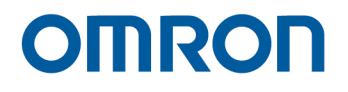

# OMRON TM Operator Platform User Manual

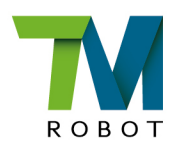

**Original Instruction** 

I662-E-01

This Manual contains information of the Techman Robot product series (hereinafter referred to as the TM Robot). The information contained herein is the property of Techman Robot Inc. (hereinafter referred to as the Corporation). No part of this publication may be reproduced or copied in any way, shape or form without prior authorization from the Corporation. No information contained herein shall be considered an offer or commitment. It may be subject to change without notice. This Manual will be reviewed periodically. The Corporation will not be liable for any error or omission.

**W** logo is registered trademark of TECHMAN ROBOT INC. in Taiwan and other countries and the company reserves the ownership of this manual and its copy and its copyrights.

# **Terms and Conditions Agreement**

#### Warranty Limitations of Liability

#### **Warranties**

Exclusive Warranty

Omron's exclusive warranty is that the Products will be free from defects in materials and workmanship for a period of twelve months from the date of sale by Omron (or such other period expressed in writing by Omron). Omron disclaims all other warranties, express or implied.

#### Limitations

OMRON MAKES NO WARRANTY OR REPRESENTATION, EXPRESS OR IMPLIED, ABOUT NON-INFRINGEMENT, MERCHANTABILITY OR FITNESS FOR A PARTICULAR PURPOSE OF THE PRODUCTS. BUYER ACKNOWLEDGES THAT IT ALONE HAS DETERMINED THAT THE PRODUCTS WILL SUITABLY MEET THE REQUIREMENTS OF THEIR INTENDED USE. Omron further disclaims all warranties and responsibility of any type for claims or expenses based on infringement by the Products or otherwise of any intellectual property right.

#### Buyer Remedy

Omron's sole obligation hereunder shall be, at Omron's election, to (i) replace (in the form originally shipped with Buyer responsible for labor charges for removal or replacement thereof) the non-complying Product, (ii) repair the non-complying Product, or (iii) repay or credit Buyer an amount equal to the purchase price of the non-complying Product; provided that in no event shall Omron be responsible for warranty, repair, indemnity or any other claims or expenses regarding the Products unless Omron's analysis confirms that the Products were properly handled, stored, installed and maintained and not subject to contamination, abuse, misuse or inappropriate modification. Return of any Products by Buyer must be approved in writing by Omron before shipment. Omron Companies shall not be liable for the suitability or unsuitability or the results from the use of Products in combination with any electrical or electronic components, circuits, system assemblies or any other materials or substances or environments. Any advice, recommendations or information given orally or in writing, are not to be construed as an amendment or addition to the above warranty.

See http://www.omron.com/global/ or contact your Omron representative for published information.

#### Limitation of Liability; Etc

OMRON COMPANIES SHALL NOT BE LIABLE FOR SPECIAL, INDIRECT, INCIDENTAL, OR CONSEQUENTIAL DAMAGES, LOSS OF PROFITS OR PRODUCTION OR COMMERCIAL LOSS IN ANY WAY CONNECTED WITH THE PRODUCTS, WHETHER SUCH CLAIM IS BASED IN CONTRACT,

WARRANTY, NEGLIGENCE OR STRICT LIABILITY.

Further, in no event shall liability of Omron Companies exceed the individual price of the Product on which liability is asserted.

#### **Application Considerations**

#### Suitability of Use

Omron Companies shall not be responsible for conformity with any standards, codes or regulations which apply to the combination of the Product in the Buyer's application or use of the Product. At Buyer's request, Omron will provide applicable third party certification documents identifying ratings and limitations of use which apply to the Product. This information by itself is not sufficient for a complete determination of the suitability of the Product in combination with the end product, machine, system, or other application or use. Buyer shall be solely responsible for determining appropriateness of the particular Product with respect to Buyer's application, product or system. Buyer shall take application responsibility in all cases.

NEVER USE THE PRODUCT FOR AN APPLICATION INVOLVING SERIOUS RISK TO LIFE OR PROPERTY WITHOUT ENSURING THAT THE SYSTEM AS A WHOLE HAS BEEN DESIGNED TO ADDRESS THE RISKS, AND THAT THE OMRON PRODUCT(S) IS PROPERLY RATED AND INSTALLED FOR THE INTENDED USE WITHIN THE OVERALL EQUIPMENT OR SYSTEM.

#### Programmable Products

Omron Companies shall not be responsible for the user's programming of a programmable Product, or any consequence thereof.

#### **Disclaimers**

#### Performance Data

Data presented in Omron Company websites, catalogs and other materials is provided as a guide for the user in determining suitability and does not constitute a warranty. It may represent the result of Omron's test conditions and the user must correlate it to actual application requirements. Actual performance is subject to the Omron's Warranty and Limitations of Liability.

#### Change in Specifications

Product specifications and accessories may be changed at any time based on improvements and other reasons. It is our practice to change part numbers when published ratings or features are changed, or when significant construction changes are made. However, some specifications of the Product may be changed without any notice. When in doubt, special part numbers may be assigned to fix or establish key specifications for your application. Please consult with your Omron representative at any time to confirm actual specifications of purchased Product.

#### Errors and Omissions

Information presented by Omron Companies has been checked and is believed to be accurate; however, no responsibility is assumed for clerical, typographical or proofreading errors or omissions.

# Contents

| Revision History                                                     | 11 |
|----------------------------------------------------------------------|----|
| 1. General                                                           | 12 |
| 1.1 Overview                                                         | 12 |
| 1.2 How to Get Help?                                                 | 12 |
| 1.3 Warning and Caution Symbols                                      | 13 |
| 1.4 Safety Precautions                                               | 13 |
| 1.5 Validation and Liability                                         | 14 |
| 1.6 Limitation of Liability                                          | 14 |
| 1.7 Function Note Symbols                                            | 14 |
| 2. TM Operator Platform Concept                                      | 16 |
| 2.1 What is Robot Operator?                                          | 16 |
| 2.2 What is TM Operator Platform?                                    | 17 |
| 2.3 Systematic Structure                                             | 17 |
| 2.4 Building a Robot Operator by TM Operator Platform                | 19 |
| 2.4.1 Application Targeting and Conceptual Stage                     | 19 |
| 2.4.2 Analysis and Verification of the Concepts                      | 21 |
| 2.4.3 End-effectors                                                  | 24 |
| 2.4.4 Software Conceptual Design Stage                               | 27 |
| 2.4.5 Software Development and Trial Stage                           | 33 |
| 2.4.6 Make it into a product                                         | 34 |
| 3. TM Operator Suite                                                 | 35 |
| 3.1 License                                                          | 35 |
| 3.2 Installation                                                     |    |
| 3.2.1 Builder Installation                                           |    |
| 3.2.2 TMflow Installation                                            |    |
| 3.2.3 TMstudio Installation                                          | 40 |
| 3.2.4 Program Entry                                                  | 44 |
| 3.3 OperatorBuilder package – general structure of SW                | 44 |
| 3.3.1 Relationship of Builder, Dashboard Console, and Service Engine | 46 |
| 3.3.2 Programming                                                    | 46 |
| 3.3.3 Runtime                                                        | 47 |
| 3.4 Environment                                                      | 48 |
| 3.4.1 Introduction of Environment Settings                           | 48 |
| 3.4.2 Software installation and version check                        | 48 |

| 3.4.3 Network Connection Confirmation                        |     |
|--------------------------------------------------------------|-----|
| 3.4.4 Dashboard Console Firewall Whitelist Setting           |     |
| 3.4.4.1 SQL Server through the Firewall                      | 49  |
| 3.4.4.2 Allow Service Engine apps through the firewall       | 51  |
| 3.4.4.3 Allow Dashboard Console apps through the firewall    | 51  |
| 3.4.5 Confirm that the firewall settings have been completed | 51  |
| 3.4.6 IP Settings                                            | 51  |
| 3.4.6.1 Robot IP Setting                                     |     |
| 3.4.6.2 Computer IP Setting                                  | 53  |
| 3.4.6.3 Set the Service Engine IP pointed by TMflow          | 54  |
| 3.4.6.4 Set Service Engine IP                                | 55  |
| 3.4.6.5 Confirm that the items are ready                     | 56  |
| 3.5 Builder                                                  | 57  |
| 3.5.1 Builder's role                                         | 57  |
| 3.5.2 Service engine                                         | 59  |
| 3.5.2.1 Search and Screening Functions                       | 59  |
| 3.5.2.2 Service Status List                                  | 60  |
| 3.5.3 Basic concept                                          | 61  |
| 3.5.3.1 Device                                               | 62  |
| 3.5.3.2 Tags                                                 | 77  |
| 3.5.3.3 Action                                               | 96  |
| 3.5.3.4 Monitor                                              |     |
| 3.5.3.5 Group                                                |     |
| 3.5.4 Dashboard Designer                                     |     |
| 3.5.4.1 Operation Interface Introduction                     |     |
| 3.5.4.2 Toolbox Introduction                                 |     |
| 3.5.4.3 Design Window Introduction                           |     |
| 3.5.4.4 Property Window Introduction                         |     |
| 3.5.4.5 Toolbox Components and Properties                    |     |
| 3.5.4.6 Component                                            |     |
| 3.5.4.7 Data Control                                         |     |
| 3.5.5 Script Language                                        |     |
| 3.5.5.1 Program structure                                    |     |
| 3.5.5.2 Program Rules                                        |     |
| 3.5.5.3 Operation Symbols                                    |     |
| 3.5.5.4 Data Type                                            | 230 |
|                                                              |     |

| 3.5.5.5 Properties                                                           | 238 |
|------------------------------------------------------------------------------|-----|
| 3.5.5.6 Command Introduction                                                 | 239 |
| 3.5.5.7 System reserved characters                                           | 240 |
| 3.6 Dashboard Console                                                        |     |
| 3.6.1 Dashboard Advance Confirmation                                         | 240 |
| 3.6.2 Dashboard Console Function Explanation                                 | 241 |
| 3.6.2.1 Dashboard Deployment Teaching                                        | 244 |
| 3.6.2.2 Dashboard Deployment Warning                                         | 246 |
| 3.6.2.3 Dashboard Container Connection Interrupted                           | 247 |
| 3.7 TMflow                                                                   |     |
| 3.7.1 TMflow's role                                                          |     |
| 3.8 TMstudio                                                                 |     |
| 3.8.1 TMstudio's role                                                        | 249 |
| 3.8.2 TMstudio Palletizing Wizard and Scene creator, function and limitation | 249 |
| 3.8.2.1 Step 1. Import CAD File                                              | 252 |
| 3.8.2.2 Step 2. Import Pillar Base                                           | 252 |
| 3.8.2.3 Step 3. Set Pillar Base Parameters                                   | 253 |
| 3.8.2.4 Step 4. Import Robot                                                 | 254 |
| 3.8.2.5 Step 5. Import Tools                                                 | 256 |
| 3.8.2.6 Step 6. Insert and align the pallet                                  | 256 |
| 3.8.2.7 Step 7. Change the extended direction of pallet                      | 258 |
| 3.8.2.8 Step 8. Set parent-child relationship                                |     |
| 3.8.2.9 Step 9. Start palletizing                                            |     |
| 3.8.3 Build your palletizing operator layout in TMstudio                     | 261 |
| 3.8.3.1 Change Gripper                                                       | 261 |
| 3.8.3.2 Choose Palletizing Type                                              |     |
| 3.8.3.3 Start Palletizing Setting                                            |     |
| 3.8.3.4 Step 1 - Set the Pallet size and boundary                            |     |
| 3.8.3.5 Step 2 - Set the box size and label direction                        |     |
| 3.8.3.6 Step 3 - Create layers and placement method                          |     |
| 3.8.3.7 Step 4 - Create the Layer Placement Sequence                         | 270 |
| 3.8.3.8 Copy Box                                                             | 271 |
| 3.8.3.9 Simulation Page - Parameter Setting                                  | 272 |
| 3.8.3.10 Verification                                                        | 275 |
| 3.8.3.11 Simulation                                                          |     |
| 3.8.3.12 Export                                                              | 276 |

| 3.8.3.13 Point File Format Description                                 | 277 |
|------------------------------------------------------------------------|-----|
| 3.8.4 Set the project as Palletizing Wizard default project            | 279 |
| 4. Common Techniques                                                   |     |
| 4.1 CTQ1 : Create a Operator UI                                        |     |
| 4.2 CTQ2 : Login, Logout and Access Control of Robot                   | 284 |
| 4.3 CTQ3 : Embedded Tutorial Video                                     |     |
| 4.4 CTQ4 : Call External Executive File                                | 287 |
| 4.5 CTQ5 : Call TMflow Automatically When Windows Begins               | 287 |
| 4.6 CTQ6 : Call TMflow and Send Index Accordingly                      |     |
| 4.7 CTQ7 : Read/Write Variable, Base and Point                         | 289 |
| 4.8 CTQ8 : Open Designated Subflow                                     | 292 |
| 4.9 CTQ9 : Control I/O on robot                                        | 293 |
| 4.10 CTQ10 : Open, Copy and Save the TMflow Project                    | 293 |
| 4.11 CTQ11 : Open the Specified View of TMflow                         | 294 |
| 4.12 CTQ12 : Import TCP and Text File                                  | 294 |
| 4.13 CTQ13 : File Storage                                              | 305 |
| 4.14 CTQ14 : Virtual Keyboard                                          | 313 |
| 4.15 CTQ15 : Error Handling                                            | 314 |
| 4.16 CTQ16 : About Dashboard Console                                   | 316 |
| 4.16.1 Deploy UI to Dashboard Console                                  | 317 |
| 4.16.2 Lock the Toolbar on the Dashboard Console                       | 317 |
| 4.16.3 Lock the Hot Key on Dashboard Console                           | 318 |
| 5. Advanced techniques                                                 |     |
| 5.1 General description of the example                                 |     |
| 5.2 ATQ 1: Protection of TMflow Project (Component)                    |     |
| 5.3 ATQ 2: How to establish Accessibility management system on builder | 326 |
| 5.4 ATQ 3: Call vision job                                             |     |
| 5.5 ATQ 4: Choose executing gripper on dashboard                       |     |
| 5.5.1 Choose Gripper by parameterize of subflow in TMflow              |     |
| 5.5.2 Programming custom gripper logic                                 |     |
| 5.5.3 Change TCP parameters                                            |     |
| 5.6 ATQ 5: Move the robot and record the point                         |     |
| 5.6.1 How to establish robot controller on dashboard                   |     |
| 5.6.2 How to overwrite the exist point                                 |     |
| 5.7 ATQ 6: Execute grip/release function on dashboard                  |     |
| 5.7.1 Create action to play robot                                      |     |

| 37 |
|----|
| 38 |
| 38 |
| 40 |
| 40 |
| 40 |
| 41 |
| 42 |
| 44 |
| 48 |
| 00 |
|    |

# **Revision History**

| Revision | Date         | Revised Content  |  |
|----------|--------------|------------------|--|
| 01       | January 2021 | Original release |  |

## 1. General

#### 1.1 Overview

This manual is provided for the party who would like to build Robot Operator product based on TM Robot product and sell. TM Operator Platform is a development platform provided by TECHMAN ROBOT to build a Robot Operator-a highly flexible robot cell product. The major tool of the TM Operator Platform is the software suite – TM Operator Suite.

In this manual, at first, the concept of Robot Operator is introduced. Then, the guidance of how to start to build a Robot Operator- the conceptual phase of constructing a Robot Operator using TM Operator Platform is provided. In the later chapters, first the installation and usage of the major software tool TM Operator Suite is introduced. Then, chapter about the common techniques and other techniques are provided with examples.

Readers of this manual should first understand the functionality of TM Robot product. There are the related manuals for this purpose:

| Manual Title  | Description                                                                                                    |  |
|---------------|----------------------------------------------------------------------------------------------------|--|
| Safety Manual | Contains the safety information of TM Robot.                                                                                                    |  |
| TMflow        | Instructions for using TMflow software.                                                                                                    |  |
| TMvision      | The built-in functions of TM Robot with rich auxiliary and integration tools for TM Robot's including feature recognition, object positioning, image enhancement mode, barcode |  |
|               | steps.                                                                                                    |  |

There are the advanced manuals that may relate to the Robot Operator design based on different applications, or as a design reference:

| Manual Title                    | Description                                    |
|---------------------------------|------------------------------------------------|
| Expression Editor & Listen Node | TMflow's Expression Editor                     |
| Script Language                 | Instruction for use of Builder Script Language |

#### 1.2 How to Get Help?

Users can access information sources on the corporate website:

http://www.ia.omron.com/

Users and system integrators of TM Robot must read and fully understand this chapter before using this robot. In addition, before users perform any operation on the robot in accordance with this manual, it is necessary to read and comply with the *Safety Manual* for the corresponding product's hardware

and software version, and the *Hardware Installation Manual* for the corresponding hardware version, before the operation can be performed.

#### 1.3 Warning and Caution Symbols

The table below shows the definitions of the warning and caution levels used in our manuals. Pay close attention to them when reading each paragraph, and observe them to avoid personal injuries or equipment damage.

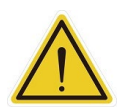

#### DANGER:

Identifies an imminently hazardous situation which, if not avoided, is likely to result in serious injury, and might result in death or severe property damage.

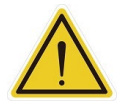

#### WARNING:

Identifies a potentially hazardous situation which, if not avoided, will result in minor or moderate injury, and might result in serious injury, death, or significant property damage.

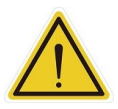

#### CAUTION:

Identifies a potentially hazardous situation which, if not avoided, might result in minor injury, moderate injury, or property damage.

Danger, Warning, and Caution Symbols

#### 1.4 Safety Precautions

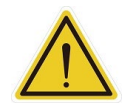

#### DANGER:

This product can cause serious injury or death, or damage to itself and other equipment, if the following safety precautions are not observed:

 All personnel who install, operate, teach, program, or maintain the system must read the *Hardware installation Manual*, *Software Manual*, and *Safety Manual* according to the software and hardware version of this product, and complete a training course for their responsibilities in regard to the robot.

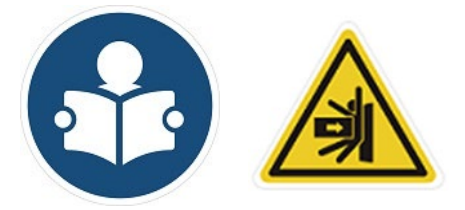

Read Manual Label; Impact Warning Label

- All personnel who design the robot system must read the *Hardware installation Manual*, *Software Manual*, and *Safety Manual* according to the software and hardware version of this product, and must comply with all local and national safety regulations for the location in which the robot is installed.
- The TM Robot must be used for its intended use.

- Results of the risk assessment may require the use of additional risk reduction measures.
- Power to the robot and its power supply must be locked out and tagged out or have means to control hazardous energy or implement energy isolation before any maintenance is performed.
- Dispose of the product in accordance with the relevant rules and regulations of the country or area where the product is used.

#### 1.5 Validation and Liability

The information contained herein neither includes how to design, install, and operate a complete robotic arm system, nor involves the peripherals which may affect the safety of the complete system. The integrators of the robot should understand the safety laws and regulations in their countries and prevent hazards from occurring in the complete system.

This includes but is not limited to:

- Risk assessment of the whole system
- Adding other machines and additional risk reduction measures based on the results of the risk assessment
- Using appropriate software safety features
- Ensuring the user will not modify any safety measures
- Ensuring all systems are correctly designed and installed
- Clearly labeling user instructions
- Clearly marked symbols for installation of the robot arm and the integrator contact details
- Making accessible relevant documents, including the risk assessment and this Manual

#### CAUTION:

This product is a partly complete machine. The design and installation of the complete system must comply with the safety standards and regulations in the country of use. The user and integrators of the robot should understand the safety laws and regulations in their countries and prevent major hazards from occurring in the complete system.

#### 1.6 Limitation of Liability

No safety-related information shall be considered a guarantee by the Corporation that a TM Robot will not cause personnel injury or property damage.

#### 1.7 Function Note Symbols

The following table defines the functional note symbols used in this manual. Read the paragraphs carefully.

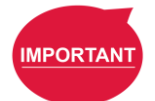

#### **IMPORTANT:**

This symbol indicates the relevant functional details to assist programming and use.

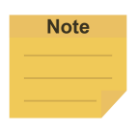

#### NOTE:

This symbol indicates the relevant functional use tips to assist programming efficiency.

**Function Note Symbols** 

# 2. TM Operator Platform Concept

In this chapter, the basic concept of the Robot Operator, TM Operator Platform, and how to build a Robot Operator by TM Operator Platform, will be introduced.

#### 2.1 What is Robot Operator?

Robot Operator is a flexible, application oriented robot cell/kit, integrates with many intelligent automation features, make it easy to use so the end-user can easily handle it, and doing the workpiece changeover by themselves, while this part is traditionally need to be done by system integrators.

The traditional robot cell, is also an application oriented solution that provided by system integrators, but always is customized for the automation requirements of each stations in the end-user site. It takes a lot of time and cost to build them according to the needs of different customers. The traditional robot cell also has an operational user interface for the product line operator of end-user to operator the cell, but once the application details, especially the workpiece, is changed, there is usually no such UI and functions for end user to do the relative change on it. End user needs to go back to the system integrator. The adjustment of logics of automation, the changes of the sequences of the application, and especially the handling of different workpieces, usually rely on the deep layer programming between the robots and other devices in the cell. The end user has no ability to handle it.

Robot Operator is more like a human operator that have built-in application techniques in their controller, and having a step-by-step application setting UI designed for end users to set the application in the first time, and do the reset by themselves when changeover needed. It becomes possible only when the provider of the Robot Operator having a brilliant idea about how to let end-user easy to do the changeover by themselves, which may need a lot of intelligent features from the robot itself, or integration with sensors. The provider of the Robot Operator need to wrap up all these intelligent features, and design an easy-to-use user interface, and provides it accompanied with the Robot Operator to the end user, instead of a customized deep layer programming like robot language, which the end user can't handle.

The provider of the traditional robot cell is always limited in system integrators, because only they can provide the related services and the re-construction of the cell when changeover happens. The provider of the Robot Operator, can be the system integrator that would like to provide a standard robot cell for specific application, with the ability to let the end-user doing customization and setting by themselves, and also other designers that original not an system integrator, but would like to provide this kind of revolutionary product to the industry.

#### 2.2 What is TM Operator Platform?

TM Operator Platform is a development platform to build a Robot Operator product , It is constructed with 3 major parts:

- 1. TM Operator Suite: a software suite that can integrate the intelligent software of TM Robot, and build a step by step UI for the Robot Operator. The result of the step by step UI is implemented on an IPC separately from the robot controller.
- 2. TM Robot: a series of robot that have many built-in smart features, like all-graphical user interface, flow-chart-like programming UI, built-in eye-in-hand vision, and intelligent options, like external cameras, OCR, TM 3Dvision, and TM AI+.
- 3. TM Plug & Play eco-system: an eco-system that many automation peripheral device makers provide ready-to-use solutions for TM Robot, having software packages, ready-to-install hardware and wirings, like grippers, end-effectors, communication modules, and mechanical accessories.

Based on these major parts of TM Operator Platform, the one who would like to build a Robot Operator, can use the built-in intelligent features of TM Robot, and using TM Operator Suite to integrate all intelligent features of TM Robot into an application oriented, step by step user interface, and leverage many ready-to-use automation peripherals to quickly build a revolutionary easy-to-use Robot Operator and create the business of it.

#### 2.3 Systematic Structure

The diagram below shows the classical Robot Operator built by TM Operator Platform.

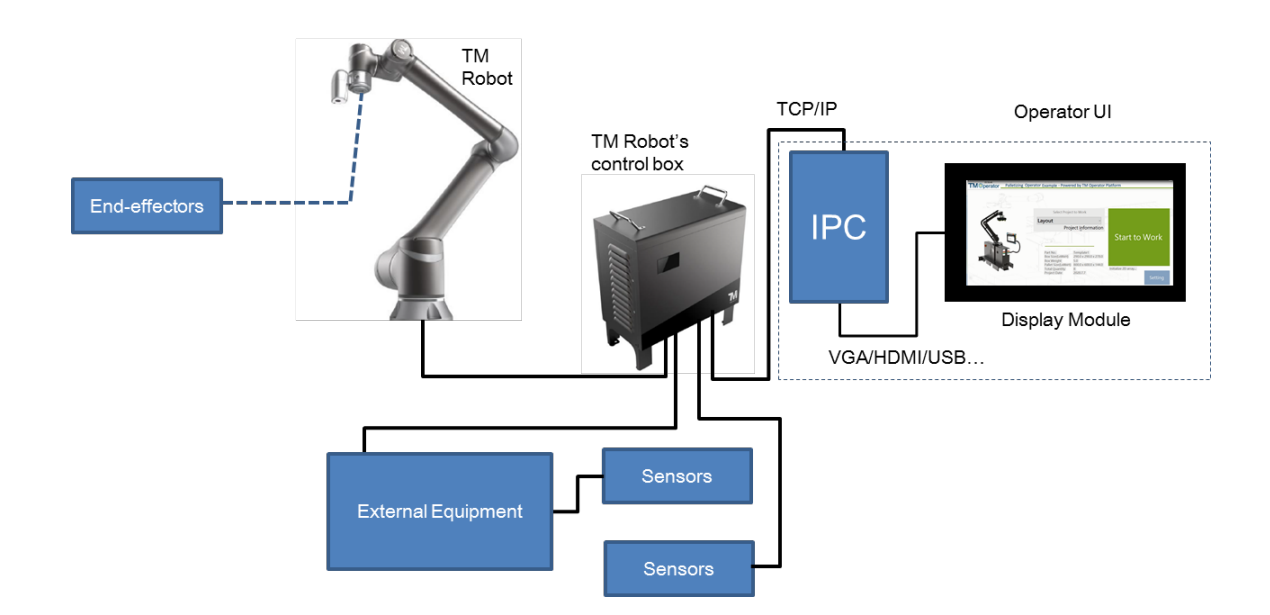

Systematic structure of a Robot Operator created by TM Operator Platform

TM Robot and TM Robot's control box are the central part of the Robot Operator, while these parts transform the TM Robot to an Robot Operator:

 Operator UI: the step by step UI created by TM Operator Suite is running on an individual IPC, connected with TM Robot's control box via TCP/IP. A display module is usually arranged for the end-user, like a touch screen, or a TM Plug & Play Teach Pendant. The minimum configuration of the IPC is listed in the table below:

| Minimum configuration                     | Maker's development<br>environment (e.g. the Laptop used<br>to develop)                                                                                                    | The IPC in Robot Operator              |  |
|-------------------------------------------|----------------------------------------------------------------------------------------------------|----------------------------------------|--|
| Minimum Running Target                    | TM Operator Suite*                                                                                                    | TMflow Client<br>Operator UI Runtime** |  |
| Operating System                          | Windows 10 Service Pack 1                                                                                                    |                                        |  |
| CPU                                       | Intel i3 4th generation                                                                                                    |                                        |  |
| Memory(RAM)                               | 8GB                                                                                                    | 4GB                                    |  |
| Hard Disk                                 | 40GB of free hard disk space                                                                                                    |                                        |  |
| Interface                                 | USB port, Ethernet port                                                                                                    |                                        |  |
| Display Resolution                        | 1,366X768                                                                                                    |                                        |  |
| Additional Requirements                   | Additional Requirements1. 2010Redistributable_vcredist (x64, x86)<br>2. 2013Redistributable_vcredist (x64, x86)<br>3. 2015Redistributable_vcredist (x64, x86)<br>4. Microsoft. Net 4.52 or above |                                        |  |
| *Include Builder, TMflow client, TMstudio |                                                                                                    |                                        |  |

\*\*The dashboard console, and the dashboard content created by the maker.

Minimum configuration of the computer to run TM Operator Suite and the Runtime

- End-effector: Grippers or tools for the application, mounted on TM Robot's flange.
- External equipment: equipment may added to achieve the application scenario, like extension IO module to have more IO than the built-in 16in /16 out on robot control box, PLCs to leverage an existed subsystem, Safety controller for expanding safety design in a more complex case, External axes to expand the motion range of the robot...etc. The external equipment can connect to TM Robot's control box using the I/O port or communication ports provided by TM Robot.
- Sensors: Limit sensor of the conveyor, external cameras, 3D cameras....etc. They may connect to TM Robot's control box, or the subsystem in the external equipment.

#### 2.4 Building a Robot Operator by TM Operator Platform

In this section, guidance for those who want to build a Robot Operator product (Makers) of how to start to construct a Robot Operator's product concept, and how to build it with TM Operator Platform, and finally make it into a product, will be introduced.

#### 2.4.1 Application Targeting and Conceptual Stage

A successful Robot Operator for achieving the flexibility for end-user to change over the workpiece by themselves and the design for easy-to-implement by end-user, and make sure it can become a successful product, depends on the conceptual stage consideration. In this stage, makers should consider the most important topics: what is the targeted application?

These topics should be considered in the first step:

- For this application, is there a method to let end-user changeover the workpiece by themselves?
- How many parts inside the application that I can provide to the user?
- How customization will it be, when the workpiece is changed?
- In what range of the application can my Robot Operator product cover?

To check these questions, it is suggested to draw a conceptual diagram of the whole system first to assist the Maker to analysis, like below:

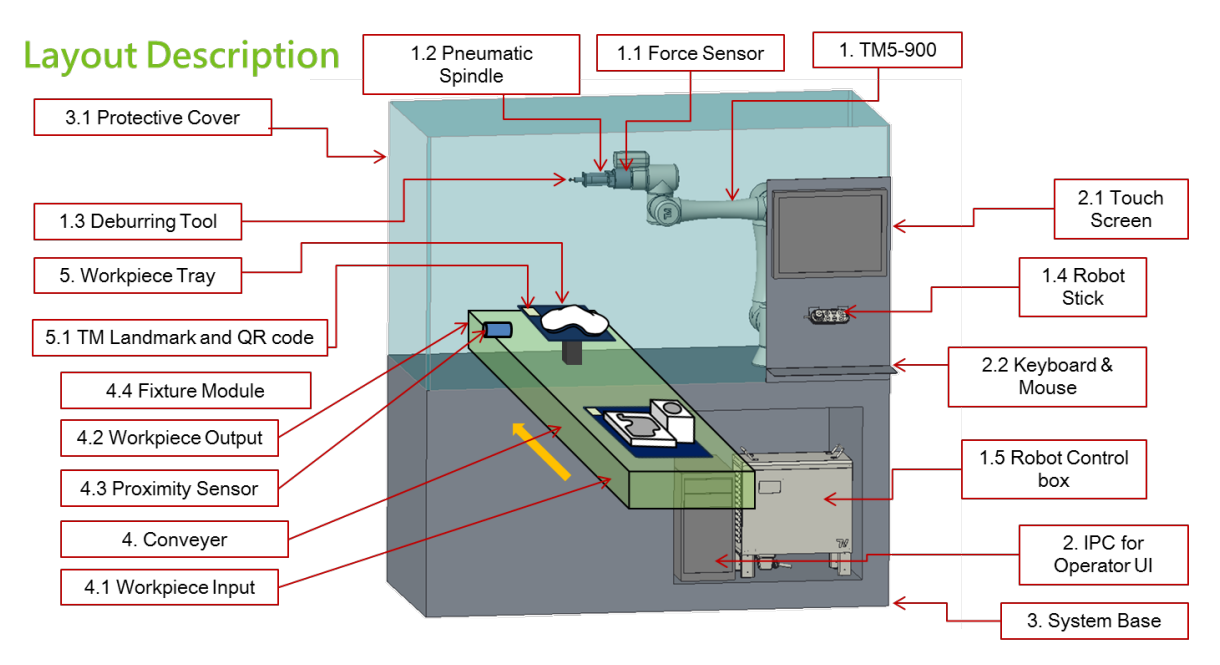

Conceptual layout diagram - Deburring robot operator example

| No. | Content                 |
|-----|-------------------------|
| 1   | TM5-900                 |
| 1.1 | Force sensor            |
| 1.2 | Pneumatic Spindle       |
| 1.3 | Deburring Tool          |
| 1.4 | Robot Stick             |
| 1.5 | Robot Control box       |
| 2   | IPC for Operator UI     |
| 2.1 | Touch Screen            |
| 2.2 | Keyboard & Mouse        |
| 3   | System Base             |
| 3.1 | Protective Cover        |
| 4   | Conveyer                |
| 4.1 | Workpiece Input         |
| 4.2 | Workpiece Output        |
| 4.3 | Proximity Sensor        |
| 4.4 | Fixture Module          |
| 5   | Workpiece Tray          |
| 5.1 | TM Landmark and QR code |

Table xx: Conceptual layout diagram – Deburring robot operator example

This conceptual layout diagram of the Robot Operator should include all major parts to achieve the application, including at least

- Robot
- External equipment
- End-effector
- Workpiece input and output parts.
- User interface
- Sensors

Then, a Conceptual functionality diagram is suggested to be constructed based on the layout concept, to present your concept about how it works.

### **Concept of Automation Process**

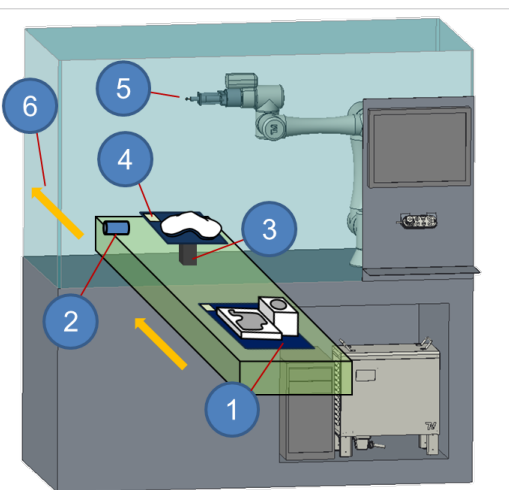

Conceptual automation process diagram – Deburring robot operator example

The process in the diagram above is:

- 1. Workpiece is fixed on the tray, loaded on the conveyor, send from the station before this station.
- 2. Workpiece detected by proximity sensor, and conveyer stops
- 3. Fixture fix the workpiece tray
- 4. Robot camera detects Landmark and QR code (on landmark) of workpiece, to localize the workpiece, and recognize the number of the deburring process to execute.
- 5. Deburring process is executed according to the workpiece part number.
- 6. Fixture released, the processed workpiece is send to the next station.

#### 2.4.2 Analysis and Verification of the Concepts

Then, analysis can be made based on this conceptual layout. For example of the deburring operator example above:

| Number | Topics                   | Analysis                        | Further idea                        |
|--------|--------------------------|---------------------------------|-------------------------------------|
| 1      | For this application, is | End user teaches the            | If I can't service the end-user     |
|        | there a method to let    | deburring process for each      | directly, I can cooperate with      |
|        | end-user changeover the  | workpiece through the           | regional system integrator, or the  |
|        | workpiece by             | provided step by step UI,       | distributor of my Robot Operator to |
|        | themselves?              | which integrates with the force | provide the service of Tray         |
|        |                          | sensor hand guiding path        | manufacturing, while I can provide  |
|        |                          | generation feature of TM        | them the example 3D CAD files of    |
|        |                          | robot, and register the         | it.                                 |
|        |                          | process by let the robot record |                                     |
|        |                          | the workpiece name on the       |                                     |
|        |                          | QR code on the tray.            |                                     |

| Number | Topics                     | Analysis                          | Further idea                          |
|--------|----------------------------|-----------------------------------|---------------------------------------|
| 2      | How many parts inside      | Standard Package included:        | -I can choose one of the TM Plug &    |
|        | the application that I can | -TM Robot (from selling           | Play force sensor, discuss with       |
|        | provide to the user?       | channels of the robot)            | them for the business to include      |
|        |                            | -Force sensor (from TM Plug       | that standard into my Robot           |
|        |                            | & Play device maker)              | Operator product.                     |
|        |                            | -Pneumatic Spindle (from          |                                       |
|        |                            | spindle maker)                    | Does the size of the conveyor         |
|        |                            | -IPC for Operator UI, touch       | should have several standard          |
|        |                            | screen.                           | option products in my lineup to       |
|        |                            |                                   | match different workpiece sizes for   |
|        |                            |                                   | different customers? Also take        |
|        |                            | Option provided:                  | TM12 into consideration for           |
|        |                            | -The conveyor and fixture         | different working range?              |
|        |                            | module                            |                                       |
|        |                            | -System base                      | About the protective cover, should I  |
|        |                            | -Deburring tool                   | make it into several options, or      |
|        |                            |                                   | cooperated with regional system       |
|        |                            | Need to customized by             | integrator, or my distributor?        |
|        |                            | service                           |                                       |
|        |                            | -Protective cover(according)      |                                       |
|        |                            |                                   |                                       |
|        |                            | Not provided (added by user if    |                                       |
|        |                            | they need)                        |                                       |
|        |                            | -Keyboard and mouse               |                                       |
| 3      | How customization will it  | The change of the workpiece       | If the workpiece size has big         |
|        | be, when the workpiece is  | will be limited in the objects on | change and the original tray, even    |
|        | changed?                   | the tray and the whole system     | the conveyor can't be used, end       |
|        |                            | is remain unchanged, and          | user can't handle this by             |
|        |                            | user can handle it by             | themselves. It is better to think the |
|        |                            | themselves.                       | grades for bigger workpieces in my    |
|        |                            |                                   | Robol Operator lineup, and provide    |
|        |                            |                                   | the end user a clear recognition      |
|        |                            |                                   | Operator in my lineup                 |
| 4      | In what range of the       | -Tool on hand deburring           | How about deburring for 3D edge?      |
| -      | application can my Robot   | application                       | Maybe I should make it into an        |
|        | Operator product cover?    | -Metal parts of automotive        | add-on of the Operator III            |
|        |                            | industry.                         |                                       |
|        |                            | -2.5D deburring of the            |                                       |
|        |                            | machined surface edge             |                                       |
|        |                            | accompanied with a 45             |                                       |
|        |                            | degree shape deburring tool.      |                                       |

Analysis of the conceptual stage

The most important action in this stage is, decides for modules that:

- standard provided in the Robot Operator

- As Options in the provision accompanied with the standard Robot Operator.
- User added parts.

For the example above, due to the Robot Operator design, it seems not much parts are out of standard package. But according to different application, the range of the part the Maker can provide will be significant different. For example, the graph below shows a conceptual diagram of a 3D random bin picking Robot Operator.

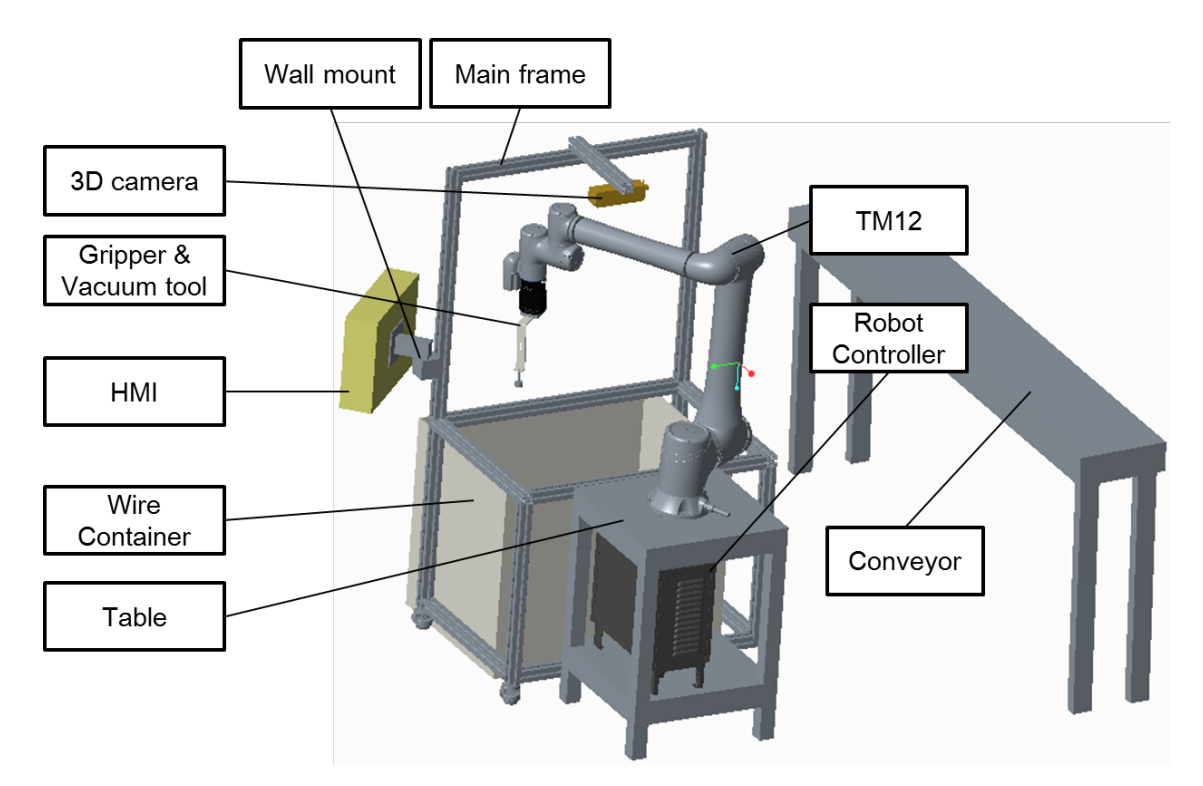

Conceptual example of a 3D random bin picking Robot Operator

The Maker may realize that considering the flexibility of this Robot Operator, the container is hard to be a standard one, while the end user may already have theirs and does not willing to change to the one that Maker provided. In addition, how should the input of the workpiece be solved in this Robot Operator? It is also highly related to the arrangement and existed method in the end-user's factory. If there is no any universal solution, it is better to keep the flexibility to end-user. But, as a Robot Operator product, Maker should provide and design the method for them to add the rest part of the robot cell, and design in the software to let end user can easily configure the modifications. The conveyor is also not a key part in this solution that end user can add it simply by themselves.

For the gripper, the black module in the graph is a TM Plug and Play electrical suction gripper, and is benefitting to the Robot Operator because it will eliminate the needs for air valves

integration and the requirement for the compressed air in the place end user install this Robot Operator, so it is a good choice to include it into the standard package. In the contrast, if the finger / suction cap should include inside the standard package, it will be another question to be discussed. In this example, finally the maker may decide only the Robot, the HMI (integrated with IPC for Operator UI in the back), the 3D camera, the electrical suction gripper module is included in the package, and user can use their own containers, and need to construct the frames to mount the 3D camera, and the container by themselves, and this part should be taken into consideration of the Maker's product and business strategy arrangement\*.

\*For example, TM Plug & Play ecosystem also includes some digital on-line design service provider that can let end user quickly construct the frame by themselves.

The consideration of the flexibility arrangement is important, and the list below is suggested to taken into consideration:

- Which part can be/need to be done by the user?
- Reducing customization effort by
  - A more universal design
  - Easy to replace to TM Plug and Play devices
  - Let user easy to construct according to their own needs.
  - Leveraging TM Plug & Play service provider.

If an application can only be achieved by highly customization, the range of case by case part is very high, and these parts are very hard for end user to build by themselves, then it is not so likely to become a successful Robot Operator and more like a traditional robot cell.

#### 2.4.3 End-effectors

Many Robot Operators can be constructed simply by the combination of TM Robot, the end-effector, and the software (Operator UI), as a Robot Operator Kit and without other equipment. The end-effector is an important part in the Robot Operator, and is related to the product concept and the business model of the Robot Operator product. It should be taken into consideration in the conceptual stage of the Robot Operator. This section will introduce what should the Maker consider and check.

The first question that Maker need to analysis is:

Is the end effector need to be changed every time when workpiece change?

If so, Maker needs to arrange a series of options accompanied with the Robot Operator product to the end user and need to pay more effort on it. But, in most case, maker can separate the end-effector into 2 parts:

- A. Actuator
- B. Tool tip

There are some examples:

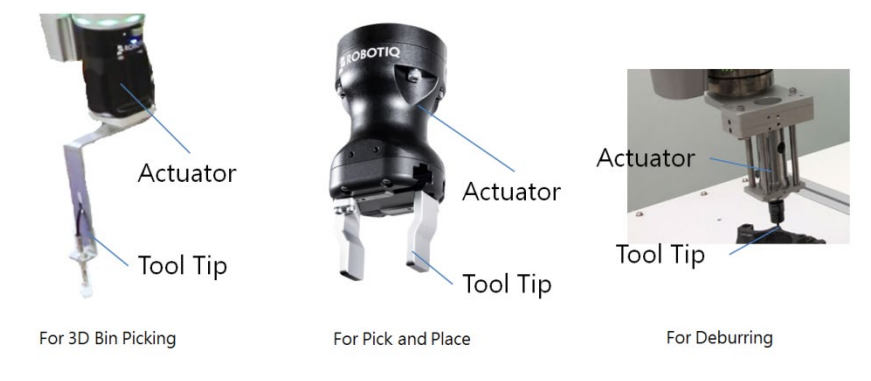

Examples of End Effectors for Different Application.

The modularizations of these 2 parts should be considered.

For Actuator, makers are recommended to view TM Plug & Play supported peripheral device list first. These gripper/actuators already has mechanical interface to TM Robot, and having the software packages for manipulating, which can be simply integrated into the Robot Operator you created. Examples of TM Plug & Play Devices as below:

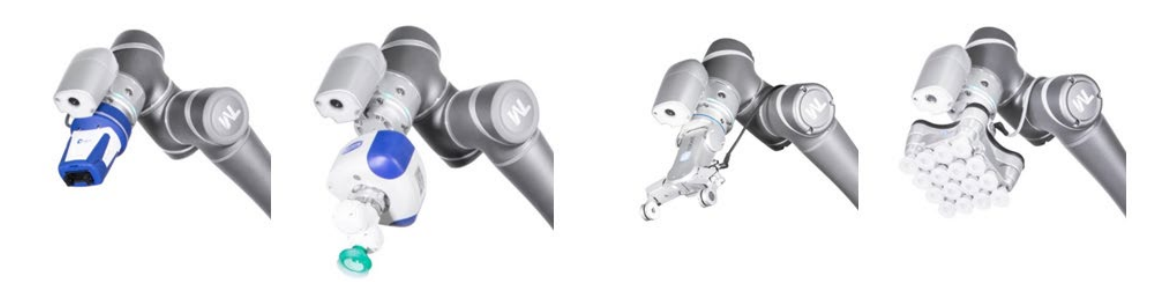

TM Plug & Play Devices for Different Application.

In common, it is welcome to include the actuator in the package of the Robot Operator product, while the tool tip is highly related to the customer's work piece and is the part that need to consider about the business model of the Robot Operator.

Only the application that a universal end-effector can meet the need of application, that may

have no need of the consideration of actuator and tool tip, like the palletizing application Robot Operator case which the end effector is just a flat suction cap array with defined size– Maker may provide the end-effector by original design, or directly find it in the TM Plug & Play list, include both the actuator and tool tip, because in this type of end effector it usually provides both of them.

|   | Example                  | Consideration of the provision of end                                                                                                    | Further consideration                                                                                                    |
|---|--------------------------|----------------------------------------------------------------------------------------------------|----------------------------------------------------------------------------------------------------|
| 1 | Case<br>Palletizing      | effector<br>Standard:<br>Existed electrical area suction module in<br>the market<br>Standard:<br>Original design adjustable suction cap<br>array<br>Options:<br>Different suction caps                                                                                                    | <ul> <li>Discuss with the device maker about includes their product in the designed Robot Operator.</li> <li>1. Provision of the suction cap because they are consumables.</li> <li>2. Universal mounting hole designs that the distributor, system integrator, or even end user of the Robot Operator product can replace the standard suction caps according to their application cases.</li> </ul> |
| 2 | 3D random<br>bin picking | <ul> <li>Standard:</li> <li>a. TM Plug &amp; Play electrical suction actuator</li> <li>b. A L shape tool tip constructed by sheet metal with a suction cap. This may cover 30% of the application, and is easy for the user to trial for the first time.</li> <li>Options: <ul> <li>a. Different shapes of the sheet metal tool tips having the combination of the lateral shift distance and length to the actuator flange.</li> <li>b. An adjustable design to have suction cap array.</li> <li>c. A flange to include the flexibility of the combination of suction cap and gripper due to some needs of the random bin picking that some pose of the part may need external/internal gripping for hole structures .</li> </ul> </li> </ul> | <ol> <li>The consideration of the consumable<br/>suction caps, and the design to let user<br/>to replace the type of suction caps by<br/>themselves.</li> <li>Discuss with the distributors of the<br/>Robot Operator products that can<br/>customize the tool tip in the local sales<br/>region.</li> </ol>                                                                                          |

Here are some examples of the actuator-tool tip consideration:

| 3 | Deburring | Standard:                                      | Discuss with the distributor of the Robot  |
|---|-----------|------------------------------------------------|--------------------------------------------|
| 5 | Debuining | An electrical or pneumatic rotary tool as      | Operator about beloing the end user to     |
|   |           | the actuator with jaw of sleeves that can      | choose and purchase of the tool tin from   |
|   |           | clamp different kind of tool tin. User can     | the providers in local region              |
|   |           | change the teel tip in the least market        |                                            |
|   |           | choose the tool up in the local market         |                                            |
|   |           | according to their workpiece material and      |                                            |
|   |           | size, under the help of the distributor of the |                                            |
|   |           | Robot Operator.                                |                                            |
| 4 | Assembly  | Standard:                                      | Discuss with the distributors of the Robot |
|   |           | a. An electrical gripper actuator.             | Operator products the possibility of the   |
|   |           | b. A tool tip (finger) for trial               | customization of the tool tip in the local |
|   |           |                                                | sales region.                              |
| 5 | Pick and  | Standard:                                      | Discuss for the most suitable business     |
|   | place     | No standard gripper.                           | strategy with the gripper makers.          |
|   |           |                                                |                                            |
|   |           | Options:                                       |                                            |
|   |           | a. Many electrical / pneumatic grippers as     |                                            |
|   |           | an option lineup that supports the             |                                            |
|   |           | Robot Operator, provided by the                |                                            |
|   |           | Maker. They are pre-arranged in the            |                                            |
|   |           | design of the software that user can           |                                            |
|   |           | easily choose.                                 |                                            |
|   |           | b. Let user to choose the gripper that         |                                            |
|   |           | support TM Robot and buy them by               |                                            |
|   |           | themselves, while in the software the          |                                            |
|   |           | design of import and set the software          |                                            |
|   |           | packages of the gripper are provided.          |                                            |
|   |           |                                                |                                            |

Maker may consider building the software options in the UI of the Robot Operator if a series of options of end-effectors are provided accompanied with the Robot Operator products. If there are some part or all part of the tool tip is designed that need local manufacturing, the ability of setting of the local made tool tip should be taken into consideration of the Robot Operator's software design. Makers can find further guidance and example of this topic in *Chapter 4. Common Technique*.

#### 2.4.4 Software Conceptual Design Stage

After the systematic concept building stage, the work of the software conceptual stage decides if the Robot Operator can really be used by an end user.

To start the software stage of work, there are 2 pre-works to do.

1. Understand the software structure and the working model of the TM Operator Suite.

2. Check the intelligent features and mapping them into the software design plan.

For the pre-work 1, first read the concept of the working model of the TM Operator Suite showed below, and read the rest part of this manual.

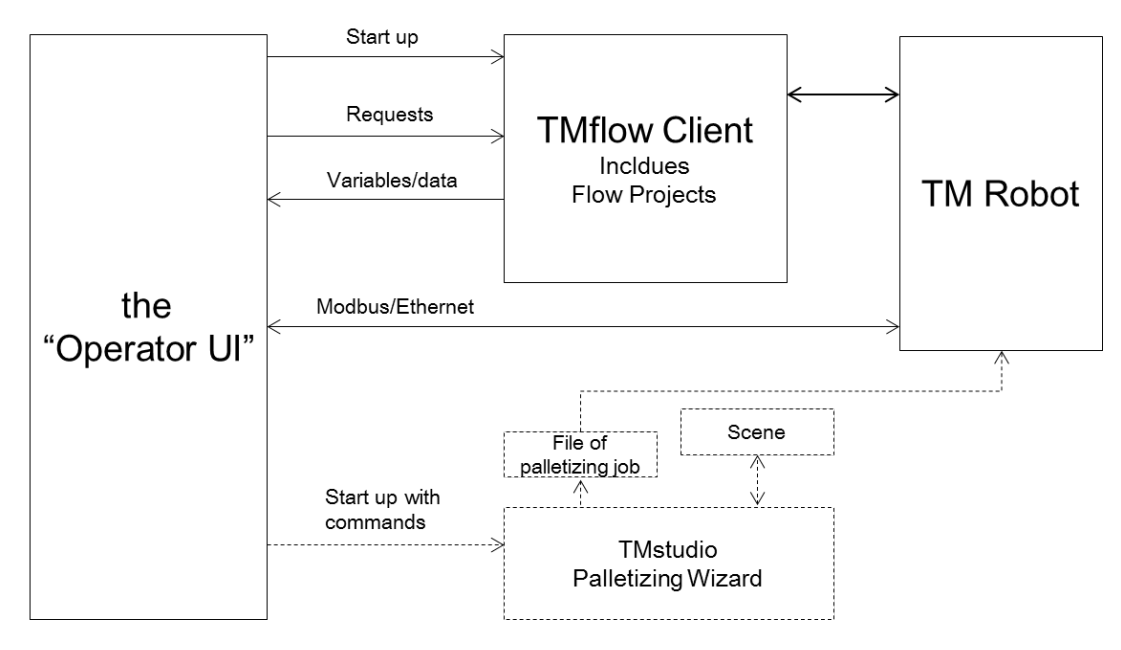

The structure and the working model of TM Operator Suite

The diagram above shows the relationship of the major software in the TM Operator Suite. User starts the Robot Operator and sees the "Operator UI" first, and then operates the step by step UI from beginning to end. In some steps, specified TMflow pages pop ups, like vision, subflow, and setting pages that Maker arranges. So, a seamless user experience is created, while the existed TMflow functions can be leveraged by the Maker. The mechanism behind this user experience is that the Operator UI start up the TMflow Client in the beginning, and send requests to manipulate it, while the TMflow feedback the information like variables and data of the robot to the Operator UI.

The request, or command from the Operator UI to TMflow includes:

- Show/hide TMflow client, pop up specific pages of TMflow.
- Log in the robot through TMflow client.
- Open the pre-arranged projects/vision jobs and pop up.
- Copy and create new projects/vision jobs.
- Set and get the value of each variables and data like Base, Point, and TCP in the project or global variables.
- Get robot status data.

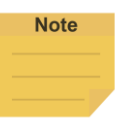

NOTE:

For these major communication and command of the Operator UI with TMflow, refer to *Chapter 4/ Chapter 5.* 

In addition, the Modbus/Ethernet function is sometimes established between Operator UI and the robot directly, to leverage the Modbus/Ethernet function to get more robot status data. For the table of Modbus/Ethernet function of TM Robot, refer to the manual of TMflow.

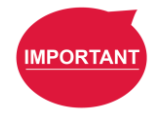

#### IMPORTANT:

In general, the Operator UI and its function is established by these 2 major concepts:

- 1. Initiating the Operator UI, and jump into/jump out specific TMflow client pages / third party software.
- 2. Using Operator UI to manipulate the pre-arranged variables in TMflow to set the behavior of the robot.

Finally, the dashed block and arrows showed in the diagram indicates the integration with TMstudio Palletizing Wizard. This will be further explained in *Chapter4.4 CTQ4. Call External Executive File* of this manual. For the integration of the Maker's original-built software, Maker can also refer to these dashed blocks, in TM Operator Platform, the 3<sup>rd</sup> party software works like the work model of TMstudio Palletizing Wizard.

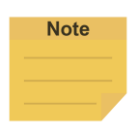

#### NOTE:

The start-up command that the Operator UI can send out, is a general execution of EXE. File function with parameters. Refer to *Chapter4.4 CTQ4. Call External Executive File* for the call up of the 3<sup>rd</sup> party software.

The second pre-work of the software stage of work is to list and check the possible intelligent features that TM Robot provided, and consider how to use these intelligent features to build a flexible Robot Operator. Examples are listed below. For further understand these functions, refer to the related manuals listed in *Chapter 1*.

| Features of TM Robot | Description                                                                       |
|----------------------|-----------------------------------------------------------------------------------|
| Landmark of TMvision | Locate the jig, tray, tables and machines in the environment by taking a          |
|                      | picture by the built-in eye-in-hand camera, which provide the maximum             |
|                      | flexibility to the arrangement of the Robot Operator.                             |
|                      | Removes the precise and expensive base structure of the robot.                    |
| TMvision             | Localization of the workpiece by TMvision. Removes the needs of precise and       |
|                      | expensive jigs. Includes powerful adjustment and enhancement of machine           |
|                      | vision.                                                                           |
| Smart-Pick           | A step by step vision localization function that simplify the standard vision job |

TM Operator Platform User Manual

|                             | and using landmark only to create the vision workspace instead of using          |  |  |
|-----------------------------|----------------------------------------------------------------------------------|--|--|
|                             | calibration plate. Suitable for regular pick and place application that easy for |  |  |
|                             | end user to change over the workpiece by themselves.                             |  |  |
| TM 3D vison (licensed)      | Solution for 3D random bin picking application.                                  |  |  |
| External cameras (licensed) | Eye-to-hand localization and picking, AOI and upward looking localization for    |  |  |
|                             | workpiece on hand application that add the fixed camera to the control box,      |  |  |
|                             | programming in TMflow.                                                           |  |  |
| Communication functions     | Modbus, Ethernet, RS232, Profinet(Option), to communicate with other             |  |  |
|                             | devices.                                                                         |  |  |
| Force Control Node          | Integrates with force sensor to provide solution to force related application.   |  |  |
| Path recording function     | Use the intrinsic hand guide function or force sensor hand guide function, to    |  |  |
|                             | record the hand guided path. Related application: spraying, deburring, and       |  |  |
|                             | polishing.                                                                       |  |  |
| Listen Node                 | Arrange Listen Node in the flow project to let the robot enters a passive mode   |  |  |
|                             | that execute the commands through Ethernet from Operator UI, or external         |  |  |
|                             | devices. This is usually used in direct external control of the robot like       |  |  |
|                             | producing motion paths or command in other devices.                              |  |  |

Examples of intelligent features of TM Robot

By reviewing the possibility of the integration of these intelligent functions of TM Robot,

arrangement and usage of these functions can be put into the design of the software. Then, the software conceptual stage can proceed.

The work of the software conceptual stage includes these 2 main parts:

- A. To clearly define the steps of the UI manipulation
- B. To check in each UI, what the TM Operator Platform related features are used.

The Operator UI is regularly separate into these 2 main functional branches in the first UI page, which can also see in the example of UI design diagram.

- 1. The operation UI for factory worker/operator to start the daily work of the Robot Operator. It regularly includes choosing projects, choose work items, start/pause/stop, and a dashboard for showing production information when running .
- 2. The application set up step by step UI for factory engineers to do the first-time setting, or change over. This is the main value of the Robot Operator, compares to traditional robot cell.

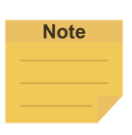

#### NOTE:

To separate the accessibility of these 2 branches, Makers can design a password login mechanism. The example is provided in *Chapter 5.11 ATQ 8: Protection of Builder Project*.

After constructing the concept of these 2 major UI branches, the Makers can start from the work item A. For work item A, the main target is to construct the UI structure to succeed the Concept of Automation Process that Makers made in *Chapter 2.4.1.* The technique of the UI design like the graph below is suggested.

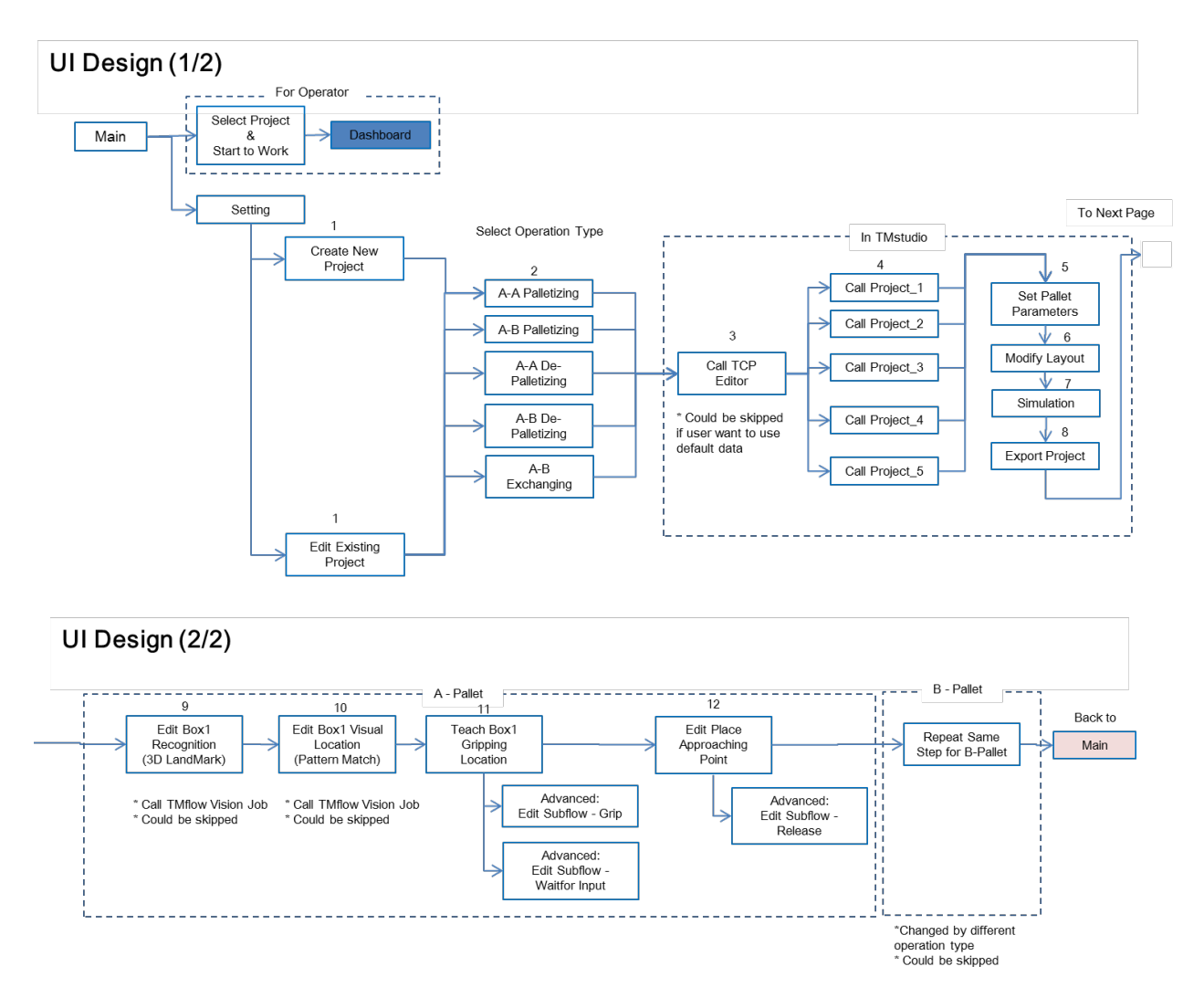

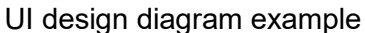

The picture above shows a typical method of the UI design arrangement. Each blocks represent an UI page, and each wire with arrow represent a functional button on the UI. It also present the relationship of the main UI program with the TMstudio software, for the palletizing case that integrates with TMstudio palletizing wizard, that the UI creates by UI builder in TM Operator Suite jumps to TMstudio palletizing wizard in one of the steps, and jumps back to the UI after the manipulation sequence of the TMstudio palletizing wizard.

Then, for the work item B, after reads the rest part of this manual and understand the software

mechanism of the TM Operator Platform, Maker can proceed to add the techniques and check the feasibility of the UI, by adding the analysis of the techniques into the UI design diagram like the pictures below:

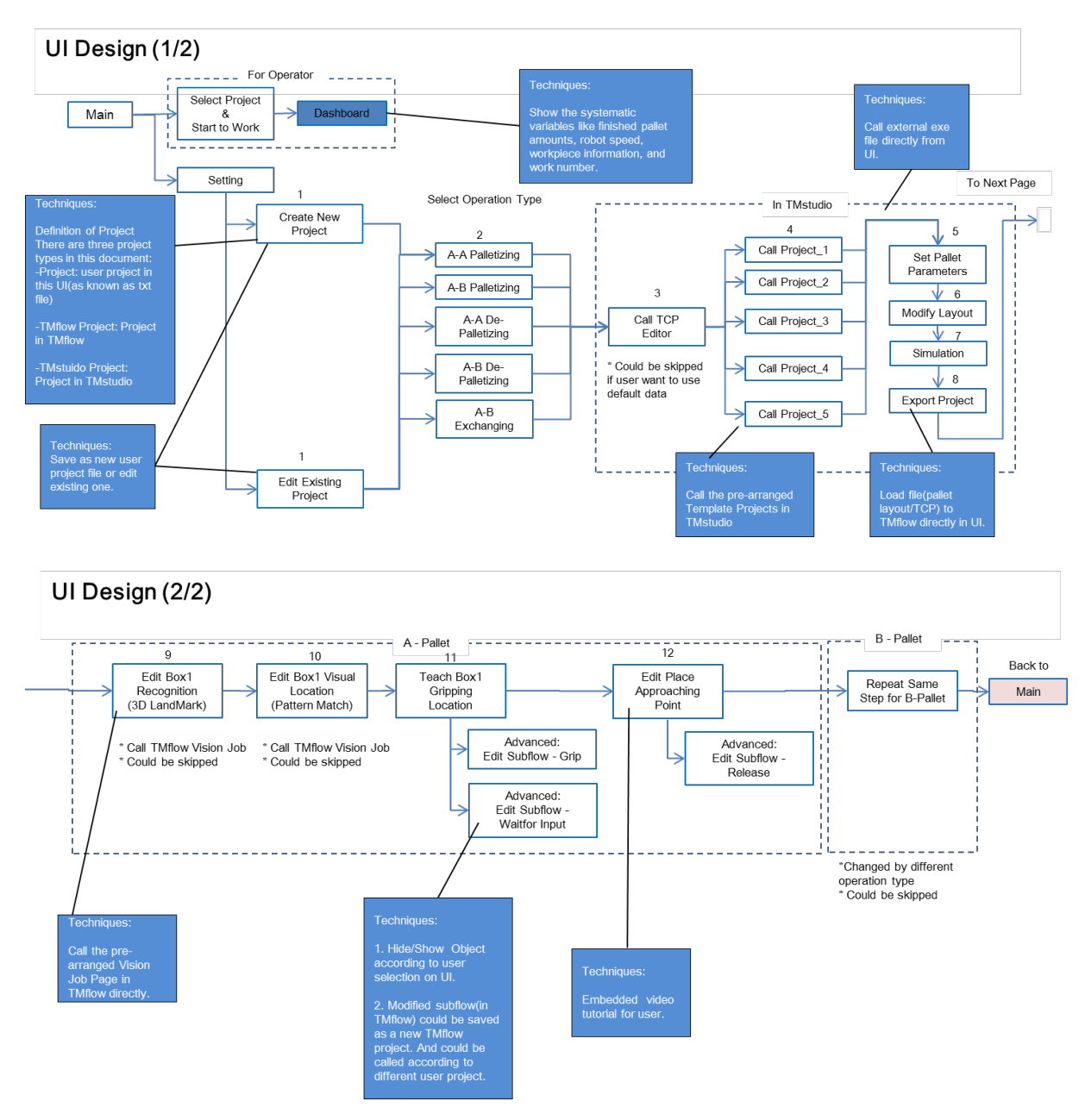

Adding techniques to the UI design diagram

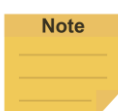

#### NOTE:

The techniques can be found in Chapter 4/ Chapter 5.

#### IMPORTANT:

The definition of project is important for the user experience, while the Operator UI is an integration of multi-software. TMflow has its project files, and Operator UI has its setting variables that user would like to manage them between usages. TMstudio and the 3<sup>rd</sup> party software also have their files. Makers can use the function of the Operator Suite to make original designed project to link and establish the relation between these files, so the end user can have a more unified user experience.

For example, a Robot Operator's "Project" may be constructed by the combination of these three project types:

- Project: user project in this UI (as known as txt file)
- TMflow Project: Project in TMflow
- TMstuido Project: Project in TMstudio

Further description and example can be found in Chapter 4.13 CTQ13 : File Storage.

#### 2.4.5 Software Development and Trial Stage

After the plan for the software is finished, the work of software development and trial stage can start.

In this stage, it is recommended to proceed according to the sequences listed below:

- A. Construct the TMflow project
- B. Trials the flow functions
- C. Application Validation
- D. Build the Operator UI
- E. Trial run and adjustment

The detailed descriptions for each work item are listed below:

| No. | Work item                     | Description                                                             |  |
|-----|-------------------------------|-------------------------------------------------------------------------|--|
| А   | Construct the TMflow project. | Build the TMflow project with TM Robot first.                           |  |
|     |                               | -Draw out the flows with motion, logics, and vision nodes.              |  |
|     |                               | -For the key parameters, set the variables that need to communicate     |  |
|     |                               | with Operator UI, and list them down.                                   |  |
|     |                               | -Establish the branches of user choices which will be provided in the   |  |
|     |                               | Operator UI and use logic nodes and set variables for the branches.     |  |
| В   | Trials the flow functions     | Makers can trial the flow with full function on a TM Robot. Although    |  |
|     |                               | the Operator UI is not constructed yet, Makers are suggested to         |  |
|     |                               | simulate the result of the total process designed for end user, by      |  |
|     |                               | jumping the function of pages and setting the variables manually on     |  |
|     |                               | TMflow. This will be a recursive working item to check the usability of |  |
|     |                               | the Robot Operator.                                                     |  |
| С   | Application Validation        | Adding the hardware and external equipment that other than TM           |  |
|     |                               | Robot itself, to validate the feasibility of the application, with real |  |

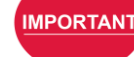

|   |                          | workpiece                                                                                                    |
|---|--------------------------|----------------------------------------------------------------------------------------------------|
| D | Build the Operator UI    | After checking the feasibility of the application, Makers can start to create the Operator UI.                                                                                                    |
|   |                          | In this stage, the developer works on his/her desktop computer or<br>laptop with TM Operator Suite with Builder license installed on the<br>computer. The computer can be connected to the robot to play as<br>the IPC to have the initial trialing with the robot, using the Builder.                                                                                                    |
| E | Trial run and adjustment | Integrate the Operator UI and TMflow project and fine tune the user<br>experience on the prototype of the Robot Operator.<br>In this stage, it is recommended to install the runtime on the IPC to<br>connect to the robot, while the modification of the Operator UI is<br>proceed on the desktop computer or laptop, and the result is<br>downloaded to the IPC, for present of the real situation of the<br>product. |

Work items of Software Development and Trial Stage

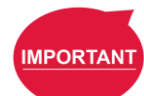

#### IMPORTANT:

It is important to work according the order of the work items A~E. Make sure each step is valid and then moves to the next work item, or it may be hard to debug or may waste time on the process.

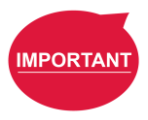

#### IMPORTANT:

During working item D, the developer should take the consideration of the final resolution of the planned display module of the Robot Operator product, to construct the Operator UI, to prevent wasting time to deal with the un-match situation with the real display module.

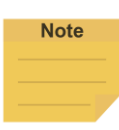

#### NOTE:

here are 2 licenses and 2 dongles of the runtime for Operator UI included in the standard package of the purchased TM Operator Suite, which can be used on the developer's desktop computer/laptop to use the TM Operator Suite, and installed on the IPC of the Prototype of the Robot Operator.

#### 2.4.6 Make it into a product

In this stage, the Maker already has a prototype of the Robot Operator. Considering of make it into a product like business strategy with the device providers, the design of the packaging and test of it, and the standard and options of the Robot Operator products, should be decided and proceed.

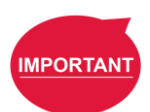

#### IMPORTANT:

It is also important to lock the Operator UI content that Maker creates, to protect the content for selling. TM Operator Suite provides built-in functions for this purpose. Refer to *Chapter 5.11 ATQ 8: Protection of Builder Project* for this.

# Note

#### NOTE:

TM Operator Suite also provides the possibility for Makers to establish their own license system to design the licensed function for advanced content of the Robot Operator. Refer to *Chapter 5.3 ATQ 2: How to establish Accessibility management system on builder* for this.

When selling the Robot Operator, each produced Robot Operator requires a runtime license of activating the created Operator UI. Contact the sales channel of your purchase of the TM Operator Suite for the purchase of these runtime licenses.

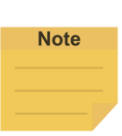

#### NOTE:

When selling the Robot Operator, if Maker integrates TMstudio Palletizing Wizard into the solution, it also requires licenses to sell them to the end user. Contact the sales channel of your purchase of the TM Operator Suite for the purchase of these runtime licenses.

# 3. TM Operator Suite

#### 3.1 License

After purchasing this product, you will receive a hardware dongle and a product key. The authorization period is one year. During this period, you can enjoy software upgrade service. After the annual contract expires, you can choose whether to continue the contract renewal.

|                                          | Authorization Contents                           |    | Remarks                                                  |
|------------------------------------------|--------------------------------------------------|----|----------------------------------------------------------|
| 1.                                       | 1. Product Key: OperatorBuilder Package          |    | Used by the developer computer of designing the          |
|                                          | • Builder: 1 unit                                |    | Dashboard                                                |
|                                          | <ul> <li>Number of Robots that can be</li> </ul> | 2. | The authorized quantity of Builders, Number of Robots    |
|                                          | Connected: 1 unit                                |    | that can be Connected, Dashboard Console, Point can be   |
|                                          | <ul> <li>Dashboard Console: 1 unit</li> </ul>    |    | added for purchase, please contact your supplier         |
|                                          | • Point: 100 units                               |    |                                                          |
| 2. TMstudio Palletizing Wizard Exporting |                                                  |    |                                                          |
| 1.                                       | Product Key: OperatorRuntime Package             | 1. | Used by the industrial computer of running the Dashboard |
|                                          | <ul> <li>Number of Robots that can be</li> </ul> |    | on Robot Operator                                        |
|                                          | Connected: 1 unit                                | 2. | The authorized quantity of Number of Robots that can be  |
|                                          | Dashboard Console: 1 unit                        |    | Connected, Dashboard Console, Point can be added for     |
|                                          | • Point: 100 units                               |    | purchase, please contact your supplier                   |
| 2.                                       | TMstudio Palletizing Wizard Exporting            |    |                                                          |

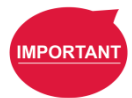

#### IMPORTANT:

- 1. After the authorization date expires, you can still use the Operator development kit, but cannot update it.
- 2. The product key and the hardware dongle will be paired during the software installation process. Once bound, they cannot be exchanged for use arbitrarily

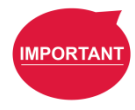

#### **IMPORTANT**:

Point is the total quantity of Tags, Monitor and Action that you can use. TM Operator Suite provides you with 100 points to use. If the upper limit of use is insufficient, you can purchase additional Points from your supplier.

#### 3.2 Installation

Before using the TM Operator Suite, prepare the database and SQL Server Management Studio first. It is recommended to install the database version as Microsoft SQL Server 2017 Express or above on Microsoft Windows 10 or above.

After the preparation is complete, users can install TM Operator Suite which includes the development tools and environment building of TM Operator. In TM Operator Suite - Setup, uses can install TMstudio, TMflow, and Builder in batches, and generate TMOperator Suite to launch as the unified entry point for the software packages.

To obtain TM Operator Suite, go to the official website to download **TM Operator Suite – Setup**. Decompress and execute TM Operator Suite - Setup.exe, check the desired items to install, and click **Install**.

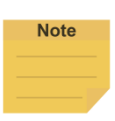

#### NOTE:

If your computer comes with other versions of TMstudio and Builder, TM Operator Suite will start installing the correct version after the old version has been removed. If your computer has a newer version of TMflow, TM Operator Suite will start installing the correct version after the new version has been removed. If the version in the computer is an older version of TMflow, TM Operator Suite will execute the installation operation directly without removing the old version.

#### 3.2.1 Builder Installation

Please insert one of the dongles as the builder dongle, and the other will be the runtime dongle.

Ste

р

1. Execute Installation File.
- 2. Click Next.
- 3. Check I accept the terms of the license agreement and click Next.
- 4. Fill the information in the fields below **User Name** and **Company Name**, and click **Next**.
- Click Browse to set the destination folder to install or leave it to the default path
   C:\Program Files (x86)\Techma and click Next.
- 6. Check the desired functions to install by demand and click **Next**. Check Demo to generate teaching settings and data for demonstration.
- Set the database connection between MainDB and LogDB and click Next. Click Browse to set thed database to connect. (The database is at the local site by default.) Input the credential for the database connection.

# Refer to

<u>https://docs.microsoft.com/zh-tw/sql/relational-databases/security/choose-an-authenticatio</u> <u>n-mode?view=sql-server-ver15</u> for MSSQL Login verification instructions.

- 8. Input the Service Engine Name and IP, port number, administrator's email account, product key, and click **Next**.
- Input and confirm the Admin password for 8 alphanumeric characters or more including uppercase lowercase, numbers, and punctuations marks or symbols, check whether to enable Data Rights Control or not, and click Next.
- 10. Input Dashboard Console IP address and port number. Click Next.
- 11. Click **Install** to start the installation. Click **Finish** when done.

# Activate License

Insert the hardware dongle before activating the License.

Step

- 1. Click the icon of view hidden icons at the bottom right, right-click the TM LOGO icon, click **Activate License**, and click **Activate**.
- 2. Select **Offline Certification** or **Online Certification**. For **Online Certification**, the system will complete the activation process directly. For **Offline Certification**, continue to the next step.
- Copy the Activation code and go to <u>ols-tri.azurewebsites.net</u> for Certification with the browser.
- 4. After clicking **Activate** on the webpage, a License code will be generated. Copy the license code.
- 5. Return to the Activate License window and paste the License code. Click Activate to

complete the Activation process.

TMmanager System Removal

Step 1: Go to the Control Panel and find the "Uninstall Program" screen.

Step 2: Find TMmanager and right click "Uninstall".

Step 3: Wait for the Removing screen, click "Yes (Y)".

| Operator UI Builder - InstallShield | Wizard                      |            |
|-------------------------------------|-----------------------------|------------|
| Do you want to completely remo      | we the selected application | and all of |
| its features?                       |                             |            |

Step 5: Wait for the removing screen. If there is data backup, the file will be under this path.

Step 6: Click Auto Restart and click "Finish" to complete.

#### 3.2.2 TMflow Installation

TMflow is the software that can set and program the motion flow of TM Robot. The installation steps are as below.

TMflow - InstallShield Wizard

Welcome to the InstallShield Wizard for
TMflow

The InstallShield(R) Wizard will install TMflow on your computer.
To continue, click Next.

WARNING: This program is protected by copyright law and
international treaties.

Step 1. Start installing TMflow.

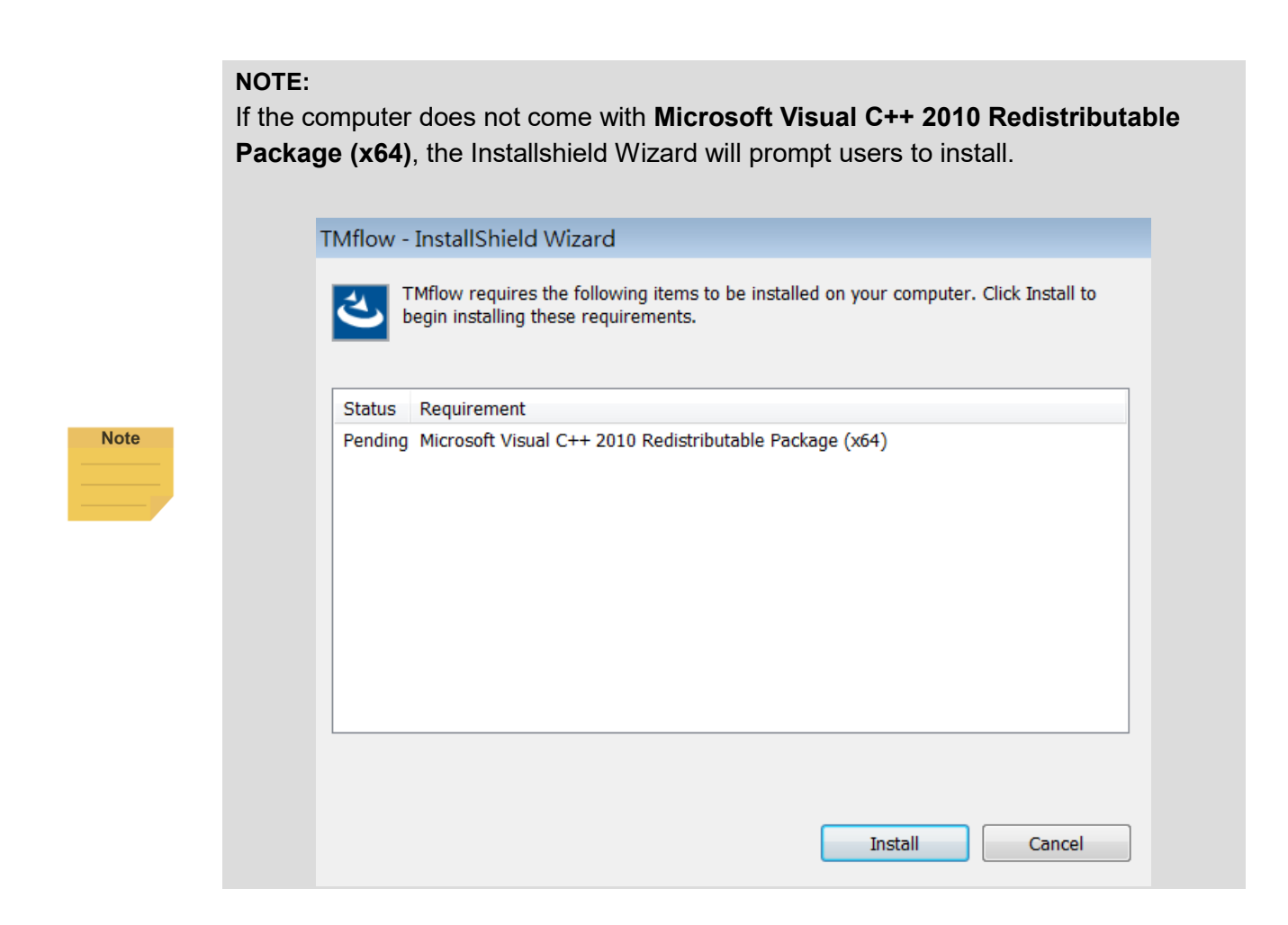

Step 2. Click **Change** to select the destination path to install or leave it to the default path and click **Next**.

| 🔂 TMflow              | 🛃 TMflow - InstallShield Wizard 📃 🗾 🔁           |        |        |        |  |  |  |  |
|-----------------------|-------------------------------------------------|--------|--------|--------|--|--|--|--|
| Destinati<br>Click Ne | と                                               |        |        |        |  |  |  |  |
|                       | Install TMflow to:<br>C:\Techman Robot\TM flow\ |        |        | Change |  |  |  |  |
| InstallShield         |                                                 | < Back | Next > | Cancel |  |  |  |  |

Step 3. Click Install to start installation.

| 🚰 TMflow - InstallShield Wizard                                                                                 | × |
|----------------------------------------------------------------------------------------------------|---|
| Ready to Install the Program                                                                                    |   |
| The wizard is ready to begin installation.                                                                      |   |
| If you want to review or change any of your installation settings, click Back. Click Cancel to exit the wizard. |   |
| Current Settings:                                                                                               |   |
| Setup Type:                                                                                                    |   |
| Typical                                                                                                    |   |
| Destination Folder:                                                                                             |   |
| C:\Techman Robot\TM flow\                                                                                       |   |
| User Information:                                                                                               |   |
| Name: A0960032                                                                                                  |   |
| Company:                                                                                                    |   |
| InstallShield                                                                                                   |   |
| < Back Install Cancel                                                                                           |   |

| Step 4. Click <b>Finish</b> when the installation completed. |  |
|--------------------------------------------------------------|--|
| · _                                                          |  |

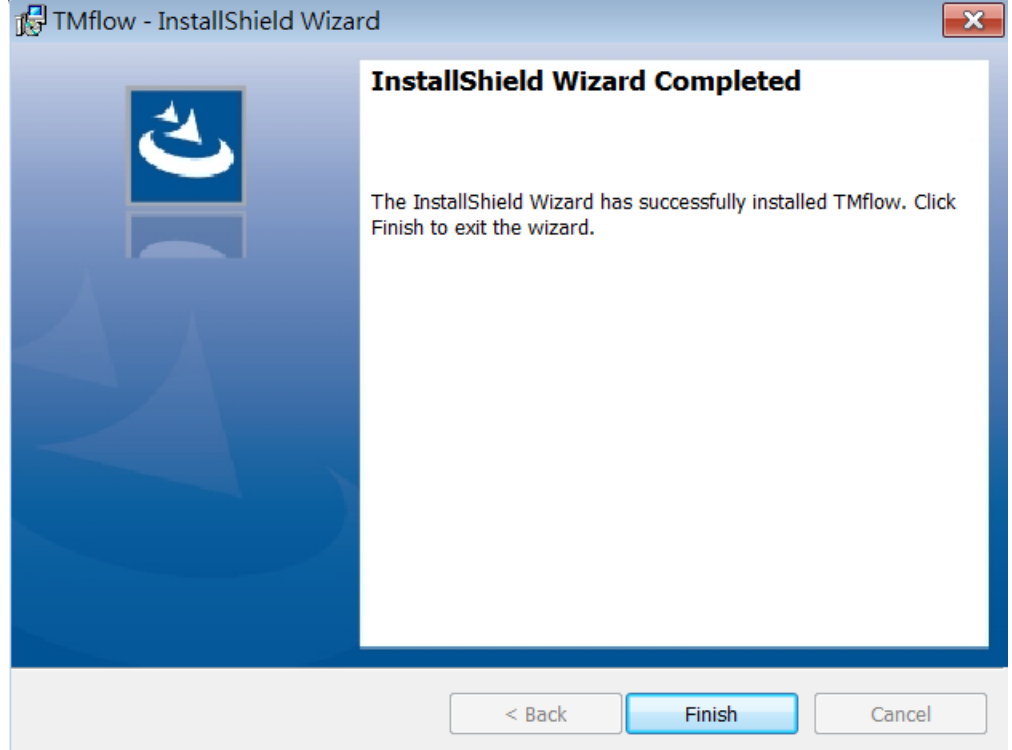

# 3.2.3 TMstudio Installation

TMstudio can simulate the Palletizing scenario you build, and conduct collision checking with the Collision Check node in TMflow. If your application is not palletizing, or does not need to check collisions, then it is not necessary to install this software. Refer to the following for related installation steps.

Step 1. First install C++ Package.

| TMstudio | - InstallShield Wizard                                                                                                    |
|----------|----------------------------------------------------------------------------------------------------|
| ۲<br>۵   | Mstudio requires the following items to be installed on your computer. Click Install to egin installing these requirements. |
| Status   | Requirement                                                                                                    |
| Pending  | Microsoft Visual C++ 2010 Redistributable Package (x64)                                                                     |
| Pending  | Microsoft Visual C++ 2010 Redistributable Package (x86)                                                                     |
| Pending  | Microsoft Visual C++ 2017 Redistributable Package (x86)                                                                     |
| Pending  | Microsoft Visual C++ 2017 Redistributable Package (x64)                                                                     |
|          |                                                                                                    |
|          |                                                                                                    |
|          |                                                                                                    |
|          |                                                                                                    |
|          |                                                                                                    |
|          |                                                                                                    |
|          |                                                                                                    |
|          |                                                                                                    |
|          |                                                                                                    |
|          | Install Cancel                                                                                                    |

Step 2. Start installing TMstudio, select the path you want to install and click Next.

| 🕼 TMstudio - InstallShield Wiz | zard                                                                                            | × |
|--------------------------------|-------------------------------------------------------------------------------------------------|---|
| ع                              | Welcome to the InstallShield Wizard for<br>TMstudio                                             |   |
|                                | The InstallShield(R) Wizard will install TMstudio on your<br>computer. To continue, click Next. |   |
|                                | WARNING: This program is protected by copyright law and international treaties.                 |   |
|                                | < Back Next > Cancel                                                                            |   |

# Step 3. Select the installation directory

| 🔂 TMstudi       | o - InstallShield Wizard                                                | <b>—</b> ×             |  |
|-----------------|-------------------------------------------------------------------------|------------------------|--|
| Destinatio      | on Folder<br>At to install to this folder, or click Change to install t | to a different folder. |  |
|                 | Install TMstudio to:<br>C:\Techman Robot\TMstudio\                      | Change                 |  |
| InstallShield - | < Back                                                                  | Next > Cancel          |  |

# Step 4. Click Install to start the installation.

| 🔂 TMstudio - InstallShield Wizard                                                                               |
|----------------------------------------------------------------------------------------------------|
| Ready to Install the Program                                                                                    |
| The wizard is ready to begin installation.                                                                      |
| If you want to review or change any of your installation settings, click Back. Click Cancel to exit the wizard. |
| Current Settings:                                                                                               |
| Setup Type:                                                                                                    |
| Typical                                                                                                    |
| Destination Folder:                                                                                             |
| C:\Techman Robot\TMstudio\                                                                                      |
| User Information:                                                                                               |
| Name: A0960032                                                                                                  |
| Company:                                                                                                    |
|                                                                                                    |
| InstallShield                                                                                                   |
| < Back Install Cancel                                                                                           |

Step5. Installation is complete.

| 🔀 TMstudio - InstallShield Wiz | zard                                                                                                    |
|--------------------------------|----------------------------------------------------------------------------------------------------|
|                                | InstallShield Wizard Completed<br>The InstallShield Wizard has successfully installed TMstudio. Click<br>Finish to exit the wizard. |
|                                |                                                                                                    |
|                                | < <u>B</u> ack <u>Finish</u> Cancel                                                                                                 |

Step 6. Ask whether to restart the computer. Because TMflow and TMmanager also need to be installed, therefore, click No at this step. Restart after the installation of all the software to be installed are complete.

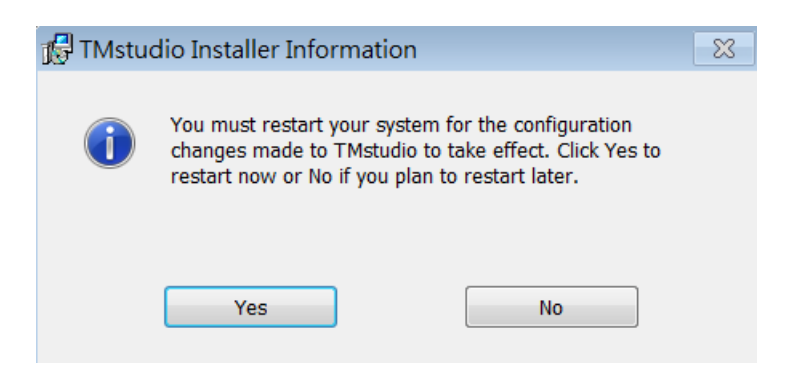

### 3.2.4 Program Entry

After the installation is complete, a program entry will appear on the desktop .

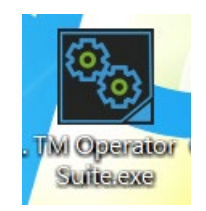

After opening the Program Entry, click Start to execute the software packages individually. For the software that has not been installed, the corresponding Start button will not be clickable. If software needs to be reinstalled, then use TM Operator Suite – Setup again to install the software correctly before enter.

| Omron - TM Operator Suite - Setup                                                                                                    | ×    |
|----------------------------------------------------------------------------------------------------|------|
| Omron TM Operator Suite provides the capability of designing an application-specific "operator"<br>customized UI/X. An "operator" is a step-by-step wizard interface for end user setup, changeover<br>simulation, and runtime monitoring. | with |
| $\checkmark$                                                                                                    |      |
| Builder 4.04.1640                                                                                                    |      |
| This tool provides capability of designing an easy-to-use, customized GUI for end user.                                                                                                    |      |
|                                                                                                    | _    |
| TMflow 1.80.5400                                                                                                    |      |
| This is the robot control software with graphical flow programming. Note that only<br>V1.80.5400 and above is compatible with Operator Suite.                                                                                              |      |
|                                                                                                    | _    |
|                                                                                                    |      |
| TMstudio 1.16.1000                                                                                                    |      |
| An offline tool for environment setting and simulation. Built-in application wizard streamlines specific application setup.                                                                                                    |      |
| Install V1.00.60                                                                                                    | 00   |

3.3 OperatorBuilder package - general structure of SW

Operator Suite is an integrated software package including Builder, TMflow Client and TMstudio Palletizing Wizard. The overall introduction is as below:.

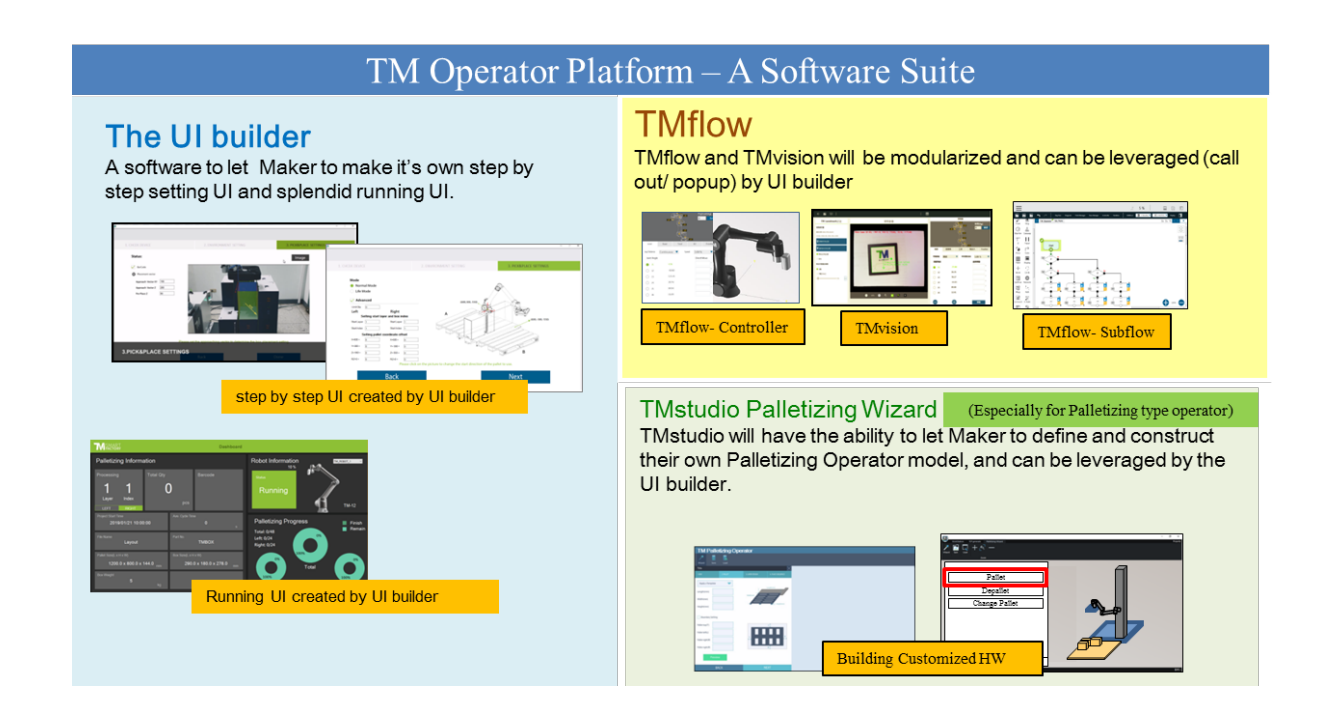

Through Builder, you can program the Step by Step Dashboard according to the application and release it to the Dashboard Console for use. Dashboard has the ability to use TMstudio and TMflow, allowing you to develop and integrate the TM Robot simulation software and the TM Robot process to program software's interactive human-machine interface.

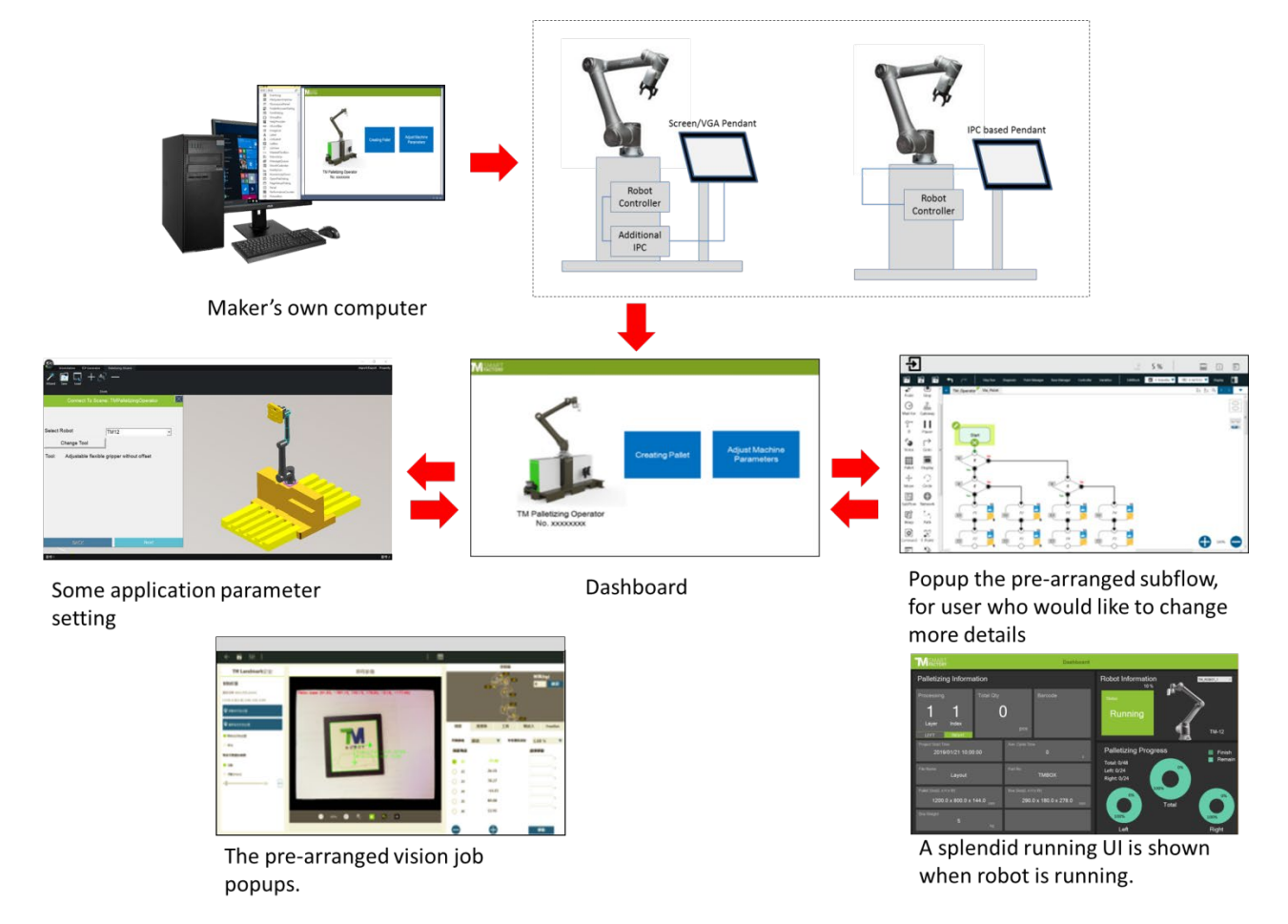

3.3.1 Relationship of Builder, Dashboard Console, and Service Engine

Database provides data storage and writing; Builder can create Devices, Tags, Monitors, and Actions and create a Dashboard. The completed Dashboard can be released by Builder to Dashboard Console. Service Engine will save the data in DB for Dashboard to display the data in charts and reports. The communication with the robot on the Dashboard can be connected to the Robot through the Service Engine's TCP/IP communication port and Modbus port. If you want to write the program revision such as Tag and other information content, it also can be communicated through Socket in the format specified by TM.

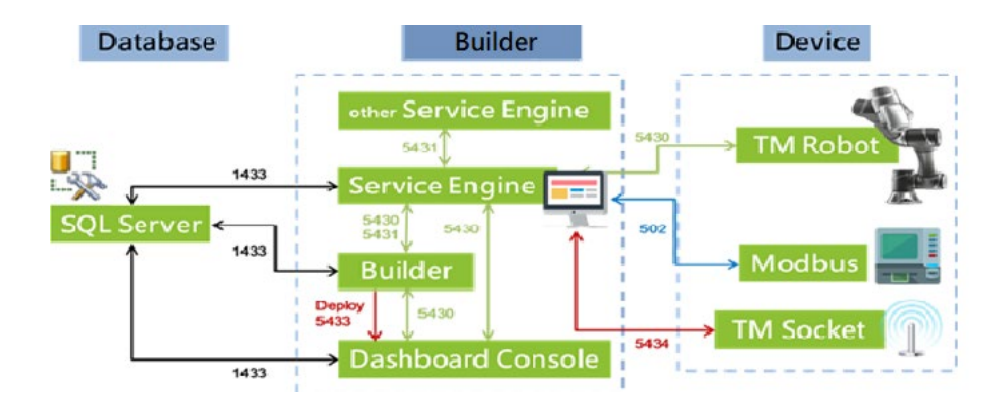

## 3.3.2 Programming

If it is in the development stage (when the developer programs the Dashboard), the developer must first install the database, Builder (including Service Engine, Builder), TMflow, and TMstudio in the computer where the Dashboard is developed (to decide whether to install the database according to the usage situation). After installation is complete, according to your application, use the TMflow to program the process of robot running, and then use the Builder to create a simple operation Dashboard for your process. You can also integrate the functions of TMflow and external resources (such as third-party software) into the Dashboard (refer to Appendix A - TMflow Command for the commands that can be used by TMflow). For the use method of Dashboard, please refer to the chapter 3.5.4 Dashboard Designer.

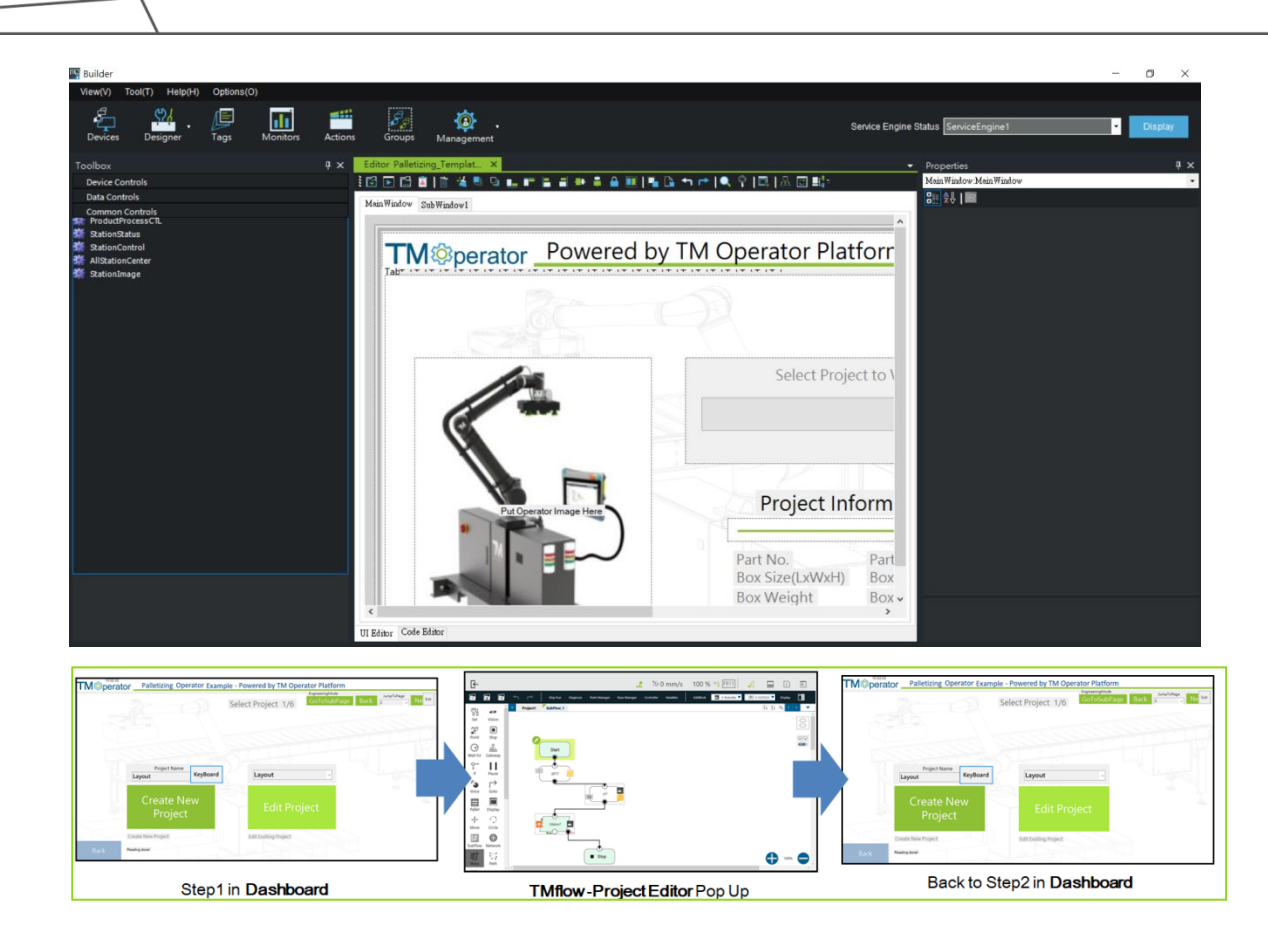

## 3.3.3 Runtime

If the Operator's human-machine interaction interface and process have been developed and the developer wants to sell, the database-related packages and Dashboard Console and Service Engine on the computer of the Robot Operator to be shipped to the customer must be installed first (refer to the chapters in the Instructions 3.5 Builder for the installation of Dashboard Console). Use the Builder to transfer the project in the developer's computer to the Dashboard Console of the target PC via the flash drive or the deployment function (refer to the chapter for detailed deployment methods 3.6 Dashboard Console). Then export the database in the developer's computer to a flash drive through the export function of the Builder, and import it from the Dashboard Console function in the Robot Operator computer for it can be used.

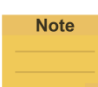

#### NOTE:

The Deploy function can only release project, and cannot release databases. Therefore, the data transfer of a database can only be imported and exported via a flash drive.

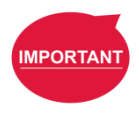

#### IMPORTANT:

Robot Operator's computer is not required to install the Builder.

# Relationship between Dashboard/UI/Builder

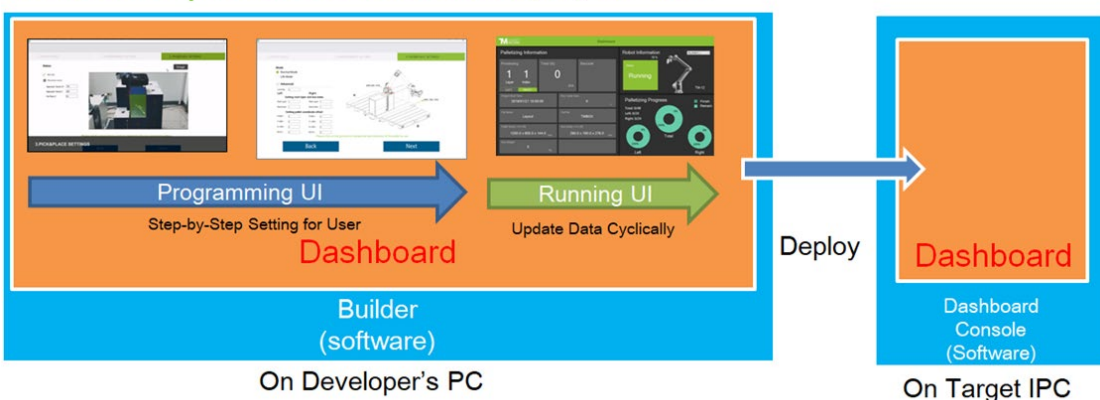

# 3.4 Environment

3.4.1 Introduction of Environment Settings

This chapter introduces the preparations and steps required to implement this project.

# 3.4.2 Software installation and version check

Confirm the version of TM Operator Suite is correct (refer to 1.5 SW Constructing). In addition, please make sure that the Hardware Dongle has been inserted into the correct hardware.

# 3.4.3 Network Connection Confirmation

Use Ethernet to connect Robot Operator's IPC and Robot Control Box. And make sure they are in the same Local Area Network Domain (LAN).

As shown in the figure below, use the Ethernet port on the robot controller.

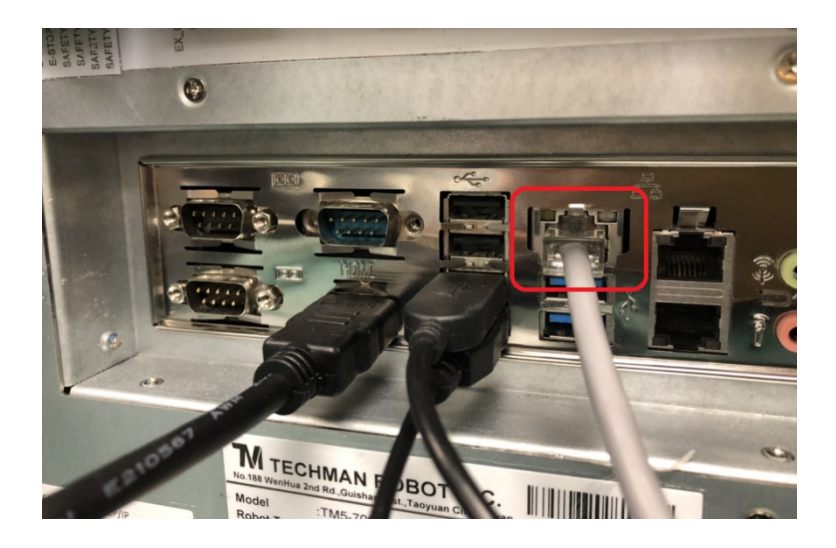

Such as in the following example, set the IPC of Robot Operator to the IP of Ethernet IPv4 to 192.168.133.253.

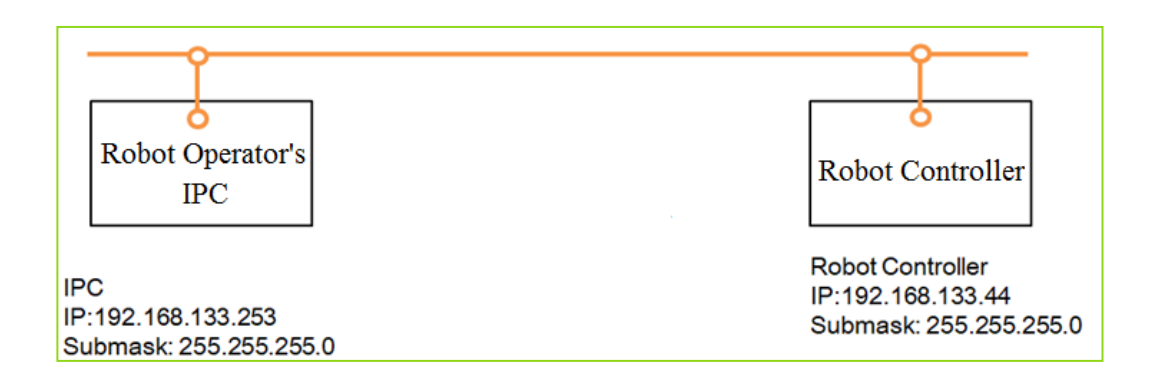

Enter ping 192.168.133.44 in the command prompt to check the connection between the IPC of Robot Operator and TM Robot.

| Command Prompt - ping 192.168.133.44                                                                                                    |
|----------------------------------------------------------------------------------------------------|
| Microsoft Windows [Version 10.0.17763.1039]<br>(c) 2018 Microsoft Corporation. All rights reserved.                                                                                                    |
| C:\Users\jerry.chen>ping 192.168.133.44                                                                                                    |
| Pinging 192.168.133.44 with 32 bytes of data:<br>Reply from 192.168.133.44: bytes=32 time=2ms TTL=128<br>Reply from 192.168.133.44: bytes=32 time=1ms TTL=128<br>Reply from 192.168.133.44: bytes=32 time=1ms TTL=128 |

- 3.4.4 Dashboard Console Firewall Whitelist Setting
  - 3.4.4.1 SQL Server through the Firewall

Before setting up the firewall, record the path of the current SQL service execution file.

Step 1: After opening the "Task Manager", click "Details".

Step 2: Find "sqlservr.exe", and right click.

Step 3: Click "Open file location".

Step 4: Record the path name after opening the folder.

| 👰 Task Manager                         |            |                   |                 |       |                          | -                                       |              | ×        |                 |
|----------------------------------------|------------|-------------------|-----------------|-------|--------------------------|-----------------------------------------|--------------|----------|-----------------|
| File Options View                      | N          |                   |                 |       |                          |                                         |              |          |                 |
| Processes Perform                      | ance App   | history Startup   | Users Details   | Serv  |                          |                                         |              |          |                 |
|                                        |            | 1                 |                 |       |                          |                                         |              |          |                 |
| Name                                   | PID        | Status            | User name       | CPU   | Memory (p Descriptio     | n                                       |              | ^        |                 |
| sqlservr.exe                           | 5472       | Running           | MSSQLSER        | 00    | 180.460 K SOL Server     | Windows                                 | VT - 64 Bit  |          |                 |
| sqlwriter.exe                          | 2160       | Running           | SYSTEM          |       | End task                 | SS Writer                               | - 64 Bit     |          |                 |
| Ssms.exe                               | 1424       | Running           | darien.wei      |       | End process tree         |                                         | C            |          |                 |
| svchost.exe                            | 704<br>920 | Running           | NETWORK         |       | Set priority             | for Wind                                | IOWS SERV    |          |                 |
| svchost eve                            | 940        | Running           | SVSTEM          |       | Set affinity             | for Wind                                | lows Serv    |          |                 |
| svchost.exe                            | 948        | Running           | NETWORK         |       | Analyze wait chain       | for Wind                                | lows Serv    | ~        |                 |
|                                        |            |                   |                 |       | Debug                    |                                         |              | _        |                 |
| <ul> <li>Fewer details</li> </ul>      |            |                   |                 |       | UAC with validation      |                                         | End tas      | k        |                 |
|                                        |            |                   |                 |       | Carata duran file        |                                         |              |          |                 |
|                                        |            | 0 malia           | ntion Tools Bir |       | Create dump file         |                                         |              |          |                 |
|                                        |            | Applic            | ation loois bii |       | Open file location       | 3                                       |              |          |                 |
| File Home                              | Share      | View M            | anage           |       | Search online            |                                         |              |          |                 |
| I                                      | i k        | Cut               |                 |       | Properties               | item 🔻                                  |              | 💽 Open 🔻 | 🕂 Select all    |
|                                        |            | Copy path         |                 |       | Go to service(s)         | access •                                |              | 👌 Edit   | Belect none     |
| access                                 | Paste      | Paste shortcut    | to to to        | +     | folder                   | _                                       | Properties   | History  | 💾 Invert select |
| Cli                                    | ipboard    |                   | Orga            | nize  | New                      | r i i i i i i i i i i i i i i i i i i i | Ope          | en       | Select          |
| $\leftarrow \rightarrow \vee \uparrow$ | > This     | PC → Local Disk   | (C:) > Program  | Files | > Microsoft SOL Server > | MSSOI 14.1                              | ASSOL SERVER | > MSSOL  | > Binn          |
|                                        |            | - Local Disk      | (ci) / region   |       |                          |                                         |              |          |                 |
| 🖈 Quick access                         |            | Name              |                 |       | Date modified            | Туре                                    |              | Size     |                 |
| Desktop                                | 4          | salscriptdow      | ngrade.dll      |       | 8/22/2017 10:16 PM       |                                         | ation extens | 28       | KB              |
| L Downloads                            |            | salscriptupar     | ade.dll         |       | 8/22/2017 10:16 PM       | A Applic                                | ation extens | 5,7321   | KB              |
| Documente                              | 1          | salservr.exe      | 1               |       | 8/22/2017 10:17 PM       | A Applic                                | ation        | 474      | <b< td=""></b<> |
|                                        |            | Y_ salservr.exe.c | onfig           |       | 8/22/2017 10:16 PM       | A XMLC                                  | onfiguratio  | 11       | KB              |
| Pictures                               | A          | salsvc.dll        | 5               |       | 8/22/2017 10:17 PM       |                                         | ation extens | 157      | KB              |
| 1018                                   |            | sgltoolsmailu     | itilities.dll   |       | 8/22/2017 10:17 PM       | A Applic                                | ation extens | 33 1     | KB              |
| 👌 Music                                |            | saltses.dll       |                 |       | 8/22/2017 10:17 PM       | A Applic                                | ation extens | 9.314    | KB              |
| 09 items 1 item                        | relected / | 73 KR             |                 |       |                          |                                         |              | -,       |                 |
| so items i i item s                    | selected 4 | 13 10             |                 |       |                          |                                         |              |          |                 |

Step 1: Find "Allow an app through Windows Firewall" in the Control Panel.

Step 2: Click "Allow another app".

Step 3: Click "Change settings".

**Step 4:** Click "Browsers..." and select the SQL service execution file path recorded in the previous page.

Step 5: Click "Network types".

Step 6: Select "Domain, Private, and Public".

Step 7: Click "OK".

Step 8: Click "Add".

Step 9: Click "OK".

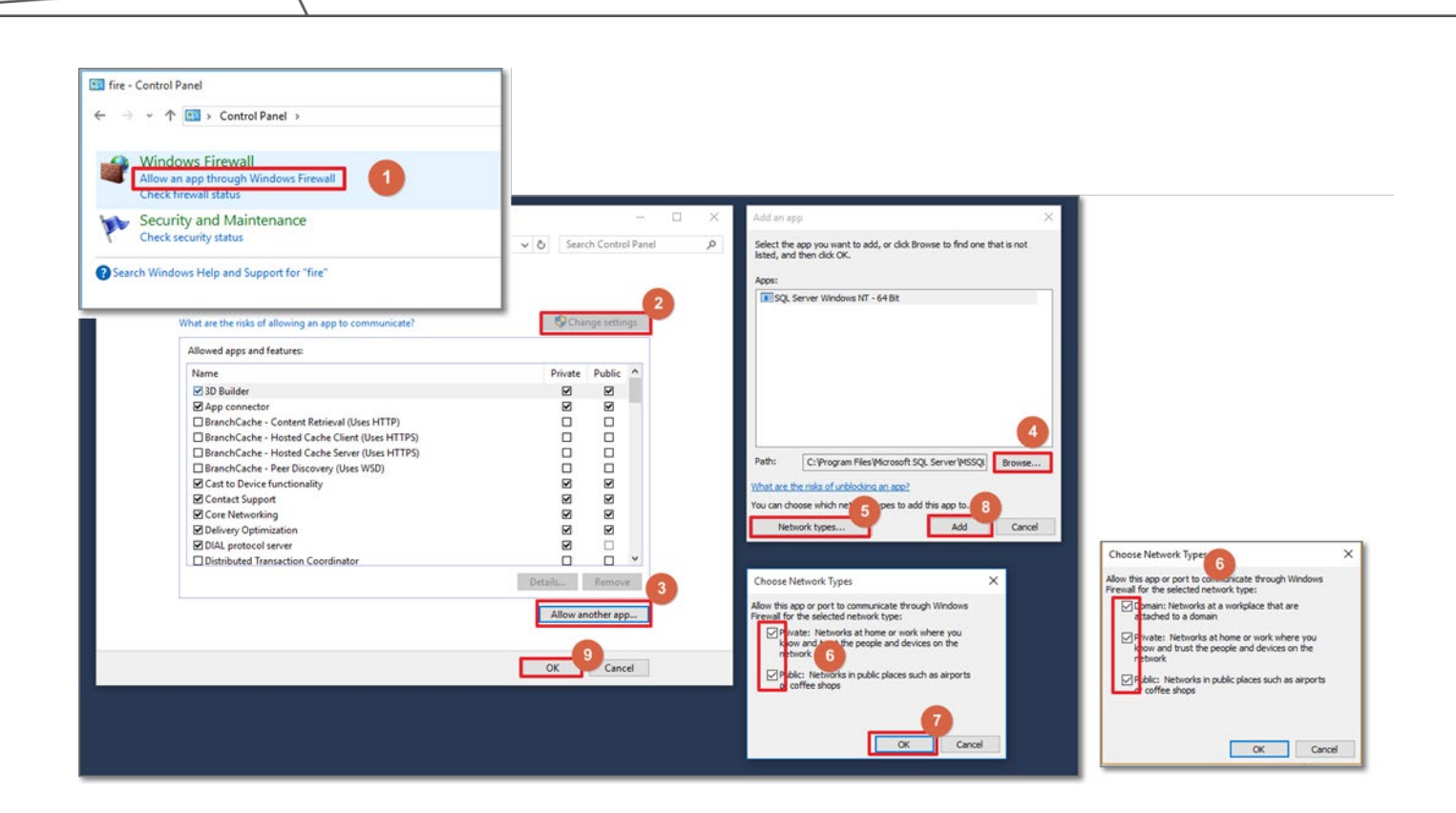

3.4.4.2 Allow Service Engine apps through the firewall

Step 1: Go to the Control Panel and find the "Allowed apps and features" screen.

Step 2: Click "Allow another app".

**Step 3:** Browse C:\Program Files (x86)\Techman\ Operator UI Builder\\Service Engine\TM Service Engine.exe.

Step 4: Click "Add".

3.4.4.3 Allow Dashboard Console apps through the firewall

**Step 1:** Go to the Control Panel and find the "Allowed apps and features" screen.

Step 2: Click "Allow another app".

**Step 3:** Browse C:\Program Files (x86)\Techman\Operator UI Builder\Dashboard Console\Dashboard\_Console.exe.config.

Step 4: Click "Add".

# 3.4.5 Confirm that the firewall settings have been completed

Step 1: Confirm that the two services have been added successfully, and confirm that the domain and private have been checked.

Step 2: Click "OK".

# 3.4.6 IP Settings

In order for the external computer to obtain information related to the robot, confirm whether the computer to be connected is connected to the same domain as the robot. The following will introduce how to set the network IP of each device.

# 3.4.6.1 Robot IP Setting

Set the page from the TMflow Robot system, click Network to modify the IP of the robot.

| ≡ |                |                          | <u> </u>        | 🕸 0 mm/s       | 100 % 😌 F5C           | .9               |  | i | ahl. |
|---|----------------|--------------------------|-----------------|----------------|-----------------------|------------------|--|---|------|
|   |                |                          |                 |                |                       |                  |  |   |      |
|   |                |                          | System          | Setting        |                       |                  |  |   |      |
|   | A <del>x</del> | $\langle 5 \rangle$      | **              |                |                       | Ū,               |  |   |      |
|   | Language       | System Update            | Group           | User Account   | Network               | Import/Export    |  |   |      |
|   | 23             | *P.                      | Ū,              | <b>(</b>       |                       |                  |  |   |      |
|   | Date Time      | Administrator<br>Setting | Network Service | Backup\Restore | Input/Display Devices | Auto Remote Mode |  |   |      |

As below, we modify the IP to 192.168.133.44.

|                                                    | 👤 🖺 0 mm/s     | 100 % 😌 F5C9 |    | (POSSING) | i | 12<br>13<br>13<br>14 |
|----------------------------------------------------|----------------|--------------|----|-----------|---|----------------------|
| Network setting                                    |                |              |    |           |   |                      |
| Local Area Connection 2                            |                |              |    |           |   |                      |
| Intel(R) Ethernet Connection I21                   | 7-LM #2        |              |    |           |   |                      |
| Static IP     IP Address                           | 102 168 133 44 |              |    |           |   |                      |
| Subnet Mask                                        | 255.255.255.0  |              |    |           |   |                      |
| Default Gateway                                    |                |              | ×. |           |   |                      |
| Obtain DNS conver address aut                      | matically      |              |    |           |   |                      |
| <ul> <li>Use the following DNS server a</li> </ul> | ddress:        |              |    |           |   |                      |
| Preferred DNS server:                              |                |              |    |           |   |                      |
| Alternate DNS server:                              |                |              |    |           |   |                      |
|                                                    | OK —           |              | *  |           |   |                      |

3.4.6.2 Computer IP Setting

Step 1: Select the [Start] button, then select [Settings] > [Network and Internet].

Step 2: Execute one of the following operations.

Step 3: For Ethernet, select [Ethernet], and then select the Ethernet you are connected to.

Step 4: Under [IP Assignment], select [Edit].

Step 5: In [Edit IP Settings], select [Manual], and then open [IPv4].

Step 6: To specify an IP address, enter the IP address settings in the [IP address], [Subnet prefix length], and [Gateway] boxes. In the example below, we set it to 192.168.133.253.

Step 7: specify the DNS server address, enter the primary and secondary DNS server addresses in the [Preferred DNS server] and [Other DNS server] boxes.

| 網路功能 共用                                                                                           | General                                                             |                                                                                                    |
|---------------------------------------------------------------------------------------------------|---------------------------------------------------------------------|----------------------------------------------------------------------------------------------------|
| 連線方式:<br>🥃 Realtek PCIe GBE Family Controller                                                     | You can get IP sett<br>this capability. Othe<br>for the appropriate | ings assigned automatically if your network supports<br>erwise, you need to ask your network administrator<br>IP settings. |
| 設定(C)<br>這個連線使用下列項目(O):                                                                           | Obtain an IP a                                                      | address automatically<br>ing IP address:                                                                                   |
| ✓ ▲ 網際網路通訊協定第4版 (TCP/IPv4) ✓ ● PROFINET IO protocol (DCP/II DP)                                   | IP address:                                                         | 192 . 168 . 133 . 253                                                                                                    |
| <ul> <li>✓ Microsoft LLDP 通訊協定驅動程式</li> </ul>                                                     | Subnet mask:                                                        | 255 . 255 . 255 . 0                                                                                                    |
| <ul> <li>☑ ▲ SIMATIC Industrial Ethernet (ISO)</li> <li>☑ ▲ 網際網路通訊協定第 6 版 (TCP/IPv6)</li> </ul>   | Default gateway                                                     |                                                                                                    |
| <ul> <li>Link-Layer Topology Discovery Responder</li> <li>PROFINET IO RT-Protocol V2.3</li> </ul> | Obtain DNS se                                                       | erver address automatically                                                                                                |
| <                                                                                                 | > OSe the follow                                                    | ing DNS server addresses:                                                                                                  |
| 安裝(N) 解除安裝(U) 內容(R)                                                                               | Preferred DNS se                                                    | erver:                                                                                                    |
| 描述                                                                                                | Alternate DNS se                                                    | erver:                                                                                                    |
| 傳輸控制通訊協定/網際網路通訊協定 (TCP/IP)。這是預設的廣<br>網路通訊協定,提供不同網路之間的通訊能力。                                        | 域                                                                   | ngs upon exit Advanced                                                                                                    |
|                                                                                                   |                                                                     | OK Capce                                                                                                    |

3.4.6.3 Set the Service Engine IP pointed by TMflow

In TMflow:

- 1. Navigate to  $\equiv$ , and click **Setting**.
- 2. Click the **Builder** icon.
- 3. Check Enable Builder.
- 4. In the fields below **Server Setting**, fill the IP address and port number of Robot Operator that comes with service engine.
- 5. Click **OK** when done.

In the figure belows, the IP address field below **Server Setting** is set to 192.168.133.253 since the IP address of Robot Operator in our example comes withs 192.168.133.253.

|           | 2 № 0 mm/s 100 % 😌 F5C9                                                                                                    |  |
|-----------|----------------------------------------------------------------------------------------------------|--|
| TMmanager |                                                                                                    |  |
|           | <ul> <li>Enable TMmanager</li> <li>Enable auto upload data to server</li> <li>Server Setting</li> <li>IP: 192 168 133 253</li> <li>Port: 5430</li> </ul> |  |
|           | ОК                                                                                                    |  |

3.4.6.4 Set Service Engine IP

Builder should be executed on static IP. Builder uses the name as the licensed system of Service Engine. When Windows starts, Service Engine will run automatically. You can find it in the Windows taskbar. The service engine icon turns from monochrome to color when the service engine is running.

- 1. Check the IP on Service Engine.
- 2. Right single click on Service Engine, then click Stop Service Engine.
- 3. Edit Service Engine configuration.

| A structure l'annue                                      | 🛃 System File Config  |                  |                                      | -      | □ ×   |
|----------------------------------------------------------|-----------------------|------------------|--------------------------------------|--------|-------|
| Activate License                                         |                       |                  |                                      |        |       |
| Edit MainDB Configuration                                | Service Engine Name : | ServiceEngine1   | Socket Connect Wait Handle :         | 2000   |       |
| Edit LogDB Configuration                                 | Service Engine IP :   | 192.168.133.36 ~ | Run Action By Task :                 | True   | ~     |
| Edit Service Engine Configuration                        | Service Engine Port : | 5430             | Robot Socket Use Task :              | False  | ~     |
| Start Service Engine (Windows level)                     | Socket Server Port :  | 5434             | Socket Receive User Thread Pool :    | False  | ~     |
| Stop Service Engine (Windows level)                      | Management Port :     | 5431             | Thread Pool Count :                  | 10     |       |
| Restart Service Engine (Windows level) (Status: Stopped) | Modbus Slave :        | False ~          | SFC Statistical Analysis Loop Time : | 60000  |       |
| Poload Service Data                                      | Modbus Slave Port :   | 502              |                                      |        |       |
| Reload Service Data                                      | Connect Retry Count : | 0                |                                      |        |       |
| Trouble Shooting                                         | Monitor Wait Time :   | 1000             |                                      |        |       |
| Error Message                                            |                       |                  |                                      | Cancel | Check |
|                                                          | 191<br>1              |                  |                                      |        |       |

# **IMPORTANT**:

Builder should run on static IP.

- 1. If you unplug the PC's Ethernet, in some cases, the PC will lose the static IP. Connect PC to the LAN
- 2. Auto Assignment of IP, the Service Engine sometimes cannot start correctly. Use static IP instead.
- 3. If the IP on the IPC of the Robot Operator is changed, then the Service Engine IP needs to be changed.

3.4.6.5 Confirm that the items are ready

Please browse the list below to check if each item is ready.

| Item                                   | Reminder                                       | Check |
|----------------------------------------|------------------------------------------------|-------|
| Check whether the developer's          | Whether has the developer's computer installed |       |
| computer software installation is      | TMflow. Builder, (TMstudio).                   |       |
| Has the Dongle been installed          |                                                |       |
| correctly                              |                                                |       |
| The network connection between the     | Requires Status IP                             |       |
| IPC and ARM of Robot Operator          |                                                |       |
| requires static IP                     |                                                |       |
| TMflow System Page - Whether the       |                                                |       |
| setting on the Network Setting Page    |                                                |       |
| is complete                            |                                                |       |
| TMflow Setting Page - Whether the      |                                                |       |
| setting of IMmanager Page is           |                                                |       |
|                                        |                                                |       |
| Has the TMflow Setting Page,           | G- ▲ № 0 mm/s                                  |       |
| turned en2                             | Modbus Slave                                   |       |
|                                        | TCP Disable                                    |       |
|                                        | STATUS: Enable                                 |       |
|                                        |                                                |       |
| Does TMstudio run normally.            | (If it cannot run, execute SetENV.bat in the   |       |
|                                        |                                                |       |
| Lised in auto startun TMflow Client to |                                                |       |
| check whether TMflow pops up           |                                                |       |
| Can the TMmanager connect with the     |                                                |       |
| robot                                  |                                                |       |
| Device Setting in Builder              | Check whether the corresponding robot IP is    |       |
| <u> </u>                               | correct.                                       |       |
| Builder – Device TMservice             | Check whether the TMservice Engine IP is       |       |
|                                        | correct.                                       |       |

Following is the setting example, the connection status can be confirmed through the Display on the top right of the Builder.

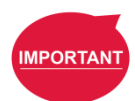

| Target                                   | Setting Page                     | IP              |
|------------------------------------------|----------------------------------|-----------------|
| Robot                                    | TMflow System Page<br>Network    | 192.168.133.44  |
| Robot                                    | TMflow Setting Page<br>TMmanager | 192.168.133.253 |
| Industrial Computer of<br>Robot Operator | Builder –Device<br>TMservice     | 192.168.133.253 |
| Industrial Computer of<br>Robot Operator | Builder –Device Robot            | 192.168.133.44  |

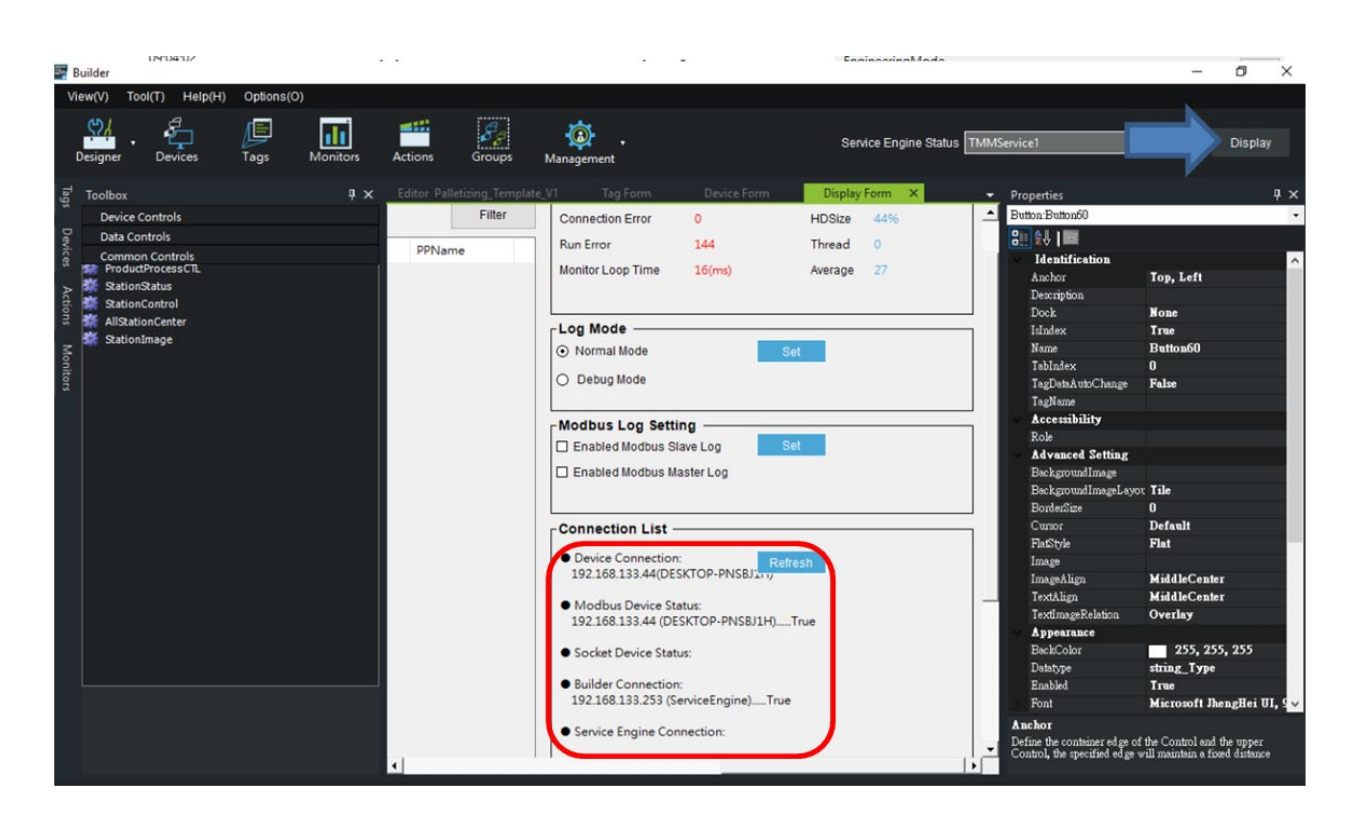

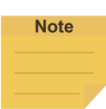

#### NOTE:

The connection status can be confirmed through the Display on the top left of the Builder.

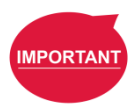

#### **IMPORTANT**:

The Dashboard created by Builder can obtain TM Robot data from Ethernet via Modbus. Make sure that the Modbus settings of TMmanager and TM Robot are correct, otherwise the connection between Builder and TM Robot may fail.

# 3.5 Builder

## 3.5.1 Builder's role

Builder, Service Engine, Dashboard Console, and Microsoft SQL Server Express (required to be TM Operator Platform User Manual 57 installed separately); Builder provides a customizable human-machine interface, integrates the communication interface of TM robots, and provides real-time data of production, visual data chart functions etc. Service Engine is the background service of the data processing program. Dashboard Console is the Dashboard execution container, and the UI made by the Builder can be placed on the container to run;. Microsoft SQL Server Express is the database.

Builder is the environment for building Dashboard (UI is included in Dashboard). Developers can create a step-by-step Dashboard in the Builder, and integrate many functions from TMflow and external resources (such as third-party software) into the Dashboard. Dashboard can be deployed to the target PC (installed with Dashboard Console) and run.

| Builder                                                                                                    |                                                                                                    |                                                                                                    | - <b>B</b> X                                                                                                    |
|----------------------------------------------------------------------------------------------------|----------------------------------------------------------------------------------------------------|----------------------------------------------------------------------------------------------------|----------------------------------------------------------------------------------------------------|
| Venetit huntit Heightin Optimistit                                                                                                    | an                                                                                                    | 0                                                                                                    | Saraca Engra Status Santus English                                                                                                    |
| DODDOH         4.4           Sina Pata Jawa         Beer Sawa           Beer Sawa         Beer Sawa           Beer Sawa         Beer Sawa           Beer Sawa         Beer Sawa           Brand Beer Sawa         Beer Sawa           Brand Beer Sawa         Beer Sawa           Br | Evence Securition A     Toress Depresentation     Evence Statement     Evence Statement | Const Price<br>Const Department<br>Brance<br>Department<br>Department<br>Departme | Properties * * * Province Control of Control of Contro                                                                                                    |
| ucentes<br>===   [] :::- ] ::: ¥ ]<br>==: Onixet                                                                                                    |                                                                                                    |                                                                                                    | Materian Ka<br>Salar<br>Salar<br>Sal |

The project in Builder consists of two parts: UI editor and Code editor.

The UI editor is the area of building the Dashboard layout, and each item (such as buttons, picture boxes) is a component.

The Code editor is the area of Script programming in Builder, used to control the properties of components

| Codename | Header                      | Content                                                                       |
|----------|-----------------------------|-------------------------------------------------------------------------------|
| (1)      | Function toolbar            | The functions provided by the Builder are opened by Icon or menu in this area |
| 0        | Dashboard editing toolbox   | Dashboard of all components for users to edit                                 |
| 3        | Set the item tree structure | Inspection of such items as Device, Tag, Monitor, Action, etc.                |
| 4        | Function Setting            | Set Device, Tag, Monitor, Action, etc. related content                        |

| 5 | Dashboard Editing<br>Interface     | Edit Dashboard, write script language interface |
|---|------------------------------------|-------------------------------------------------|
| 6 | Properties of dashboard components | Set Dashboard component attributes              |

## 3.5.2 Service engine

Provides the list of Service Engine status, and can quickly check Service Engine information through simple query and screening.

\*Note: This Service Engine status list is limited to the application level.

| earch Service Engine Na | ame/ IP Address |        | Enable               |          | Status                   |          |
|-------------------------|-----------------|--------|----------------------|----------|--------------------------|----------|
|                         |                 |        |                      |          | ~                        | ~        |
| Service Engine Name     | IP Address      | Enable | Service Engine State | Download | Synchronize TMRobot Time | Start St |
| TMMService1             | 192.168.132.138 | True   | Start                | Download | Synchronize              | Start St |
|                         |                 |        |                      |          |                          |          |
|                         |                 |        |                      |          |                          |          |
|                         |                 |        |                      |          |                          |          |
|                         |                 |        |                      |          |                          |          |
|                         |                 |        |                      |          |                          |          |

# 3.5.2.1 Search and Screening Functions

| Service Engine - Manager | m ×             |        |                      |          |                          |        |      |      |
|--------------------------|-----------------|--------|----------------------|----------|--------------------------|--------|------|------|
| Service Engine           | (Applicatio     | on lev | el)                  |          |                          |        |      |      |
| Search Service Engine N  | ame/ IP Address |        | Enable               |          | Status                   |        |      |      |
|                          |                 |        |                      |          | ~                        | $\sim$ |      |      |
| Service Engine Name      | IP Address      | Enable | Service Engine State | Download | Synchronize TMRobot Time | Start  | Stop |      |
| TMMService1              | 192.168.132.138 | True   | Start                | Download | Synchronize              | Start  | Stop |      |
|                          |                 |        |                      |          |                          |        |      |      |
|                          |                 |        |                      |          |                          |        |      |      |
|                          |                 |        |                      |          |                          |        |      |      |
|                          |                 |        |                      |          |                          |        |      |      |
|                          |                 |        |                      |          |                          |        |      |      |
|                          |                 |        |                      |          |                          |        |      |      |
|                          |                 |        |                      |          |                          |        |      |      |
|                          |                 |        |                      |          |                          |        |      |      |
|                          |                 |        |                      |          |                          |        |      |      |
|                          |                 |        |                      |          |                          |        |      |      |
|                          |                 |        |                      |          |                          |        |      |      |
|                          |                 |        |                      |          |                          |        |      |      |
|                          |                 |        |                      |          |                          |        |      |      |
|                          |                 |        |                      |          |                          |        |      | <br> |

Search Service Engine Name/IP Address: input the Service Name or Service IP to query. Enable: Controls whether the Service Engine is enabled.

Connect: Service Engine is enabled.

Disconnect: Service Engine is not enabled.

Status: Service Engine Status.

Start: Service Engine is in Start Status.

Stop: Service Engine is in Stop Status.

Being Replaced: Service Engine is in Backup Status.

## 3.5.2.2 Service Status List

Search Service Engine Name/IP Address: input the Service Name or Service IP to query.

Controls whether the Service Engine is enabled.

Connect: Service Engine is enabled.

Disconnect: Service Engine is not enabled.

Status: Service Engine Status.

Start: Service Engine is in Start Status.

Stop: Service Engine is in Stop Status.

Being Replaced: Service Engine is in Backup Status.

Synchronize TMRobot Time: The time synchronizes connection to the Robot.

Step 1: Click "Synchronize"

| Synchronize TM F                   | Robot Tin    | ne |
|------------------------------------|--------------|----|
| Synchronize TM Robot time with Ser | rvice Engine |    |
|                                    |              |    |
|                                    |              |    |
|                                    | Cancel       | OK |

Step 2: Click "Confirm", the message displays that the synchronization is successful; click "Cancel" to close this window.

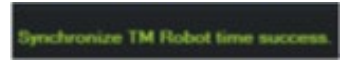

Start: Click to Start the Service. Stop: Click to Stop the Service.

# 3.5.3 Basic concept

Builder basically consists of Devices, Tags, Actions, and Monitor. The Device can be PLC/Modbus Slave/TM Robot, etc.; The Tags can intercept the information of a certain Device, such as a Modbus Address, OPC UA node, a TM Robot variable, etc.; Action can issue command actions, such as sending email, downloading files, etc.; The Monitor can monitor data, and can write logic based on the monitored data, to issue Actions; and Script Language provides advanced users to write scripts to achieve the purpose of advanced applications.

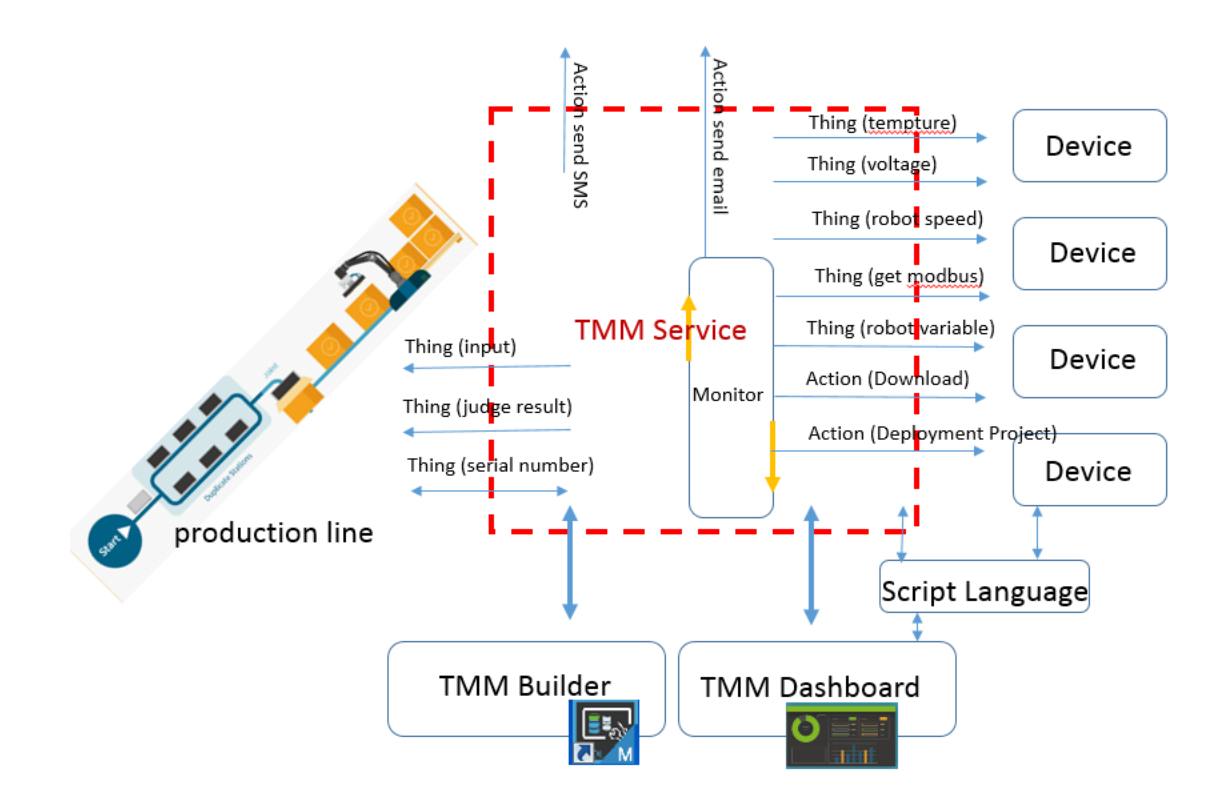

### 3.5.3.1 Device

3.5.3.1.1 Device defines four types

TMRobot, Service Engine, Modbus Device, and Socket can communicate with the corresponding device, read or write device data according to different types. Device Form is as follows.

| 📖 Builder                          |                       |               |                                   |             | - 🗆 ×      |
|------------------------------------|-----------------------|---------------|-----------------------------------|-------------|------------|
| View(V) Tool(T) Help(H) Options(O) |                       |               |                                   |             |            |
| Designer Devices Tags              | Monitors Actions      | Groups        | Service Engine Status TMMService1 | •           | Display    |
| Devices 🛛 🕂 🗙                      | Device Form 🗙         |               |                                   |             | <u> </u>   |
| + 🔤   🖶 🇉 –   💭 🖷 🍸 📗              | <b>N</b>              |               |                                   |             |            |
| E 🚓 Default                        | Device Setting        |               |                                   | Dashboard F | Picture    |
| ModbusDevice                       | Device Name SocketDe  | evice         | Service Engine Status             | Connect     | Disconnect |
| SocketDevice                       | Device IP 127.0.0.1   |               | 🖌 Enable                          |             |            |
| ن TMRobot                          | Device Type Socket    | ~             | ]                                 |             |            |
|                                    | Category Name Default |               | Set Category                      | Browse      | Browse     |
|                                    | Description           |               |                                   | Clear       | Clear      |
|                                    | Saakat                |               |                                   |             |            |
|                                    | SOCKEL                |               |                                   |             |            |
|                                    | Service Engine        | ServiceEngine | ~                                 |             |            |
|                                    | Socket Port           | 1111          |                                   |             |            |
|                                    |                       |               |                                   |             |            |
|                                    |                       |               |                                   |             |            |
|                                    |                       |               |                                   |             |            |
|                                    |                       |               |                                   |             |            |
|                                    |                       |               |                                   |             |            |
|                                    |                       |               |                                   |             |            |
|                                    |                       |               |                                   |             |            |
|                                    |                       |               |                                   |             |            |
|                                    |                       |               |                                   |             |            |
|                                    |                       |               |                                   |             |            |
|                                    |                       |               |                                   |             |            |

# 3.5.3.1.2 Device Explore Tree Diagram

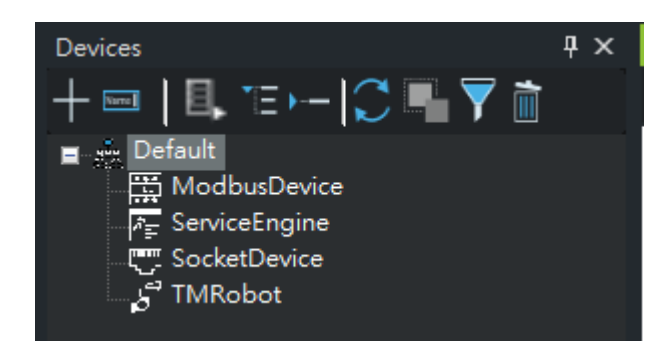

Device Type Icon:

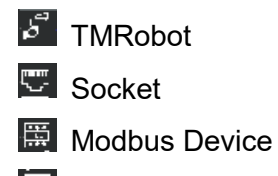

Service

Icon function (from left to right)

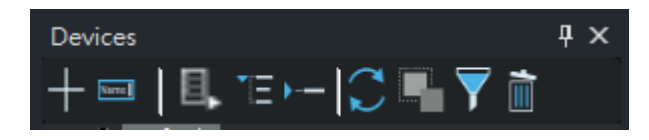

| Dev                     | rices P ×                                    |
|-------------------------|----------------------------------------------|
| +                       | ▥ ◨,ᅚ- ♡耳丁カ                                  |
| +                       | <new> Add New Device</new>                   |
| Name                    | <rename> Rename Device</rename>              |
| Ξ.                      | <addgroup> Add Group</addgroup>              |
| Ē                       | <expand all=""> Expand Tree Diagram</expand> |
| •                       | <fold all=""> Fold Tree Diagram</fold>       |
|                         | <refresh> Refresh</refresh>                  |
|                         | <copyitem> Copy</copyitem>                   |
| $\overline{\mathbf{Y}}$ | <filter> Filter Query</filter>               |
| 1                       | <delete> Delete</delete>                     |

3.5.3.1.3 Device Function

<New> Add New Device, Open New Form, Refer to "4. Device Form" for details.

<Rename> Rename Device

CAUTION: Before operation, the Device function or Service Engine Tray needs to be used to stop the Service Engine.

| 💀 Builder                          |                         |                       | - • ×                              | < |
|------------------------------------|-------------------------|-----------------------|------------------------------------|---|
| View(V) Tool(T) Help(H) Options(O) |                         |                       |                                    |   |
| Designer Devices Tags Monito       | rs Actions Groups Manag | Service Eng           | ine Status ServiceEngine   Display |   |
| Devices 4 ×                        |                         |                       |                                    |   |
| +    ฿, ᅚ⊢ 🕽 🖷 🍸 🛅                 |                         |                       |                                    |   |
| ∎–#n Default                       |                         |                       |                                    |   |
|                                    |                         |                       |                                    |   |
|                                    |                         |                       |                                    |   |
|                                    |                         |                       |                                    |   |
|                                    |                         | Rename                |                                    |   |
|                                    |                         | Original Name Default |                                    |   |
|                                    |                         | New Name              |                                    |   |
|                                    |                         |                       |                                    |   |
|                                    |                         |                       |                                    |   |
|                                    |                         |                       | Cancel OK                          |   |
|                                    |                         |                       |                                    |   |
|                                    |                         |                       |                                    |   |
|                                    |                         |                       |                                    |   |
|                                    |                         |                       |                                    |   |
|                                    |                         |                       |                                    |   |

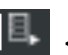

# AddGroup>

Group Name: Fill in the new group name

Root Node: If the new group is the first layer, it is necessary to check for selection Parent Name: If the new group is a subgroup, it is necessary to select the Parent group name.

| Add Category    |           |  |  |  |  |  |
|-----------------|-----------|--|--|--|--|--|
| Category Name   | Root Node |  |  |  |  |  |
| Parent Category |           |  |  |  |  |  |
|                 | Cancel OK |  |  |  |  |  |

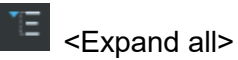

Expand all subnodes.

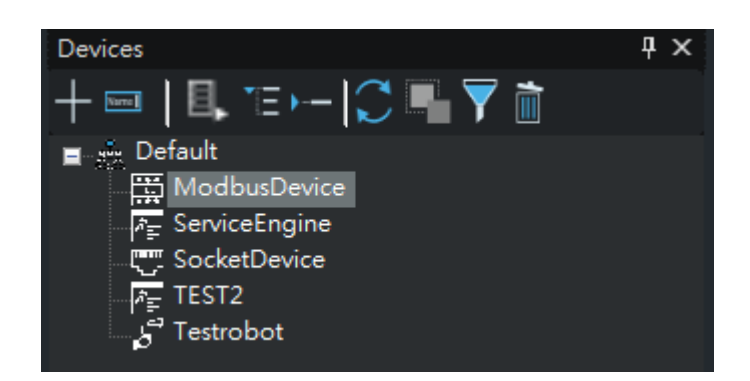

| )    | <fold all=""></fold> |
|------|----------------------|
| Fold | all subnodes,        |

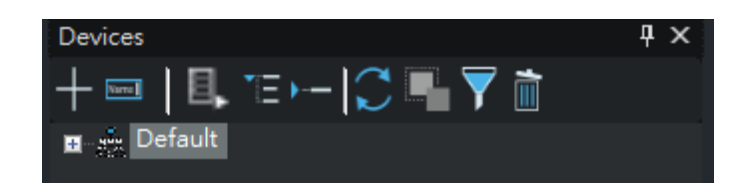

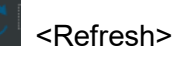

Refresh Tree Diagram.

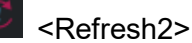

Detect the new robot is connected to the Service Engine.

After clicking Refresh (Refresh2), it will generate new robot items.

CopyItem>

\*Device does not have a CopyItem function

# Filter>

- 1. Input any condition
  - Device Type
  - Keyword
- 2. Select

The display results are as follows, Find displays the number of results.

| Devices  | 5                                 |         |         | -¤ X |
|----------|-----------------------------------|---------|---------|------|
| R + 📼    | □ 🖪, 🗉                            | 💭 📲 🍸 i | Ì       |      |
| Device   | Type TMRobot                      | -       | Select  |      |
|          |                                   |         | Cancel  |      |
| Keywo    | rd                                |         | Find: 1 |      |
| <b>■</b> | Default<br>5 <sup>3</sup> TMRobot |         |         |      |

3. Cancel: Turn off Filter

# Collete>

Click any Device item and press Delete, and a pop-up window will display Device and other related settings. Continue to delete after confirming the related items, all related settings will be deleted.

| 🔤 Builder                       |                 |                 |        |           |          |                       |               |          | _    |        | $\times$ |
|---------------------------------|-----------------|-----------------|--------|-----------|----------|-----------------------|---------------|----------|------|--------|----------|
| View(V) Tool(T) Help(H)         | Options(O)      |                 |        |           |          |                       |               |          |      |        |          |
| Designer Devices                | Tags M          | onitors Actions | Groups | Managemer | <b>t</b> | Service Engine Status | ServiceEngine | _        | •    | Displa | y        |
| Devices                         | ب ×<br>الله 🔽 🛋 |                 |        | Assoc     | iation   |                       |               |          |      |        |          |
| ∎ _ Default<br>☐ ∰ ModbusDevice | ····            |                 |        | Name      | TEST2    |                       |               | Total    | 2    |        |          |
| F ServiceEngine                 |                 |                 |        | #         | Name     | Туре                  | User          | IsDirect |      |        |          |
| E SocketDevice                  |                 |                 |        | 1         | TEST2    | Devices               |               | true     |      |        |          |
| ∟ <sub>p</sub> g Testrobot      |                 |                 |        |           |          |                       |               | Cancel   | Next |        |          |
|                                 |                 |                 |        |           |          |                       |               |          |      |        |          |
|                                 |                 |                 |        |           |          |                       |               |          |      |        |          |

| 🔤 Builder               |            |                 |        |            |                            |                          |         | - |         | × |
|-------------------------|------------|-----------------|--------|------------|----------------------------|--------------------------|---------|---|---------|---|
| View(V) Tool(T) Help(H) | Options(O) |                 |        |            |                            |                          |         |   |         |   |
| Designer Devices        | Tags M     | onitors Actions | Groups | Management | Service Eng                | ine Status ServiceEngine | _       | · | Display | 1 |
| Devices                 | Ψ×         |                 |        |            |                            |                          |         |   |         |   |
| + 🔤   🖪, "E )   💭       | 🖫 🍸 🛅      |                 |        |            |                            |                          |         |   |         |   |
| ∎ n Default             |            |                 |        |            | Delete Item                |                          |         |   |         |   |
|                         |            |                 |        |            | The following items will b | be deleted               | Total 2 |   |         |   |
| C. SocketDevice         |            |                 |        |            | Name                       | Туре                     |         |   |         |   |
| r Testrobot             |            |                 |        |            | TEST2                      | Devices                  |         |   |         |   |
|                         |            |                 |        |            | Testrobot                  | Devices                  |         |   |         |   |
|                         |            |                 |        |            |                            |                          |         |   |         |   |
|                         |            |                 |        |            |                            |                          |         |   |         |   |
|                         |            |                 |        |            |                            |                          |         |   |         |   |
|                         |            |                 |        |            |                            |                          |         |   |         |   |
|                         |            |                 |        |            |                            |                          |         |   |         |   |
|                         |            |                 |        |            |                            |                          |         |   |         |   |
|                         |            |                 |        |            |                            | Cancel                   | ок      |   |         |   |
|                         |            |                 |        |            |                            |                          |         |   |         |   |
|                         |            |                 |        |            |                            |                          |         |   |         |   |
|                         |            |                 |        |            |                            |                          |         |   |         |   |
|                         |            |                 |        |            |                            |                          |         |   |         |   |
|                         |            |                 |        |            |                            |                          |         |   |         |   |
|                         |            |                 |        |            |                            |                          |         |   |         |   |

I. Device\_Form

|   | Device Setting | g <u> </u>            | CDashboard P | Picture    |
|---|----------------|-----------------------|--------------|------------|
| đ | Device Name    | Service Engine Status | Connect      | Disconnect |
| 2 | Device IP      | € Enable              |              |            |
| 6 | Device Type    | Service ~             |              |            |
| 6 | Category Name  | Default Set Category  | Browse       | Browse     |
| G | Description    |                       | Clear        | Clear      |

• Device: Input Device Name, Names are case-insensitive, so upper and lower case spellings will be regarded as the same name. Special characters and blanks cannot be used in names.

- Device IP: Input Device IP.
- Device Type: Four types of TMRobot, Service, Modbus Device and Socket.

• Enable: Checked represents the device is connected with Service Engine; if not checked represents the Device is not connected with Service Engine, make a record on the system.

G Category Name: Add / Modify to the Category (Set Category).

| Devices $\mp \times$           | Device Form    | ×                    |                       |                       |
|--------------------------------|----------------|----------------------|-----------------------|-----------------------|
| + ┉   🖳 ་ㅌ▸ㅡ   🎧 🖷 🍸 🛅         | 🔁 🖾            |                      |                       |                       |
| <u>∎ mar Default</u>           | Device Settin  | ıg —                 |                       |                       |
| ModbusDevice                   | Device Name    | TEST2                | Service Engine Status | Stop                  |
|                                | Device IP      | 127.0.0.2            | Enable                |                       |
| TEST2                          | Device Type    | Service              | ~                     |                       |
| Testgp                         | Cotogory Nama  | Default              | Ret Category          |                       |
|                                |                | Delaun               |                       |                       |
|                                | Description    |                      |                       |                       |
|                                | L              |                      |                       |                       |
|                                |                | <i>∑</i> _{ <i>₹</i> | •                     | Service Engine Status |
| Designer Devices Tags Monitors | Actions        | roups Managemen      | t.                    | Cervice Engine olalus |
| DeviceName                     |                | x                    |                       |                       |
|                                | 7 🖻            |                      |                       |                       |
| 🕇 📼 🛛 🖳 📕 👘 Default            |                |                      |                       |                       |
| Default Testgp                 |                |                      |                       |                       |
| - Servici                      |                | T2                   | Service Engine Status | Stop                  |
| r ⊨<br>                        |                | .0.0.2               | Enable                |                       |
| TEST2                          |                | vice                 | ~                     |                       |
| lestgr                         |                | ault                 | Set Category          |                       |
|                                |                |                      | out out og of y       |                       |
|                                |                |                      |                       |                       |
|                                |                |                      |                       |                       |
|                                |                |                      |                       |                       |
|                                | · / (citorii)  | oroopo managemen     | ·                     |                       |
| Newices                        | Device Form    | x                    |                       |                       |
|                                | <b>1</b>       |                      |                       |                       |
|                                | -Device Settin |                      |                       |                       |
| ModbusDevice                   | Device Name    | TEST2                | Service Engine Statue | Stop                  |
| 🗚 ErviceEngine                 | Device Name    | 107.0.0.0            |                       | Stop                  |
| SocketDevice                   | Device IP      | 121.0.0.2            | Enable                |                       |
| TEST2                          | Device Type    | Service              | ~                     |                       |
|                                | Category Name  | Testgp               | Set Category          |                       |
|                                | Description    |                      |                       |                       |
|                                |                | L                    |                       |                       |

• Description: After setting the prompt, move the cursor to this device in the Device list and display the content of Description.

Dashboard Picture: Set the connection status icon of Device, displayed on Robot
 Control1, Robot Control2, DeviceActiveX components.

#### Device-Robot

| C Device Setting | Dashboard Pict     | ashboard Picture ——              |         |            |  |
|------------------|--------------------|----------------------------------|---------|------------|--|
| Device Name      |                    | Service Engine Status            | Connect | Disconnect |  |
| Device IP        |                    | Enable                           |         |            |  |
| Device Type      | TMRobot            | ~                                |         |            |  |
| Category Name    | Default            | Set Category                     | Browse  | Browse     |  |
| Description      |                    |                                  | Clear   | Clear      |  |
|                  |                    |                                  |         |            |  |
| Service Engine   |                    | ~                                |         |            |  |
| IPC Connect Po   | ort 5430           |                                  |         |            |  |
| Modbus Port      | 502                |                                  |         |            |  |
| ☑ Use Modbus     | TCP                |                                  |         |            |  |
| Nonsy            | nchronous: keep th | process running without checking |         |            |  |
| 5 O Synch        | ronous: occupy the | process until data received      |         |            |  |
| Modb             | ous Retry count    | 1                                |         |            |  |
| Modb             | ous Retry interval | 2000 ms                          |         |            |  |
| Modb             | ous Timeout        | 10000 ms                         |         |            |  |
|                  |                    |                                  |         |            |  |
|                  |                    |                                  |         |            |  |

• Service Engine: Set the Service of managing the Robot.

- **2** IPC Connect Port: The Socket Port provided by the device is fixed to 5430.
- Modbus Port: The Modbus Port provided by the device is fixed to 502.
- Modbus Asynchronous (default) (Read / Write two channels).

(Sends request, continues to send request without waiting for response)

(The order of receiving responses is not necessarily the same as the order of sending requests)

|--|

Modbus Synchronization

(Received the request. Must wait for the request to be completed before executing other requests)

- Modbus Retry count: Retry count (1~32767)
- Modbus Retry interval: Retry interval (100~32767)
- Modbus Timeout: Timeout (100~32767)

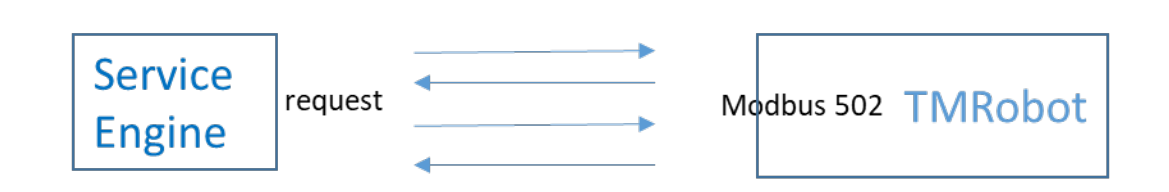

3.5.3.1.4 Device-Modbus

|   | Device Settin  | g             |               |             |                 |             | Dashboard F | Picture ——— |
|---|----------------|---------------|---------------|-------------|-----------------|-------------|-------------|-------------|
|   | Device Name    | ModbusDev     | ice           |             | Service Engine  | Status Stop | Connect     | Disconnect  |
|   | Device IP      | 127.0.0.1     |               |             | Enable          |             |             |             |
|   | Device Type    | ModbusDe      | vice          | $\sim$      |                 |             |             |             |
|   | Category Name  | Default       |               |             | Set Category    |             | Browse      | Browse      |
|   | Description    |               |               |             | -               |             | Clear       | Clear       |
|   | ModbusDevic    | ;e            |               |             |                 |             |             |             |
| D | Service Engine |               | ServiceEn     | gine        |                 | $\sim$      |             |             |
| 9 | Modbus Port    |               | 502           |             |                 |             |             |             |
| B | Nonsynchro     | onous: keep t | he process ri | unning wi   | ithout checking |             |             |             |
| Ð | Synchronou     | is: occupy th | e process un  | til data re | ceived          |             |             |             |
|   | Modbus R       | etry count    | 1             |             |                 |             |             |             |
|   | Modbus R       | etry interval | 2000          | ms          | 3               |             |             |             |
|   | Modbus T       | imeout        | 3000          | ms          | 3               |             |             |             |
|   |                |               |               |             |                 |             |             |             |
|   |                |               |               |             |                 |             |             |             |
|   |                |               |               |             |                 |             |             |             |
|   |                |               |               |             |                 |             |             |             |
|   |                |               |               |             |                 |             |             |             |

• Service Engine: Set the Service Engine of Managing Robot

• Modbus Port: Modbus Port provided by the device (1~65535)

Modbus Asynchronous (default) (Read / Write two channels)
 (Sends request, continues to send request without waiting for response)

(The order of receiving responses is not necessarily the same as the order of sending requests)

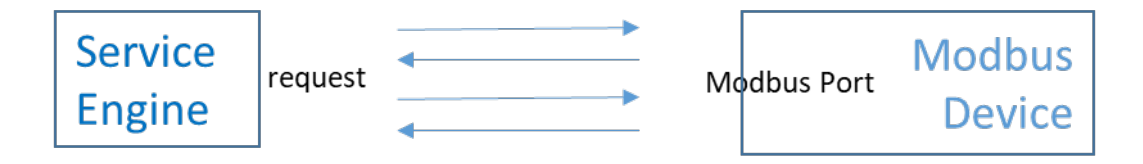

# Modbus Synchronization

(Received the request. Must wait for the request to be completed before executing other requests)

- Modbus Retry count: Retry count (1~32767)
- Modbus Retry interval: Retry interval (100~32767)
- Modbus Timeout: Timeout (100~32767)

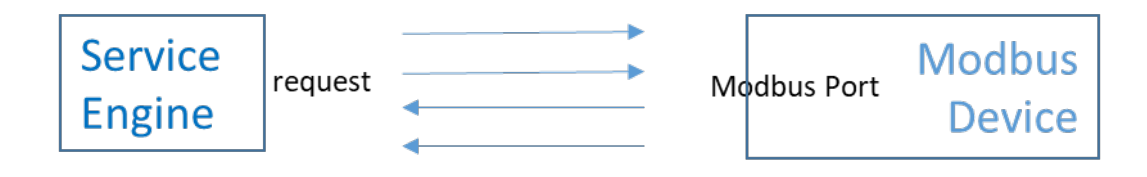

### 3.5.3.1.5 Device-Socket

|                | g      |                            | Dashboard Picture — |
|----------------|--------|----------------------------|---------------------|
| Device Name    |        | Service Engine Status Stop | Connect Disconnect  |
| Device IP      |        | Enable                     |                     |
| Device Type    | Socket | ~                          |                     |
| Category Name  |        | Set Category               | Browse Browse       |
| Description    |        |                            | Clear Clear         |
| Socket —       |        |                            |                     |
| Service Engine |        | ~                          |                     |
|                |        |                            |                     |

- Service Engine: Set the Service Engine of Managing Robot
- Socket Port: Socket Port provided by the device (1~65535)

3.5.3.1.6 Device-Service

| Navian Managa  | SonicoE    | naine        |           |                |             |                 |               | Connect          | Disconnect |
|----------------|------------|--------------|-----------|----------------|-------------|-----------------|---------------|------------------|------------|
| Jevice Name    | ServiceEl  | igine        |           | Service Engine | status st   | ап              |               | Connect          | Disconnect |
| Device IP      | 192.168.1  | 132.189      |           | Enable         |             |                 |               |                  |            |
| Device Type    | Service    |              | ~         |                |             |                 |               |                  |            |
| Category Name  | Default    |              |           | Set Category   |             |                 |               | Browse           | Browse     |
| Description    |            |              |           |                |             |                 |               | Clear            | Clear      |
| Service —      |            |              |           |                |             |                 |               |                  |            |
| SQL Connectio  | on String  | 12a3e902-2f4 | 4e-43fb-9 | 70d-a80288f31t | 010         |                 |               |                  |            |
| Redundant sys  | stem       |              |           | ~              | ,           |                 |               |                  |            |
| Service Engine | Loop       | 1000 🕀       | ms        | Monitor Loop   | Time 50     |                 | ms            |                  |            |
| Database       |            |              |           | Modbus Set     | ting        |                 |               |                  |            |
| DB Max Size    | 7.5        | <b>9</b> GE  | 3         | 🗌 Use Modb     | us TCP      |                 |               |                  |            |
| DB Check Tim   | e 00:00:   | 00           |           | O No           | onsynchrono | ous: keep the p | rocess runn   | ing without cheo | cking      |
| Maximum DB [   | Data prese | erved 90     |           | 🔘 Sy           | nchronous:  | occupy the pro  | ocess until o | lata received    |            |
| Monitor        |            |              | $\sim$    |                | Modbus      | Retry count     | 0             |                  |            |
|                |            |              |           |                | Modbus      | Retry interval  | 1000 r        | ns               |            |
|                |            |              |           |                | Modbus      | Timeout         | 3000 r        | ns               |            |

• SQL Connection String: LogDB database to be connected

| Device Settin  | g —       |                   |                 |           |            |            |            | -Dashboard F     | Picture — |
|----------------|-----------|-------------------|-----------------|-----------|------------|------------|------------|------------------|-----------|
| Device Name    | ServiceE  | ngine             | Service Engi    | ne Status | Start      |            |            | Connect          | Disconnec |
| Device IP      | 192.168.  | 132.189           | Enable          |           |            |            |            |                  |           |
| Device Type    | Service   |                   | $\sim$          |           |            |            |            |                  |           |
| Category Name  | Default   |                   | Set Catego      | у         |            |            |            | Browse           | Browse    |
| Description    |           |                   |                 |           |            |            |            | Clear            | Clear     |
| Service —      |           |                   |                 |           |            |            |            |                  |           |
| SQL Connection | on String | 12a3e902-2f4e-43f | b-970d-a80288f3 | 1b10      |            |            |            |                  |           |
| Service Engine | e Loop    | 1000 m            | is Monitor Lo   | op Time   | 50         |            | ms         |                  |           |
| Database       |           |                   | Modbus S        | etting    |            |            |            |                  |           |
| DB Max Size    | 7.5       | GB                | 🗆 Use Mo        | dbus TCF  |            |            |            |                  |           |
| DB Check Tim   | e 00:00:  | :00 ‡             | 0               | Vonsynch  | ronous: ke | eep the pr | ocess run  | ning without che | cking     |
| Maximum DB I   | Data pres | arved 90          |                 | Synchron  | ous: occup | by the pro | cess until | data received    |           |
| Monitor        |           | ~                 |                 | Mo        | ibus Retry | count      | 0          |                  |           |
|                |           |                   |                 | Mo        | ibus Retry | / interval | 1000       | ms               |           |
|                |           |                   |                 | Мо        | dbus Time  | out        | 3000       | ms               |           |

Click the red box button.
| 1 |   | 0 |
|---|---|---|
| 1 | • | 4 |

| Device Form ×                            |                  |                |      |        |
|------------------------------------------|------------------|----------------|------|--------|
|                                          | Database Source  |                |      |        |
| Device Setting                           |                  | New            | Edit | Remove |
| Device Name TEST2                        | (local)\SQLEXPRE | SS [TMMLogDB]  |      |        |
| Device IP 127.0.0.2                      | (local)\SQLEXPRE | SS [TMMDemoDB] |      |        |
| Device Type Service                      |                  |                |      |        |
| Category Name Testgp                     |                  |                |      |        |
| Description                              |                  |                |      |        |
|                                          |                  |                |      |        |
| Service                                  |                  |                |      |        |
| SQL Connection String 12a3e902-2f4e-43ft |                  |                |      |        |
| Redundant system                         |                  |                |      |        |
| Service Engine Loop 1000 m:              |                  |                |      |        |
| Database                                 |                  |                |      |        |
| DB Max Size 7.5 GB                       |                  |                |      |        |
| DB Check Time 00:00:00                   |                  |                |      |        |
| Maximum DB Data preserved 90             |                  |                |      |        |
| Meniter                                  |                  |                |      |        |
| Wonton V                                 |                  |                |      |        |
|                                          | Orest            | 0.410          |      | 014    |
|                                          | Cancel           | GetiD          |      | OK     |
|                                          |                  |                |      |        |

Select the database for the service to write the log.

- 1.2.1 Cancel: Cancels and returns to Builder.
- 1.2.2 GetID: Gets the database ID code.
- 1.2.3 OK: Selects the DB as the logDB of the service.

If you want to add/modify the database, the New or Edit button can be clicked to add/modify the database.

- 1.2.4 New: New database source.
- 1.2.5 Edit: Edit database source.
- 1.2.6 Remove: Remove database source.

| ctions Groups Managemen   | Database Detail                                                                                                    | 4                                                    |
|---------------------------|----------------------------------------------------------------------------------------------------|------------------------------------------------------|
| [hot                      | Connection type                                                                                                    | Microsoft SqlClient 🗸                                |
| ce Setting                |                                                                                                    |                                                      |
| Name TEST2                | The Microsoft So<br>Recourse it does not be a set of the set of the set of th | I Data Provider is specific to Microsoft SQL Server. |
| ⇒IP 127.0.0.2             | it is faster than th                                                                                                    | e OleDb Data Provider.                               |
| 3 Type Service            | However, it can o                                                                                                    | only be used with SQL Server 7.0 or later.           |
| ory Name Testop           |                                                                                                    |                                                      |
| intian                    | Parameters                                                                                                    |                                                      |
|                           | Friendly nav                                                                                                    | 796' TM4M4 DD                                        |
| ce                        | Server                                                                                                    |                                                      |
|                           | Default                                                                                                    |                                                      |
| Connection String         | Time out                                                                                                    | I MINILOGDB                                          |
| undant system             |                                                                                                    | 0                                                    |
| lice Engine Loop 1000     | Use Inte                                                                                                    | grated Security                                      |
| abase                     |                                                                                                    |                                                      |
| Max Size 7.5 GB           | User na                                                                                                    | ime: sa                                              |
| Check Time 00:00:00       | Passwo                                                                                                    | rd: *******                                          |
| imum DB Data preserved 90 |                                                                                                    |                                                      |
| nitor v                   | Cancel                                                                                                    | Try to test OK                                       |
|                           | Capcal                                                                                                    | CatilD                                               |
|                           | Cancer                                                                                                    | Gend OK                                              |
|                           |                                                                                                    |                                                      |

1.3.1 Cancel: Cancel New / Edit database source.

1.3.2 Try Test: Try to connect to the database.

1.3.3 OK: Complete New / Edit database source.

 Redundant system: Set up a backup device to make Service zero downtime (master, slave).

(1): First stop the Service of the backup (Master Server) and the backup (Slave Server).

(2): Click Service Engine(Master Server).

(3): Select the backup Service (Slave Server) in the Redundant System and save.

(4): Start the Service of the Master Server first, and then start the Service of the Slave Server.

Service Loop Time: Service returns data interval time, Range: 500ms~32767ms.

Monitor Loop Time: Monitors interval time, Range: 50ms~32767ms.

**•** DB Max Size: Sets the maximum capacity of DB data, if it exceeds, start Monitor.

DB Check Time Daily regular check ( hours: minutes: seconds ) : whether DB is > 7.5 GB.

 Maximum DB Data preserved: Data retention days ( default 90 days ), deletes old data automatically when exceeded.

- Monitor when conditions are met **9**, executes the selected monitor (must be set).
- Modbus Asynchronous (default) (Read / Write two channels).

(Sends request, continues to send request without waiting for response)

(The order of receiving responses is not necessarily the same as the order of sending requests)

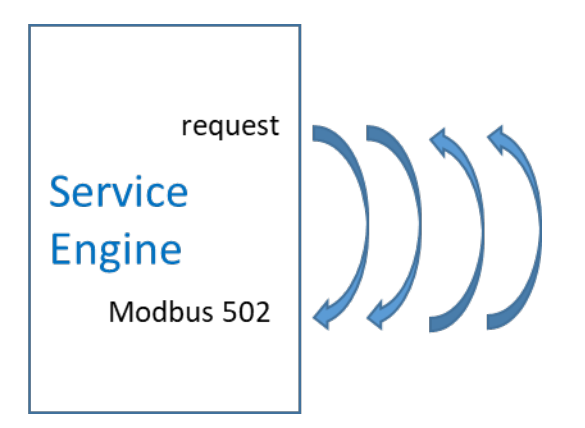

#### Modbus Synchronization

(Received the request. Must wait for the request to be completed before executing other requests)

- Modbus Retry count: Retry count
- Modbus Retry interval: Retry interval
- Modbus Timeout: Timeout

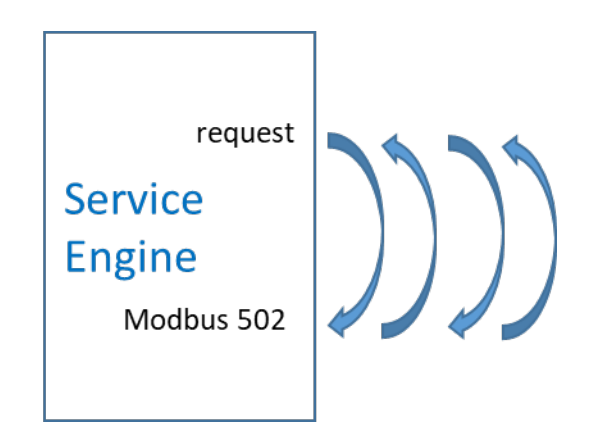

1. Data capacity check, send mail notification automatically when exceeded (MailSMTPServer must be set first)

SMTPServer is opened through Windows programs and functions
It can be set to backup data to the backup database before deleting data

 Modbus Synchronization (default) × Can select whether to use ModbusTCP (Received the request. Must wait for the request to be completed before executing other requests)

- Modbus Retry count: Retry count (1~32767)
- Modbus Retry interval: Retry interval (100~32767)
- Modbus Timeout: Timeout (100~32767)

## 3.5.3.1.7 Add New Device

| Designer - | CHART  |  | Allera |   |                 | • 📫           |                    |                    |                  |      |           |            |
|------------|--------|--|--------|---|-----------------|---------------|--------------------|--------------------|------------------|------|-----------|------------|
| Devices    | 12+-12 |  |        | 0 | Device<br>ED LD | Form          | 8                  |                    |                  |      |           |            |
| Default    |        |  |        |   | Device 1        | ettings       |                    |                    |                  | Y Da | shboard P | Schute     |
|            |        |  |        |   | Dence No.       | ne            |                    | Sence E            | igne Status Stop |      | Connect   | Disconnect |
|            |        |  |        |   | Device P        |               |                    | Enude              |                  | 10   |           |            |
|            |        |  |        |   | Device Typ      | a Thirty      | HR.                | ~                  |                  |      |           |            |
|            |        |  |        |   | Category 1      | iane 🔄        |                    | Set Cate           | gory .           |      | Browte .  | Browne     |
|            |        |  |        |   | Description     | •             |                    |                    |                  |      | Onar      | Clear      |
|            |        |  |        |   | TMRobo          | t             |                    |                    |                  |      |           |            |
|            |        |  |        |   | Service 8       | ingine        | [                  |                    | ~                |      |           |            |
|            |        |  |        |   | IPC Cure        | and Post      | 8430               |                    |                  |      |           |            |
|            |        |  |        |   | Middus          | Post.         | 602                |                    |                  |      |           |            |
|            |        |  |        |   | [2] Used        | Auditus TOP   |                    |                    |                  |      |           |            |
|            |        |  |        |   |                 | horaynchron   | ILL Heep Theproces | a running without  | checking         |      |           |            |
|            |        |  |        |   | 0               | Synchronizati | rockey the process | until data receive |                  |      |           |            |
|            |        |  |        |   |                 | Modbus Reb    | Court              | 1                  |                  |      |           |            |
|            |        |  |        |   |                 | Mudbus Ret    | y interval         | <b>D</b> 000       |                  |      |           |            |
|            |        |  |        |   |                 | Modius Tree   | Ren 1              | 10000              |                  |      |           |            |
|            |        |  |        |   |                 |               |                    |                    |                  |      |           |            |
|            |        |  |        |   |                 |               |                    |                    |                  |      |           |            |
|            |        |  |        |   |                 |               |                    |                    |                  |      |           |            |

Step 1: Click Device

Step 2: Click " + ", Device Form tab appears

Step 3: Can pin the Device window

| Designer Devices Tags Monitors | Actions Groups Management Service Engin                                 | ne Status ServiceEngine1 Display |
|--------------------------------|-------------------------------------------------------------------------|----------------------------------|
| Devices 🕴 🕴 🗙                  | Device Form ×                                                           | <u> </u>                         |
| + ==   ฿, '≣→−  ⊖ �� ▼ カカ      |                                                                         |                                  |
| n 👘 Default                    | Device Setting                                                          | Dashboard Picture                |
|                                | Device Name Service Engine Status Stop                                  | Connect Disconnect               |
|                                | Device IP                                                               |                                  |
|                                | Device Type TMRobot ~                                                   |                                  |
|                                | Category Name Default Set Category                                      | Browse                           |
|                                | Description                                                             | Clear                            |
|                                | _ TMRobot                                                               |                                  |
|                                | Service Engine                                                          |                                  |
|                                | IPC Connect Port 5430                                                   |                                  |
|                                | Modbus Port 502                                                         |                                  |
|                                | Use Modbus TCP                                                          |                                  |
|                                | Nonsynchronous: keep the process running without checking               |                                  |
|                                | <ul> <li>Synchronous: occupy the process until data received</li> </ul> |                                  |
|                                | Modbus Retry count 1                                                    |                                  |
|                                | Modbus Retry interval 2000 ms                                           |                                  |
|                                | Modbus Timeout 10000 ms                                                 |                                  |

Step 4: Input Device Name, IP Step 5: Device Type

| Designer Devices | Tags | Monitors | Actions        | Groups      | Management             |                       | Service Engine | Status Service | îngine1     | · | Display |
|------------------|------|----------|----------------|-------------|------------------------|-----------------------|----------------|----------------|-------------|---|---------|
| Devices          |      | ų×       | Device Form    | ×           |                        |                       |                |                |             |   |         |
| + 🖂   💷, 🖘       |      | Ì        | <b>13</b>      |             |                        |                       |                |                |             |   |         |
| Default          |      |          | Device Setting | 9 9         |                        |                       |                | -Dashboard F   | Picture ——— | 1 |         |
|                  |      |          | Device Name    |             |                        | Service Engine Status | Stop           | Connect        | Disconnect  |   |         |
|                  |      |          | Device IP      |             |                        | Enable                |                |                |             |   |         |
|                  |      |          | Device Type    | TMRobot     | ~                      | ]                     |                |                |             |   |         |
|                  |      |          | Category Name  | Default     |                        | Set Category          |                | Browse         | Browse      |   |         |
|                  |      |          | Description    |             |                        |                       |                | Clear          | Clear       |   |         |
|                  |      |          |                |             |                        |                       |                |                |             | ] |         |
|                  |      |          | TMRobot        |             |                        |                       |                |                |             | 1 |         |
|                  |      |          | Service Engine |             |                        | ~                     |                |                |             |   |         |
|                  |      |          | IPC Connect Po | ort 5       | 430                    |                       |                |                |             |   |         |
|                  |      |          | Modbus Port    | 5           | 02                     |                       |                |                |             |   |         |
|                  |      |          | 🖌 Use Modbus   | TCP         |                        |                       | -              |                |             |   |         |
|                  |      |          | Nonsy          | nchronous   | keep the process run   | ning without checking |                |                |             |   |         |
|                  |      |          | O Synch        | ronous: occ | cupy the process until | data received         |                |                |             |   |         |
|                  |      |          | Modb           | us Retry co | ount                   | 1                     |                |                |             |   |         |
|                  |      |          | Modb           | us Retry in | iterval                | 2000 ms               |                |                |             |   |         |
|                  |      |          | Modb           | us Timeou   | ut                     | 10000 ms              |                |                |             |   |         |

Step 6: Service Engine Select its own Service Engine Step 7: Save

## 3.5.3.2 Tags

3.5.3.2.1 Tags Basic Introduction

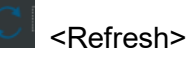

Refresh Tree Diagram

3.5.3.2.2 Tags Function Bar Introduction

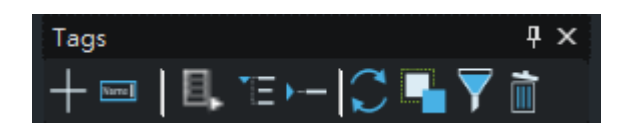

| +                       | <new> Add New Tag</new>                   |
|-------------------------|-------------------------------------------|
| Name                    | <rename> Rename Tag</rename>              |
| Ε,                      | <add category=""> Add Category</add>      |
| Ξ                       | <expand all=""> Expand all Lists</expand> |
| •                       | <fold all=""> Fold all Lists</fold>       |
| $\langle \rangle$       | <refresh> Refresh Lists</refresh>         |
|                         | <copyitem> Copy Tag Item</copyitem>       |
| $\overline{\mathbf{Y}}$ | <filter> Filter</filter>                  |
|                         | <delete> Delete</delete>                  |

Add Category

| Add Category    |           |  |
|-----------------|-----------|--|
| Category Name   | Root Node |  |
| Parent Category |           |  |
|                 | Cancel OK |  |

- Category Name: Add New Category Name
- Select Parent, Add in the Parent Group

• Root Node: Checked represents this Category is the List Category of the highest layer, without Parent

| ➢ Filter   |   |        |
|------------|---|--------|
| Тад Туре   | • | Select |
| Value Type | • | Cancel |
| Keyword    |   | Find   |

- Tag Type: Can use Tag Type to Find
- Value Type: Can use Value Type to Find
- S Keyword: Can input Tag Name Keyword Like to Find
- Select: Select
- Cancel: Cancel Find

#### 3.5.3.2.3 Tag Environment Introduction

#### 1. Tag Form

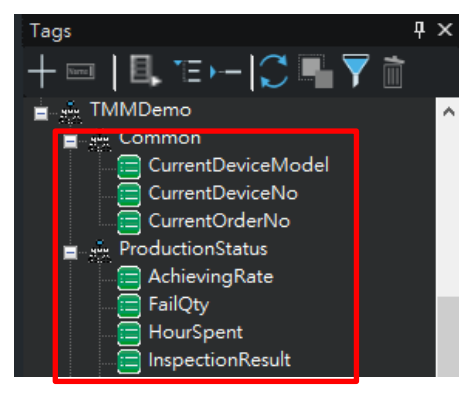

2. Tag\_Form

| Tag Settings -  |             |              |                   |             | ashboard Pic     | ture                     |
|-----------------|-------------|--------------|-------------------|-------------|------------------|--------------------------|
| , Tag Name      |             |              |                   |             | Within Range     | Out of Range             |
| -Service Engine | TMMService1 | Capture Mode | Service Loop Time | ~           |                  |                          |
| Tag Type        | Get Modbus  | ✓ Data Type  | int               | ~           |                  |                          |
| Category Name   |             | Set          | Keep Last Value   |             | Browse           | Browse                   |
| -Description    |             |              |                   |             | Clear            | Clear                    |
| Save Mode       |             |              |                   |             | 0 < Va           | lue < 0                  |
| Get Modbus -    |             |              |                   |             |                  |                          |
| Get Modb        | us          | Filter       | Convert           | Calculation | n and Statistics | Action After Value Chang |
| Device Name     |             |              |                   |             |                  |                          |
| Function Code   |             |              | ~                 |             |                  |                          |
| Start Address   |             |              | Format Decimal    |             |                  |                          |
| Length          |             |              |                   |             |                  |                          |
| Convert Type    |             |              | ~                 |             |                  |                          |

• Tag Name: Input Device Name, Names are case-insensitive, so upper and lower case spellings will be regarded as the same name. Special characters and blanks cannot be used in names.

• Service Engine: Define the Service Engine to which the Tag belongs

| Get Modbus          | Capture devices that support Modbus, such as PLC, Robot      |
|---------------------|--------------------------------------------------------------|
|                     | temperature, current etc.                                    |
| Service Performance | Capture Service Engine performance                           |
| Device Error Code   | Capture Device Error Code (Only applicable to the Device of  |
|                     | TM Robot/Service Engine)                                     |
| SQL Variable        | Capture the Database Table value                             |
| Custom Variable     | Custom Variables, when select Custom Variables, Capture      |
|                     | Mode can only be Call Event.                                 |
| Device Status       | Capture device status, such as: whether the Robot is         |
|                     | Running, whether the Service Engine has error                |
| Robot Variable      | Capture the variables on the Robot, understand the operation |
|                     | progress, calculate the production information etc. (Capture |
|                     | requires the Robot working with VarSync command)             |
| Is File Exist       | Confirm whether the file exists by Capture, in order to      |
|                     | upload/download (Service Engine only)                        |
| Robot Groups Status | Capture the status of the Robot Groups, such as: whether the |
|                     | Robot Group is Running                                       |

• Tag Type:

| Get Socket | Receive signals from devices that support Socket |
|------------|--------------------------------------------------|

• Capture Mode: Mode of Capture Data and Timing, Service Engine Loop Time, Monitor Schedule, Call Event

| Service Engine Loop | Captures the Tag value regularly according to the polling time |  |
|---------------------|----------------------------------------------------------------|--|
| Time                | defined by the Service Engine                                  |  |
| Monitor Schedule    | Captures the Tag value actively only when it is judged         |  |
|                     | according to the Monitor conditions                            |  |
| Call Event          | Captures the Tag value actively only when the Tag name         |  |
|                     | appears during execution of Action, Script Language or         |  |
|                     | setting                                                        |  |

#### • Data Type:

| int       | Integer               |
|-----------|-----------------------|
| float     | Single-precision      |
|           | floating-point number |
| double    | Double-precision      |
|           | floating-point number |
| string    | string                |
| byte      | bit                   |
| bool      | Boolean true/false    |
| datatable | datatable             |
| datetime  | datetime              |

- **6** Category Name: Click "Set Category", add to new category
- Description: Cursor stays at the description of the List display Tag

Save Mode: Define Tag value whether to save data:

- Do not save: data that is only meaningful at the moment, for example: device status
- Save:

| Last Data    | Only keep the latest data, for example: Cumulative           |
|--------------|--------------------------------------------------------------|
|              | production volume, Pallet                                    |
| Data changed | Save when the data changes, for example: record the          |
|              | production time of each product                              |
| Capture All  | Save all when triggering Capture, for example: for analyzing |
|              | data                                                         |

• DashBoard Picture: Set Tag range Picture

Range: Set the Tag range, display the In Range Picture within the range, and display the Out Of Range Picture outside the range

## 3. Filter

Set the Filter conditions here to filter the Tag value

(Only when the Tag value changes, the set Filter will be functioning!)

| Get Modbus             |         | Filter   | Convert | Calculation and Statistics | Value-Changed Action |
|------------------------|---------|----------|---------|----------------------------|----------------------|
| Blank Data             |         |          |         |                            |                      |
| 2 Content              | O Value | O Length | Value   |                            |                      |
| Non Numeric            |         |          |         |                            |                      |
| Monitor after filterin | g       |          |         |                            |                      |

#### • Filter out blank data

#### October Content

Filter range value or range length data

| value  | Filter out the specified range value |  |
|--------|--------------------------------------|--|
|        | data                                 |  |
| Length | Filter out the length data of the    |  |
|        | specified range                      |  |
| ~      | >, <, >=, <=, ==, !=                 |  |
| Value  | Condition value to be filtered       |  |

#### • Filter non-numerical data

Set the Monitor to be Started after filtering

#### 4. Convert

Converts the received Tag value (the Value Type before and after conversion must be the same) (Only when the Tag value changes, will the set Convert be functioning!)

| 0 | Get Modbus      | Filter   | Convert        | Calculation and Statistics | Value-Changed Action |
|---|-----------------|----------|----------------|----------------------------|----------------------|
|   | + 🖸 🛍           |          |                |                            |                      |
|   | Value           | 2        | Convert to     |                            | 9                    |
|   | Match Condition | Raw Data | Converted Data | 1                          |                      |
| 9 |                 |          |                |                            | -                    |
|   |                 |          |                |                            | -                    |
|   |                 |          |                |                            | -                    |

• Add, Update, Delete

| Menu |
|------|
|      |

| >  | More than    |  |
|----|--------------|--|
| ۷  | Less than    |  |
| >= | More than or |  |
|    | Equal to     |  |
| <= | Less than or |  |
|    | Equal to     |  |
| == | Equal to     |  |
| != | Not Equal to |  |

- Value before Converting
- Value after Converting
- After input the Convert Value, click "Add" to add here
- 5. Calculation and Statistics

#### **Calculation and Statistics**

(Only when the Tag value changes, will the set Calculation and Statistics be functioning!)

| Custom Varia           | able                                  | Filter | Convert | Calculation and Statistics        | Value-Changed Action |
|------------------------|---------------------------------------|--------|---------|-----------------------------------|----------------------|
| Calculation<br>Formula | test + 1                              |        |         |                                   |                      |
| Statistics<br>Type     | Maximum                               | ~      | Mode  F | requency 100 times<br>eriod<br>ay |                      |
| Execution Order        | Calculation First O Other Thing Thing | ~      |         |                                   |                      |

• Calculation Formula: Click the menu on the right to select Tag, and input the Calculation Formula (Add spaces before and after Operation Symbols)

Statistics Formula: Statistics Formula

| Maximum | Maximum |
|---------|---------|
|         | maximum |

| Minimum | Minimum                  |
|---------|--------------------------|
| Mean    | Mean                     |
| Sum     | Sum                      |
| Media   | Media                    |
| SD      | Standard Deviation       |
| СРК     | Process Capability Index |

## Mode

Set Statistics Mode

| Frequency<br>(Frequency) | Frequency 100 times                          |
|--------------------------|----------------------------------------------|
|                          | When the Tag value changes several times,    |
|                          | Statistics are made only once.               |
| Period                   | Period     1     Minute                      |
| (Period)                 | Set time (Minutes), Statistics are made only |
|                          | once.                                        |
| Day                      | Makes Statistics once a day.                 |
| (Day)                    |                                              |

• Execution Order: If there are both Calculation Formula and Statistics Formula at the same time, you can choose to execute the Calculation Formula first, or execute the Statistics Formula first

Save Mode: Calculation or Statistics Results can be saved in Other Tag or original
 Tag

Note: Mean, Media, SD, CPK can only be saved to Other Tag

## 6. Value-Changed Action

| Custom Variable                         | Filter                           | Convert         | Calculation and Statistics | Value-Changed Action |
|-----------------------------------------|----------------------------------|-----------------|----------------------------|----------------------|
| Action Execution Timing                 | Value Change                     | O Capture Value | Out of Range               |                      |
| ¥ + ⊠ × m ⊂ ⊂ ⊂ →<br>Enable ActionType_ | New Action Temp<br>C Action Type | Diate           | ✓ ✓ Enable                 |                      |

Refer to Action File.

II. Tag Type

## 3.5.3.2.4 Get Modbus

| - Tag Setting — |             |               |          |                   | ]       | ⊢Dashboard Pict      | ture —            | 7        |
|-----------------|-------------|---------------|----------|-------------------|---------|----------------------|-------------------|----------|
| Tag Name        |             |               |          |                   |         | Within Range         | Out of Range      |          |
| Service Engine  | TMMService1 | ✓ Captu       | re Mode  | Service Loop Time | ~       |                      |                   |          |
| Тад Туре        | Get Modbus  | ✓ Value       | Туре     | int               | ~       |                      |                   |          |
| Category Name   |             | Set (         | Category |                   |         | Browse               | Browse            |          |
| Description     |             |               | U        |                   |         | Range                | Clear             |          |
| Save Mode       | Last D      | ata 🔿 Data Cł | nanged   | O Capture All     |         | 0 < Val              | ue < 0            |          |
| Get Modbus —    |             |               |          |                   |         |                      |                   |          |
| Get Modbu       | us          | Filter        |          | Convert           | Calcula | ation and Statistics | Action After Valu | e Change |
| Device Name     |             |               |          |                   |         |                      |                   |          |
| Function Code   |             |               | $\sim$   |                   |         |                      |                   |          |
| Start Address   |             |               |          | Format: Decimal   |         |                      |                   |          |
| Length          |             |               | _        |                   |         |                      |                   |          |
| Convert Type    |             |               | ~        |                   |         |                      |                   |          |
|                 | Ĺ           |               |          |                   |         |                      |                   |          |
|                 |             |               |          | Modbus tab        | le      |                      |                   |          |

• Value Type: int, float, double, string, bool

Device Name: Selects the device to be read (with Modbus support), such as:
 TM\_Robot

B Refers to Modbus protocol to read data

Example: To read TMRobot Speed

Function Code: Refers to Modbus table "FC", (01~04 are R/Read, 05~06 are W/Write) Start Address: Refers to Modbus table "Address" Length: One Address is 1, two Addresses are 2

Convert Type: Refers to Modbus table "Type"

| Robot Stick             | FC.         | Address <sub>10</sub> | Address <sub>16</sub> | Туре∘  | R/W | Note∞                    |
|-------------------------|-------------|-----------------------|-----------------------|--------|-----|--------------------------|
| Project Running Speed.  | 04.0        | 7101.                 | 1BBD.₀                | Int16₀ | R₽  | %₀                       |
| M/A Mode <sub>e</sub>   | 04.0        | 7102.                 | 1BBE₽                 | Int16₽ | R₽  | A:1; M:2,                |
| Play/Pause <sub>*</sub> | 05₽         | 7104                  | 1BC0+                 | Bool₽  | W٥  | Triggered as 1 reserved  |
| Stope                   | 05.         | 7105.                 | 1BC1~                 | Bool₽  | W٥  | inggered as 1 received.» |
| Stick+.                 | 05.         | 7106                  | 1BC2 <sub>e</sub>     | Bool₽  | W٩  | Triggered as 1 received. |
| Stick-₀                 | <b>0</b> 5¢ | 7107.                 | 1BC3@                 | Bool₽  | W٥  | (Manual Mode only).      |

3.5.3.2.5 Service Performance

| Tag Setting —    |                                                | Dashboard Picture                               |
|------------------|------------------------------------------------|-------------------------------------------------|
| Tag Name         |                                                | Within Range Out of Range                       |
| Service Engine   | TMMService1  Capture Mode Service Loop Time    |                                                 |
| Тад Туре         | Service Performance 🗸 Value Type 🕕 float 🗸     |                                                 |
| Category Name    | Set Category                                   | Browse Browse                                   |
| Description      |                                                | Range                                           |
| ✓ Save Mode      | Last Data     O Data Changed     O Capture All | 0 < Value < 0                                   |
| Service Performa | ince                                           |                                                 |
| Service Perform  | ance Filter Convert Calcul                     | lation and Statistics Action After Value Change |
| Device Name      |                                                |                                                 |
| Туре             |                                                |                                                 |

Value Type: int, float, double 0

0 Device Name: Selects the Device Name which the performance to be known.

€ Type: 

| CPU                | CPU Utilization Rate, the capture time is the average value of |
|--------------------|----------------------------------------------------------------|
|                    | 30 times based on the Service Engine Loop Time. If the         |
|                    | Service Engine Loop Time is set to 1 second, then capture the  |
|                    | average value of the previous 30 seconds.                      |
| RAM                | Memory Utilization Rate                                        |
| HDSize             | Hard Disk Size                                                 |
| HDIOTime           | Hard Disk Input / Output Time                                  |
| RMSLoopInterval    | Service Engine Running Interval                                |
| MonitorLoopInteral | Monitor Monitoring Interval                                    |
| TCPReceiveInterval | Packet Receive Interval                                        |

## 3.5.3.2.6 Device Error Code

| Tag Setting —     |                   |               |                      |         | CDashboard Pict     | ture                   |
|-------------------|-------------------|---------------|----------------------|---------|---------------------|------------------------|
| Tag Name          |                   |               |                      |         | Within Range        | Out of Range           |
| Service Engine    | TMMService1       | ✓ Capture Mo  | de Service Loop Time | $\sim$  |                     |                        |
| Tag Type          | Device Error Code | ∼ /alue Type  | 1 int                | $\sim$  |                     |                        |
| Category Name     |                   | Set Categ     | ory                  |         | Browse              | Browse                 |
| Description       |                   |               |                      |         | Range               | Clear                  |
| ✓ Save Mode       | Last Data         | O Data Change | d O Capture All      |         | 0 < Val             | ue < 0                 |
| -Device Error Cod | de                |               |                      |         | •                   |                        |
| Device Error C    | ode               | Filter        | Convert              | Calcula | tion and Statistics | Action After Value Cha |
| Device Name       |                   |               |                      |         |                     |                        |

- Value Type: int
- **2** Device Name: Selects the desired Device Name

#### 3.5.3.2.7 SQL\_Variable

| Tag Setting —    |          |           |        |                |                   |         | ┌ Dashboard Pict     | ure —              | 1        |
|------------------|----------|-----------|--------|----------------|-------------------|---------|----------------------|--------------------|----------|
| Tag Name         |          |           |        |                |                   |         | Within Range         | Out of Range       |          |
| Service Engine   | TMMSen   | vice1     | ~ (    | Capture Mode   | Service Loop Time | $\sim$  |                      |                    |          |
| Тад Туре         | SQL Vari | able      | ~ \    | /alue Type 🛛 🕕 | int               | ~       |                      |                    |          |
| Category Name    |          |           |        | Set Category   |                   |         | Browse               | Browse             |          |
| Description      |          |           |        |                |                   |         | Range                | Clear              |          |
| Save Mode        | ۲        | Last Data | OD     | ata Changed    | O Capture All     |         | 0 < Val              | ue < 0             |          |
| - SQL Variable — |          |           |        |                |                   |         | L                    |                    |          |
| SQL Variab       | le       |           | Filter |                | Convert           | Calcula | ation and Statistics | Action After Value | e Change |
| 2 SQL Connection | String   |           |        |                |                   |         |                      |                    |          |
| 3 SQL Language   | Γ        |           |        |                |                   |         | ^                    |                    |          |
|                  |          |           |        |                |                   |         |                      |                    |          |
|                  |          |           |        |                |                   |         |                      |                    |          |
|                  |          |           |        |                |                   |         |                      |                    |          |
|                  |          |           |        |                |                   |         |                      |                    |          |
|                  | L        |           |        |                |                   |         | V Nimer              |                    |          |
|                  |          |           |        |                |                   |         | SUL WIZard           |                    |          |

- Value Type: int, float, double, string, byte, bool, datatable, datetime
- SQL Connection String: Selects the location of the data source DB to be captured
- SQL Language: Inputs SQL syntax, can bring in by using "SQL Wizard"
- Step 1: Click "SQL Wizard"

Step 2: Select DB

Step 3: Select Table Name and Column

| Databasa Nama        | Г   | Kev | Column      | Table  | DataBase |       |      |
|----------------------|-----|-----|-------------|--------|----------|-------|------|
| TMMainDB             |     |     | VolueTure   | Things | TMMainDB |       |      |
| Ishie Name           |     |     | 7 aloc Type | 11migs | THHOLED  |       |      |
| Things               | ~   |     |             |        |          |       |      |
| Column               | _   |     |             |        |          |       |      |
| □ ThingName          |     |     |             |        |          |       |      |
| RMSName              |     |     |             |        |          |       |      |
| □ ThingType          |     |     |             |        |          |       |      |
| Value Type           |     |     |             |        |          |       |      |
| Is_HistoryData       |     |     |             |        |          |       |      |
| Capture Type         |     |     |             |        |          |       |      |
| DeviceName           |     |     |             |        |          |       |      |
| ThingGroupName       |     |     |             |        |          |       |      |
| Modbus_FunCode       |     |     |             |        |          |       |      |
| ☐ Modbus_StartAddr   |     |     |             |        |          |       |      |
| 🗌 Modbus_Len         |     |     |             |        |          |       |      |
| ☐ Modbus_ConvertType |     |     |             |        |          |       |      |
| ☐ Modbus_Value       |     |     |             |        |          |       |      |
| RMS_Capture Type     |     |     |             |        |          |       |      |
| SourceDefine         |     |     |             |        |          |       |      |
| SQL_ConnectType      |     |     |             |        |          |       |      |
| SQL_ConnectString    | ~   |     |             |        |          |       |      |
|                      |     |     |             |        |          |       |      |
| Col                  | umn |     |             |        |          | Clear | Next |
|                      |     |     |             |        |          |       |      |
|                      |     |     |             |        |          |       |      |
|                      |     |     |             |        |          |       |      |

Step 4: Click Column

Step 5: Table Name, Column, DB Display

Step 6: Click Next

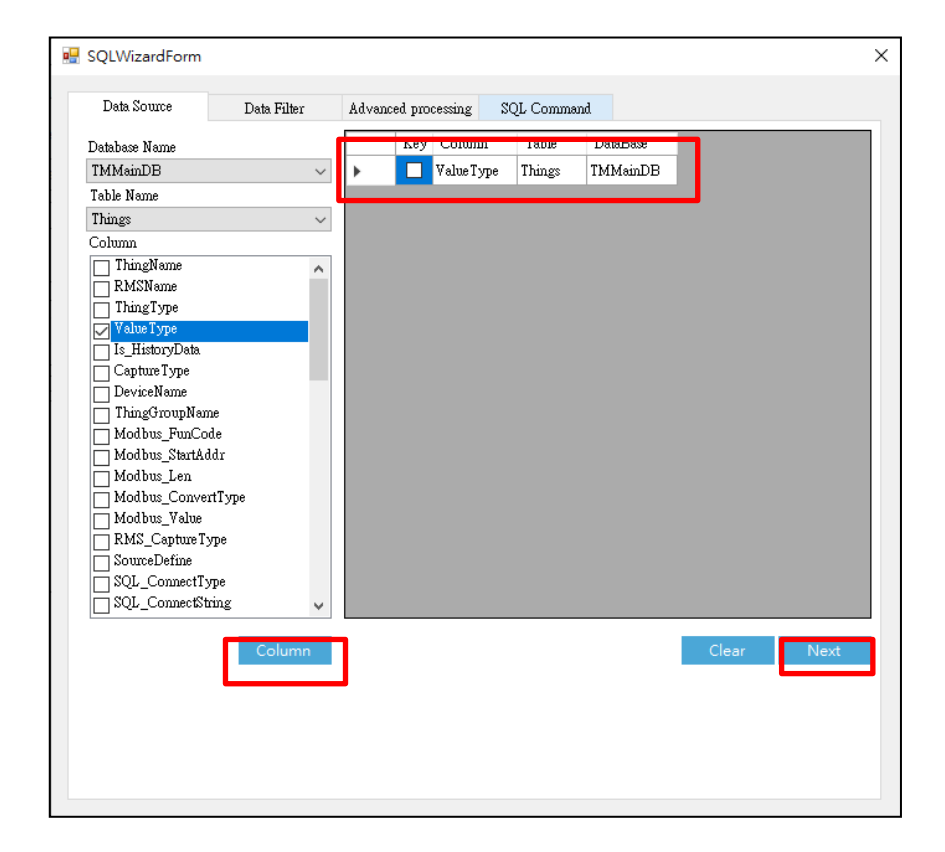

Step 7: The first 200 records of data are brought out by default, which can be modified Step 8: Set the data condition to be filtered Step 9: Next

| 🖳 S | SQLWizardForm             |                     |                     |             | ×    |
|-----|---------------------------|---------------------|---------------------|-------------|------|
|     | Data Source               | Data Filter         | Advanced processing | SQL Command |      |
| -   | ing hay MAR 200           |                     |                     |             |      |
| Г   | Value Type                |                     |                     |             | ^    |
| •   | 2                         |                     |                     |             |      |
|     | 2                         |                     |                     |             |      |
|     | 3                         |                     |                     |             |      |
|     | 4                         |                     |                     |             |      |
|     | 4                         |                     |                     |             |      |
|     | 4                         |                     |                     |             |      |
|     | 1                         |                     |                     |             |      |
|     | 2                         |                     |                     |             |      |
|     | 4                         | _                   |                     |             |      |
|     | 4                         | _                   |                     |             |      |
|     | 1                         | -                   |                     |             |      |
|     |                           |                     |                     |             | ¥    |
| Fi  | liter : (do not need to p | pre-position where) |                     |             |      |
|     |                           |                     |                     |             | 0    |
|     |                           |                     |                     |             | Next |
|     |                           |                     |                     |             |      |
|     |                           |                     |                     |             |      |
|     |                           |                     |                     |             |      |
|     |                           |                     |                     |             |      |
|     |                           |                     |                     |             |      |

Step 10: Select the Column, whether to display in Groups, whether to calculate Average,

Sum, Count, Maximum, Minimum

Step 11: Click Calculate

Step 12: The Data Results are shown below

Step 13: Next

| 💀 SQLWizardForm                                                                                                    |             |                     |                                                                                                    | ×         |
|----------------------------------------------------------------------------------------------------|-------------|---------------------|----------------------------------------------------------------------------------------------------|-----------|
| Data Source                                                                                                    | Data Filter | Advanced processing | SQL Command                                                                                                |           |
| Select C                                                                                                    |             | Group By            | SQL Function           (AVG)         (MAX)           (SUM)         (MIN)           (COUNT)         (COUNT) | calculate |
| Value Type  Value Type  Value |             |                     |                                                                                                    |           |
| Original                                                                                                    |             |                     |                                                                                                    | Next      |

Step 14: Data Result

Step 15: SQL Command

Step 16: Whether to add external components

If yes, enter the condition and after clicking "Add", SQL Command will add the condition Step17: OK

| 💀 SQLWiz                         | ardForm                                                                 |                               |                     |                               |                       | ×          |
|----------------------------------|-------------------------------------------------------------------------|-------------------------------|---------------------|-------------------------------|-----------------------|------------|
| Data Sc                          | ource                                                                   | Data Filter                   | Advanced processing | ; SQL Command                 |                       |            |
| Data<br>Result<br>SQL<br>Command | ▶ 2<br>2<br>3<br>4<br>4<br>4<br>4<br>1<br>1<br>\$elect top<br>/*Test_ve | Value Type                    | Type] from [TMMsinD | B].[dbo].[Things] where       | • [Things].[ValueType | •<br>•]= • |
| Whether<br>Yes<br>[Things]       | to mput exte                                                            | nnai components<br>Name)<br>] | (Operator)<br>= V   | (Component N<br>Test_vaniable | lame)<br>V            | Add        |

## 3.5.3.2.8 Custom Variable

| Tag Setting —    |                 |                |               |         | Dashboard Picture                             |
|------------------|-----------------|----------------|---------------|---------|-----------------------------------------------|
| Tag Name         |                 |                |               |         | Within Range Out of Range                     |
| Service Engine   | TMMService1     | ✓ Capture Mode | e Call Event  | $\sim$  |                                               |
| Тад Туре         | Custom Variable | √ \alue Type   | 1 int         | ~       |                                               |
| Category Name    |                 | Set Categor    | У             |         | Browse Browse                                 |
| Description      |                 |                |               |         | Range                                         |
| ✓ Save Mode      | Last Data       | O Data Changed | O Capture All |         | 0 < Value < 0                                 |
| -Custom Variable | )               |                |               |         |                                               |
| Custom Varia     | ble             | Filter         | Convert       | Calcula | tion and Statistics Action After Value Change |
| Default Value    | 2               |                | ]             |         |                                               |

- Value Type: int, float, double, string, byte, bool, datetime
- Default Value: Fills in the Default Value by Type

#### 3.5.3.2.9 Device Status

| Tag Setting —    |                                           | Dashboard Picture                                |
|------------------|-------------------------------------------|--------------------------------------------------|
| Tag Name         |                                           | Within Range Out of Range                        |
| Service Engine   | TMMService1  V Capture Mode Call Event  V |                                                  |
| Tag Type         | Device Status Value Type Dool ~           |                                                  |
| Category Name    | Set Category                              | Browse Browse                                    |
| Description      |                                           | Range                                            |
| Save Mode        | Last Data                                 | 0 < Value < 0                                    |
| -Device Status - |                                           |                                                  |
| Device State     | us Filter Convert Calc                    | ulation and Statistics Action After Value Change |
| Device Name      | 9                                         |                                                  |
| Status           | <b>B</b>                                  |                                                  |

- Value Type: bool
- Device Name: Selects the desired Device Name
- Status:

Running: Represents that the project is being executed

Connect: Represents that the Robot is connected to the Service Engine

Error: Robot report error

Pause: Project Pause

IsModeAuto: Whether the Robot is in Auto (Blue Light) Mode

IsModbusConnect: Whether the Modbus is Connected

|         | Robot Device Status | Service Engine Status | Modbus | Socket |
|---------|---------------------|-----------------------|--------|--------|
| Running | V                   |                       |        |        |

| Connect         | v | V | v | v |
|-----------------|---|---|---|---|
| Error           | v |   |   |   |
| Pause           | V |   |   |   |
| IsModeAuto      | V |   |   |   |
| IsModbusConnect | V | V |   |   |

#### 3.5.3.2.10 Robot Variable

| Tag Setting —   |                                  |                   | ] [        | Dashboard Pict    | ure                |        |
|-----------------|----------------------------------|-------------------|------------|-------------------|--------------------|--------|
| Tag Name        |                                  |                   |            | Within Range      | Out of Range       |        |
| Service Engine  | TMMService1                      | Service Loop Time | ~          |                   |                    |        |
| Тад Туре        | Robot Variable $\sim$ Value Type | int               | ~          |                   |                    |        |
| Category Name   | Set Category                     | ]                 |            | Browse            | Browse             |        |
| Description     |                                  |                   |            | Range             | Clear              |        |
| Save Mode       | Last Data     O Data Changed     | O Capture All     |            | 0 < Val           | ue < 0             |        |
| -Robot Variable |                                  |                   | _          |                   |                    |        |
| Robot Varia     | ble Filter                       | Convert           | Calculatio | on and Statistics | Action After Value | Change |
| Device Name     |                                  |                   |            |                   |                    |        |
| Variable        | Global Variable     O Variable   |                   |            |                   |                    |        |
| Variable Name   |                                  |                   |            | ~                 |                    |        |
| Default Value   |                                  |                   |            |                   |                    |        |

- Value Type: int, float, double, string, byte, bool
- **2** Device Name: Selects the desired Device Name
- Variable Type: Global Variable, Variable
- Variable Name: Variable Name (must be connected with the Robot first)
- Default Value: Default Value

#### If Variable Type is selected with Variable

| Variable Type   | O Global Variable | Variable | 0                          |
|-----------------|-------------------|----------|----------------------------|
| Project Name    |                   |          | ✓ ☐ Limited to the Project |
| 2 Variable Name |                   |          | ~                          |
| B Default Value |                   |          |                            |

- Project Name: Robot Project Name
- Variable Name: Variable Name, Format: var\_xxx (must be connected with the Robot first)
- Default Value: Default Value
- Determines whether it is restricted to the project:

- ex. The Robot has two projects of A and B, and both have variables named x
- Restricted by Project: Only when project A is executed, will the Tag capture the X
   Variable
- Not Restricted by Project: Regardless project A or B is executed, , will the Tag capture the X Variable

#### 3.5.3.2.11 Is File Exist

| Tag Setting —    |                                                | Dashboard Picture                               |
|------------------|------------------------------------------------|-------------------------------------------------|
| Tag Name         |                                                | Within Range Out of Range                       |
| Service Engine   | TMMService1  Capture Mode Service Loop Time    |                                                 |
| Тад Туре         | Is File Exist Value Type Dool ~                |                                                 |
| Category Name    | Set Category                                   | Browse Browse                                   |
| Description      |                                                | Range                                           |
| ✓ Save Mode      | Last Data     O Data Changed     O Capture All | 0 < Value < 0                                   |
| -Is File Exist — |                                                |                                                 |
| Is File Exist    | Filter Convert Calcu                           | lation and Statistics Action After Value Change |
| Device Name      | 2 TMMService1 .                                |                                                 |
| File Path        | 8                                              |                                                 |

- Value Type: bool
- Oevice Name: Selects Device Name
- File Path: File Path

#### 3.5.3.2.12 Robot Groups Status

| Tag Setting —      |                     |                    |                     |        | Dashboard Pic        | ture —             | 1        |
|--------------------|---------------------|--------------------|---------------------|--------|----------------------|--------------------|----------|
| Tag Name           |                     |                    |                     |        | Within Range         | Out of Range       |          |
| Service Engine     | TMMService1         | ✓ Capture Mode     | e Service Loop Time | $\sim$ |                      |                    |          |
| Tag Type           | Robot Groups Status | $\sim$ Value Type  | bool                | $\sim$ |                      |                    |          |
| Category Name      |                     | Set Categor        | y .                 |        | Browse               | Browse             |          |
| Description        |                     |                    |                     |        | Range                | Clear              |          |
| 🖌 Save Mode        | Last Data           | O Data Changed     | O Capture All       |        | 0 < Va               | lue < 0            |          |
| Robot Groups S     | tatus —             |                    |                     |        |                      |                    |          |
| Robot Groups       | Status              | Filter             | Convert             | Calcul | ation and Statistics | Action After Value | e Change |
| Croup Name         |                     | ~                  | ]                   |        |                      |                    |          |
| 3 - Group Status   |                     |                    |                     |        |                      |                    |          |
| O Play O Pa        | ause 🔿 Error 🔿 Co   | onnect 🔿 Auto Mode |                     |        |                      |                    |          |
| -Logical Condition | on                  |                    |                     |        |                      |                    |          |
| O AND O C          | DR                  |                    |                     |        |                      |                    |          |
|                    |                     |                    |                     |        |                      |                    |          |

• Value Type: bool

#### **O** Group Name: Robot Group Name

## Group Status: Group Status

| Running       | Running   |
|---------------|-----------|
| Pause         | Pause     |
| Error         | Error     |
| Connect       | Connect   |
| RobotModeAuto | Auto Mode |

Logical Condition: Condition

| AND | All Robots in the Group conform to Status, displaying true |
|-----|------------------------------------------------------------|
| OR  | One Robot in the Group conforms to Status, displaying true |

#### 3.5.3.2.13 Get Socket

| Tag Setting —  |                      |              |                       |         | CDashboard Pict     | ture               |        |
|----------------|----------------------|--------------|-----------------------|---------|---------------------|--------------------|--------|
| Tag Name       |                      |              |                       |         | Within Range        | Out of Range       |        |
| Service Engine | TMMService1          | ✓ Capture M  | ode Service Loop Time | $\sim$  |                     |                    |        |
| Tag Type       | Get Socket           | ✓ Value Type | string                | $\sim$  |                     |                    |        |
| Category Name  |                      | Set Cate     | jory                  |         | Browse              | Browse             |        |
| Description    |                      |              |                       |         | Range               | Clear              |        |
| ✓ Save Mode    | Last Data            | O Data Chang | ed O Capture All      |         | 0 < Val             | ue < 0             |        |
| Get Socket —   |                      |              |                       |         | •                   |                    |        |
| Get Socke      | et                   | Filter       | Convert               | Calcula | tion and Statistics | Action After Value | Change |
| Device Name    | 2 🔘 Service Engine   | O Device     |                       |         |                     |                    |        |
| Header         | 8                    |              |                       |         |                     |                    |        |
| Footer         | 0                    |              |                       |         |                     |                    |        |
| Socket Format  | Header \t Content \t | Footer \n    |                       |         |                     |                    |        |

- Value Type: string
- Device Name: Selects Socket Device
- Header: Packet Header
- Footer: Packet Footer

Note: The Header/Footer of the received content must match the Header/Footer specified by the Tag, then the Tag will capture the Content.

3.5.3.2.14 Add New Tag

|   | Designer Devices | Monitors Actions | Groups      | SFC Management |                          |            |                 |              |
|---|------------------|------------------|-------------|----------------|--------------------------|------------|-----------------|--------------|
| • |                  | 🖡 🗙 🛛 Tag Form 🗙 |             |                |                          |            |                 |              |
| 9 | +▫।฿,ਞ▸- ฿ฅ♥     | <u></u>          |             |                |                          |            |                 |              |
|   | E grault         | Tag Setting —    |             |                |                          | <u>ا</u> ا | Dashboard Pictu | ıre — ,      |
|   |                  | Tag Name         |             |                |                          |            | Within Range    | Out of Range |
|   | copy_T3          | Service Engine   | TMMService1 | ✓ Capture Mode | Service Loop Time $\sim$ |            |                 |              |
|   |                  | Tag Type         |             | √ Value Type   | ~                        |            |                 |              |
|   |                  | Category Name    |             | Set Category   |                          |            | Browse          | Browse       |
|   |                  | Description      |             |                |                          |            | Banga           | Clear        |
|   | T3               | Save Mode        |             |                |                          |            | 0 < Valu        | e < 0        |
|   |                  |                  |             |                |                          |            |                 |              |

Step 1: Click Tag Step 2: Click " + ", Tag\_Form tab appears Step 3: Pin the Tag window

| Designer Devices Tags Mo     | onitors Actions              | Groups      | SFC Management |                   |   |                 |              |
|------------------------------|------------------------------|-------------|----------------|-------------------|---|-----------------|--------------|
| Tags म ×                     | Tag Form 🗙                   |             |                |                   |   |                 |              |
| + 📼   🖶 🇉 – 🎧 🖷 🍸 🗋          | 5                            |             |                |                   |   |                 |              |
| Default                      | <mark>┌</mark> Tag Setting — |             |                |                   |   | Dashboard Pictu | ire          |
| copy_T1                      | Tag Name                     |             |                |                   |   | Within Range    | Out of Range |
| copy_T3                      | Service Engine               | TMMService1 | ∼ Capture Mode | Service Loop Time | 2 |                 |              |
| copy_T314                    | Tag Type                     |             | ✓ Value Type   |                   |   |                 |              |
| — = copy_134<br>— = T<br>— T | Category Name                |             | Set Category   |                   |   | Browse          | Browse       |
|                              | Description                  |             |                |                   |   | Range           |              |
| T3<br>T31<br>T31<br>T314     | Save Mode                    |             |                |                   |   | 0 < Valu        | e < 0        |

Step 4: Input Tag name, Service Engine, Capture Mode

Step 5: Input Tag Type, Value Type

• Tag allows Value comparison table

| Тад Туре            | Value Type                                                  |
|---------------------|-------------------------------------------------------------|
| Get Modbus          | Int, float, double, string, bool                            |
| Service Performance | Int, float, double                                          |
| Device Error Code   | int                                                         |
| SQL Variable        | Int, float, double, string, byte, bool, datatable, datetime |
| Custom Variable     | int, float, double, string, byte, bool, datetime            |
| Device Status       | bool                                                        |
| Robot Variable      | int, float, double, string, byte, bool                      |
| Is File Exist       | bool                                                        |
| Robot Groups Status | bool                                                        |
| Get Socket          | string                                                      |

| Designer Devices Tags | Monitors Actions Groups SFC Management                         |                           |
|-----------------------|----------------------------------------------------------------|---------------------------|
| Tags # >              | Tag Form X                                                     |                           |
| + 📼   🖳 "E 🛏 🂭 🛅      |                                                                |                           |
| Default               | Tag Setting                                                    | Dashboard Picture         |
| copy_T1               | Tag Name                                                       | Within Range Out of Range |
| copy_T3               | Service Engine TMMService1  V Capture Mode Service Loop Time V |                           |
| copy_T314             | Tag Type Value Type v                                          |                           |
|                       | Category Name Set Category                                     | Browse Browse             |
|                       | Description                                                    | Range                     |
|                       | Save Mode                                                      | 0 < Value < 0             |

Step 6: Click "Set Category" to select the new Group to be Added Step 7: Decide whether to Save

| Designer | , Devices         | Tags    | Monitors Action | s Groups    | SFC | Management        |                   |     |                |              |
|----------|-------------------|---------|-----------------|-------------|-----|-------------------|-------------------|-----|----------------|--------------|
| Tags     |                   | ą       | × Tag Form ×    |             |     |                   |                   |     |                |              |
|          | B, 18   🕻         | ) 📲 🍸 🗎 | 5               |             |     |                   |                   | (   | 3              |              |
| 🔳 🙀 Defa | ault              |         | ┌ Tag Setting - |             |     |                   |                   | _   | Dachbeard Piet |              |
|          | opy_T1<br>opy_T2  |         | Tag Name        |             |     |                   |                   |     | Within Range   | Out of Range |
|          | opy_T3<br>opy_T31 |         | Service Engine  | TMMService1 |     | ✓ Capture Mode    | Service Loop Time | ~   |                |              |
|          | opy_T314          |         | Tag Type        |             |     | $\sim$ Value Type |                   | ~   |                |              |
| Ţ        | ·<br>·            |         | Category Name   |             |     | Set Category      |                   | - 1 | Clear          | Clear        |
| T.       | 2                 |         | Description     |             |     |                   |                   |     | Range          | orodi        |
|          | 3<br>31           |         | Save Mode       |             |     |                   |                   |     | 0 < Valu       | ie < 0       |
|          | 314               |         |                 |             |     |                   |                   |     |                |              |

Step 8: Check whether to set Tag Range and Icon

| Tag Form 🗙     |             |              |                    |        |                      |                    |        |
|----------------|-------------|--------------|--------------------|--------|----------------------|--------------------|--------|
|                |             |              |                    |        |                      |                    |        |
| Tag Setting —  |             |              |                    |        | Dashboard Pic        | ture —             |        |
| Tag Name       |             |              |                    |        | Within Range         | Out of Range       |        |
| Service Engine | TMMService1 | ✓ Capture M  | ode Service Loop T | ïme ∨  |                      |                    |        |
| Tag Type       | Get Modbus  | √ Value Type | int                | ~      |                      |                    |        |
| Category Name  |             | Set Cate     | gory               |        | Browse               | Browse             |        |
| Description    |             |              |                    |        | Clear                | Clear              |        |
| Save Mode      |             |              |                    |        | 0 < Va               | ilue < 0           |        |
| Get Modbus -   |             |              |                    |        |                      |                    |        |
| Get Mode       | ous         | Filter       | Convert            | Calcul | ation and Statistics | Action After Value | Change |
| Device Name    |             |              |                    |        |                      |                    |        |
| Function Code  |             |              | $\sim$             |        |                      |                    |        |
| Start Address  |             |              | Format: Decima     | al     |                      |                    |        |
| Length         |             |              |                    |        |                      |                    |        |
| Convert Type   |             |              | $\sim$             |        |                      |                    |        |

Step 9: Different Tag Types have different tab content. Refer to 3. Tag Type to set Step 10: Save

3.5.3.2.15 Edit Tag

|   | Tags # ×                                                | Tag Form X                                                                                           |                                                                                                    |
|---|---------------------------------------------------------|----------------------------------------------------------------------------------------------------|----------------------------------------------------------------------------------------------------|
|   | + 📼   🖳 🇉 –  💭 🖳 🍸 🛅 🦲                                  | 6                                                                                                    |                                                                                                    |
| 0 | T3<br>T3<br>T3<br>T3<br>T34<br>T34<br>T34<br>T34<br>T34 | Tag Setting —<br>Tag Name<br>Service Engine<br>Tag Type<br>Category Name<br>Description<br>Save Mode | CurrentDeviceModel       Within Range       Out of Range         TMMService1       Capture Mode       Service Loop Time       Within Range       Out of Range         Custom Variable       Value Type       string       Service Loop Time       Browse       Browse         Common       Set Category       Clear       Clear       Clear         Range       0       Value < 0       Common       Set Category |
|   | HourSpent                                               | -Custom Variable                                                                                     | 9                                                                                                    |
|   | InspectionResult                                        | Custom Varia                                                                                         | ble Filter Convert Calculation and Statistics Action After Value Change                                                                                                    |
|   | LastLabel<br>                                           | Default Value                                                                                        |                                                                                                    |

Step 1: In the Tag Form, double-click the Tag to be edited, and Tag\_Form appears on the right

Step 2: Edit on the Tag\_Form tab

Step 3: Save

## 3.5.3.3 Action

3.5.3.3.1 Action Basic Introduction

**III.** Through Action settings, users can produce in the templates of data in advance for

#### post-processing event

Action Form screen

| View(V) Tool(T) Help(H) Options(O)                                                               |      |
|--------------------------------------------------------------------------------------------------|------|
|                                                                                                  |      |
| Devices Designer Tags Monitors Actions Groups SFC                                                | play |
| Actions       # ×       Actions Form       X       Service Engine - Management       Device Form |      |
|                                                                                                  |      |

#### 3.5.3.3.2 Action Explore

1. Tree Diagram

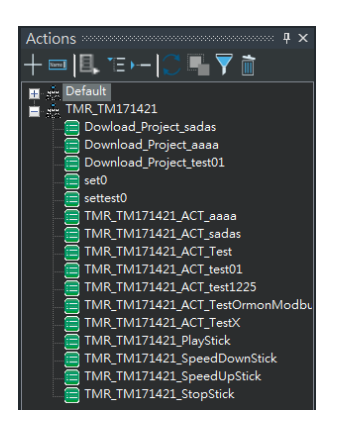

2. Icon Function (From Left to Right)

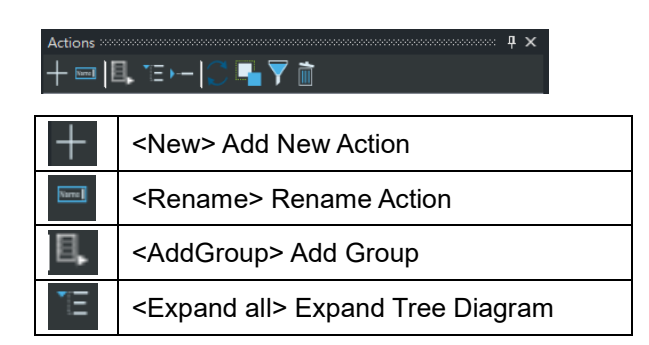

| •                       | <fold all=""> Fold Tree Diagram</fold> |
|-------------------------|----------------------------------------|
| ()                      | <refresh> Refresh</refresh>            |
|                         | <copyitem> Copy</copyitem>             |
| $\overline{\mathbf{Y}}$ | <filter> Filter Query</filter>         |
| 1                       | <delete> Delete</delete>               |

#### 3.5.3.3.3 Function

3. Several Strain Strain St

4. Rename> Rename Action

<u>CAUTION:</u> Before operation, the Device function or Service Engine Tray needs to be used to stop the Service Engine

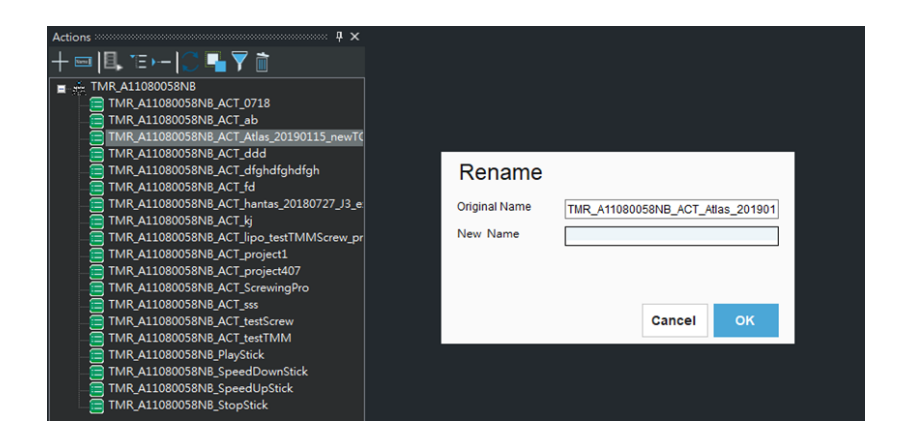

# 5. Add Group>

Group Name: Fill in the new group name

Root Node: If the new group is the first layer, it is necessary to check for selection Parent Name: If the new group is a subgroup, it is necessary to select the Parent group name.

| Add Group   |           |  |  |  |  |
|-------------|-----------|--|--|--|--|
| Group Name  | Root Node |  |  |  |  |
| Parent Name |           |  |  |  |  |
|             | Canc OK   |  |  |  |  |

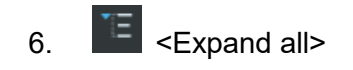

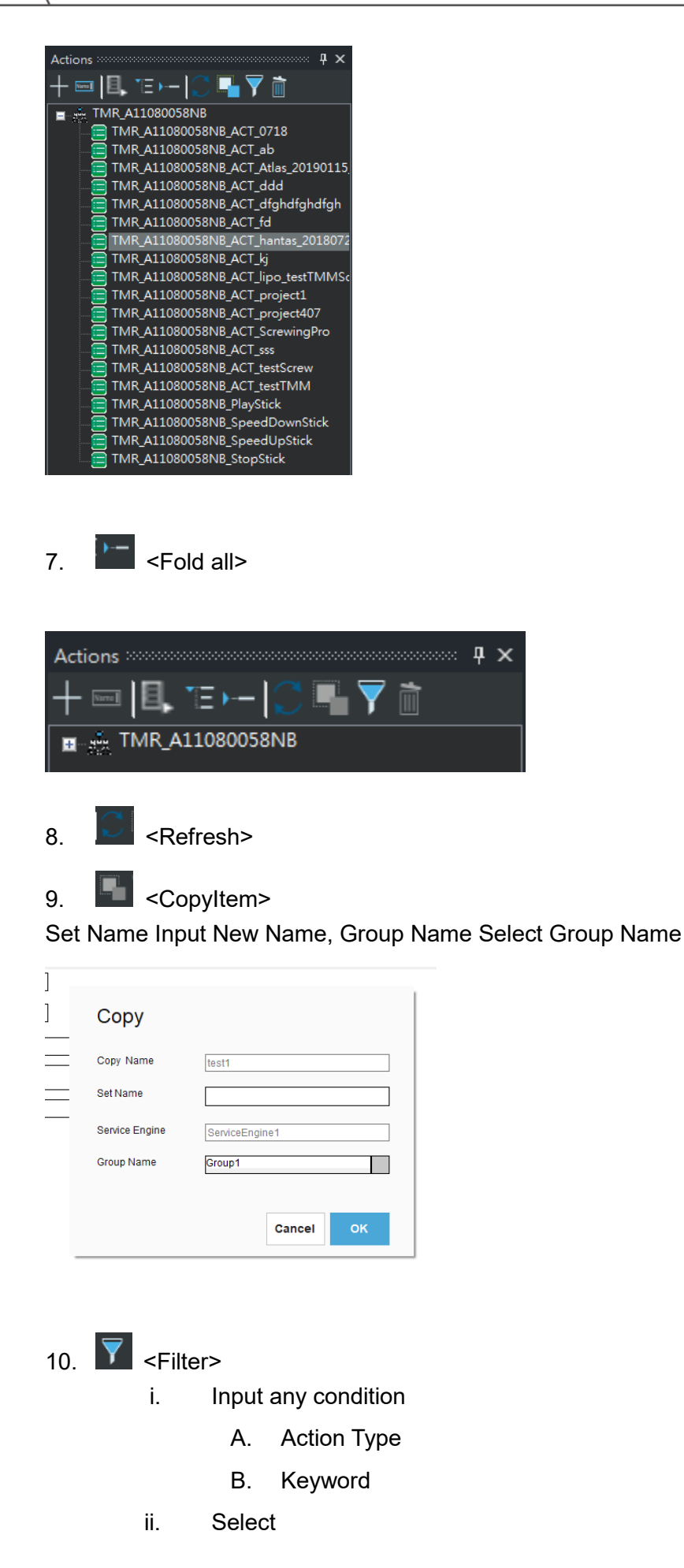

The display results are as follows, Find displays the number of results

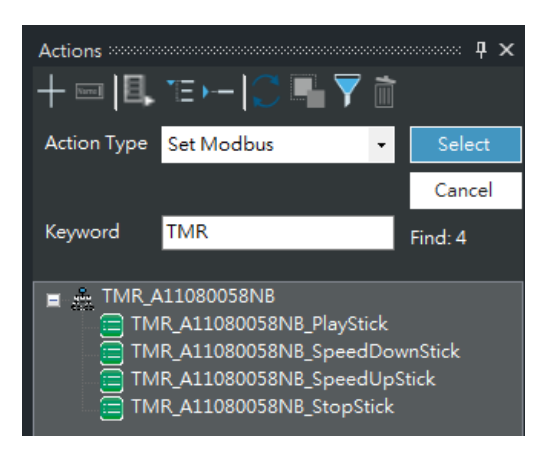

iii. Cancel: Turn off Filter

## 11. 直 <Delete>

Click any Action item and click Delete. A pop-up window will display the Action and association with other settings. If no important association is confirmed, click Next, then confirm the item to be deleted and click OK.

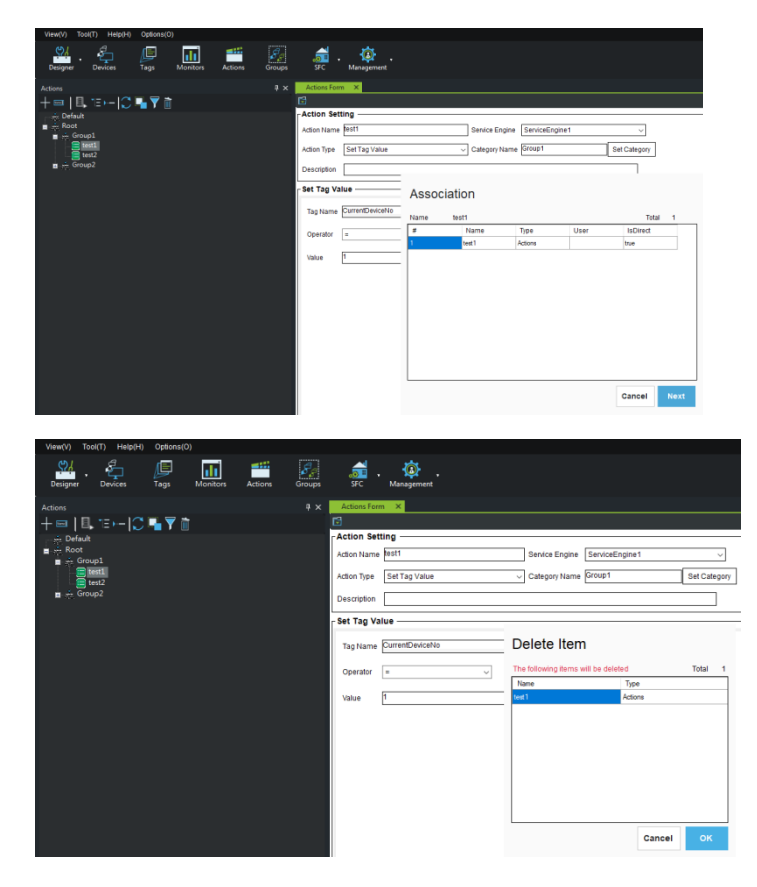

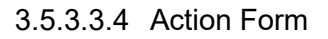

|   | Action Sett | ing          |                |                |              |
|---|-------------|--------------|----------------|----------------|--------------|
| 0 | Action Name | test3        | Service Engine | ServiceEngine1 | $\sim$       |
| ₿ | Action Type | Set Modbus 🗸 | Category Name  | Group2         | Set Category |
| 6 | Description | test         |                |                |              |

• Action Name: Input Action Name, Names are case-insensitive, so upper and lower case spellings will be regarded as the same name. Special characters and blanks cannot be used in names.

**e** Service Engine: Service name belongs to

Action Type:

| Send Email                    | If there are any conditions on the production line, the |
|-------------------------------|---------------------------------------------------------|
|                               | Action function can be used to automatically send       |
|                               | Email notifications                                     |
| Send SMS                      | One-way/two-way SMS Notification                        |
| Set Modbus                    | Write in the Device that supports Modbus, such as:      |
|                               | Let the Robot play, stop etc.                           |
| Enable Monitor                | Enable/Disable Monitor                                  |
| Pause Monitor                 | Pause MonitorSeconds                                    |
| Set SQL                       | Change database data                                    |
| Set Tag Value                 | Change Tag value                                        |
| Call Dashboard Function       | Call Dashboard Function                                 |
| Add/Remove Group Member       | Add/Remove Group Member                                 |
| Set Monitor Property          | Set Monitor Property                                    |
| Enable Service                | Enable/Disable Service                                  |
| Change Robot Initial Project  | Change Robot Initial Project                            |
| Upload/Download File          | Upload/Download File                                    |
| Upload/Download Directory     | Upload/Download Directory                               |
| Set Socket                    | Send Socket Signal                                      |
| Upload/Download Robot         | Upload/Download Robot Project                           |
| Project                       |                                                         |
| Start Ticker                  | Start Ticker (Start Counting Time)                      |
| Stop Ticker                   | Stop Ticker (Stop Counting Time)                        |
| Call Script Language Function | Call Function                                           |

- Category Name: Click "Set Category", Add to New Group
- Description: Cursor displays Action Description

## 3.5.3.3.5 Action Type

1. Send Email

| -Action Setti   | ng         |   |                |                |             |   |
|-----------------|------------|---|----------------|----------------|-------------|---|
| Action Name     | -          |   | Service Engine | ServiceEngine1 | ~           |   |
| Action Type     | Send Email | ~ | Category Name  | Group1         | Set Categor | y |
| Description     |            |   |                |                |             |   |
| - Send Email    |            |   |                |                |             |   |
|                 |            |   |                |                |             |   |
| Email To        |            |   |                |                | <           |   |
| ~               |            |   |                |                |             |   |
| Subject         |            |   |                |                |             |   |
|                 | [          |   |                |                | Â           |   |
| B<br>Email Body |            |   |                |                |             |   |
| Linal Body      |            |   |                |                | ~           |   |
|                 |            |   |                |                |             |   |

- Email To: Recipient, multiple Recipients (separate with ;)
- Subject: Subject
- Email Body: Email Body, If to send the Tag value, input /\* Tag Name \*/

#### 3.5.3.3.6 Send SMS

| -Action Sett        | ina ———         |           |                |                |              |
|---------------------|-----------------|-----------|----------------|----------------|--------------|
| Action Name         |                 |           | Service Engine | ServiceEngine1 | ~            |
| Action Type         | Send SMS        | ~         | Category Name  | Group1         | Set Category |
| Description         |                 |           |                |                |              |
| - Send SMS          |                 |           |                |                |              |
| One Way             | Two Way (bi-dir | ectional) |                |                |              |
| Tel No              |                 |           |                |                |              |
| <b>e</b><br>Message |                 |           |                | < >            |              |
|                     | L               |           |                |                |              |
|                     |                 |           |                |                |              |

Tel No: Mobile phone number (for receiving SMS)

0

- Message: Text message content
- If select Two Way

|   | -Send SM | IS ——      |        |             |               |  |
|---|----------|------------|--------|-------------|---------------|--|
|   | One W    | ay Two Way |        |             |               |  |
| 0 | : + E    | 3 🛅        |        |             |               |  |
|   | 2 Tel No |            |        |             |               |  |
|   |          | 3 Command  | Action | Name        | 5 Description |  |
|   |          |            |        |             |               |  |
|   |          | Command    | Action | Description |               |  |
|   | G        | )          |        |             |               |  |
|   |          |            |        |             |               |  |
|   |          |            |        |             |               |  |
|   |          |            |        |             |               |  |

- Add, Edit, Delete
- Mobile phone number (for receiving SMS)
- Number
- Action Name
- G Content
- After input the Convert Value, click "Add" to add here

## 3.5.3.3.7 Set Modbus

|   | Action Setting ———     |                                       |                  |
|---|------------------------|---------------------------------------|------------------|
|   | Action Name            | Service Engine Ser                    | viceEngine1 ~    |
|   | Action Type Set Modbus | ✓ Category Name Grou                  | up1 Set Category |
|   | Description            |                                       |                  |
| n | Set Modbus             |                                       |                  |
|   | Device Name            |                                       |                  |
|   | O Group Name           |                                       |                  |
|   | <b>P</b> unction Code  | · · · · · · · · · · · · · · · · · · · | -                |
|   | Btart Address          |                                       |                  |
|   | € onvert Type          | · · · · · · · · · · · · · · · · · · · | ~                |
|   | Salue                  |                                       |                  |
|   |                        |                                       |                  |

• Select the device or group to write to (Modbus is supported), such as: TM\_Robot

| Device Name | Equipment name |
|-------------|----------------|
| Group Name  | Group Name     |

• Function Code: Refer to Modbus Table

• Start Address: Start address (range: 0~65535), TM Robot use range is 0~8999, for customized address, addresses after 9000 can be used

• Convert Type: Because the Modbus storage data type is hexadecimal, so the original value type must be changed to byte

• Value: Input the Value to be written

#### 3.5.3.3.8 Enable Monitor

| Action Setting | I            |       |                |                |              |
|----------------|--------------|-------|----------------|----------------|--------------|
| Action Name    |              |       | Service Engine | ServiceEngine1 | ~            |
| Action Type En | able Monitor | ~     | Category Name  | Group1         | Set Category |
| Description    |              |       |                |                |              |
| -Enable Monito | or           |       |                |                |              |
| Monitor Name   |              |       | ]              |                |              |
| Choice         | Stop         | Start |                |                |              |

- Select Monitor
- **2** Select Stop or Start

#### 3.5.3.3.9 Pause Monitor

| Action Setting            |                               |              |
|---------------------------|-------------------------------|--------------|
| Action Name               | Service Engine ServiceEngine1 | ~            |
| Action Type Pause Monitor | ✓ Category Name Group1        | Set Category |
| Description               |                               |              |
| -Pause Monitor            |                               |              |
| Monitor Name              |                               |              |
| Pause                     | Second                        |              |

- Select Monitor
- Input the number of seconds for Pause

3.5.3.3.10 Set SQL

| h | -Action Set | ting ——      |   |                |                |              |    |   |
|---|-------------|--------------|---|----------------|----------------|--------------|----|---|
|   | Action Name |              |   | Service Engine | ServiceEngine1 | $\sim$       |    |   |
|   | Action Type | Set SQL      | ~ | Category Name  | Group1         | Set Category |    |   |
|   | Description |              |   |                |                |              |    |   |
| ľ | - Set SQL — |              |   |                |                |              |    |   |
|   | SQL Conne   | ction String |   |                |                |              |    |   |
|   |             |              |   |                |                |              | ^  |   |
|   | SQL Langua  | age          |   |                |                |              |    |   |
|   |             |              |   |                |                |              | ., | , |
|   |             |              |   |                |                | SQL Wizard   |    |   |

• SQL Connection String: Select the data DB to be changed

The displayed DB lists are all LogDB. Because MainDB is a setting file, it is not allowed for users to modify.

SQL Language: Enter SQL syntax, "SQL Wizard" can be used to add syntax

Step 1: Click "SQL Wizard"

Step 2: Select Database

Step 3: Select Table

| 🛃 SQL Wizard                    |            | _ | × |
|---------------------------------|------------|---|---|
| Select Database<br>Select Table | 2 v<br>3 v |   |   |

Step 4: Select Insert (Insert Data) or Update (Update Data)/Delete(Delete Data)

| 🖳 SQL Wizard    |                  |        |          |                   | _ | × |
|-----------------|------------------|--------|----------|-------------------|---|---|
| Select Database | TMMainDB         | ~      | SQL Mode | 0.0.0.0           |   |   |
| Select Table    | Robot_Error_Code | $\sim$ |          | O Opdate / Delete |   |   |

Step 5: If Select Insert:

Input the data to be inserted in the Column. Click "Generate SQL Command" Step 6: Syntax appears here,. Click "OK"

| SOI Wizard      |                 |           |                     |                 | _       |                            | × |
|-----------------|-----------------|-----------|---------------------|-----------------|---------|----------------------------|---|
| Select Database | MMainDB         |           | ✓ SQL Mode ● Insert | e 🔿 Update / De | lete    |                            | ~ |
| Select Table R  | obot_Error_Code |           | ~                   |                 |         |                            |   |
| Error_Group     | Error_Dec       | Error_Hex | Description_EN      | Description_TW  | Descrij |                            |   |
|                 |                 |           |                     |                 |         |                            |   |
|                 |                 |           |                     |                 |         | 0                          |   |
| <               |                 |           |                     |                 | >       | Generate<br>SQL<br>Command |   |
| G               |                 |           |                     |                 |         |                            |   |
|                 |                 |           |                     |                 |         |                            |   |
|                 |                 |           |                     |                 |         |                            |   |
|                 |                 |           |                     |                 |         | ок                         |   |

## If SQL Mode Selects Update/Delete

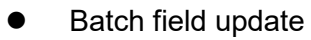

| 🖳 SQL Wizard       |                       |              |                  |                   | -   |     | × |
|--------------------|-----------------------|--------------|------------------|-------------------|-----|-----|---|
| Select Database    | TMMLogDB              | ~            | SQL Mode         |                   |     |     |   |
| Select Table       | Things_History        | ~            | O Insert         | Update / Delete   |     |     |   |
| Update / Delete    |                       |              |                  |                   |     |     |   |
| Batch field update | Custom data update    |              |                  |                   |     |     |   |
| SQL Command Ar     | ea                    |              |                  |                   |     |     |   |
| 6                  |                       |              |                  |                   |     |     |   |
|                    |                       |              |                  |                   |     |     |   |
|                    |                       |              |                  |                   |     |     |   |
| Batch field update | e settings            |              |                  |                   |     |     |   |
| Column N           | lame                  | Operator     | Value            |                   |     |     |   |
|                    | ~                     | ~            |                  |                   |     |     |   |
| Condition setting  | (Where)               |              |                  |                   |     |     |   |
| Column N           | lame                  | Operator     | Value            |                   |     |     |   |
|                    | ~                     | · ·          |                  |                   | Set |     |   |
| 0                  |                       |              |                  |                   |     |     |   |
| Whether to inpu    | t external components | Select extra | a Control type — |                   |     |     |   |
| 🔾 Yes 🖲 N          | 0                     | Tag Nam      | ie 🔿 Das         | hboard Controller |     |     |   |
| Colur              | nn Name               | Operator     | Colu             | mn Name           |     |     |   |
|                    | $\checkmark$          | $\sim$       |                  |                   | ~   | Add |   |
|                    |                       |              |                  |                   | 6   |     |   |
|                    |                       |              |                  |                   |     | ОК  |   |
|                    |                       |              |                  |                   |     |     |   |
|                    |                       |              |                  |                   |     |     |   |

- Batch field update (Update Data)
- **e** Batch field update settings:

| Column Name | The data column to be updated |
|-------------|-------------------------------|
| Operator    | =                             |
| Value       | Updated value                 |

• Condition setting (where):

| Column Name | Conditional data column |
|-------------|-------------------------|
| Operator    | =, !=, >, <, >=, <=     |
| Value       | Conditional Value       |

After setting is complete, click set

- Whether to add other conditions
- SQL Syntax displays here
- Click OK

## • Custom data update

| 🖳 SQL Wizard                    |                               |                                          | – 🗆 X         |
|---------------------------------|-------------------------------|------------------------------------------|---------------|
| Select Database<br>Select Table | TMMDemoDB<br>RobotStatusLog   | SQL Mode Insert Update / Delete          |               |
|                                 | Number of the second states ( |                                          |               |
| Batch field update              | Justom data update            |                                          |               |
| Delete                          | DeviceNo Temperature          | Voltage Current                          | LogTime ^     |
|                                 | TM01 38.598317655278912       | 2 48.686662286609511 0.57283205425509165 | 7/22/2020 3   |
|                                 | TM02 38.50383102149857        | 50.898982016906416 0.66094821634118672   | 7/22/2020 3   |
|                                 | TM01 38.645123679079511       | 49.582921714825886 0.51909405091666927   | 7/22/2020 3   |
|                                 | TM02 38.550637045299169       | 49.795241471635016 0.60721021300276434   | 7/22/2020 3   |
|                                 | TM02 38.580151671772157       | 50.79351970412749 0.66249643902205235    | 7/22/2020 3   |
|                                 | TM01 38.6746383055525         | 48.581199973830586 0.57438027693595739   | 7/22/2020 3   |
| <                               | TM01 38 714885523470208       | 49 033397576067394 0 58613422235551771   | 7/22/2020 3 * |
| Top 1000                        |                               |                                          |               |
| Where                           | Column Name                   | Operator Value                           |               |
| 8                               | ~                             | ~                                        | Add           |
|                                 |                               |                                          |               |
|                                 |                               |                                          | Clear         |
|                                 |                               |                                          |               |
|                                 |                               |                                          | Filter        |
| whether to incu                 | t external components         | elect extra Control type                 |               |
| 🕒 🔿 Yes 💿 N                     | 0                             | Tag Name O Dashboard Controller          |               |
|                                 |                               |                                          |               |
| Column                          | Name Operato                  | r Control Name                           | Add           |
|                                 |                               |                                          |               |
|                                 |                               |                                          | ок            |
|                                 |                               |                                          | 6             |

- 0
- Custom data update (Delete Data)

2 Display the first 1000 sets of data, check Delete

• Set conditions, columns, expressions, and condition values. After clicking Add, the SQL syntax displays below

- Whether to add other conditions
- OK

## 2. Set Tag Value

| -Action Set | ting —          |                |                |              |
|-------------|-----------------|----------------|----------------|--------------|
| Action Name | test3           | Service Engine | ServiceEngine1 | ~            |
| Action Type | Set Tag Value v | Category Name  | Group2         | Set Category |
| Description | test            |                |                |              |
| Set Tag Va  | lue             |                |                |              |
| Tag Name    |                 |                |                |              |
| Operator    |                 |                |                |              |
| Value       | <b>6</b>        |                |                |              |

• Tag Name: Select Tag Name

| 0  | Expression                |
|----|---------------------------|
| =  | Equal to                  |
| += | Cumulative Addition       |
| -= | Cumulative Subtraction    |
| *= | Cumulative Multiplication |
| /= | Cumulative Division       |
| %= | Cumulative Remainder      |
|    |                           |

Select Tag or enter custom value or enter calculation formula

## 3.5.3.3.11 Call Dashboard Function

|             | ing                     |                               |              |
|-------------|-------------------------|-------------------------------|--------------|
| ction Name  |                         | Service Engine ServiceEngine1 | $\sim$       |
| ction Type  | Call Dashboard Function | ✓ Category Name Group1        | Set Category |
| )escription |                         |                               |              |
|             |                         |                               |              |
| all Dashb   | oard Function           |                               |              |
| Project Nam | oard Function           |                               | ~            |
- Project Name: Select Project Name
- Function Name: Select Function Name

3.5.3.3.12 Add/Remove Group Member

| Action Setting        |                        |                |                |              |
|-----------------------|------------------------|----------------|----------------|--------------|
| Action Name test3     |                        | Service Engine | ServiceEngine1 | ~            |
| Action Type Add/Remov | ve Group Member 🧹 🗸    | Category Name  | Group2         | Set Category |
| Description test      |                        |                |                |              |
| Add/Remove Group M    | /lember                |                |                |              |
| Group Name            |                        |                |                |              |
| Choice On Add         | O Add All              | C              | ) Remove       | O Remove All |
| B Device Name         |                        |                |                |              |
| (This operation is    | only in memory, the da | tabase will r  | not change.)   |              |

# Group Name: Select Group

Choice:

| Add        | Add Group Robot                                   |
|------------|---------------------------------------------------|
| Add All    | Add all Robots controlled by Service to the Group |
| Remove     | Remove Group Robot                                |
| Remove All | Remove all Robots out of Group                    |

**Note:** The action taken by Action to the Group will not affect the storage value of the Group. It only changes the Group of memory. After the Service Engine is restarted, the Group will restore its original settings.

# • Device Name: Select to Add/Remove the Robot member, only Add and Remove can be selected

### 3.5.3.3.13 Set Monitor Property

| tion Name   | test3                | Service Eng   | ine ServiceEngine1 | ~            |
|-------------|----------------------|---------------|--------------------|--------------|
| tion Type   | Set Monitor Property | ✓ Category Na | ame Group2         | Set Category |
| escription  | test                 |               |                    |              |
| et Monito   | r Property           |               |                    |              |
|             | 0                    |               |                    |              |
| Monitor Nar | ne                   |               | B                  |              |

### Monitor Name: Select Monitor

• Property:

| Cycle Time | The Cycle Time in Monitor_Form sets how often to monitor                |
|------------|-------------------------------------------------------------------------|
| Pass Times | The Pass over Times in Monitor_Form sets the times of condition is met. |
| Fail Times | The Fail Times in Monitor_Form is the times of condition is not met     |
| Start Time | The Schedule Time in Meniter, Form gets start and and of monitor time   |
| End Time   |                                                                         |
|            |                                                                         |

Set the value of Property

# 3.5.3.3.14 Enable Service

| Action Sett | ing ———         |       |   |                |                |       |          |
|-------------|-----------------|-------|---|----------------|----------------|-------|----------|
| Action Name | test3           |       |   | Service Engine | ServiceEngine1 |       | $\sim$   |
| Action Type | Enable Service  |       | ~ | Category Name  | Group2         | Set ( | Category |
| Description | test            |       |   |                |                |       |          |
| Enable Ser  | /ice            |       |   |                |                |       |          |
| Device Nam  | e ServiceEngine | e1    |   | ]              |                |       |          |
| Choice      | Stop            | Start |   |                |                |       |          |

- Device Name: Select Service
- Choice:

| Stop  | Stop Service  |
|-------|---------------|
| Start | Start Service |

# 3.5.3.3.15 Change Robot Initial Project

| Action Sett | ing                          |   |                |                |              |
|-------------|------------------------------|---|----------------|----------------|--------------|
| Action Name | test3                        |   | Service Engine | ServiceEngine1 | $\sim$       |
| Action Type | Change Robot Initial Project | ~ | Category Name  | Group2         | Set Category |
| Description | test                         |   |                |                |              |
| Change Ro   | bot Initial Project ———      |   |                |                |              |
| Device Nam  |                              |   | ]              |                |              |
| Project Nam | ne                           |   | `              | -              |              |

Device Name: Select Robot

Project Name: Select Project

# 3.5.3.3.16 Upload/Download File

| Action Set  | ing                  |                                   |
|-------------|----------------------|-----------------------------------|
| Action Name | test3                | Service Engine ServiceEngine1     |
| Action Type | Upload/Download File | Category Name Group2 Set Category |
| Description | test                 |                                   |
| Upload/Do   | wnload File          |                                   |
| Choice      | Upload               | O Download                        |
| Source      | File Path            |                                   |
| Destination | 2<br>Device Name     |                                   |
|             | Directory Path       |                                   |
| 1           |                      |                                   |

• Choice: Select Upload or Download File

Source: File Source, File Location Path

Destination: Upload Destination, Device/Directory

# If Choice selects Download

| -Upload/Dow | Upload/Download File |          |  |  |  |  |  |  |
|-------------|----------------------|----------|--|--|--|--|--|--|
| Choice      | O Upload             | Download |  |  |  |  |  |  |
| Source      | Device Name          |          |  |  |  |  |  |  |
|             | File Path            |          |  |  |  |  |  |  |
| File Path   | 2 Directory Path     |          |  |  |  |  |  |  |

• Source: File Source, Device and Path where the File is located

• File Path: Download Destination: Directory

# Note: The file is only 128mb at most

3.5.3.3.17 Upload/Download Directory

| Action Set  | ting —                    |                            |              |
|-------------|---------------------------|----------------------------|--------------|
| Action Name | test3                     | Service Engine ServiceEngi | ine1 ~       |
| Action Type | Upload/Download Directory | ✓ Category Name Group2     | Set Category |
| Description | test                      |                            |              |
| Upload/Do   | wnload Directory —        |                            |              |
| Choice      | Upload                    | O Download                 |              |
| Source      | Directory Path            |                            |              |
| File Path   | B Device Name             |                            |              |
|             | Directory Path            |                            |              |
| • CI        | hoice: Select Uplo        | ad or Download Directo     | ory          |
| <b>e</b> So | ource: Directory Se       | ource, the Path of the D   | Directory    |
| 6 D         | estination: Upload        | Destination, Device/Dir    | rectory      |
| ➢ If C      | hoice selects Dow         | nload                      |              |
| -Upload/Do  | wnload Directory —        |                            |              |
| Choice      | O Upload                  | Download                   |              |

| Choice      | O Upload       | Download      |
|-------------|----------------|---------------|
| Source      | Device Name    |               |
|             | Directory Path | bt_15ToPath   |
| Destination | Directory Path | bt_15FromPath |

• Source: Directory Source: the Device and Path of the Directory

File Path: Download Destination, Directory

Note: The file is only 128mb at most

# 3.5.3.3.18 Set Socket

| Action Setti | ng                                 |                 |                |              |
|--------------|------------------------------------|-----------------|----------------|--------------|
| Action Name  | test3                              | Service Engine  | ServiceEngine1 | $\sim$       |
| Action Type  | Set Socket                         | ✓ Category Name | Group2         | Set Category |
| Description  | test                               |                 |                |              |
| Set Socket   |                                    |                 |                |              |
| Device Name  | <ul> <li>Service Engine</li> </ul> |                 |                |              |
| e            | O To Device                        |                 |                |              |
| Header       |                                    |                 |                |              |
| Content      |                                    |                 |                |              |
| Footer       |                                    |                 |                |              |
| Socket Forma | at Header \t Content \t Footer \n  |                 |                |              |

• Device Name: Select Socket Device (Service Engine or To Device), the port number will follow the port number set by the Socket Device

- Header: Header
- Content: Signal Content Source (Tag or Custom Value)
- Footer: Footer
- Message Format: Header\tContent\tFooter\n

### 3.5.3.3.19 Upload/Download Robot Project

| Action Setting                            |                                     |
|-------------------------------------------|-------------------------------------|
| Action Name test3                         | Service Engine ServiceEngine1 ~     |
| Action Type Upload/Download Robot Project | ✓ Category Name Group2 Set Category |
| Description test                          |                                     |
| Upload/Download Robot Project             |                                     |
| Choice Upload O Do                        | wnload                              |
| Source File Path                          |                                     |
| Destination Device Name                   |                                     |

- Choice: Select Upload/Download Robot Project
- Source: Project File Source: the Path of the Project File
- Destination: Upload Destination, Device Name (Robot)

### If Choice selects Download

| - Upload/Down | load Robot Project |          |
|---------------|--------------------|----------|
| Choice        | O Upload           | Download |
| Source        | Device Name        |          |
|               | Robot Project      | ~ ·      |
| Destination   | Directory Path     |          |
|               |                    |          |

• Source: Project File Source, the Device where the Project File is located, and the name of the Robot Project

Directory Path: Download Destination, Save Path

# 3.5.3.3.20 Start Ticker

| -Action Settin | ng —         |   |            |              |           |
|----------------|--------------|---|------------|--------------|-----------|
| Action Name    |              |   | TMService  | TMService1   | $\sim$    |
| Action Type    | Start Ticker | ~ | Group Name | TMR_TM171421 | Set Group |
| Description    |              |   |            |              |           |
| - Start Ticker |              |   |            |              |           |
| Ticker Name    |              |   |            |              |           |

• Ticker Name: Input Ticker Name

# 3.5.3.3.21 Stop Ticker

| _ Act      | ion Sett | ing          |                  |                |                |              |
|------------|----------|--------------|------------------|----------------|----------------|--------------|
| Actio      | on Name  | test3        |                  | Service Engine | ServiceEngine1 | $\sim$       |
| Actio      | on Type  | Stop Ticker  | ~                | Category Name  | Group2         | Set Category |
| Des        | cription | test         | ·                |                |                |              |
| Sto        | p Ticke  | r ———        |                  |                |                |              |
| Tio<br>Tir | cker Nam | e D          |                  | ~              |                |              |
| 0          | Tick     | er Name: Se  | elect Ticker Nam | e              |                |              |
| 0          | Tim      | e Difference | : Select Tag     |                |                |              |

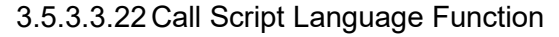

|   | -Action Setting                             |                               |              |
|---|---------------------------------------------|-------------------------------|--------------|
|   | Action Name test3                           | Service Engine ServiceEngine1 | ~            |
|   | Action Type Call Script Language Function 🗸 | Category Name Group2          | Set Category |
|   | Description test                            |                               |              |
|   | Call Script Language Function               |                               |              |
|   | Function Name                               | ~                             |              |
| 0 | Select Function Name                        |                               |              |

# 3.5.3.3.23 Add New Action

| View(V) Tool(T) Help(H) Options(O)          |                                                               |
|---------------------------------------------|---------------------------------------------------------------|
| Designer Devices Tags Monite Actions Groups | SFC Management                                                |
|                                             | Actions Form ×                                                |
| + 💷   🖳 ™ →   💭 🖫 🍸 🛅                       | 13                                                            |
| Default                                     | Action Setting                                                |
| E w Root                                    | Action Name test1 Service Engine ServiceEngine1 ~             |
| ∎                                           | Action Type Set Tag Value   Category Name Group1 Set Category |
| 🖬 🚋 Group2                                  | Description                                                   |

### Step 1: Click Action

Step 2: Click " + ", Action\_Form tab appears

Step 3: Can pin the Action window

| Designer Devices Tags M | nitors Actions Groups SFC Management                          |
|-------------------------|---------------------------------------------------------------|
| Actions 🛛 🛱 🗙           | Actions Form ×                                                |
| + 🔤   🖳 'E +-   💭 🖳 🍸 🕅 |                                                               |
| Default                 | CAction Setting                                               |
| E ∰ Root ♥♥             | Action Name Lest1 Service Engine ServiceEngine1 ~             |
| test1                   | Action Type Set Tag Value ~ Category Name Group1 Set Category |
| g 👘 Group2              | Description                                                   |
|                         | Set Tag Value                                                 |

Step 4: Input the Name of the Action and its Service Step 5: Input Action Type

Step 6: Click "Set Category" to select the new Group to be Added

| Designer Devices                                                                                                    | Tags Monitors Action                                                                                                    | ions Groups SFC Management                                                                |
|----------------------------------------------------------------------------------------------------|----------------------------------------------------------------------------------------------------|-------------------------------------------------------------------------------------------|
| Actions<br>+    ▣, ᅚ:   ♡ □                                                                                         | Image: specific constraints     Image: specific constraints       Image: specific constraints     Image: specific constraints                                                                   | m ×                                                                                       |
| <ul> <li>⇒ Default</li> <li>■ Root</li> <li>■ Group1</li> <li>■ test1</li> <li>■ test2</li> <li>■ Group2</li> </ul> | Action Name<br>Action Type<br>Description                                                                                                    | e test1 Service Engine ServiceEngine1 ✓ Set Tag Value ✓ Category Name Group1 Set Category |
|                                                                                                    | Set Tag Va                                                                                                    | alue                                                                                      |
| Designer Devices                                                                                                    | Tags Monitors Action                                                                                                    | ions Groups SFC Management                                                                |
| Actions<br>+ 📼   🖪, ᅚ )   🃿 🛙                                                                                       | Image: specific constraints     Image: specific constraints       Image: specific constraints     Image: specific constraints       Image: specific constraints     Image: specific constraints | m ×                                                                                       |
| Default<br>B & Root                                                                                                 | Action Set                                                                                                    | tting                                                                                     |
| test1                                                                                                    | Action Type                                                                                                    | Send Email  V Category Name Group1 Set Category                                           |
| n 🙀 Group2                                                                                                    | Description                                                                                                    |                                                                                           |
|                                                                                                    | 🔗 🔽 Send Emai                                                                                                    | ill                                                                                       |
|                                                                                                    | Email To                                                                                                    |                                                                                           |
|                                                                                                    | Subject                                                                                                    |                                                                                           |
|                                                                                                    | Email Body                                                                                                    | ly                                                                                        |

Step 7: Different Action Type has different tab content, refer to 3. Action Type for setting Step 8: Save

|   | Designer  | Devices    | Tags         | Monitors                   | Actions     | Groups  | SFC | - <b>X</b><br>Manag | gement         |                |     |              |
|---|-----------|------------|--------------|----------------------------|-------------|---------|-----|---------------------|----------------|----------------|-----|--------------|
|   | Actions   |            |              | 4 × Actio                  | ons Form 🗙  |         |     |                     |                |                |     |              |
| 0 | +    ፟፟∎. | ™⊢¦C       | <b>- 7</b> i | ] <mark>⊡</mark><br>_Actio | n Setting - |         |     |                     |                |                |     |              |
|   | Root      | o1         |              | Action                     | ame test1   |         |     |                     | Service Engine | ServiceEngine1 |     | $\sim$       |
|   | te        | st1<br>st2 |              | Action                     | Type Send   | l Email |     | $\sim$              | Category Name  | Group1         | :   | Set Category |
|   | 🚡 👾 Group | p2         |              | Desci                      | iption      |         |     |                     |                |                |     |              |
|   |           |            |              | Send                       | Email —     |         |     |                     |                |                |     |              |
|   |           |            |              | Ema                        | il To       |         |     |                     |                |                | < > |              |
|   |           |            |              | Sub                        | ect         |         |     |                     |                |                |     | ]            |
|   |           |            |              | Ema                        | il Body     |         |     |                     |                |                | ^   | ]            |
|   |           |            |              |                            |             |         |     |                     |                |                | Ý   | 1            |

3.5.3.3.24 Edit Action

Step 1: In the Action Form, double-click the Action to be edited, the Action\_Form appears

on the right Step 2: Edit in the Action\_Form tab Step 3: Save

### 3.5.3.4 Monitor

- 3.5.3.4.1 Monitor Basic Introduction
  - **IV.** Use the Monitor Setting, the user can write logic and execute pre-programmed Action templates

### 3.5.3.4.2 Monitor Explore

| Monit                   | tors                                      | Υ |
|-------------------------|-------------------------------------------|---|
| + 📼                     | ▣   🖳 ᅚ⊢   💭 🖳 🏹 🛅                        |   |
| +                       | <new> Add Monitor</new>                   |   |
| Narre                   | <rename> Rename Monitor</rename>          |   |
| e,                      | <addgroup> Create Group</addgroup>        |   |
| Ξ                       | <expand all=""> Expand all Lists</expand> |   |
| •                       | <fold all=""> Fold all Lists</fold>       |   |
| ()                      | <refresh> Refresh</refresh>               |   |
|                         | <copyitem> Copy Item</copyitem>           |   |
| $\overline{\mathbf{Y}}$ | <filter> Filter</filter>                  |   |
|                         | <delete> Delete</delete>                  |   |

### Add Group

| Add Group   |             |  |  |  |  |
|-------------|-------------|--|--|--|--|
| Group Name  | □ Root Node |  |  |  |  |
| Parent Name |             |  |  |  |  |
|             | Canc OK     |  |  |  |  |

Group Name: Add Group Name

Select Parent, Add in the Parent Group

• Root Node: Checked represents this Group is the List Group of the highest layer, without Parent

➤ Filter

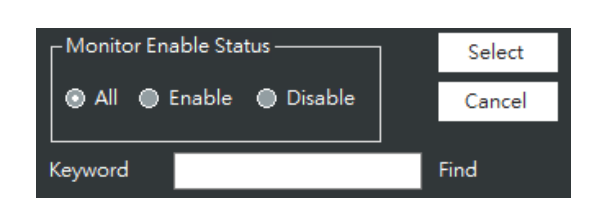

• Monitor Enable Status: Use Monitor Enable State to Filter (All, With Enable Function, Without Enable Function)

- Keyword: Can input Monitor Name Keyword Like to Find
- Select: Select
- Cancel: Cancel Find

### 3.5.3.4.3 Monitor Environment Introduction

#### 7. Monitor Form

| Monitors                                                                                                    | Ψ× |
|----------------------------------------------------------------------------------------------------|----|
| ┼┉│▋,ᅚ→┤∁┖┓Ÿ湔                                                                                                    |    |
| TMR_NCU       Robot_TMR_NCU_Station_Status       TMR_RMS_Project_ServiceEngine1       TMR_RMS_Project_ServiceEngine1 |    |

### 8. Monitor\_Form

(1) Monitor Setting

| , | -Monitor Settin | na ————                 |              |                                         |
|---|-----------------|-------------------------|--------------|-----------------------------------------|
| 4 | Monitor Name    | 6.<br>                  | Enable       | Disable Monitor after Actions completed |
| ¢ | Schedule Time   | 00:00:00 🖨 ~ 00:00:00 🖨 |              | CycleTime 1000 ms                       |
| ¢ | Category Name   | TMR_NCU                 | Set Category | Pass 01 Times                           |
| þ | Service Engine  | ServiceEngine1 ~        |              | Fail 1 Times                            |
| 8 | Description     |                         |              |                                         |

Monitor Name: Input Monitor Name, Names are case-insensitive, so upper and lower case spellings will be regarded as the same name. Special characters and blanks cannot be used in names.

• Whether the Monitor is always enabled as long as the Service Engine is running, the default is "Yes"

• Whether to turn off the Monitor immediately when the Actions are finished, the default is "No"

# Schedule Time

Monitoring Frequency and Times

| Cycle Time      | How often to monitor once (ms)                          |  |  |  |
|-----------------|---------------------------------------------------------|--|--|--|
| Pass over Times | The times of condition is met, execute Action When Pass |  |  |  |
| Pass over Times | when the times of condition is met                      |  |  |  |
| Eail Timos      | The times of condition is not met, execute Action When  |  |  |  |
|                 | Fail when the times of condition is not met             |  |  |  |

- G Click "Set Group", add to Group
- Belonged Service
- Cursor displays Monitor Description

# 3.5.3.4.4 Monitor Condition

|   | Monitor Condition                   |                        |         |   |                     |   |
|---|-------------------------------------|------------------------|---------|---|---------------------|---|
| _ | Tag Name 2                          | Operator 🚯             | Value 🕂 |   | Logical Condition 5 |   |
| 0 | +                                   |                        | •       |   |                     | - |
|   |                                     |                        |         |   |                     |   |
| 6 | Actions Upon Pass Actions Upon Fail | Actions Upon Exception | ]       |   | 9                   |   |
| 6 | 十 🖻 mì × 🖻 🗐 🖂 New                  | Action T               | emplate | ~ | 🖌 Enable            |   |
| U | Enable ActionType                   | Action T               | iype    | ~ |                     |   |
|   |                                     |                        |         |   |                     |   |
|   |                                     |                        |         |   |                     |   |
|   |                                     |                        |         |   |                     |   |
|   |                                     |                        |         |   |                     |   |
|   |                                     |                        |         |   |                     |   |
|   |                                     |                        |         |   |                     |   |
|   |                                     |                        |         |   |                     |   |
|   |                                     |                        |         |   |                     |   |
|   |                                     |                        |         |   |                     |   |
|   |                                     |                        |         |   |                     |   |

- Add/Delete
- Page Tag Name: Select Tag Name

Operator:

|    | •                              |  |  |  |  |  |
|----|--------------------------------|--|--|--|--|--|
| >= | More than or Equal to          |  |  |  |  |  |
| <= | Less than or Equal to          |  |  |  |  |  |
| != | Not Equal to                   |  |  |  |  |  |
| == | Equal to                       |  |  |  |  |  |
| >  | More than                      |  |  |  |  |  |
| <  | Less than                      |  |  |  |  |  |
| lk | (Like) Strings that conform to |  |  |  |  |  |
|    | specific data                  |  |  |  |  |  |

Value: Input Conditional Value or Select Tag Name

• Logical Condition: If there are more than two Monitor conditions, set logical conditions

| or  | It is true as long as one of the conditions is met. |
|-----|-----------------------------------------------------|
| and | It is true when all conditions are met.             |

#### 6

| Actions When Pass      | Action List to be executed when the conditions are met.     |  |  |
|------------------------|-------------------------------------------------------------|--|--|
| Actions When Fail      | Action List to be executed when the conditions are not met. |  |  |
| Actions When Exception | Action List to be executed when error occurs during Action  |  |  |
|                        | execution.                                                  |  |  |

# Function Bar and Action List

Function Bar:

| +             | <add> Add Action, Change to Add Mode after clicked</add>                   |  |  |  |  |  |  |
|---------------|----------------------------------------------------------------------------|--|--|--|--|--|--|
|               | <confirm> Confirm Add Action</confirm>                                     |  |  |  |  |  |  |
|               | <delete> Delete Action</delete>                                            |  |  |  |  |  |  |
| $\times$      | <cancel> Cancel Add Action, Change to Edit Mode after clicked</cancel>     |  |  |  |  |  |  |
| £             | <move up=""> Move up</move>                                                |  |  |  |  |  |  |
| Ę.            | <move down=""> Move down</move>                                            |  |  |  |  |  |  |
| $\rightarrow$ | <expend fold=""> Expand/Fold</expend>                                      |  |  |  |  |  |  |
| New           | <add edit="" mode=""></add>                                                |  |  |  |  |  |  |
| Edit          | Note: In Add Mode, only <confirm>, <cancel> can be used</cancel></confirm> |  |  |  |  |  |  |

# Action List

The newly added Action List will be listed here, **9** can be used to select whether to enable.

| €+ E | 🗄 🛅 🔀        | ∈ ∈ ⊡         | Edit |
|------|--------------|---------------|------|
|      | Enable       | ActionType    |      |
|      | $\checkmark$ | Send Email    |      |
| ۱.   |              | Set Tag Value |      |

- Select Action, automatically brings in Action Type and Content
- Whether to Enable this Action

|   | Designer | Devices          | Tag:         | Monitors | Actions    | Groups       | SFC          | Managen | nent .                     |           |                | Service Engine S    | Status ServiceEngine | 1                 | ✓ Displ | lay        |
|---|----------|------------------|--------------|----------|------------|--------------|--------------|---------|----------------------------|-----------|----------------|---------------------|----------------------|-------------------|---------|------------|
|   | Monitors |                  |              | φ×       | Monito     | Form ×       |              |         |                            |           |                |                     |                      |                   |         | <b>-</b> , |
|   | ┼┉│閠     | ™⊢ C             | <b>-</b> 7 🗋 |          | 1          |              |              |         |                            |           |                |                     |                      |                   |         |            |
| • | TMR_NC   | U .              |              |          | Monitor    | Setting —    |              |         |                            |           |                |                     |                      |                   |         | ^          |
|   | TMR_RM   | IS_Project_Servi | ceEnginel    |          | Monitor N  | ame          |              |         | <ul> <li>Enable</li> </ul> | Disabl    | e Monitor afte | r Actions completed |                      |                   |         |            |
|   |          |                  |              |          | Schedule   | Time 00:00:  | 00 🚖 ~ 00:0  | 00:00   |                            | CycleTime | 1000           | ms                  |                      |                   |         |            |
|   |          |                  |              |          | Category   | Name TMR_N   | 1CU          |         | Set Category               | Pass      | 1              | Times               |                      |                   |         |            |
|   |          |                  |              |          | Service E  | ngine Servio | eEngine1     | ~       | ,                          | Fail      | 1              | Times               |                      |                   |         |            |
|   |          |                  |              |          | Descriptio | n            |              |         |                            |           |                | _                   | ]                    |                   |         |            |
|   |          |                  |              |          | Monitor    | Condition    |              |         |                            |           |                |                     | -                    |                   |         |            |
|   |          |                  |              |          |            | Tag Name     |              |         | Operator                   |           |                | Value               |                      | Logical Condition |         |            |
|   |          |                  |              |          | + 👕        | _            |              |         |                            |           | •              |                     |                      |                   |         | -          |
|   |          |                  |              |          |            |              |              |         |                            |           |                |                     |                      |                   |         |            |
|   |          |                  |              |          | Actions I  | Upon Pass    | Actions Upor | n Fail  | Actions Upon Ex            | ception   |                |                     |                      |                   |         |            |
|   |          |                  |              |          | }+ ₽       |              | = 🗔 New      |         |                            |           | <del>.</del>   |                     |                      |                   |         |            |
|   |          |                  |              |          | En         | ahle Action  | Type         |         |                            |           | ction remplate |                     | ~                    | Enable            |         |            |
|   |          |                  |              |          |            |              |              |         |                            | A         | ction type     |                     | ~                    |                   |         |            |
|   |          |                  |              |          |            |              |              |         |                            |           |                |                     |                      |                   |         |            |
|   |          |                  |              |          |            |              |              |         |                            |           |                |                     |                      |                   |         |            |
|   |          |                  |              |          |            |              |              |         |                            |           |                |                     |                      |                   |         |            |
|   |          |                  |              |          |            |              |              |         |                            |           |                |                     |                      |                   |         | ~          |

Step 1: Click Monitor.

Step 2: Click " + ", Monitor\_Form tab appears.

Step 3: Can pin the Monitor Window.

| Designer Devices Tags I        | Monitors | Actions Groups           | SFC Managem        | ent .              |                   | Service Engine S        | tatus ServiceEngine | 1                 | Display |
|--------------------------------|----------|--------------------------|--------------------|--------------------|-------------------|-------------------------|---------------------|-------------------|---------|
| Monitors                       | Ψ×       | Monitor Form 🗙           |                    |                    |                   |                         |                     |                   | -       |
| + 📼   🖶 ᅚ -   💭 🖳 🍸 🛅          |          | 5                        |                    |                    |                   |                         |                     |                   |         |
| TMR_NCU                        |          | Monitor Setting          |                    |                    |                   |                         |                     |                   | ^       |
| IMR_RMS_Project_ServiceEngine1 |          | Monitor Name             |                    | ✓ Enable           | Disable Monitor a | after Actions completed |                     |                   |         |
|                                |          | Schedule Time 00:00:00   | € ~ 00:00:00 €     | c                  | ycleTime 1000     | ms                      |                     |                   |         |
|                                |          | Category Name TMR_NCU    | J                  | Set Category P     | ass 1             | Times                   |                     |                   |         |
|                                |          | Service Engine ServiceEn | ngine1 $\sim$      | F                  | ail 1             | Times                   |                     |                   |         |
|                                |          | Description              |                    |                    |                   |                         | ]                   |                   |         |
|                                |          | Monitor Condition —      |                    |                    |                   |                         |                     |                   |         |
|                                |          | Tag Name                 |                    | Operator           |                   | Value                   |                     | Logical Condition |         |
|                                |          | +                        |                    |                    |                   | •                       |                     |                   | •       |
|                                |          | Actions Upon Pass        | ctions Upon Fail A | Actions Upon Excer | otion             |                         |                     |                   |         |
|                                |          | ¥+ 🖬 🕯 × 🖷 🗐             | - New              |                    | Action Temp       | plate                   | ~                   | Enable            |         |
|                                |          | Enable ActionType        | e                  |                    | Action Type       |                         | ~                   |                   |         |
|                                |          |                          |                    |                    | _                 |                         | I                   |                   | _       |
|                                |          |                          |                    |                    |                   |                         |                     |                   |         |
|                                |          |                          |                    |                    |                   |                         |                     |                   |         |
|                                |          |                          |                    |                    |                   |                         |                     |                   |         |
|                                |          |                          |                    |                    |                   |                         |                     |                   | ~       |

Step 4: Input the Monitor Name, select whether to continue to start the service while the Monitor is running, and whether to turn off the monitor immediately when the actions are completed.

| Designer Devices Tags Monitors | Actions Groups SFC Manage             | errient .                   | Service Engine Status ServiceEngine | • Display         |
|--------------------------------|---------------------------------------|-----------------------------|-------------------------------------|-------------------|
| Monitors 4 2                   | Monitor Form ×                        |                             |                                     | <u> </u>          |
| +    🖳 ་≡ ▸−  ଠ 📲 🎙 🛅          | 5                                     |                             |                                     |                   |
| TMR_NCU                        | Monitor Setting                       |                             |                                     | ^                 |
|                                | Monitor Name                          | Enable Disable Monitor afte | er Actions completed                |                   |
|                                | Schedule Time 00:00:00 🗢 ~ 00:00:00 🕏 | CycleTime 1000              | ms                                  |                   |
|                                | Category Name TMR_NCU                 | Set Category Pass 1         | Times                               |                   |
|                                | Service Engine ServiceEngine1 ~       | Fail 1                      | Times                               |                   |
|                                | Description                           |                             |                                     |                   |
|                                | Monitor Condition                     | ·                           |                                     |                   |
|                                | Tag Name                              | Operator                    | Value                               | Logical Condition |
|                                |                                       |                             |                                     | •                 |
|                                | Actions Upon Pass Actions Upon Fail   | Actions Upon Exception      |                                     |                   |
|                                | 1 + 🖸 🝵 🗙 📹 🖃 🕒 New                   | Action Templat              | te 🗸                                | Enable            |
|                                | Enable ActionType                     | Action Type                 | ~                                   | C more            |
|                                |                                       |                             |                                     |                   |
|                                |                                       |                             |                                     |                   |
|                                |                                       |                             |                                     |                   |
|                                |                                       |                             |                                     |                   |
|                                |                                       |                             |                                     |                   |

Step 5: Enter the Monitor Time, click "Set Group", select the Group and Service to be added.

| Designer Devices Tags Monitors             | Actions Groups SFC Management                                                                                                    | Service E                                                                                     | ngine Status ServiceEngine1 |
|--------------------------------------------|----------------------------------------------------------------------------------------------------|-----------------------------------------------------------------------------------------------|-----------------------------|
| Monitors                                   | Monitor Form ×                                                                                                    |                                                                                               | •                           |
| TMR_NCU     TMR_RMS_Project_ServiceEngine1 | Monitor Setting           Monitor Name         Image: Constraint of the set of the se | Enable Disable Monitor after Actions com<br>CycleTime 1000 ms<br>Pass 1 Times<br>Fail 1 Times | pleted                      |
|                                            | Actions Upon Pass     Actions Upon Fail     Action       3 + C     >     New                                                                                                    | Action Template                                                                               | Enable                      |

Step 6: Input the Monitor Frequency, the number of successful Monitor conditions, and the number of failed Monitor conditions.

Step 7: Decide whether to set the Tag Name condition.

| Designer Devices Tags Monitors                   | Actions Groups SFC Manager                                                                                                    | r<br>nent                                                                   | Service Engine Status ServiceEngine               | • Display         |
|--------------------------------------------------|----------------------------------------------------------------------------------------------------|-----------------------------------------------------------------------------|---------------------------------------------------|-------------------|
| Monitors<br>+ □   □, "E>- C □ ▼ □<br>■ ☆ TMR_NCU | Monitor Form × Monitor Setting                                                                                                    |                                                                             |                                                   |                   |
| n ्यू IMK_RMS_Project_ServiceEngine1             | Monitor Name           Schedule Time         00:00:00 ♀         00:00:00 ♀           Category Name         TMR_NCU           Service Engine         ServiceEngine1 ✓ | Enable Disable Monitor after<br>CycleTime 1000  Set Category Pass 1  Fail 1 | r Actions completed<br>] ms<br>] Times<br>] Times |                   |
|                                                  | Monitor Condition                                                                                                    | Operator                                                                    | Value                                             | Logical Condition |
|                                                  | Actions Upon Pass     Actions Upon Fail       5     + 10     * 12     New       Enable     ActionType                                                                | Actions Upon Exception<br>Action Templat<br>Action Type                     | e                                                 | ₩ Enable          |
|                                                  |                                                                                                    |                                                                             |                                                   | ~                 |

Step 8: Select Action to be executed under the conditions of different results. Step 9: Save.

# 3.5.3.4.6 Edit Monitor

|   | Designer        | Devices              | Tags         | Monitors | Actions                                                                   | Groups                                                        | 。<br>SFC                  | Managen       | nent                  |                                      |                                   | Service Engine S                                | status ServiceEngine | ə1                | ▼ Display |
|---|-----------------|----------------------|--------------|----------|---------------------------------------------------------------------------|---------------------------------------------------------------|---------------------------|---------------|-----------------------|--------------------------------------|-----------------------------------|-------------------------------------------------|----------------------|-------------------|-----------|
| 0 | Monitors<br>┼│฿ | '≣)IC                | <b>-</b> 7 i | ₽×       | Monito                                                                    | r Form 🗙                                                      |                           |               |                       |                                      |                                   |                                                 |                      |                   | -         |
|   | TMR_NC          | J<br>S_Project_Servi | ceEngine1    |          | Monitor N<br>Monitor N<br>Schedule<br>Category<br>Service E<br>Descriptie | Setting<br>ame<br>Time 00:00:0<br>Name TMR_N<br>ngine Service | 0 😧 ~ 00<br>CU<br>Ængine1 | :00:00        | ✓ Enable Set Category | Disablı<br>CycleTime<br>Pass<br>Fail | e Monitor after<br>1000<br>1<br>1 | Actions completed<br>] ms<br>] Times<br>] Times | 1                    |                   | ^         |
|   |                 |                      |              |          | Monitor                                                                   | Condition                                                     |                           |               |                       |                                      |                                   |                                                 |                      |                   |           |
|   |                 |                      |              |          |                                                                           | Tag Name                                                      |                           |               | Operator              |                                      |                                   | Value                                           |                      | Logical Condition |           |
|   |                 |                      |              |          | +                                                                         |                                                               |                           |               |                       |                                      | •                                 |                                                 |                      |                   | -         |
|   |                 |                      |              |          |                                                                           | able Action                                                   | Actions Upo               | <u>n Fall</u> | Actions Upon Exe      | A                                    | ction Template<br>ction Type      |                                                 | ~                    | 🖌 Enable          |           |
|   |                 |                      |              |          |                                                                           |                                                               |                           |               |                       |                                      |                                   |                                                 |                      |                   | v         |

Step 1: In the Monitor list, double-click the Monitor to be edited, and Monitor\_Form appears on the right Step 2: Edit on the Monitor\_Form tab.

| Actions Upon Pass Actions Upon Fail | Actions Upon Exception |                  |
|-------------------------------------|------------------------|------------------|
| · 十日前 🗙 🖷 🖷 🗖 New                   | Action Template        | ✓                |
| Enable ActionType                   | Action Type Set        | Tag Value 🗸      |
| 🕨 🔽 Send Emsil                      |                        |                  |
|                                     | Tag Name TMR_NCU       | J_Station_Status |
|                                     | Operator =             | $\sim$           |
|                                     | Value Start            |                  |

Step 3: To Edit an Action, click the item to be edited in the Action List, and edit in the Edit Mode.

Step 4: After Edit is complete, click <Confirm>.

| Designer Devices Tags Monitors                                                       | Actions Groups SFC                                                                                                    | Management                                             | Service Engine Status ServiceEngine | 1 Display         |
|--------------------------------------------------------------------------------------|----------------------------------------------------------------------------------------------------|--------------------------------------------------------|-------------------------------------|-------------------|
| Monitors<br>+ □   □, 'E   C □ ▼ 1<br>• + TMR_NCU<br>• TMR_RMS_Project_ServiceEngine1 | Monitor Form     Monitor Setting     Monitor Name     Schedule Time     00:00:00                                       | CycleTime                                              | ter Actions completed               | Ĵ                 |
|                                                                                      | Category Name TMR_NCU Service Engine Description Monitor Condition                                                     | Set Category Pass 1                                    | Times<br>Times                      |                   |
|                                                                                      | Tag Name                                                                                                    | Operator                                               | Value<br>•                          | Logical Condition |
|                                                                                      | Actions Upon Pass         Actions Upon           \$ + 13 * x <= x <= x         New           Enable         ActionType | IFail Actions Upon Exception Action Templ: Action Type | ate                                 | 🖌 Enable          |
|                                                                                      |                                                                                                    |                                                        |                                     | Ŷ                 |

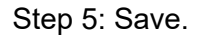

## 3.5.3.5 Group

3.5.3.5.1 Introduction

Group is mainly for the function of TM Robot. It is used to monitor multiple Robots. Group can contain multiple Robots and use Action or Script Language to issue commands to the Group. Service Engine will send signals to the Robots in the Group at the same time.

### 3.5.3.5.2 Group explorer Function Bar Introduction

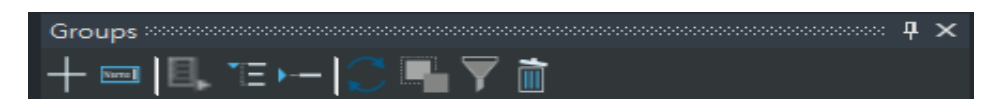

| +                       | <new> Add New Group</new>                                      |
|-------------------------|----------------------------------------------------------------|
| Narra                   | <rename> Edit Group Name</rename>                              |
| Ε,                      | <addgroup> Create Group cannot use this function</addgroup>    |
| E                       | <expand all=""> Expand</expand>                                |
| •                       | <fold all=""> Fold</fold>                                      |
| $\zeta$                 | <refresh> Refresh</refresh>                                    |
|                         | <copyitem> Copy Item Group cannot use this function</copyitem> |
| $\overline{\mathbf{Y}}$ | <filter> Search Group cannot use this function</filter>        |
|                         | <delete> Delete</delete>                                       |

# 3.5.3.5.3 Group Environment Introduction

9. Group Form

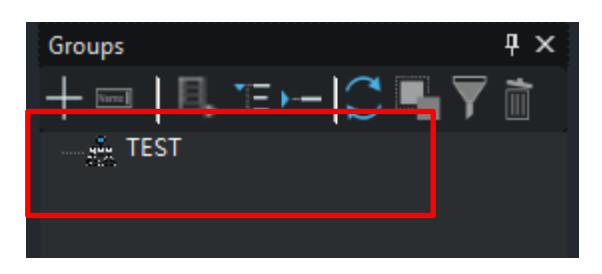

- 10. Group\_Form
- (1) Group Setting

|   | Group Setting                   |            |
|---|---------------------------------|------------|
| 0 | Group Name                      |            |
| 8 | Service Engine ServiceEngine1 ~ |            |
| 8 | Robot List 🕂 + 🛃 🗙 🛅 New 🕘      |            |
| 6 | Robot Name                      | Robot Name |
|   |                                 |            |
|   |                                 |            |
|   |                                 |            |
|   |                                 |            |
|   |                                 |            |
|   |                                 |            |
|   |                                 |            |
|   |                                 |            |

• Group Name: Input Group Name, Names are case-insensitive, so upper and lower case spellings will be regarded as the same name. Special characters and blanks cannot be used in names.

Select the Service Engine belongs to

| €        | Function bar                                                               |  |  |  |  |  |
|----------|----------------------------------------------------------------------------|--|--|--|--|--|
| +        | <add> Add Robot, Change to Add Mode after clicked</add>                    |  |  |  |  |  |
| <b>F</b> | Confirm> Confirm Add Robot                                                 |  |  |  |  |  |
| $\times$ | <cancel> Cancel Add Robot</cancel>                                         |  |  |  |  |  |
|          | <delete> Delete Robot</delete>                                             |  |  |  |  |  |
| Nev      | <add mode=""></add>                                                        |  |  |  |  |  |
|          | Note: In Add Mode, only <confirm>, <cancel> can be used</cancel></confirm> |  |  |  |  |  |

- Select Robot Name
- Add Robot List

### 3.5.3.5.4 Add New Group

| Vi     | ew(V) To        | ool(T) Help(H)                                                       | Options(O) |          | •                                               |                       |     |           |            |      |
|--------|-----------------|----------------------------------------------------------------------|------------|----------|-------------------------------------------------|-----------------------|-----|-----------|------------|------|
| I      | Designer        | Devices                                                              | Tags 8     | Monitors | Actions                                         | Groups                | SFC | Managemer | •<br>nt    |      |
| rtions | Devices         | <b>B.</b> 15                                                         |            | ₽×<br>Ì  | Groups Form                                     | ×                     |     |           |            | <br> |
| Groups | ∎ ÷ D<br>≩<br>گ | efault<br>ServiceEngine1<br>TestDevice<br>TestRobot00<br>TestRobot01 |            |          | - Group Setting<br>Group Name<br>Service Engine | TEST<br>ServiceEngine | 1   | ~         | 6          |      |
|        | 2<br>6          | TestRobot02                                                          |            |          | Robot List   +<br>Robot Nam                     | 19 🗙 🛅 New<br>De      |     |           | Robot Name |      |
|        |                 |                                                                      |            |          |                                                 |                       |     |           |            |      |
|        |                 |                                                                      |            |          |                                                 |                       |     |           |            |      |
|        |                 |                                                                      |            |          |                                                 |                       |     |           |            |      |

Step 1: Click Group.
Step 2: Click " + ", Group\_Form tab appears.
Step 3: You may pin the Group window.
Step 4: Input the Group Name and its Service.
Step 5: Select the Robot Name to join in this Group.
Step 6: Click Confirm to Add to the list, if there are other Robots to be Added, click Add to add to the Robot List as well.

Step 7: Save.

3.5.3.5.5 Edit Group

| View(V) Tool(T) Help(H) Options(O)                                 |                                                                     |
|--------------------------------------------------------------------|---------------------------------------------------------------------|
| Desig <mark>ar</mark> Devices Tags M                               | nitors Actions Groups SFC Management                                |
|                                                                    | x Groups Form X                                                     |
| G Default<br>Fr ServiceEngine1<br>Fr TestRobot00<br>√T TestRobot01 | Group Setting<br>Group Name TEST<br>Service Engine ServiceEngine1 ~ |
| ිස් TestRobot02                                                    | Robot List + 1 × 1 hew     Robot Name                               |
|                                                                    |                                                                     |
|                                                                    |                                                                     |
|                                                                    |                                                                     |
|                                                                    |                                                                     |

Step 1: In the Group list, double-click the Group to be edited, the Group\_Form appears on the right

Step 2: Edit on the Group\_Form tab

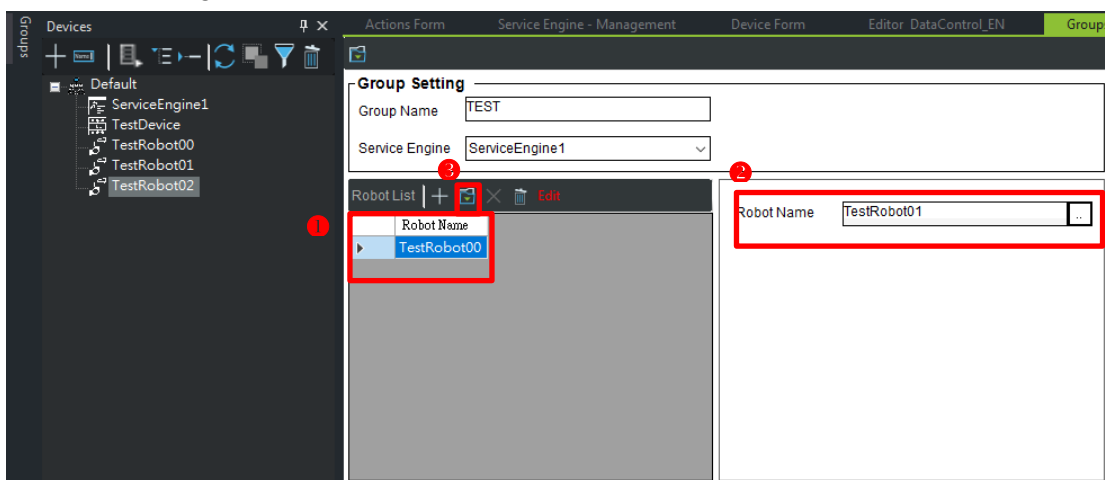

If to Change Robot

Step 1: Click the Robot Name to be Changed Step 2: Robot Name Select Robot to be Changed Step 3: Click Confirm

If to Add New Robot

|     | -                                                                                                    | A .:                                                        |                             |             |                       |        |
|-----|----------------------------------------------------------------------------------------------------|-------------------------------------------------------------|-----------------------------|-------------|-----------------------|--------|
| lig | Devices 4 ×                                                                                                    | Actions Form                                                | Service Engine - Management | Device Form | Editor DataControl_EN | Groups |
| sdi | + ┉   🖳 ་≡ ↦-  ⊖ 🖳 🏹 🛅                                                                                                    | 1                                                           |                             |             |                       |        |
|     | ■ Default<br>FrestPowice<br>Control Control Contr | Group Setting<br>Group Name<br>Service Engine<br>Robot List | TEST                        | Robot Name  | 2<br>TestRobot01      | Ŀ      |

Step 1: Click Add Step 2: Robot Name Select New Robot Step 3: Click Confirm

## 3.5.4 Dashboard Designer

The Dashboard is a visual presentation of the equipment and collected data managed by the Service Engine, real-time display of equipment status, and control of the project process. The Dashboard Console provides multiple components and Script Language, allowing users to easily achieve customer's requirements. Also provides multiple module components, such as TM Robot exclusive components. Users only need to drag the Robot Controller component from the toolbox, place it in the design window, and then set the Robot to be monitored by the component from the property window. When executed after deployment, it will display the relevant information of this Robot and the control the Robot (must comply with safety regulations) on the Dashboard. In addition, the TM Robot Vision component can display TMRobot vision job pictures in real time, and with visual presentation for the collected data to provide Report, chart and other components. Data can be obtained in the DB, and with the graphical settings to connect with each Table, to select the desired data columns to be presented. Present the data in reports and charts, and provide a variety of components. Refer to Chapter 3: Tool Box Components and Properties.

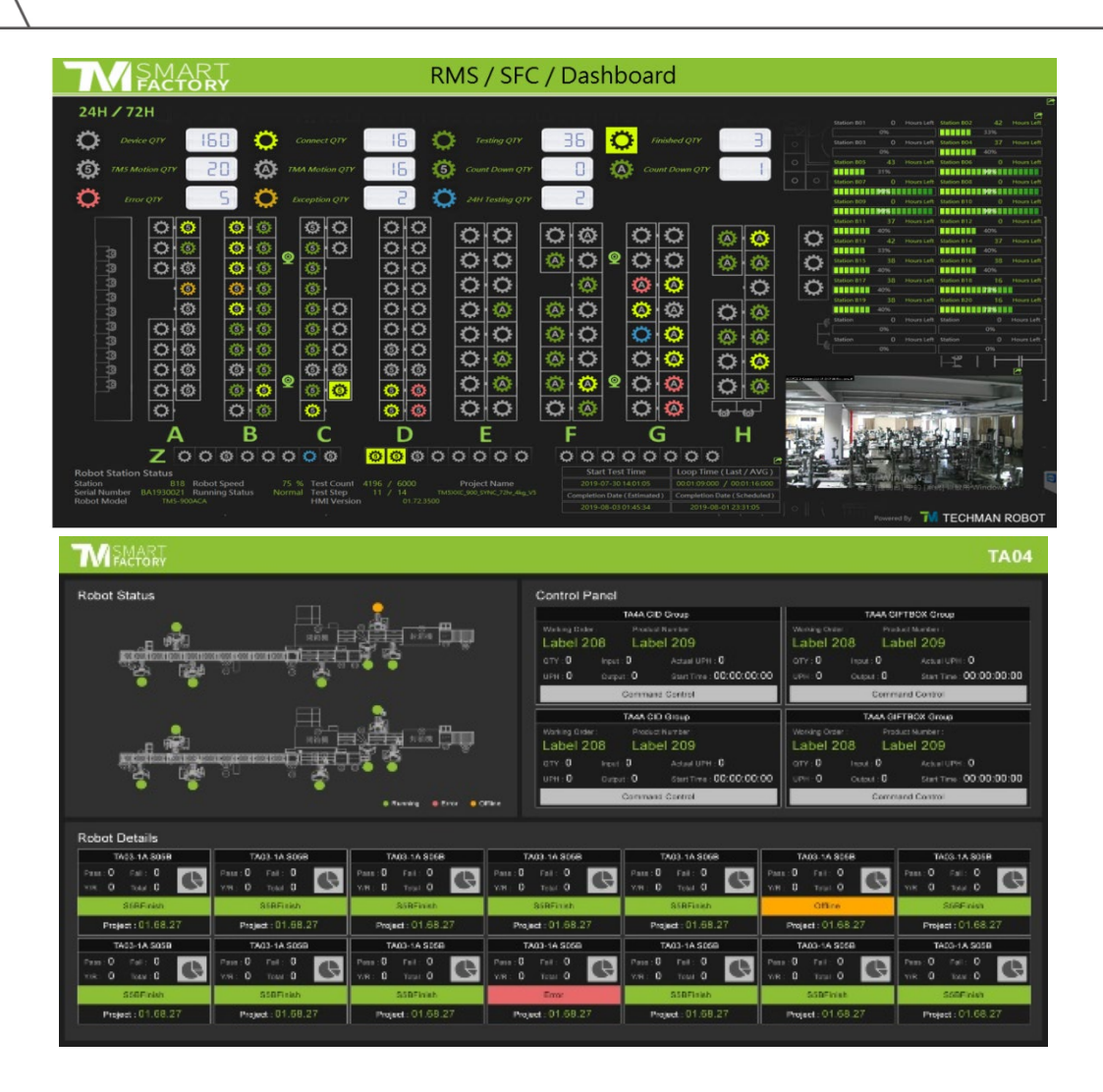

The following Figure explains the information flow of the Dashboard, and the Dashboard built in Builder Dashboard Designer can be deployed to multiple computers for viewing in different fields. For special messages, passwords can be set to allow viewing only by specific people. The data sources of the Dashboard include Service Engine, DB, PLC, DLL, etc. (Refer to 2.5.5 Script Language for details); The components on the Dashboard can be set to retrieve specific data and present the data. Present the data on the components to achieve the effect of real-time presentation.

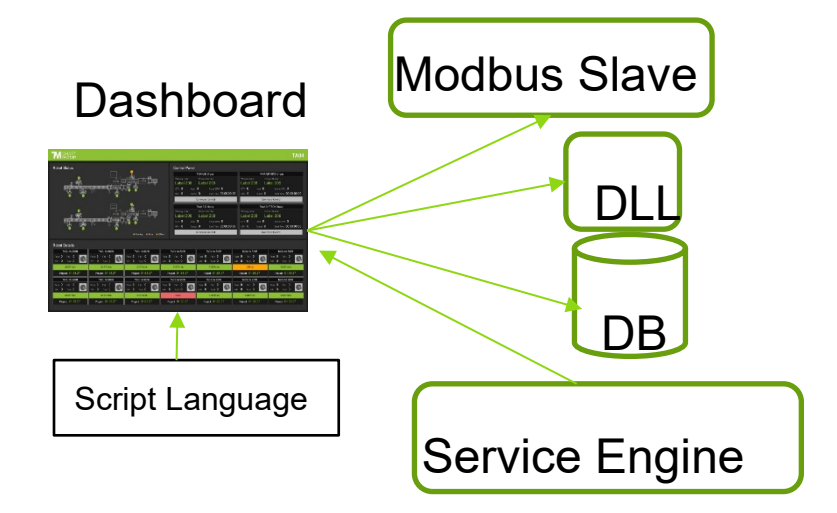

# 3.5.4.1 Operation Interface Introduction

1. Enter Dashboard Designer

Enter the Page to select Open Old Files or Add New Files

Designer  $\rightarrow$  Console UI  $\rightarrow$  New or Open

| 🔤 Builder                       |                   |         |                    |            |
|---------------------------------|-------------------|---------|--------------------|------------|
| View(V) Tool(T) Help(H)         | Options(O)        |         |                    |            |
| Designer Devices                | Tags Monitors     | Actions | <b>S</b><br>Groups | Management |
| Console UI(C)  Web Dashboard(W) | New(N)<br>Open(O) |         |                    |            |
| Data Controls                   | Toolbox(T)        |         |                    |            |
| Common Controls                 | Properties(P)     |         |                    |            |

If select New, enter the Setting Page, as shown below.

| New Proj     | ect                                                          |
|--------------|--------------------------------------------------------------|
| Project Name |                                                              |
| Save Path    | C:\Program Files (x86)\Techman\TMmanager\TMM Builder\Project |
| Description  |                                                              |
|              |                                                              |
|              |                                                              |
| Password     | Create DateTime 2020年 3月23日 🗐 🗸                              |
|              |                                                              |
|              | Cancel OK                                                    |

- a. Project Name: Input Project Name
- b. Save Path: Select the file saving path (currently the default is the former folder under the execution directory)

- c. Description: Describe the Purpose and Precautions of this Project
- d. Password: Decide whether to set a Project Password (if it is set, the Password is required to open the Project later)

After entering the Dashboard Designer, as shown in the figure below, it is mainly divided into three areas, the Toolbox on the left, the Design Window and Script Language in the middle, and the Property Window on the right

| Note Note Note Note Note Note Note Note                                                                                                    | View(V) Tool(T) Help(H) Options(O)       |                       |                |                                                   |                    |
|----------------------------------------------------------------------------------------------------|------------------------------------------|-----------------------|----------------|---------------------------------------------------|--------------------|
| Dergine Zuroda Tage Mundar Autor Gorgen     Dergine Zuroda     Dergine Zuroda           Dergine Zuroda                                                                                                    | 💥 . 🔄 🔎 🖬 🕋                              | 🗿 📾 . 🏟 .             |                | Service Engine Status ServiceEngine               | 1 Display          |
| Image: Control in the image: Control in the image: Contro in the image: Contro in the image: Control in the image: Control                                                                                                    | Designer Devices Tags Monitors Actions C | roups SFC Management  |                |                                                   |                    |
| Production       Production       Production <td>The</td> <td>NEW MY</td> <td></td> <td>P contine</td> <td></td>                                                                                                    | The                                      | NEW MY                |                | P contine                                         |                    |
| Sector       Sector                                                                                                    | Then there the test                      |                       | 1.1.20 00 04.0 | Anin Window Main Window                           |                    |
| Important       Product       Product <td>Shed Fider Controls</td> <td></td> <td>s [ m, [c] #1.</td> <td>Rulat I</td> <td></td>                                                                                                    | Shed Fider Controls                      |                       | s [ m, [c] #1. | Rulat I                                           |                    |
| Interview          Interview       Interview <t< td=""><td>Device Controls</td><td>Wintow</td><td></td><td></td><td></td></t<>                                                                                                    | Device Controls                          | Wintow                |                |                                                   |                    |
| Current Current Cur                                                                                                    | Common Controls                          |                       |                | Accessibility                                     |                    |
| Link       Descent       Descent                                                                                                    | Common composis                          | Automatic Artister    |                | Advented Setting                                  |                    |
| I suit Sorbitolity Sorbitolity <td>2: Label</td> <td></td> <td></td> <td>Backmendinana</td> <td></td>                                                                                                    | 2: Label                                 |                       |                | Backmendinana                                     |                    |
| Control Control Contro Control Control Control Control Control Control Control Control Co                                                                                                    | at Button                                |                       |                | Background Inspel evout                           | Tile               |
| Reduction       Conce       Order         Be character       Conce       Conce         Be character       Conce       Conce                                                                                                    | GroupBox                                 |                       |                | CloseFormParryout                                 |                    |
| Prod       Backborn       Backborn       Backborn       Cassedbarn         Backborn       Backborn       Cassedbarn       Backborn       Backborn         Backborn       Backborn       Backborn       Backborn       Backborn         Backborn       Backborn       Backborn       Backborn       Backborn         Backborn       Backborn       Backborn       Backborn       Backborn         Backborn       Backborn       Backborn       Backborn       Backborn         Backborn       Backborn       Backborn       Backborn       Backborn         Backborn       Backborn       Backborn       Backborn       Backborn         Backborn       Backborn       Backborn       Backborn       Backborn         Backborn       Backborn       Backborn       Backborn       Backborn         Backborn       Backborn       Backborn       Backborn       Backborn       Backborn         Backborn       Backborn       Backborn       Backborn       Backborn       Backborn       Backborn       Backborn       Backborn       Backborn       Backborn       Backborn       Backborn       Backborn       Backborn       Backborn       Backborn       Backborn       Backborn       Backbo                                                                                                    | PictureBox                               |                       |                | Center                                            | Default            |
| Image: Control       Second       Control       Control<                                                                                                    | Panel                                    |                       |                | RusCubrose                                        | True               |
| India       Balcair       Contal         India       Contal       Contal         India       Contal       Contal <t< td=""><td>ComboBax</td><td></td><td></td><td>Appearance</td><td></td></t<>                                                                                                    | ComboBax                                 |                       |                | Appearance                                        |                    |
| Indication       Rescale       Rescale <td>ed TextBox</td> <td></td> <td></td> <td>BeckColor</td> <td>Control</td>                                                                                                    | ed TextBox                               |                       |                | BeckColor                                         | Control            |
| El decidado de consecuencia de la decidado de consecuencia de la decidado de la decidado de decidado de decidado de la decidado de la deci                                                                                                    | Tab Control                              |                       |                | FourColor                                         | ControlText        |
| Control Control Contro Control Control Control Control Control Control Control Control Co                                                                                                    | detaGridViev                             |                       |                | Size                                              | 600, 400           |
| Mithageneries (Second Parket Parket Parke                                                                                                    | Redisbutton                              |                       | 8              | Text                                              | Automatic Actioner |
| Image: Standard Standard S                                                                                                    | Cheokox                                  |                       |                | Event                                             |                    |
| In Markets       For the second second                                                                                                    | Advindowshedianayar                      |                       |                | UserChange Target                                 |                    |
| Monitor          Solvigation       Controls       Tore         Solvigation       Controls       Tore         Monitor       Tore       Monitor         Monitor       Tore       Monitor         Monitor       Tore                                                                                                    | Webbrowser                               |                       |                | Contra Illing                                     |                    |
| Society of the first sector of the Context      The Context sector of the Context      The Context sector of the Context      The                                                                                                    | UConcillar                               |                       |                | Control Close Days                                | Tree               |
| Monacha Tra<br>Manacha Tra<br>Manacha Tra<br>Manacha Tra<br>Manacha Tra<br>Defoces<br>U<br>Poloces<br>U<br>Reloces<br>Tra<br>Transcention<br>Transcention<br>Tran | SubProtect                               |                       |                | FormBoolecStyle                                   | Sizable            |
| Monarche C. 9<br>Manarche C. 9<br>Manarc                                                                                                    |                                          |                       |                | MaximinaBox                                       | True               |
| Image: Control of the Control of the Control of th                                                                                                    |                                          |                       |                | Mooinunfize                                       | 0,0                |
| Image: Control Line Control Line Contro Line Control Line Control Line Control Line Control Line Control                                                                                                    |                                          |                       |                | MinimizeBox                                       | True               |
| Benderska trv<br>Several Several                                                                                                    |                                          |                       |                | MinimunSize                                       | 0, 0               |
| Image: Section 1         Image: Section 2         Image: Section 2<                                                                                                    |                                          |                       |                | Shawin Teskber                                    | Tree               |
| The fact that       The Color         The Color       The Color                                                                                                    |                                          |                       |                | StatLocation                                      | 0, 0               |
| The Column       The Column         The Column       The Column         The Column       The Column                                                                                                    |                                          |                       |                | IterPosition                                      | Manual             |
| Window AttaCool         Polar           Window AttaCool         Name           Window AttaCool         Name           Window AttaCool         Name           Window AttaCool         Name           Window AttaCool         Name           Window AttaCool         Name           Window AttaCool         Name           Window AttaCool         Name           Window AttaCool         Name                                                                                                    |                                          |                       |                | TopMost                                           | Felze              |
| Windowsha<br>Windowsha<br>Windowsha                                                                                                    |                                          |                       |                | WindowAutoCoroll                                  | False              |
| Under Solar Control Lines                                                                                                    |                                          |                       |                | WindowState                                       | Normal             |
| TI Educ Cole Educ                                                                                                    |                                          |                       |                | ButColor<br>456 the beiggmand color of the Coulto |                    |
|                                                                                                    |                                          | UI Editor Code Editor |                |                                                   |                    |

## 3.5.4.2 Toolbox Introduction

Toolbox is divided into 4 major categories

- a. Common Control
- b. Device Control
- c. Data Control

There are all types of components in each major category, which will be detailed later.

#### 3.5.4.3 Design Window Introduction

The Design Page is composed of Builder/Script Language. The Builder can generate Dashboard from the Toolbox components to present the colorful changes of Dashboard with the logic operation of Script Language. Design Window Layout is as follows (Related functions will be introduced in later chapters).

| amWindow             |  |
|----------------------|--|
| 🖳 Automatic Actioner |  |
|                      |  |
|                      |  |
|                      |  |
|                      |  |
|                      |  |
|                      |  |
|                      |  |
|                      |  |

- ① Builder tab, displaying the Project Name
- ② Dashboard Designer Function Menu
- ③ Builder / Script Language Page Switch

Script Language Page

| NEW test 🗙         |                                                      | • |
|--------------------|------------------------------------------------------|---|
| i 🖬 💽 🗂 📓          | ▏▆▕▓▝▋▝▋▐▖▆▎▆▖▋▝▋▝▋▓ <mark>▕▓</mark> ▝▋▝▌▝▌▝▋ ▋ &    |   |
| Guide:             | - X 🖻 🗈 X 🕫 🔍 🖃 🗰 1                                  | - |
| 1                  |                                                      | ~ |
| 2 define:          | //Variable declaration area                          |   |
| 4                  |                                                      |   |
| 5 -}               |                                                      |   |
| 7 main: //         | Program start point                                  |   |
| 8 🖓 {              |                                                      |   |
| 9                  |                                                      |   |
| 11                 |                                                      |   |
| 12 close: /        | /Program execution point before the project leaves   |   |
|                    |                                                      |   |
| 15 <sup>L</sup> }  |                                                      |   |
| 16<br>17 dashboar  | derror: //Program execution point after system error |   |
| 18 🛱 {             |                                                      |   |
| 19                 |                                                      |   |
| 20 }               |                                                      |   |
| 22 servicee        | engineerror: //Service Engine return error           |   |
| 23                 |                                                      | ~ |
| UI Editor Code Edi | litor                                                |   |
| Citte Edi          |                                                      |   |

# Dashboard Designer Function List

| Number | Function Icon | Function Description     |
|--------|---------------|--------------------------|
| 1      | 5             | Save                     |
| 2      |               | Run                      |
| 3      |               | Save as                  |
| 4      |               | Open Error Prompt Window |
| 5      |               | Delete                   |
| 6      | 1             | Clear tool               |
| 7      |               | Place to Top             |
| 8      | D             | Place to Bottom          |
| 9      |               | Keep Down                |
| 10     |               | Кеер Up                  |
| 11     |               | Keep Left                |
| 12     |               | Keep Right               |
| 13     | <b>*</b> *    | Center Horizontally      |
| 14     |               | Center Vertically        |
| 15     |               | Lock Component           |

| 16 |                          | Select Components and Change to the Same Size  |
|----|--------------------------|------------------------------------------------|
| 17 | 8                        | Cut                                            |
| 18 | <b>*</b>                 | Сору                                           |
| 19 | <b>1</b>                 | Paste                                          |
| 20 | £                        | Restore                                        |
| 21 | t                        | Cancel Restore                                 |
| 22 | Ŷ                        | Modify Project Password                        |
| 23 |                          | Add Sub-window                                 |
| 24 | 品                        | Deployment                                     |
| 25 | 0                        | Check program syntax and automatic typesetting |
| 26 | <b>≣(</b> <sup>#</sup> = | Set Database                                   |
| 27 |                          | Script Log                                     |

# 3.5.4.4 Property Window Introduction

| Pr     | operties                    | <u></u> д       | x |
|--------|-----------------------------|-----------------|---|
| Ma     | ainWindow:MainWindow        |                 | • |
| ŏ      | ≝ <b>≋⊎ I 📼</b>             |                 |   |
|        | Role                        |                 | ^ |
| $\sim$ | Advanced Setting            |                 |   |
|        | BackgroundImage             |                 |   |
|        | BackgroundImageLayout       | Tile            |   |
|        | CloseFormPassword           |                 |   |
|        | Cursor                      | Default         |   |
|        | RunOnlyone                  | True            |   |
| $\sim$ | Event                       |                 |   |
|        | UserChange Target           |                 |   |
| $\sim$ | Windows                     |                 |   |
|        | ControlBox                  | Тгае            |   |
|        | ControlCloseBox             | True            |   |
|        | FormBorderStyle             | Sizable         |   |
|        | MaximizeBox                 | True            |   |
| >      | MaximumSize                 | 0, 0            | Ľ |
|        | MinimizeBox                 | True            |   |
| >      | MinimumSize                 | 0, 0            |   |
|        | ShowInTaskbar               | True            |   |
| >      | StartLocation               | 0, 0            |   |
|        | StartPosition               | Manual          |   |
|        | TopMost                     | False           | ~ |
| B      | ekColor                     |                 |   |
| De     | fine the background color c | of the Control. |   |
|        |                             |                 |   |

① All components in the Design Window can be selected, and Display the currently selected components.

<sup>(2)</sup> Property Description Window, displays the Description of the currently selected Property.

### 3.5.4.5 Toolbox Components and Properties

1. Properties

The Properties are divided into the following categories: Identification, Accessibility, Appearance, Advanced Setting, among which the components of Advanced Setting are different, and they are introduced when introducing Dashboard Designer.

#### 1.1 Identification

| Identification    |           |
|-------------------|-----------|
| Anchor            | Top, Left |
| Description       |           |
| Dock              | None      |
| IsIndex           | True      |
| Name              | Button1   |
| TabIndex          | 0         |
| TagDataAutoChange | False     |
| TagName           |           |

### 3.5.4.5.1 Anchor

The method of automatic resizing that can define when the size of parent control item of the control items is resized. Anchor the control item to its parent control item to ensure that the anchored edge will remain the same relative to the parent control edge when the size of parent control item is resized (Mutually exclusive with Dock properties).

#### 3.5.4.5.2 Description

The description of the component will be displayed in Resource and Script Language to facilitate easy identification.

### 3.5.4.5.3 Dock

When the size of the parent control item of the control items is adjusted, the automatic resize method of control item can be docked on one edge of its parent container, or it can be docked on all edges and fill the parent container.

### 3.5.4.5.4 IsIndex.

Is the component displayed in Script Language.

| ma<br>₽{ | <i>in:</i> name//程式進入點 |                |
|----------|------------------------|----------------|
| L}       | 指令索引 ▶                 |                |
|          | 元件案引 🕨                 | Label1 (顯示生產量) |
| ⊟{       |                        | Label2         |
| Τ.       |                        | Label3         |
| 5        |                        | MainWindow     |

### 3.5.4.5.5 Name

**Component Name** 

Avoid the same variable name as in Script Language. Avoid the same name as a Tag/Monitor/Action.

## 3.5.4.5.6 TabIndex

Alignment order of control items in the control container

## 3.5.4.5.7 TagDataAutochange

When the Property Text value changes, whether to automatically update the value of Tag.

## 3.5.4.5.8 TagName

The paired Tag Name. When the Dashboard is running, the Data from the Service Engine will be updated. The latest Data of the Tag can be displayed in the control item. The component to mount the Tag is explained as in the Figure below, press the button in the TagName Property, and the Tag Explorer will pop up. Select the target to be mounted (Components are required to correspond to the Tag Type).

| TagName            | x Properties                  |              | ą× |
|--------------------|-------------------------------|--------------|----|
| ┼┉╽┇┇┝╼╽╣┇╹┓┩╽     | Button:Button1                |              | •  |
| E Demo             | o∷ ≋♥   ■<br>✓ Identification |              |    |
| CurrentDeviceModel | Anchor<br>Description         | Top, Left    |    |
|                    | Dock<br>IsIndex               | None<br>True |    |
| AchievingRate      | Name                          | Button1      |    |
| FailQty            | TabIndex<br>TagDataAutoChange | U<br>False   |    |
|                    | TagName                       |              |    |

### 3.5.4.5.9 Accessibility

| Accessibility |  |
|---------------|--|
| Role          |  |

#### 3.5.4.5.10 Role

After executing the set Dashboard, the user accessibility authority of this control item After pressing Icon, the setting screen is as follows.

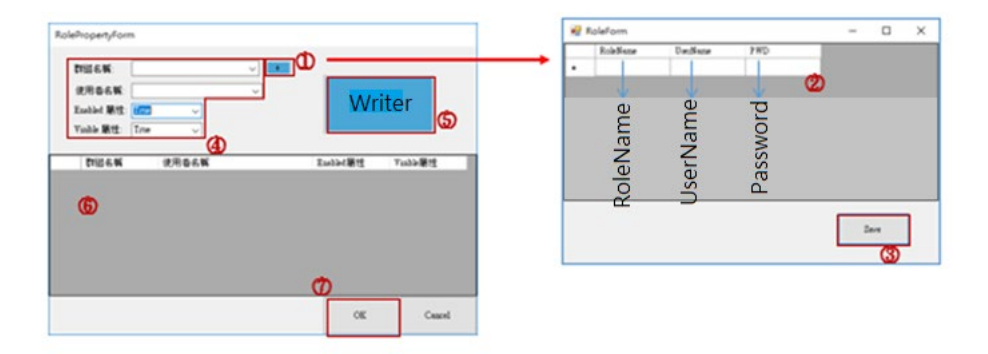

- 1 Add Group
- 2 Set Group Content
- 3 Save Group Content File
- (4) Select Set Target and Properties
- **(5)** Click to Write
- 6 Setting List
- Click OK to Complete

# 3.5.4.5.11 Event

| Event      |  |
|------------|--|
| ClickEvent |  |
| MouseDown  |  |
| MouseEnter |  |
| MouseLeave |  |
| MouseUp    |  |
| Target     |  |

Provides 6 types of Event Trigger, and the trigger methods:

- a. Call Script Language
- b. Call Other Projects
- c. Execute Action
- d. Start Project

Settings are shown in the Figure below.

|                             | FunctionName | function: Europionium |
|-----------------------------|--------------|-----------------------|
| C BATTAction / 1988 Monitor |              |                       |
| 4                           | 5            |                       |
| L                           |              |                       |

- Fill in the custom function name in Script Language, after clicked OK, Script Language will automatically generate the named Function.
- 2 Select Dashboard prog file to call.
- 3 Select to execute Action or start Monitor.
- (4) Check the Action to be executed.
- **(5)** Check the Monitor to be started.

ClickEvent : After clicked the control item, it will trigger the trigger action.

Target : When the value of Property text is changed, it will trigger the trigger action.

MouseEnter : When the mouse enters the control item, it will trigger the action. It is usually used for the Picture Box component, when the mouse enters, the Icon of the Picture Box is changed.

MouseLeave : After the mouse leaves the control item, it will trigger the trigger action.

MouseUp : Occurs when the mouse pointer is on the control item and the mouse button is released.

MouseDown : Occurs when the mouse pointer is on the control item and the mouse button is pressed.

## 3.5.4.5.12 Appearance

| Appearance |               |
|------------|---------------|
| BackColor  | Control       |
| Enabled    | Тгие          |
| Font       | PMingLiU, 9pt |
| ForeColor  | ControlText   |
| Left       | 382           |
| Size       | 100, 50       |
| Тор        | 406           |
| Visible    | True          |

BackColor: Control Item Background Color Enable: Whether to Enable the Control Item Font: Font Setting

ForeColor: Control item Foreground Color

Left: The distance between the control item in the container and the left edge

Size: The width and height of the control

Top: The distance between the control item in the container and the upper edge Visible: Whether to display the control item in the screen

### 3.5.4.5.13 Advanced Setting

Due to the differences in the properties of each component, the description is combined into the following chapters.

### 3.5.4.6 Component

As mentioned earlier, the components are divided into Common Control, Data Control, and Device Control. This Chapter will introduce them in order.

### 3.5.4.6.1 Common Control

3.5.4.6.1.1 Label

o......o.....o oLabel o o......o

Purpose: Mark specific content, display Script Language variables, or display the content of mounted tag

Specific Properties:

| Advanced Setting |              |
|------------------|--------------|
| AutoSize         | True         |
| BorderStyle      | None         |
| FlatStyle        | Standard     |
| FormatStyle      |              |
| Image            |              |
| ImageAlign       | MiddleCenter |
| RightToLeft      | No           |
| TextAlign        | TopLeft      |

AutoSize: Automatically resizes the label size according to the font size

Borderstyle: Set the border style of the control item

FlatStyle: The appearance style setting when the mouse passes over or clicks on the control item

FormatStyle: Set the component display Format (p.s. general datatype property needs to be in numerical type)

Image: Set the Image displayed on the control item

ImageAlign: Set the Image Position displayed on the control item RightToLeft: Whether to use RTL language, that is, write from right to left RextAlign: Set the position of the Text

## In Script Language Command:

In Script Language, use the components  $\rightarrow$  can set properties, go to Property Form to set other properties

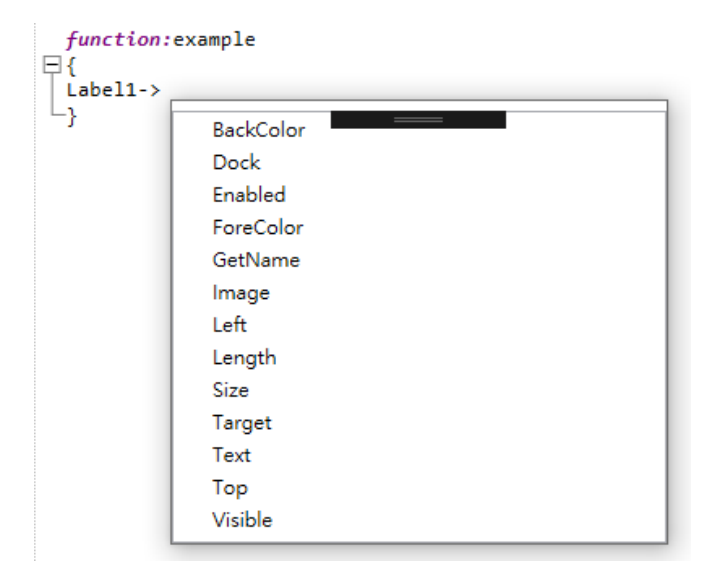

# 3.5.4.6.1.2 Button

| Q: | ······          | þ |
|----|-----------------|---|
| ģ  | Button 0        | þ |
| ÓF | ······O·······d | 5 |

Purpose: Event triggered after Clicked

Specific Properties:

| Advanced Setting      |              |
|-----------------------|--------------|
| BackgroundImage       |              |
| BackgroundImageLayout | Tile         |
| BorderSize            | 1            |
| Cursor                | Default      |
| FlatStyle             | Standard     |
| Image                 |              |
| ImageAlign            | MiddleCenter |
| TextAlign             | MiddleCenter |
| TextImageRelation     | Overlay      |

BackGroudImage: Background Image

BackgroundImageLayout: Background Image Layout

BorderSize: Set the control item border width

Cursor: Mouse cursor style

FlatStyle: Set the Flat Style appearance of the control item

Image: Set the Image displayed on the control item ImageAlign: Set the Image Position displayed on the control item TextAlign: Set the Text Alignment on the button control item TextImageRelation: Set the relative position of the Text and Image

# In Script Language Command:

In Script Language, use the components  $\rightarrow$  can set properties ClickEvent  $\rightarrow$  Set the click event triggered functions of the button

# 3.5.4.6.1.3 GroupBox

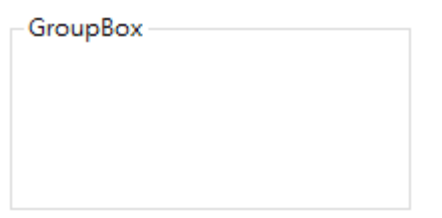

Purpose: Multiple components of a Group can be moved together, this control item will display the frame around a Group of control items, and display selective header Specific Properties:

| Advanced Setting      |          |
|-----------------------|----------|
| BackgroundImage       |          |
| BackgroundImageLayout | Tile     |
| FlatStyle             | Standard |

BackGroudimage: Background Image

BackgroundimageLayout: Background Image Layout

FlatStyle: Set the Flat Style appearance of the control item

## 3.5.4.6.1.4 PictureBox

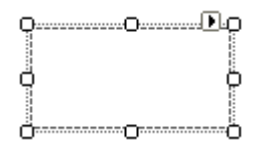

Purpose: Picture Box control item for displaying images

#### Specific Properties:

| Advanced Setting      |         |
|-----------------------|---------|
| BackgroundImage       |         |
| BackgroundImageLayout | Tile    |
| BorderStyle           | None    |
| Cursor                | Default |
| Image                 |         |
| ImageLayout           | Normal  |
|                       |         |

BackgroundImage: Background Image

BackgroundImageLayout: Background Image Layout BorderStyle: Set the border style of the control item Cursor: Mouse cursor style Image: Set the Image displayed on the control item ImageLayout: Set the Image displayed on the control item

# In Script Language Command:

In Script Language, use the components  $\rightarrow$  can set properties ClickEvent  $\rightarrow$  Set the click event triggered functions of the button

## 3.5.4.6.1.5 Panel

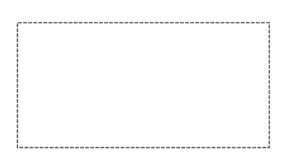

Purpose: Used for the collection of Group control items Specific Properties:

| Advanced Setting      |       |
|-----------------------|-------|
| AutoScroll            | False |
| BackgroundImage       |       |
| BackgroundImageLayout | Tile  |
| BorderStyle           | None  |

AutoScroll: Enables the scroll function when the content is larger than the visible area BackgroundImage: Background Image

BackgroundImageLayout: Background Image Layout

BorderStyle: Set the border style of the control item

## In Script Language Command:

In Script Language, use the components  $\rightarrow$  can set properties HideSubWindow  $\rightarrow$  Hide the SubWindow embedded in the Panel component EmbedShowSubWindow  $\rightarrow$  Embed the SubWindow into the Panel component and show it

3.5.4.6.1.6 ComboBox

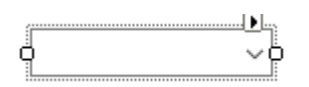

Purpose: Drop-down menu, select different options to trigger different events Specific Properties:

| Advanced Setting |              |
|------------------|--------------|
| DropDownStyle    | DropDown     |
| FlatStyle        | Standard     |
| Items            | (Collection) |
| MaxDropDownItems | 25           |
| Sorted           | False        |

DropDownStyle: Drop-down Box Style

FlatStyle: Set the Flat Style appearance of the control item

Items: Provide items can be selected, the input window as shown in the Figure below, and each option needs wrap

(The Figure below shows the addition of a, b, and c three options to the ComboBox)

MaxDropDownItems: Maximum Visible Count

Sorted: Whether the Options to be Sorted

| String Collection Editor                            | 2   | x    |
|-----------------------------------------------------|-----|------|
| Enter the strings in the collection (one per line): |     |      |
| ab                                                  |     | ^    |
|                                                     |     |      |
|                                                     |     |      |
|                                                     |     |      |
|                                                     |     |      |
|                                                     |     |      |
|                                                     |     | -    |
| •                                                   |     | Þ    |
| OK                                                  | Can | ıcel |
|                                                     |     |      |

## In Script Language Command:

In Script Language, use the components  $\rightarrow$  can set properties

3.5.4.6.1.7 TextBox

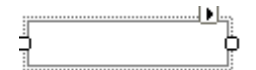

Purpose: Text Box Control Item Specific Properties:

| Advanced Setting      |         |
|-----------------------|---------|
| BorderStyle           | Fixed3D |
| CharacterCasing       | Normal  |
| MaxLength             | 32767   |
| MinLength             | 0       |
| Multiline             | False   |
| PasswordChar          |         |
| ReadOnly              | False   |
| ScrollBars            | None    |
| TextAlign             | Left    |
| UseSystemPasswordChar | False   |
| Word Wrap             | True    |

BorderStyle: Set the border style of the control item

CharacterCasing: Set input character ; Normal: Do not change the input character casing

Upper: input characters are automatically converted to uppercase, Lower: input

characters are automatically converted to lowercase

MaxLength: Maximum Length of control item

MinLength: Minimum Length of control item

Multiline: Whether to display in Multiple Lines

PasswordChar: Set Password Characters

ReadOnly: Read Only

ScrollBars: Scroll Style, None/Horizontal/Vertical/Double scroll

TextAlign: Alignment of Input Text

UseSystemPasswordChar: Whether to use the default password characters, the default is "False"

WordWrap: Whether to automatically wrap when the text is too long

## In Script Language Command:

In Script Language, use the components  $\rightarrow$  can set properties

## 3.5.4.6.1.8 TabControl

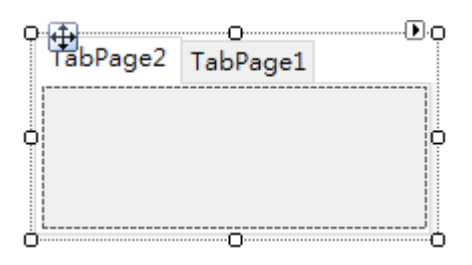

Purpose: Multiple tab switching, control items can be placed Specific Properties:
| Advanced Setting    |              |
|---------------------|--------------|
| Alignment           | Тор          |
| Appearance          | Normal       |
| Change TabPageIndex | (Collection) |
| Cursor              | Default      |
| HotTrack            | False        |
| ItemSize            | 58, 18       |
| Multiline           | False        |
| SizeMode            | Normal       |
|                     |              |

Alignment: Select Tab Position

Appearance: Tab Appearance

ChangeTabPageIndex: Change Tab Sequence

Cursor: The cursor style of the mouse on the component

HotTrack: Whether to change the appearance when the mouse is moved to the component

ItemSize: Index label display size

Multiline: Determines whether the index label can be displayed in multiple lines SizeMode: Index label size mode

# In Script Language Command:

In Script Language, use the components  $\rightarrow$  can set properties SelectedTabPageIndex  $\rightarrow$  Specify to switch tab to a specific page

## 3.5.4.6.1.9 DataGridView

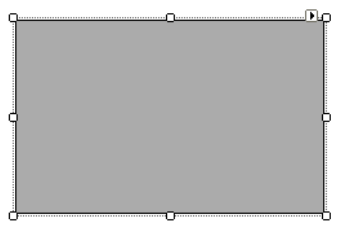

Purpose: Display Data Grid Specific Properties:

| Advanced Setting                |                                               |
|---------------------------------|-----------------------------------------------|
| AllowUserToAddRows              | False 🗸                                       |
| AllowUserToDeleteRows           | False                                         |
| AllowUserToOrderColumns         | False                                         |
| AllowUserToResizeColumns        | True                                          |
| AllowUserToResizeRows           | True                                          |
| AlternatingRowsDefaultCellStyle | DataGridViewCellStyle { }                     |
| AutoSizeColumnsMode             | None                                          |
| AutoSizeRowsMode                | None                                          |
| borderstyle                     | FixedSingle                                   |
| CellBorderStyle                 | Single                                        |
| ChangeRowRegisterlistName       |                                               |
| ColumnHeadersBorderStyle        | Raised                                        |
| ColumnHeadersDefaultCellStyle   | DataGridViewCellStyle { BackColor=Color [Cont |
| ColumnHeadersHeight             | 18                                            |
| ColumnHeadersHeightSizeMode     | AutoSize                                      |
| ColumnHeadersVisible            | True                                          |
| DataAutoUpdate                  | 0                                             |
| DataConnectID                   |                                               |
| DataSqlCMD                      |                                               |
| DefaultCellStyle                | DataGridViewCellStyle { BackColor=Color [Wind |
| EditMode                        | EditOnKeystrokeOrF2                           |
| GridColor                       | ControlDark                                   |
| ReadOnly                        | True                                          |
| righttoleft                     | No                                            |
| RowHeadersBorderStyle           | Raised                                        |
| RowHeadersDefaultCellStyle      | DataGridViewCellStyle { BackColor=Color [Cont |
| RowHeadersVisible               | True                                          |
| RowHeadersWidth                 | 41                                            |
| RowHeadersWidthSizeMode         | EnableResizing                                |
| ScrollBars                      | Both                                          |
| SelectionMode                   | RowHeaderSelect                               |

AllowUserToAddRows:

Get or set the value to indicate

whether the user has been shown

the option to add data rows

AllowUserToDeleteRows: Get or set the value to indicate whether the user is allowed to delete data rows in DataGridview

AllowUserToOrderColumns: Get or set the value to indicate whether the manual order adjustment of data columns is enabled

AllowUserToResizeColumns: Get or set the value to indicate whether the data columns can be resized

AllowUserToResizeRows: Get or set the value to indicate whether the data rows can be resized

AlternatingRowsDefaultCellStyle: Get or set the default cell style applied to the odd-numbered data rows of the DataGridView

AutoSizeColumnsMode: Get or set the value to indicate how to determine the width of the data columns

Borderstyle: The border style of get or set DataGridView

CellBoardStyle: The cell border style of get DataGridView

ChangeRowRegisterlistName: If Row has new, modified, or deleted event definitions, the system can temporarily store the Row in the list type variable for use by the function program.

ColumnHeardersBorderStyle: Get the border style applied to the data column header ColumnHeardersDefaultCellStyle: Get or set the style of default data column header ColumnHeadersHeight: The height of get or set data column header (Unit in pixels) ColumnHeardersHrightSizeMode: Get or set the value to indicate whether the height of the data column header can be resized, and whether the user can resize the height, or automatically resize the height according to the content of the header

ColumnHeardersVisible: Get or set the value to indicate whether to display the data row at the header of the data column

DataAutoUpdate: Update data automatically in a few seconds (0 means no update) DataConnectID: Database Connect ID

DataSqlCMD: T- SQL syntax

DefaultCellStyle: Get or set the default cell style to be applied to the cells in the DataGridView (The premise is that no other cell style properties are set) EditMode: Get or set the value to indicate how to start editing the cell GridColor: Get or set the grid line color of the partitioned DataGridView cells ReadOnly: Get or set the value to indicate whether the user can edit the cells of the DataGridView control items

Righttoleft: Get or set the value to indicate whether the items of the control item are aligned to support the locale setting using right-to-left fonts

RowHeadersBorderStyle: Get or set the border style of the first cell of the data row RowHeadersDefaultCellStyle: Get or set the default style applied to the first cell of the data row

RowHeadersVisible: Get or set the value to indicate whether to display the data column containing the header of the data row

RowHeadersWidth: Get or set the width of the data column containing the header of the data raw (Unit in pixels)

RowHeadersWidthSizeMode: Get or set the value to indicate whether the width of the header of the data row can be resized, and whether the user can resize the width, or automatically resize the width according to the content of the header

ScrollBars: Get or set the scroll bar type to be displayed in the DataGridView control items

SelectionMode: Get or set the value to indicate how to select the cells of the DataGridView

#### In Script Language Command:

CountColumn  $\rightarrow$  Get the count of columns DataBind  $\rightarrow$  Bind the Data source to control item DataSource  $\rightarrow$  Update the DataSource of control item DataSqlCMD  $\rightarrow$  T- SQL syntax DelValue  $\rightarrow$  Delete Datagridview Data GetCellValue  $\rightarrow$  Get the cell value of DataGridView component GetValue  $\rightarrow$  Get the data of the array or table, Need to use the extended property, (PS: If ->[..] extension property has not been added, the table returns all the values, and the columns are separated by',' symbols) LeavedRowIndex  $\rightarrow$  Get the number of the selected rows leave the DataGridView component CountRow  $\rightarrow$  Get the datatable type or the row count of the DataGridView component SelectedRowIndex  $\rightarrow$  Get or set the selected row number of the DataGridView component

#### 3.5.4.6.1.10 RadioButton

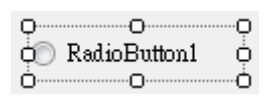

Purpose: Allows the user to select a single option from a set of options and match it with other RadioButton control items. The control items can display Text, Image, or both

Specific Properties:

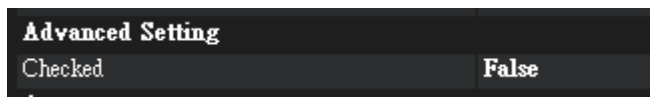

Checked: Get or set the value to indicate whether to select the control item

#### In Script Language Command:

Checked → bool type, set or get selected state of RadioButton

#### 3.5.4.6.1.11 CheckBox

| Q   | ·····O····· | ·····0 |
|-----|-------------|--------|
| ò 🗌 | CheckBox1   | ò      |
|     | ·····       | ò      |

Purpose: The user provides options, such as true/false. The CheckBox control item can display images or text or both

Specific Properties:

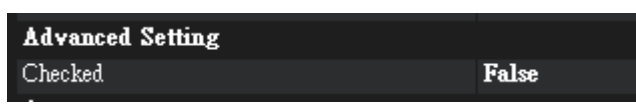

Checked: Get or set the value to indicate whether to select the control item

## In Script Language Command:

Checked → bool type, set or get selected state of CheckBox

#### 3.5.4.6.1.12 AxWindowsMediaPlayer

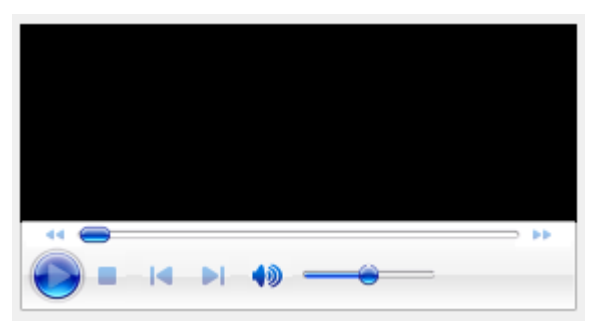

Purpose: URL property to get or set the name of the media item to be played Specific Properties:

| Advanced Setting  |      |
|-------------------|------|
| Ctlenabled        | True |
| enableContextMenu | True |
| uiMode            | full |
| URL               |      |
| volume            | 0    |
|                   |      |

Ctlenabled: Define whether the component is enabled

enableContexMenu: Whether to enable the right-click menu function of the mouse uiMode: Set the player interface mode, Full/Mini/None/Invisible URL: Set the file path for play Volume: Set the volume

#### In Script Language Command:

EnableLoop → Whether to enable loop playing fullScreen → Whether to set to full screen Pause → Pause Play → Play GetState → Gets the State of control Item (Buffering, Last, MediaEnded, Paused, Playing, Ready, Reconnecting, ScanForward, ScanReverse, Stopped, Transitioning, Undefined, Waiting)

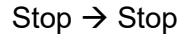

URL  $\rightarrow$  Set the File Path

#### 3.5.4.6.1.13 WebBrowser

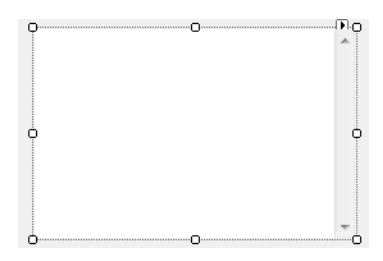

Purpose: Allows users to browse the components of the webpage, and link to

WebCam images

Specific Properties:

| Advanced Setting |      |
|------------------|------|
| bodyZoom         | 100  |
| URL              |      |
| urlScrollPoint   | 0, 0 |

bodyZoom: Sets the display ratio of URL pages

URL: Sets the URL of the browsed web page

urlScrollPoint: the initial position of the WebBrowser Scroll Point

## In Script Language Command:

Refresh → Refresh URL Path

URL  $\rightarrow$  Set component content file location

UrlScrollPoint  $\rightarrow$  Set the initial position of the Web Browser Scroll Point

# 3.5.4.6.1.14 HScrollBar / VScrollBar

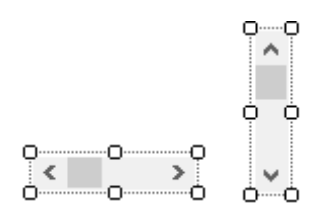

**Purpose: Scroll Function** 

Specific Properties:

| Advanced Setting |         |
|------------------|---------|
| Cursor           | Default |
| LargeChange      | 10      |
| Maximum          | 100     |
| Minimum          | 0       |
| SmallChange      | 1       |

Cursor: Mouse cursor style

LargeChange: Gets or sets the value that will be added or subtracted from the Value property when the scroll box moves a large distance

Maximum: Upper limit of scrollable range

Minimum: Lower limit of scrollable range

SmallChange: Gets or sets the value that will be added or subtracted from the Value property when the scroll box moves a small distance

#### 3.5.4.6.1.15 SubProject

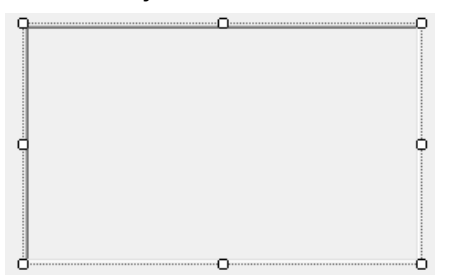

Purpose: Can embed other Prog files

Specific Properties:

| Advanced Setting       |          |
|------------------------|----------|
| AutoScroll             | False    |
| BorderStyle            | Fixed 3D |
| ProjectFile            |          |
| ProjectFormBorderStyle | None     |
|                        |          |

AutoScroll: Whether to allow Scroll Point to appear

BorderStyle: Control item border style

ProjectFile: The path of the project file to be executed

ProjectFormBorderStyle: The MainForm border embedded in the project

#### In Script Language Command:

ProjectFile  $\rightarrow$  The path of the project file to be executed RunProject  $\rightarrow$  Execute the set project StopProject  $\rightarrow$  Stop project running

#### 3.5.4.6.2 Device Control

Device Control is mainly to link the Device and Tag created by the Builder to facilitate users to quickly deploy the Dashboard. As long as the DeviceActiveX/TagsActiveX component is mounted with a specific Device/Tag, the status of the Device/Tag can be displayed instantly when the Dashboard is running. In addition, RobotControl1/ RobotControl2 provides TM Robot modules. The user pulls out the component, mounts the Robot and runs the Dashboard to quickly monitor the Robert. The following chapters will introduce.

### 3.5.4.6.2.1 OperatorActiveX

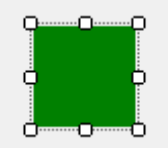

Function: Establish a connection with TMflow Client, and can use it to link with TMflow Client to issue Operator commands.

Specific Properties:

| Identification   |                  |
|------------------|------------------|
| Anchor           | Top, Left        |
| Description      |                  |
| Dock             | None             |
| IsIndex          | True             |
| Name             | OperatorActiveX1 |
| Accessibility    |                  |
| Role             |                  |
| Advanced Setting |                  |
| CMDTimeout       | 6000             |
| TMFlowIP         | 127.0.0.1        |
| TMFlowPort       | 3849             |
| Appearance       |                  |
| Left             | 90               |
| Size             | 50, 50           |
| Тор              | 61               |
| Visible          | True             |
| Event            |                  |
| HasErrorEvent    |                  |

CMDTimeout: TimeOut Seconds

ErrorCodeShowInt: As the Error code displayed by TMflow, True for the error code in decimal, and False, in hexadecimal.

TMflowIP: TMflow Client IP address (defaulted to the local IP: 127.0.0.1)

TmflowPort: The port number to communicatte with TMflow Client (Operator Command uses port 3849)

HasErrorEvent: When an Error occurs, execute a specific function

After pulling out the OperatorActiveX component from the toolbox, when the TMflow Client connection is normal, opening component will appear green, otherwise it will appear red; Operator Function can be used to drag this component. Refer to Appendix A for related commands: TMflow Command.

#### 3.5.4.6.2.2 DeviceActiveX

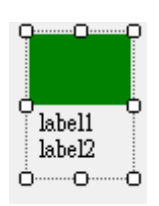

Function: Show Robot status (Connect (green), Error (red), NoConnect (gray))

Specific Properties:

| Advanced Setting    |         |
|---------------------|---------|
| Cursor              | Default |
| DeviceName          |         |
| IsDisplayDeviceName | Trae    |

Cursor: The cursor style of the mouse on the component

DeviceName: After pressing the button, select TM Robot on the Explorer

IsDisplayDeviceName: Whether to display the Tag name on the control item

#### In Script Language Command:

DisplayPanelColor  $\rightarrow$  Set the panel color of the component

The following example explains how to transfer a Device from the Device setting Icon to Dashboard Designer.

 Set the Connect and Disconnect Icons on the Device page. Errors are always displayed with a red background, as shown in the Figure below. Click Browse in the red box and select the appropriate image

| Tag Setting —     |                |              |                        |        | Dashboard Picture                              |  |  |
|-------------------|----------------|--------------|------------------------|--------|------------------------------------------------|--|--|
| Tag Name          | AchievingRate  |              |                        |        | Within Range Out of Range                      |  |  |
| Service Engine    | ServiceEngine  | 1 v Capture  | Mode Service Loop Time | e v    |                                                |  |  |
| Тад Туре          | Custom Variat  | ole value Ty | rpe float              | ~      |                                                |  |  |
| Category Name     | ProductionStat | tus Set Ca   | ategory                |        | Browse Browse                                  |  |  |
| Description       |                |              |                        |        | Bange                                          |  |  |
| Save Mode         |                |              |                        |        | 85 < Value < 100                               |  |  |
| - Custom Variable |                |              |                        |        |                                                |  |  |
| Custom Varia      | able           | Filter       | Convert                | Calcul | ation and Statistics Action After Value Change |  |  |
| Default Value     | 0              |              |                        |        |                                                |  |  |

b. After pulling the DeviceActiveX component from the toolbox, go to the Device property bar and select the Robot with the image just set

| Pro      | perties                                                                                                    | <b>4</b> х                                                                              |  |  |
|----------|----------------------------------------------------------------------------------------------------|-----------------------------------------------------------------------------------------|--|--|
| Dev      | iceActiveX:DeviceActiveX1                                                                                                    | •                                                                                       |  |  |
|          | \$ <b>↓</b>   <b></b> ■                                                                                                    |                                                                                         |  |  |
|          | Identification                                                                                                    |                                                                                         |  |  |
|          | Anchor                                                                                                    | Top, Left                                                                               |  |  |
|          | Description                                                                                                    |                                                                                         |  |  |
|          | Dock                                                                                                    | None                                                                                    |  |  |
|          | IsIndex                                                                                                    | True                                                                                    |  |  |
|          | Name                                                                                                    | DeviceActiveX1                                                                          |  |  |
|          | Accessibility                                                                                                    |                                                                                         |  |  |
|          | Role                                                                                                    |                                                                                         |  |  |
|          | Advanced Setting                                                                                                    |                                                                                         |  |  |
|          | Curror                                                                                                    | Defenit                                                                                 |  |  |
|          |                                                                                                    |                                                                                         |  |  |
|          | DeviceName                                                                                                    | A19500002NB                                                                             |  |  |
| L        | DeviceName<br>IsDisplayDeviceName                                                                                                    | A19500002NB                                                                             |  |  |
| ,<br>V   | DeviceName<br>тартариауречисемание<br>Арреатапсе                                                                                                    | A19500002NB                                                                             |  |  |
| ľ        | DeviceName<br>IsDisplayDeviceName<br>Appearance<br>BackColor                                                                                                    | A 19500002NB                                                                            |  |  |
| ľ        | DeviceName<br>INDISPRAYDEVICENAME<br>Appearance<br>BackColor<br>Enabled                                                                                                    | A 19500002NB                                                                            |  |  |
| ľ        | DeviceName<br>INDISPRAYDEVICENAME<br>Appearance<br>BackColor<br>Enabled<br>ForeColor                                                                                                    | A 19500002NB                                                                            |  |  |
| ×        | DeviceName<br>INDESPRAYDEVICENAME<br>Appearance<br>BackColor<br>Enabled<br>ForeColor<br>Left                                                                                                    | A 19500002NB<br>11ue<br>Transparent<br>True<br>ControlText<br>324                       |  |  |
| ►<br>~   | DeviceName<br>INDESPRAYDEVICENAME<br>Appearance<br>BackColor<br>Enabled<br>ForeColor<br>Left<br>Size                                                                                                    | A 19500002NB<br>I lue<br>Transparent<br>True<br>ControlText<br>324<br>50, 70            |  |  |
| ►<br>~   | DeviceName<br>INDESPRAYDEVICENAME<br>Appearance<br>BackColor<br>Enabled<br>ForeColor<br>Left<br>Size<br>Text                                                                                                    | A 19500002NB<br>True<br>ControlText<br>324<br>50, 70<br>1                               |  |  |
| <b>-</b> | DeviceName INDESPRAYDEVICENAME Appearance BackColor Enabled ForeColor Left Size Text Top                                                                                                    | A 19500002NB<br>11ue<br>Transparent<br>True<br>ControlText<br>324<br>50, 70<br>1<br>199 |  |  |
| •<br>•   | DeviceName INDESPIRATION INDESPIRATION INDES | A 19500002NB<br>Transparent<br>True<br>ControlText<br>324<br>50, 70<br>1<br>199<br>True |  |  |
| •<br>•   | DeviceName INDESPIRATE Appearance BackColor Enabled ForeColor Left Size Text Top Visible Event                                                                                                    | A 19500002NB<br>Transparent<br>True<br>ControlText<br>324<br>50, 70<br>1<br>199<br>True |  |  |
| •<br>•   | DeviceName INDESPIRATE Constraine Appearance BackColor Enabled ForeColor Left Size Text Top Visible Event ClickEvent                                                                                                    | A 19500002NB                                                                            |  |  |

c. Click to execute Dashboard, the Robot status can be displayed instantly

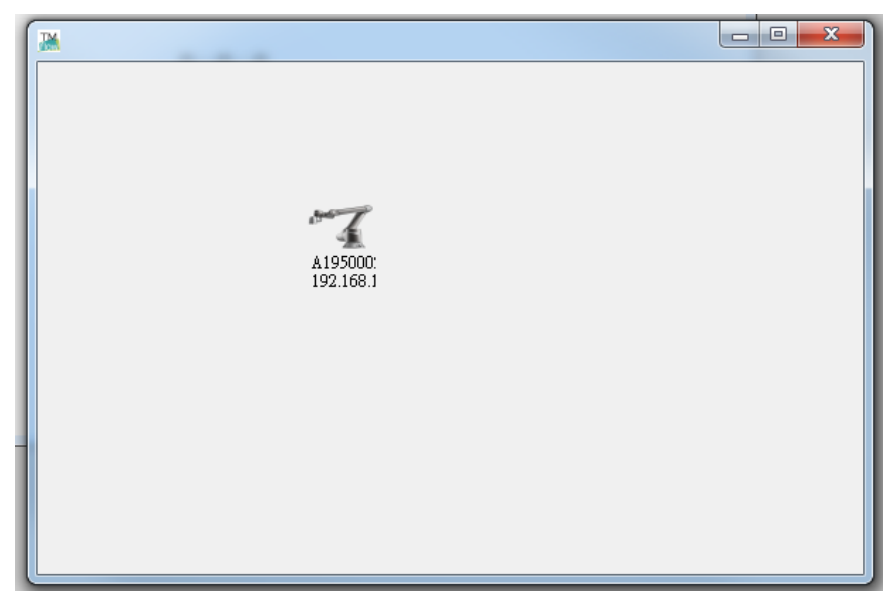

3.5.4.6.2.3 TagsActiveX

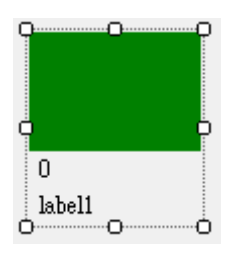

Function: Tag can be linked. On the Tag setting page (the red box in the Figure below),

a reasonable range for the Tag can be set. If the Tag value exceeds the range to set one image, set another image within the range of the Tag value. When the Dashboard is running, from the change of the component icon to understand whether the monitored value exceeds the set range

| Tag Setting —   |             |             |              |                   |         | - Dashboard I       | Picture            | 1        |
|-----------------|-------------|-------------|--------------|-------------------|---------|---------------------|--------------------|----------|
| Tag Name        | AchievingRa | te          |              |                   |         | Within Range        | e Out of Range     |          |
| Service Engine  | ServiceEngi | ne1 v       | Capture Mode | Service Loop Time | $\sim$  |                     |                    |          |
| Tag Type        | Custom Vari | able $\vee$ | Value Type   | float             | ~       |                     |                    |          |
| Category Name   | ProductionS | tatus       | Set Category |                   |         | Browse              | Browse             |          |
| Description     |             |             |              |                   |         | Range               | Ciear              |          |
| Save Mode       |             |             |              |                   |         | 85 <                | Value < 100        |          |
| Custom Variable |             |             |              |                   |         |                     |                    |          |
| Custom Varia    | able        | Filter      |              | Convert           | Calcula | ation and Statistic | Action After Value | e Change |
| Default Value   | 0           |             |              |                   |         |                     |                    |          |

#### Specific Properties:

| Advanced Setting |         |
|------------------|---------|
| Cursor           | Default |
| IsDisplayTagName | True    |
|                  |         |

Cursor: The cursor style of the mouse on the component

IsDisplayTagName: Whether to display the Tag name on the control item

# 3.5.4.6.2.4 RobotControl1

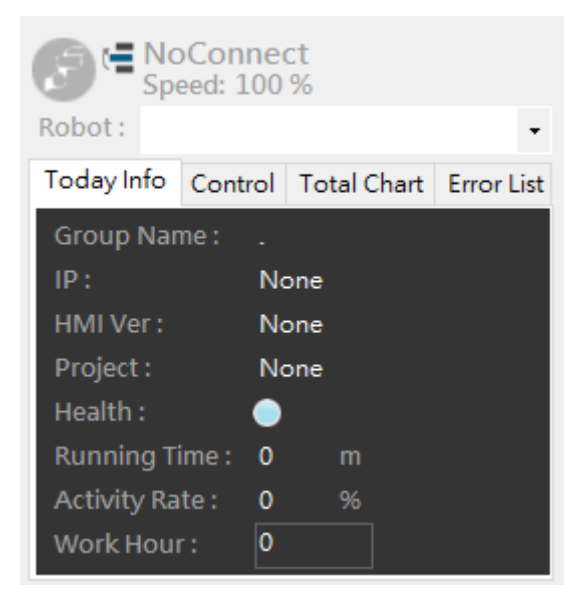

Function: The RobotControl1 component can bind to the Robot, display the information of the Robot, and control the Robot. This component is divided into four pages, namely Total Info, Control, Total Chart, and Error List. The functions of each page are explained as follows

a. Total info

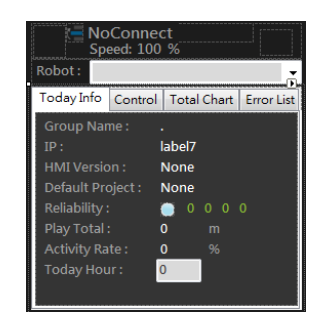

- 1) Robot light signal synchronization
- 2) Show Robot Status (Play / Edit / Pause / Error / Connect / NoConnect)
- 3) HMI version
- 4) Project Name
- 5) Running Time (Activity Rate)
- 6) Display Robot Speed

#### b. Control

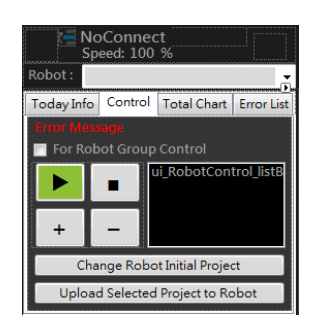

1) Project deployment, Set initial Project

(The project to be deployed must first be uploaded from the Robot to Builder)

2) Robot Control (play, pause, speed up, speed down)

(Note that the use conditions are the same as using the Robot Stick)

c. Total Chart

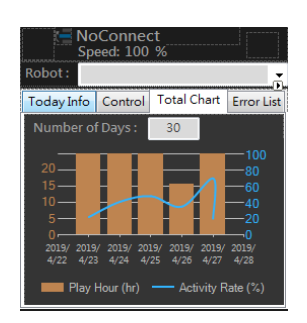

- 1) Running Time, Activity Rate Chart
- d. Error List

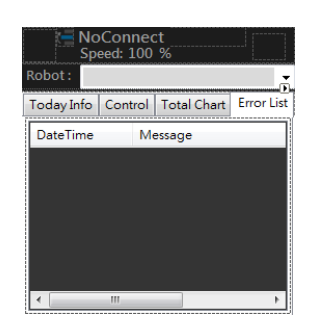

# 1) Display Robot Error Code

Specific Properties:

| Advanced Setting   |                |
|--------------------|----------------|
| DefaultRobotName   |                |
| DefaultShowControl | True           |
| IsChangeRobot      | True           |
| IsControl          | True           |
| Robot Group Name   |                |
| TagName            |                |
| WorkHour           | Single 🛛 Аттау |

DefaultRobotName: Set the Robot name to be mounted

DefaultShowControl: Whether to display the monitoring panel

IsChangeRobot: Whether to allow to change the monitoring Robot

IsControl: Whether the component is allowed to control Robot

RobotGroupName: The RobotControl1 component can select to mount the Group.

When executing the Dashboard, the user can select the Robot to be monitored on the component.

TagName: Mount the Tag, the value of this Tag will be synchronized with the Status of the selected Robot

WorkHour: In order to calculate the Activity Rate, this property needs to fill in the daily working hours

# Robot Work Hour

| Monday :   | 8  | hr |
|------------|----|----|
| Tuesday :  | 8  | hr |
| Wednesday: | 8  | hr |
| Thursday : | 8  | hr |
| Friday :   | 8  | hr |
| Saturday:  | 8  | hr |
| Sunday:    | 8  | hr |
| Cancel     | ОК |    |

# In Script Language Command:

ChangeRobotInitialProject → Set the Robot's initial project GetActivityRate → Get the ActivityRate information of the component GetDefaultProject → Get the initial project of the Robot selected by the component GetProjectListFromRobot → Get all projects of the Robot GetProjectListFromServiceEngine → Get the projects that the Robot has uploaded to the Service Engine GetRobotVersion → Get the version of the Robot selected by the component GetRobotIP → Get The IP address of the Robot selected by the component RefreshProjectList → Refresh Robot Project UploadRobotProject → Upload Robot project to Service Engine

## Application Example:

Objective: Apply RobotControl1 component to deploy Robot project

- 1. Set the Service Engine IP at the Robot end
- 2. Device Explorer will automatically add new Robot

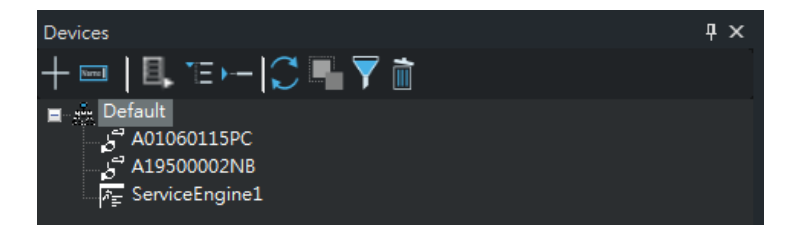

Can check whether there is a connection and whether the connection IP is correct in the Display Form Check. As shown in the Figure below, make sure that TM171421 is

connected to the Service Engine and the IP is 192.168.134.115.

| -Connection List                                                                               |         |  |
|------------------------------------------------------------------------------------------------|---------|--|
| Connection Eist                                                                                |         |  |
| <ul> <li>Device Connection:<br/>192.168.132.103:31203<br/>192.168.134.115(TM171421)</li> </ul> | Refresh |  |

3. TM Robot Management downloads the project from the Robot to the Builder for management

## TM Robot Management

| Search TM Robot N | ame/ IP Address |        | Enabl              | le       |                   | Status     |            | Mod           | ibus   |         |            |             |
|-------------------|-----------------|--------|--------------------|----------|-------------------|------------|------------|---------------|--------|---------|------------|-------------|
|                   |                 |        |                    |          | ~                 |            |            | ~             | _      |         |            | $\sim$      |
| TM Robot Name     | IP Address      | Enable | Service Engine Nar | me   Ser | vice Engine State | Status     | Modbus     | Downlo        | oad M  | laintei | nance      | Modify      |
| A19500002NB       | 192.168.132.95  | True   | ServiceEngine1     | Sta      | rt                | Disconnect | Disconnect | <u>Downlo</u> | oad Vi | ew      | <u>Add</u> | <u>Edit</u> |

Click Download as shown in above Figure, and the File Download window will pop up, as shown Figure below, select the "Project" tab on ①, all projects of the Robot will be displayed on ②, for example, select the project to be managed, ③ select Service Engine Folder, ④ click Download Key.

| File Download                            |                     |        |          |
|------------------------------------------|---------------------|--------|----------|
| Log Project                              |                     |        |          |
|                                          |                     |        |          |
|                                          |                     |        |          |
| Service Engine Folder     Builder Folder |                     |        |          |
|                                          | Set Default Project | Cancel | Download |

4. Dashboard Designer pulls out the RobotControl1 component and sets up

mounting the Robot. Create new project, Toolbox → Device Control drags out RobotControl1 component on Dashboard Designer. The property DefaultRobotName selects TM171421

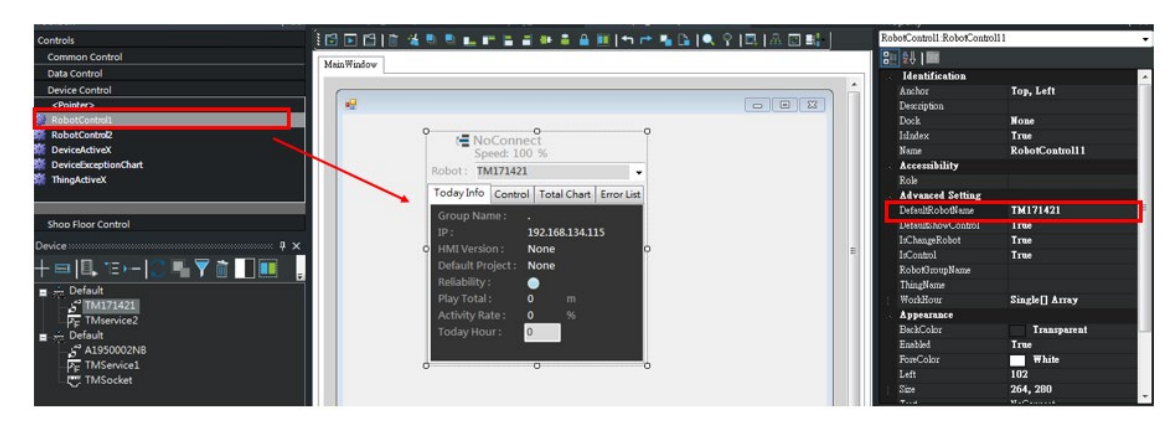

5. After executing the Dashboard Designer, enter the Control page and the project field will appear. For the project uploaded by the Robot just now, select the project to be deployed, and click "Upload Selected Project to Robot" to deploy the project to the Robot. (Note: This action can only be performed with the Robot in the blue light mode (Auto Mode), otherwise the project list will be reverse grayed)

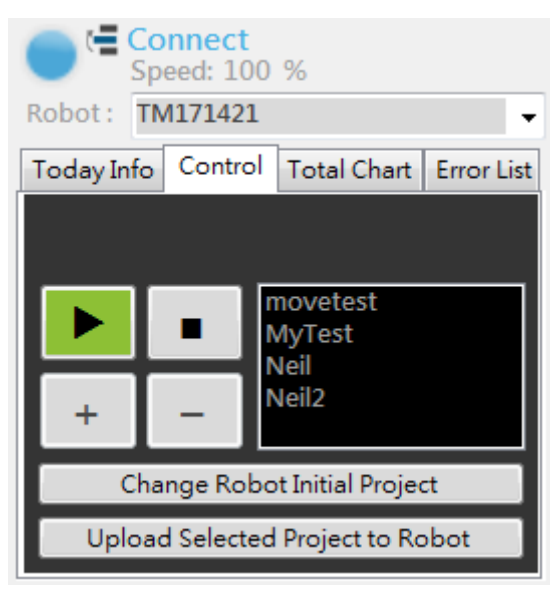

3.5.4.6.2.5 RobotControl2

| Connect<br>Speed: 5%                                                                                                    | <u>8</u> 1                                                      |
|----------------------------------------------------------------------------------------------------|-----------------------------------------------------------------|
| Info           Robot Name :         TM171421           IP :         192.168.134.115           HMI Ver :         1.74.2100.18750           Project :         e           Health :         ●           Running Time 0 min/day         Activity Rate :         0 %           Total Hour :         8 | Control<br>MyTest<br>MyTest<br>Neil<br>Neil2<br>Upload project  |
| Robot Utilization                                                                                                    | Play hour - Activity Rate                                       |
| 8<br>6<br>4<br>2<br>0<br>20200401<br>20200401<br>20200402<br>20200402                                                                                                    | 100<br>80<br>60<br>40<br>20<br>40<br>20<br>20200405<br>20200406 |
| Error Statistic                                                                                                    | View data for the past seven days                               |
| Robot Status                                                                                                    |                                                                 |

Function: Same as the RobotControl1 function, the part of layout does different configuration and property control

**Specific Properties:** 

| Advanced Setting                |                |
|---------------------------------|----------------|
| (Max) Control Visible           | False          |
| (Max) Error Statistic Visible   | True           |
| (Max) Robot Utilization Visible | True           |
| (Max) Status Visible            | True           |
| (Min) Control Visible           | False          |
| (Min) Error Statistic Visible   | False          |
| (Min) Info Visible              | False          |
| (Min) Robot Utilization Visible | False          |
| (Min) Status Visible            | False          |
| Default Expend                  | True           |
| Default Robot Name              |                |
| Light Size                      | 24, 24         |
| Robot Image Path                |                |
| Robot Work Hour                 | Single 🛛 Array |
| Show Robot Image                | False          |
| Speed Label ForeColor           | ControlDark    |
| Tag Name                        |                |

(Max) Control Visible: Whether to show the Control Panel when expanded(Max) Error Statistic Visible: Whether to show the Error Statistic Panel when expanded(Max) Robot Utilization Visible: whether to show the Robot Utilization Panel when expanded

(Max) Status Visible: Whether to show the Status Panel when expanded

(Min) Control Visible: Whether to show the Control Panel when folded

(Min) Error Statistic Visible: Whether to show the Error Statistic Panel when folded

(Min) Info Visible: Whether to show the Info Panel when folded

(Min) Robot Utilization Visible: Whether to show the Robot Utilization Panel when folded

(Min) Status Visible: Whether to show the Status Panel when folded

Default Expend: Set whether to expand by default

Default Robot Name: Set the Robot name to be mounted

Light Size: Set the size of the display light

Robot Image Path: Control Visible must be set to true, the selected image will be displayed on the Control panel, and the Control panel cannot be used.

Robot Work Hour: In order to calculate the Activity Rate, this property needs to fill in the daily working hours

Show Robot Image: Set whether to show the selected image

Speed Label ForeColor: Set the fore color of the Robot speed display

TagName: Mount the Tag, the value of this Tag will be synchronized with the Status of the selected Robot

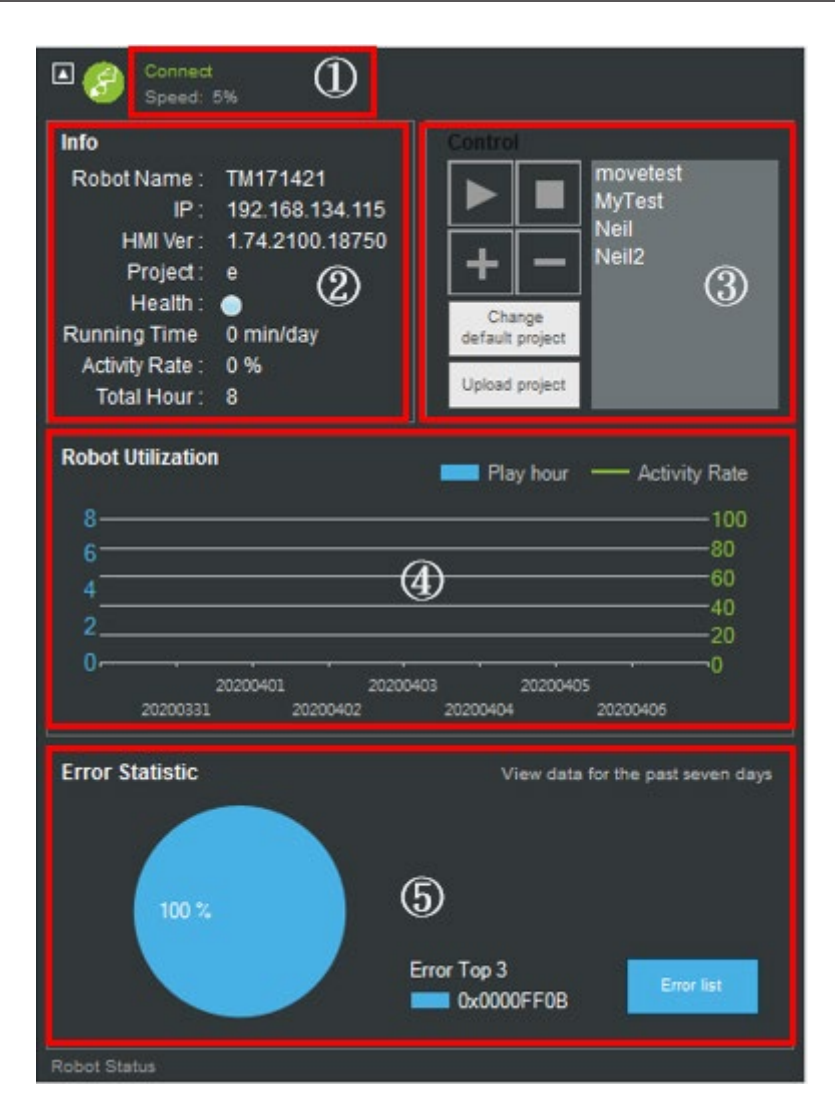

- ① Status Panel
- ② Info Panel
- **③** Control Panel
- **④** Robot Utilization Panel
- **⑤ Error Statistic Panel**

# In Script Language Command:

Same as RobotControl1

## 3.5.4.6.2.6 WebApiButton

WebApiButton

Purpose: Dashboard gets data from the client through HTTP Request for application.

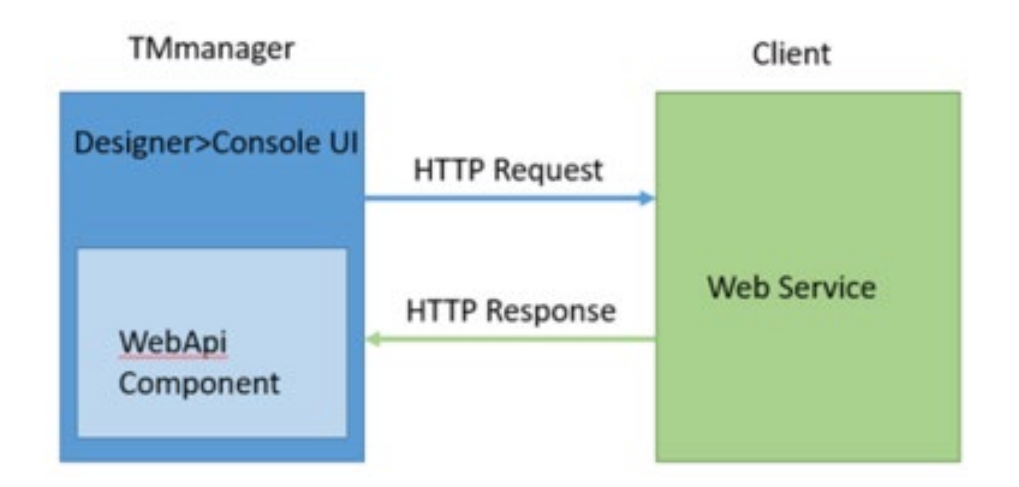

## **Specific Properties:**

| Advanced Setting |                           |
|------------------|---------------------------|
| Configuration    | WebApiButton1_webapi.json |

Configuration  $\rightarrow$  Open WebApiButton setting screen

| 🖳 Web Api Co   | nfigurator    | -    |          | Properties                           |                           |
|----------------|---------------|------|----------|--------------------------------------|---------------------------|
|                | 5             |      |          | WebApiButton: WebApiButton1          |                           |
| Setting Testin |               |      |          | 8= 승규 1 📾                            |                           |
| Control Name   | WebAp/Button1 |      |          | <ul> <li>Identification</li> </ul>   |                           |
| Method         | Get           |      | ×        | Anchor                               | Top, Left                 |
| LIPI           |               |      |          | Description                          |                           |
| -              |               |      |          | Dock                                 | None                      |
| Token          |               |      |          | Isindex                              | Irue<br>Web 4 -: Detter 1 |
| Туре           | JObject       |      |          | honoribility                         | webApiBullolli            |
|                | 0             |      | A        | Pole                                 |                           |
|                |               |      |          | <ul> <li>Advanced Setting</li> </ul> |                           |
|                |               |      |          | Configuration                        | WebApiButton1 webspi ison |
|                |               |      |          | Appearance                           |                           |
|                |               |      |          | BackColor1                           | Chartreuse                |
|                |               |      |          | BackColor2                           | 📕 Aqua                    |
|                |               |      |          | BorderColor                          | Gray                      |
|                |               |      |          | ButtonStyle                          | Simple                    |
|                |               |      |          | Enabled                              | True                      |
| Pequest        |               |      |          | Font                                 | Microsoft Sans Serif, 9pt |
| Request        |               |      |          | ForeColor                            | Black                     |
|                |               |      |          | Left                                 | 242                       |
|                |               |      |          | > Size                               | 100, 23                   |
|                |               |      |          | Text                                 | ₩ebApiButton              |
|                |               |      |          | Top                                  | 148                       |
|                |               |      |          | Visible                              | Irue                      |
|                |               |      |          | Club Forest                          |                           |
|                |               |      |          | ChickEven                            |                           |
|                |               |      |          |                                      |                           |
|                |               |      | <b>T</b> |                                      |                           |
| Message        |               |      |          |                                      |                           |
|                |               |      |          |                                      |                           |
| R              | eset          | Save |          |                                      |                           |
| 1              |               |      |          |                                      |                           |

- (1). Open the Property Configuration page
- (2). Setting tab
  - Method: Provide Get / Put / Post / Delete
  - URL: HTTP Request URL
  - Token: Client provides Token for identity verification
  - Type: JObject (not accepted other than JSON)

## (3). Testing tab

Submit - After submitting, the relevant message will be displayed on the screen

| etting Testing |                                                 |          |      |           |       |  |
|----------------|-------------------------------------------------|----------|------|-----------|-------|--|
|                | http://192.168.133.11/api/values                | ×        | Name | Data Type | Value |  |
| IRL            |                                                 |          |      |           |       |  |
|                |                                                 | -        |      | 1         | 1     |  |
|                | 0                                               | <u>^</u> | Name | Data Type | Value |  |
|                |                                                 |          |      |           |       |  |
| equest         |                                                 |          |      |           |       |  |
|                |                                                 |          |      |           |       |  |
|                | {                                               | ¥        |      |           |       |  |
| esponse Header | "StatusCode": 200,<br>"ReasonPhrase": "OK",     |          |      |           |       |  |
|                | "Time": "2020-03-23T19:15:42.4371899+08:00<br>} | 0"       |      |           |       |  |
|                | {<br>"id": 1.                                   |          |      |           |       |  |
| asponse Rody   | "name": "Test",<br>"isComplete": true           |          |      |           |       |  |
| soponse body   | }                                               |          |      |           |       |  |
|                |                                                 |          |      |           |       |  |
|                |                                                 |          |      |           |       |  |
| ception        |                                                 |          |      |           |       |  |
|                |                                                 |          | -    |           |       |  |
|                |                                                 |          |      |           |       |  |

## In Script Language Command:

(1). Enable

Whether the component is enabled for user interaction

- (2). GetWebApiValue Get client WebService HTTP Response
- (3). SetRequestParameters

Set HTTP Request to bring in parameters/conditions

(4). SetUrlParameters

Set HTTP Request Url to bring in parameters/conditions

(5). Submit Submit (Execute) HTTP Request

## **Application Example**

- 1. Example Note
- The example explains the use of client WebService using Microsoft MVC example
- (2). HTTP Method return object must be JObject
- (3). HTTP Method Body must be JObject
- (4). If interested, refer to the Microsoft sample teaching course at the following link https://docs.microsoft.com/zh-tw/aspnet/core/tutorials/first-web-api?view=aspnet core-3.1&tabs=visual-studio-code#the-deletetodoitem-method

- (5). Git Download Url https://github.com/wrayz/DemoToDoltem
- 2. Create Dashboard
- (1). Open Builder and New Dashboard
- (2). Open ToolBox > Data Control
- (3). Use WebApiButton
- 1) WebApiButton Method Get
- 1. Method Get without Parameter

| Imme WebApButton1                |              | http://192.168.133.11/apyvaues                                                                      | * Name | Data Type | Value |
|----------------------------------|--------------|----------------------------------------------------------------------------------------------------|--------|-----------|-------|
| http://192.168.133.11/api/valued | URL          |                                                                                                    |        |           |       |
|                                  |              |                                                                                                    |        |           |       |
| JObject                          |              |                                                                                                    | * Name | Data Type | Value |
|                                  |              |                                                                                                    |        |           |       |
|                                  | Request      |                                                                                                    |        |           |       |
|                                  |              |                                                                                                    |        |           |       |
|                                  |              | 6                                                                                                   |        |           |       |
|                                  | Response Hea | der "FstatusCode": 200,<br>"ReasonPhrase": "OK",<br>"Time": "2020-03-23T19:15:42.4371899+08:00<br>) |        |           |       |
|                                  |              | {<br>"d": 1,<br>"name": "Test",                                                                     |        |           |       |
|                                  | Response Bod | y "sComplete": true                                                                                 |        |           |       |
|                                  |              | -                                                                                                   |        |           |       |
|                                  |              |                                                                                                    |        |           |       |
|                                  | Exception    |                                                                                                    |        |           |       |

## (1). Objective: Get data through HTTP Request

2. Method Get with Parameter

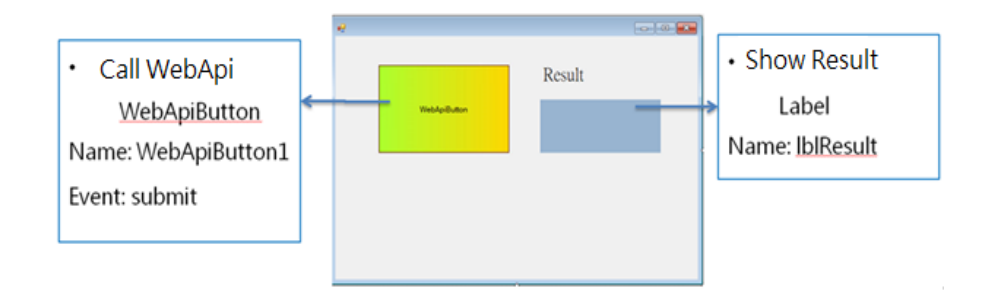

- (1). Objective: Get data through HTTP Request + URL bring in conditions
- (2). Set WebApiButton1 Configuration Setting
- (3). URL bring in query conditions:/\*parameter\*/

| 🖳 Web Api Co   | onfigurator                             | - |      | ×                             |
|----------------|-----------------------------------------|---|------|-------------------------------|
| Setting Testin | g                                       |   |      |                               |
| Control Name   | WebApiButton1                           |   |      |                               |
| Method         | Get                                     |   |      | *                             |
| URL            | http://192.168.133.11/api/values//*id*/ |   |      |                               |
| Token          |                                         |   |      |                               |
| Туре           | JObject                                 |   |      |                               |
| Request        | 0                                       |   |      | <ul><li>▲</li><li>▼</li></ul> |
| Reset          |                                         |   | Save |                               |

- (4). Test WebApiButton1 Configuration Testing
- (5). Set parameter type & Value
- (6). The Submit result is shown as the Figure below

| 🖳 Web Api Config | gurator                                            |         |      |           | -      |          |
|------------------|----------------------------------------------------|---------|------|-----------|--------|----------|
| Setting Testing  |                                                    |         |      |           |        |          |
|                  | http://192.168.133.11/api/values/1                 |         | Name | Data Type | Value  |          |
| URL              |                                                    | 1       | r id | Integer   | 1      |          |
|                  | 0                                                  | ×       | Name | Data Type | Value  |          |
|                  |                                                    |         |      | 5557 MAG  |        |          |
| Request          |                                                    |         |      |           |        |          |
|                  |                                                    | *       |      |           |        |          |
| Response Header  | {     "StatusCode": 200,     "ReasonPhrase": "OK", |         |      |           |        | <u>^</u> |
|                  | "Time": "2020-03-24T11:52:29.0326374               | +08:00" |      |           |        | •        |
| Response Rody    | "id": 99,<br>"name": "Test Parameter",             |         |      |           |        |          |
| Kesponse body    | scomplete: true                                    |         |      |           |        |          |
|                  |                                                    |         |      |           |        | ×        |
| Exception        |                                                    |         |      |           |        |          |
|                  |                                                    |         |      |           |        | *        |
|                  |                                                    |         |      |           | Submit |          |

(7). WebApiButton creates a Button Event. Select a custom function, named as "submit"

| Editor C:\Program Files (x8 × | ₹ Property                                                                         |                                            |                                                                                                    |
|-------------------------------|------------------------------------------------------------------------------------|--------------------------------------------|----------------------------------------------------------------------------------------------------|
|                               |                                                                                    |                                            | Set Event                                                                                                    |
|                               | lentification<br>Anchor<br>Description<br>Dock<br>Inforce<br>Nume<br>Accessibility | Top, Left<br>None<br>True<br>WebApiButton1 | <ul> <li>自訂商式         [Main →] [mhmit]         I whmit         I whmit         I who where we have a set of the left of the left of th</li></ul> |
| C WebApiButton                | Rolf<br>Advanced Setting<br>Configuration<br>Event<br>Clokfavnt                    | WebApiButton1_webapi.joon                  | ○ 執行Action / 啟動 Monitor                                                                                                    |
|                               |                                                                                    |                                            |                                                                                                    |
|                               |                                                                                    |                                            | Cancel                                                                                                    |

- (8). After naming the Button Event, enter the Code Editor to set and write
- (9). NOTE

#### **SetUrlParameters**

The parameter name is the same as the WebApiButton Configuration URL

GetWebApiValue Use all lowercase for the property name

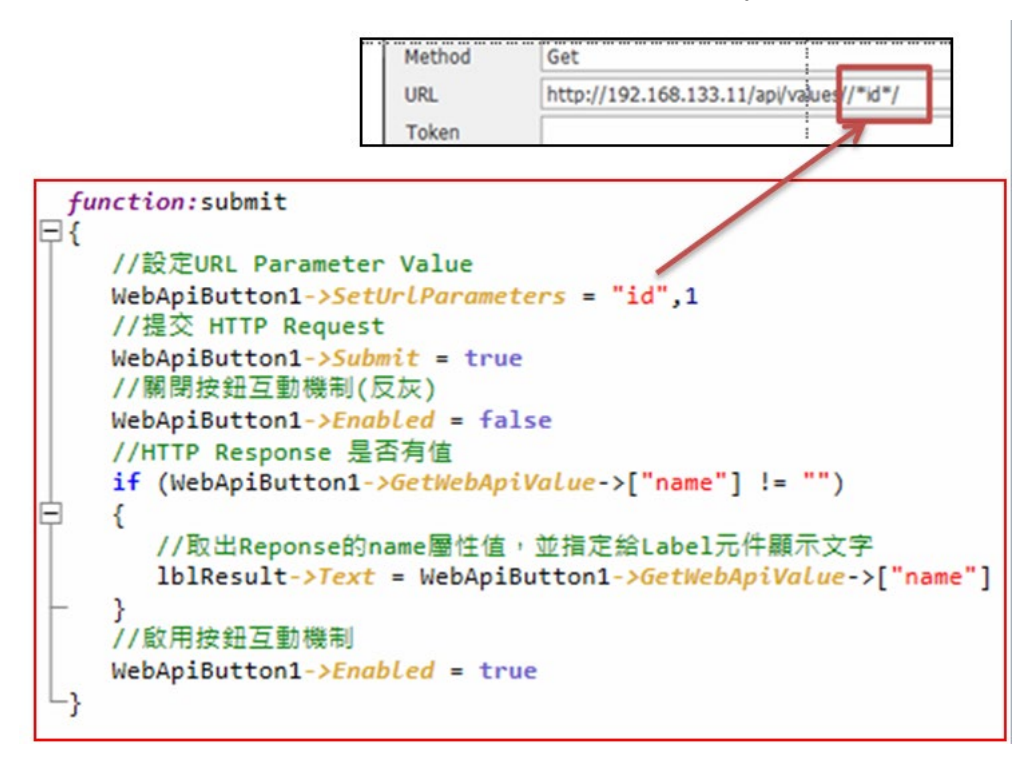

#### (10). Dashboard Execution Result

|              | - 1            | ~ |
|--------------|----------------|---|
|              | Result         |   |
| WebApiButton | Test Parameter |   |
|              |                |   |

- 2) WebApiButton Method Put
- 1. Objective: Update data via HTTP Request

| 🕡 Web Api Co           | Setting                               | - 0 × | 👻 Web Api Confi | Testing                                                                                            |           |                     | -          | o x |
|------------------------|---------------------------------------|-------|-----------------|----------------------------------------------------------------------------------------------------|-----------|---------------------|------------|-----|
| Centrol Name<br>Method | l WebApButtens<br>Per                 |       | Setting Testing | http://192.168.133.11/api/values/5                                                                 | Name      | Data Type<br>String | Value<br>5 |     |
| URL<br>Token<br>Type   | http://192.168.133.11/ap/values/**d*/ |       | URL             |                                                                                                    | Name      | Data Tuna           | Value      |     |
|                        | ("seek") "Tet".<br>"Scalester": Ster  |       | Request         | 'name': 'Test',<br>'scomplete': true<br>}                                                          | PLEI - JE | Dem 1974            | VINT       |     |
| Request                |                                       |       | Response Header | {<br>"StatusCode": 200,<br>"ReasonPhrase": "OK",<br>"Tme": "2020-03-24T20:10:32.049267+08:00"<br>} |           |                     |            |     |
|                        |                                       |       | Response Body   | 0                                                                                                  |           |                     |            |     |
|                        |                                       |       | Exception       |                                                                                                    |           |                     |            |     |
| R                      | set Sav                               | 10    |                 |                                                                                                    |           |                     | Submit     |     |

- 2. Set WebApiButton1 Configuration Setting
- 3. URL adding parameters method:/\*parameter\*/
- 4. Request brings in JObject

| Method  | Put                                            |
|---------|------------------------------------------------|
| URL     | http://192.168.133.11/api/values/ /*id*/       |
| Token   |                                                |
| Туре    | JObject                                        |
|         | {     "name": "Test",     "isComplete": true } |
| Request |                                                |

- 5. Test WebApiButton1 Configuration Testing
- 6. Set parameter type & Value
- 7. The Submit result is shown as the Figure below

|                 | http://192.168.133.11/api/values/5                                                             | <b>A</b> | F | Name | Data Type |   | Value  |        |
|-----------------|------------------------------------------------------------------------------------------------|----------|---|------|-----------|---|--------|--------|
| URL             |                                                                                                |          | ۲ | id   | String    |   | 5      |        |
|                 |                                                                                                |          |   |      |           |   |        |        |
| Request         | {     "name": "Test",     "sComplete": true }                                                  | *        |   | Name | Data Type |   | Value  |        |
| Response Header | {<br>"StatusCode": 200,<br>"ReasonPhrase": "OK",<br>"Time": "2020-03-24T20:10:32.049267+08:00" | ×        |   |      |           |   |        |        |
| Response Body   | 0                                                                                              |          |   |      |           |   |        |        |
|                 |                                                                                                |          |   |      |           |   |        | v<br>A |
| Exception       |                                                                                                |          |   |      |           |   |        |        |
|                 |                                                                                                |          |   |      |           | ] | Submit |        |

- 8. After naming the Button Event, enter the Code Editor to set and write
- 9. NOTE

#### **SetUrlParameters**

The parameter name is the same as the WebApiButton Configuration URL

GetWebApiValue Use all lowercase for the property name

# The example shows that ID is the reason of Result

HTTP Server designs successfully and will return id = 0

| fu | nction:submit                                                               |
|----|-----------------------------------------------------------------------------|
| ₽{ |                                                                             |
|    | //設定URL Parameter Value                                                     |
|    | WebApiButton1->SetUrlParameters = "id",1                                    |
|    | //提交 HTTP Request                                                           |
|    | WebApiButton1->Submit = true                                                |
|    | //關閉按鈕互動機制(反灰)                                                              |
|    | WebApiButton1->Enabled = false                                              |
|    | //HTTP Response 是否有值                                                        |
|    | if (WebApiButton1->GetWebApiValue->["id"] != "")                            |
| Ė. | {                                                                           |
|    | //取出Reponse的name屬性值,並指定給Label元件顯示文字                                         |
|    | <pre>lblResult-&gt;Text = WebApiButton1-&gt;GetWebApiValue-&gt;["id"]</pre> |
| L_ | }                                                                           |
|    | ,/1. 愈用按鈕互動機制                                                               |
|    | WebApiButton1->Enabled = true                                               |
| L  |                                                                             |

### 10. Dashboard execution result

| 2            |        | - | × |
|--------------|--------|---|---|
|              | Result |   |   |
| WebApiButton | 0      |   |   |
|              |        |   |   |

# 3) WebApiButton Method Post

1. Objective: Create or modify data via HTTP Request

| 🛃 Web Api Co                  | onfigurator Setting                                      | - 0 | ×  | 💀 Web Api Confi | lesting                                                                                   | -           | o x    |
|-------------------------------|----------------------------------------------------------|-----|----|-----------------|-------------------------------------------------------------------------------------------|-------------|--------|
| Setting Testin                | 19                                                       |     |    | Setting Testing |                                                                                           |             |        |
| Control Name<br>Method<br>URL | WebApButton1<br>Post<br>http://192.168.133.11/api/values |     | *  | URL             | http://192.168.133.11/a  Nam                                                              | e Data Type | Value  |
| Token<br>Type                 | JObject { "name": "Test" }                               |     |    | Request         | { "name": "Test" } Nam                                                                    | e Data Type | Value  |
| Request                       |                                                          |     |    | Response Header | {     "StatusCode": 200,     "ReasonPhrase": "OK",     "Time": "2020-03-24T20:33:22.96638 | 354+08:00"  | ×      |
|                               |                                                          |     |    | Response Body   | "id": 99,<br>"name": "Test",<br>"isComplete": true<br>}                                   |             | -<br>- |
|                               |                                                          |     | w. | Exception       |                                                                                           |             | A.     |

T

- 1. Set WebApiButton1 Configuration Setting
- 2. Request to Set JObject
- 3. Use /\*parameter\*/ in order to import data to Code Editor

| Setting | Testing |                                  |
|---------|---------|----------------------------------|
| Control | Name [  | WebApiButton1                    |
| Method  | [       | Post                             |
| URL     | [       | http://192.168.133.11/api/values |
| Token   | [       |                                  |
| Туре    | [       | JObject                          |
|         |         | {<br>"name": "/*name*/"<br>}     |
| Request | t       |                                  |

- 4. Test WebApiButton1 Configuration Testing
- 5. Test Data

#### 6. The Submit result is shown as the Figure below

| 🖳 Web Api Confi | gurator                                                              |   |   |      |           | - 0   | ×       |
|-----------------|----------------------------------------------------------------------|---|---|------|-----------|-------|---------|
| Setting Testing |                                                                      |   | 2 |      |           |       |         |
|                 | http://192.168.133.11/api/values                                     | - |   | Name | Data Type | Value |         |
| URL             |                                                                      | _ |   |      |           |       |         |
|                 |                                                                      | × |   |      |           |       |         |
|                 | {<br>"name": "Test"                                                  | - |   | Name | Data Type | Value |         |
|                 | }                                                                    |   | Þ | name | String    | Test  |         |
| Request         |                                                                      | Ļ |   |      |           |       |         |
|                 |                                                                      | ~ |   |      |           |       |         |
|                 | {<br>"StatusCode": 200                                               |   |   |      |           |       | <b></b> |
| Response Header | "ReasonPhrase": "OK",<br>"Time": "2020.03.24T20.37.04 9785254±08.00" |   |   |      |           | -     |         |
|                 | {                                                                    |   |   |      |           |       | -       |
| Response Body   | "name": "Test",                                                      |   |   |      |           |       |         |
| Response bouy   | "isComplete": true                                                   |   |   |      |           |       |         |
|                 |                                                                      |   |   |      |           |       | -       |
|                 |                                                                      |   |   |      |           |       | -       |
| Exception       |                                                                      |   |   |      |           |       |         |

- 7. After naming the Button Event, enter the Code Editor to set and write
- 8. NOTE

#### **SetRequestParameters**

parameter is the same as the WebApiButton Configuration Request /\*parameter\*/

#### The example shows that id is the reason of Result

HTTP Server designs successfully and will return ID = 99

```
function:submit
∃{
    //設定Request Parameter Value
    WebApiButton1->SetRequestParameters = "name", "DemoTest"
    //提交 HTTP Request
    WebApiButton1->Submit = true
    //關閉按鈕互動機制(反灰)
    WebApiButton1->Enabled = false
    //HTTP Response 是否有值
    if (WebApiButton1->GetWebApiValue->["id"] != "")
Ė
    {
       //取出Reponse的name屬性值,並指定給Label元件顯示文字
       lblResult->Text = WebApiButton1->GetWebApiValue->["id"]
    }
    // 啟用按鈕互動機制
    WebApiButton1->Enabled = true
 -3
```

9. Dashboard execution result

| 2 |              |        | - | × |
|---|--------------|--------|---|---|
|   |              | Result |   |   |
|   | WebApiButton | 99     |   |   |
|   |              |        |   |   |
|   |              |        |   |   |

# 4) WebApiButton Method Delete

# 1. Objective: Delete data via HTTP Request

| Web Api Co     | enfourator Setting X                | 🛃 Web Api Config | gurator Tes                                                                                            | sti    | ng       |            | - 🗆 ×       |
|----------------|-------------------------------------|------------------|----------------------------------------------------------------------------------------------------|--------|----------|------------|-------------|
| Theo Apreo     |                                     | Setting Testing  |                                                                                                    |        |          |            |             |
| Setting Testin | 9                                   | _                | http://192.168.133.11/api/values/99                                                                    |        | Name     | Data Type  | ▲ Value     |
| Control Name   | WebApiButton1                       | URL              |                                                                                                    |        | ▶ id     | Integer    | 99          |
| Method         | Delete +                            |                  |                                                                                                    |        | Name     | Data Type  | Value       |
| URL            | http://192.168.133.11/api/values/99 |                  |                                                                                                    |        | 11001154 | Units (Jpc | 7.000 St.   |
| Token          |                                     | Request          |                                                                                                    |        |          |            |             |
| Туре           | JObject                             |                  |                                                                                                    |        |          |            |             |
|                | 0                                   | Response Header  | <pre>{     "StatusCode": 200,     "ReasonPhrase": "OK",     "Time": "2020-03-24T20:47:56.6401! }</pre> | 543+01 | 8:00"    |            |             |
| Request        |                                     | Response Body    | "id": 99,<br>"name": null,<br>"isComplete": true<br>}                                                  |        |          |            |             |
|                |                                     | Exception        |                                                                                                    |        |          |            |             |
| Reset          | Save                                |                  |                                                                                                    |        |          |            | -<br>Submit |

- 2. Set WebApiButton1 Configuration Setting
- 3. URL brings in Delete Condition: /\*parameter\*/

| Method  | Delete                                  |
|---------|-----------------------------------------|
| URL     | http://192.168.133.11/api/values//*id*/ |
| Token   |                                         |
| Туре    | JObject                                 |
|         | 0                                       |
| Request |                                         |

4. Test WebApiButton1 Configuration Testing

## 5. Test Data

| URL Request       Image: StatusCode": 200, "ReasonPhrase": "OK", "Time": "2020-03-24T20:47:56.6401543+08:00"       Response Header       Image: Image:                                                        | 99    |           |       |         | 11ctp.//192.100.133.11/ap/(values/33                                                        |                |
|----------------------------------------------------------------------------------------------------|-------|-----------|-------|---------|---------------------------------------------------------------------------------------------|----------------|
| Request       Image: StatusCode": 200, "ReasonPhrase": "OK", "Time": "2020-03-24T20:47:56.6401543+08:00"         Response Header       Image: StatusCode": 200, "ReasonPhrase": "OK", "Time": "2020-03-24T20:47:56.6401543+08:00"         Response Body       Image: StatusCode": 200, "ReasonPhrase": "OK", "Time": "2020-03-24T20:47:56.6401543+08:00"                                                                                                    |       | Integer   | id    | P       |                                                                                             | JRL            |
| equest equest esponse Header esponse Body find:: 99, iname:: null, iname:: null, iname | Value | Data Tura | Alama | v       | [D]                                                                                         |                |
| equest esponse Header sponse Header sponse Body                                                                                                    | Value | Data Type | Name  |         |                                                                                             |                |
| esponse Header {     "StatusCode": 200,     "ReasonPhrase": "OK",     "Time": "2020-03-24T20:47:56.6401543+08:00" } esponse Body {     "id": 99,     "name": null,     "isComplete": true }                                                                                                    |       |           |       |         |                                                                                             | equest         |
| esponse Header  sponse Header  esponse Body  sponse Body  sponse Body sponse Body  sponse Body  sponse Body   |       |           |       | -       |                                                                                             |                |
| esponse Body "IsComplete": true                                                                                                    |       |           | :00"  | 543+08: | {     "StatusCode": 200,     "ReasonPhrase": "OK",     "Time": "2020-03-24T20:47:56.6401; } | esponse Header |
|                                                                                                    |       |           |       |         | <pre>''id": 99,     "name": null,     "isComplete": true }</pre>                            | esponse Body   |
|                                                                                                    |       |           |       |         |                                                                                             |                |
|                                                                                                    |       |           |       |         |                                                                                             |                |
| cception                                                                                                    |       |           |       |         |                                                                                             | ception        |

6. The Submit result is shown as the Figure below

7. After naming the Button Event, enter the Code Editor to set and write

#### 8. NOTE

#### **SetUrlParameters**

parameter is the same as the WebApiButton Configuration URL /\*parameter\*/

#### The example shows isComplete is the reason of Result

HTTP Server designs successfully and will return true

```
function:submit
₽{
    //設定Request Parameter Value
    WebApiButton1->SetUrlParameters = "id",5
    //提交 HTTP Request
    WebApiButton1->Submit = true
    // 關閉按鈕互動機制(反灰)
    WebApiButton1->Enabled = false
    //HTTP Response 是否有值
    if (WebApiButton1->GetWebApiValue->["isComplete"] != "")
Ė.
    {
       //取出Reponse的name屬性值,並指定給Label元件顯示文字
       lblResult->Text = WebApiButton1->GetWebApiValue->["isComplete"]
    }
    // 啟用按鈕互動機制
    WebApiButton1->Enabled = true
∟,
```

9. Dashboard execution result

| 2            |        | - | × |
|--------------|--------|---|---|
|              |        |   |   |
|              | Result |   |   |
| WebApiButton | True   |   |   |
|              |        |   |   |

# 3.5.4.7 Data Control

The purpose of Data Control is to convert data into visual components, and the source of data is mainly from Tag and Database. Among them, CircularGaugeExpress, LinearGaugeExpress, DigitalGaugeExpress, ProgressBarExpress, can directly mount the Tag, and can see the change of visualization from the component. The data source of TagsChart, TagsPeriodChart, TagsPieChartPeriod, TagsAggregationChart is the database. The user must first set the Tag value storage method, and can select the Tag with the stored data to display the chart, even if the data is from the database, but to use these four components, there is no need to use SQL syntax. And Chart2Express and ReportViewer can be set by the user to present various reports and chart presentation styles

# 3.5.4.7.1 CircularGaugeExpress

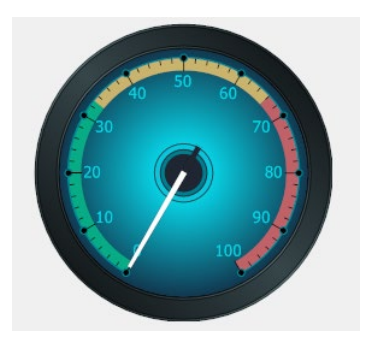

Purpose: Tag value visual presentation, can reflect Tag Value in real time Specific Properties:

| Advanced Setting |                                 |
|------------------|---------------------------------|
| 1.StyleChooser   | CircularGaugeExpress1_Style.xml |
| 2.MinValue       | 0                               |
| 3.MaxValue       | 100                             |
| 4.MajorTickCount | 11                              |
| 5.RangeEnd1      | 33                              |
| 6.RangeEnd2      | 66                              |

StyleChooser  $\rightarrow$  Choose the style of presentation, there are many styles to choose from

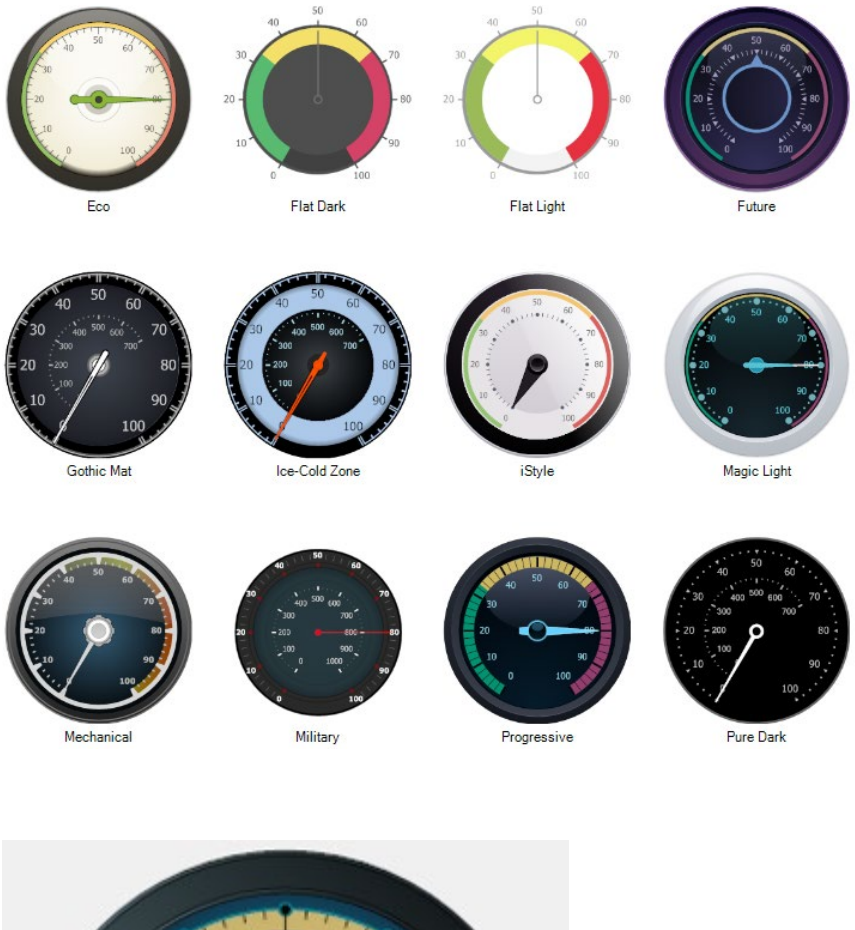

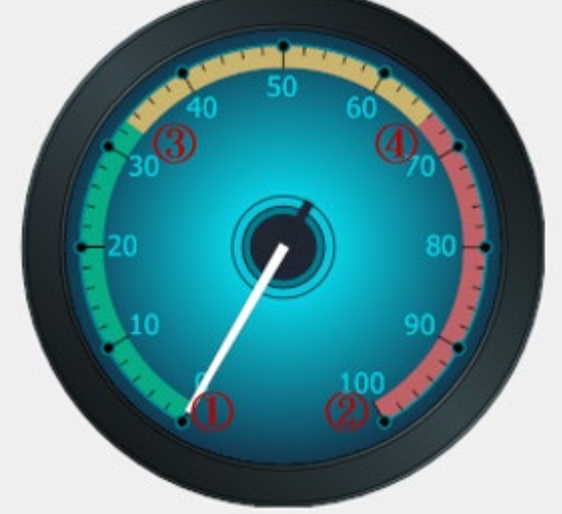

Minvalue → To present the smallest value of this component
 MaxValue → To present the largest value of this component
 MajorTickCount → Components distinguish in several ticks

③ RangeEnd1 → The components can be divided into three stages, this is the maximum value of the first stage

4 RnageEnd2  $\rightarrow$  This is the maximum value of the second stage

# 3.5.4.7.2 LinearGaugeExpress

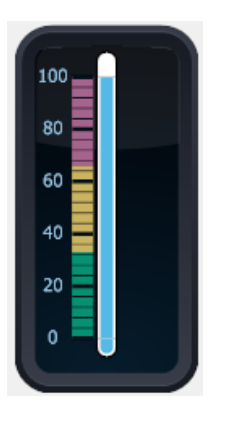

Properties and purposes are the same as CircularGaugeExpress

# 3.5.4.7.3 DigitalGaugeExpress

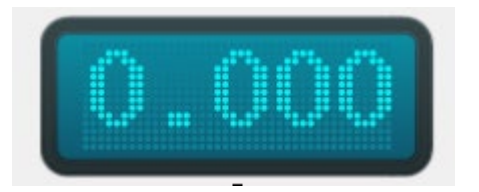

Purpose: Thing Value Visual presentation, can reflect Thing Value in real time Specific Properties:

| Advanced Setting |                                |
|------------------|--------------------------------|
| 1.StyleChooser   | DigitalGaugeExpress1_Style.xml |
| 2.DigitCount     | 5                              |
| 3.DisplayMode    | Matrix8x14                     |
| 4.NumberRound    | 2                              |

StyleChooser  $\rightarrow$  Choose the style of presentation, there are many styles to choose from

DigitCount  $\rightarrow$  The component presents several digits

 $\mathsf{DisplayMode} \rightarrow \mathsf{Choice of Digit style}$ 

NumberRound  $\rightarrow$  Decimal places

# Application Example:

Objective: The Manipulator Power Consumption value is captured by TM Robot through Modbus Protocol, and the value is displayed on the Dashboard using the DigitalGaugeExpress component

(1). Set Tag to capture the Manipulator Power Consumption value of TM Robot through

Modbus.

Set Tag Type to select Get Modbus, Device Name to select one TM Robot Other settings depend on the information provided by TM Robot, as shown in the Setting Figure below

| Tag Setting —  |                            |                        |        | Dashboard Pict       | ture               |        |
|----------------|----------------------------|------------------------|--------|----------------------|--------------------|--------|
| Tag Name       | TMPowerConsumption         |                        |        | Within Range         | Out of Range       |        |
| Service Engine | ServiceEngine1             | Mode Service Loop Time | $\sim$ |                      |                    |        |
| Tag Type       | Get Modbus v Value Ty      | pe float               | $\sim$ |                      |                    |        |
| Category Name  | Demo Set Ca                | tegory                 |        | Browse               | Browse             |        |
| Description    |                            |                        |        | Range                | Clear              |        |
| Save Mode      |                            |                        |        | 0 < Val              | lue < 0            |        |
| Get Modbus —   |                            |                        |        |                      |                    |        |
| Get Modbu      | us Filter                  | Convert                | Calcul | ation and Statistics | Action After Value | Change |
| Device Name    | A01060115PC                |                        |        |                      |                    |        |
| Function Code  | InputRegister(0x04)        | $\sim$                 |        |                      |                    |        |
| StartAddress   | 7344                       | Format: Decimal        |        |                      |                    |        |
| Length         | 2                          |                        |        |                      |                    |        |
| Convert Type   | [byte]] Convert to Float[] | ~                      |        |                      |                    |        |

- (2). Open new project, use DigitalGaugeExpress, and mount: TMPowerConsumption Create new project, drag out the DigitalGaugeExpress from ToolBox, select TMPowerConsumption for its property Tag Name, and select 2 for the property NumberRound
- (3). Execute Project

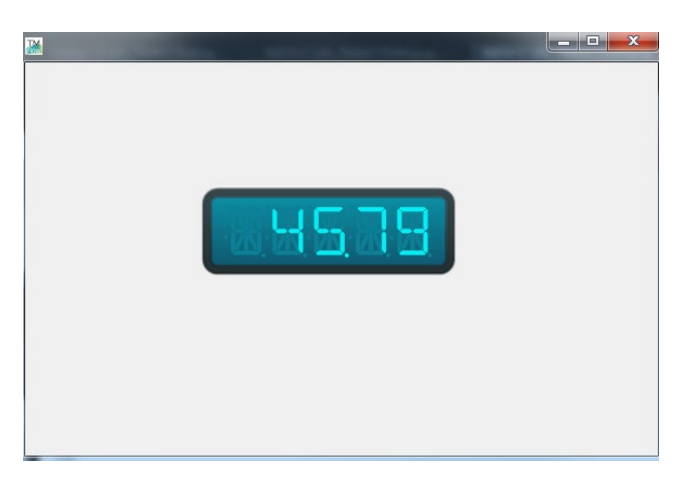

After clicking Execute, the Dashboard can display the Manipulator Power Consumption value of TM Robot

## 3.5.4.7.4 ProgressBarExpress

# 50 %

Purpose: Tag value visual display, can reflect Tag Value in real time (mostly used as

Progress Bar)

**Specific Properties:** 

| Advanced Setting |             |
|------------------|-------------|
| EndColor         | ForestGreen |
| StartColor       | GreenYellow |

EndColor: Component End Color selection

StartColor: Component Start Color selection

# 3.5.4.7.5 Chart2Express

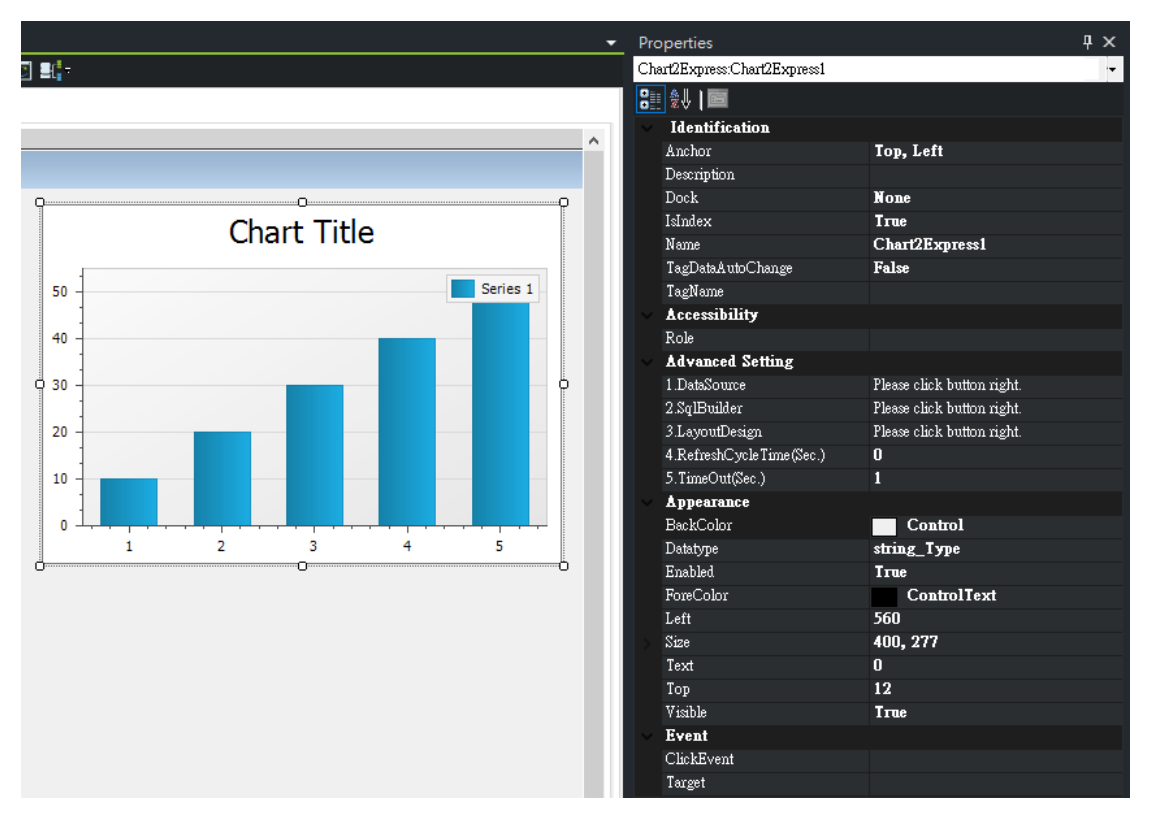

Purpose: Use database data to present charts

## **Specific Properties**

| Advanced Setting         |                            |
|--------------------------|----------------------------|
| 1.DataSource             | Please click button right. |
| 2.SqlBuilder             | Please click button right. |
| 3.LayoutDesign           | Please click button right. |
| 4.RefreshCycleTime(Sec.) | 0                          |
| 5.TimeOut(Sec.)          | 1                          |

 $\mathsf{DataSource} \rightarrow \mathsf{Data} \ \mathsf{Source}$ 

SqlBuilder  $\rightarrow$  Set by Sql LayoutDesign  $\rightarrow$  Layout Design RefreshCycleTime (Sec.)  $\rightarrow$  Refresh Cycle Time Timeout (Sec.)  $\rightarrow$  Timeout Seconds

Operation Example:

Drag Char2Express to the project, click the property DataSource

a. Select the data source DB, click Finish after selecting

| Provider:            | Microsoft SQL Server   |
|----------------------|------------------------|
| Server name:         | localhost              |
| Authentication type: | Windows authentication |
| User name:           |                        |
| Password:            |                        |
| Database:            |                        |
|                      | TMMainDB               |
|                      | TMMLogDB               |
|                      | TMMDemoDB              |
|                      |                        |

# b. Click property SqlBuilder

c. There are two ways to select data under SQL syntax in Sql Builder, as follows:

(1). Use Allow Edit SQL (Check Allow Edit SQL on the top right)

Note: Only the syntax beginning with Select can be used
| Query Builder                                                                 |                                                                                                    |                                                                                     | - 🗆 ×          |
|-------------------------------------------------------------------------------|----------------------------------------------------------------------------------------------------|-------------------------------------------------------------------------------------|----------------|
|                                                                               |                                                                                                    |                                                                                     | Allow Edit SQL |
| BoxPlotPoints                                                                 | -ct "BoxPlotPoints".*                                                                                     |                                                                                     | A              |
| HarufacturingLog     ManufacturingCoder     MaterialMaster     RobotStatusLog | irda "door."BoxflotFoints","DeviceNo" = @deviceNo)a:<br>where (("BoxflotFoints","DeviceNo" = @deviceNo)a: | nd ("BoxPlotPoints","ColumnName" = N'Current'))                                     |                |
|                                                                               |                                                                                                    |                                                                                     |                |
|                                                                               | Data Preview                                                                                              | ×                                                                                   |                |
|                                                                               | Device No Co                                                                                              | olumn Name Value1 Value2 Series Type Meaning Log Time                               |                |
|                                                                               | TM01 Cu                                                                                                   | urrent 0.4488 0.4488 Main lower 02/26/2020 05:35:04 PM                              |                |
|                                                                               | TM01 Cu                                                                                                   | urrent 0.5 0.5 MaxAvgMin min 02/26/2020 05:35:04 PM                                 |                |
|                                                                               | TM01 Cu                                                                                                   | urrent 0.55007 0.55007 Median median 02/26/2020 05:35:04 PM                         |                |
|                                                                               | TM01 Cu                                                                                                   | urrent 0.55014 0.55014 MaxAvgMin avg 02/26/2020 05:35:04 PM                         |                |
|                                                                               | TM01 Cu                                                                                                   | urrent 0.59999 0.59999 MaxAvgMin max 02/26/2020 05:35:04 PM                         |                |
| ✓ Columns of BoxPlotPoints                                                    | TM01 Cu                                                                                                   | urrent 0.65169 0.4488 VerticalLine upper:lower 02/26/2020 05:35:04 PM               |                |
| DeviceNo String                                                               | TM01 Cu                                                                                                   | urrent 0.65169 0.65169 Main upper 02/26/2020 05:35:04 PM                            |                |
| ColumnName String                                                             |                                                                                                    |                                                                                     |                |
| Value1 Double<br>Value2 Double                                                |                                                                                                    | Close                                                                               |                |
| SeriesType String                                                             |                                                                                                    |                                                                                     |                |
| Meaning String                                                                |                                                                                                    |                                                                                     |                |
| LogTime DateTime                                                              |                                                                                                    |                                                                                     |                |
|                                                                               |                                                                                                    |                                                                                     |                |
|                                                                               | t                                                                                                    |                                                                                     | •              |
|                                                                               |                                                                                                    |                                                                                     |                |
| Preview Results Filter Edit Param                                             | eters                                                                                                    | OK                                                                                  | Cancel         |
| ManufacturingOrder     MaterialMaster     RobotStatusLog                      | where ("BoxPlotPoints"."Devic<br>and ("BoxPlotPoints"."Co                                                 | ceNo" = <u>KraviceNo</u><br>olumnNa <mark>s</mark> e" = N'Currer <mark>:</mark> ')) |                |
|                                                                               | Query Parameter                                                                                           | rs                                                                                  | ×              |
|                                                                               | Name                                                                                                    | Type Expression Value                                                               |                |
|                                                                               | deviceNo                                                                                                  | String TM01                                                                         |                |
|                                                                               | Uticetty                                                                                                  | Sung L 1901                                                                         |                |
| ✓ Columns of BoxPlotPoints<br>DeviceNo                                        | String                                                                                                    |                                                                                     |                |
| ColumnName                                                                    | String                                                                                                    |                                                                                     |                |
| Value1                                                                        | Double                                                                                                    |                                                                                     |                |
| valuez<br>ForiorTuno                                                          | Double                                                                                                    |                                                                                     |                |
| Meaning                                                                       | String Preview                                                                                            | Add Remove OK                                                                       | Cancel         |
| LogTime                                                                       | ate Time                                                                                                  |                                                                                     |                |
| Preview Results                                                               | Edit Parameters                                                                                           |                                                                                     |                |

• Write SQL syntax selection data in the blank space

• Click Preview Results to view the selected data content

If there is data change requirement, click Edit Parameters to set the parameters
 As shown in the Figure: Add deviceNo parameter, bring in @deviceNo in SQL syntax,
 Script Language must set *SqlParameters* (can refer to 4. Example Operation: Example 4).

(2). Do not use Allow Edit SQL (do not check Allow Edit SQL on the top right)

| Query Builder                                                                                                    |                                               |                                                           |                                                                                                    | - 🗆 X          |
|----------------------------------------------------------------------------------------------------|-----------------------------------------------|-----------------------------------------------------------|----------------------------------------------------------------------------------------------------|----------------|
|                                                                                                    |                                               |                                                           | 6                                                                                                    | Allow Edit SQL |
| BoxPlotPoints<br>ManufacturingLog<br>ManufacturingOrder<br>MateriaMaster<br>RobotStatusLog                                          | 0                                             | BoxPlotPol     * (Al Columns)     DeviceIo     ColumnName | <pre>select "BoxPlotPoints"." from "dow."BoxPlotPoints" "BoxPlotPoints" where (("BoxPlotPoints"."DeviceNo" = deviceNo)     and ("BoxPlotPoints"."ColumnName" = N'Current'))</pre> |                |
|                                                                                                    |                                               | Value2<br>Value2<br>SeriesType<br>LogTme                  | Fiker Editor  Fiker Group Fiker  And - + ×  BoxPlotPoint_DeviceNo = @ deviceNo BoxPlotPoint_Value1 = @ Enter a value                                                              | ×              |
| <ul> <li>Columns of BoxPlotPer</li> <li>DeviceNo</li> <li>ColumnName</li> <li>Value1</li> <li>Value2</li> <li>SeriesTyme</li> </ul> | oints<br>String<br>Double<br>Double<br>String | Table<br>PoxPjotner                                       | [BoxPlotPoints.DeviceNo] = ?deviceNo And [BoxPlotPoints.Value1] = ?                                                                                                    | •              |
| Meaning<br>LogTime                                                                                                    | String<br>Date Trme                           |                                                           | Select only 0 records starting with index 0 Select only distinct values OK                                                                                                    | Cancel         |
| Preview Results                                                                                                    | Filter Edit Parameters                        |                                                           | ОК                                                                                                    | Cancel         |

• Drag the Table to the blank space in the middle, and check the data fields to be selected

- Can filter data through Filter
- SQL syntax is automatically generated
- d. Click property LayoutDesign

e. Select the chart data on the left, click Data to drag the SQL column data into the value below (Argument: X-Axis Value, Value: Y-Axis Value)

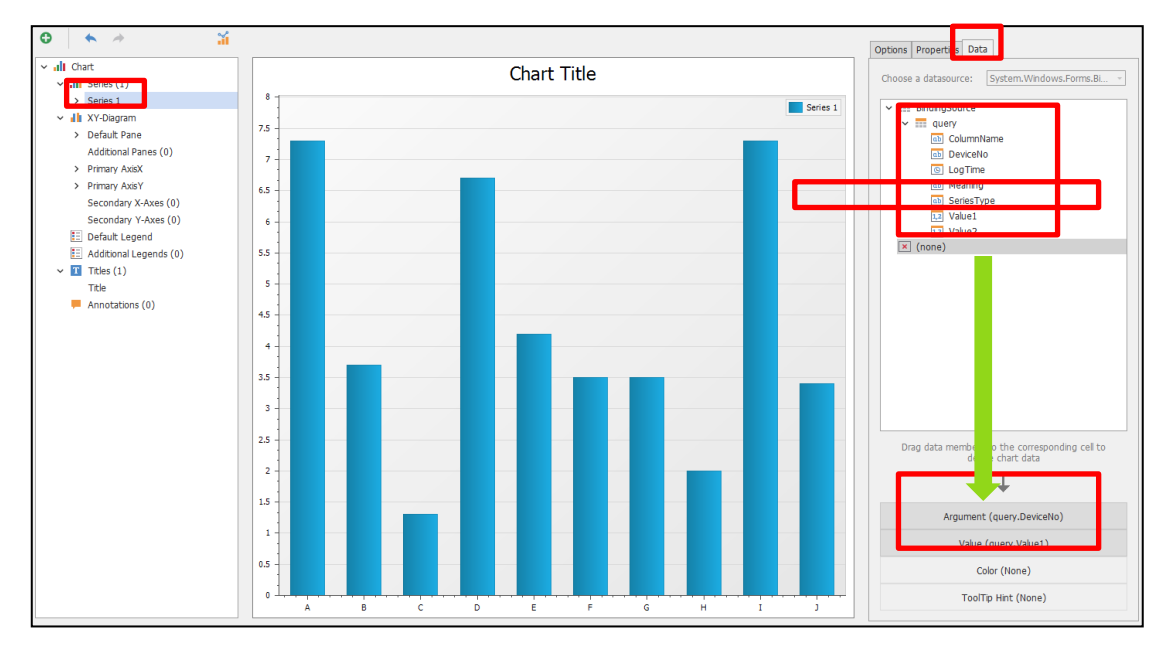

### LayoutDesign Introduction

(This only lists the commonly used functions, refer to DevExpress official documents for more detailed explanations)

- Chart

(Set Chart Style, Color)

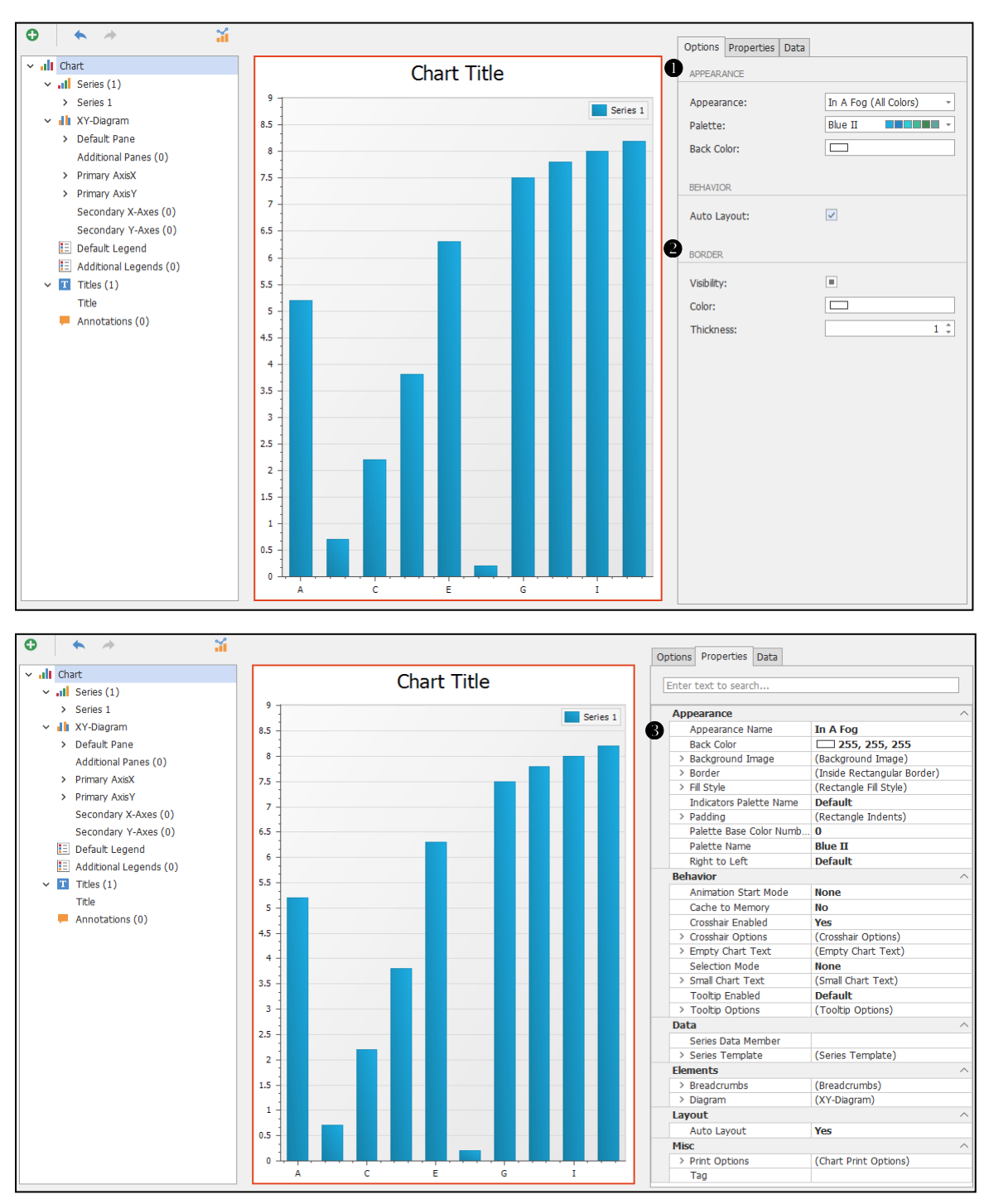

### APPEARANCE

| Appearance | Chart Appearance       |
|------------|------------------------|
| Palette    | Chart Color (Palette)  |
| Back Color | Chart Background Color |

### **Ø** BORDER

| Visibility | Whether the Chart has Border |
|------------|------------------------------|
| Color      | Border Color                 |
| Thickness  | Border Thickness             |

### O Appearance

| Appearance Name    | Chart Appearance Name                          |
|--------------------|------------------------------------------------|
| Back Color         | Chart Background Color                         |
| Background Image   | Insert Chart Background Image                  |
| Border             | Chart Border Setting                           |
| Padding            | Set the Chart Spacing                          |
| Palette Base Color | Select the Chart Color as Palette Color Number |
| Number             | ex: Blue II , 5 is                             |
| Palette Name       | Chart Palette Name                             |

#### - Series

# (Chart data, can set display style, label, data filter)

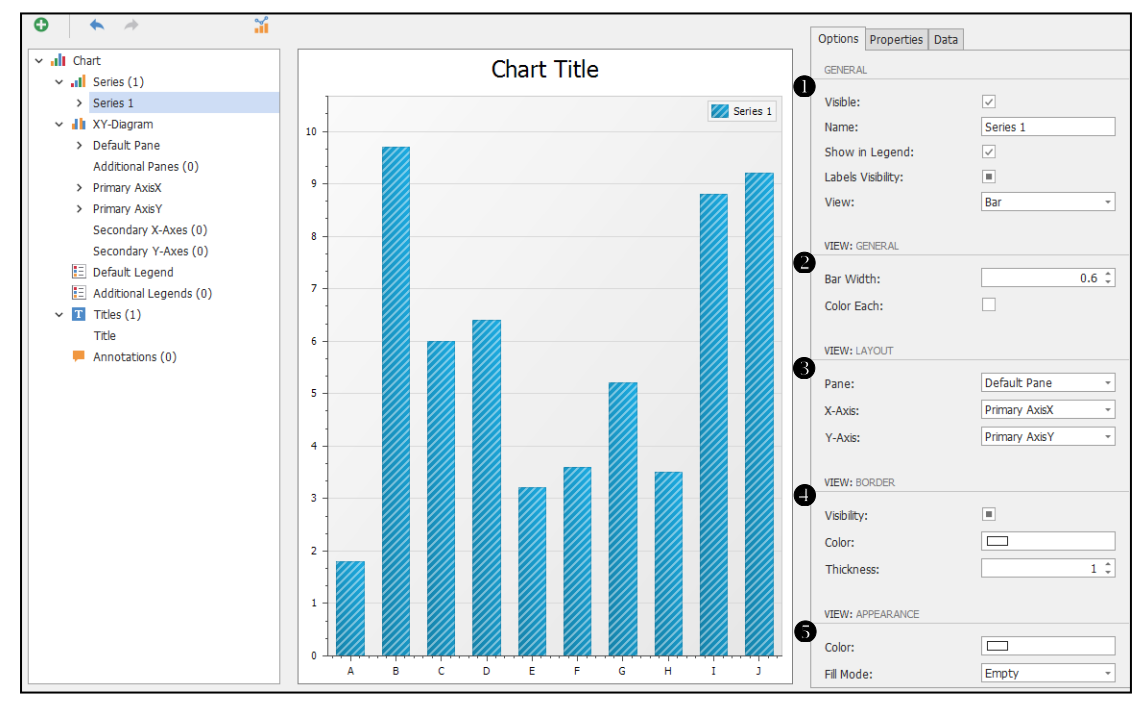

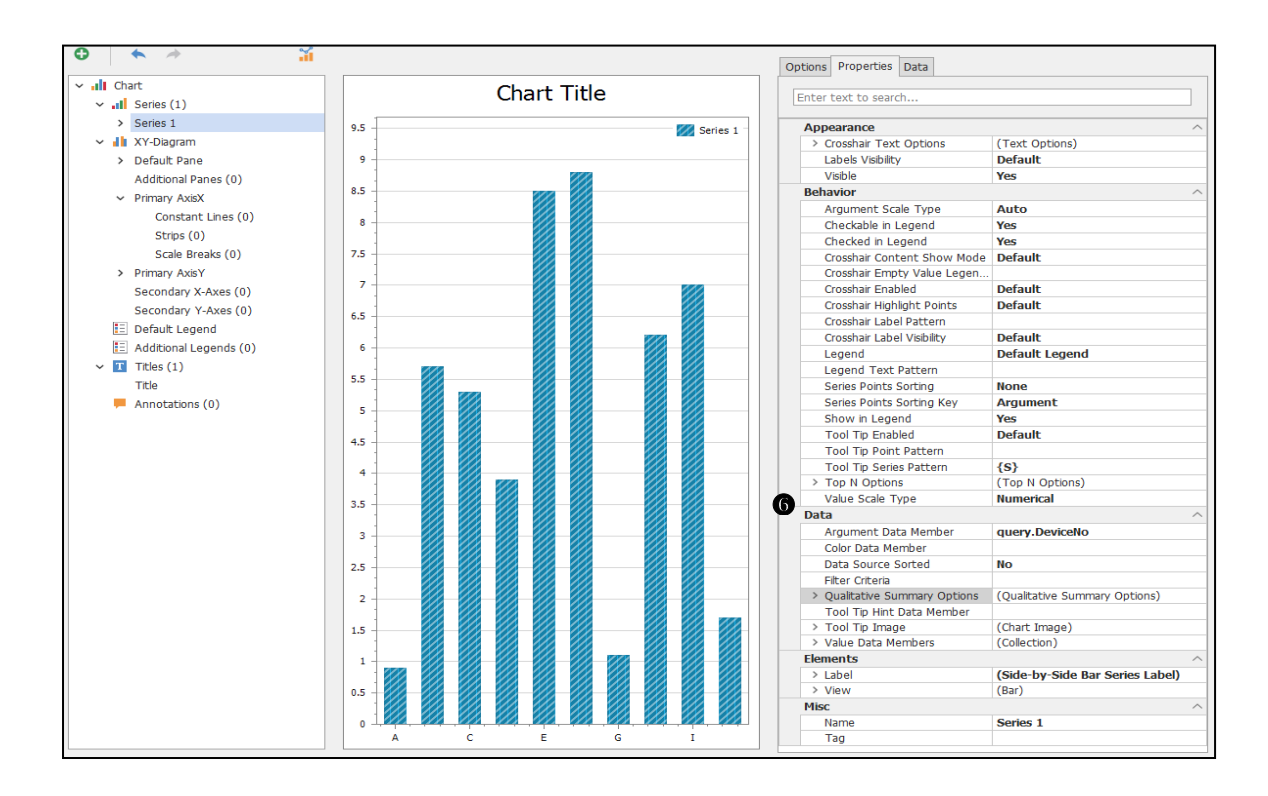

### GENERAL

| Visible           | Decide whether this data is displayed in Chart |
|-------------------|------------------------------------------------|
| Name              | Data Name                                      |
| Show in Legend    | Whether to Show in Legend                      |
| Labels Visibility | Check to show data value label                 |
| View              | Data View Type (Bar, Line, Spline, etc.)       |

#### **2** VIEW: GENERAL

(Take the Bar Graph as an example)

| Bar Width  | Bar Width                                   |
|------------|---------------------------------------------|
| Color Each | Each Bar displays the color of each Palette |

### **6** VIEW: LAYOUT

| X-Axis | X-Axis corresponding to this data |
|--------|-----------------------------------|
| Y-Axis | Y-Axis corresponding to this data |

### VIEW: BORDER

(Take the Bar Graph as an example)

| Visibility | With or without Bar Border |
|------------|----------------------------|
| Color      | Bar Border Color           |
| Thickness  | Bar Border Thickness       |

TM Operator Platform User Manual

### VIES: APPEARANCE

| Color     | Bar Color                               |
|-----------|-----------------------------------------|
| Fill Mode | Bar Fill Mode                           |
|           | Empty: Normal                           |
|           | Solid: Solid                            |
|           | Gradient: Gradient, with Gradient Layer |
|           | Hatch: Hatch Lines                      |

6 Data

| Argument Data Member | Data value, X-Axis (Data tab setting) |
|----------------------|---------------------------------------|
| Filter Criteria      | Filter Data                           |
| Value Data Members   | Data value, Y-Axis (Data tab setting) |

#### - Label

# (If the Data Table has added value Label, the style can be set in Label)

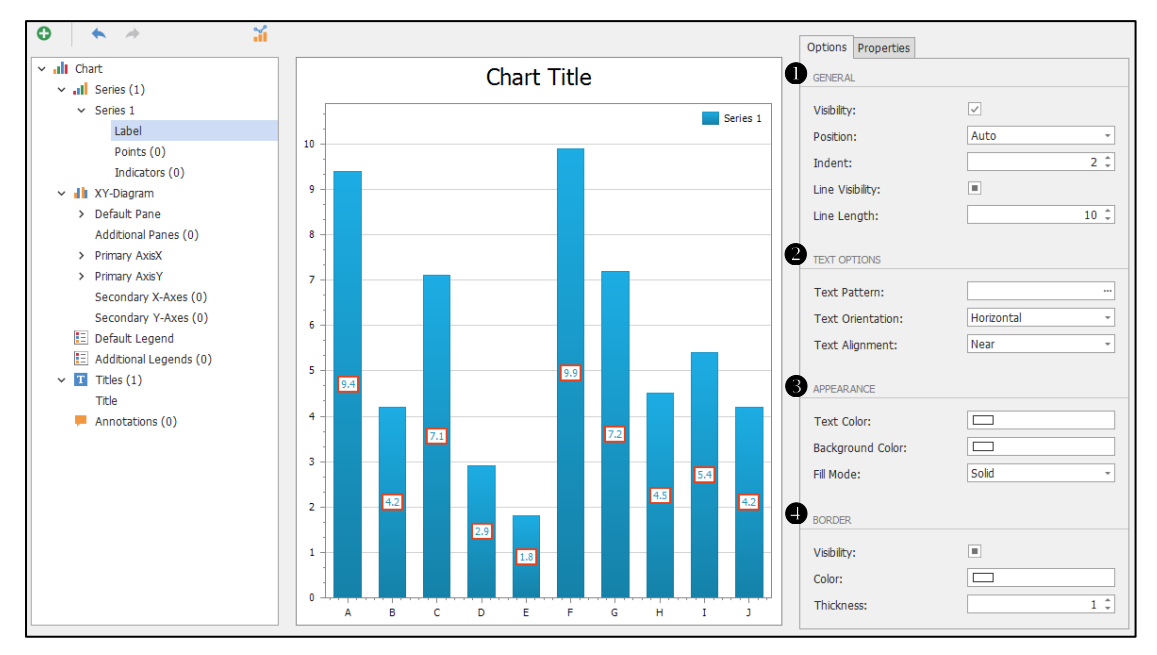

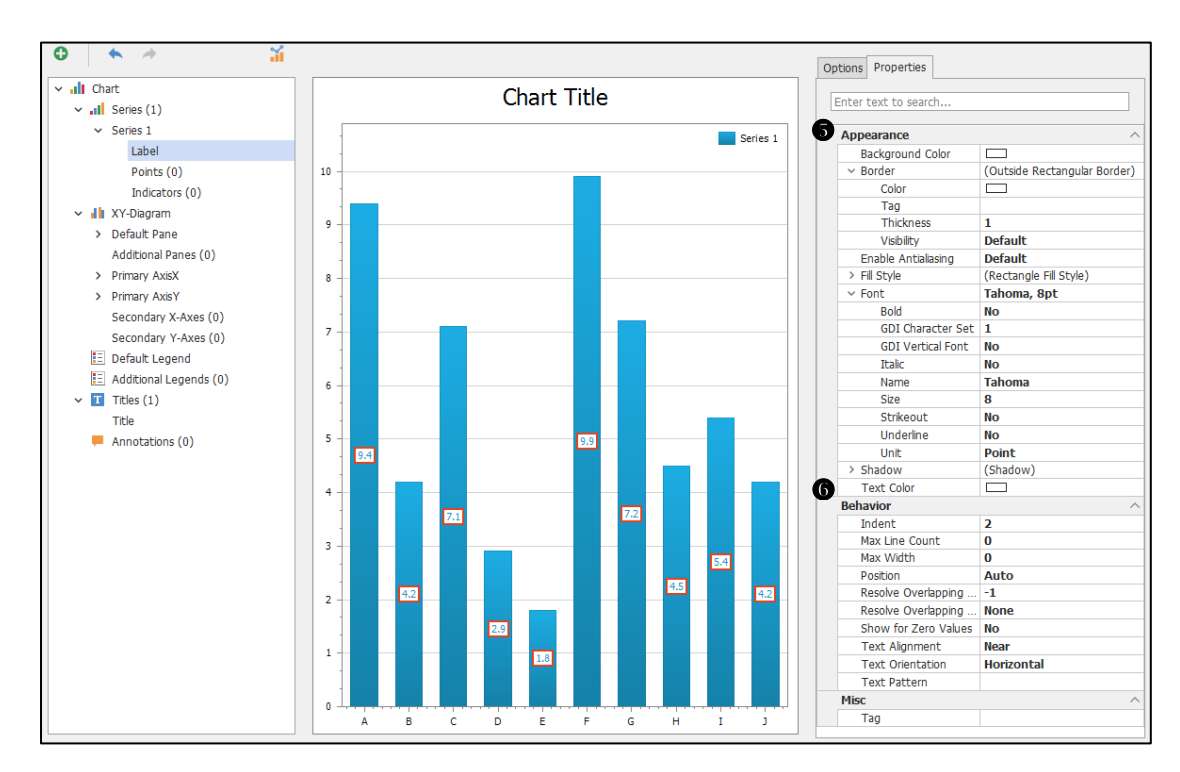

## • GENERAL

(Take the Bar Graph as an example)

| Visibility      | Decide whether the value label is displayed             |  |
|-----------------|---------------------------------------------------------|--|
| Position        | Label display position                                  |  |
|                 | Auto: Center of the Bar                                 |  |
|                 | Top: Top of the Bar, Beyond the Bar                     |  |
|                 | Center: Center of the Bar                               |  |
|                 | Top Inside: Top of the Bar, Inside the Bar              |  |
|                 | Bottom Inside: Bottom of the Bar                        |  |
| Indent          | If the label display position is Top Inside or Bottom   |  |
|                 | Inside,                                                 |  |
|                 | The distance of Bar can be adjusted                     |  |
| Line Visibility | If the label display position is Top, select whether or |  |
|                 | not to display the label line                           |  |
| Line Length     | Set label line length                                   |  |

### **@** TEXT OPTONS

| Text Pattern     | Add Text in Label ex.100 (ms)     |
|------------------|-----------------------------------|
| Text Orientation | Label Orientation                 |
|                  | Horizontal: Horizontal            |
|                  | Top To Bottom: From Top to Bottom |
|                  | Bottom To Top: From Bottom to Top |

| Text Alignment | Label Alignment Method |
|----------------|------------------------|
|                | Near: Align to Left    |
|                | Center: Center         |
|                | Far: Align to Right    |

# ● APPEARANCE

| Text Color       | Text Color            |
|------------------|-----------------------|
| Background Color | Text Background Color |
| Fill Mode        | Fill Mode             |

### BORDER

| Visibility | Decide whether the Label has a Border |
|------------|---------------------------------------|
| Color      | Border Color                          |
| Thickness  | Border Thickness                      |

#### 6

| Font   | Label Font Size, Font, Bold, Underline |
|--------|----------------------------------------|
| Shadow | With or without Shadow, Shadow color   |

#### 6

| Max Width            | Maximum Width               |
|----------------------|-----------------------------|
| Show for Zero Values | Decide whether to display 0 |

- Primary AxisX

X-Axis Setting

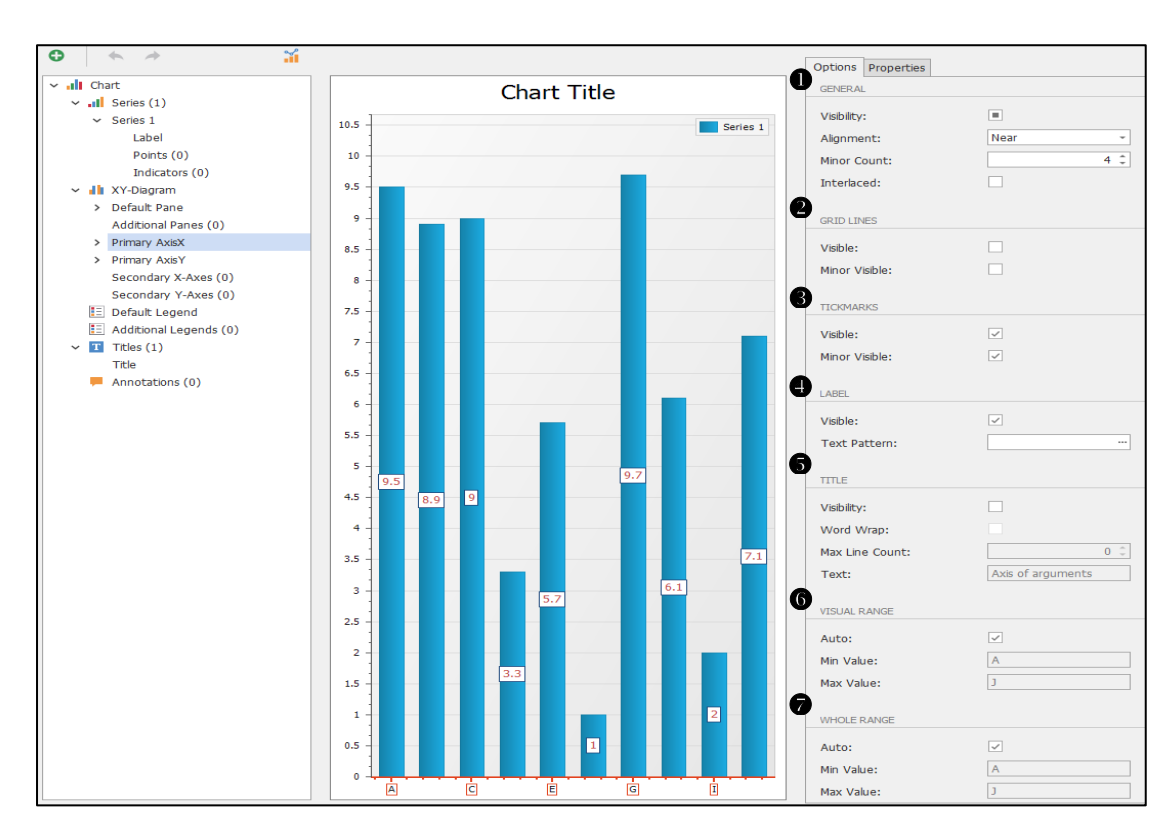

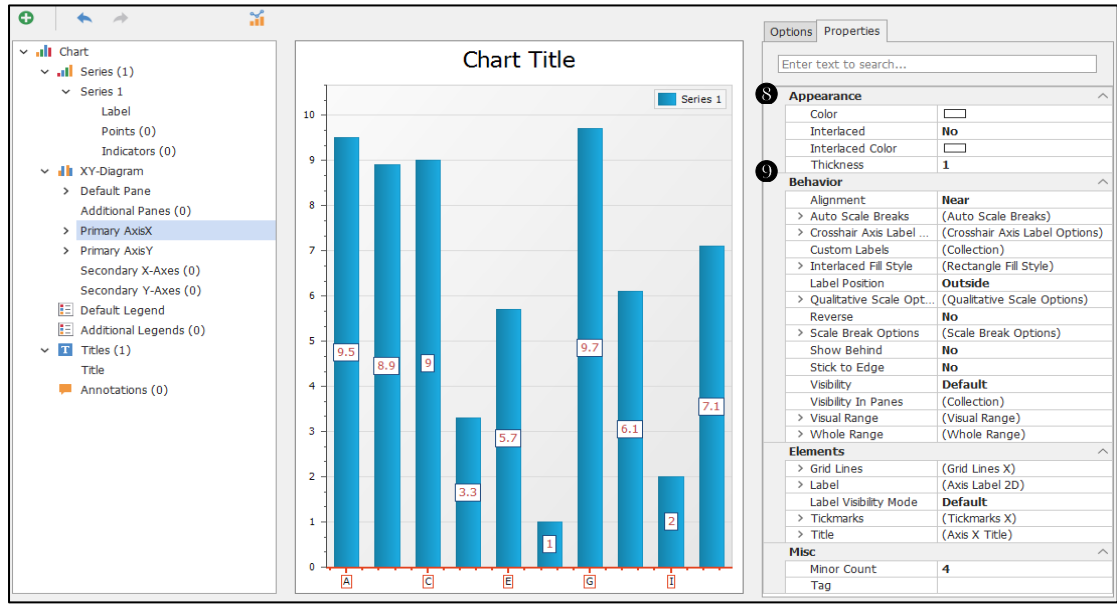

## • GENERAL

| Visibility  | With or without X-Axis                         |
|-------------|------------------------------------------------|
| Alignment   | X-Axis Position                                |
|             | Near: Bottom                                   |
|             | Far: Top                                       |
|             | Zero: Zero                                     |
|             | Center: Center                                 |
| Minor Count | Number of Grid Lines                           |
| Interlaced  | Whether the Background has an Interlaced Color |

### **@** GRID LINES

| Visible       | Whether the Background has Major Grid Line     |
|---------------|------------------------------------------------|
| Minor Visible | Whether the Background has Secondary Grid Line |

### **6** TICKMARKS

| Visible       | With or without Major Tick Marks     |
|---------------|--------------------------------------|
| Minor Visible | With or without Secondary Tick Marks |

#### d LABEL

| Visible      | With or without X-axis Label |
|--------------|------------------------------|
| Text Pattern | Add Text in Label ex.100(ms) |

## 

| Visibility     | With or without X-Axis Title         |
|----------------|--------------------------------------|
| Word Wrap      | Decide whether to Wrap Automatically |
| Max Line Count | Maximum number of Title lines        |
| Text           | Title Text                           |

#### **6** VISUAL RANGE

| Auto      | Decide whether the visible range of X-Axis is automatic |
|-----------|---------------------------------------------------------|
| Min Value | If it is not automatic, set the Minimum Value           |
| Max Value | If it is not automatic, set the Maximum Value           |

### **Ø** WHOLE RANGE

| Auto      | Decide whether all ranges of the X-Axis are automatic |
|-----------|-------------------------------------------------------|
| Min Value | If it is not automatic, set the Minimum Value         |
| Max Value | If it is not automatic, set the Maximum Value         |

# Appearance

| Color            | X-Axis Tick Mark Color                         |
|------------------|------------------------------------------------|
| Interlaced       | Whether the Background has an Interlaced Color |
| Interlaced Color | Background Interlaced Color                    |
| Thickness        | X-Axis Line Thickness                          |

#### Behavior

| Crosshair Axis Label Options | Crosshair background color and text settings |
|------------------------------|----------------------------------------------|
| Interlaced Fill Style        | Background Interlaced Color Fill Mode        |
| Show Behind                  | Whether there is Underline                   |

### - Primary AxisY

#### Y-Axis Setting

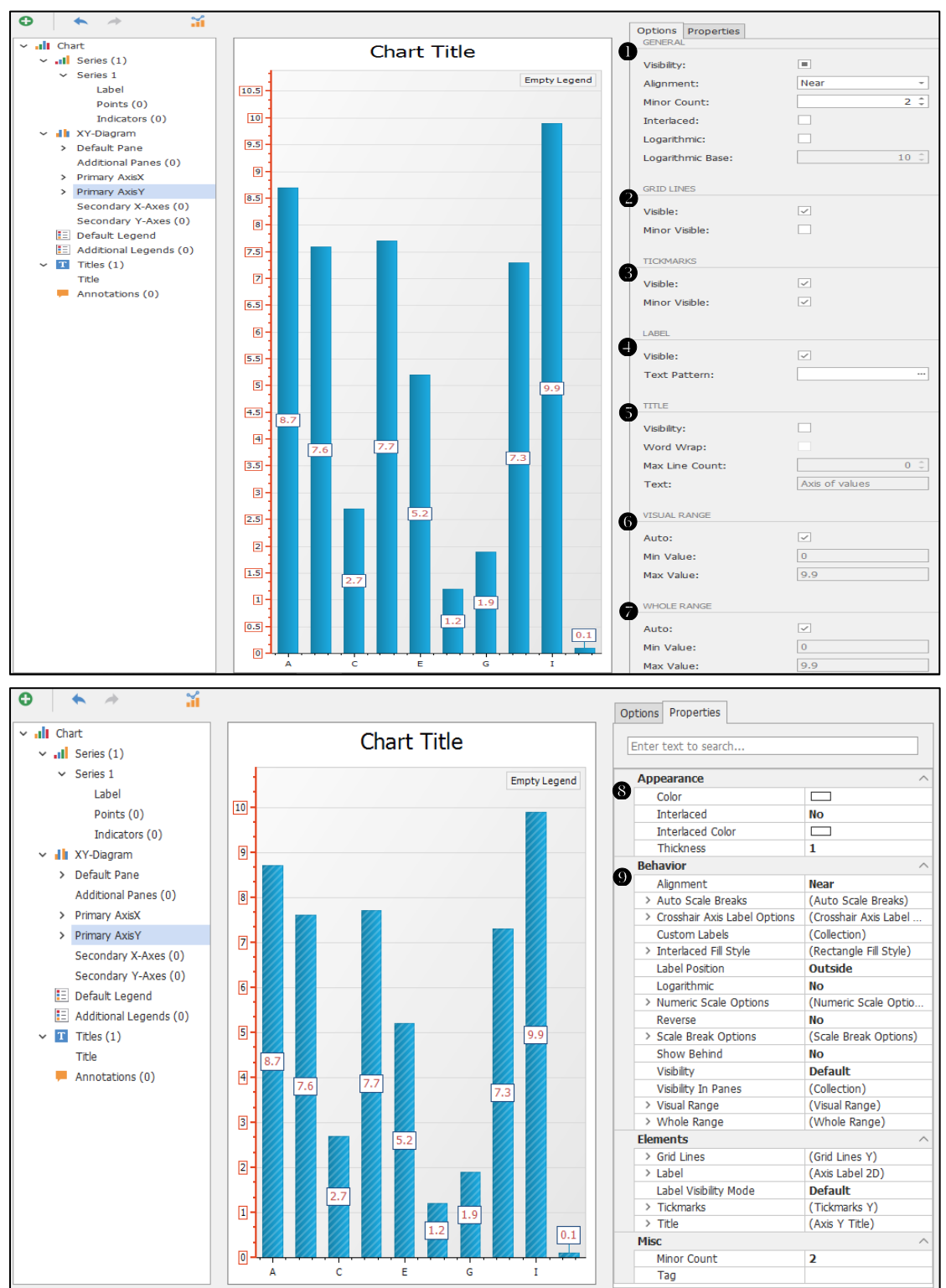

## GENERAL

| Visibility       | With or without Y-Axis                         |
|------------------|------------------------------------------------|
| Alignment        | Y-Axis Position                                |
|                  | Near: Bottom                                   |
|                  | Far: Top                                       |
|                  | Zero: Zero                                     |
|                  | Center: Center                                 |
| Minor Count      | Number of Grid Lines                           |
| Interlaced       | Whether the Background has an Interlaced Color |
| Logarithmic      | Whether the Y-Axis is logarithmic              |
| Logarithmic Base | Logarithmic Base                               |

## **@** GRID LINES

| Visible       | Whether the Background has Major Grid Line     |
|---------------|------------------------------------------------|
| Minor Visible | Whether the Background has Secondary Grid Line |

# **6** TICKMARKS

| Visible       | With or without Major Tick Marks     |
|---------------|--------------------------------------|
| Minor Visible | With or without Secondary Tick Marks |

## LABEL

| Visible      | With or without Y-Axis Label |
|--------------|------------------------------|
| Text Pattern | Add Text in Label ex.100(ms) |

## **6** TITLE

| Visibility     | With or without Y-Axis Title         |
|----------------|--------------------------------------|
| Word Wrap      | Decide whether to Wrap Automatically |
| Max Line Count | Maximum number of Title lines        |
| Text           | Title Text                           |

## **6** VISUAL RANGE

| Auto      | Decide whether the visible range of Y-Axis is automatic |
|-----------|---------------------------------------------------------|
| Min Value | If it is not automatic, set the Minimum Value           |
| Max Value | If it is not automatic, set the Maximum Value           |

### WHOLE RANGE

| / | Auto | Decide whether all ranges of the Y-Axis are automatic |
|---|------|-------------------------------------------------------|
|---|------|-------------------------------------------------------|

TM Operator Platform User Manual

| Min Value | If it is not automatic, set the Minimum Value |
|-----------|-----------------------------------------------|
| Max Value | If it is not automatic, set the Maximum Value |

### Appearance

| Color            | Y-Axis Tick Mark Color                         |
|------------------|------------------------------------------------|
| Interlaced       | Whether the Background has an Interlaced Color |
| Interlaced Color | Background Interlaced Color                    |
| Thickness        | Y-Axis Line Thickness                          |

### Behavior

| Crosshair Axis Label  | Crosshair background color and text settings |  |  |
|-----------------------|----------------------------------------------|--|--|
| Options               |                                              |  |  |
| Interlaced Fill Style | Background Interlaced Color Fill Mode        |  |  |
| Show Behind           | Whether there is Underline                   |  |  |

## - Secondary X-Axes

Click "+" to add Secondary X-Axes as the secondary X-Axis, and the property setting is the same as the X-Axis

## - Secondary Y-Axes

Click "+" to add Secondary Y-Axes as the secondary Y-Axis, and the property setting is the same as the Y-Axis

Default Legend
 Legend Setting

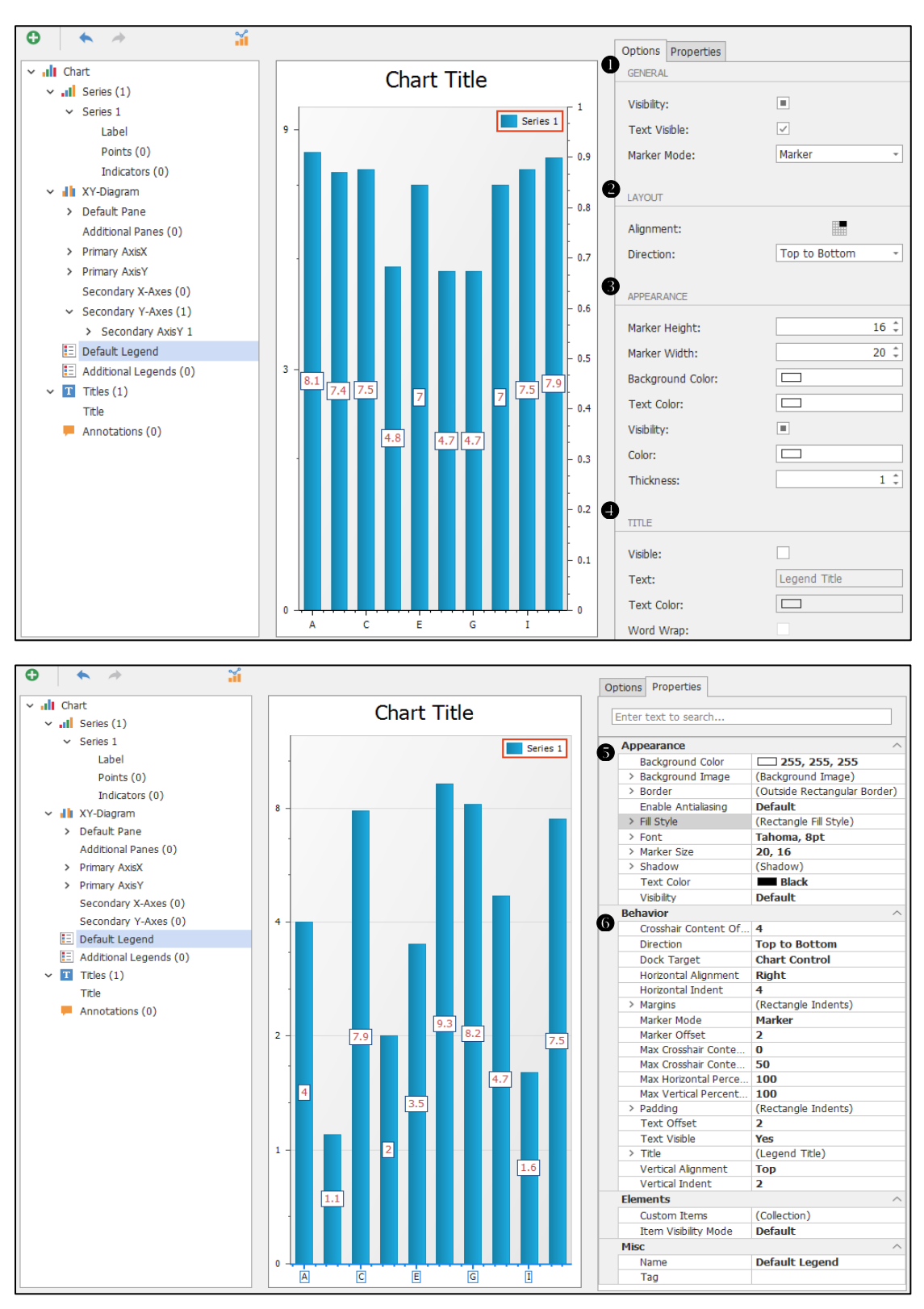

### GENERAL

| Visibility   | Decide whether there is a Legend    |
|--------------|-------------------------------------|
| Text Visible | Decide whether there is Legend Text |
| Marker Mode  | Legend Marker Style                 |
|              | Marker: Series 1                    |
|              | Check Box: Series 1                 |

| <br>                             |
|----------------------------------|
| Check Box and Marker: 🔽 Series 1 |
| None: None                       |

### ❷ LAYOUT

| Alignment | Legend Position |
|-----------|-----------------|
| Direction | Arrangement     |

## **6** APPEARANCE

| Marker Height    | Marker Height                        |
|------------------|--------------------------------------|
| Marker Width     | Marker Width                         |
| Background Color | Marker Background Color              |
| Text Color       | Text Color                           |
| Visibility       | Decide whether the Legend has Border |
| Color            | Border Color                         |
| Thickness        | Border Thickness                     |

# TITLE

| Visible    | Decide whether there is a Legend Title |  |  |
|------------|----------------------------------------|--|--|
| Text       | Title Name                             |  |  |
| Text Color | Title Color                            |  |  |
| Word Wrap  | Decide whether to Wrap Automatically   |  |  |

# ● APPEARANCE

| Background Image | Legend Background Image                         |  |
|------------------|-------------------------------------------------|--|
| Fill Style       | Fill Mode                                       |  |
| Font             | Legend Text Setting                             |  |
| Shadow           | Decide whether there is Shadow, Color of Shadow |  |

### Behavior

| Margins     | Margins                                  |
|-------------|------------------------------------------|
| Padding     | Padding                                  |
| Text Offset | Distance between Label and Legend Marker |

- Title

Title Setting

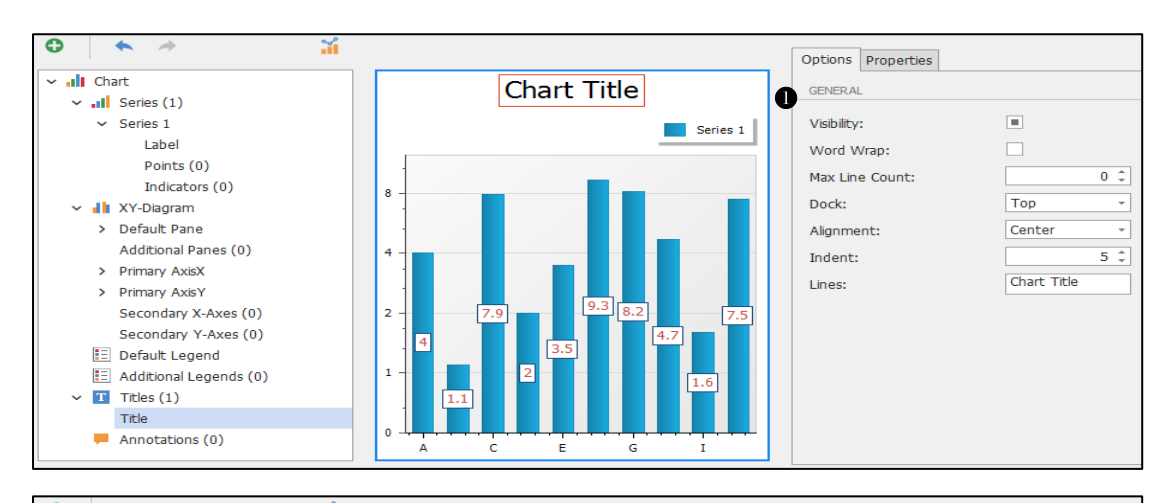

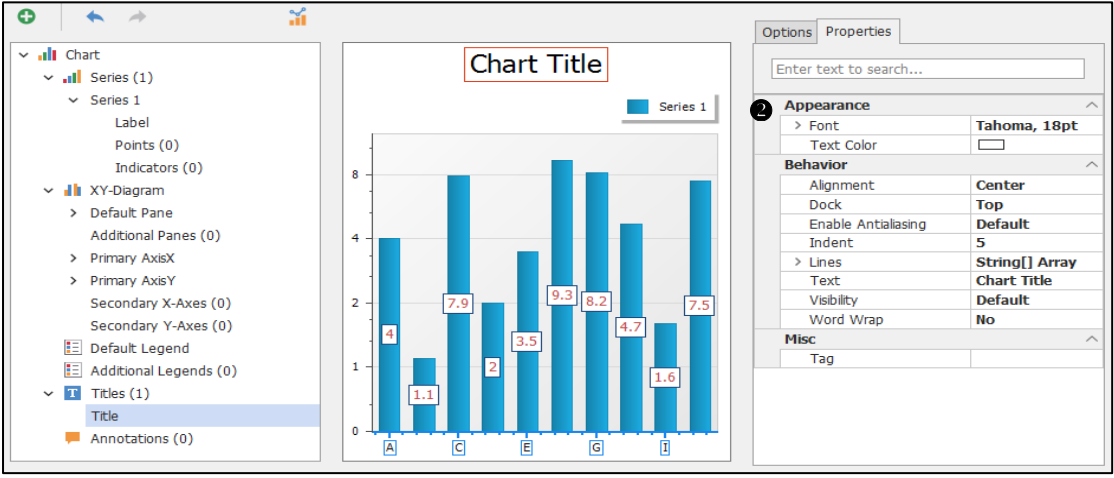

### • GENERAL

| Visibility     | With or without Title                |  |  |
|----------------|--------------------------------------|--|--|
| Word Wrap      | Decide whether to Wrap Automatically |  |  |
| Max Line Count | Title Line Count                     |  |  |
| Dock           | Title Position                       |  |  |
| Alignment      | Title Alignment Method               |  |  |
| Indent         | Title Margins                        |  |  |
| Lines          | Title Text                           |  |  |

### Appearance

| Font       | Text Setting |
|------------|--------------|
| Text Color | Text color   |

### Application Example:

Objective: Display Robot's Output and Average CycleTime at different times (8~18H)

(Output is Bar, CycleTime is Spline)

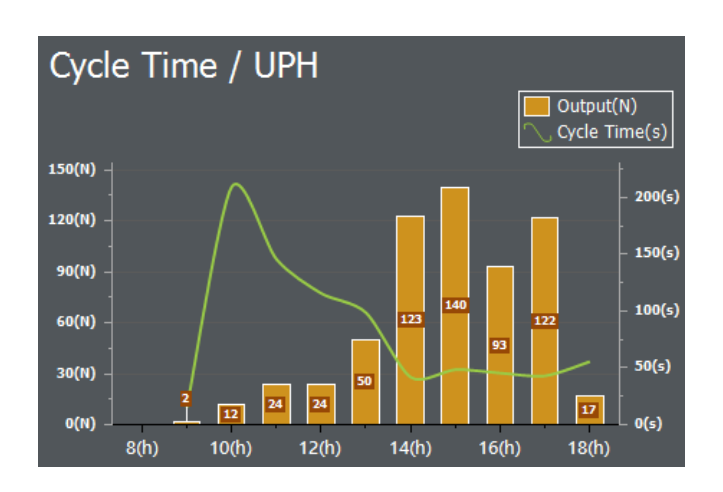

## 1. Set Database (example is TMMLogDB)

| Connection Editor    |                                                 | ×      |
|----------------------|-------------------------------------------------|--------|
| Select the data      | provider and specify the connection properties. |        |
|                      |                                                 |        |
| Provider:            | Microsoft SQL Server                            | Ŧ      |
| Server name:         | localhost                                       | -      |
| Authentication type: | Windows authentication                          | *      |
| User name:           |                                                 |        |
| Password:            |                                                 |        |
| Database:            | TMMLogDB                                        | *      |
|                      |                                                 |        |
|                      |                                                 |        |
|                      |                                                 |        |
|                      |                                                 |        |
|                      |                                                 |        |
|                      |                                                 |        |
|                      |                                                 |        |
|                      |                                                 |        |
|                      |                                                 |        |
|                      |                                                 |        |
|                      | Next                                            | Finish |
|                      |                                                 |        |

2. Set SQL capture value (the columns are Hourly, Output, Average CycleTime)

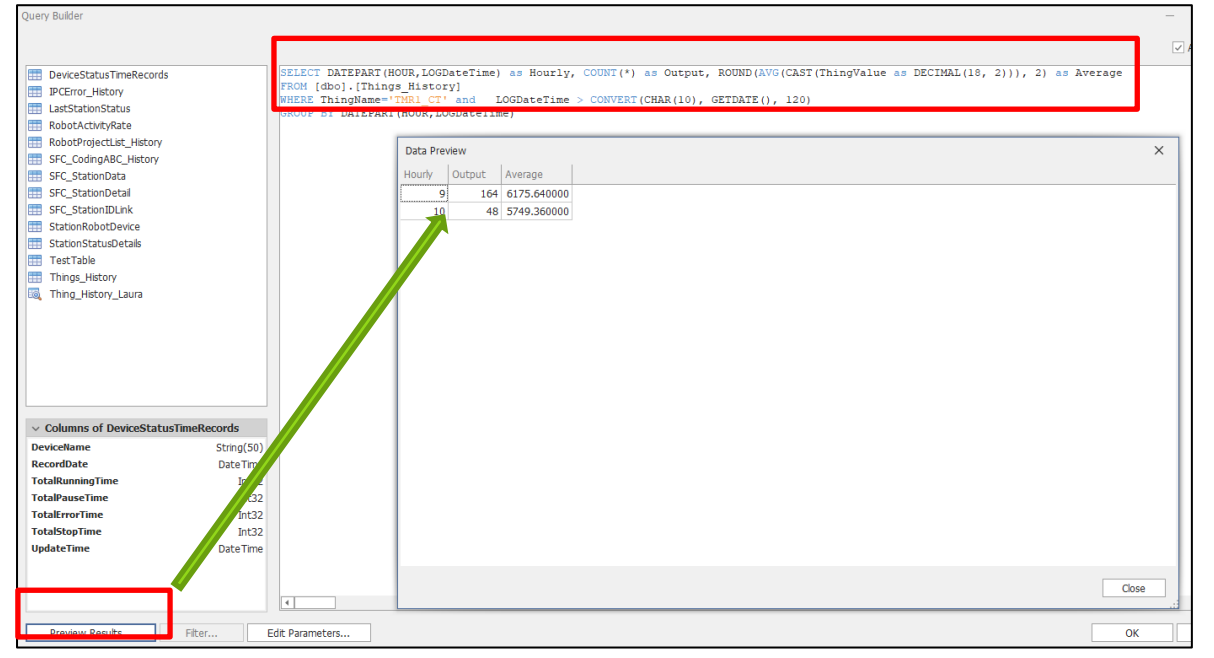

TM Operator Platform User Manual

SELECT DATEPART (HOUR, LOGDateTime) as Hourly, COUNT(\*) as Output, ROUND (AVG (CAST (ThingValue as DECIMAL (18, 2))), 2) as Average FROM [dbo].[Things\_History] WHERE ThingName='TMR2\_CT' and LOGDateTime > CONVERT (CHAR (10), GETDATE (), 120) GROUP BY DATEPART (HOUR, LOGDateTime)

3. Click the Chart on the left, and select the properties of Bar color, background color, and whether or not there is a border on the right

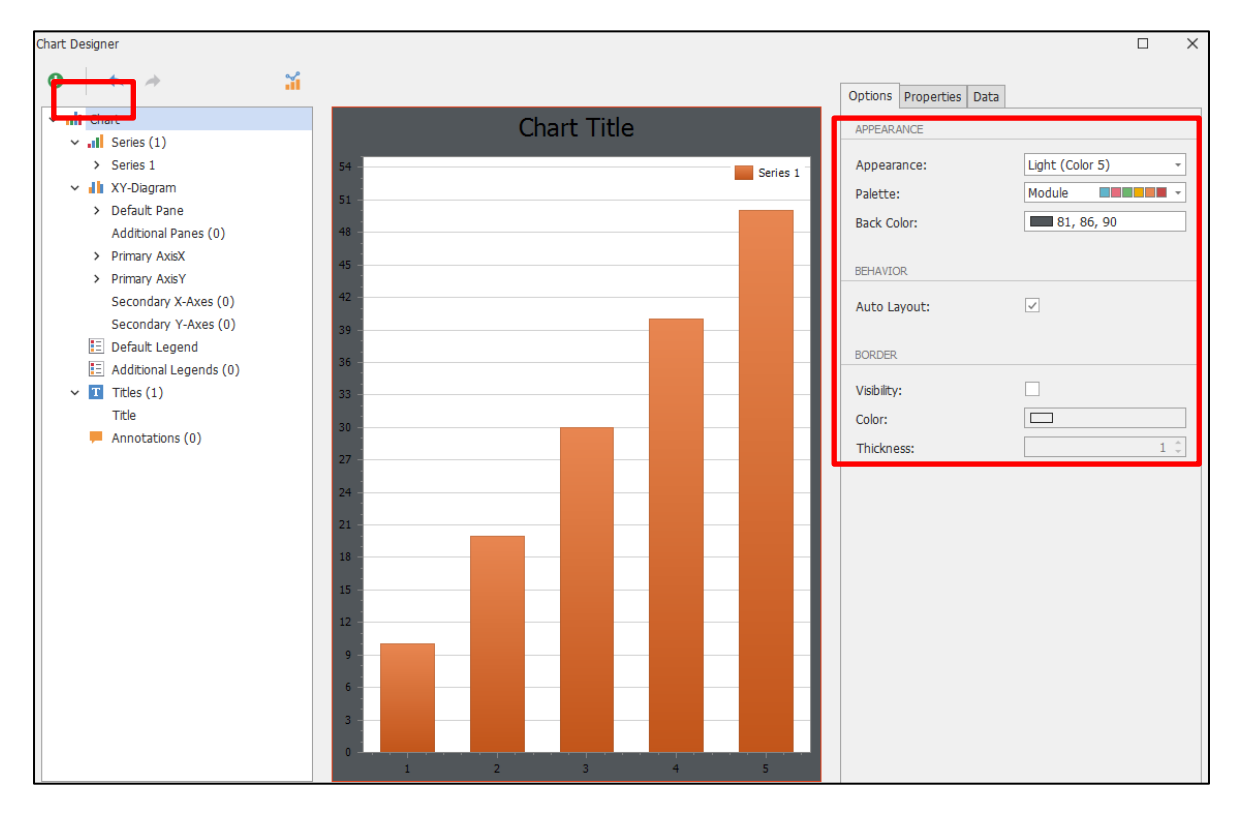

4. Title- Modify the properties on the right according to the Legend (Title position, Title name, Title font size,

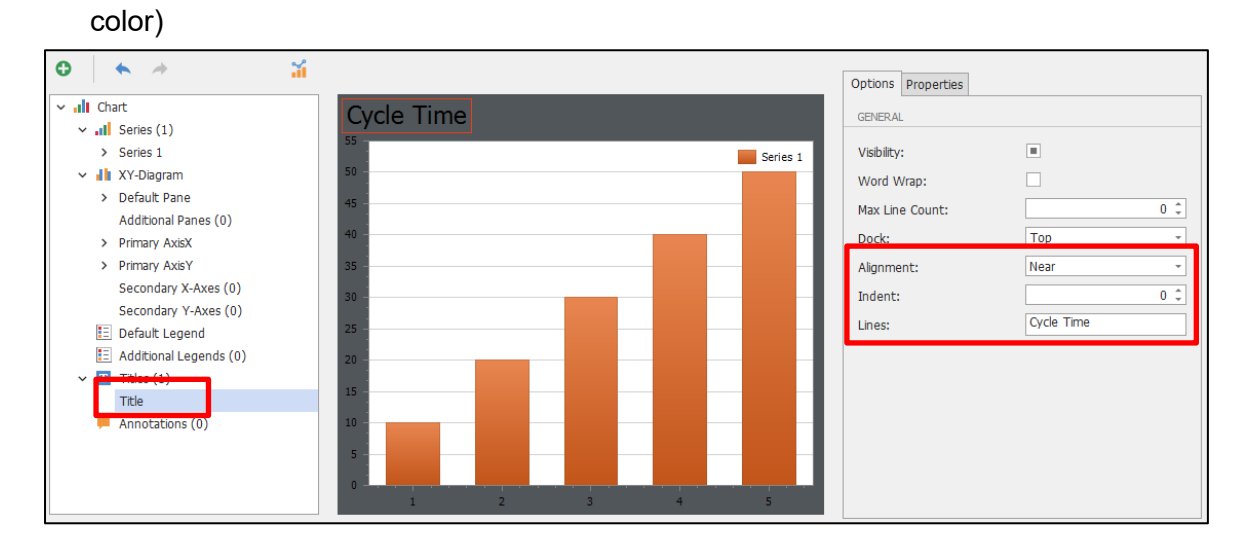

| Chart                                                       | Cycle Time | 1 |          | Options Properties   |                |
|-------------------------------------------------------------|------------|---|----------|----------------------|----------------|
| Series (1)                                                  | Cycle Time | 2 |          | Enter text to search |                |
| > Series 1                                                  | 55         |   | Series 1 | Appoaranco           |                |
| 🗸 🚹 XY-Diagram                                              | 50 -       |   | Jenes 1  | > Font               | Tahoma 18nt    |
| > Default Pane                                              |            |   |          | Text Color           | White          |
| Additional Panes (0)                                        | CH         |   |          | Dehavior             |                |
| > Primary AxisX                                             | 40 -       |   |          | Alignment            | Near           |
| <ul> <li>Primary AxisV</li> </ul>                           | 25         |   |          | Dock                 | Тор            |
| <ul> <li>Phillip Axist</li> <li>Considerable (0)</li> </ul> | 35 -       |   |          | Enable Antialiasing  | Default        |
| Secondary X-Axes (0)                                        | 30 -       |   |          | Indent               | 0              |
| Secondary Y-Axes (0)                                        |            |   |          | > Lines              | String[] Array |
| 📃 Default Legend                                            | 25 -       |   |          | Text                 | Cycle Time     |
| Additional Legends (0)                                      | 20 -       |   |          | Visibility           | Default        |
| Titles (1)                                                  |            |   |          | Word Wrap            | No             |
| Title                                                       | 15 -       |   |          | Misc                 |                |
|                                                             | 10         |   |          | Tag                  |                |
| Annotations (0)                                             | 5 -        |   |          |                      |                |

5. **Default Legend-** Modify the properties on the right according to the Legend (Legend background color, legend font color, font size, legend position)

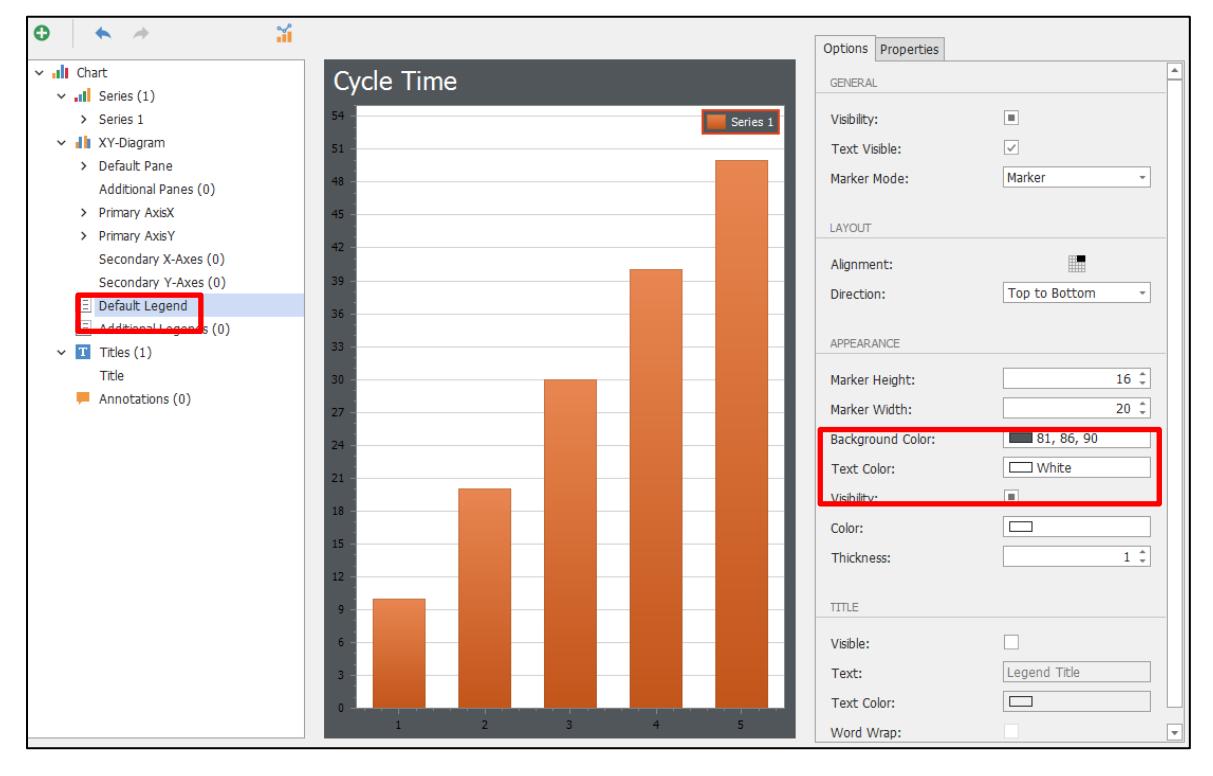

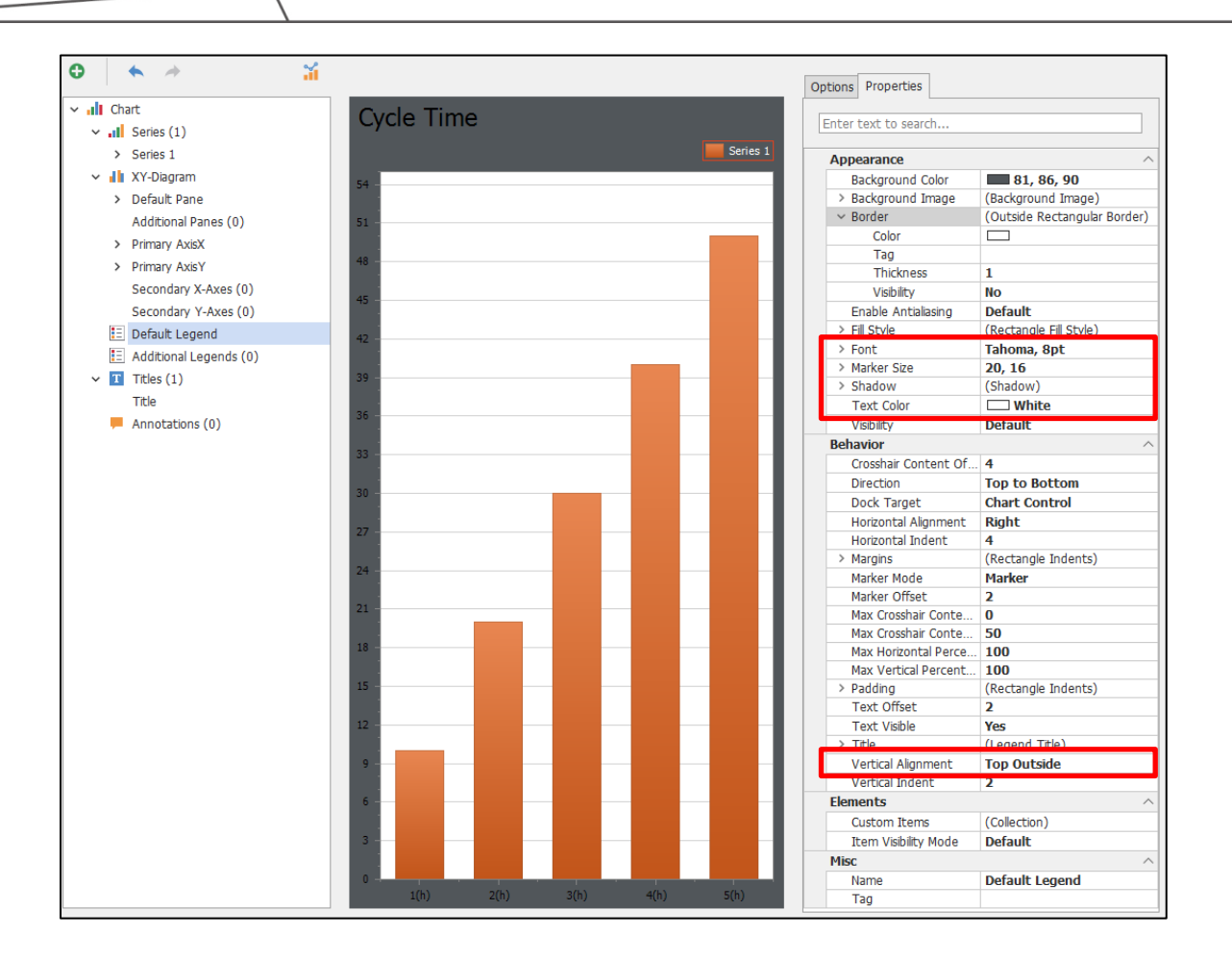

6. **Primary AxisX-** Modify the properties on the right according to the Legend (number of grid lines, label added text, set maximum and minimum values, grid line color, Label font color)

| •                                | í                     | Options Prop         | erties         |
|----------------------------------|-----------------------|----------------------|----------------|
| 🗸 📲 Chart                        | Cycle Time            | GENERAL              |                |
| <ul> <li>I Series (1)</li> </ul> | Cycle Hille           | GENERAL              |                |
| > Series 1                       |                       | Series 1 Visibility: |                |
| 🗸 📲 XY-Diagram                   | 55                    | Alignment:           | Near -         |
| > Default Pane                   |                       | Minor Count:         | 1 *            |
| Additional Panes (0)             | 50 -                  |                      |                |
| Primary AxisX                    | 45 -                  | Interlaced:          |                |
| > Primary AxisY                  |                       | Logarithmic:         |                |
| Secondary X-Axes (0)             | 40 -                  | Logarithmic B        | Base: 10 0     |
| Secondary Y-Axes (0)             |                       |                      |                |
| Default Legend                   | 35 -                  | GRID LINES           |                |
| Additional Legends (0)           |                       |                      |                |
| ✓ 11 Titles (1)                  | 30 -                  | Visible:             |                |
| Title                            |                       | Minor Visible:       |                |
| Annotations (0)                  | 25 -                  |                      |                |
|                                  | 20 -                  | TICKMARKS            |                |
|                                  |                       | Maible               |                |
|                                  | 15 -                  | Visible:             | V              |
|                                  |                       | Minor Visible:       | ×              |
|                                  | 10 -                  |                      |                |
|                                  |                       | LABEL                |                |
|                                  | 5                     | Visible:             |                |
|                                  |                       | Task Datha           | (4)/(-)        |
|                                  | 8(h) 10(h) 12(h) 14(h | n) 16(h) 18(h)       | : {A}(II) ···· |
|                                  |                       |                      | ¥.             |

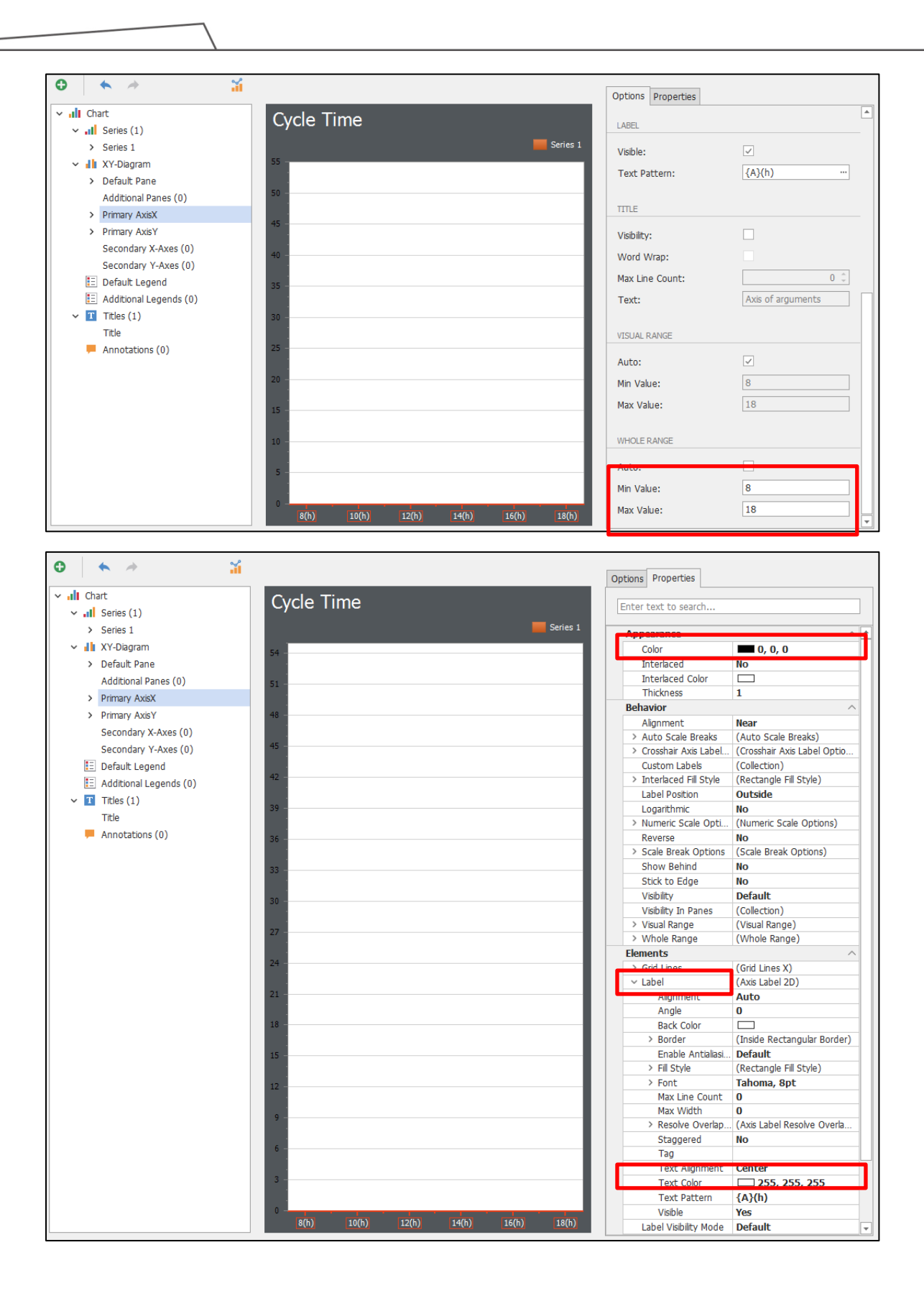

7. **Primary AxisY-** Modify the properties on the right according to the Legend (number of grid lines, label added text, set maximum and minimum values, grid line color, Label font color)

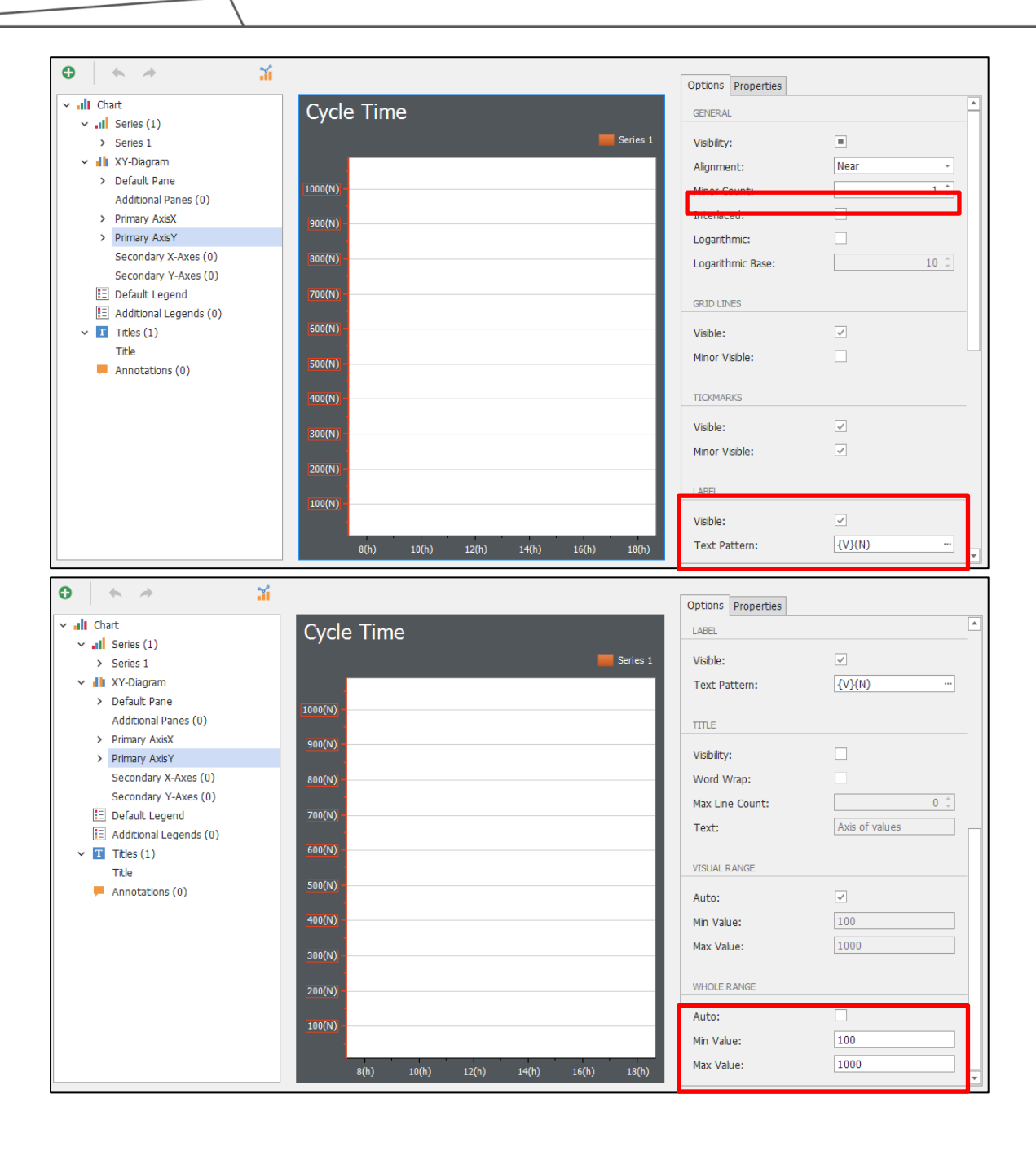

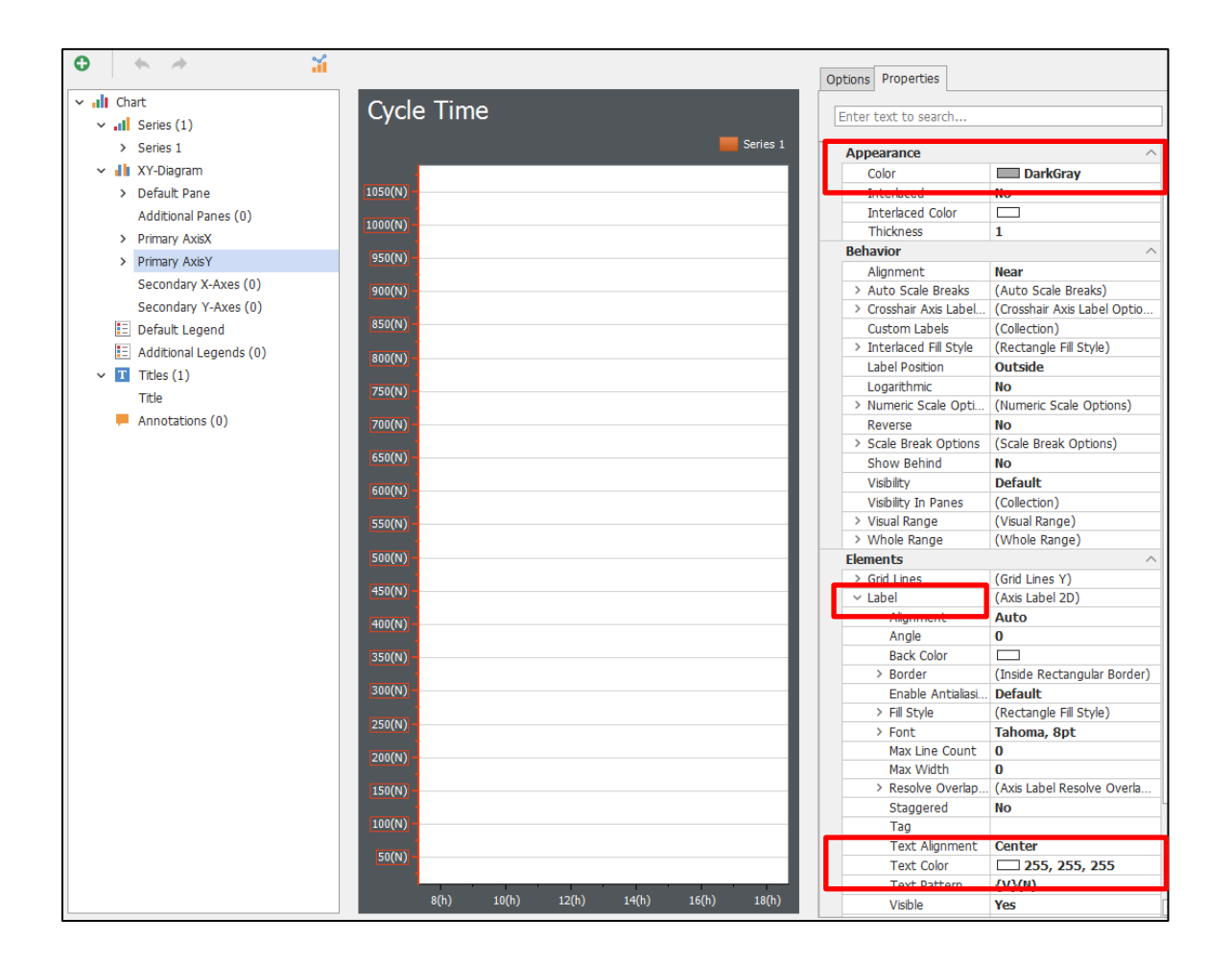

8. Secondary AxisY1- Click "+", Modify the properties on the right according to the Legend (number of grid lines, label added text, set maximum and minimum values, grid line color, Label font color)

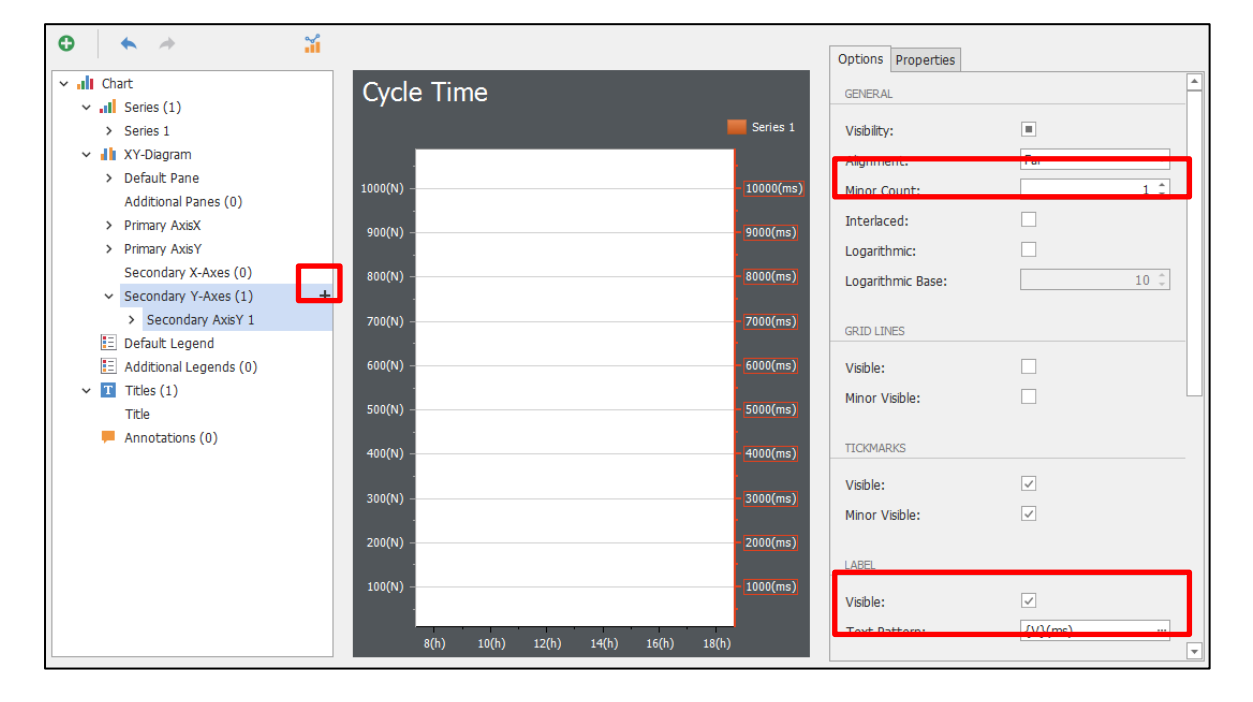

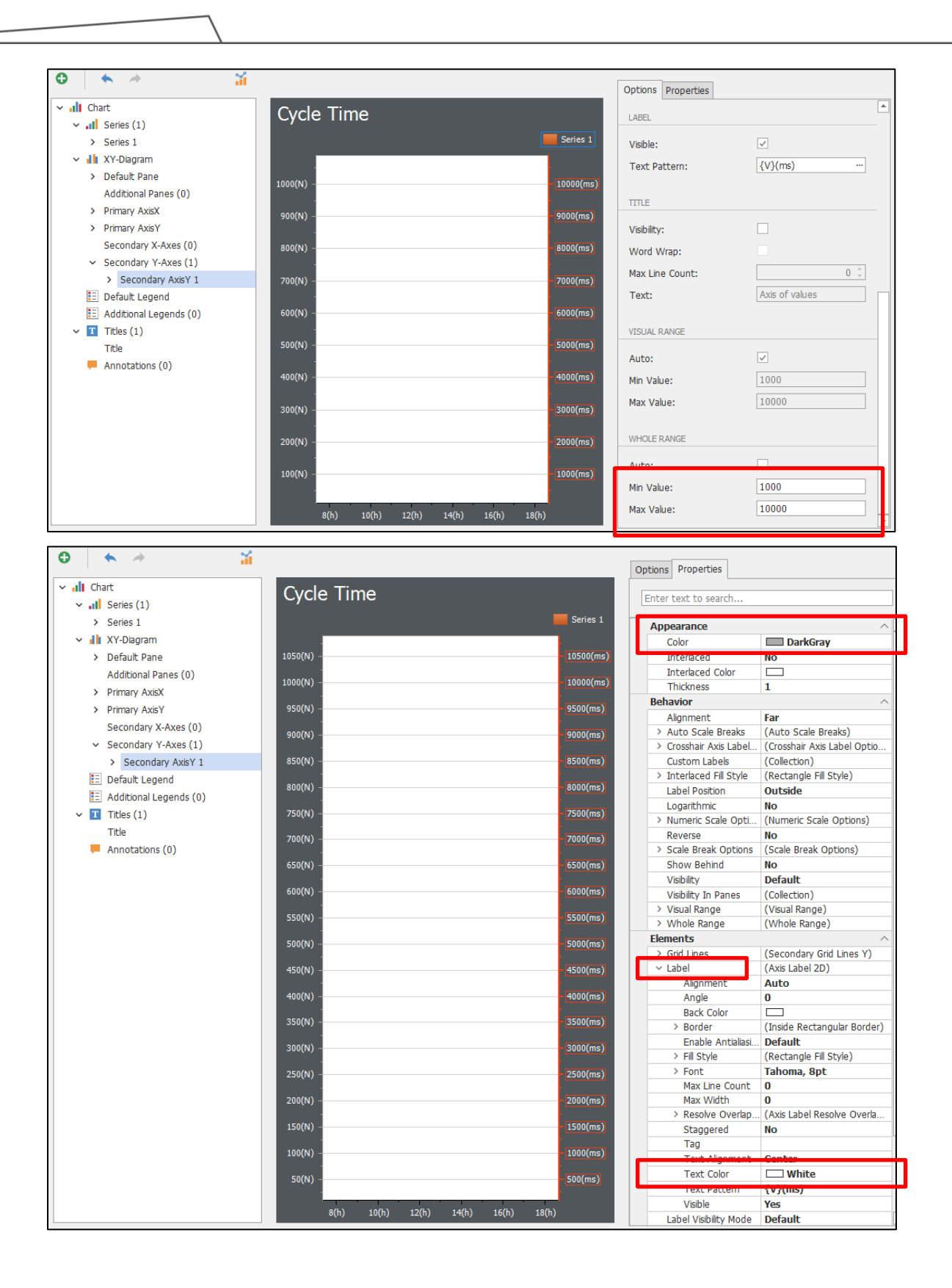

9. **Series**- Modify the properties on the right according to the Legend (Series name, value display (check), drag data field)

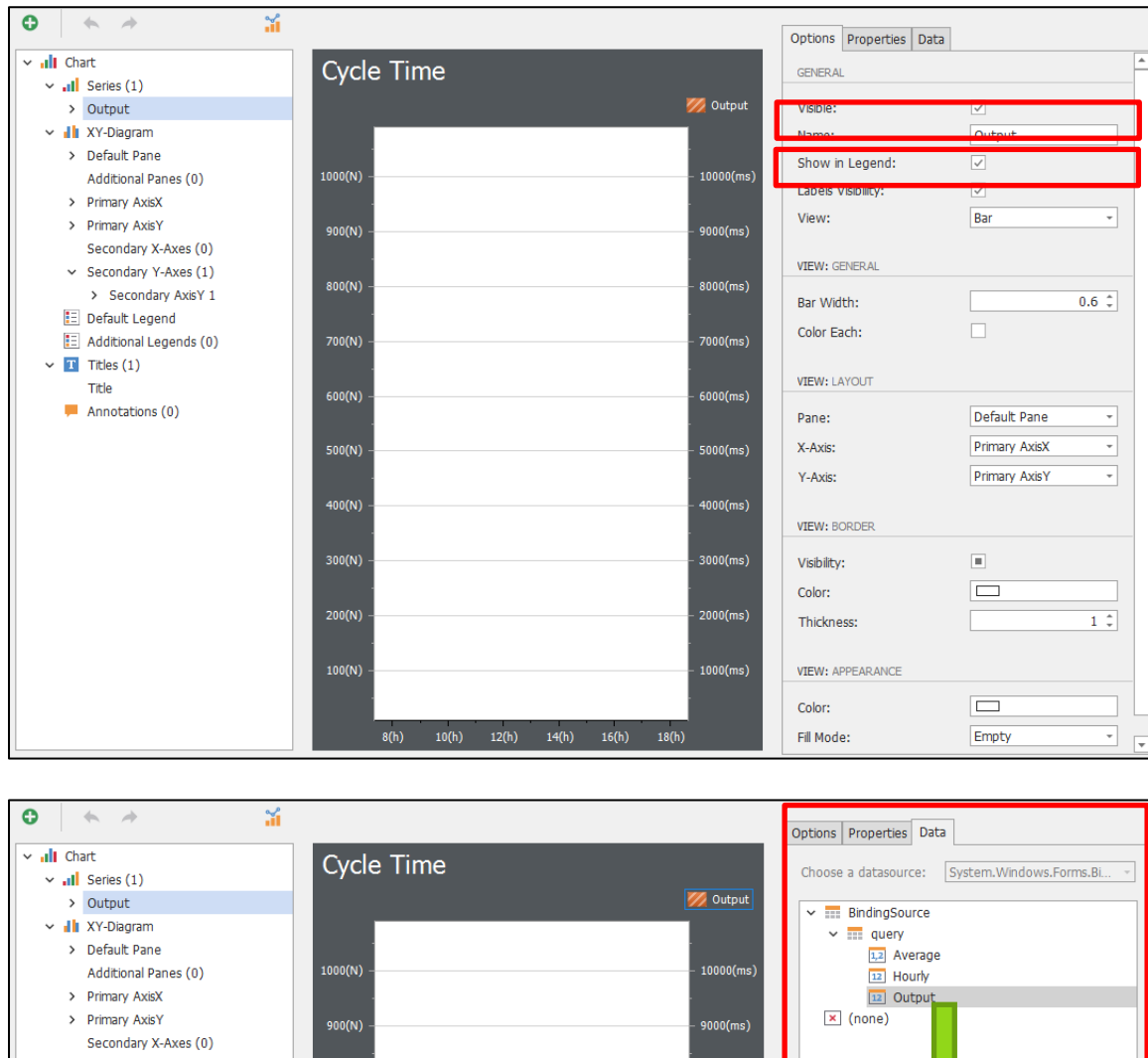

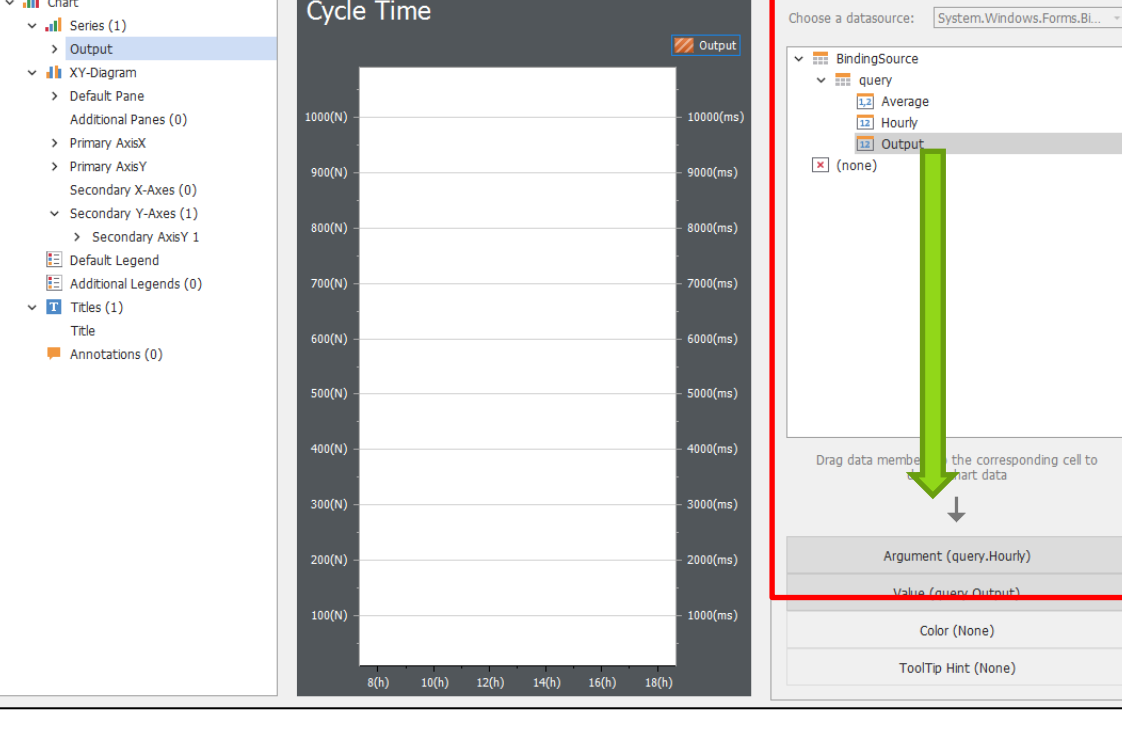

10. Add New Series - Click "+" at Series, Select Line

| •       | 4 + <del>4</del>                 |
|---------|----------------------------------|
| 0       | il il                            |
| × alt Q | Cvcle 1                          |
| × .     | Series (1)                       |
|         |                                  |
|         | Side By Side Bar 3D Stacked 100% |
|         | Point And Bubble Series          |
|         | > oo Point                       |
|         | Bubble                           |
|         | Line Series                      |
| Ý       | Line Line                        |
|         |                                  |
|         | Line Stacked 100%                |
|         | ្វឹរ Step Line                   |
|         | No Spline                        |
|         | C Scatter Line                   |
|         | w <sup>W</sup> Swift Plot        |
|         |                                  |

11. Modify the properties on the right according to the Legend (Series name, value display (check), Y-Axis, drag data field)

| 0             | ◆ →                    | <b>*</b>  |            |       |            |           |             | Options Properties Da | ita                  |
|---------------|------------------------|-----------|------------|-------|------------|-----------|-------------|-----------------------|----------------------|
| ~ <b>.1</b> 0 | hart                   | Cycle     | Time       |       |            |           |             | GENERAL               |                      |
| × "I          | Series (2)             | Cych      |            |       |            |           |             | GENEROL               |                      |
| >             | Output                 |           |            |       |            | Out       | put         | Visible:              | <ul> <li></li> </ul> |
| >             | Cycle Time(ms)         |           |            |       |            | — Cycl    | le lime(ms) | Name.                 | Cycle Time(mb)       |
| × 🚽           | XY-Diagram             |           |            |       |            |           |             | Show in Legend:       | ~                    |
| >             | Default Pane           | 1000(11)  |            |       |            |           | (0000( )    |                       |                      |
|               | Additional Panes (0)   | 1000(N) - |            |       |            |           | - 10000(ms) |                       |                      |
| >             | Primary AxisX          |           |            |       |            |           |             | View:                 | Line -               |
| >             | Primary AxisY          | 900(N) -  |            |       |            |           | - 9000(ms)  |                       |                      |
|               | Secondary X-Axes (0)   |           |            |       |            |           |             | VIEW: GENERAL         |                      |
| ~             | Secondary Y-Axes (1)   | 800(N) -  |            |       |            |           | - 8000(ms)  | Color Fach:           |                      |
|               | Secondary AxisY 1      |           |            |       |            |           |             |                       |                      |
|               | Default Legend         | 700(N) -  |            |       |            |           | - 7000(ms)  | VIEW LAYOUT           |                      |
|               | Additional Legends (0) | 700(14)   |            |       |            |           | 7000(113)   |                       |                      |
| × 1           | Titles (1)             |           |            |       |            |           |             | Pane:                 | Default Pane 👻       |
|               | Title                  | 600(N) -  |            |       |            |           | - 6000(ms)  | X-Axis:               | Primary AxisX 🔹      |
|               | Annotations (0)        |           |            |       |            |           |             |                       |                      |
|               |                        | 500(N) -  |            |       |            |           | – 5000(ms)  | 1-70,05               | occondary rocor 1    |
|               |                        |           |            |       |            |           |             |                       |                      |
|               |                        | 400(N) -  |            |       |            |           | - 4000(ms)  | VIEW: MARKER OPTIONS  |                      |
|               |                        |           |            |       |            |           |             | Marker Visibility:    |                      |
|               |                        | 300(N) -  |            |       |            |           | - 3000(ms)  | Color:                |                      |
|               |                        |           |            |       |            |           |             | Size                  | 10 1                 |
|               |                        | 200(01)   |            |       |            |           | 2000()      | 5120.                 |                      |
|               |                        | 200(N) -  |            |       |            |           | - 2000(ms)  | Kind:                 | Circle               |
|               |                        |           |            |       |            |           |             |                       |                      |
|               |                        | 100(N) -  |            |       |            |           | - 1000(ms)  | VIEW: APPEARANCE      |                      |
|               |                        |           |            |       |            |           |             | Color:                |                      |
|               |                        |           | 0(b) 10(1) | 12(6) | 14(b) 460  | -) 10(1-) |             |                       |                      |
|               |                        |           | 8(n) 10(n) | 12(h) | 14(n) 16(i | 1) 18(n)  |             |                       |                      |

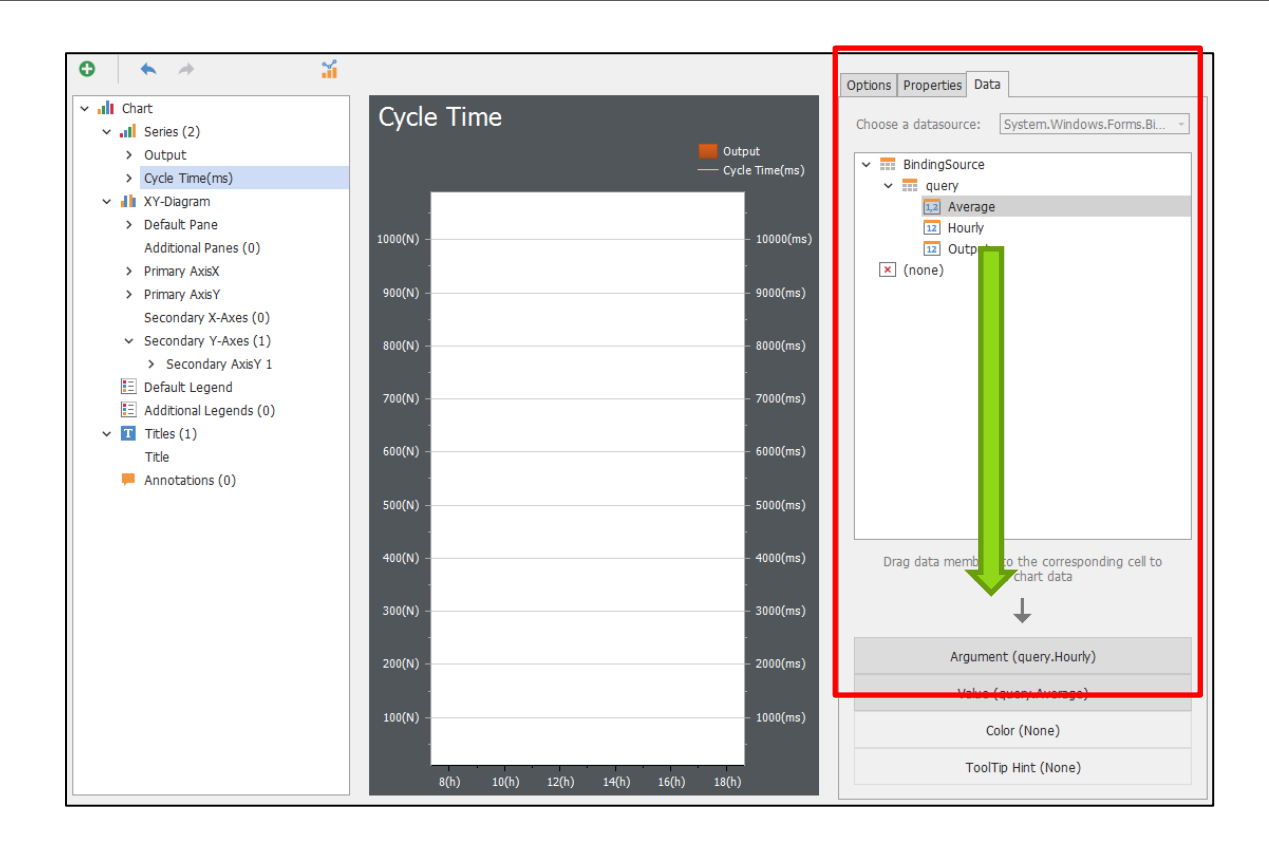

12. **XY-Diagram**- Modify the properties on the right according to the Legend (Background color, whether to have border lines)

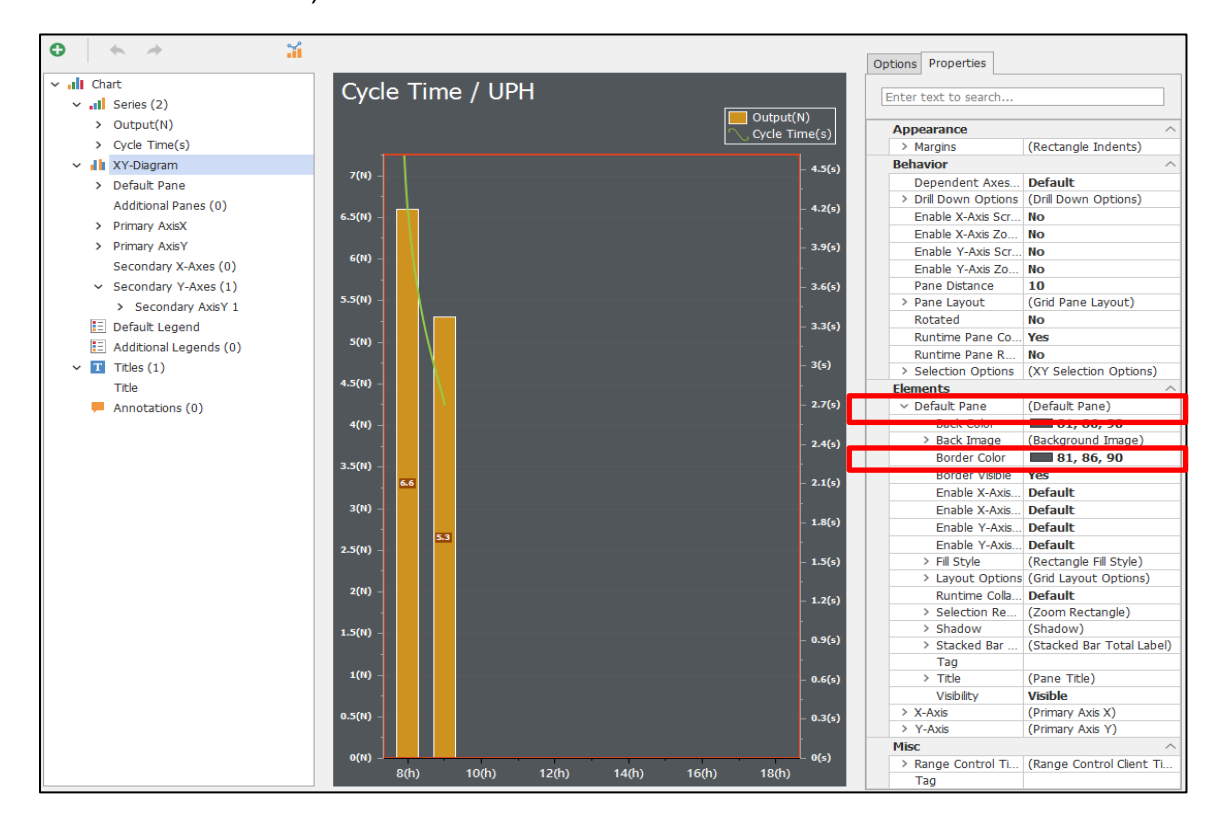

More Chart related examples are in the Appendix.

### 3.5.4.7.6 ReportViewer

| C | )   |      |       |         |     |   | <br> | <br> | <br>0 | <br> |            |   |     | <br> |   |   | Q   |
|---|-----|------|-------|---------|-----|---|------|------|-------|------|------------|---|-----|------|---|---|-----|
|   |     | File | Print | : Previ | iew |   |      |      |       |      |            |   |     |      |   |   | ^   |
|   | ~   | ~    |       |         | ~ • | ~ | Find |      | ∎     | ▶    | <b>⊳</b> I |   | *   | ~    | ~ | ~ | 8   |
|   |     |      |       |         |     |   |      |      |       |      |            |   |     |      |   |   | -   |
|   |     |      |       |         |     |   |      |      |       |      |            |   |     |      |   |   |     |
|   |     |      |       |         |     |   |      |      |       |      |            |   |     |      |   |   |     |
|   |     |      |       |         |     |   |      |      |       |      |            |   |     |      |   |   |     |
|   |     |      |       |         |     |   |      |      |       |      |            |   |     |      |   |   |     |
| Ċ | )   |      |       |         |     |   |      |      |       |      |            |   |     |      |   |   | Ó   |
|   |     |      |       |         |     |   |      |      |       |      |            |   |     |      |   |   |     |
|   |     |      |       |         |     |   |      |      |       |      |            |   |     |      |   |   |     |
|   |     |      |       |         |     |   |      |      |       |      |            |   |     |      |   |   |     |
|   |     |      |       |         |     |   |      |      |       |      |            |   |     |      |   |   |     |
|   |     |      |       |         |     |   |      |      |       |      |            |   |     |      |   | , | -   |
|   | •   |      |       |         |     |   |      |      |       |      |            |   |     |      |   |   | •   |
| è | Not | hing |       |         |     |   | <br> | <br> | <br>  | <br> |            | 1 | 00% | <br> |   |   | - + |

Purpose: Use the data in the data chapter to present the report Specific Properties:

| Advanced Setting         |                           |
|--------------------------|---------------------------|
| 1.ReportDesigner         | ReportViewer1_Report.repx |
| 2.RefreshCycleTime(Sec.) | 0                         |
| 3.TimeOut(Sec.)          | 3                         |
|                          |                           |
| Template                 |                           |

Report Templates None

ReportDesigner  $\rightarrow$  Report Designer RefreshCycleTime(Sec.)  $\rightarrow$  Refresh Cycle Time TimeOut(Sec.)  $\rightarrow$  TimeOut Seconds Report Templates  $\rightarrow$  Report Templates

ReportDesigner:

| - Home   | Layout Page View           | «                                                                                                    |                     |                |         |               | 🔟 Designer 🕞 Prev                                                                                                    | ew 🕡 Scr   |
|----------|----------------------------|----------------------------------------------------------------------------------------------------|---------------------|----------------|---------|---------------|----------------------------------------------------------------------------------------------------|------------|
| E Save   | Add Data Data Add Parame   | ter Paste 🛞 Cop                                                                                                    | Times New Roman • 9 | .75 ▼ = =<br>× |         | Extract Style | valable styles.                                                                                                    |            |
| Report   | Data                       | Clipboard                                                                                                    | Font                | Alignment      | Borders | Styles        | G                                                                                                    |            |
| XtraRe   | eportExtension* ×          |                                                                                                    |                     |                |         |               | - Report Explorer                                                                                                    | 4 1        |
|          | ¥ 🖹 ( <sup>1</sup>         |                                                                                                    |                     |                |         |               | r     r     r | eld List   |
| Group    | and Sort                   |                                                                                                    |                     |                |         | 4             | × Backgroun                                                                                                    | 00.00 -    |
| E Ad     | d a Group * 🐁 Add a Sort * | X Delete O Move L                                                                                                    | Ip 🔘 Move Down      |                |         |               | Border Color                                                                                                    | <b>O</b> - |
| Field Na | eme                        | Sort Order Show                                                                                                    | Header Show Footer  |                |         |               | Border Das                                                                                                    |            |
|          |                            | Intell       Pop       Vert         Intell       Add Cockedes Met       Intell for the term forman 1975 Intell and Intell and I |                     | Border Wid     | 1 :     |               |                                                                                                    |            |

## 1. Left Toolbar

Can be used to design screen

|    | Pointer           | Pointer           |
|----|-------------------|-------------------|
| Α  | Label             | Label             |
|    | check Box         | Check Box         |
|    | Rich Text         | Text Box          |
|    | Picture Box       | Picture Box       |
|    | Panel             | Panel             |
|    | Table             | Table             |
| ab | Character Comb    | Character Comb    |
| ~  | Line              | Line              |
|    | Shape             | Shape             |
|    | Bar Code          | Bar Code          |
|    | Chart             | Chart             |
| 2  | Cross tab         | Cross tab         |
|    | Gauge             | Gauge             |
|    | Sparkline         | Sparkline         |
|    | Sub-Report        | Sub-Report        |
|    | Table of Contents | Table of Contents |
|    | Page Info         | Page Info         |
|    | Page Break        | Page Break        |
| ÷  | Cross-band Line   | Cross-band Line   |
|    | Cross-band Box    | Cross-band Box    |

2. Report data source setting ( picture uses Database )

| Hor       | ne Pag           | ge View                             |              | _                                       |                      |                   |             |                  |                                                           |                     |  |
|-----------|------------------|-------------------------------------|--------------|-----------------------------------------|----------------------|-------------------|-------------|------------------|-----------------------------------------------------------|---------------------|--|
| H<br>Save | Add Data         | dd Calculated Field<br>dd Parameter | Paste 🖓 Copy | Times New Roman →<br>B I <u>U</u> S I → | 9.75 •<br><u>A</u> • |                   |             | Extract<br>Style | There are no available st<br>Add a new style to unlock th | vies.<br>• gallery. |  |
| Report    |                  | Data                                | Clipboard    | Font                                    |                      | Alignment         | Borders     |                  | Styles                                                    | G.                  |  |
| Xtral     | ReportExtension* | ×                                   |              |                                         |                      |                   |             |                  |                                                           |                     |  |
|           | a no da si si    |                                     | 1            | 2                                       |                      |                   | 5 6         | · · · · · ·      | 2 4 7 8 8 92                                              |                     |  |
| A         |                  |                                     |              |                                         | Data Sou             | rce Wizard        |             |                  |                                                           | ×                   |  |
|           |                  | label1                              |              |                                         |                      |                   |             |                  |                                                           |                     |  |
|           |                  |                                     |              |                                         |                      | Select the data s | burce type. |                  |                                                           |                     |  |
|           |                  | <b>T I</b> 1                        |              |                                         |                      |                   |             |                  |                                                           |                     |  |
|           |                  |                                     |              |                                         |                      |                   |             |                  |                                                           |                     |  |
|           |                  |                                     |              |                                         |                      |                   |             |                  |                                                           |                     |  |
|           |                  |                                     |              |                                         |                      |                   |             |                  |                                                           |                     |  |
| ab        |                  |                                     |              |                                         |                      |                   |             |                  |                                                           |                     |  |
|           |                  |                                     |              |                                         |                      |                   | Database    | Entity Frame     | ework Object                                              |                     |  |
| 6         |                  |                                     |              |                                         |                      |                   |             |                  |                                                           |                     |  |
| -         |                  |                                     |              |                                         |                      |                   |             |                  |                                                           |                     |  |
|           |                  |                                     |              |                                         |                      |                   |             |                  |                                                           |                     |  |
|           |                  |                                     |              |                                         |                      |                   | X           |                  |                                                           |                     |  |
|           |                  |                                     |              |                                         |                      |                   | Excel File  | 1500             | YRO                                                       |                     |  |
| Σ         |                  |                                     |              |                                         |                      |                   | LACOTTO     | 35011            | AFO                                                       |                     |  |
|           |                  |                                     |              |                                         |                      |                   |             |                  |                                                           |                     |  |
|           |                  |                                     |              |                                         |                      |                   |             |                  |                                                           |                     |  |
|           |                  |                                     |              |                                         |                      |                   |             |                  |                                                           | Next Finish         |  |
|           |                  |                                     |              |                                         |                      |                   |             |                  |                                                           |                     |  |
| - 000     | n and Cost       |                                     |              |                                         |                      |                   |             |                  |                                                           |                     |  |

d

# Set the database (the Provider example is Microsoft SQL Server) (the DB example is TMMainDB)

| Data Source Wizard   |                                               | ×   |
|----------------------|-----------------------------------------------|-----|
| Select the data pr   | ovider and specify the connection properties. |     |
|                      |                                               |     |
| Provider:            | Microsoft SQL Server                          | -   |
| Server name:         | localhost                                     | -   |
| Authentication type: | Server authentication -                       |     |
| User name:           |                                               |     |
| Password:            |                                               |     |
| Database:            | TMMainDB -                                    | -   |
|                      |                                               |     |
|                      |                                               |     |
|                      |                                               |     |
|                      |                                               |     |
|                      |                                               |     |
|                      |                                               |     |
|                      |                                               |     |
|                      |                                               |     |
|                      |                                               |     |
|                      | Next Fin                                      | ish |

Select data source (example is RobotActivityRate)

| Data Source Wizard                                                                                                    | ×        |
|----------------------------------------------------------------------------------------------------|----------|
| Create a query or select a stored procedure.<br>Data columns selected from specific tables and/or views will be automatically included into a separate query. |          |
| ✓ ■ Tables                                                                                                    | <b>^</b> |
| > DeviceStatusTimeRecords                                                                                                    |          |
| > IPCError_History                                                                                                    |          |
| astStationStatus                                                                                                    |          |
| > 🔽 RobotActivityRate                                                                                                    |          |
| RobotProjectList_History                                                                                                    |          |
| > SFC_CodingABC_History                                                                                                    |          |
| > SFC_StationData                                                                                                    |          |
| > SFC_StationDetail                                                                                                    |          |
| > SFC_StationIDLink                                                                                                    |          |
| > StationRobotDevice                                                                                                    |          |
| > StationStatusDetails                                                                                                    |          |
| > Things_History                                                                                                    |          |
| Views                                                                                                    |          |
| > Stored Procedures                                                                                                    |          |
| Queries                                                                                                    | 0 -      |
| Manage Relations Next                                                                                                    | Finish   |

Pull the data table from the Field List on the right to the report, and then click to set the specified data source from the upper left corner of the report.

| • * -    |                                    |              |                                      |                     |         |                  |                                        |   |  |                                                   |                                                                                                    |         |
|----------|------------------------------------|--------------|--------------------------------------|---------------------|---------|------------------|----------------------------------------|---|--|---------------------------------------------------|----------------------------------------------------------------------------------------------------|---------|
| E- Hor   | <mark>ne L</mark> ayout Page View  |              |                                      |                     |         |                  |                                        |   |  | 🔰 Designer                                        | Preview 🖸                                                                                                    | Scripts |
| 믭        | R Add Calculated Field             | 📄 💥 Out      | Times New Roman × 9.75 ×             | = = =               |         |                  | There are no weighted styles           |   |  |                                                   |                                                                                                    |         |
| Save     | Add Data 🛄 Add Parameter<br>Source | Paste 🕥 Copy | В І <u>Ш</u> S 🔤 ~ <u>А</u> ~        | E = = =             | ☞ - = - | Extract<br>Style | Add a new style to unlock the gallery. |   |  |                                                   |                                                                                                    |         |
| Report   | Data                               | Clipboard    | Font                                 | Alignment           | Borders |                  | Styles                                 | 6 |  |                                                   |                                                                                                    | ^       |
| Xtra     | ReportExtension* ×                 |              |                                      |                     |         |                  |                                        |   |  | Field List                                        |                                                                                                    | 3 # X   |
|          | tere en terefereter                | 2            | 3 · · · 1 · · · 4 · · · 1 · · · 5    |                     |         |                  |                                        |   |  | <ul> <li>sqDataSouri</li> <li>RobotAct</li> </ul> | iel<br>NdvQata                                                                                                    |         |
| A        | Report Tasks                       |              |                                      |                     |         |                  |                                        |   |  | Parameters                                        | on grant of the second second s |         |
|          | Design in Report Wizard            |              |                                      |                     |         |                  |                                        |   |  |                                                   |                                                                                                    |         |
|          | Edit Bindings                      |              | bot.0 [Robot.0 [Robot.0 [Robot.1 [Ro | botil [Robot.0 [Rob | otil    |                  |                                        |   |  |                                                   |                                                                                                    |         |
|          | Data Source SqiDataSour            | cel •        |                                      |                     |         |                  |                                        |   |  |                                                   |                                                                                                    |         |
|          | Data Member 🔍 None                 |              |                                      |                     | <       |                  |                                        |   |  |                                                   |                                                                                                    |         |
|          | Filter String                      | taSource1    |                                      |                     |         |                  |                                        |   |  |                                                   |                                                                                                    |         |
|          | Detail Count at Design Time        |              |                                      |                     |         |                  |                                        |   |  |                                                   |                                                                                                    |         |
| 1        | Measure Units                      |              |                                      |                     | 1       |                  |                                        |   |  |                                                   |                                                                                                    |         |
|          | Chula Chaot                        |              |                                      |                     |         |                  |                                        |   |  |                                                   |                                                                                                    |         |
|          | Watermark                          |              |                                      |                     |         |                  |                                        |   |  |                                                   |                                                                                                    |         |
| ~        |                                    |              |                                      |                     |         |                  |                                        |   |  |                                                   |                                                                                                    |         |
|          | 📵 Add Nev                          | w DataSource |                                      |                     |         |                  |                                        |   |  |                                                   |                                                                                                    |         |
|          |                                    |              |                                      |                     |         |                  |                                        |   |  | 👬 Report Explor                                   | er 🚦 Field List                                                                                                    |         |
|          |                                    |              |                                      |                     |         |                  |                                        |   |  | Properties                                        | 0                                                                                                    | 1 # X   |
| -1       |                                    |              |                                      |                     |         |                  |                                        |   |  | XtraReportExte                                    | nsion Report                                                                                                    | *       |
| ÷.       |                                    |              |                                      |                     |         |                  |                                        |   |  | 🥕 💣 🌻                                             | 1 2 1                                                                                                    | k -     |
| 2        |                                    |              |                                      |                     |         |                  |                                        |   |  | Calculated                                        | Collection)                                                                                                    |         |
| ()       |                                    |              |                                      |                     |         |                  |                                        |   |  | Data Adap                                         | none)                                                                                                    | ٠.      |
| -        |                                    |              |                                      |                     |         |                  |                                        |   |  | Data Mem                                          | RobotActMtyRate                                                                                                    | e - 0   |
| <u> </u> |                                    |              |                                      |                     |         |                  |                                        |   |  | Data Source                                       | qDataSource1                                                                                                    | - 0     |
|          |                                    |              |                                      |                     |         |                  |                                        |   |  | Filter String                                     |                                                                                                    | 0       |
|          |                                    |              |                                      |                     |         |                  |                                        |   |  |                                                   |                                                                                                    |         |

After setting is complete, click Preview on the upper right

| Norme Home                                                            |                                                      |                                                                      |                                    |  |
|-----------------------------------------------------------------------|------------------------------------------------------|----------------------------------------------------------------------|------------------------------------|--|
| E Print Quick Parametes Scale Margins Orientation Size Find Thumbnals | Bookmarks Editing<br>Fields Page Page Page Page      | I Nany Pages Zoom Out Zoom Zoom In                                   | Page Color Watermark Export E-Mail |  |
| Document Print Page Setup rs                                          | Navigation                                           | Zoom                                                                 | Page Background Export             |  |
|                                                                       |                                                      |                                                                      |                                    |  |
|                                                                       | 2/21/202 A110900 38318 TMMSe robot1<br>0 12NB rvicel | 1.77.160 Blue 1oLyJgS 0 0 Conn<br>0.27519 WHSz0v<br>uXskt6Y<br>PA==  | iect S                             |  |
|                                                                       | 2/24/202 A110900 217 TMMSe robot1<br>0 12NB rvicel   | 1.77.160 Blue 1oLyJgS 0 0 Comm<br>0.27519 WHSzOv<br>uXakt6Y<br>PA==  | iect S                             |  |
|                                                                       | 2/25/202 A110900 741 TMMSe robot1<br>0 12NB rvicel   | 1.77.160 Blue KZAM7 0 0 Edit<br>0.27519 Vk5cj5E<br>vy3Wha<br>qVw-    | 8                                  |  |
|                                                                       | 2/26/202 A110900 0 TMIMSe robot1<br>0 12NB rvicel    | 1.77.160 Blue KfAM7 0 100 Conn<br>0.27519 Vk5cj5E<br>vy3tWha<br>qVw- | aect S                             |  |
|                                                                       |                                                      |                                                                      |                                    |  |
|                                                                       |                                                      |                                                                      |                                    |  |
|                                                                       |                                                      |                                                                      |                                    |  |
|                                                                       |                                                      |                                                                      |                                    |  |
|                                                                       |                                                      |                                                                      |                                    |  |
|                                                                       |                                                      |                                                                      |                                    |  |
|                                                                       |                                                      |                                                                      |                                    |  |

### The save close screen is as follows

| View(V) Tool(T) Help(H) Options(O)                                                                                                    |                                                     |                                                                                                    |
|----------------------------------------------------------------------------------------------------|-----------------------------------------------------|----------------------------------------------------------------------------------------------------|
| Device Thing Monitor Action Group                                                                                                    | STC Toolbox Propeny                                 | TMM Service Status TMM/Service1                                                                                                    |
| Years Carbon Parka Parka | Note:         1000000000000000000000000000000000000 | Pagarithe and gardfeed<br>Pagarithe and gardfeed<br>Pagarithe and gardfeed<br>Pagarithe and gardfeed<br>Pagarithe and gardfeed<br>Pagarithe and pagarithe and pagarithe and pagarithe and pagarithe<br>Pagarithe and Pagarithe and Pagarithe and Pagarithe and Pagarithe<br>Pagarithe and Pagarithe and Pagarithe and Pagarithe and Pagarithe<br>Pagarithe and Pagarithe and Pagarithe and Pagarithe and Pagarithe<br>Pagarithe and Pagarithe and Pagarithe and Pagarithe and Pagarithe<br>Pagarithe and Pagarithe and Pagarith |
| 原題 46 年 49 년 18 국                                                                                                    |                                                     |                                                                                                    |
| Destoy Not1) Service/                                                                                                    |                                                     |                                                                                                    |
|                                                                                                    |                                                     |                                                                                                    |

### 3. File Location

After ReportViewer is complete, a File will be generated under the default installation path: Builder\Project\[Dashboard Name] \ [ReportViewer1\_Report] .repx

### **Application Example**

Objective: The objective of the example is to add two buttons in the Dashboard to bring in different conditions, and for the Dashboard to display different reports.

### Step 1: Set the Parameters

|           |             | Extract Add a new Style | are no available styles.<br>style to unlock the gallery. | *<br>*<br>* |                             |                                                   |                               |     |   |
|-----------|-------------|-------------------------|----------------------------------------------------------|-------------|-----------------------------|---------------------------------------------------|-------------------------------|-----|---|
| Alignment | Borders     |                         | Styles                                                   | G           |                             |                                                   |                               |     | 1 |
|           |             |                         |                                                          |             | <ul> <li>Field L</li> </ul> | list                                              |                               | 07  | × |
|           | . 6         |                         |                                                          |             | ,<br>,<br>,                 | RobotActivityRate<br>colDataSource2<br>Parameters |                               |     |   |
| Manage Qu | eries       |                         |                                                          | ×           |                             |                                                   |                               |     |   |
| Name      |             |                         |                                                          |             |                             |                                                   |                               |     |   |
| ▶ RobotA  | ctivityRate |                         |                                                          |             |                             |                                                   |                               |     |   |
|           |             |                         |                                                          |             |                             |                                                   |                               |     |   |
|           |             |                         |                                                          |             |                             |                                                   |                               |     |   |
|           |             |                         |                                                          |             |                             |                                                   |                               |     |   |
|           |             |                         |                                                          |             |                             |                                                   |                               |     |   |
|           |             |                         |                                                          |             |                             |                                                   |                               |     |   |
|           |             |                         |                                                          |             |                             |                                                   |                               |     |   |
|           |             |                         |                                                          |             |                             |                                                   |                               |     |   |
|           |             |                         |                                                          |             |                             |                                                   |                               |     |   |
|           |             |                         |                                                          |             | 🗛 R                         | eport Explorer 🛛 🛼 Field List                     |                               |     |   |
|           |             |                         |                                                          |             | Prope                       | rties                                             |                               | □ # | × |
|           |             |                         |                                                          |             | sqlD                        | ataSource1 SqlDataSource                          |                               |     | - |
|           |             |                         |                                                          |             |                             |                                                   |                               |     |   |
|           | ~           |                         |                                                          | _           | <u> </u>                    | Enter text to search                              |                               |     | ^ |
| Add       | Remove      | E                       | OK Cancel                                                |             | Cor                         | nnection Name                                     | localhost_TMMLogDB_Connection |     |   |
|           |             |                         |                                                          |             | > Cor                       | nnection Options                                  | (Connection Options)          |     | • |
|           |             |                         |                                                          |             | > Cor                       | nnection Parameters                               | (Connection Parameters)       |     | • |
|           |             |                         |                                                          |             | > Qu                        | eries                                             | (Collection)                  |     |   |
|           |             |                         |                                                          |             | Rel                         | lations                                           | (Collection)                  |     | • |
|           |             |                         |                                                          | # >         | (Na                         | ame)                                              | sqlDataSource1                |     |   |
|           |             |                         |                                                          |             |                             |                                                   |                               |     |   |
|           |             |                         |                                                          |             |                             |                                                   |                               |     |   |
|           |             |                         |                                                          |             |                             |                                                   |                               |     |   |

| Query Editor      |                                    |            |           | ×  |
|-------------------|------------------------------------|------------|-----------|----|
| Configure query p | parameters and preview the result. |            |           |    |
| Name              | Туре                               | Expression | Value     |    |
| Par               | String                             |            |           |    |
|                   |                                    |            |           |    |
|                   |                                    |            |           |    |
|                   |                                    |            |           |    |
|                   |                                    |            |           |    |
|                   |                                    |            |           |    |
|                   |                                    |            |           |    |
|                   |                                    |            |           |    |
|                   |                                    |            |           |    |
|                   |                                    |            |           |    |
|                   |                                    |            |           |    |
|                   |                                    |            |           |    |
|                   |                                    |            |           |    |
|                   |                                    |            |           |    |
| Preview           | Add Remove                         |            | Next Fini | sh |

Step 2: Set the Syntax and paste the SQL Script below

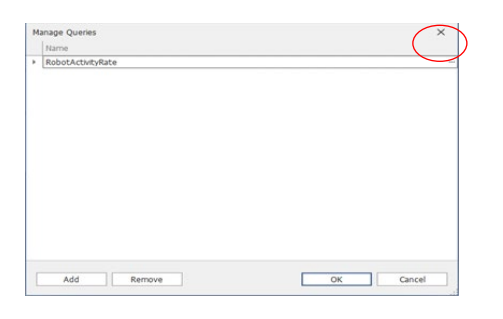

SELECT [DeviceName], [Robot\_Status] FROM [TMMLogDB].[dbo].[RobotActivityRate] WHERE[Robot\_Status]=@Par

Step3: Drag Query (RobotActivityRate) to the Report

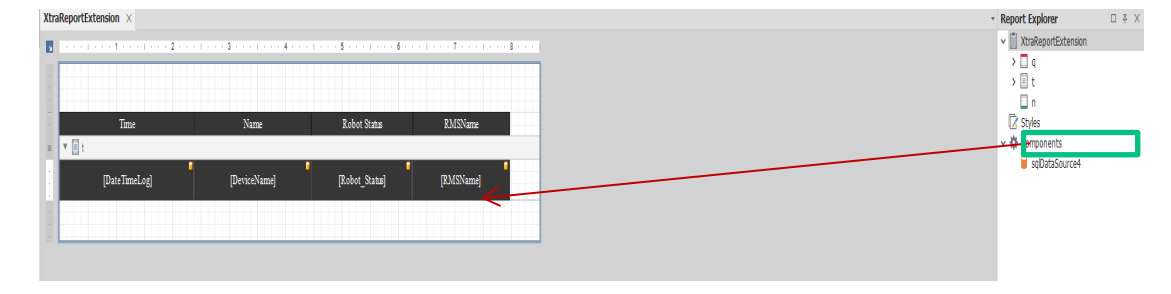

Step 4: Design two Buttons and create incidents

| Window  |      |      |              |         |
|---------|------|------|--------------|---------|
| window. |      |      |              |         |
|         |      |      |              |         |
|         |      |      |              |         |
|         |      |      |              |         |
|         |      |      |              |         |
|         |      |      |              |         |
|         |      |      |              |         |
|         | Time | Name | Robot Status | RMSName |
|         |      |      |              |         |
|         |      |      |              |         |
|         |      |      |              |         |
|         |      |      |              |         |
|         |      |      |              |         |
|         |      |      |              |         |
|         |      |      |              |         |
|         |      |      |              |         |
|         |      |      |              |         |
|         |      |      |              |         |
|         |      |      |              |         |
|         |      |      |              |         |
|         |      |      |              |         |
|         |      |      |              |         |
|         |      |      |              |         |
|         |      |      |              |         |
|         |      |      |              |         |
|         |      |      |              |         |
|         |      |      |              |         |
|         |      |      |              |         |
|         |      |      |              |         |
|         |      |      |              |         |
|         |      |      |              |         |
|         |      |      | Connect      | Edit    |
|         |      |      | ·······      |         |
|         |      |      |              |         |
|         |      |      |              |         |
|         |      |      |              |         |
|         |      |      |              |         |

Step 5: Click open Code Editor and write function Script to import the Instructions of SqlParameters Property

- (1) con: Report Display Field Robot\_Status is the Query Results of Connect
- (2) edit: Report Display Field Robot\_Status is the Query Results of Edit

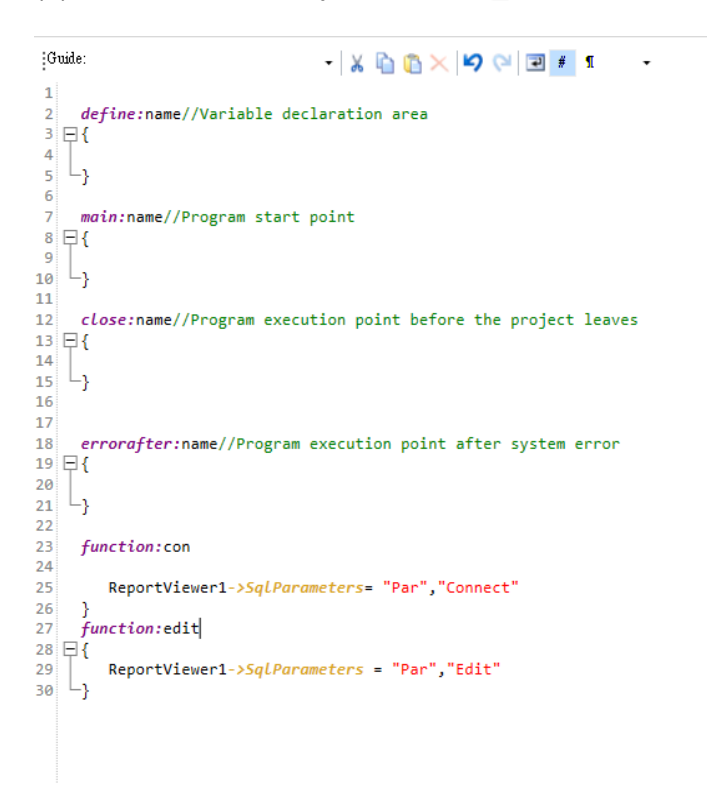

Step 6: Execute the program and use the Button just set to select the required data

| Time                 | Name   | Robot Status | RMSName     |
|----------------------|--------|--------------|-------------|
| 2/2/2020 12:00:00 AM | robot0 | Connect      | TMMService1 |
| 2/2/2020 12:00:00 AM | robot2 | Connect      | TMMService1 |
| 2/2/2020 12:00:00 AM | robot3 | Connect      | TMMService1 |
| 2/2/2020 12:00:00 AM | robot4 | Connect      | TMMService1 |
|                      |        |              |             |
|                      |        |              |             |
|                      |        |              |             |
|                      |        |              |             |
|                      |        |              |             |
|                      |        |              |             |
|                      |        |              |             |
|                      |        | Connect      | Edit        |
| <                    |        |              | >           |
|                      |        |              |             |
|                      |        |              |             |

| Time                 | Name   | Robot Status | RMSName     |
|----------------------|--------|--------------|-------------|
| 2/2/2020 12:00:00 AM | robot1 | Edit         | TMMService1 |
| 2/2/2020 12:00:00 AM | robot5 | Edit         | TMMService1 |
| 2/2/2020 12:00:00 AM | robot6 | Edit         | TMMService1 |
| 2/2/2020 12:00:00 AM | robot7 | Edit         | TMMService1 |
|                      |        |              |             |
|                      |        |              |             |
|                      |        |              |             |
|                      |        |              |             |
|                      |        |              |             |
|                      |        |              |             |
|                      |        | Connect      | Edit        |

When click (con) Button, Dashboard will execute ReportViewer1->SqlParameters = "Par", "Connect"

Will receive the following SQL Syntax

SELECT [DeviceName], [Robot\_Status]

FROM [TMMLogDB].[dbo].[RobotActivityRate]

where [Robot\_Status]='connect'

<

>

When you click (edit) the Button, the Dashboard will execute ReportViewer1->SqlParameters = "Par", "Connect"

Will receive the following SQL Syntax SELECT [DeviceName], [Robot\_Status] FROM [TMMLogDB].[dbo].[RobotActivityRate] where [Robot\_Status]='edit'

#### 3.5.4.7.7 DateTimeExpress

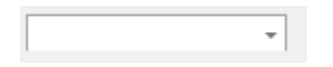

Purpose: Select time and date components (In use, the time selected by the user can be obtained by Script Language as the basis for obtaining data from the database)

|    |    |      | *       |       |    |        |               |
|----|----|------|---------|-------|----|--------|---------------|
| •  |    | A    | oril 20 | 020   |    | •      |               |
| SU | МО | TU   | WE      | TH    | FR | SA     |               |
| 29 | 30 | 31   | 1       | 2     | 3  | 4      |               |
| 5  | 6  | 7    | 8       | 9     | 10 | 11     |               |
| 12 | 13 | 14   | 15      | 16    | 17 | 18     |               |
| 19 | 20 | 21   | 22      | 23    | 24 | 25     | $\checkmark$  |
| 26 | 27 | 28   | 29      | 30    | 1  | 2      |               |
| 3  | 4  | 5    | 6       | 7     | 8  | 9      |               |
| ОК |    | Toda | y       | Clear |    | Cancel | 12:00:00 AM 🗘 |

Specific Properties:

| Advanced Setting |      |
|------------------|------|
| Show Time        | True |

# Show Time $\rightarrow$ Whether to Show Time

### [True]

| •  |    | A    | oril 2 | 020   |    | •      |
|----|----|------|--------|-------|----|--------|
| SU | МО | TU   | WE     | TH    | FR | SA     |
| 29 | 30 | 31   | 1      | 2     | 3  | 4      |
| 5  | 6  | 7    | 8      | 9     | 10 | 11     |
| 12 | 13 | 14   | 15     | 16    | 17 | 18     |
| 19 | 20 | 21   | 22     | 23    | 24 | 25     |
| 26 | 27 | 28   | 29     | 30    | 1  | 2      |
| 3  | 4  | 5    | 6      | 7     | 8  | 9      |
| ок |    | Toda | y      | Clear |    | Cancel |
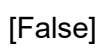

| [ | •           |            |    |    |    |    |    |  |  |  |  |
|---|-------------|------------|----|----|----|----|----|--|--|--|--|
|   | •           | April 2020 |    |    |    |    |    |  |  |  |  |
|   | SU          | МО         | TU | WE | TH | FR | SA |  |  |  |  |
|   | 29          | 30         | 31 | 1  | 2  | 3  | 4  |  |  |  |  |
|   | 5           | 6          | 7  | 8  | 9  | 10 | 11 |  |  |  |  |
|   | 12          | 13         | 14 | 15 | 16 | 17 | 18 |  |  |  |  |
|   | 19          | 20         | 21 | 22 | 23 | 24 | 25 |  |  |  |  |
|   | 26          | 27         | 28 | 29 | 30 | 1  | 2  |  |  |  |  |
|   | 3           | 4          | 5  | 6  | 7  | 8  | 9  |  |  |  |  |
|   | Today Clear |            |    |    |    |    |    |  |  |  |  |

# 3.5.4.7.8 TagsChart

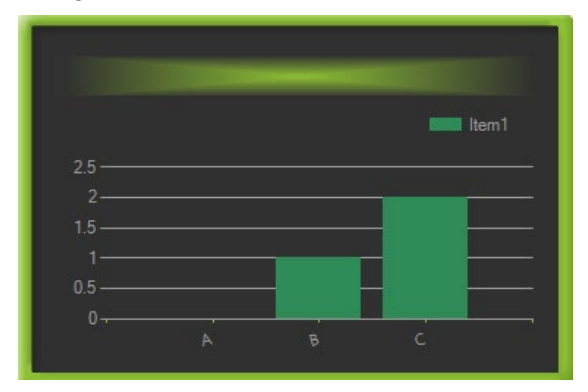

Purpose: Draw a chart based on Tag's historical data (Tag value must have record in order to be used in this component, as set in the Figure below)

| - Tag Setting — |                    |                   |                       |
|-----------------|--------------------|-------------------|-----------------------|
| Tag Name        | TMPowerConsumption |                   |                       |
| Service Engine  | ServiceEngine1     | ✓ Capture Mode    | Service Loop Time 🗸 🗸 |
| Tag Type        | Get Modbus         | $\sim$ Value Type | int ~                 |
| Category Name   | Demo               | Set Category      |                       |
| Description     |                    |                   |                       |
| Save Mode       | 🔘 Last Data 📿      | ) Data Changed    | O Capture All         |

Specific Properties:

| Advanced Setting |              |
|------------------|--------------|
| AxisX            | Minute       |
| AxisY            | (Collection) |
| AxisY_Field Type | Count        |
| AxisY_Title      |              |
| ComponentStyle   | TMMStyle     |
| DataAutoUpdate   | False        |
| IsDisplay3D      | False        |
| Palette          | Light        |
| ShowCount        | 60000        |
| Title            |              |

AxisX  $\rightarrow$  Set the interval of X-Axis, and can set month, week, day, hour, minute AxisY  $\rightarrow$  Select the data source and presentation method of the Y-Axis, the drop-down menu of the ThingName field will have the Thing of the stored data to choose from, and the SeriesType can select the line style

| Set | y-axis   |  |     |        |      |
|-----|----------|--|-----|--------|------|
|     | Tag Name |  |     | Series | Туре |
| •   |          |  | ~   |        | ~    |
|     |          |  |     |        |      |
|     |          |  |     |        |      |
|     |          |  |     |        |      |
|     |          |  |     |        |      |
|     |          |  |     |        |      |
|     |          |  |     |        |      |
|     |          |  |     |        |      |
|     |          |  |     |        |      |
|     |          |  | Can | cel    | ОК   |

AxisY\_FieldType  $\rightarrow$  The mode of data to be presented, provides Maximum, Sum, Average, and Count.

AxisY\_Title  $\rightarrow$  Y-Axis Title ComponentStyle  $\rightarrow$  Chart Style DataAutoUpdate  $\rightarrow$  Whether to Auto Update Chart Data IsDisplay3D  $\rightarrow$  Whether to Display 3D Chart Palette  $\rightarrow$  Line Color ShowCount  $\rightarrow$  How many sets of data to be displayed by chart Title  $\rightarrow$  Chart Title

## Application Example:

Objective: Following the example of DigitalGaugeExpress, change the data of Manipulator Power

Consumption into Chart

1. Open TMPowerConsumption Tag Form to save Tag Data

| - Tag Setting  |                            |                       |
|----------------|----------------------------|-----------------------|
| ing coming     |                            |                       |
| Tag Name       | TMPowerConsumption         |                       |
| Service Engine | ServiceEngine1             | Service Loop Time 🛛 🗸 |
| Tag Type       | Get Modbus 🗸 Value Type    | float $\checkmark$    |
| Category Name  | Demo Set Category          |                       |
| Description    |                            |                       |
| Save Mode      | 🔿 Last Data 🔘 Data Changed | O Capture All         |

2. Open New Project, use TagsChart, and set it to display the TMPowerConsumption data chart After Dashboard Designer pulls out TagsChart, set the properties as follows

AxisY Property Setting:

Set the SeriesType of TMPowerConsumption to Line

3. Execute Dashboard

| TMPowerCo |         |          |   |
|-----------|---------|----------|---|
|           |         |          |   |
|           | hum     | <br>many |   |
| 20        |         |          | 8 |
|           | - 17:07 | -10:41   |   |

After execution, the chart will display TMPowerConsumption related information. In just a few simple steps, the data can be intercepted by the database to generate the chart

3.5.4.7.9 TagsPeriodChart

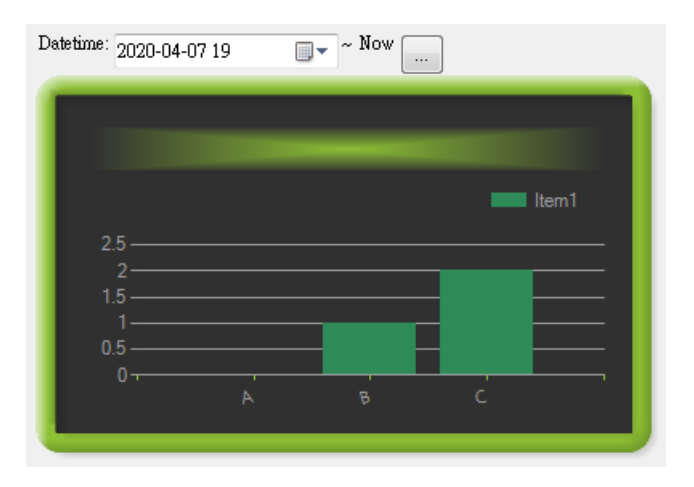

Purpose: Same as TagsChart, with more time intervals to choose from, and update button Specific Properties: Same as TagsChart

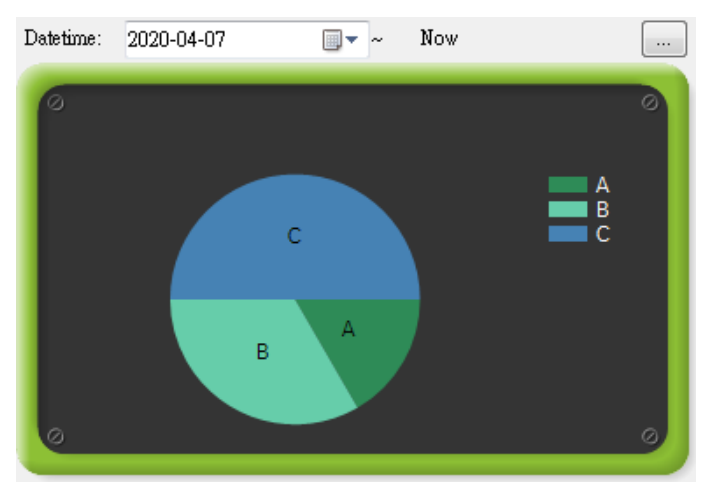

# 3.5.4.7.10 TagsPieChartPeriod

Purpose: Draw a pie chart based on the historical data of Tags. When the Data is under multiple tags, it is partitioned by the Tags to show the value to be displayed. When it is one Tag, it is partitioned by the value of the Tag (the Tag value needs to be recorded in order to be used in this component, set as shown in the Figure below)

Specific Properties:

| Advanced Setting |              |
|------------------|--------------|
| ComponentStyle   | TMMStyle     |
| Data.            | (Collection) |
| Data_Field Type  | Count        |
| DataAutoUpdate   | Null         |
| Date1            | 2020-04-08   |
| Date2            |              |
| IsDisplay3D      | False        |
| IsDisplayPercent | False        |
| Palette          | SeaGreen     |
| Title            |              |

ComponentStyle  $\rightarrow$  Chart Style

Data  $\rightarrow$  Select the data to be presented in the pie chart

If only one Tag is selected, the Tag value will be used as the basis for partitioning the pie chart. If multiple

Tag values are selected, the Count of each Tag value will be used as the basis for partitioning

Select 3 Tags to distinguish by Tag count

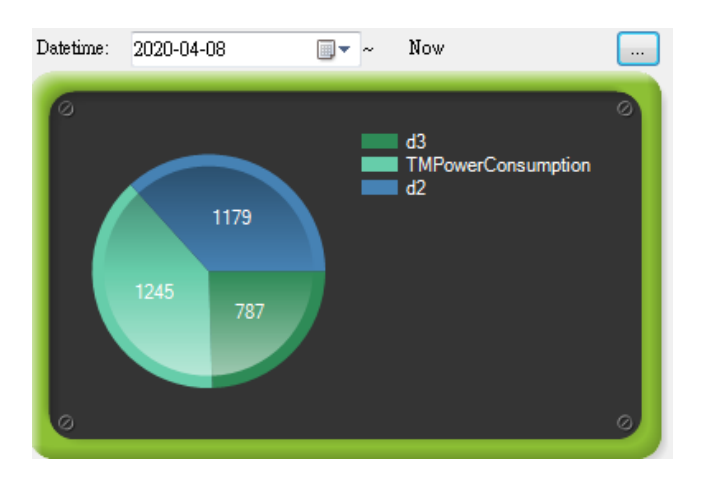

# Select 1 Tag to distinguish by the value of Tag

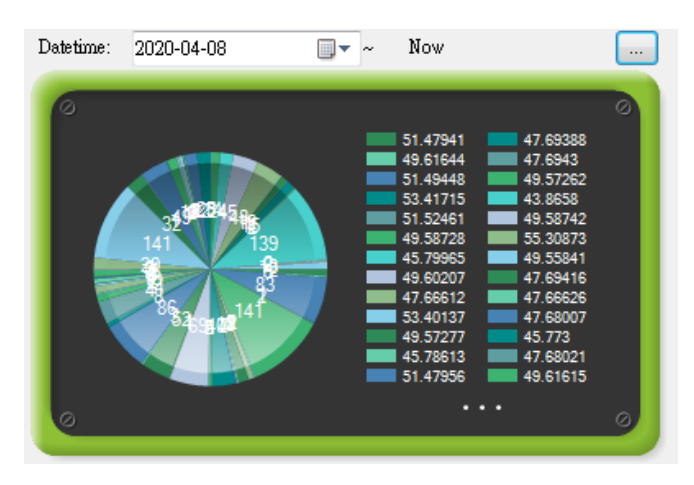

DataAutoUpdate → Set time for data actively update (Null represents not actively updated)

Data1  $\rightarrow$  Set data start date

Data2  $\rightarrow$  Set data end date (default Now)

IsDisplay3D  $\rightarrow$  Whether the chart is presented in 3D Palette  $\rightarrow$  Line Color ShowCount  $\rightarrow$  How many sets of data to be displayed by chart Title  $\rightarrow$  Chart Title

# 3.5.4.7.11 TagsAggregationChart

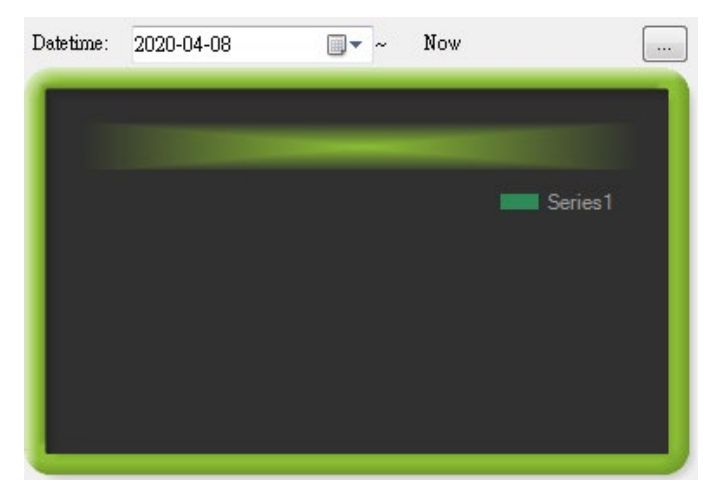

Purpose: Draw a bar chart based on the historical data of the Tag. When the Data is multiple tags, it is partitioned by the Tag to show the value to be displayed. When it is one Tag, it is partitioned by the value of the Tag (the Tag value needs to be recorded in order to be used in this component, set as shown in the Figure below)

**Specific Properties:** 

Same as TagsPieChartPeriod

# 4. Dashboard Designer Function

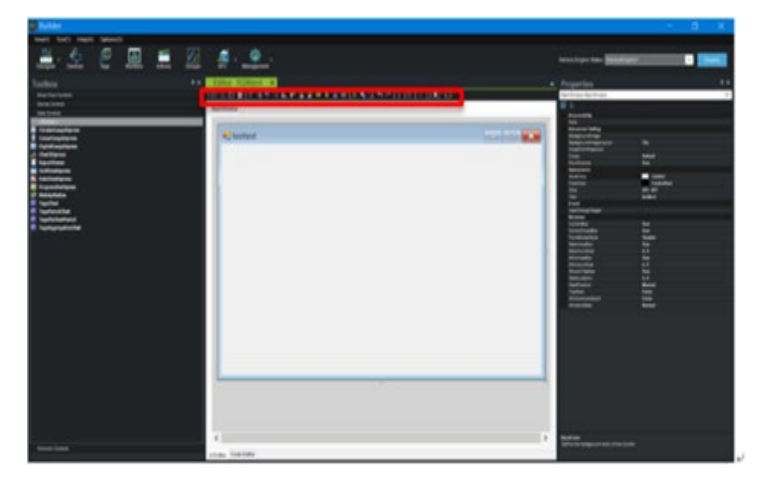

Provide users with tools to create Dashboard

The Functions have

- a. Save
- b. Execution

- c. Save New File
- d. Open Error Prompt Window
- e. Delete
- f. Clear All
- g. Place to Top
- h. Place to Bottom
- i. Keep Down
- j. Keep Up
- k. Keep Left
- I. Keep Right
- m. Center Horizontally
- n. Center Vertically
- o. Lock Component
- p. Select Components and Change to the Same Size
- q. Restore
- r. Cancel Restore
- s. Copy
- t. Paste
- u. Search and Replace
- v. Modify Project Password
- w. Add Sub-window
- x. Check program syntax and automatic typesetting
- y. Deployment
- z. Set up connection DB
- 4.1 Deployment

# 🔒 🎟 | ← ← 📲 🕒 | . 💡 | 💷 | 🔠 📑 |

After the Dashboard editing the project is complete, Dashboard Console can be deployed to multiple computers. Production line Management Personnel can see the production line information without going to the production line, or they can see the complete Dashboard on their own computer. Deployment Screen is as follows.

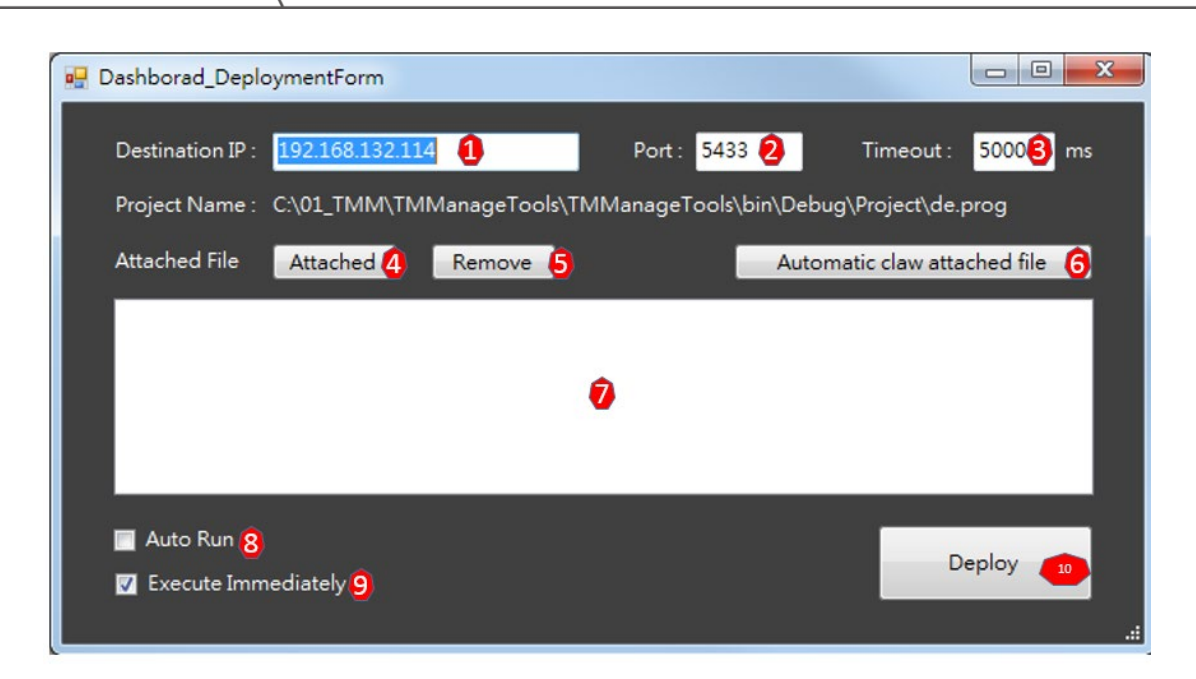

- ① Destination IP: The IP to be deployed to Dashboard Console
- 2 Port: The Port to be deployed to Dashboard Console
- ③ Timeout: Set the connection Timeout between Builder and Dashboard Console
- Attached: Add attached files. When building Dashboard, if external files such as graphics files are used, the attached files need to be delivered to Dashboard Console
- (5) Remove: Remove the attached files that have been added
- 6 Automatic claw attached file: Automatically add files, the system automatically searches for external files used by Dashboard and adds them to attached files
- ⑦ Attached Files List
- 8 Auto Run: Decide whether to set Auto Run when the Dashboard Console is opened
- (9) Execute Immediately: Execute Immediately after Deployment
- Deploy: Deploy Project and Attached Files
- 4.2 Advance Setting

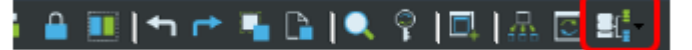

The main function of Advance Setting is to set DB and voice function settings

# 4.2.1 Selection of DB

To save a project you may select the DB used by Builder later for this project, or the DB set by Dashboard Console (the DB set when the Dashboard was installed). The project may be built on the computer nearby, and use the computer nearby to build the DB. In case of deploying project to the production line, since different MainDB is used, therefore, the Prog used by the project must be selected when save the project.

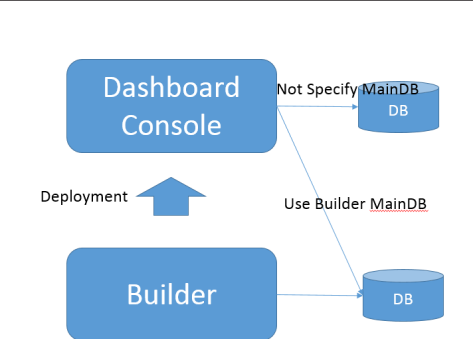

The relationship between Dashboard Console and Builder to DB is shown as in the Figure above

# 4.2.2 Voice Settings

If the Script language command "systemVoice" is used, it must be set here

The settings provided are

- ♦ Play volume
- ♦ Play speed
- ♦ Play language

# 3.5.5 Script Language

3.5.5.1 Program structure

Script Language is composed of 6 program structures

define: variable declaration procedure

main: the initial starting point of the program

close: the final ending procedure of the program

dashboarderror: the procedure will be automatically triggered when an error occurs in the program

tmmserviceerror: a procedure will be automatically triggered if an error occurs in the action executed by the TMM Service

function: custom procedure (subprogram)

1 define:

What is Variable: During the operation of the program, a lot of data needs to be calculated, also a lot of data needs to be stored. The place where the data is placed, is called Variable, in Script Language.

Declared variables are all global variables, which can be used in various procedures and influence each other.

Reference Example DOC\_GlobalVariable.prog.

2 main:

The entry point of the program, the program running starts from here

Reference Example DOC\_main.prog.

③ close:

The last procedure will be executed after the program ends. For example: close all open connections in the program or clear unnecessary data. Do not control or set ui components in this program

dashboarderror:

If an error occurs during the operation of the program, the system will automatically trigger this procedure

Reference Example DOC main.prog.

(4) tmmservieerror:

If the program has an action to be executed by the TMM Service but an error occurs in the TMM Service, the system will automatically trigger this procedure

function: Name

For custom procedure, such as subprogram, a Name must be customized during declaration to represent the name of the subprogram.

Refer to Projects\Demo\_EN in the installation directory for the actual sample program,

#### 3.5.5.2 Program Rules

A procedure needs to be enclosed with { } symbols. Terms like if, else, switch, while, for, etc. also need to be enclosed with { } symbols.
 Reference Example: DOC ProcessControl.prog.

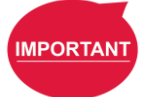

#### IMPORTANT:

Do not leave the execution statement of the while loop empty. Otherwise, the while loop will exit directly.

② For each line of program description, line needs to be skipped between lines, and cannot have two programs written in the same line

For Example:

```
if (_orderList->Length < _displayLimit)
{
    _displayLimit = _orderList->Length
}
else
{
    _displayLimit = 5
}
```

```
if (_orderList->Length < _displayLimit)
{
    _displayLimit = _orderList->Length
}else
{
    _displayLimit = 5
}
```

③ The commands or variables or setting values or Operation Symbols described in the program must be separated by blanks

Example: int I = 0

messagebox 🔪 message

 If the content of the set value contains special symbols or reserved words or displays blank, it must be enclosed in double quotation marks

Example: messagebox "Displayed Value of + Sign "

The setting values of blank and + sign in the middle of the displayed "and" must be enclosed in double quotes

Reference Example: DOC LanguageRules.prog.

(5) When setting the program operation calculation, the form of both sides of the "=" sign must be consistent, except for the following cases string type = can be int type, float type, double type, string type double type = can be int type, float type, double type float type = can be int type, float type, double type
 float type = can be int type, float type
 For Example:
 define:

```
{

int i = 0

float f = 0

string s = empty

}

main:

\{i = 5

f = i

f = 7.54

s = "ABC"

}

TM Operator Platform User Manual
```

nate

227

#### int type float type

f = s

float type string type

 Only one conditional symbol (&&, ||) can exist at the same time For Example:

Correct way

if ( A==B && A==C && A==D)

Conditional judgment only exists at the same time &&

if ( A==B || A==C || A==D)

Conditional judgment only exists at the same time ||

Incorrect Way

if (A==B && A==C|| A==D)

&& and || conditional judgment cannot exist at the same time

Conditional judgments and expressions do not support "(parentheses)" symbol judgments

For Example:

s =1+(2-3)\*6

- (8) Variable name and function name cannot be duplicated. In addition, if you use Device, Thing, Monitor, Action, the name cannot be duplicated, and the name cannot be named with numbers or special symbols during naming
- (9) The use of the command must conform to the syntax of the command

For Example:

List when using GetValue to get the value of a specific field, it is necessary to add -> [Value]

| function:exec | ute_robot_test |                                                                                                    |
|---------------|----------------|----------------------------------------------------------------------------------------------------|
| _orderList->  |                |                                                                                                    |
| -}            | AddValue       | To obtain the data of the array or data table, you need to use the extended attribute (PS: if you do not add -> [] extended attribute, the table returns all values, the line and the line are separated by the 🖓 symbol).                                                                                                    |
|               | ChangeValue    | Example 1: listaray->GetValue->[column, line (if the line is omitted, the entire column data will be returned, there will be // separated between lines)]                                                                                                    |
|               | DelValue       | Example 2: datable>/SetValue>/Ecolumn, row (If the line is omitted, the entire column of data will be returned, there will be '; separated between lines)]                                                                                                    |
| a Code Editor | FindIndex      | and the second second se |
| -<br>亍 錯誤提示   | GetValue       |                                                                                                    |
|               | Length         |                                                                                                    |
|               | Target         |                                                                                                    |

(1) The representation of the array is separated by the "," symbol

```
For Example:
define:
{
array a = string, int, string
}
main:
{
```

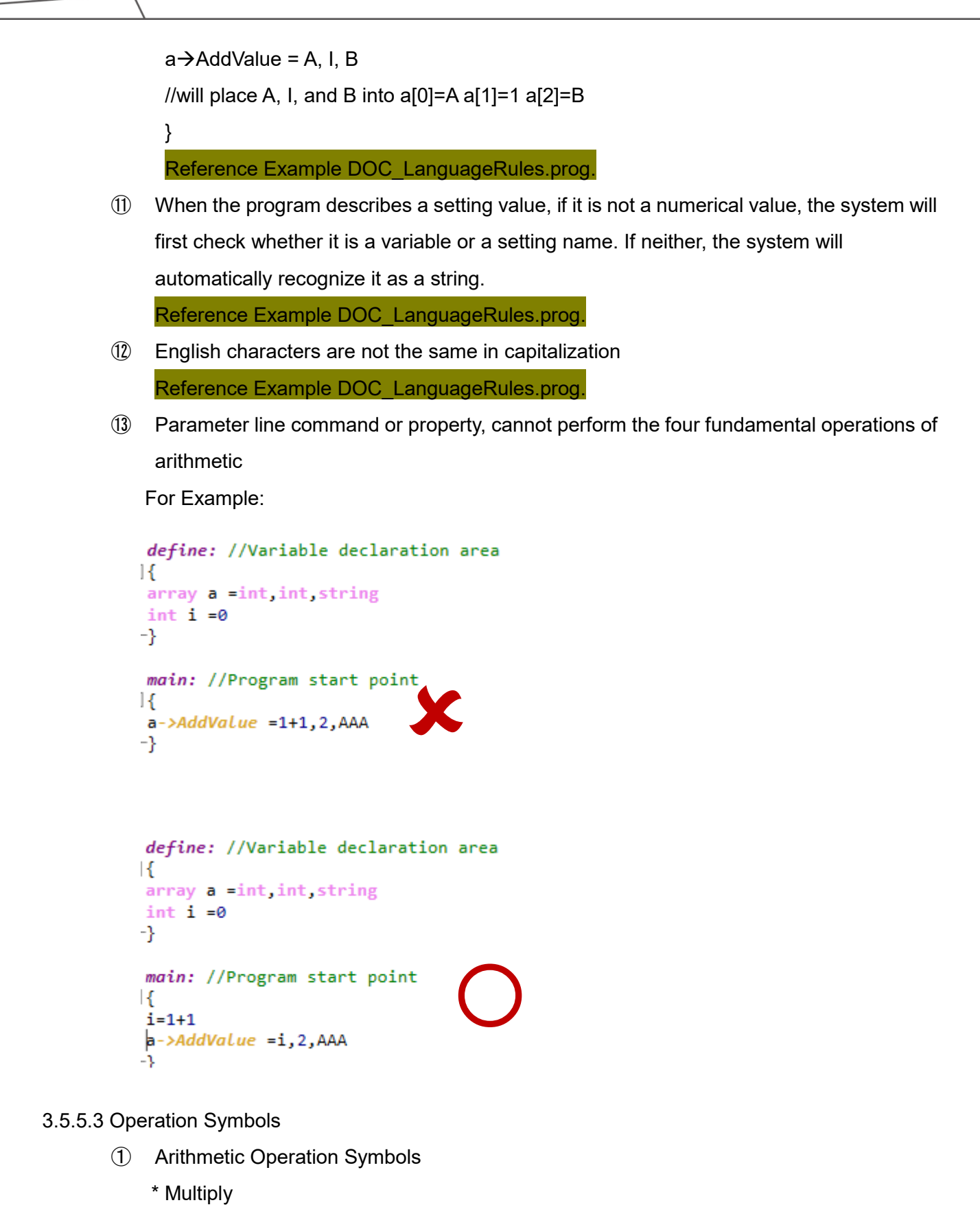

- / Divide
- % Remainder
- + Add
- Substract

+= Add the set value on the right to the original value on the left and put it back on the left For Example:

i = 5

The value of i +=4//i is 9

-= Subtract the set value on the right from the original value on the left and put it back on the left

\*= Multiply the set value on the right by the original value on the left and put it back on the left

/= Divide the set value on the right by the original value on the left and put it back on the left

- (2) Comparison Operation Symbols
  - > More than
  - < Less than
  - >= More than or Equal to
  - <= Less than or Equal to
  - == Equal to

i= Not Equal to

3 Logical Operation Symbols

&& and(and)

|| or(or)

Reference Example DOC\_Conditional.prog

## 3.5.5.4 Data Type

1 int

Signed 32-bit integer

Range -2147483648 to +2147483647

Syntax: int variable name = initial value

2 float

Value with 7-digit decimal point

Range ±1.5 x 10<sup>-45</sup> to ±3.4 x 10<sup>38</sup>

Syntax: float variable name = initial value

3 double

Range ±5.0 × 10<sup>-324</sup> to ±1.7 × 10<sup>308</sup>

Double floating point value

Syntax: double variable name = initial value

```
(4) string
```

Can store any value. Special symbols and defined names must be marked with double quotes

For Example:

define:

```
{
```

```
string s1 = ABC
```

string s2 = "Text of ABC + 123"

If put s2 into ui display, it will display as follows

```
Text of ABC + 123
```

string s3 = "ABC"+123

Display as follows

ABC123

}

Syntax: string variable name = initial value

5 bool

Store the value of true or false, true can also be represented by 1, false can also be represented by 0

Syntax: bool variable name = initial value

6 array

One-dimensional array, the array can be of different types with the length of the array fixed. When the array is converted to text, it will use the "," symbol to separate For Example:

define:

{

array a = int, string, float, string

// represents that a has 4 array values available for use, and each array value can be stored separately

```
[0] = int type value
```

[1] = string type value

[2] = float type value

[3] = string type value

}

Syntax: array variable name = data type... (the number of arrays, the data type declares the same number)

List One-dimensional array

The values in the array are of the same type, and the length of the array is not fixed For Example: define: { list a = strong // The values stored in a array are all string types } main: {  $a \rightarrow AddValue = 1, 3, 5$ //represents a[0]=1 a[1]=3 a[2]=5 a→AddValue =100 · 200 // represents that 100 will be placed into a[3]=100, a[4]=200 } Syntax: list variable name=string ⑦ listarray two-dimensional array

The number of columns is fixed, the number of rows is not fixed, and can place different types of values

Syntax: listarray variable name = data type ....(How many number of columns are needed, the data type declares the corresponding number)

For Example: There are 3 columns

define:

1

```
{

listarray a = int, int, int

}

main:

{

a→AddValue = 1, 2, 3, 4, 5, 6, 7

// value will be placed as follows

a[0][0]=1 a[0][1]=2 a[0][2]=3

a[1][0]=4 a[1][1]=5 a[1][2]=6

a[2][0]=7

Table Notation
```

2

3

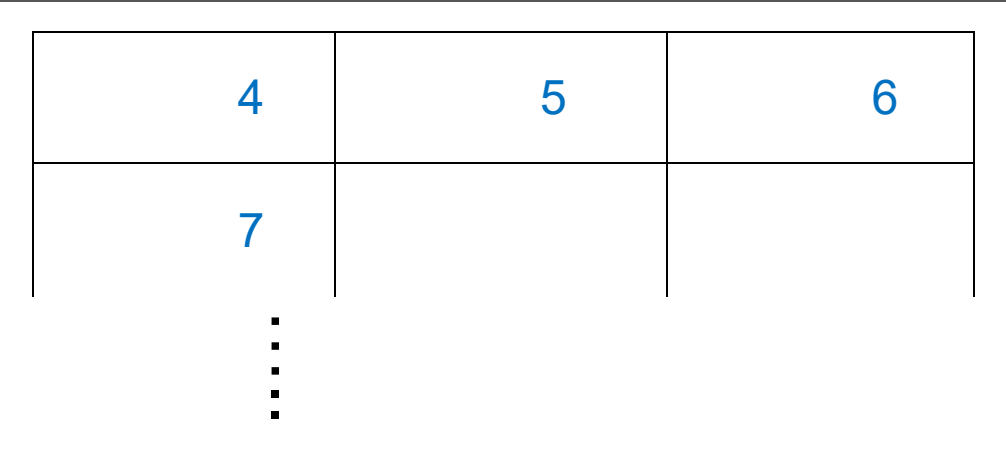

The system will generate 3 rows and 3 columns

If executing the following program

a→AddValue =100 · 200 · 300 · 400

Table Notation

| 1   | 2   | 3   |
|-----|-----|-----|
| 4   | 5   | 6   |
| 7   | 100 | 200 |
| 300 | 400 |     |
|     |     | 1 1 |

Blue is generated in the previous row

a->AddValue = 1, 2, 3, 4, 5, 6, 7

The generated red is generated in the next column

}

⑧ file

The type of device generating the file

Syntax: file variable name = file (the file path can be an absolute path or a relative path) Example automatically)

\_file->WriteLines = "TEST" txt Write Text

(9) file path

Type of device that generated the catalog

Syntax: file path variable name = directory path (path can be described as a pair path or

a relative path)

Example

filepath \_ filepath = E:\filepath\_Demo Generate path

\_filepath->CreatePath Create path

10 datetime

Declare variable as datetime type

Syntax: datetime variable name = format of the declared datetime

Example

datetime \_datetime = "yyyy/MM/dd HH:mm"

\_datetime->GetNow

(1) datetable

Declare variables as data table type

Syntax: Reference Example

// The string generated by taken from the Device or Thing connecting to DB

| - Thing Setting - |           |                                                                                                    | TMM Dashboard   |
|-------------------|-----------|----------------------------------------------------------------------------------------------------|-----------------|
| Thing Name        | FailQty   |                                                                                                    | Within Range    |
| TMM Service       | TMMServ   | ce1  V Capture Mode Service Loop Time  V                                                           |                 |
| Thing Type        | SQL Varia | ible Value Type int V                                                                              | Browse          |
| Group Name        | Productio | nStatus Set Group                                                                                  | Clear           |
| Description       |           |                                                                                                    | Range           |
| Save Mode         |           |                                                                                                    | 0 < Thing ,     |
| SQL Variable —    |           |                                                                                                    |                 |
| SQL Variab        | le        | Filter Convert                                                                                     | Calculation and |
| SQL Connection    | String e  | 125401-2a12-4a68-aaeb-a58dcd718a20                                                                 | ^               |
| SQL Language      | S<br>7    | ELECT COUNT(*) AS FailQty FROM ManufacturingLog WHERE<br>CurrentOrderNo*/ AND InspectionResult = 0 | OrderNo =       |

datatable dbs = "107000fd-488f-4012-b46f-09a6ca3b10da"

dbs->SetRemoteData = "SELECT \* ...."

dbs->GetRemoteData = " INSERT INTO ....."

12 stopwatch

Declare variable as stopwatch timer device

Syntax: Reference Example

stopwatch \_stopwatch = empty

\_stopwatch->Start Start execution

\_stopwatch->Stop Stop counting time </33062

Label1->Text = \_stopwatch->GetSeconds

13 timer

Declare a timer device is generated

After the timer is started, the system will repeat execution function according to time [Note:=]

Syntax: Reference Example

timer \_ timer = Flush, 2000

\_timer->OpenStart Execution

timer->CloseClose

#### function:Flush

```
Label1->Text += "!"
```

}

{

CAUTION: The timer in use needs to be closed, otherwise it will continue to execute

```
2 define: //Variable declaration area
 3 ⊟{
 4
       timer _ timer = your_function,1000
 <sup>4</sup> _}
 6
7
    main: //Program start point
8 📮 {
       _timer->Open
9
10 L}
11
    close: //Program execution point before the project leaves
12
L3 🖵 {
       _timer->Close
L4
15 L
۱6
L7
    dashboarderror: //Program execution point after system error
L8 🖵 {
21
    tmmserviceerror: //TMM Service return error
22
23 ₽{
       _timer->Close
24
25 L}
```

thread (is the same as timer which can be executed repeatedly, and can adjust the number and weight of error execution)

Declare a multitasking executor is generated

Syntax: Reference Example

thread \_thread = Flush, 1000, 0, 0

\_thread ->OpenStart Execution

\_thread ->CloseClose

#### function:Flush

{

Label1->Text += "!"

CAUTION: The thread in use needs to be closed, otherwise it will continue to execute

```
2
    define: //Variable declaration area
 3 🕀 {
 4
        thread _thread = your_function,1000,0,0
   L}
5
 6
7
     main: //Program start point
8 📮 {
9
        _thread->Open
10 L}
11
     close: //Program execution point before the project leaves
12
L3 🗏 {
        _thread->Close
14
15 L}
16
L7
     dashboarderror: //Program execution point after system error
L8 🖵 {
19
       _thread->Close
20 L}
21
    tmmserviceerror: //TMM Service return error
22
23 🕀 {
        _thread->Close
24
   L
25
```

#### (15) serialport

}

#### Create a serial port interface device

Syntax: serialport variable name = port number, rate, parity check bit, data bit, stop bit [, Timeout, Handshake Protocol, Event, Reading Mode, End Character, Waiting Time] (The parameters in PS : [] can be Omitted)

Example:

```
define : //Variable declaration area
```

```
{
 serialport sp = COM12 · 9600 · n · 8 · 1
}
main://Program start point
{
 sp->Target = reciver
                             //Define the procedure in the received value
}
function:Send
{
 sp->Open
                       //Equipment connection
 if (sp->IsWork == true) //Check whether the connection is successful
 {
   sp->Send = 2 · ABC · hexLine
 }
}
```

#### function:reciver

```
{
Label1 = sp->Text
}
```

(16) network

Create a network Socket interface device

Syntax: Reference Example

```
network _Socket = 127.0.0.1, 20108, 2, 2
```

\_Socket->Open

\_Socket->*Target* = Read\_Data\_Analysis Continuously trigger actions when the value is received

1 modbusRtu

Create a modbusRtu interface device

Syntax: modbusRtu = Interface number, transfer rate, parity bit, data bit, stop bit, Timeout

```
define://Variable declaration area
```

```
{
modbusRtu rtu = COM1 · 9600 · n · 8 · 1 · 2000
}
```

```
function:Send
```

```
{
```

{

}

}

```
rtu->Open //Equipment connection
if (rtu->IsWork == true) //Check whether the connection is successful
```

```
rtu->WriteSingleCoil = 1 · true · 1
```

```
Ŭ
```

```
(18) modbustcp creates a modbus Tco interface device
```

Syntax: Reference Example

```
modbustcp thermometerModbus = 192.168.133.182, 502, 1, 6000, 3, 1000, Error
thermometerModbus->Open
//Read Position->[Initial Position, Length]
lbCO2->Text = thermometerModbus->ReadHoldingRegistersToInt16->[0, 1]
```

// Write Position ->[Write Position, Synchronization, Write Value]

thermometerModbus ->WriteSingleRegister = 0, false, 0

(19) importlibrary

```
Create a plug-in DLL program device

Syntax: Reference Example

importlibrary variable name = file path

define://Variable declaration area

{

importlibrary lib = "c:\test\lib\test.dll"

}

main://Program start point

{

lib->Open

lib->RunMethod = Class1 · MainName · ABC

}
```

## 3.5.5.5 Properties

The function of each data type has a different purpose. When we want to use it more advanced, we will need different commands to get or set the value of the type, which we call the property of the variable type.

When we want to use property, we only need to add "->" after the variable name. The symbol system will automatically bring out the available property command names of the variable type.

As shown in the Figure below

```
For Example:
Get the length of the string variable value
define:
{
string s =empty
}
main
{
s ="ABCDEFG"
Lable1->text = s->Length
}
The screen after execution is as follows
```

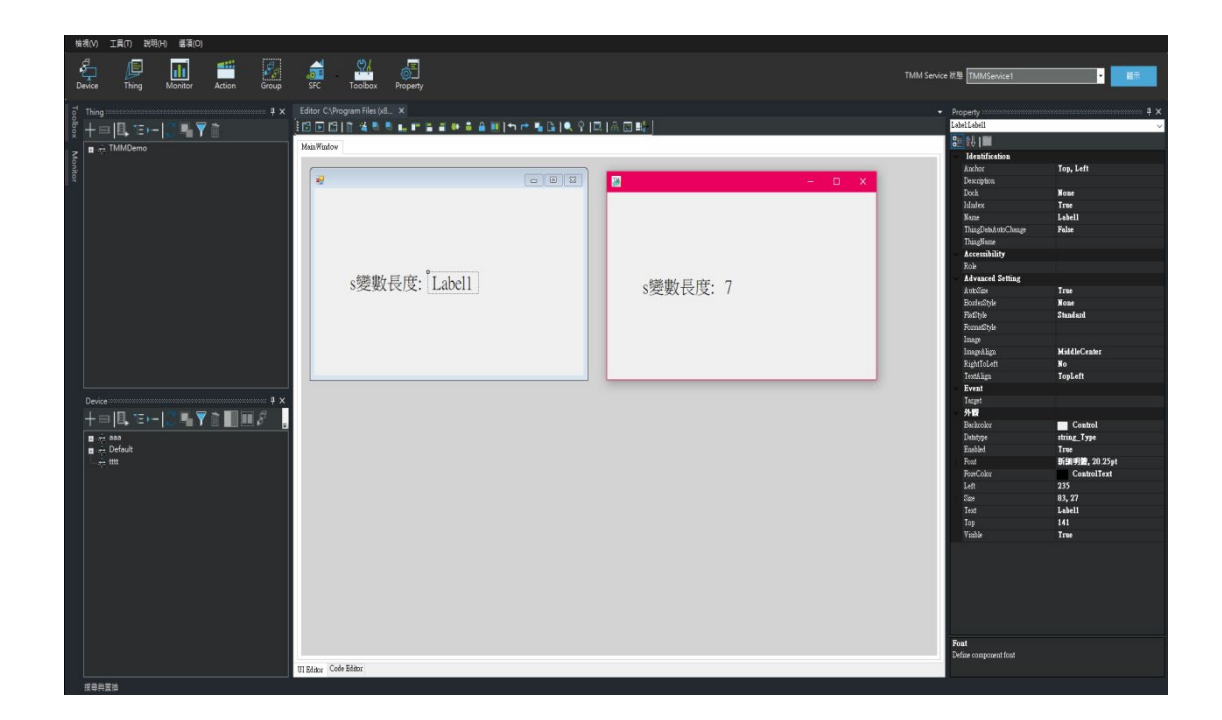

# 3.5.5.6 Command Introduction

You can stop the mouse pointer in the program section, click the right mouse button, and the following prompt screen will appear

| V)                  | 工具     | m       | 說明(H)      | 選項(      | 0)       |        |               |                               |             |          |                         |       |            |       |   |  |
|---------------------|--------|---------|------------|----------|----------|--------|---------------|-------------------------------|-------------|----------|-------------------------|-------|------------|-------|---|--|
|                     |        | <br>I≣] |            |          | -        |        | <b>A</b>      |                               | ଝା          | _=       |                         |       |            |       |   |  |
| _J<br>ce            |        | Thing   | Ň          | /onitor  | Acti     | on     | Group         | SFC                           | Toolbox     | Property |                         |       |            |       |   |  |
|                     |        |         |            |          |          |        |               |                               |             |          |                         |       |            |       |   |  |
| Edito               | or C:\ | Progra  | am Files ( | ×8 ×     | Devic    | e_Form | n Thing       | g_Form<br>← → ■ 「             | Monitor_Fo  | rm       | Actions_Form            |       |            |       |   |  |
| <b>_</b>            |        |         | - A U      |          |          |        |               |                               | ≞   ◄ ¥   ⊑ | 4 ( 🏔 🔛  | <b>E</b> t <sub>1</sub> |       |            |       |   |  |
| Guid                | le:    |         |            |          | •        | X 4    | ) 🖺 🖂 🗗       | (2 ₽ #                        | я -         |          |                         |       |            |       |   |  |
| 1                   | defi   | ine:n   | ame//Va    | ariable  | e declar | ation  | area          |                               |             |          |                         |       |            |       |   |  |
| 3 E                 | 3{     | strin   |            | moty     |          |        |               |                               |             |          |                         |       |            |       |   |  |
| 5 1                 | -}     |         |            |          |          |        |               |                               |             |          |                         |       |            |       |   |  |
| 6<br>7              | mair   | n:nam   | e//Prog    | gram st  | tart poi | nt     |               |                               |             |          |                         |       |            |       |   |  |
| 8 E                 | ٦{     |         | ABCDEEG    |          |          |        |               |                               |             |          |                         |       |            |       |   |  |
| 0                   | . [    | (       | Camman     | d Index  | •        |        | if            |                               |             |          |                         |       |            |       |   |  |
| 2                   | -}     | ١       | Variable   | Index    | •        |        | else          | the second state              |             |          |                         |       |            |       |   |  |
| 3                   | cle    |         | Compon     | ent Inde | • ×      |        | switch        | 條件判斷<br>當條件式成1                | Z時,則執行陳述    | 句一,如果有   | 宣告else時不成立              | 立就執行陳 | 述句二        |       |   |  |
| 5                   |        |         |            |          |          |        | case          | 條件式可以補                        | そうちょう 可加    | 表或者 &&   | &表而且, 需注意:              | 複合式宣告 | 告  ,&&只能同日 | 寺存在一種 | - |  |
| 6 L<br>7            | -}     |         |            |          |          |        | elsecase      | <sub>範191</sub> .<br>if (條件式) |             |          |                         |       |            |       |   |  |
| 8                   |        |         |            |          |          |        | tor           | ( 唐述句一                        |             |          |                         |       |            |       |   |  |
| 9                   | erro   | oraft   | er:name    | ://Prog  | gram exe |        | UlComponent   | }                             |             |          |                         |       |            |       |   |  |
| 1                   |        |         |            |          |          |        | UIComponent   | else<br>{                     |             |          |                         |       |            |       |   |  |
| 2 <sup>L</sup><br>3 | -}     |         |            |          |          |        | systemVoice   | 陳述句二                          |             |          |                         |       |            |       |   |  |
|                     |        |         |            |          |          |        | exit          | }                             |             |          |                         |       |            |       |   |  |
|                     |        |         |            |          |          |        | clickUIName   |                               |             |          |                         |       |            |       |   |  |
|                     |        |         |            |          |          |        | mouseLeaveU   | Name                          |             |          |                         |       |            |       |   |  |
|                     |        |         |            |          |          |        | mouseEnterUI  | Name                          |             |          |                         |       |            |       |   |  |
|                     |        |         |            |          |          |        | call          |                               |             |          |                         |       |            |       |   |  |
|                     |        |         |            |          |          |        | callback      |                               |             |          |                         |       |            |       |   |  |
|                     |        |         |            |          |          |        | callproject   |                               |             |          |                         |       |            |       |   |  |
|                     |        |         |            |          |          |        | callprocess   |                               |             |          |                         |       |            |       |   |  |
|                     |        |         |            |          |          |        | writelog      |                               |             |          |                         |       |            |       |   |  |
|                     |        |         |            |          |          |        | messagebox    |                               |             |          |                         |       |            |       |   |  |
|                     |        |         |            |          |          |        | return        |                               |             |          |                         |       |            |       |   |  |
|                     |        |         |            |          |          |        | break         |                               |             |          |                         |       |            |       |   |  |
|                     |        |         |            |          |          |        | getUserGroup  |                               |             |          |                         |       |            |       |   |  |
|                     |        |         |            |          |          |        | getUserName   |                               |             |          |                         |       |            |       |   |  |
|                     |        |         |            |          |          |        | getTMServicel | sWork                         |             |          |                         |       |            |       |   |  |
|                     |        |         |            |          |          |        | dialogResult  |                               |             |          |                         |       |            |       |   |  |
| I Edi               | itor C | Code Ed | itor       |          |          |        | triggerSystem | rror                          |             |          |                         |       |            |       |   |  |
| 尋與                  | 置換     |         |            |          |          |        | ////note>     |                               |             |          |                         |       |            |       |   |  |
|                     |        |         |            |          |          |        | ////senanote  |                               |             |          |                         |       |            |       |   |  |

You can use it according to the function of the command and the syntax description

#### 3.5.5.7 System reserved characters

- 1 empty represents ""
- 2 hex ReturnLine represents \r\n
- 3 hex LimeReturn represents \n\r
- ④ space represents "\_"
- 5 hex Return represents \r
- 6 hex Line represents \n
- ⑦ hex Tab represents \t
- 8 click UIName represents to get the Name of the pressed button
- (9) mouse Enter UIName represents to get the Name of the component with mouseEnter property
- (1) mouse Leave UIName represents to get the Name of the component with mouseLeave property

Reference Example DOC\_ReservedWords.prog

#### 3.6 Dashboard Console

3.6.1 Dashboard Advance Confirmation

Deployed Prog Resolution Size

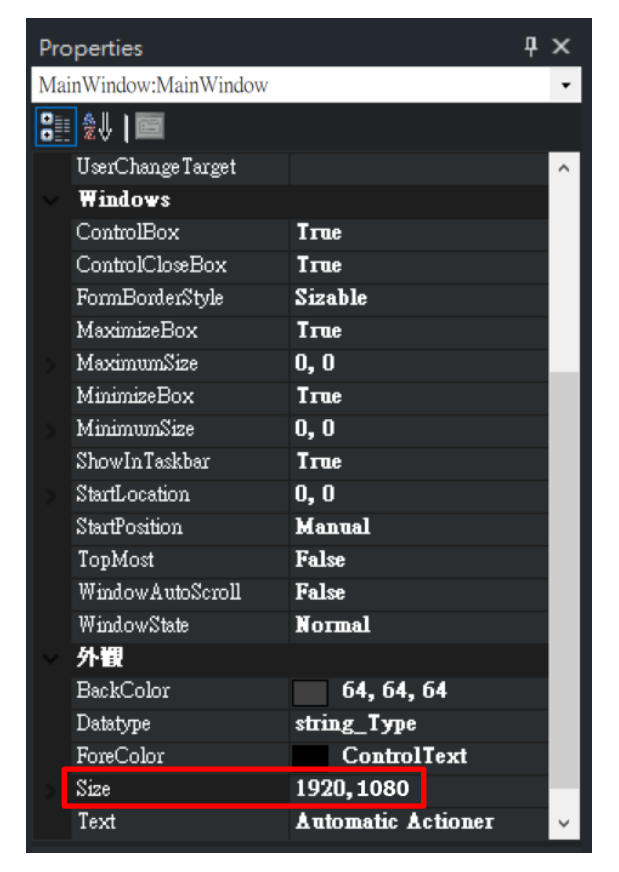

Whether the current computer monitor supports Prog display size

# Font display adjustment is 100%

Dashboard Purpose Introduction & Resolution

The Dashboard is used to display the Dashboard project built by the Builder. The size of the Dashboard display depends on the screen resolution, therefore "Preparation" is a very important part, otherwise it will not be able to fully present the designed Dashboard.

The diagram below is the Schematic Diagram. When the resolution is normal, it can be displayed normally. Both of the display resolution of Dashboard project and Dashboard Container are 1920\*1080.

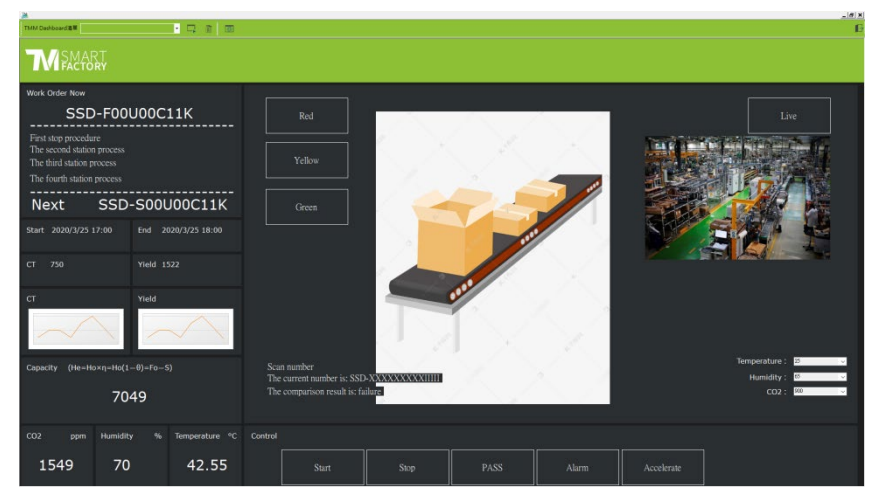

The diagram below is the Schematic Diagram. When the resolutions are all different, the display will be incomplete. The display resolution of the Dashboard project is 1920\*1080, and the display resolution of the Dashboard Container is 1366\*768.

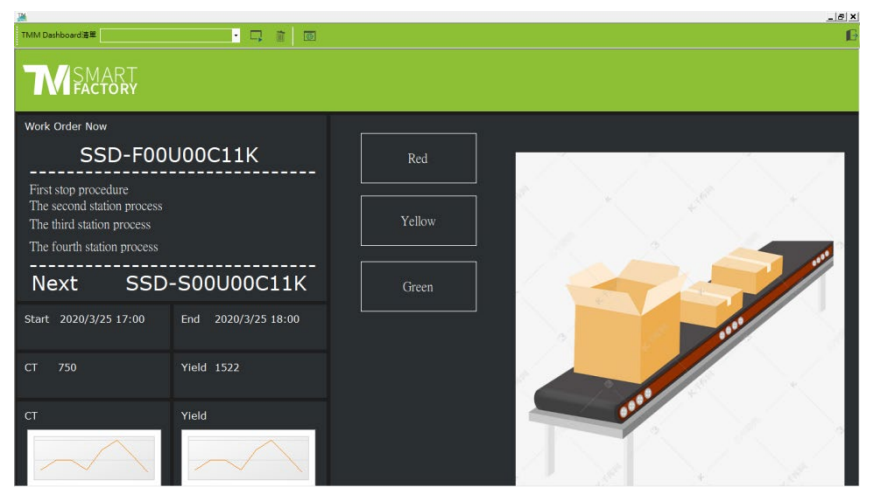

The above two photos show that when the resolution is inconsistent, it will result in some data or components being displayed abnormally.

3.6.2 Dashboard Console Function Explanation

Click the desktop executable file to open the Dashboard Console. The functions above are described as follows.

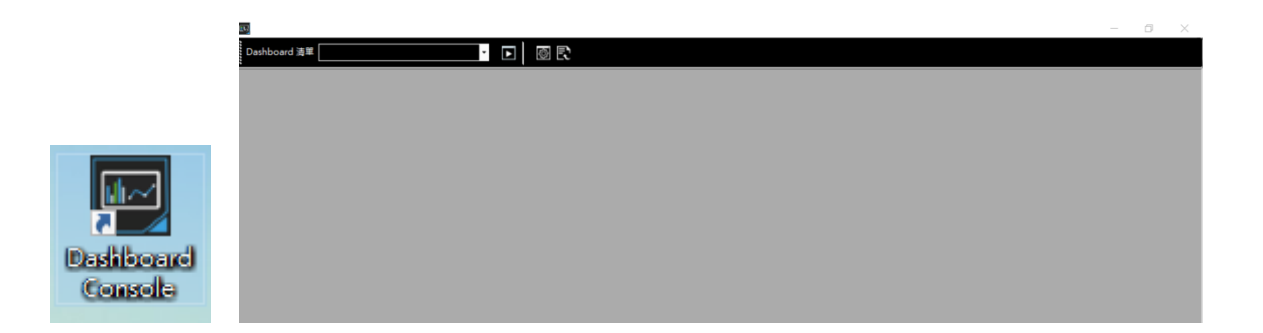

| Dashboard 清單 |                                                                          |
|--------------|--------------------------------------------------------------------------|
|              | The icon in the upper left corner is the icon pre-displayed              |
|              | by Dashboard Console. The system defaults to the icon of                 |
|              | Dashboard Console. The icon can be replaced.                             |
| – ō ×        | When fold the Dashboard Console, expand the                              |
|              | Dashboard Console, close the Dashboard Console is                        |
|              | closed, and fold the Dashboard Console, the icon of the                  |
|              | Dashboard Console will be displayed in the lower toolbar                 |
|              | - # A 当 <u>@</u> <b>] [ () ()</b> () () () () () () () () () () () () () |
|              | Press [Alt] on the keyboard to hide the upper window bar                 |
|              | The name of the project selected in the execution list, and              |
|              | a warning will be displayed if it has been executed                      |
|              | Set Dashboard Container Detailed Parameters                              |

Click "Dashboard Detailed Parameters Setting" can enter the parameter options respectively.

| Dashboard Settings                                            |                    |                 |          |
|---------------------------------------------------------------|--------------------|-----------------|----------|
| Set Password<br>Change Bar Color<br>Connection Settings       | Upload Image Reset | Delete projects | v Delete |
| IP 192.168.132.142<br>Socket 連線等符時間<br>Projects List Settings | Port 5433          | MainD6 嬰更       |          |
| 自動執行鴻葉                                                        | ✓ 推加 副除 執行應用程式     |                 | 制度 堆加 制除 |
|                                                               |                    |                 |          |

| Set Password        | Set a Password that can enter the detailed parameter settings of the          |
|---------------------|-------------------------------------------------------------------------------|
|                     | Dashboard                                                                     |
| Change Bar Color    | Change the color of the Dashboard window, the system default is black         |
| Upload Image        | Change the icon in the Dashboard window bar, the system default is the        |
|                     | Dashboard Console icon                                                        |
| Delete Projects     | Delete Projects                                                               |
| IP                  | Display the IP address where Dashboard Container is currently installed       |
| Port                | Display the opened channels of Dashboard Container                            |
| Dynamic IP          | The checked condition represents that the IP and Port are determined by       |
|                     | the system. If canceled, then it can be input manually. The default is        |
|                     | checked.                                                                      |
| Socket connection   | The Connection time with TMM Service                                          |
| waiting time        |                                                                               |
| Auto Update         | The version of Dashboard Container can be automatically updated, and the      |
|                     | default is not checked (when TMM Service has been updated with a new          |
|                     | version, if Dashboard Container is checked, it will be automatically          |
|                     | updated)                                                                      |
| Automatic Execution | When deploying through the Builder, if Automatic Execution is selected,       |
| List                | then the Automatic Executed Prog can be seen in the bottom of the             |
|                     | drop-down list. If not selected, it can also be added and deleted through the |
|                     | list                                                                          |
| Execute App         | This is the setting of other non-TMM procedures that need to be               |
|                     | additionally executed when the Dashboard Container is executed                |

| MainDB Change | The operation method is the same as the DB connection method selected<br>by Builder, which is mainly applied to the problem of DB adjustment and<br>redeployment |
|---------------|----------------------------------------------------------------------------------------------------|
| Save          | After setting the parameters, Save must be clicked and restart the Dashboard Container to take effect                                                            |

# 3.6.2.1 Dashboard Deployment Teaching

Open TMM Builder to select the project to be deployed, and confirm the deployment of past "IP address", "file" and "automatic execution".

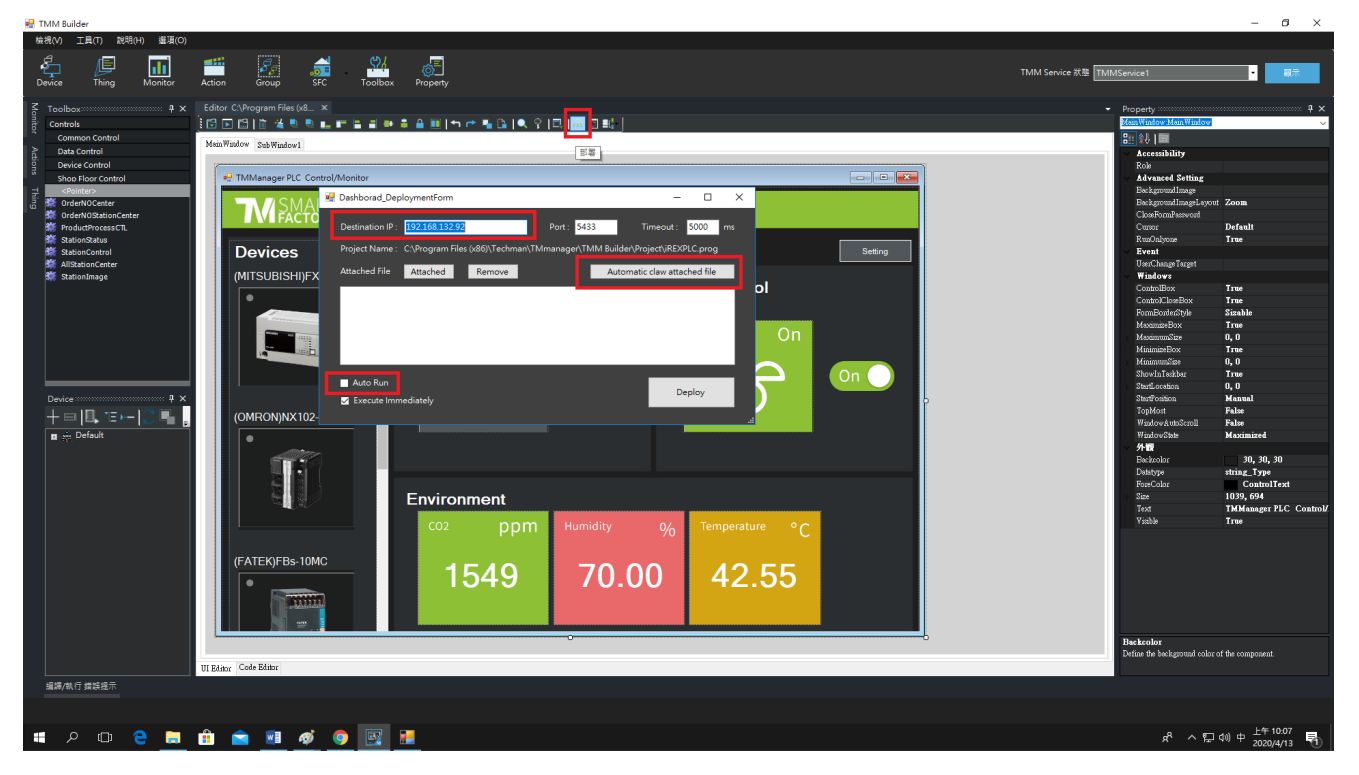

After the deployment is successful, the Dashboard Container will display the projects that have just been deployed.

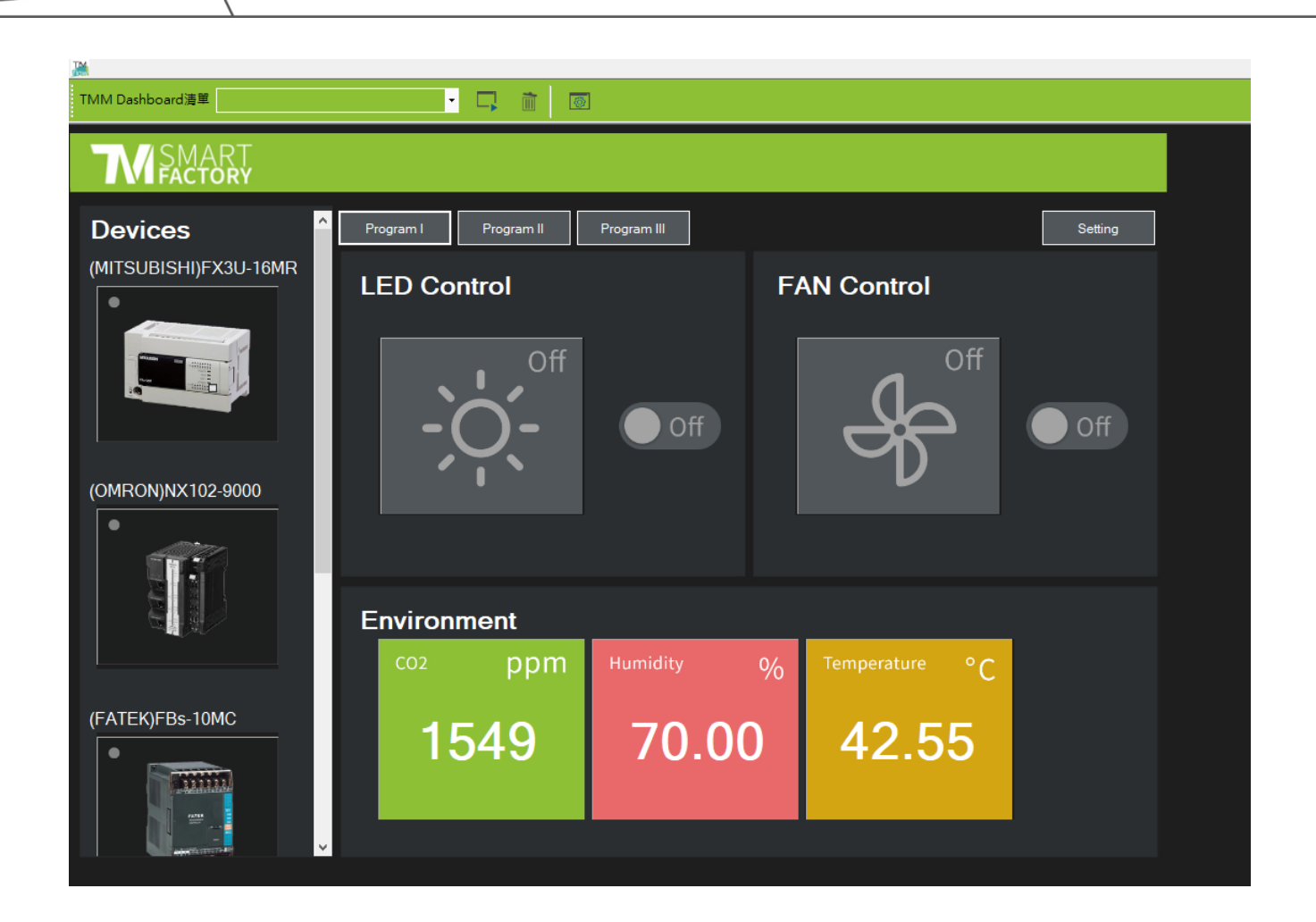

Assuming an automatic execution option is checked, open "Dashboard Container Detailed Parameter Setting" will see the automatic execution options in the list.

| Dashboard Setting      |           |               |         |
|------------------------|-----------|---------------|---------|
| IP 192.168.132.92      | Port 5433 |               | MainDB  |
| ☑ 動態IP                 |           |               | 變更      |
| Socket 連線等待時間          | 2000 毫秒   | 🗹 Auto Update |         |
| 自動執行清單                 |           | ✓ 増加          | 刪除      |
| PLC_DOME_Final_Version |           |               |         |
|                        |           |               |         |
|                        |           |               |         |
|                        |           |               |         |
| 執行應用程式                 |           | 测路 横加         | DI PA   |
|                        |           | 御見 相加         |         |
|                        |           |               |         |
|                        |           |               |         |
|                        |           |               | 儲存      |
|                        |           | Version : 4.  | 03.0101 |

# 3.6.2.2 Dashboard Deployment Warning

If the Dashboard Container displays a warning signal when entering in the deployment stage, represents that the project version does not match the current Dashboard Container version.

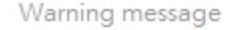

# Tool Version is 4.03.0101 Project is 4.02.0008

Warning

The version of prog and TMM are different, it may cause some unexpected errors. You can click Stop button to terminate or to start automatically after finishing the countdown.

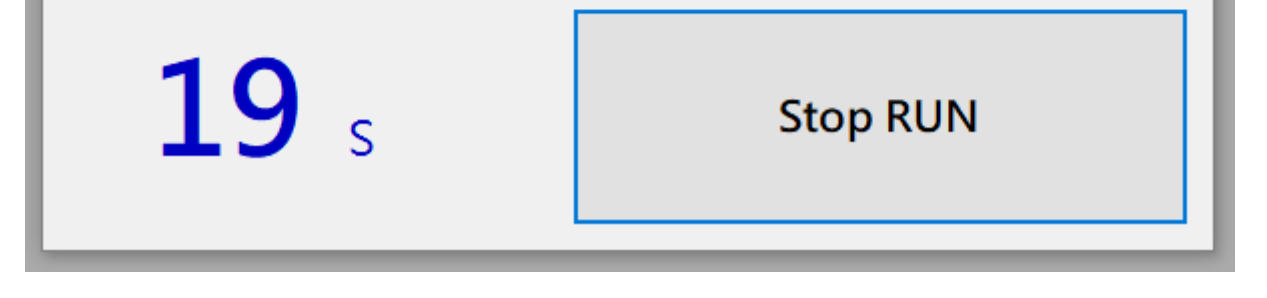

For example, if the new version of the Dashboard Container has an updated Script Language, and the Dashboard language project edited by the old version is used, Complier will cause errors. As shown in the Figure below, procedure adjustments are required.

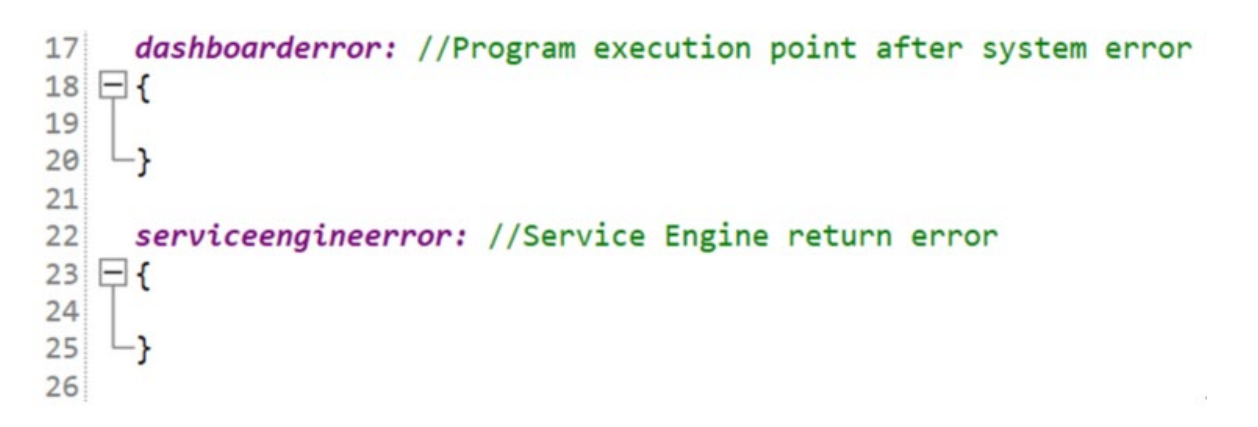

# 3.6.2.3 Dashboard Container Connection Interrupted

If the connection between TMM Service and Dashboard Container is interrupted while the Dashboard is running, the warning window shown below will pop up. The Dashboard Container will try to connect to TMM Service every 5 seconds. If the TM Service and Dashboard Container are connected for the first time, the Timeout is 60 Seconds. If the connection is disconnected midway after the connection is executed, then there is no Timeout, and it will continue to try to connect.

| Excution Time 3s  |                  |
|-------------------|------------------|
| Execution Time 05 | Excution Time 3s |

#### 3.7 TMflow

### 3.7.1 TMflow's role

TMflow is a graphical human-machine interface, its purpose is to provide users with a complete, convenient and simple robot motion and logic programming environment. Through the graphical human-machine interface, users can simply manage and set the robot arm parameters, and plan the robot movement and flow logic with a graphical flowchart. The interface design of TMflow also takes into account the operating habits of the touch screen, allowing users to manage multiple Robots with a Windows tablet. TM Robot users and system integrators must read and fully understand the contents of this chapter before using this robot. In addition, when users follow this Manual to perform any operation of the robot, it is necessary to first read and follow the Safety Manual corresponding to the product software and hardware version, and the Hardware Installation Manual of the corresponding hardware version before operation. Refer to the Software Manual TMflow for detailed use.

TMflow can also be linked with the Dashboard. The Dashboard can activate TMflow in passive mode through arguments. When the user operates the Dashboard, the TMflow Client will run in the background and automatically synchronize the Robot to obtain/write the variables, base and other parameters of the Robot. If there is a need to call the TMflow function on a specific page of the Dashboard (for example, modify the TCP parameters in the TMflow program), the developer can bounce TMflow from the background to the main screen through the Builder, and can allow the user to use the existing TMflow UI resource (designated page) on the TMflow Client for programming without having to create a specific UI; when the user set up is complete, click the upper left button, TMflow in passive mode will hide it in the background again. The following is the example of Dashboard using TMflow Client. For detailed functions, refer to the Chapter Appendix A: TMflow Command.

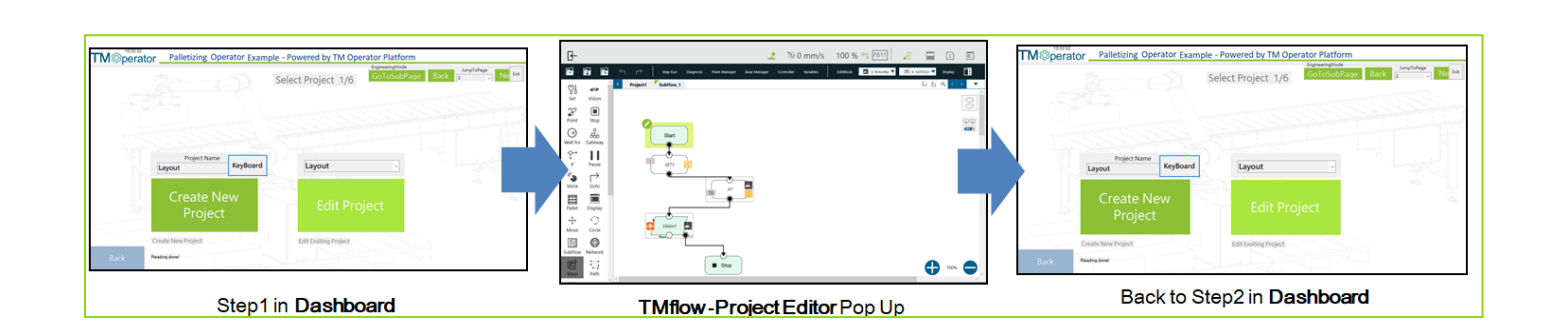

### 3.8 TMstudio

#### 3.8.1 TMstudio's role

TMstudio is the offline simulation software of TM Robot. The software has three modules: Workstation, TCP Generator and Palletizing Wizard. The Workstation enables users to load their own environment models in the scenario, and can cooperate with the Collision Check node of the TMflow process for collision detection, to complete the Operator development of 3D Random Picking. The TCP Generator assists users to set up the CAD drawing files of the end tool drawn by themselves to generate TCP modules and parameters to be used in TMflow. The Palletizing Wizard provides you with Palletizing Simulation in the scenario created in Workstation, and can generate layout files of TM Palletizing Operator. Refer to the Software Manual TMstudio for detailed operations of the Workstation and the TCP Generator. This chapter will use the Palletizing Wizard to create scenario and generate point files for teaching.

In addition, TMstudio can also be linked with the Dashboard. The Dashboard can activate TMstudio in passive mode through arguments. When users operate Dashboard, if it is required to use specific functions of TMstudio on a specific page of Dashboard, then open the designated tabs and designated files of TMstudio through opening the arguments. After TMstudio in passive mode completes operations such as TCP pages and Palletizing pages, it will bounce and close the window, allowing the users to return to the Dashboard page to complete a continuous operation. Refer to Appendix B: TMstudio Command.

3.8.2 TMstudio Palletizing Wizard and Scene creator, function and limitation The possible palletizing scenarios are listed as below.

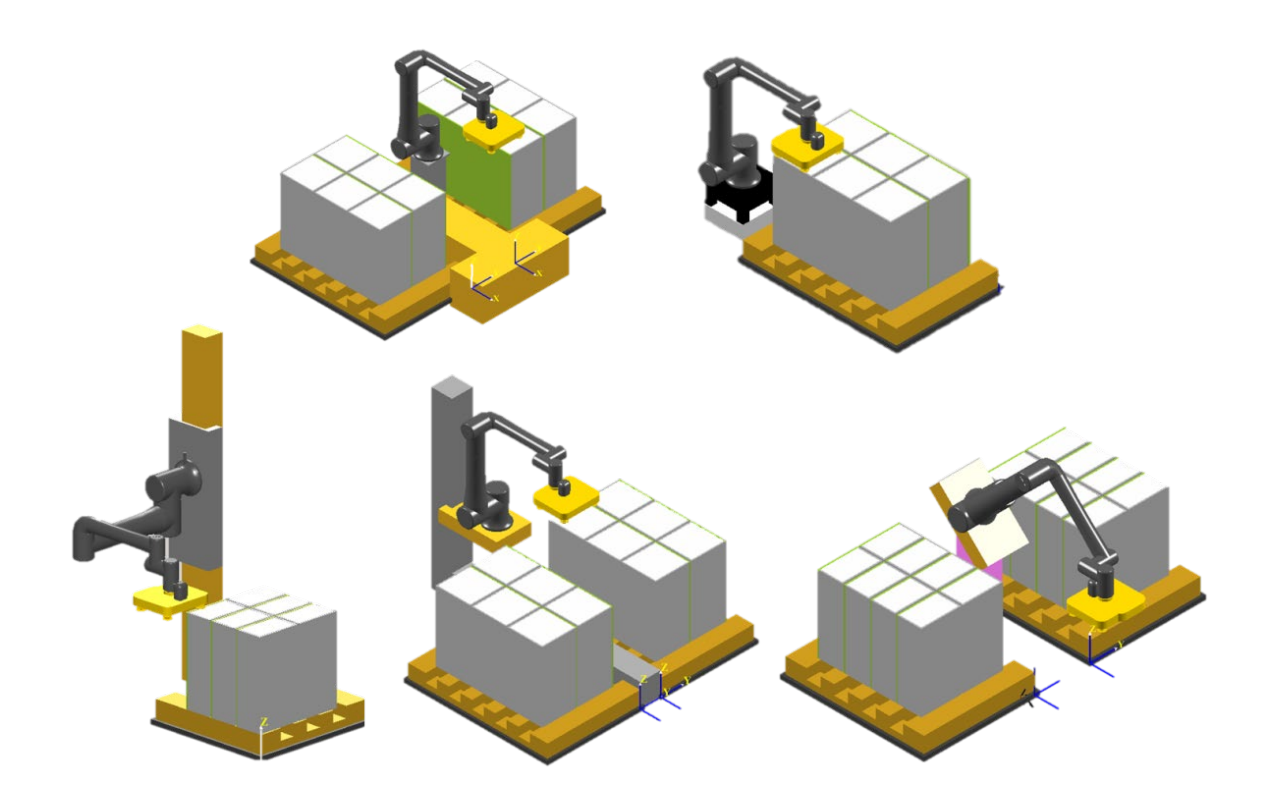

The following will create a common left and right Palletizing scenario for example description.

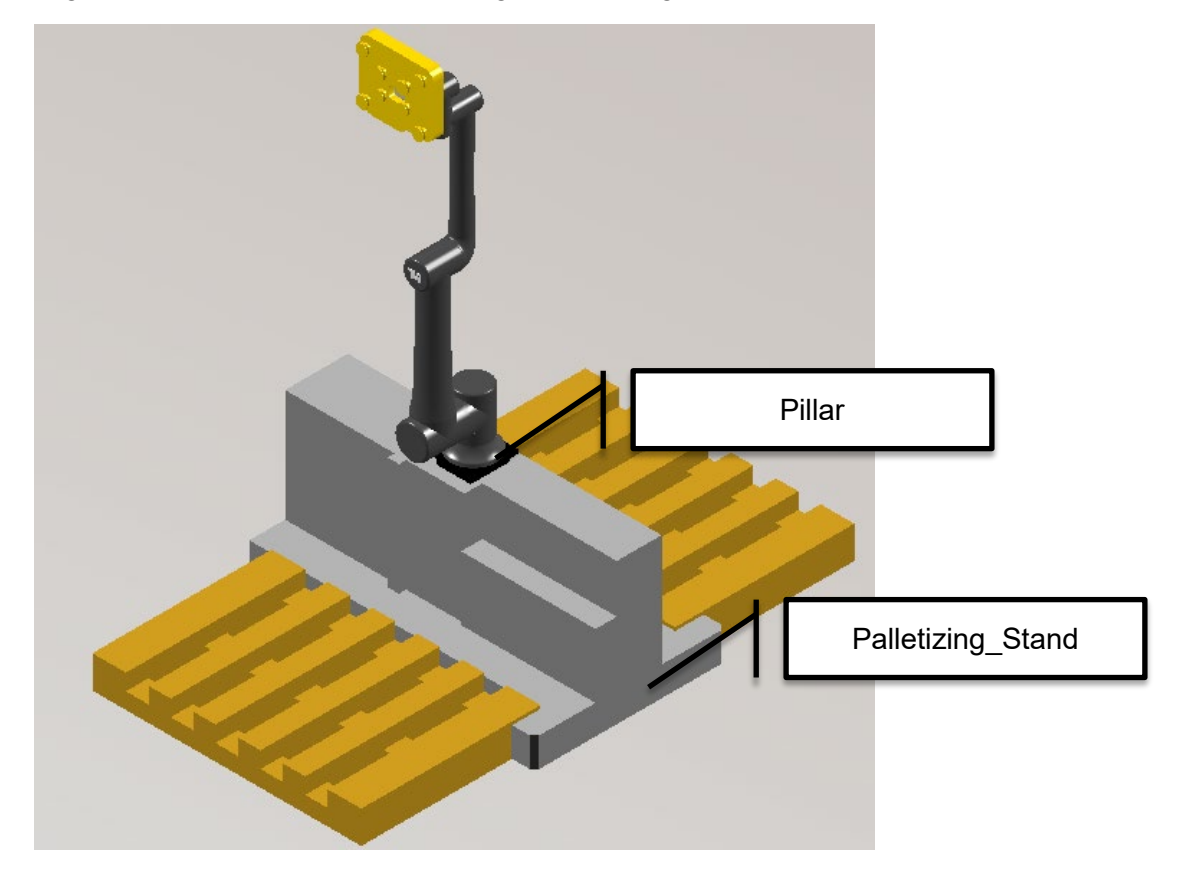

#### **IMPORTANT**:

In TMstudio Palletizing Wizard, users can construct various poses to remain for the robot installation, and the output files come with the relationship between the robot base and the pallet base. For the applicability of each point and its motion type in the project, it requires users to adjust by the situations to apply to the custom-designed pallet applications.

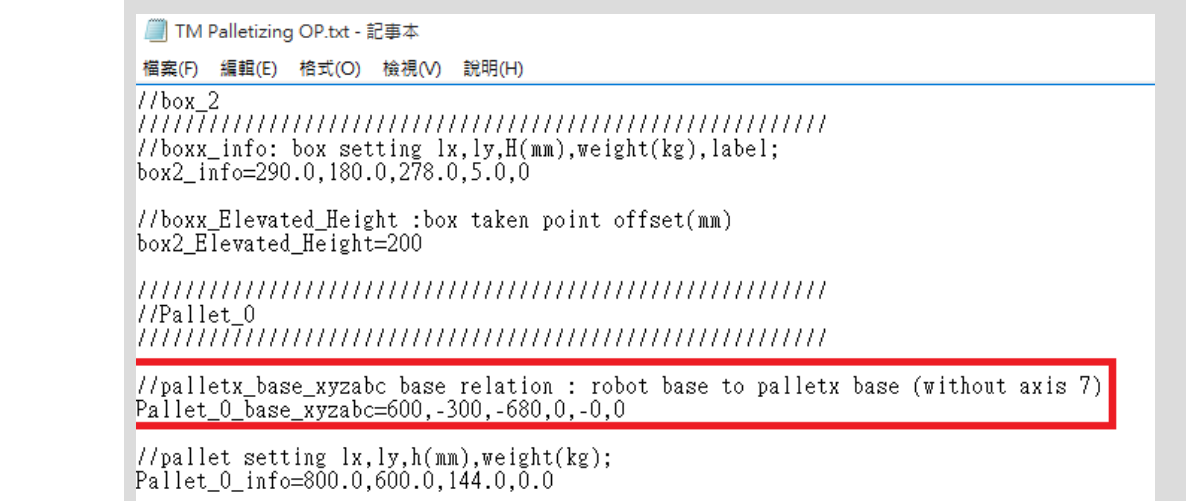

Below lists the Workstation page of TMstudio.

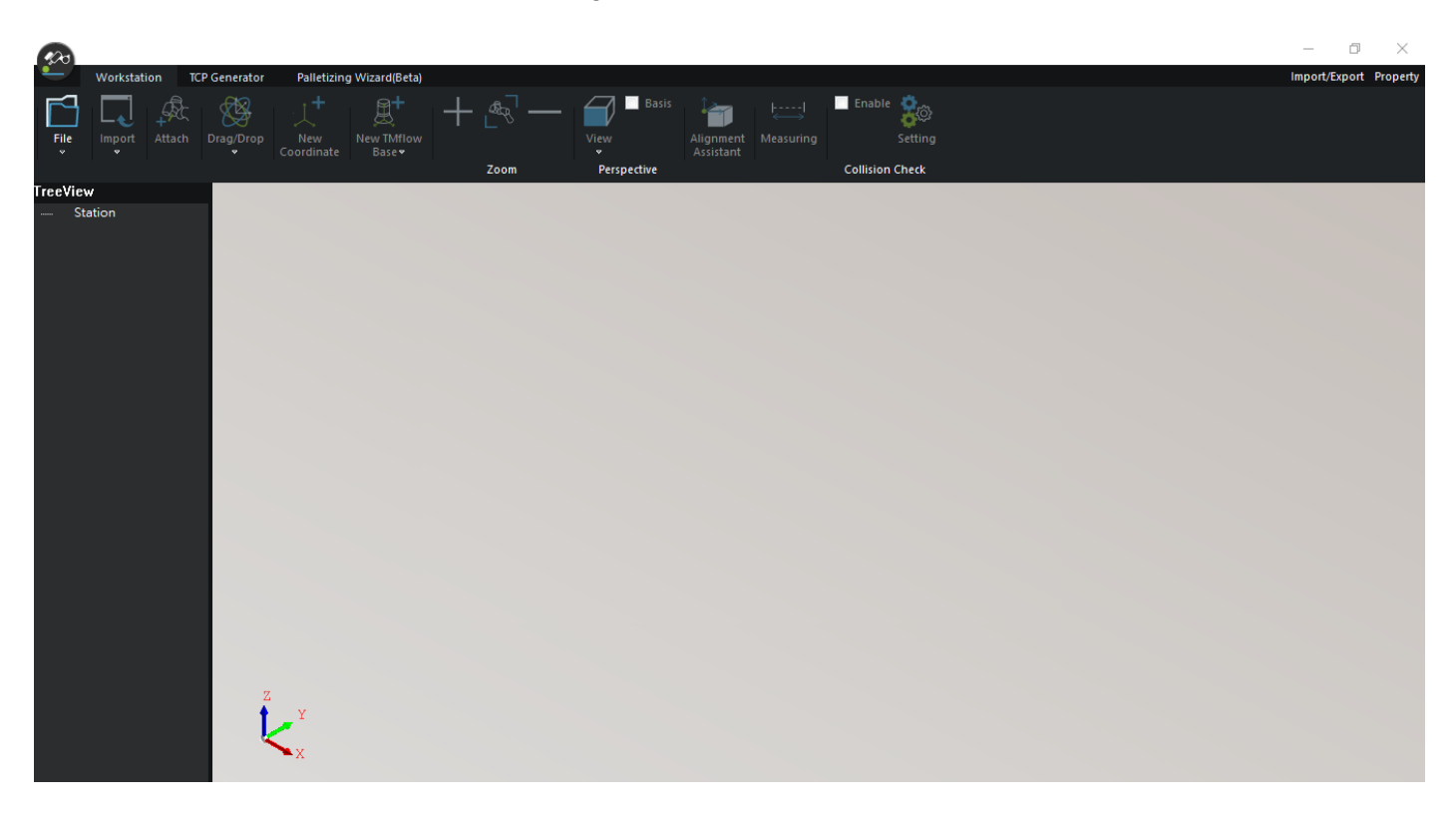

Click File and click New to create a new scene. The new scene is named **PalletizingOperator** as shown below.

IMPORTAN

| New Scene | ×                                         | ( |
|-----------|-------------------------------------------|---|
| Name      | PalletizingOperator                       |   |
| Path      | C:\Techman Robot\TMstudio-V1.12.1800\scen |   |
|           |                                           |   |
|           | 0進走 现/月                                   |   |

# 3.8.2.1 Step 1. Import CAD File

Click Import above TMstudio, select CAD, and import the drawn 3D CAD drawing file into TMstudio, as shown below, we import the Palletizing\_Stand

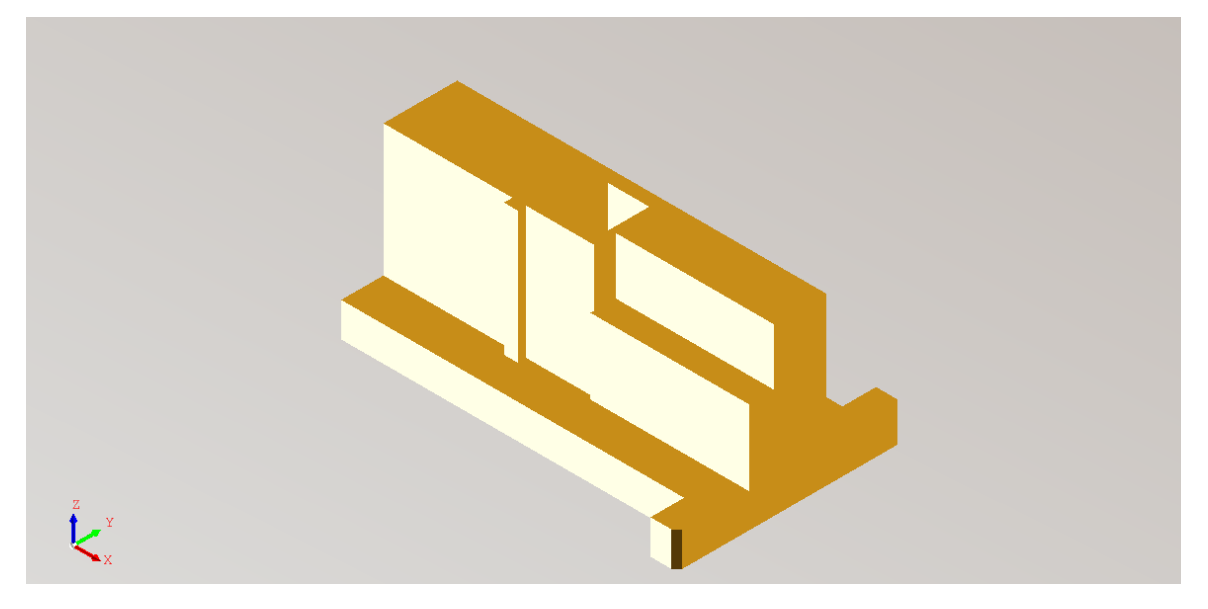

## 3.8.2.2 Step 2. Import Pillar Base

Then click Palletizing under Import, insert the special coordinate system Pillar Base, and select CAD File (the Example is Pillar) as the child component of Pillar Base
| Select CAD file                                      | × | Select CAD file                                          | $\times$ |
|------------------------------------------------------|---|----------------------------------------------------------|----------|
| Please select move part of pillar<br>Select CAD file |   | Please select move part of pillar Select CAD file Pillar |          |
|                                                      |   |                                                          |          |
|                                                      |   |                                                          |          |
| BACK                                                 |   | BACK NEXT                                                |          |

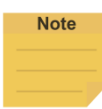

#### NOTE:

In actual running, all objects under Pillar Base will be moved according to the setting item Pillar Height (the column height of each corresponding layer in the simulation).

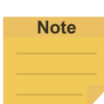

#### NOTE:

If the object is not used as a child component of this base in this step, the child-parent relationship can also be changed later through importing the general CAD file.

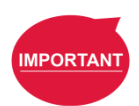

#### **IMPORTANT:**

Only one pillar base can be inserted in this scenario.

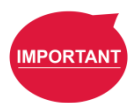

#### **IMPORTANT:**

Users cannot use the external axis (track) with X or Y direction. Only as the pillar can the Z-direction go with the external axis.

#### 3.8.2.3 Step 3. Set Pillar Base Parameters

After loading Pillar Base and CAD files, the parameters of the Pillar Base can be set. Assuming that the specification of the column is 500mm in length, and it takes 20s to rise from the bottom to the top, the speed is set to 25mm/s and the height is 500mm. The distance can be used as a threshold for calculating the moving height during simulation, and the speed parameter can be used for estimating time during simulation.

| Linear Motion Track |     |    | ×  |
|---------------------|-----|----|----|
| AXIS                | Z   | •  |    |
| Speed(mm/s)         | 25  |    |    |
| Distance(mm)        | 500 |    |    |
|                     |     |    |    |
|                     |     |    |    |
|                     |     |    |    |
|                     |     |    |    |
|                     | 1   |    |    |
| BACK                |     | Do | ne |

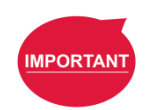

#### **IMPORTANT**:

The distance can be used as the maximum distance that the child component under Pillar Base can move during simulation.

The speed parameter can be used to estimate the overall running time during the simulation.

After importing, it is as shown in the Figure below

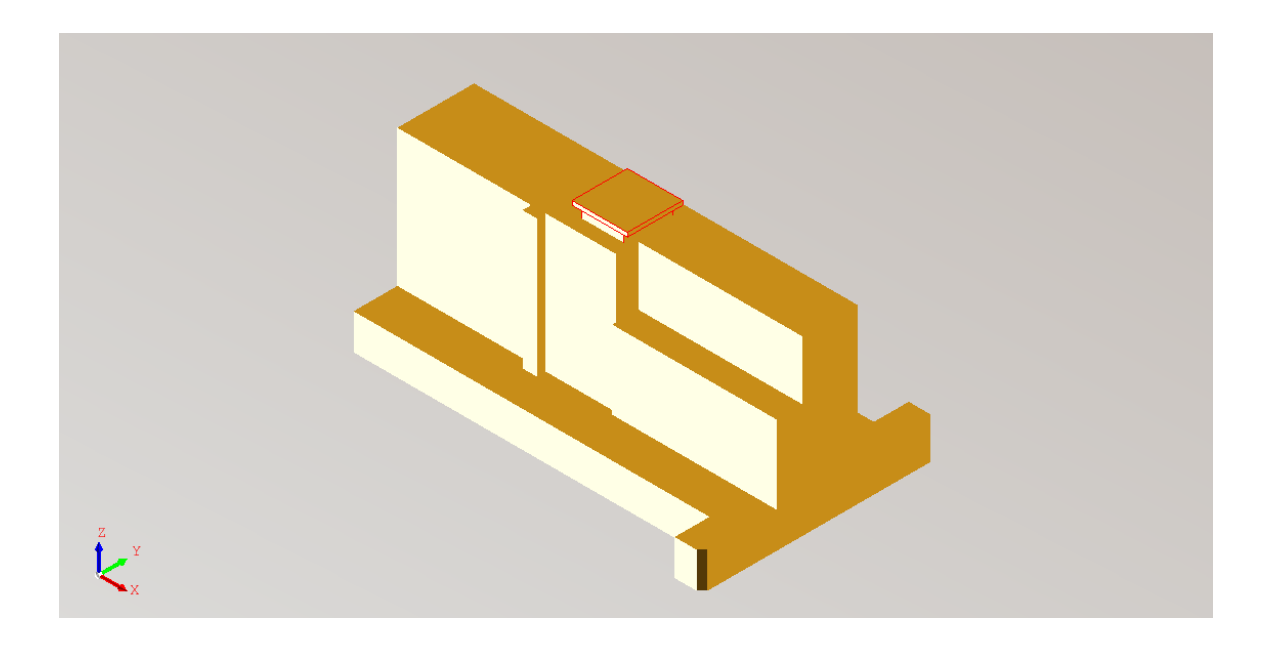

3.8.2.4 Step 4. Import Robot

Click Import Load robot to import the Robot used for Palletizing. If this application uses TM12, TM Operator Platform User Manual 254 then click TM12 to import, and click the List Alignment Assistant above will copy TM12 to the center of the CAD File under Pillar Base

| Dialog                                                                                                    | × |
|----------------------------------------------------------------------------------------------------|---|
| Move the coordinate origin to the target point                                                                                                    |   |
| Origin X-Axis Y-Axis Z-Axis                                                                                                    |   |
| Coordinate / Base TM12  Characteristics  Points C Arc Center Middle of two points Middle of two arc center  Moving item  C Coordinate / Base Only C Coordinate / Base Child |   |
| OK                                                                                                    |   |

# After the setting is completed, it is shown as below

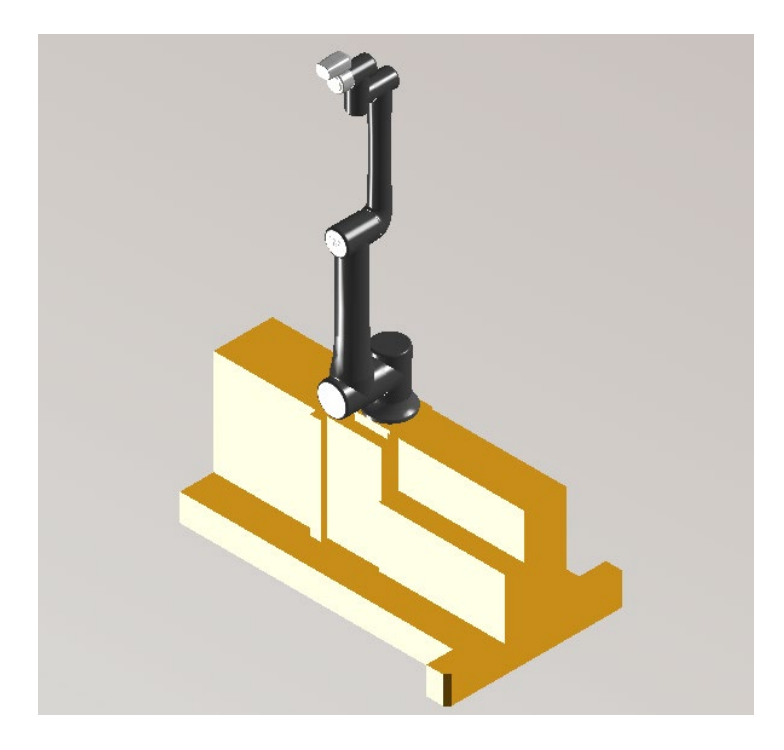

#### 3.8.2.5 Step 5. Import Tools

Click Attach above TMstudio, select the TCP file, and click Robot, then the Tool and the Robot will connect. Refer to the Instructions Software Manual TMstudio on the TCP Generator operation page for the TCP setting.

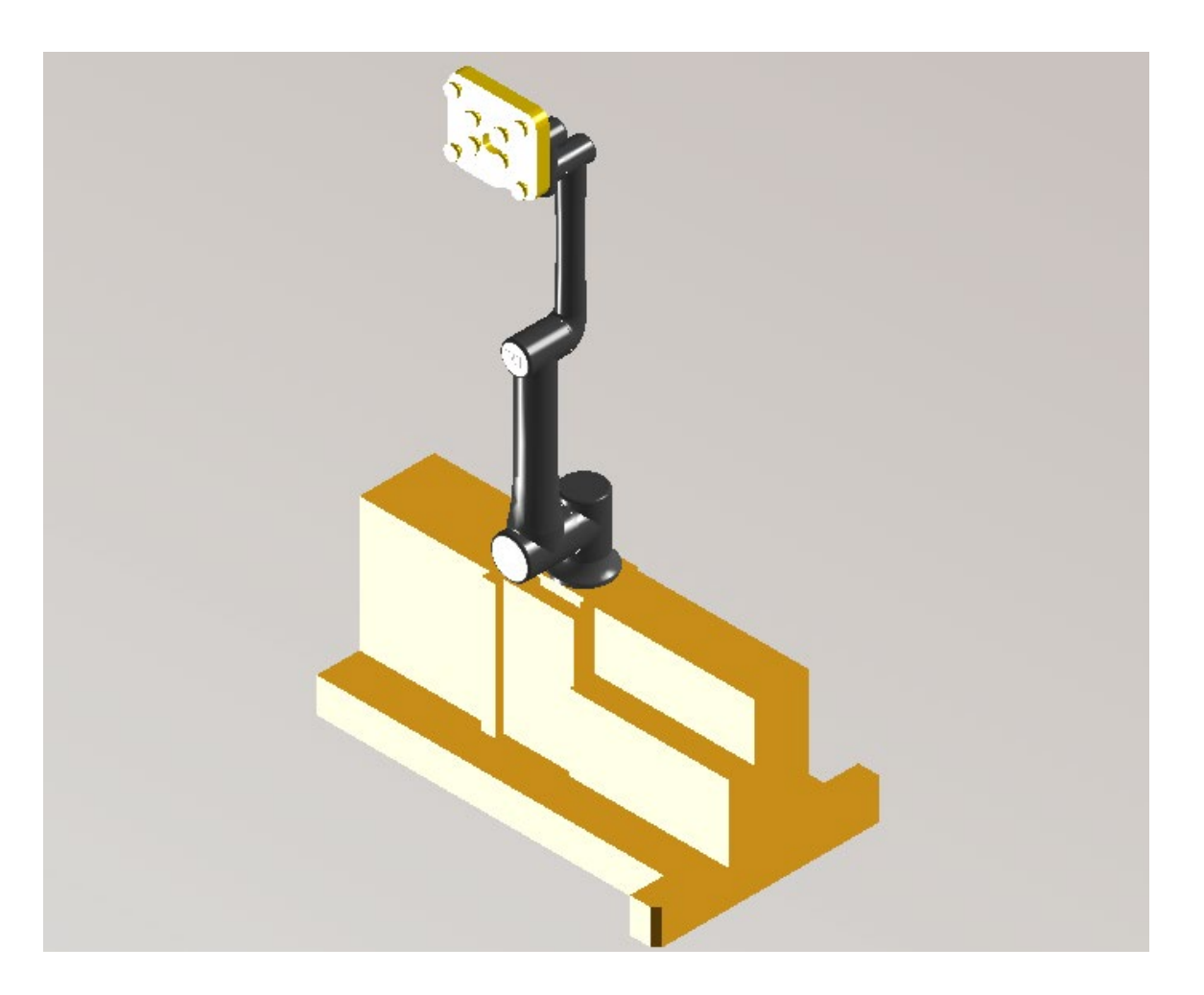

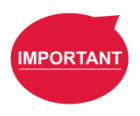

#### **IMPORTANT**:

The Tool loaded in the scenario will be changed to the default value when the user uses the Palletizing Wizard.

#### 3.8.2.6 Step 6. Insert and align the pallet

In order to place the pallet in the corner of the Palletizing\_Stand CAD file, first click New Coordinate to create a base;. Then use the Alignment Assistant to place the base Coord\_0 at the corner of Palletizing\_Stand.

| _ |                                                |   |
|---|------------------------------------------------|---|
|   | Dialog                                         | × |
|   | Move the coordinate origin to the target point |   |
|   | Origin X-Axis Y-Axis Z-Axis                    |   |
|   | Characteristics                                |   |
|   | Points                                         |   |
|   | C Arc Center                                   |   |
|   | C Middle of two points                         |   |
|   | Moving item                                    |   |
|   | Coordinate / Base Only                         |   |
|   | C Coordinate / Base Child                      |   |
|   | OK                                             |   |
|   |                                                |   |

Click Import to add the special object "Pallet", set its size, and click OK to generate the pallet. The generated pallet can be set to distance of 0 from Coord\_0 through Location to achieve the purpose of Coord\_0 overlap

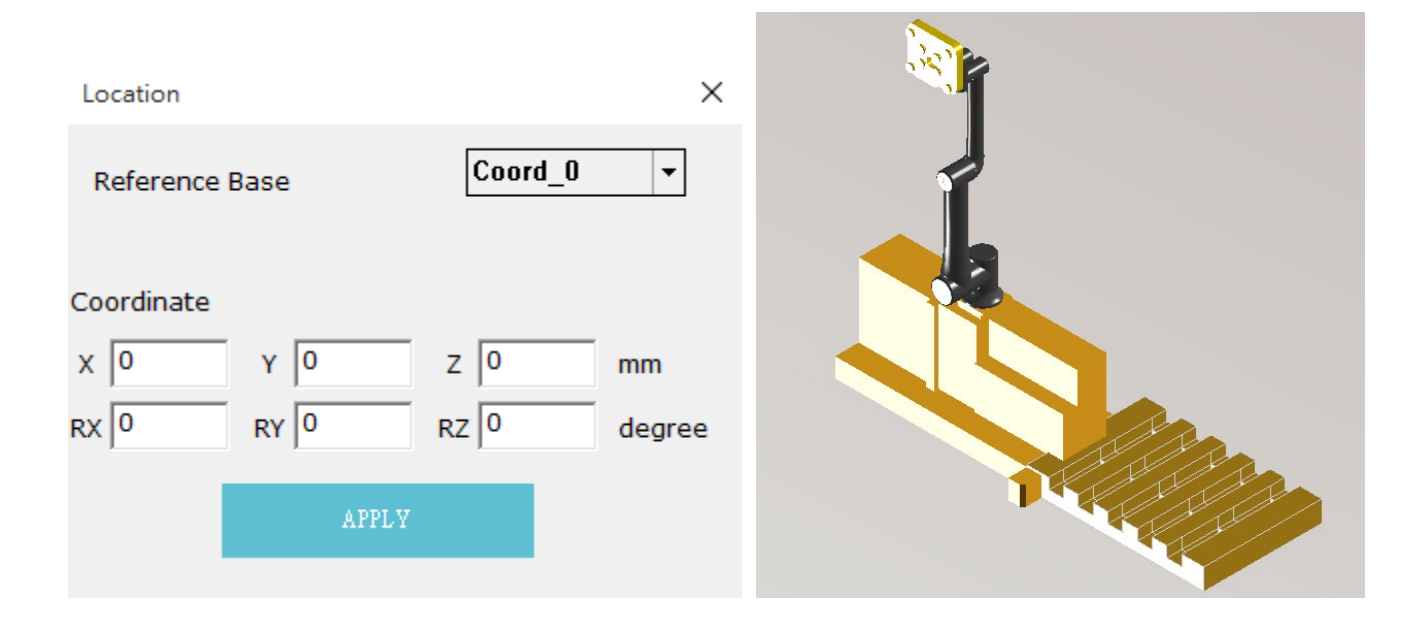

| Note      | <b>NOTE</b> :<br>Click on the Tree Diagram target on the left, or directly click on the CAD Diagram in<br>TMstudio, and the parameters can be set through right-click.                  |
|-----------|----------------------------------------------------------------------------------------------------|
| Note      | NOTE:<br>The setting range of the pallet is as follows<br>Length: 1200 mm [setting range: 25~2000]<br>Width: 800 mm [setting range: 25~2000]<br>Height: 144 mm [setting range: 25~2000] |
| IMPORTANT | <b>IMPORTANT</b> :<br>The pallet size set in the scenario will be changed to the default value when the user uses<br>the Palletizing Wizard.                                            |
| IMPORTANT | IMPORTANT:<br>Only two pallets can be inserted in the scenario.                                                                                                    |

# 3.8.2.7 Step 7. Change the extended direction of pallet

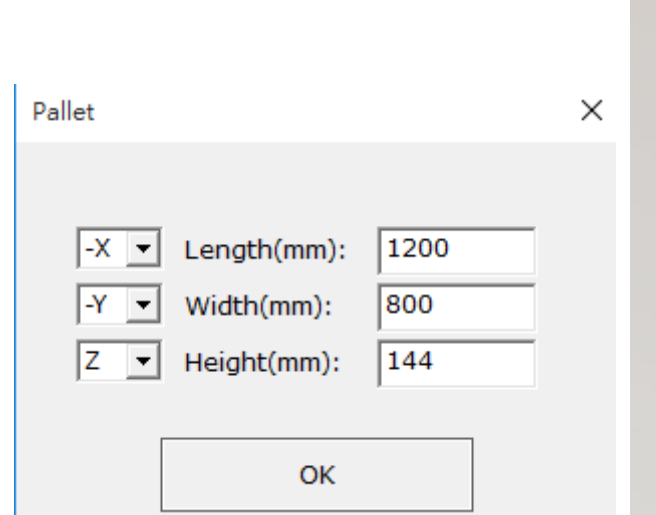

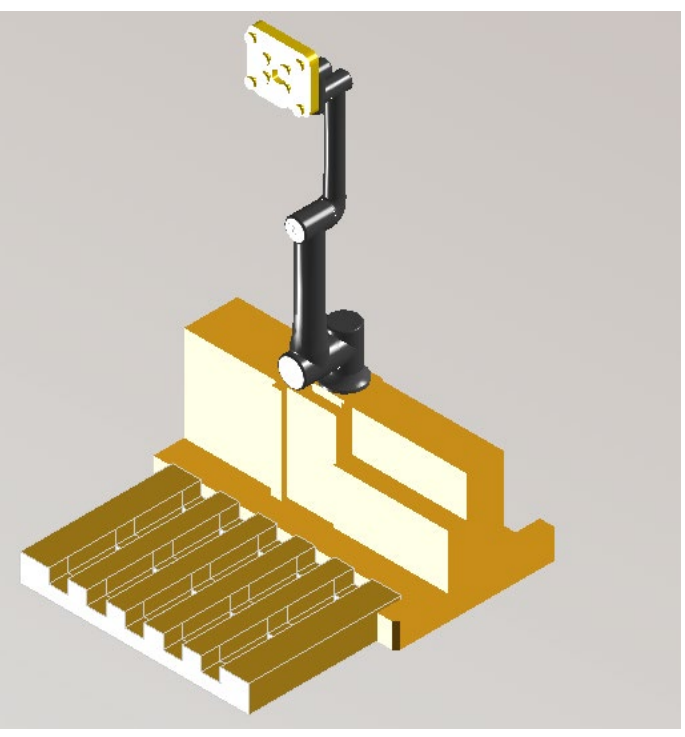

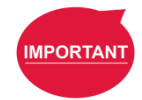

#### **IMPORTANT**:

The initial position coordinates of the pallet set in the scenario, will become the extended direction in which the user changes the size of the pallet.

With this method, repeat the above steps to create pallet on the other side.

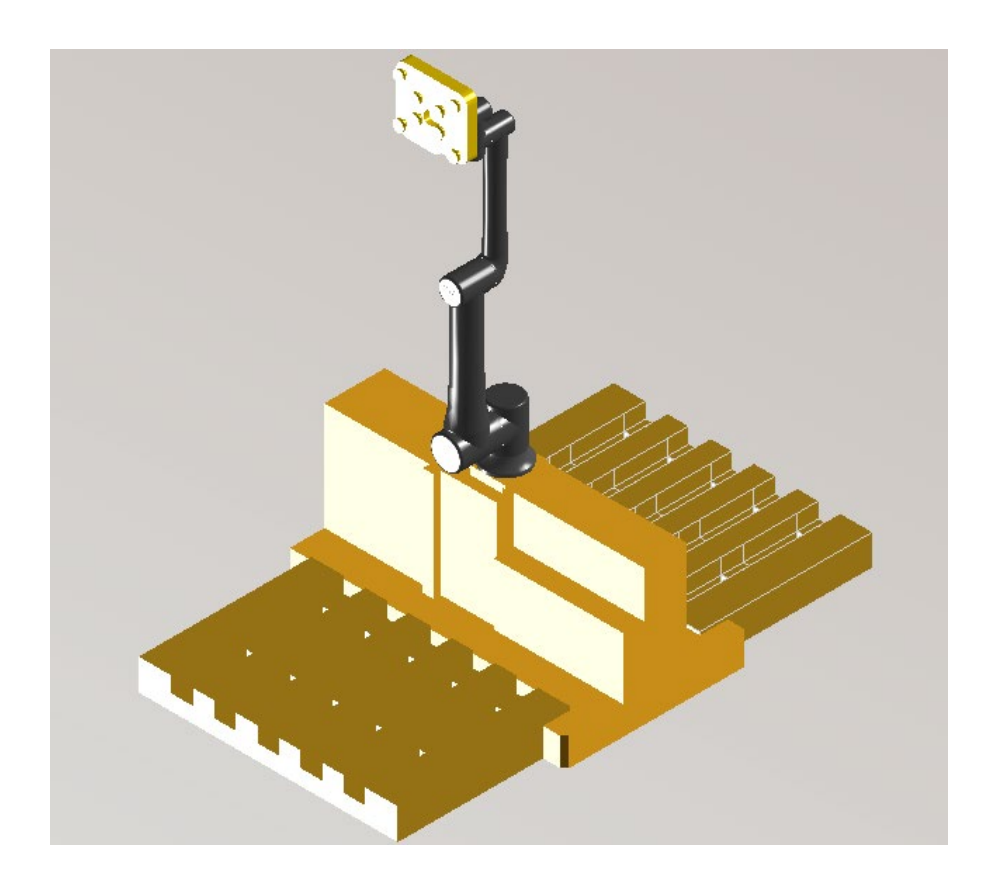

Users can also right click the CAD file to change the color to their favorite color.

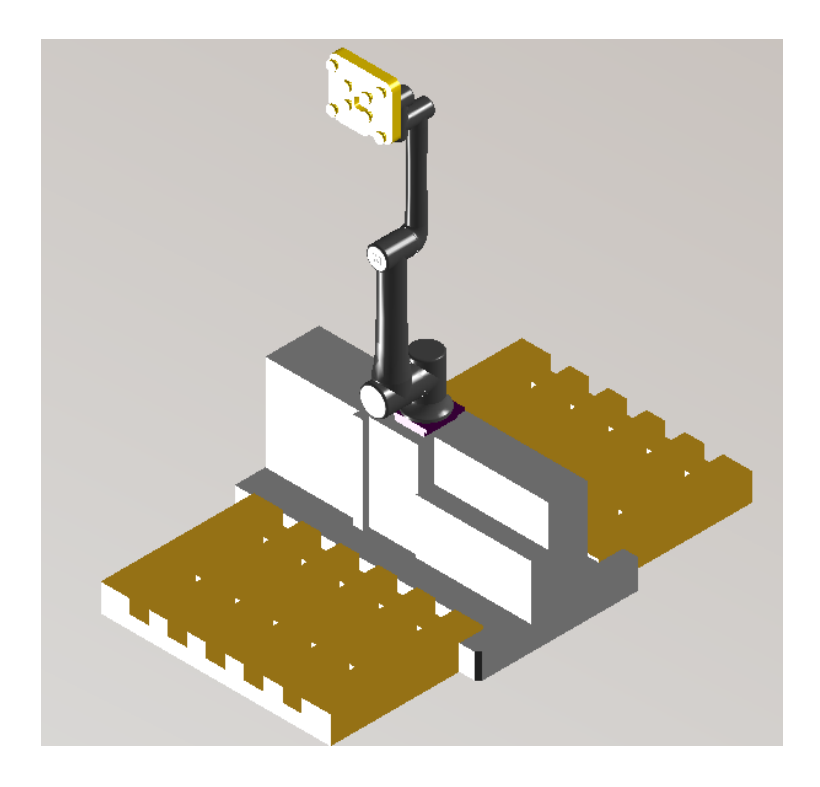

# 3.8.2.8 Step 8. Set parent-child relationship

The relative parent-child relationship is as follows.

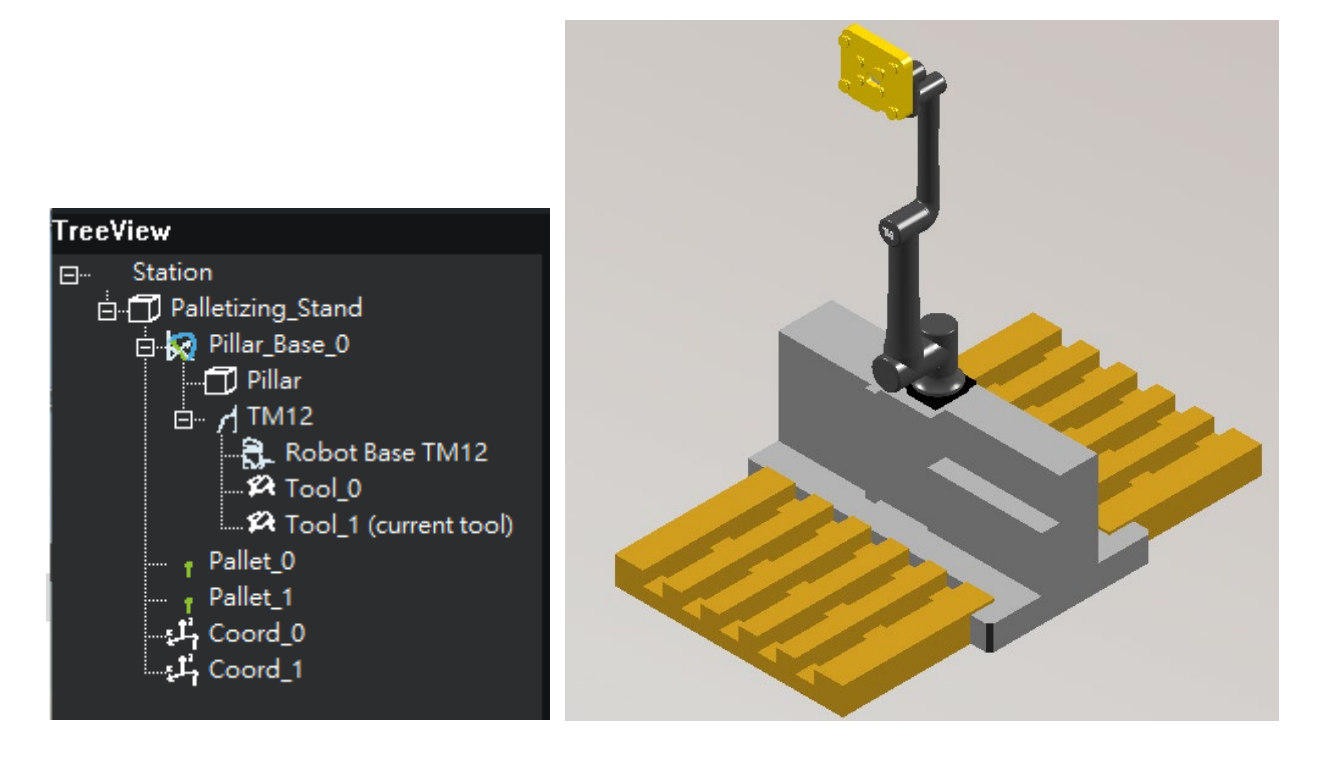

# 3.8.2.9 Step 9. Start palletizing

After the completion has been confirmed, switch to the Palletizing page to use the self-programmed scenario for palletizing.

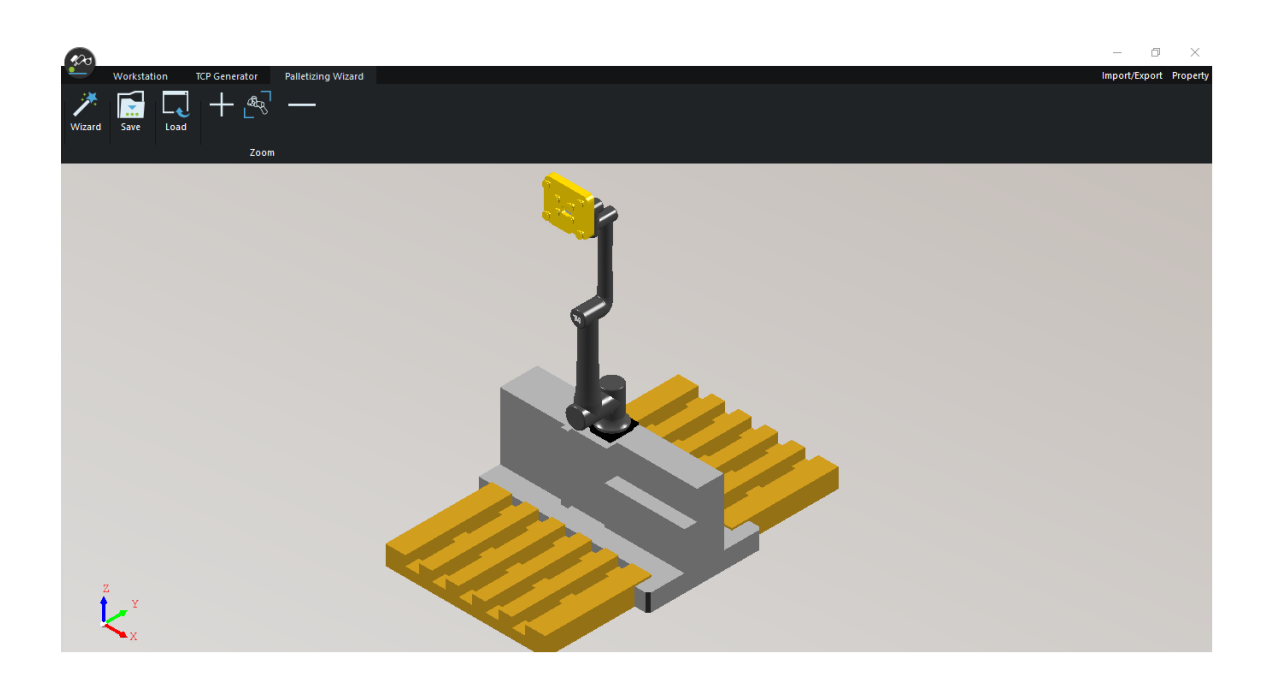

#### NOTE:

Note

According to user-define scene, the TMstudio Palletizing Wizard can achieve the kind of five application as below

Support 5 various modes of stacking/unstacking

- 1. stacking the same cabinets
- 2. stacking the different cabinets: concurrently handle the stacking task of two different cabinets
- 3. unstacking the same cabinets: unstack the cabinets on the pallet
- 4. unstacking different cabinets: unstack different cabinets on different pallets
- 5. replacing the pallet and restacking the same cabinets: unstacking cabinets from pallet A
- to pallet B and the pallets are different specifications

And next, we will introduce how to use Palletizing Wizard to simulate and export point file.

#### 3.8.3 Build your palletizing operator layout in TMstudio

The Palletizing Wizard is a solution for palletizing applications in TMstudio, which allows users to define their preferred palletizing mode. This wizard allows users to verify the feasibility of their palletizing with different tools, palletizing parameters, Box arrangement, etc. It also simulates and detects possible potential errors. The following is a brief introduction to this software.

#### 3.8.3.1 Change Gripper

If a different gripper is required for use, click/tap "Change Tool" to select a suitable gripper.

| Connect To                        | Scene: PalletizingOpe | erator     |
|-----------------------------------|-----------------------|------------|
| Select Robot                      | TM12                  | •          |
| Change Tool<br>Tool: Adjustable t | flexible gripper w    | ith offset |
|                                   |                       |            |
| BACK                              |                       | Next       |

# 3.8.3.2 Choose Palletizing Type

Palletizing Wizard supports functions of Palletizing, Un-palletizing and Change Pallet. You can select the corresponding type according to your needs.

| Please Select an Application Type | $\times$ |
|-----------------------------------|----------|
|                                   |          |
| Pallet                            |          |
| ·                                 |          |
| Depallet                          |          |
|                                   |          |
| Change Pallet                     |          |
|                                   |          |
|                                   |          |
| BACK Next                         |          |

# 3.8.3.3 Start Palletizing Setting

After selecting the corresponding pallet to be edited, click Edit to edit the pallet.

|   |              | Application: Pa | llet 🗵     |
|---|--------------|-----------------|------------|
|   |              |                 |            |
|   | Pallet_1: 12 | 00mm X 800      | mm X 144mm |
|   |              | Layer: 0        |            |
|   |              | Boxes: 0        |            |
|   | [            |                 |            |
|   | Pallet_0: 12 | 00mm X 800      | mm X 144mm |
|   |              | Layer: 0        |            |
|   |              | Boxes: 0        |            |
|   |              |                 |            |
|   | Edit         | Сору            | Paste      |
| , |              |                 |            |
|   | BACK         |                 | Next       |

3.8.3.4 Step 1 - Set the Pallet size and boundary

In Step 1, the user can select the default pallet template to use through the drop-down menu (refer to the following table), or input the length (mm), width (mm) and height (mm) of the pallet to customize the pallet. After setting the size of the pallet, define the maximum range of boxes to be placed on the pallet through the boundary setting. Refer to the following schematic diagram:

The schematic diagram below shows the custom pallet settings.

Length: 1000 mm Width: 800 mm Height: 144 mm

|                                                                                                    | Choose/                                                                       | Set Pallet | $\times$                 |
|----------------------------------------------------------------------------------------------------|-------------------------------------------------------------------------------|------------|--------------------------|
| Choose a Template:<br>Customize<br>Length(mm):<br>Width(mm):<br>Height(mm):<br>Save As                            | <ul> <li>▼</li> <li>1000</li> <li>800</li> <li>144</li> <li>Delete</li> </ul> | Width(mn)  | Length(mm)<br>Height(mm) |
| Boundary<br>(L)Pallet Left(mm):<br>(R)Pallet Right(mm):<br>(T)Pallet Top(mm):<br>(B)Pallet Bottom(mm):<br>Preview | 0<br>0<br>0                                                                   |            |                          |
| ВАСК                                                                                                    |                                                                               |            | Next                     |

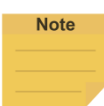

#### NOTE:

The user can "Save New File" for the pallet parameters; or "Delete" the self defined pallet parameters

| Template      | Size                     |
|---------------|--------------------------|
| Customize     | N/A                      |
| EPAL 6 PALLET | 800 x 600 x 144 (mm)     |
| EPAL 3 PALLET | 1200 x 1000 x 144 (mm)   |
| EPAL 2 PALLET | 1200 x 1000 x 162 (mm)   |
| EPAL EUR      | 1200 x 800 x 144 (mm)    |
| GMA           | 1219 x 1016 x 120.7 (mm) |
| UK standard   | 1200 x 1000 x 150 (mm)   |

3.8.3.5 Step 2 - Set the box size and label direction

In Step 2, the user can set the box length (mm), width (mm), height (mm), weight (kg) and label direction. In addition, the Z-direction spacing (dX/dY/dZ) can also be enabled

The following schematic diagram is based on Length: 200 mm Width: 370 mm Height: 250 mm

dx: 10 mm

dy: 10 mm

| Setting Box Size and                                                                                                    | d Label Direction | Setting Box Size an                                                                                                    | d Label Direction |
|----------------------------------------------------------------------------------------------------|-------------------|----------------------------------------------------------------------------------------------------|-------------------|
| Customize       Image: Customize         L1-Length(mm):       200         L2-Width(mm):       370         Height(mm):       250         Weight(kg):       5         Save As       Delete         Clearances Setting         dX(mm):       10         dY(mm):       10 |                   | Customize     Image: Customize       L1-Length(mm):     200       L2-Width(mm):     370       Height(mm):     250       Weight(kg):     5       Save As     Delete       Clearances Setting       dX(mm):     10       dY(mm):     10 |                   |
| ☐ Enable Z Direction Clearances                                                                                                    |                   | <ul> <li>✓ Enable 2 Direction Clearances</li> <li>dZ(mm): 1</li> <li>*This value will apply to</li> <li>**** of user-defined layer of step3</li> </ul>                                                                                |                   |
| BACK                                                                                                    | Next              | BACK                                                                                                    | Next              |

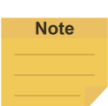

#### NOTE:

The user can "Save New File" for the box parameters; or "Delete" the self defined pallet parameters

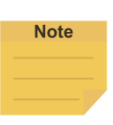

#### NOTE:

Enabling the Z-direction clearance to allow users to set tasks between layers, such as inserting partitions. When you activate the Z Direction clearance, you can insert the spacing between the layers in step 3.

#### 3.8.3.6 Step 3 - Create layers and placement method

In step 3, the user can set the number of boxes and the arrangement method. The following will demonstrate how to create layers and how to arrange the boxes.

The following will take 4 layers as the example.

Click "Add Box" To lay out the position of boxes. Note that the dimensions of the box

and pallet are based on the settings in the previous step.

|           | Create       | Pa | llet La | yers     | $\mathbf{X}$                  |
|-----------|--------------|----|---------|----------|-------------------------------|
| 🗲 📑       |              |    | Ŧ       |          |                               |
| Layer No. | Style        |    | Item    | Location |                               |
| 0         | Pallet       |    |         |          |                               |
| 1         | Box          |    |         |          |                               |
| 2         | Box          |    |         |          |                               |
| 4         | 1.0mm        |    |         |          |                               |
| 5         | Box          |    |         |          |                               |
| 6         | 1.0mm        |    |         |          |                               |
| <u>/</u>  | Box<br>1.0mm |    |         |          |                               |
| 0         | 1.01111      |    |         |          |                               |
|           |              |    |         |          |                               |
|           |              |    |         |          |                               |
|           |              |    |         |          |                               |
|           |              |    |         |          |                               |
|           |              |    |         |          |                               |
|           |              |    | <       |          | >                             |
|           | Deeet        | 1  | ,       |          |                               |
|           | Reset        |    |         | 🗌 Snap   | $\wedge$ $\neq$ $\rightarrow$ |
|           |              |    |         |          |                               |
|           |              |    |         |          | $\bigcirc$                    |
|           | PACK         |    |         | Λ        | lovt                          |
|           | BACK         |    |         | N N      | iext                          |

Note

#### NOTE:

If you have checked and set the Z direction clearance in step 2, click , will insert your selected layer into the previously set clearance value.

Refer to the table below for more detailed information about the function icons. Users can display the function description corresponding to the icon through the lower right corner (?).

| lcon | Function               | lcon    | Function         |  |  |  |
|------|------------------------|---------|------------------|--|--|--|
| *    | Increase Box Layer     | +       | Add Box          |  |  |  |
|      | Increase the clearance |         |                  |  |  |  |
|      | in Z-axis direction    | in the  |                  |  |  |  |
|      | Сору                   | Easter] | Change Box Label |  |  |  |
|      | Paste                  | 6 6     | Auto Layout      |  |  |  |
|      | Clear                  | ↑       | Move Box         |  |  |  |
| Ī    | Delete                 | Ī       | Delete Box       |  |  |  |

The user clicks the right mouse button on the box or presses the box on the screen to move the box, delete or change the label.

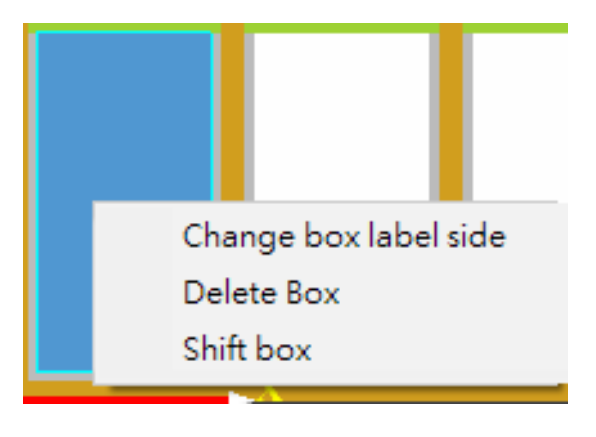

The user can use the Auto Layout button **a**, to select the type of Auto Layout according to their requirements.

| Auto Layout |    |    |       |    |    | × |
|-------------|----|----|-------|----|----|---|
| Layers      | ]  |    |       |    |    |   |
| Odd layer   |    |    |       |    |    |   |
| 14          | 16 | 12 | 10    | 14 | 12 | 9 |
| Even layer  |    |    |       |    |    |   |
|             |    |    | APPLY |    |    |   |

|     | NOTE:<br>When odd layer and even layer are<br>will be placed 180 degrees different f | , INVERT can be selected, then the even layer rom the odd layer. |
|-----|--------------------------------------------------------------------------------------|------------------------------------------------------------------|
| ote | When odd layer and even layer are even layer will be placed 90 degrees               | different from the odd layer.                                    |
|     | When odd layer and even layer are                                                    | , , or , Mirror can be selected, then                            |
|     |                                                                                      |                                                                  |

Use the mouse to click

-

or press the box and click to move the box, the user can move

these boxes according to preference

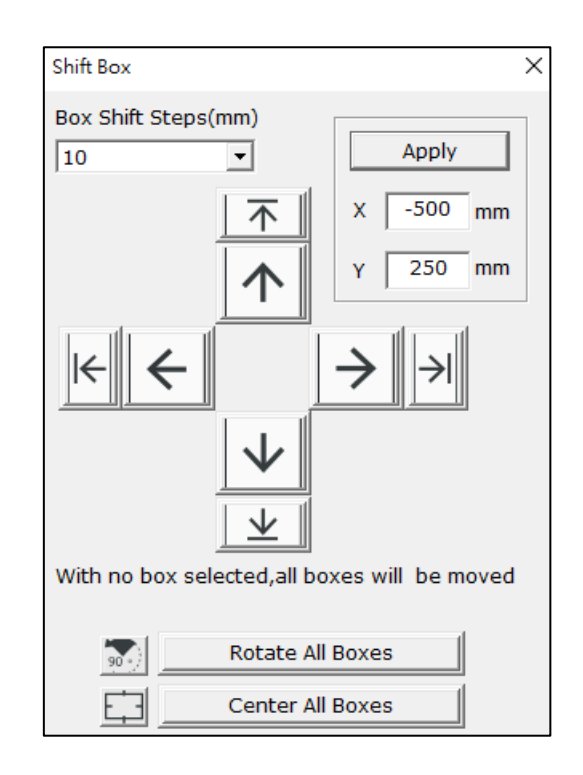

| Option       | Function Description                                                                           |
|--------------|------------------------------------------------------------------------------------------------|
| X, Y (mm)    | The position of the box relative to the origin of the pallet. Click <b>Apply</b> to employ.    |
| Box jog (mm) | Set the box jog, default is 10mm.                                                              |
| Rotate all   | Rotate all boxes 90 degrees                                                                    |
| boxes        |                                                                                                |
| Center all   | Place all boxes in Center Position (Center Position is defined by the Pallet                   |
| boxes        | Boundary)                                                                                      |
|              | Move the box in the direction of the arrow through the defined box jog distance                |
| ~            | <ul> <li>If a single box is selected, click/tap this arrow to move the selected box</li> </ul> |
|              | according to the defined box jog distance                                                      |
|              | • If no box is selected, click/tap this arrow to move all boxes according to the               |
|              | defined box jog distance                                                                       |
|              | Move the box according to the direction of the arrow so that it is close to the                |
| N            | boundary or the boxes previously placed according to the boundary setting (dx,                 |
|              | dy)                                                                                            |
|              | <ul> <li>If a single box is selected, then click/tap this arrow to move only the</li> </ul>    |
|              | selected box.                                                                                  |
|              | • If no box is selected, then click/tap this arrow to move only the selected                   |
|              | box.                                                                                           |

Snap can align the boundary or boxes to quickly complete your layout. You can enable this function by checking the Snap checkbox below. Refer to the following for the related functions and examples.

| Option              | Function Description                                                                                      |
|---------------------|----------------------------------------------------------------------------------------------------|
| $\land \rightarrow$ | After placement, it will be aligned upward, and then aligned to the right                                 |
| $\frown$            | After clicked, it will change to                                                                          |
| $\checkmark$        | After clicked, it will change to                                                                          |
| <b></b>             | After clicked, it will change to                                                                          |
| $\rightarrow$       | After clicked, it will change to                                                                          |
|                     | Switch left and right, such as $\land \rightarrow$ , after clicked, it will change to $\rightarrow \land$ |
|                     | Turn ON/OFF Snap Function                                                                                 |

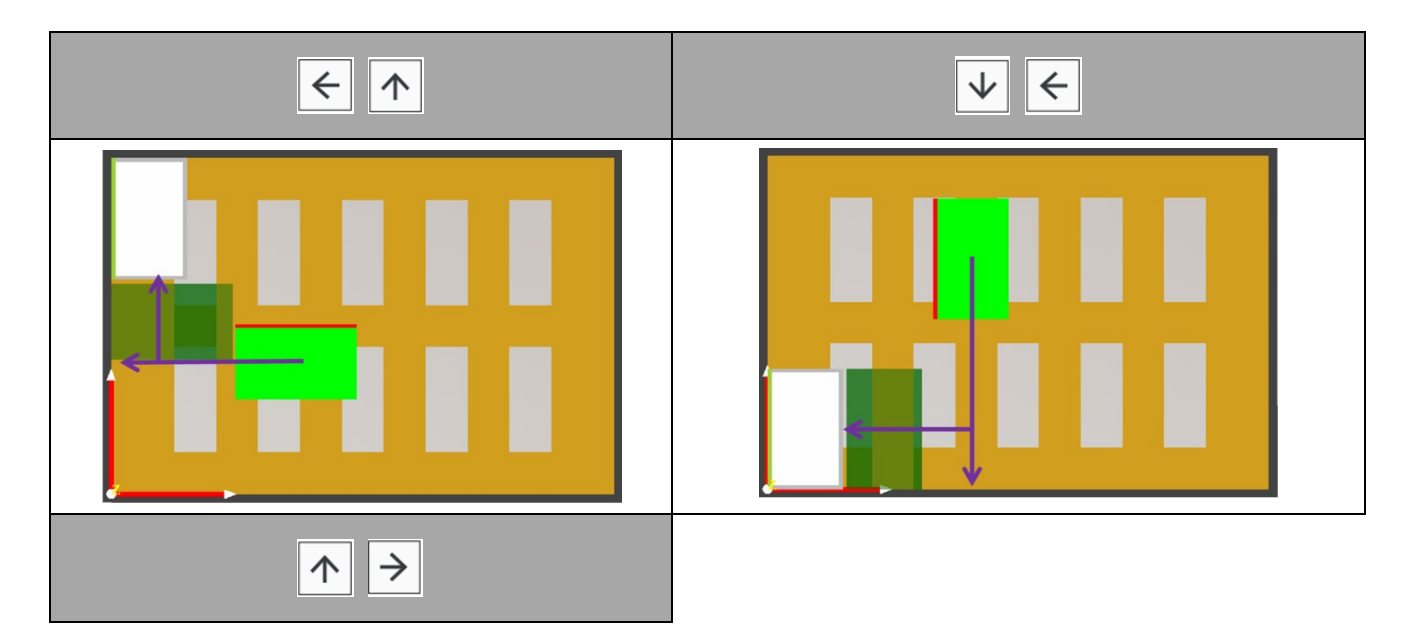

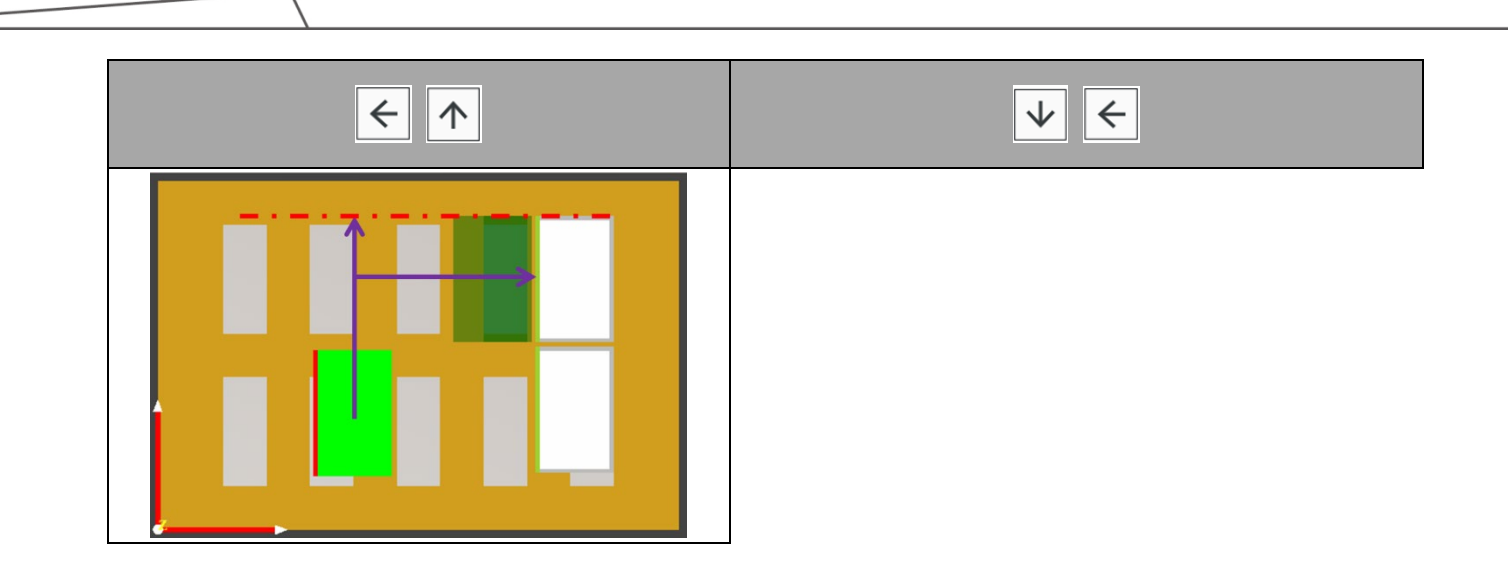

## 3.8.3.7 Step 4 - Create the Layer Placement Sequence

In **Step 4**, the user can create Palletizing Sequence according to the Palletizing set in Step 3. The following steps are used as an example of creating a Palletizing Sequence for the first time, demonstrate with "Automatic Sequence"

| Create Palletizing Sequence |          |            |          |              |            |  |  |  |
|-----------------------------|----------|------------|----------|--------------|------------|--|--|--|
|                             |          |            |          | 2 3          |            |  |  |  |
| Layer No.                   | Contents | Current He | ight(mm) | Current Weig | ht(kg)     |  |  |  |
| 1                           | 8 Boxes  | 394.00     |          | 40.00        |            |  |  |  |
| 3                           | 8 Boxes  | 645.00     |          | 80.50        |            |  |  |  |
| 5                           | 8 Boxes  | 896.00     |          | 121.00       |            |  |  |  |
| 7                           | 8 Boxes  | 1147.00    |          | 161.50       |            |  |  |  |
|                             |          |            |          |              |            |  |  |  |
|                             |          |            |          |              |            |  |  |  |
|                             |          |            |          |              |            |  |  |  |
|                             |          |            |          |              |            |  |  |  |
|                             |          |            |          |              |            |  |  |  |
|                             |          |            |          |              |            |  |  |  |
|                             |          |            |          |              |            |  |  |  |
|                             |          |            |          |              |            |  |  |  |
|                             |          |            |          |              |            |  |  |  |
|                             |          |            |          |              |            |  |  |  |
|                             |          |            |          |              |            |  |  |  |
|                             |          |            |          |              |            |  |  |  |
|                             |          |            |          |              |            |  |  |  |
|                             |          |            |          |              |            |  |  |  |
|                             |          |            |          |              |            |  |  |  |
|                             |          |            |          |              |            |  |  |  |
|                             |          |            |          |              | $\bigcirc$ |  |  |  |
|                             | BACK     |            |          | Done         |            |  |  |  |

"Automatic Sequence" allows the program to automatically set the sequence of box palletization. The numbers represent the sequence of box palletization.

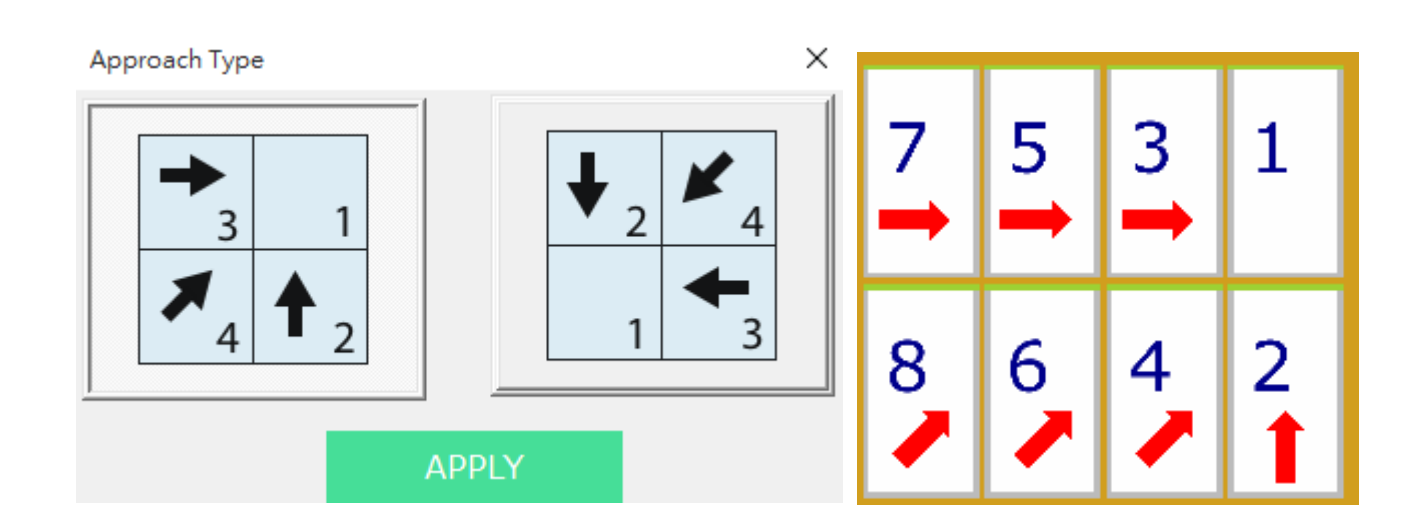

For more detailed information about the function icons, see the table below.

The user can click 💓 to display the button corresponding functions.

| lcon | Function           | lcon | Function              |
|------|--------------------|------|-----------------------|
|      | Copy Box Sequence  | 2 3  | Automatic Sequence    |
|      | Affix Box Sequence | 1    | Increase Box Sequence |
| ſ    | Previous Step      |      |                       |

# 3.8.3.8 Copy Box

After completing the pallet setting, it will return to the previous page, and the user can program another pallet one by one.

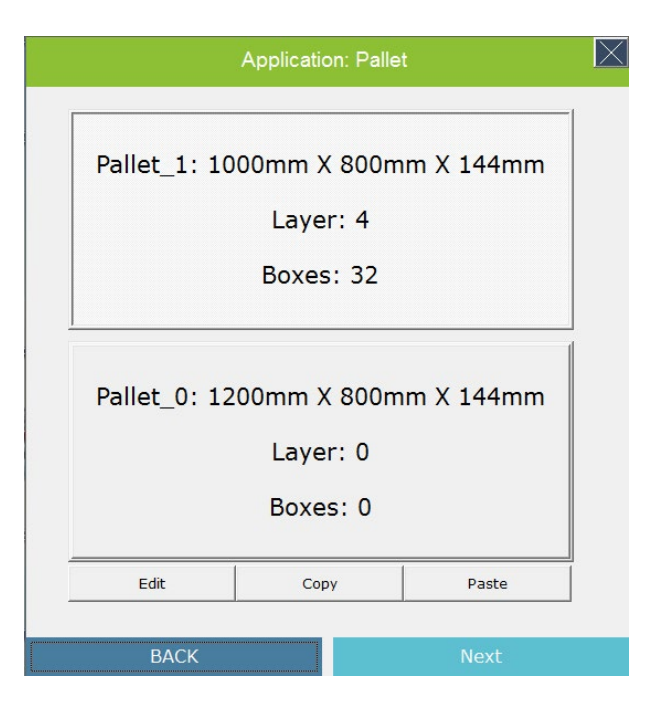

Or use copy and paste to complete the settings of pallets on both side, click Next to enter the

| next step.                   |  |
|------------------------------|--|
| Pallet X                     |  |
| Choose a Template:           |  |
| EPAL_EUR(1200.0-800.0-144.0) |  |
| Length(mm):                  |  |
| Width(mm):                   |  |
| Height(mm):                  |  |
| (L)Pallet Left(mm):          |  |
| (R)Pallet Right(mm):         |  |
| (T)Pallet Top(mm):           |  |
| (B)Pallet Bottom(mm): -0     |  |
| Preview                      |  |
| Rotate All Boxes 180         |  |
| ОК                           |  |

| Note |  |
|------|--|
|      |  |
|      |  |

# NOTE:

When copying the Pallet\_0 box to Pallet\_1, if it is rotated, in addition to the box placement position, the placement vector will also be rotated.

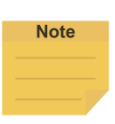

# NOTE:

When copying the pallet, because the "Actual Boundary Size" is copied, there will not be problem of the box exceeding the boundary after copy and paste.

# 3.8.3.9 Simulation Page - Parameter Setting

|               | Palleti  | zing Simula | tion 🔀             |
|---------------|----------|-------------|--------------------|
| Project Speed | 15%      |             | Parameters Setting |
| Palletizing   | Progress |             |                    |
| Pallet_1      |          |             | Pallet_0           |
| 0/3           | 2 Tota   | 0/64        | 0/32               |
| 0%            |          | 0%          | 0%                 |
| Simu-Speed    |          |             | Cycle Time         |
|               | Validate | Play        | Stop               |
| В             | ACK      |             | Export             |

Click **Parameter Setting can set** the Parameters of Palletizing. As shown in the figure below, the direction parameters can be input as parameters during simulation. Refer to the detailed description of related parameters below. Click Apply after setting is complete

| Param  | eters Sett                            | ing     |            |     |          |                | ×        | Param  | eters Sett  | ing    |            |              |          |                | ×          |
|--------|---------------------------------------|---------|------------|-----|----------|----------------|----------|--------|-------------|--------|------------|--------------|----------|----------------|------------|
| Pallet | _0                                    |         | Ŧ          | ·   |          |                |          | Pallet | _1          |        | •          | ·            |          |                |            |
| Robot  | t Initial P                           | ose(R   | obot       |     | Contr    | oller          |          | Robo   | t Initial P | ose(R  | obot       |              | Contr    | oller          |            |
| x      | 355                                   | Y       | -155       | z   | 720      | mm             |          | x      | 355         | Y      | -155       | z            | 720      | mm             |            |
| RX     | 180                                   | RY      | 0          | RZ  | 0        | degree         |          | RX     | 180         | RY     | 0          | RZ           | 0        | degree         |            |
| Box P  | osition                               |         |            |     |          |                |          | Box F  | osition     |        |            | ,            |          |                |            |
| x      | 1000                                  | Y       | 0          | z   | 200      | mm             |          | x      | 1000        | Y      | 0          | z            | 200      | mm             |            |
| RX     | 180                                   | RY      | 0          | RZ  | 0        | degree         |          | RX     | 180         | RY     | 0          | RZ           | 0        | degree         |            |
| Elevat | Elevated height 200 mm Motion Setting |         |            |     | 1        | Eleva          | ed heigh | t      | 200         | mm     | Mot        | tion Setting |          |                |            |
| Via Po | int Offse                             | t       | x -        | 400 | Y -40    | 0 z 0          | mm       | Via Po | int Offset  | t      | x 🔤        | 400          | Y 40     | 0 z 0          | mm         |
| Place  | ment Veo                              | tor-    |            |     | Pillar   |                |          | Place  | ment Vec    | tor    |            |              | Pillar   |                |            |
| Box A  | pproachi                              | ng Ve   | ctor X, Y  |     | Pillar H | eight of Each  |          | Box A  | pproachii   | ng Ve  | ctor X, Y  |              | Pillar H | leight of Eacl | ı          |
|        |                                       |         |            |     | Floor    | Distance Compe | nsation  | I      |             |        |            |              | Floor    | Distance Cor   | npensation |
| Box A  | pproachi                              | ng Ve   | ctor Z     |     |          |                |          | Box A  | pproachii   | ng Ve  | ctor Z     |              |          |                |            |
| 30     | 0 mm                                  |         |            |     | Dillor   |                |          | 30     | 0 mm        |        |            |              | Pillar   |                |            |
| Elevat | ted heigh                             | nt befo | ore placir | na  | 0,0,0,0  | 0,0,224,224    | mm       | Eleva  | ted heigh   | t befo | ore placin | ng           | 0,0,0,   | 0,0,224,224    | mm         |
| 20     | mm                                    |         |            |     |          |                |          | 20     | ) mm        |        |            |              | <u> </u> |                |            |
| ,      |                                       |         |            |     |          |                |          |        |             |        |            | _            |          |                |            |
| Safety | (                                     |         | 5          |     |          |                |          | Safet  | ·           |        | 5          |              |          |                |            |
| DE     | FAULT                                 |         |            | APF | PLY      |                |          | DE     | FAULT       |        |            | APF          | PLY      |                |            |

| Parameter  | Description                                                                                           |
|------------|----------------------------------------------------------------------------------------------------|
| Controller | Use the controller to teach the corresponding posture the robot before stacking or lifting the pillar |

|           | Parameter                                                                       | Description                                                                                                    |  |  |  |
|-----------|---------------------------------------------------------------------------------|----------------------------------------------------------------------------------------------------|--|--|--|
|           |                                                                                 | up and down.                                                                                                    |  |  |  |
| Ro        | bot Initial Pose (Robot Base)                                                   | The posture of the robot before stacking or lifting the pillar up and down.                                                                                                    |  |  |  |
|           | Motion Setting                                                                  | Set the motion of <b>Elevated Height to Via Point</b><br><b>Offset</b> and <b>Via Point Offset to Placement Vector</b><br>to <b>PTP</b> or <b>Line</b> . (PTP recommended) (If the robot is<br>not installed upright, the box may be tilted during the<br>task. At this time, the motion path can be modified to<br><b>Line</b> to prevent the box from tilting.) |  |  |  |
|           | Box Position (A)                                                                | The position of the Robot gripping the box                                                                                                    |  |  |  |
| Get th    | ne elevated height of the box (B)                                               | After the robot grips the box, the elevated height along the Z-Axis                                                                                                    |  |  |  |
|           | Relay point offset (C)                                                          | Get the corresponding position of the elevated height of the box                                                                                                    |  |  |  |
| Placement | The box approaching vector X, Y, Z<br>(D)                                       | The box approaching vector X, Y, Z Axes                                                                                                    |  |  |  |
| Vector    | Lowered height of placing the box (E)                                           | Height before placing the box                                                                                                    |  |  |  |
| Pillar    | Pillar Height of Each Layer<br>(Z-direction height is regarded as the<br>Layer) | Set the Pillar Height corresponding to the left and<br>right layers<br>(This parameter is the absolute height of the Pillar, if<br>set to 100, 300, it represents that when the Robot<br>palletizes the first layer of boxes, the Pillar's<br>absolute height is 100mm. When palletizing the<br>second layer, the Pillar's absolute height is 300mm)              |  |  |  |
|           | Plane Distance Compensation                                                     | If the user has requirements, the Plane Distance<br>Compensation can be clicked.<br>At this time, the robot will try to place the robot box<br>with different column heights according to the<br>parameters on the current page.                                                                                                    |  |  |  |
|           | Safe Distance (mm)                                                              | If it is detected that the distance between the Robot<br>and other objects is below this threshold, it will be<br>considered as a collision.                                                                                                    |  |  |  |

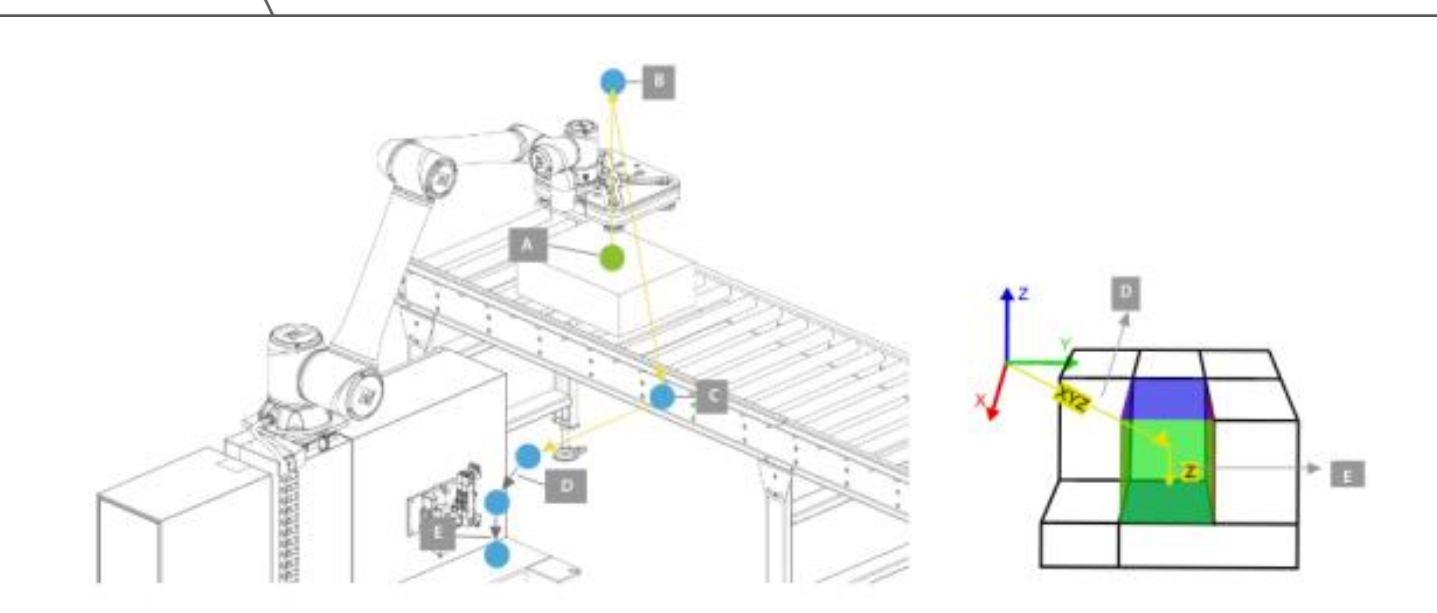

# 3.8.3.10 Verification

Through simulation, the potential errors that may occur during Palletizing/Un-palletizing/Change Pallet (such as point position cannot be reached, collisions in space, etc.), and estimate the total time required for the process. Click Verification. After the Verification is complete, click Play to simulate.

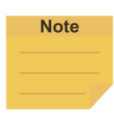

#### NOTE:

If a collision occurs during the simulation, the user can simulate the state before the collision through the Play button to facilitate the adjustment of Palletizing parameters

#### 3.8.3.11 Simulation

Click Play to start the simulation.

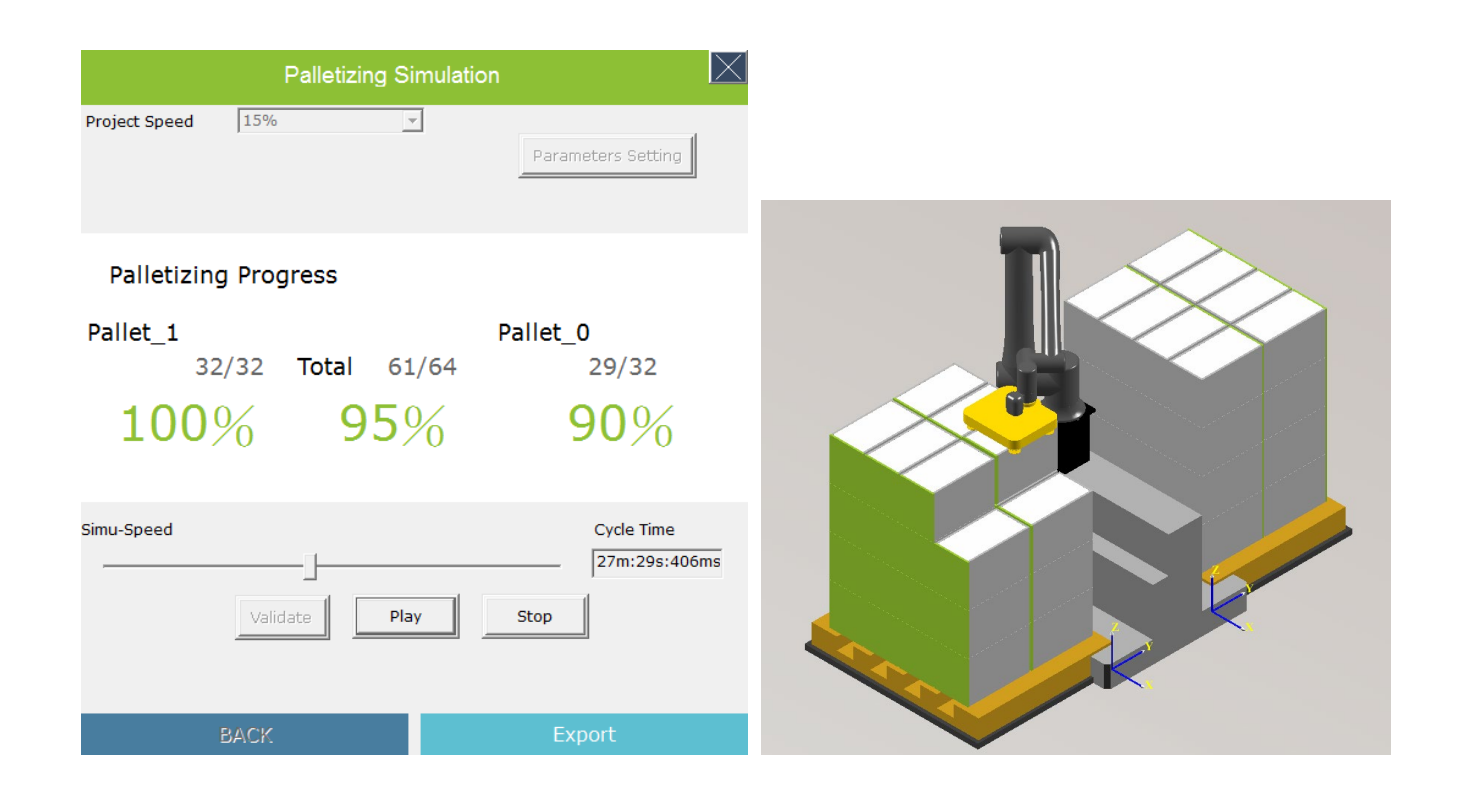

#### NOTE:

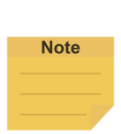

- If the dongle is not connected, the "Export" function is not be available. The
  Palletizing simulation cycle time does not include the I/O waiting time and the time of
  the gripper gripping the box. The box gripping method for Palletizing simulation is for
  the TCP overlap with the center of the box.
- Motion simulated on TMstudio Palletizing Wizard is a combination of LINE motion (e.g.: picking/ placing) and PTP motion (e.g.: moving to via Point) with 100% of the Project speed, precise positioning but no Blending, while the actual motion is defined by the TMflow Project.

# 3.8.3.12 Export

After confirming that all the settings are correct, click "Export" to export the files required for Palletizing; click **"Export"** To output the files required by the Palletizing, and save the files to the following path:

Create on the USB device named TMROBOT: TM\_Export\TMPLTZOP\TextFiles.

| Export File                 | ×                                                        |  |  |
|-----------------------------|----------------------------------------------------------|--|--|
| File Name                   | Layout                                                   |  |  |
| Infor                       | mation                                                   |  |  |
| Box Size(LxHxW)             | Pallet_0:200.0x250.0x370.0<br>Pallet_1:200.0x250.0x370.0 |  |  |
| Box Weight                  | Pallet_0:5.0                                             |  |  |
| Pallet Size(LxHxW)          | Pallet_1:5.0<br>Pallet_0:1000.0x144.0x800.0              |  |  |
| Total Quantity              | Pallet_1:1000.0x144.0x800.0                              |  |  |
| Export Path:                | 🗌 Auto Save Project                                      |  |  |
| C:\Techman Robot\TMstudio-V | 1.12.1800\TM_Export\TMstudio\TextF                       |  |  |
| CANCEL                      | EXPORT                                                   |  |  |

# 3.8.3.13 Point File Format Description

The point file generated by TMstudio can be used with TMflow-related commands to read the document to complete the pick and place of the box. The corresponding function of the relevant document can be referred to as follows.

| Name                | Content                                                              |  |  |
|---------------------|----------------------------------------------------------------------|--|--|
| Part_No             | Part Number (Can be input when TMstudio file save/export point)      |  |  |
| Total Quantity      | Total Quantity of Boxes                                              |  |  |
| date                | The date when this point file was generated                          |  |  |
| pallet_version      | Version of this document format                                      |  |  |
|                     | control = 1; Palletizing                                             |  |  |
| pallet_contorl      | control = 2; Un- Palletizing                                         |  |  |
|                     | control = 3; Change Pallet                                           |  |  |
|                     | BoxN_Info, box information corresponding to the Nth box              |  |  |
|                     | BoxN_Info [0]; L1-Length (mm)                                        |  |  |
| hox info            | BoxN_Info [1]; L2-Width (mm)                                         |  |  |
|                     | BoxN_Info [2]; Height (mm)                                           |  |  |
|                     | BoxN_Info [3]; Weight (Kg)                                           |  |  |
|                     | BoxN_Info [4]; Label Direction (Top:0; Left:1; Bottom:2; Right: 3)   |  |  |
| box Elevated Height | boxN_Elevated_Height: Elevated Height corresponding to taking out    |  |  |
|                     | the Nth box (mm)                                                     |  |  |
| Pallet_base_xyzabc  | The relative relationship between the robot base and the pallet base |  |  |
| Pollot info         | Pallet parameters (name Pallet, will change with the name of the     |  |  |
|                     | scenario setting)                                                    |  |  |

TM Operator Platform User Manual

| r                                     |                                                                        |
|---------------------------------------|------------------------------------------------------------------------|
|                                       | Pallet_info [0]; Length (mm)                                           |
|                                       | Pallet_info [1]; Width(mm)                                             |
|                                       | Pallet_info [2]; Height (mm)                                           |
|                                       | Pallet_info [3]; Weight (Kg) [This is a reserved item and cannot be    |
|                                       | set from TMstudio]                                                     |
|                                       | Corresponding tasks of array corresponding to each layer of Pallet     |
| Pallot lavor info                     | Pallet_layer_info = 1; this layer is the box layer                     |
|                                       | Pallet_layer_info = 2: this layer is the Z-Axis gap                    |
|                                       | Pallet_layer_info = 3; complete                                        |
|                                       | The quantity of boxes corresponding each layer                         |
| Pollot lover we num                   | Pallet_layer_wp_num [0]; Total quantity of boxes on the first layer    |
|                                       | Pallet_layer_wp_num [1]; Total quantity of boxes on the second layer   |
|                                       | Pallet_layer_wp_num [N]; Total quantity of boxes on the Nth layer      |
|                                       | Cumulative total quantity of boxes                                     |
|                                       | Pallet_layer_wp_num [0]; Total quantity of boxes on the first layer    |
| Dellet lever up euro                  | Pallet_layer_wp_num [1]; Total quantity of boxes on the first to       |
| Pallet_layer_wp_sum                   | second layer                                                           |
|                                       | Pallet_layer_wp_num [N]; Total quantity of boxes from the first to Nth |
|                                       | layer                                                                  |
|                                       | Column height corresponding to each layer of Pallet corresponding      |
| Pallet_Pillar_Height                  | to the array (mm)                                                      |
|                                       | [The height of the inserted Z-Axis will be regarded as a layer]        |
|                                       | Move in X, Y, Z direction relative to Elevated_Height position         |
| Pallet Via Paint Offect               | Pallet_Via_Point_Offset [0]; Relative movement toward X-Axis (mm)      |
|                                       | Pallet_Via_Point_Offset [1]; Relative movement toward Y-Axis (mm)      |
|                                       | Pallet_Via_Point_Offset [2]; Relative movement toward Z-Axis (mm)      |
|                                       | Relative to the position of Pallet_Elevated_Height_Before_Placing,     |
|                                       | move to the position from the position reached by                      |
|                                       | Pallet_Via_Point_Offset                                                |
| Pallet_Approach_XY_Z                  | Pallet_Via_Point_Offset[0], [1] ; Relative movement toward X,          |
|                                       | Y-Axis (mm)                                                            |
|                                       | Pallet_Approach_XY_Z [2]; Reverse placing vector from the Z-Axis       |
|                                       | (mm)                                                                   |
| Pallet_Elevated_Height_Before_Placing | Elevated Height before Placing box (mm)                                |
|                                       | Pallet_point_wp_N: The position of the Nth box on the pallet           |
|                                       | Pallet_point_wp [0]; The relative relationship between the box and     |
|                                       | the X-Aaxis of the pallet                                              |
|                                       | Pallet_point_wp [1]; The relative relationship between the box and     |
|                                       | the Y-Axis of the pallet                                               |
|                                       | Pallet_point_wp [2]; The relative relationship between the box and     |
| Pallet_point_wp                       | the Z-Axis of the pallet                                               |
|                                       | Pallet_point_wp [3]; The relative relationship between the box and     |
|                                       | the RX-Axis of the pallet                                              |
|                                       | Pallet_point_wp [4]; The relative relationship between the box and     |
|                                       | the RY-Axis of the pallet                                              |
|                                       | Pallet_point_wp [6]; The relative relationship between the box and     |
|                                       | the RZ-Axis of the pallet                                              |
| Pallet_set_wp                         | Pallet_set_wp_N: Setting of the Nth box on the pallet                  |

TM Operator Platform User Manual

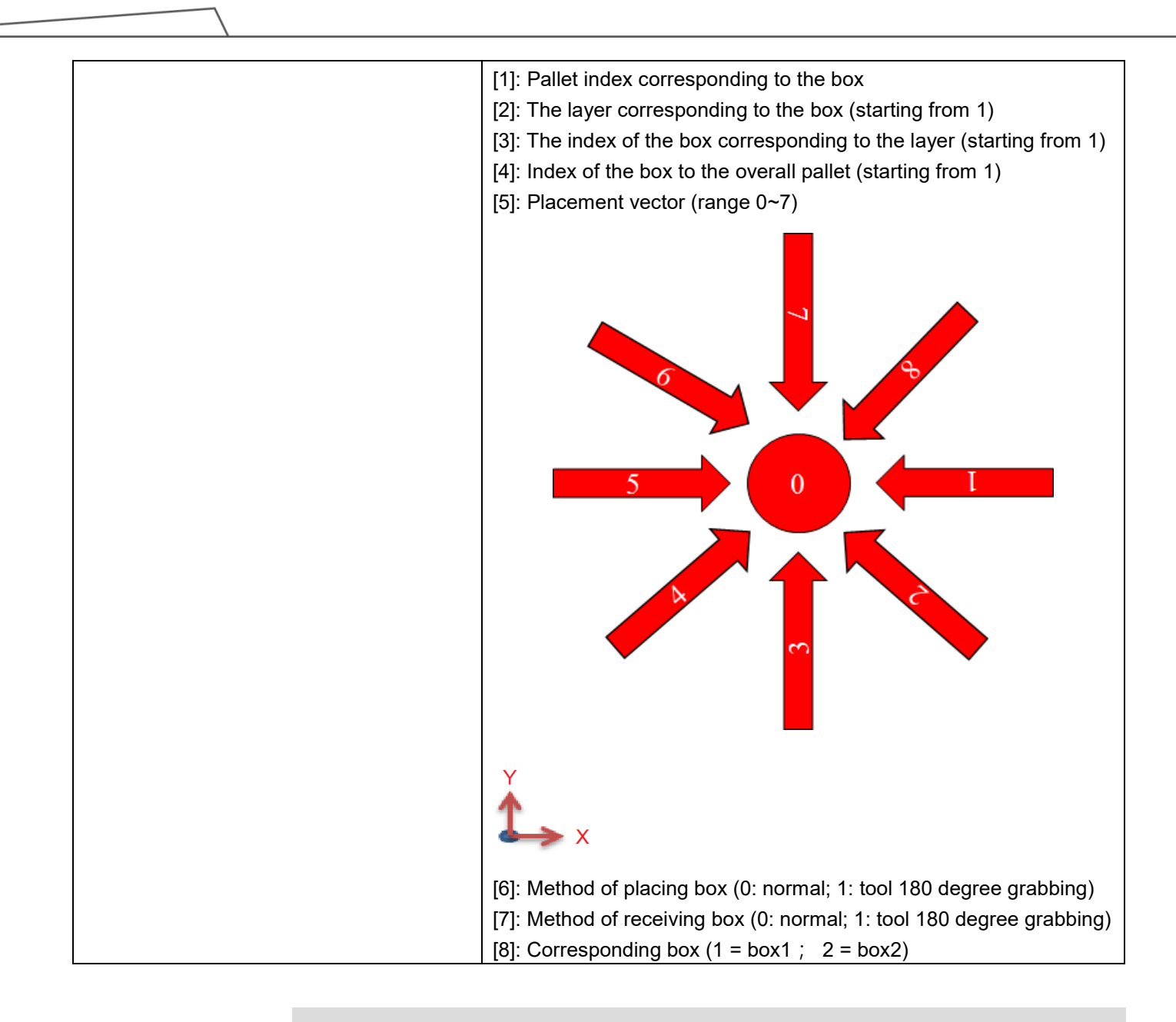

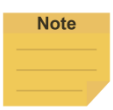

#### NOTE:

All parameters in the Notepad documents can refer to the contents and icons of 3.8.3.9Simulation Page - Parameter Setting.

# 3.8.4 Set the project as Palletizing Wizard default project

If you want your hardware as the default project on the Palletizing Wizard page, you can modify the information in ConfigPallet.txt to your Palletizing project in the document in the TMstudio folder. (This document can be imported and exported via the button in the upper right corner of TMstudio).

| 📷 avuur-55.uii   |             |          | 20    |        |
|------------------|-------------|----------|-------|--------|
| 🔮 ConfigFoot.xml |             |          | 202   | 20/1/8 |
| 🖭 ConfiaHead.xml |             |          | 202   | 20/1/8 |
| ConfigPallet.txt |             |          | 202   | 20/6/3 |
| S Freelmann dll  |             |          | 201   | 15/0/9 |
| 🗟 Freelma 🗐 Con  | figPallet.t | xt - 記事本 |       |        |
| 🗟 freetyp 檔案(F)  | 編輯(E)       | 格式(O)    | 檢視(V) | 說明     |
| 🗟 gl2ps.d TM Pal | letizin     | g OP.xm  | ıl    |        |
| lterLog.         |             |          |       |        |
| 🗋 JointLir       |             |          |       |        |

If there is no pallet in the scenario or there is no scenario, then switch to Palletizing Wizard and click Wizard. The following window will pop up. Click OK to open the default scenario.

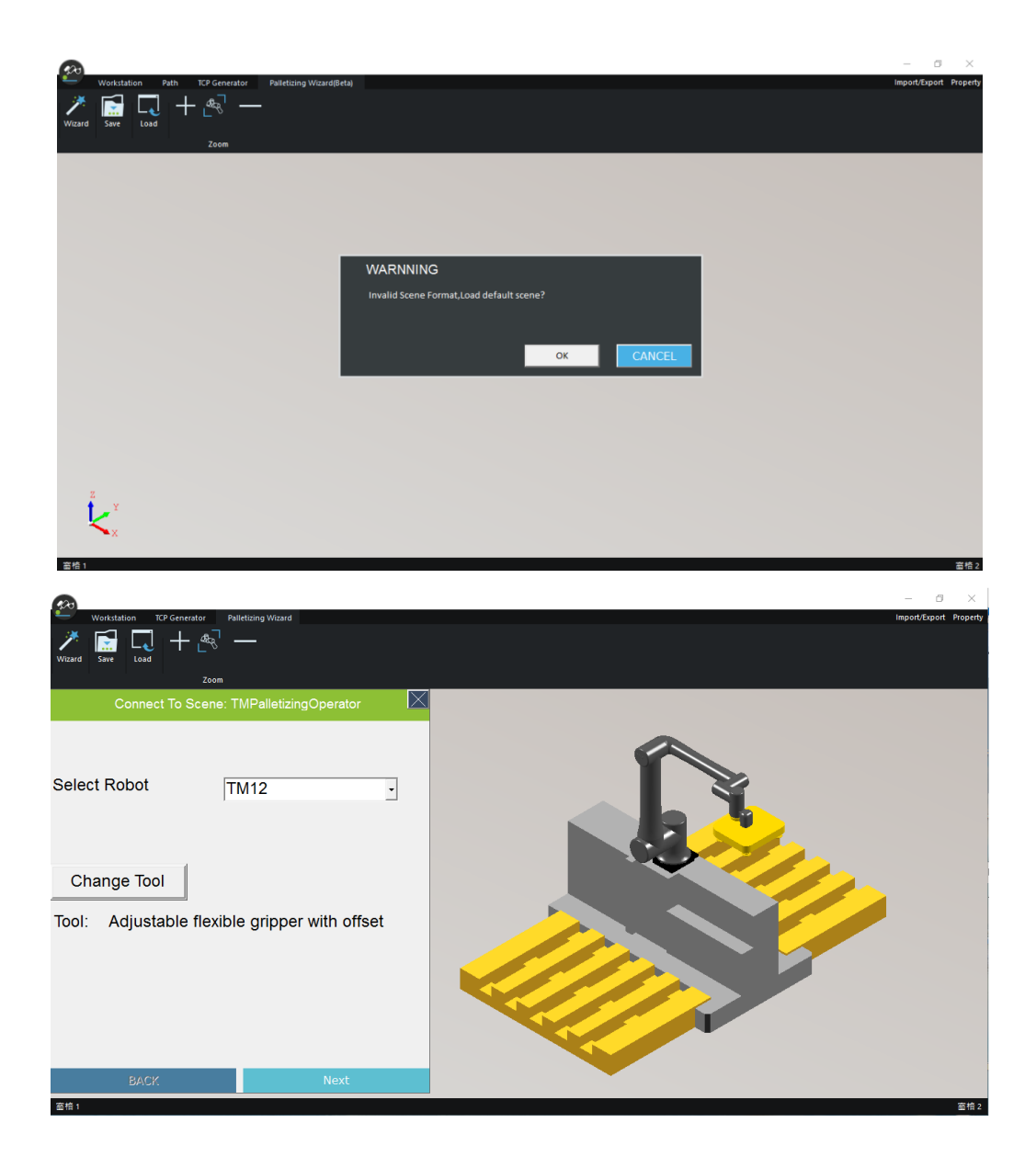

# IMPORTANT

### **IMPORTANT**:

When the Palletizing Wizard project file is opened in the way of default scenario, Palletizing Wizard will read.

All setting parameters in XML, such as pallet size, box size, and placement vector as the default values, hence, the developers can determine their own hardware default values.

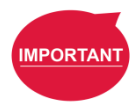

#### IMPORTANT:

When the Palletizing Wizard project file is opened under the default scenario, the boxes on the pallet and their placement order will be cleared.

# 4. Common Techniques

In this chapter, several common technique (CTQ) of building the Operator UI using TM Operator Suite are introduced.

# 4.1 CTQ1 : Create a Operator UI

To build the Operator UI, a component named **TabControl** is introduced:

# **TabControl for Page Switching**

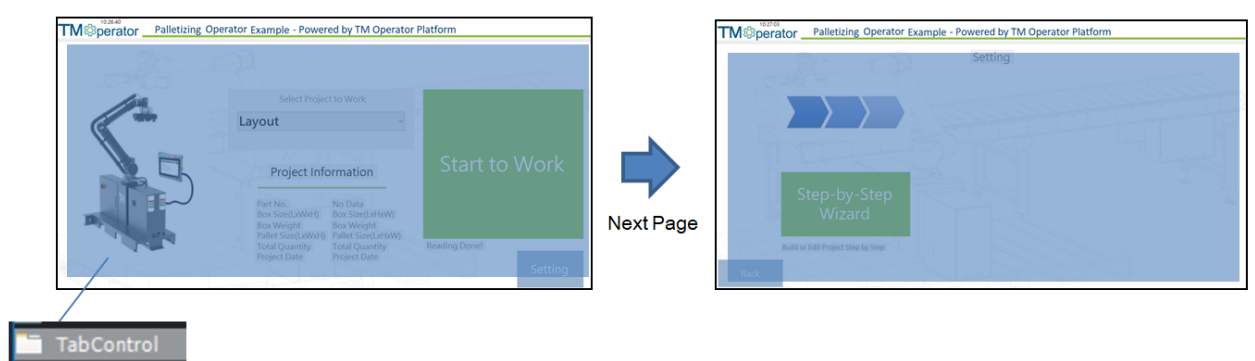

Use TabControl for pages.

Select different TabPage: TabPageX to jump to specific page as below.

# TabControl Example: Page Switching

| - Eccel Sharloog Lenghan M                                                   | ● X<br>Tabley: Tabley:<br>2: 10 1                                                                                                    |                                                 | Properties<br>Tablage Tablage6<br>Tablage Tablage29<br>Tablage Tablage3                                                                                                    |
|------------------------------------------------------------------------------|----------------------------------------------------------------------------------------------------|-------------------------------------------------|----------------------------------------------------------------------------------------------------|
| TM®perator Palletizing Operator Example - Powered by TM Operator F           | Aucher Top, Left<br>Deurgins<br>Sold Brane<br>Solder Brane<br>Solgen Songel<br>Aufschaften Brane<br>Tuffshaften Brane<br>Korennalty                                                                                                    | Select Palletizing Type and Go to Layout Editor | Tablege Tablege, NO<br>Tablege Tablege, NO<br>Tablege Tablege, NA<br>Tablege Tablege, NA<br>Tablege Tablege, NG<br>Tablege Tablege, NO<br>Tablege Tablege, NO<br>Tableg |
| Select Project to Work                                                       | Bale<br>Advanced Betting<br>Advanced Betting<br>Belleville State (State State Sta | A A B                                           | TextBox: TextBox: En1<br>TextBox: TextBox: Rev<br>TextBox: CodBox; Text<br>TextBox: CodBox; Rev<br>TextBox: CodBox; Text<br>TextBox: CodBox; Text<br>TextBox: CodBox; Text<br>TextBox: CodBox; Text<br>TextBox: CodBox; TextBox<br>TextBox: CodBox; TextBox<br>TextBox: CodBox; TextBox<br>TextBox: CodBox; TextBox<br>TextBox: CodBox; TextBox<br>TextBox: CodBox; TextBox; TextBox<br>TextBox: CodBox; TextBox; TextBox; Tex                                                                                                    |
| Project Information Part No. Part No. Part No. Soc Size(LWWW) Box Size(LWWW) | finicidar Consultar<br>Lett 4<br>Bar UTZ, SRT<br>Stat Esthapt<br>Paulo 7<br>Trub<br>Austor                                                                                                    | Description                                     | ForColor<br>Left<br>Size<br>Text<br>Top<br>Yuible                                                                                                    |
| and Constant                                                                 | Defau de rendeur e de a de la Catacit aut de reper Catacit, de specifiel<br>et gravell materia e titel datace<br>TabPage1                                                                                                    | Elizer Gobilian                                 | Ascher<br>Define the contributer of<br>voll maintain a fixed for<br>Page 6                                                                                                    |

TabControl in component.

In function Next in Code, TabControl is switched to different page and not in sequence:

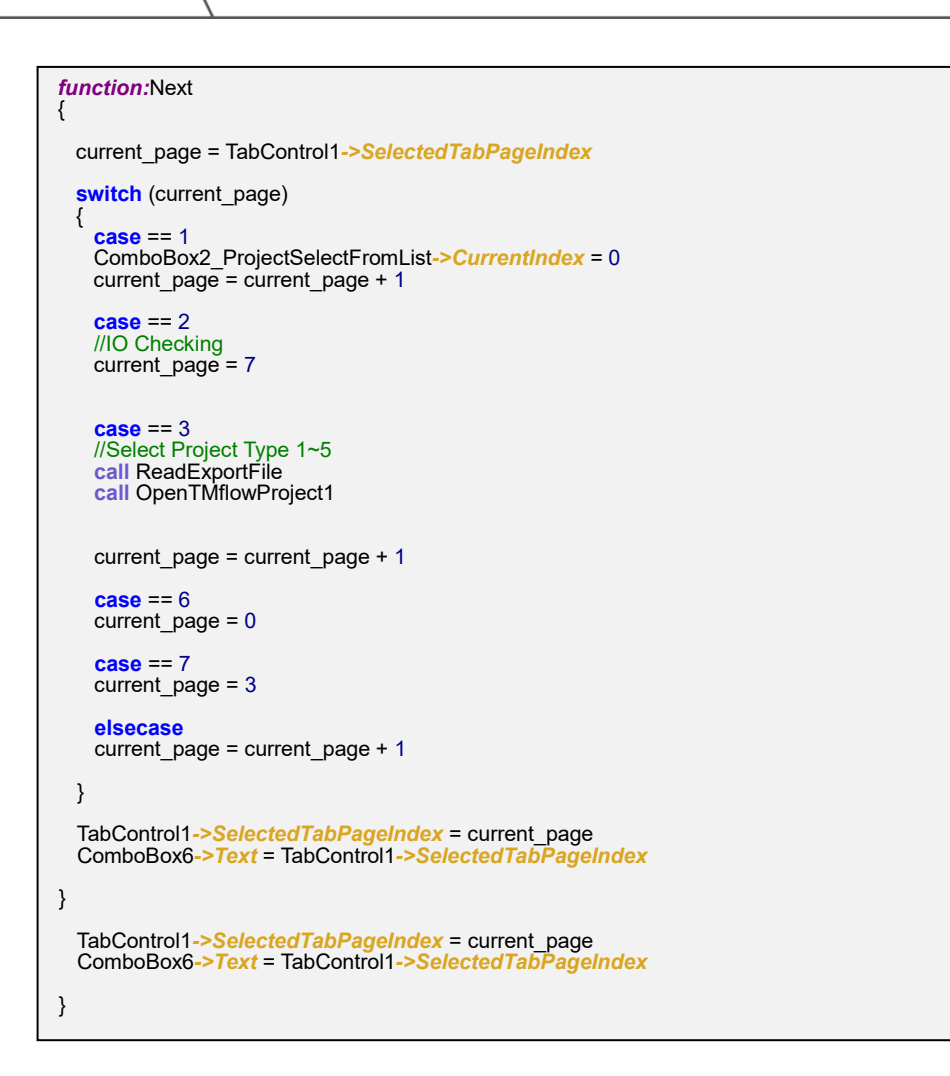

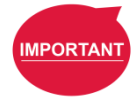

#### IMPORTANT: Page Management in TabControl

#### Create TabPage at Beginning

The name of each TabPage(e.g., TabPage10) is generated automatically and could NOT be modified after the TabPage is created. Plan empty TabPage and create them at beginning of designing phase will be easier for page management.

#### Add/Remove Tab in TabControl

Click **TabControl Tasks** to add/remove tab if needed. <u>It's **NOT** necessary to modify the</u> **TabControl** in this project.

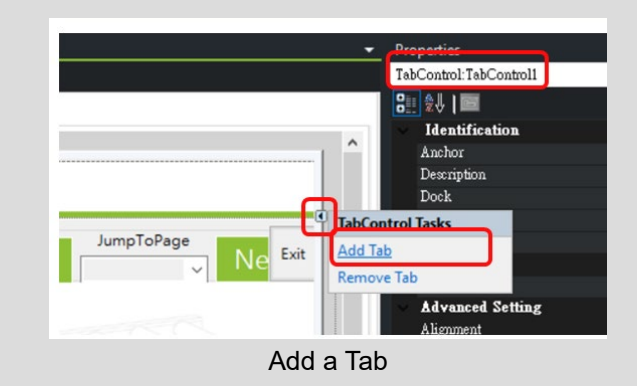

It's not recommended that add/remove TabPage during designing phase of **UI**. A negative example of removing TabPage that causes missing of **TabPage7**:

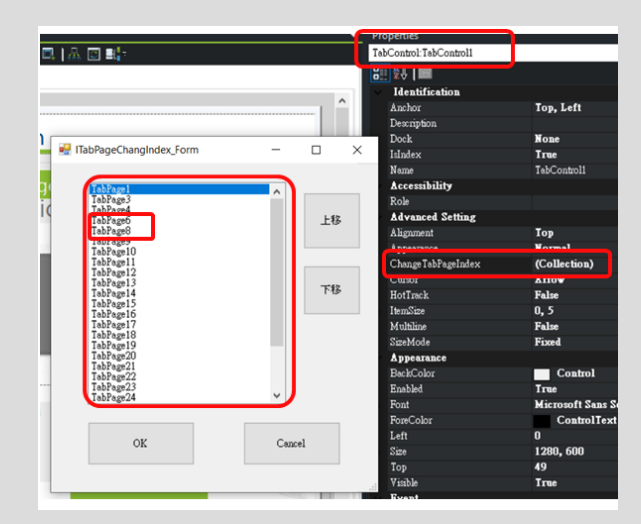

TabPage System

#### Page Planning before Implementation

It's recommended to plan the operation flow at beginning since the sequences of pages in **Dashboard** are complicated.

# 4.2 CTQ2 : Login, Logout and Access Control of Robot

To control the robot, perform "Get Control" on the robot first is necessary. There are some examples.

#### <u>Login</u>

Use following code to login and check the connection on target robot.

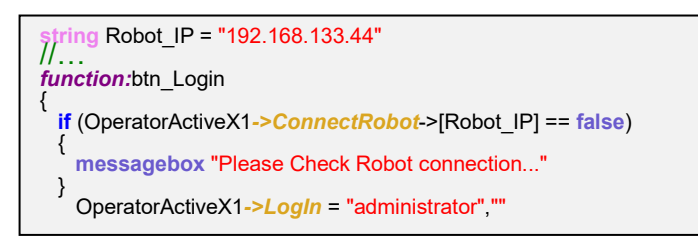

# **Get Control**

Make sure that the target robot is free and no one control it.

```
function:btn_GetControl
{
    OperatorActiveX1->GetControl = true
}
```

# Logout

Logout if you want to release the control on target robot.

```
function:btn_LogOut
```

```
OperatorActiveX1->LogOut = true
```

# **Robot Status Monitoring**

The robot status could be monitored with timer function.

First, a timer is created with 100ms interval:

```
timer _tmr1 = CallTMR1,100
//...
function:CallTMR1
{
    call SubWindows_UpdateRBStatus
}
function:Main
{
    _tmr1->Open //Start timer
}
```

Connects checkbox component with the status:

```
function:SubWindows_UpdateRBStatus
{
    CheckBox7->Checked = OperatorActiveX1->IsRobotLink
    CheckBox6->Checked = OperatorActiveX1->IsControlled
    CheckBox5->Checked = OperatorActiveX1->IsProjectRunning
}
```

As a result, a panel is created to monitor the status:

| Call TMFlow-S       |                                                            |                                                      |
|---------------------|------------------------------------------------------------|------------------------------------------------------|
|                     |                                                            |                                                      |
| Close TMflow        | Login                                                      | GetControl                                           |
| 9                   |                                                            |                                                      |
| Show/Hide<br>TMFlow | Logoff                                                     | Test area                                            |
|                     | Call TMFlow-S<br>Close TMflow<br>99<br>Show/Hide<br>TMFlow | Call TMFlow-S Close TMflow G Show/Hide TMFlow Logoff |

An example of a robot status monitor

#### 4.3 CTQ3 : Embedded Tutorial Video

Using embedded tutorial video in UI can instruct users how to do, which is better than just text and graphics. Following steps will show how to embed video in UI.

Step 1. Drag and drop "AxwindowsMediaPlayer" button form toolbox.

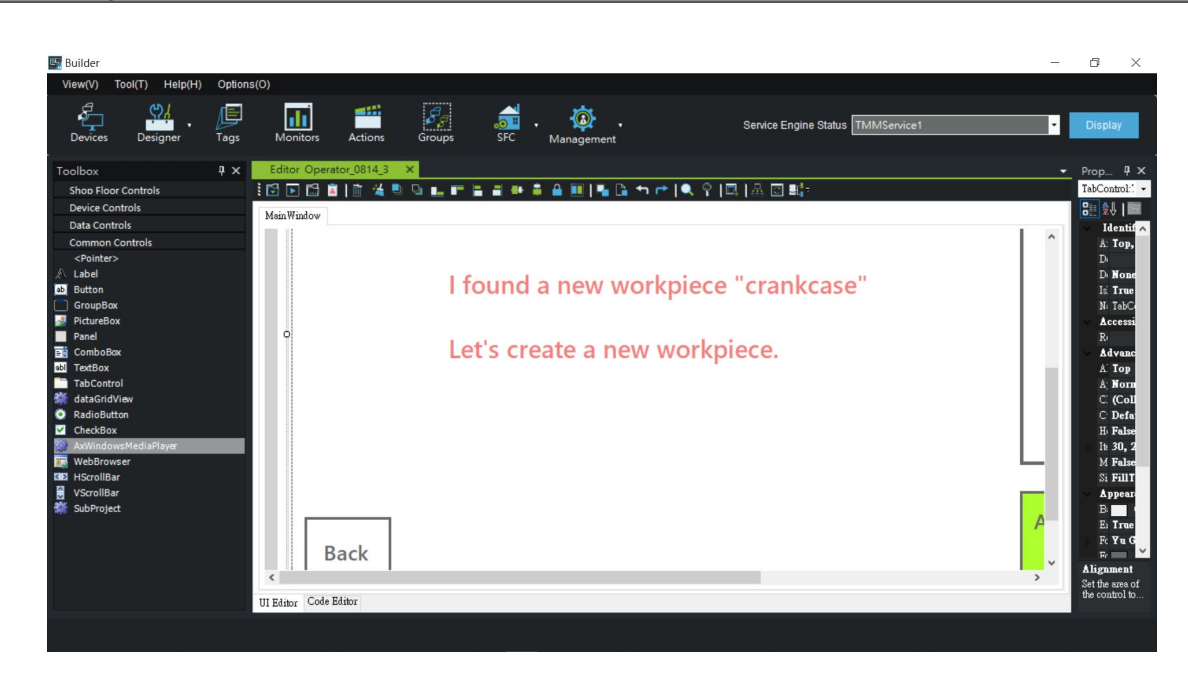

Location of a component of media player

Step 2. Press the "..." button of URL layer, and choose a media file(\*.GIF/\*.MP4).

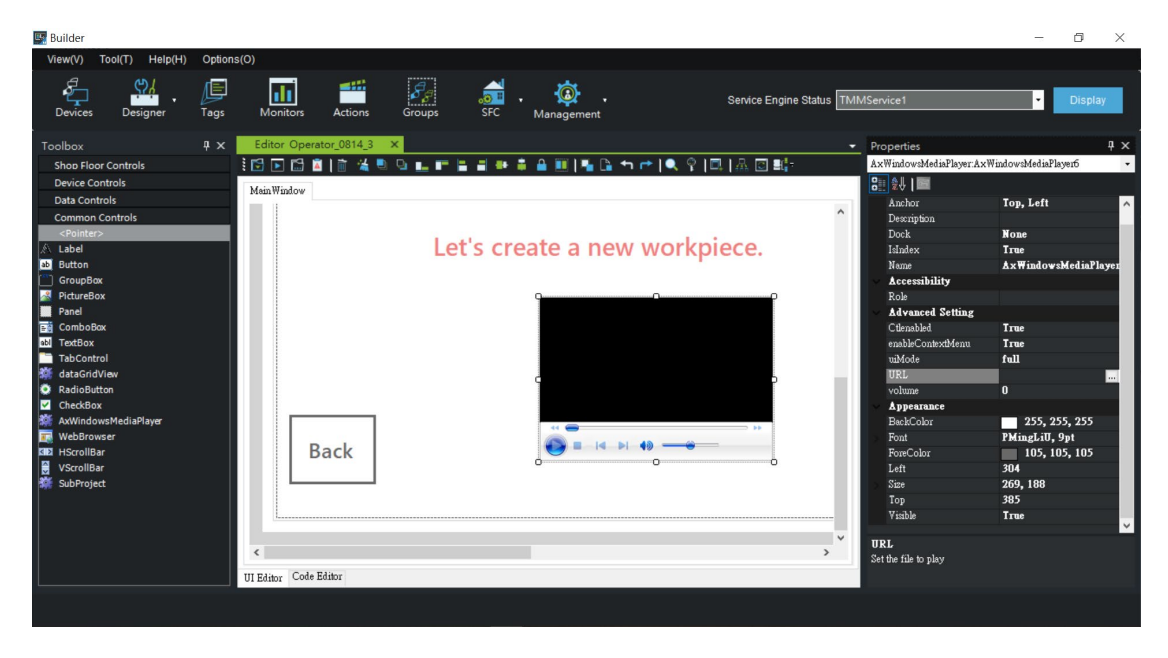

Properties of the media player

Step 3. If you want to remove the menu bar under the video, type "none" behind "uiMode".

| Bui<br>Vier<br>D                                                                                                    | ilder<br>w(V) To<br>evices                                                                                                    | Dol(T) Help(H)              | Options<br>Tags | s(O)<br>Monitors | Actions      | Groups | SFC     | , Ø<br>Management |         | Service Engine Statu | s TMMSe | rvice1                                                                                                    | -                                                                                                    | Display                                               | ×   |
|----------------------------------------------------------------------------------------------------|----------------------------------------------------------------------------------------------------|-----------------------------|-----------------|------------------|--------------|--------|---------|-------------------|---------|----------------------|---------|----------------------------------------------------------------------------------------------------|----------------------------------------------------------------------------------------------------|-------------------------------------------------------|-----|
| Toologies States States | box<br>hop Floor vivice Control<br>and Control<br>Pointery<br>abel<br>utiton<br>abel<br>utiton<br>abel<br>utiton<br>abel<br>onbobox<br>abel<br>combobox<br>abel<br>combox<br>abel<br>combobox<br>abel<br>combobox<br>abel<br>combobox<br>abel<br>combox<br>abel | av<br>n<br>MediaPhyer<br>er | μ x             | Editor Ope       | rator 0814.3 | Le     | t's cre | eate a n          | ew work | piece.               | A A     | Properties<br>AstWindowMediaPls<br>AstWindowMediaPls<br>Description<br>Anchor<br>Description<br>Description | Top, Left<br>None<br>True<br>XwindowsMedi<br>True<br>True<br>True<br>True<br>Cone<br>Viewource(VID)<br>0<br>2255, 255, 2<br>PMingLit, 9, 94<br>105, 105, 11<br>304<br>269, 215<br>e mode (the mode can<br>one, Invisible) | p<br>Player6<br>iaPlayer6<br>30%Step3.gi<br>555<br>35 | A X |
|                                                                                                    |                                                                                                    |                             |                 |                  |              |        |         |                   |         |                      |         |                                                                                                    |                                                                                                    |                                                       |     |

How to Hide the Menu of the Media Player

Step 4. Use following code to replay the media automatically:

AxWindowsMediaPlayer1->EnableLoop = true

# 4.4 CTQ4 : Call External Executive File

When calling specific software externally, additional parameters could be added. For example:

[-Page \"Palletizing Wizard\"] : jump to specific page (Palletizing Wizard) in TMstudio.

[-File \"TM Palletizing OP1.xml\"] : open an existed TMstudio project (TM Palletizing OP1.xml)

TMstudioPath = "C:\Program Files (x86)\Techman\Operator UI Builder\Builder\Projects\TMstudio" callApplication TMstudioPath,"TMstudio.exe","-S -Page \"Palletizing Wizard\" -File \"TM Palletizing OP1.xml\""

# 4.5 CTQ5 : Call TMflow Automatically When Windows Begins

Using embedded tutorial video in UI can instruct users how to do, which is better than just text and graphics. Following steps will show how to embed video in UI. TMflow client should run in background all the time to synchronize data between robot and UI. So it's important to run it when Windows begins. There are steps to achieve this.

Step 1. Create a file with following code:

start "" "C:\Techman Robot\TM flow\TMflow.exe" "-S"

Step 2. Save it as "RunTMflow.bat"

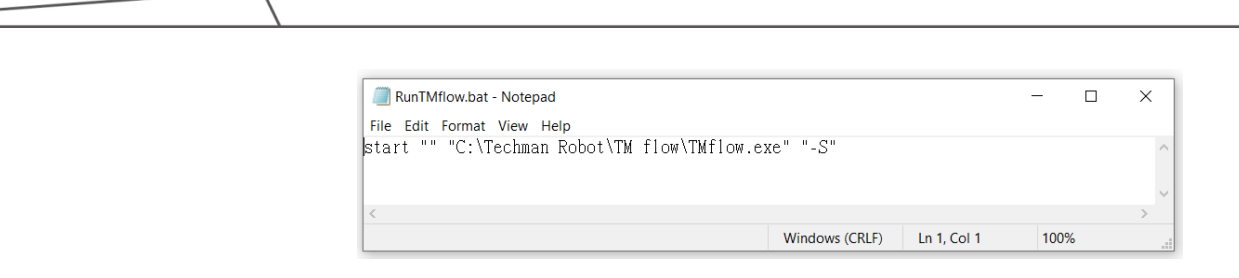

## RunTMflow.bat

Step 3. Windows Start button > right click > "Run"

# Step 4. Enter shell:startup

| 🖅 Run |               | × |
|-------|---------------|---|
|       |               |   |
|       | shell:startup | ~ |
|       | Shell startup |   |

Step 5. Copy RunTMflow.bat to StartUp folder

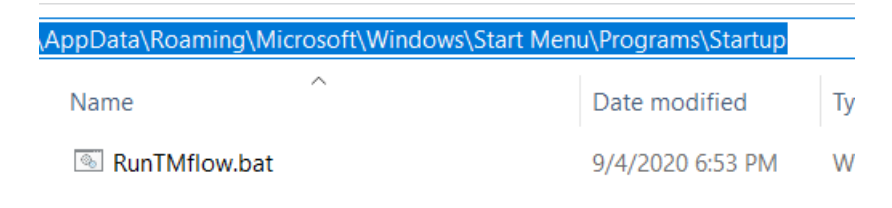

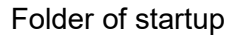

#### Step 6. Reboot Windows

Step 7. TMflow client should pop up automatically next time logging in Windows.

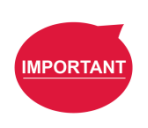

#### **IMPORTANT**:

TMflow client is a necessary software and should be executed in background. Once it's started, it will not be killed even if the button ([]) on left-up corner is pressed. It's hidden in background in most time, waiting for commands from Operator UI.

### 4.6 CTQ6 : Call TMflow and Send Index Accordingly

It is possible to call TMflow in background if it's not started yet or it had been shut down before. Use code below to call it with client mode and set the language to en-US:

- -S : Client Mode
- -L : Language Mode
en-US : language code(see table below for supported languages)

#### function:btn\_CallTMflow

callApplication "C:\Techman Robot\TM flow","TMflow.exe","-S" //with last configured language
 //or
 callApplication "C:\Techman Robot\TM flow","TMflow.exe","-S -L en-US" //with en-US language
 OperatorActiveX1->ShowTMflow = false
}

| Name                    | Code  |
|-------------------------|-------|
| Chinese (China)         | zh-CN |
| Chinese (Taiwan)        | zh-TW |
| Dutch (Netherlands)     | nl-NL |
| English (United States) | en-US |
| French (France)         | fr-FR |
| German (Germany)        | de-DE |
| Hungarian (Hungary)     | hu-HU |
| Italian (Italy)         | it-IT |
| Japanese (Japan)        | Ja-JP |
| Korean (Korea)          | ko-KR |
| Portuguese (Portugal)   | pt-PT |
| Romanian (Romania)      | ro-RO |
| Spanish (Castilian)     | es-ES |
| Thai (Thailand)         | th-TH |
| Vietnamese (Viet Nam)   | vi-VN |
| Danish (Denmark)        | da-DK |
| Czech (Czech Republic)  | cs-CZ |
| Turkish (Turkey)        | tr-TR |
| Polish (Poland)         | pl-PL |

Supported languages of TMflow

# 4.7 CTQ7 : Read/Write Variable, Base and Point

This section describes how to access variables.

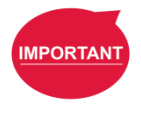

# **IMPORTANT**:

Before accessing variables (both global/local variables) on robot, the variables should be created on robot first.

Read Variables with Operator Function

Here is an example to get the value of global g\_TMOperator\_TMROBOT\_TMPLTZOP\_Right\_full with

Operator function on robot and save it to variable in UI.

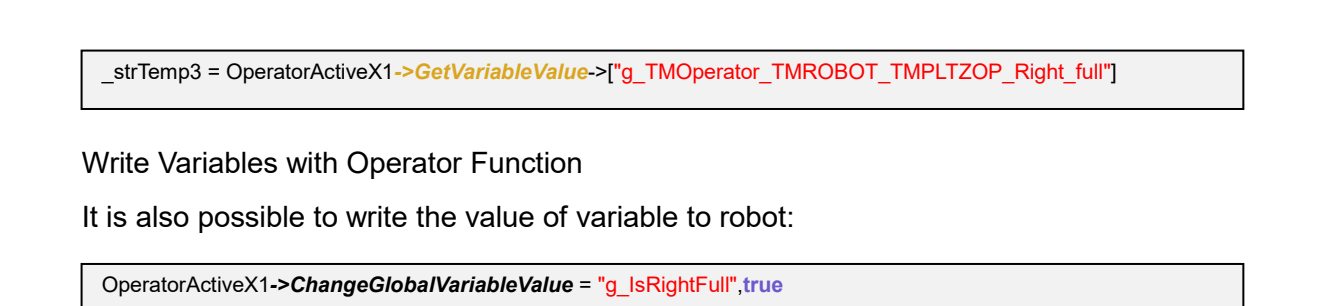

Access Variables with Tags

Instead of using Operator function, we could use tag to access variables. Here is an example to show the speed of robot on UI with a Tag through TCP/IP Modbus address:

Step 1. Create a Tag

| Tag Settings —                                                                        |                                 |                               |                                |          | Dashboard Pict     | ture                    |
|---------------------------------------------------------------------------------------|---------------------------------|-------------------------------|--------------------------------|----------|--------------------|-------------------------|
| Tag Name                                                                              | RB_Speed                        |                               |                                |          | Within Range       | Out of Range            |
| Service Engine                                                                        | ServiceEngine1                  | - Capture Mode                | Service Loop Time              |          |                    |                         |
| Tag Type                                                                              | Get Modbus                      | <ul> <li>Data Type</li> </ul> | int                            | ~        |                    |                         |
| Category Name                                                                         | Default                         | Set                           | Keep Last Value                |          | Browse             | Browse                  |
| Description                                                                           |                                 |                               |                                |          | Clear              | Clear                   |
| Save Mode                                                                             |                                 |                               |                                |          | 0 < Val            | lue < 0                 |
|                                                                                       |                                 |                               |                                |          |                    |                         |
| Get Modbus —                                                                          |                                 |                               |                                |          |                    |                         |
| Get Modbus —<br>Get Modbus                                                            |                                 | Filter                        | Convert                        | Calculat | ion and Statistics | Action After Value Char |
| Get Modbus                                                                            | TM_Robot                        | Filter                        | Convert                        | Calculat | ion and Statistics | Action After Value Char |
| Get Modbus                                                                            | TM_Robot<br>Coil (0x01)         | Filter                        | Convert                        | Calculat | ion and Statistics | Action After Value Char |
| Get Modbus                                                                            | TM_Robot<br>Coil (0x01)<br>7101 | Filter                        | Convert                        | Calculat | ion and Statistics | Action After Value Char |
| Get Modbus —<br>Get Modbus<br>Device Name<br>Function Code<br>Start Address<br>Length | TM_Robot<br>Coil (0x01)<br>7101 | Filter                        | Convert Convert Format Decimal | Calculat | ion and Statistics | Action After Value Char |

Creating a Tag

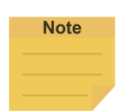

### NOTE:

About the definition of Modbus address, related manual could be found on: (TM Robot HMI) Menu > Setting > Connection > Modbus Slave > Code Table

Step 2. Link a label with the Tag

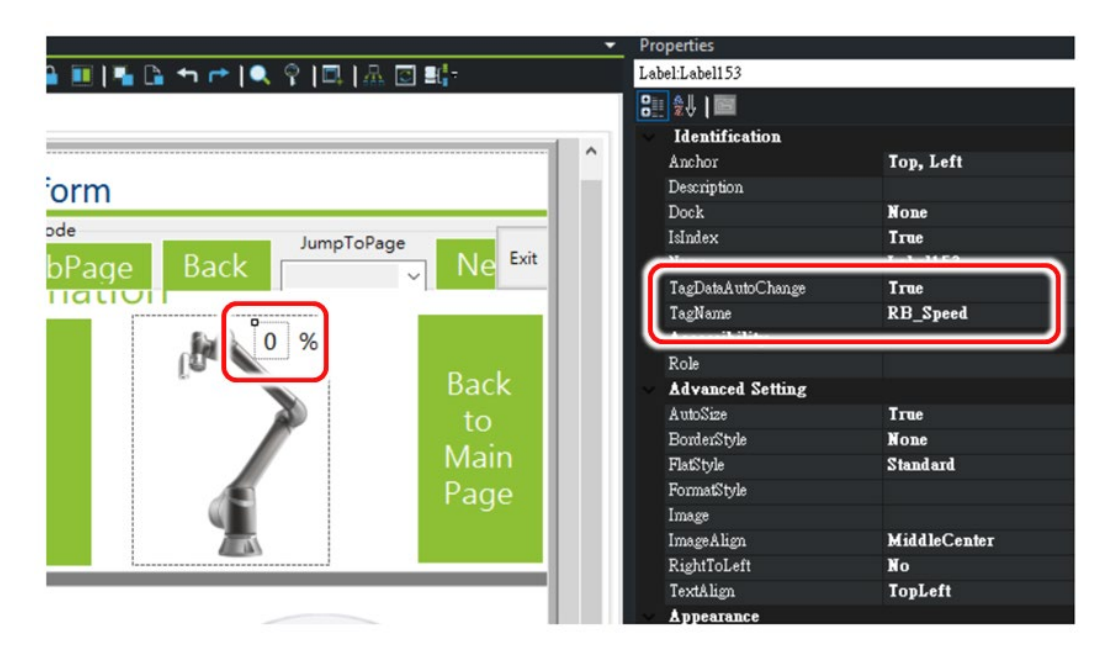

Configuring the Tag in a label component

As a result, the value of the label will be synchronized with the speed of robot automatically when the UI is running.

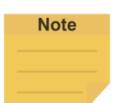

### NOTE: Use Tags or Operator Function?

There are two ways to get variables from TM Robot on dashboard: (1) Tags (2) Operator Function. Here is the table of comparison.

|          | Applied Scenario            | Comment                    |
|----------|-----------------------------|----------------------------|
| Tags     | Use a label to show single  | No coding needed, but      |
|          | variable and update it      | limited to 100 Points in   |
|          | automatically.              | Builder.                   |
|          | E.g., show the "speed (%)"  |                            |
|          | of TMflow project on a      |                            |
|          | label of the UI.            |                            |
| Operator | The variable needs to be    | For more complicated       |
| Function | calculated.                 | calculation, and coding is |
|          | E.g., show the cycle time = | needed.                    |
|          | "total time" divided by     |                            |
|          | "process boxes" on a label  |                            |

Access Base and Point

Bases and Points are accessible variables that could be accessed through Operator function.

Step 1. Get Base List

Here is an example to get the list of Base and save it to a list variable \_List\_temp1 in UI.

\_List\_tmp1->AddValue = OperatorActiveX1->GetBaseList

Step 2. Change the Value of Base

Here is an example to change the value of Base.

\_strTemp1 = "0,0,10,0,0,0" OperatorActiveX1->ChangeBaseTeachValue = "Base\_A",\_strTemp1 ComboBox\_CommandReturnValue->Text = OperatorActiveX1->GetBaseTeachValue->["Base\_A"]

Step 3. Change the Value of Point

Similar to the operation on Base, Point could be accessed also:

```
_strTemp1 = "300,0,300,0,0,0"
OperatorActiveX1->ChangePointTeachValue = "P1", strTemp1
ComboBox_CommandReturnValue->Text = OperatorActiveX1->GetPointTeachValue->["P1"]
```

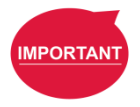

#### **IMPORTANT:**

An error will occur if the value of Point could not be reached by robot, i.e., "0,0,0,0,0,0". Try another Point that is reachable.

4.8 CTQ8 : Open Designated Subflow

To protect the main structure of flow program, we suggest system maker to call subflow for user it if the user want to do modification. Sensor checking after gripping for example. Here is an example to open a main flow or subflow.

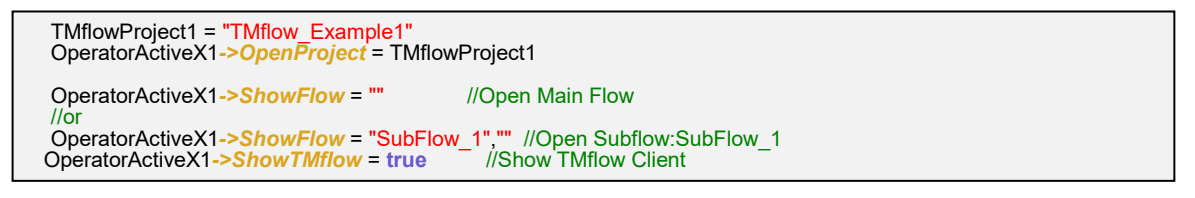

As a result, a subflow page on TMflow Client will be shown. The user could add his customized flow here.

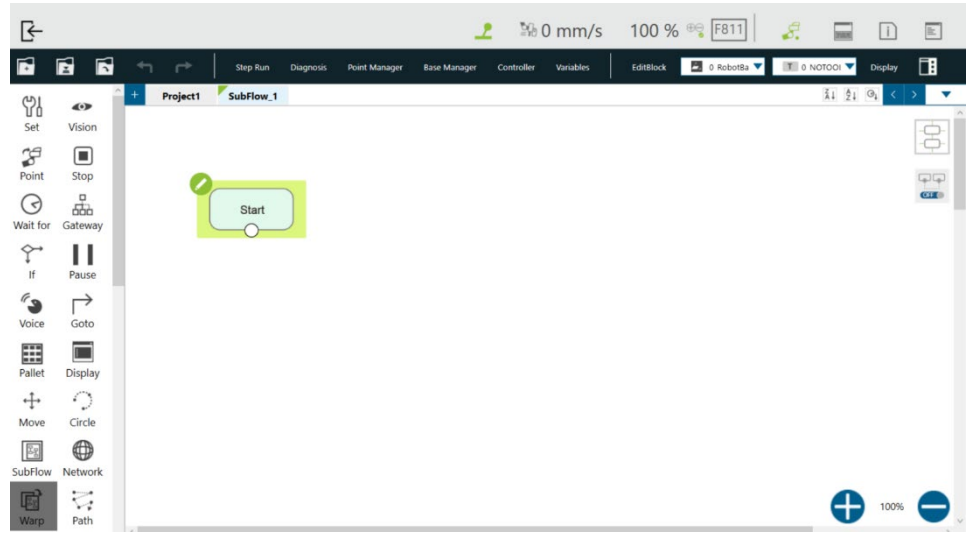

Calling a Subflow

### 4.9 CTQ9 : Control I/O on robot

Note

Here is an example to manually control I/O from Operator UI directly.

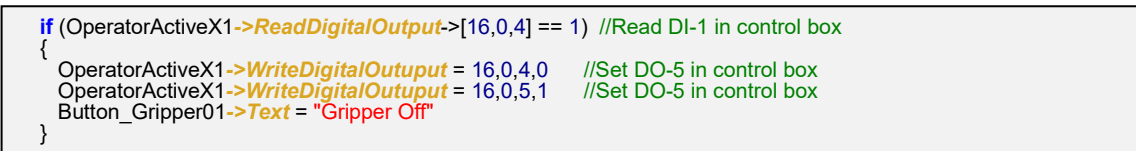

### NOTE:

There is a parameter named "Device Type" in I/O manipulation of Operator command. "Device Type = 64" means accessing I/O on the flange.

"Device Type = 16" means accessing I/O in the control box.

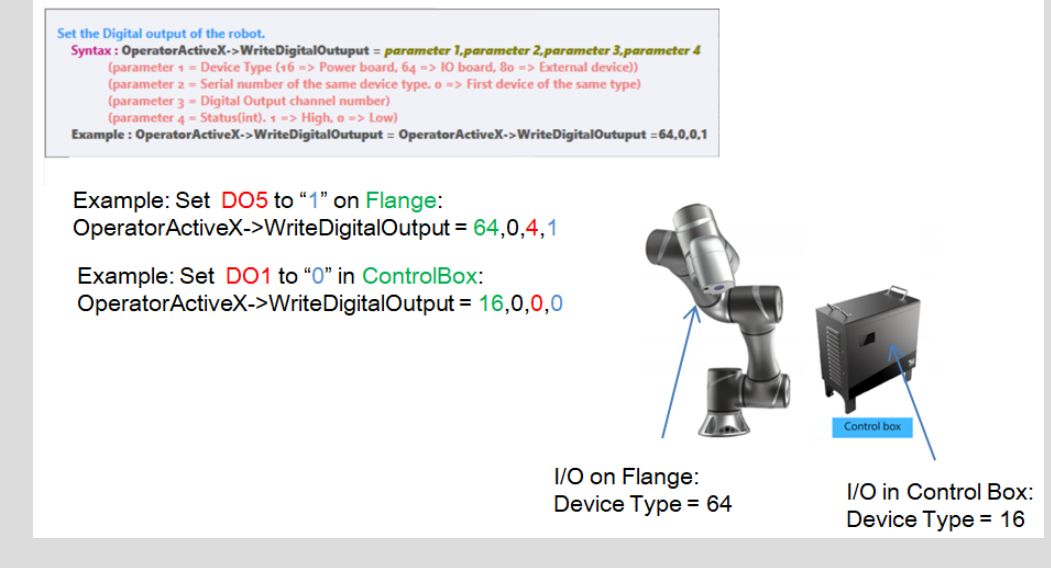

Meaning of Different Device Types

4.10 CTQ10 : Open, Copy and Save the TMflow Project

It's easy to manipulate TMflow project through Operator command. Here is an example to open a

designated project and save it as new project or overwrite it.

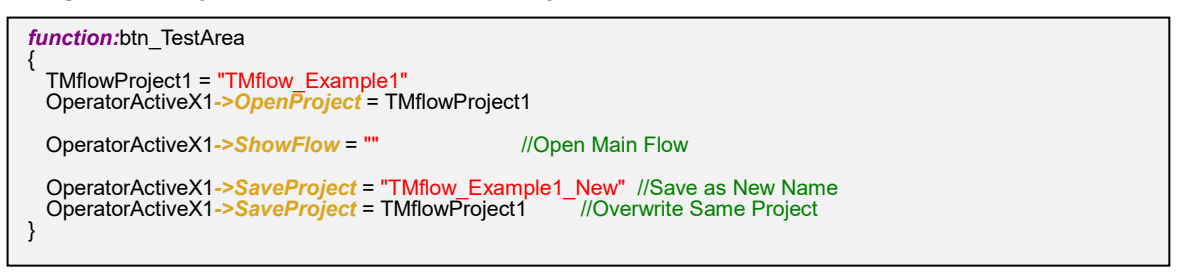

An example to show the list of current TMflow project with a component ComboBox.

ComboBox\_CommandReturnValue->**RemoveItem** = "all" //Initialize list ComboBox\_CommandReturnValue->**Items** = OperatorActiveX1->GetProjectList

| Returned Value:     |   |
|---------------------|---|
| Collision_TM5       | ~ |
| Collision_TM5       |   |
| TMflow_Example1     |   |
| TMflow_Example1_New |   |

The Project List on UI

4.11 CTQ11 : Open the Specified View of TMflow

TMflow view pages could be leveraged with show page command:

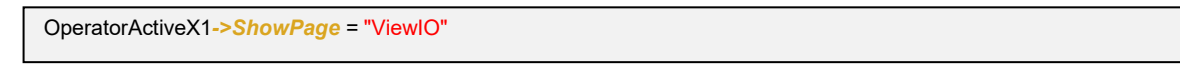

As a result, I/O page is shown as below.

| Ŀ-                    |                          |                   | 2    | № 0 mn | n/s 1 | 00 % 👒 | BC91  | <i>.</i> | DEMOS  | i     | īl.   |
|-----------------------|--------------------------|-------------------|------|--------|-------|--------|-------|----------|--------|-------|-------|
| Display Board Flow IO | Simulator Status Actio   | oner Force Sensor |      |        |       |        |       | TMflo    | ow_Exa | mple1 | .prog |
|                       | Control Box              |                   |      |        |       |        | 14 14 |          |        |       |       |
|                       | End Module               | )                 |      |        |       |        |       |          |        |       |       |
|                       | Camera Module<br>Light X |                   |      |        |       |        |       | ~        |        |       |       |
|                       | I/                       | O Page o          | n TN | lflow  | Clier | nt     |       |          |        |       |       |

# 4.12 CTQ12 : Import TCP and Text File

External TCP and text file could be imported to robot through UI. There are two examples to import TCP file from UI to robot.

# Example 1 : Import TCP File

An TCP file (TCP.ZIP) could be generated from other TM robot or TMstudio. In this example, a TCP file is stored on a USB stick then transferred to shared folder through a customized software tool as below.

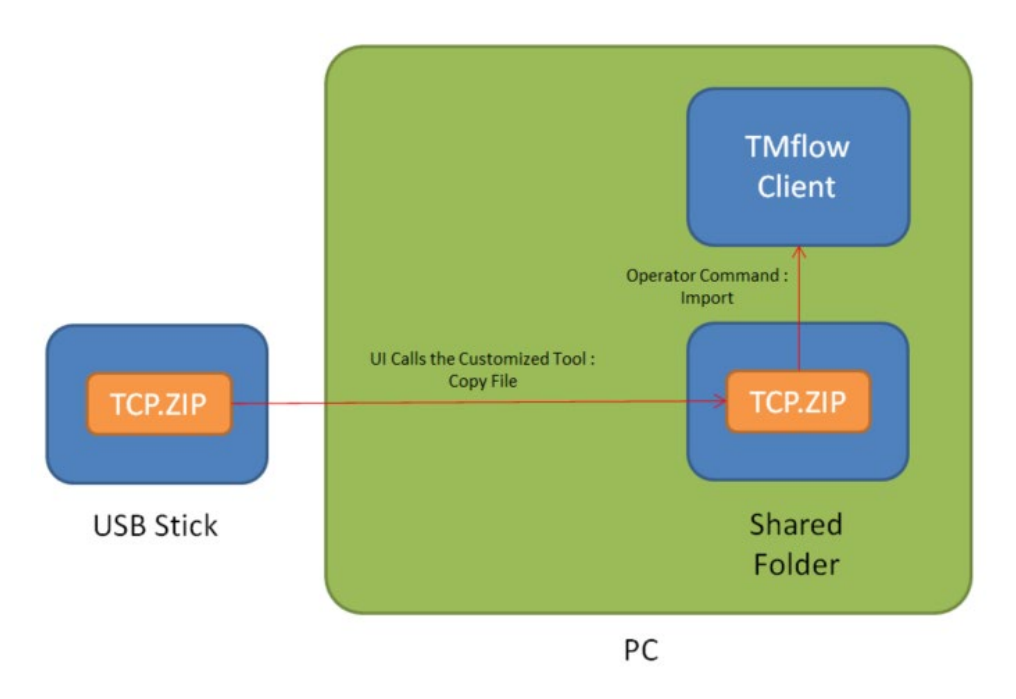

Description of Importing TCP File.

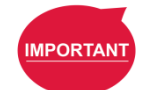

# **IMPORTANT**:

TM robot system will recognize the USB stick labelled **TMROBOT** only.

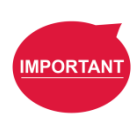

# **IMPORTANT**:

A customized tool to copy file on different paths is needed in this section. In this example, this tool is developed by visual studio - C#. The UI maker should build this tool himself since there are no direct tool in Builder.

Follow steps below to finish the example:

Step 1 Create a shared folder.

1. [On the PC where UI will be deployed] Go to Control Panel, and select network & Sharing.

| * Action Center       Administrative Tools       Image: AutoPlay       Backup and Restore         ** Action Center       Image: Center       Credential Manager       Date and Time         ** Default Programs       Image: Desktop Gadgets       Image: Desktop Gadgets       Image: Desktop Gadgets       Image: Desktop Gadgets         ** Display       Image: Desktop Gadgets       Image: Desktop Gadgets       Image: |                            |                                   | ngs                     | Adjust your computer's settir |
|----------------------------------------------------------------------------------------------------|----------------------------|-----------------------------------|-------------------------|-------------------------------|
| Itil Cocker Drive Encryption     Imagement     Imagement                                                                                                    | 🚯 Backup and Restore       | E AutoPlay                        | 🖏 Administrative Tools  | Action Center                 |
| Default Programs     Posktop Gadgets     Device Manager     Reproducts and Printers       Display     Esse of Access Center     Folder Options     Fonts       HomeGroup     HomeGroup     HomeGroup     Esse of Access Center     Folder Options     Estel HD Graphics       Internet Options     Excloseral Manager     Indexing Options     Estel Intel® HD Graphics       Internet Options     Excloseral Manager     Estel Intel® Location and Other Sensors     Mouse       Network and Sharing Center     En Notification Area Icons     Performance Information and Tools     Personalization                                                                                                    | Date and Time              | Credential Manager                | Color Management        | BitLocker Drive Encryption    |
| Ibiplay     Searce of Access Center     Folder Options     Fonts       HomeGroup     100 IDS Camera Manager     Indexing Options     100 Intel® HD Graphics       Internet Options     Image: Keyboard     100 Location and Other Sensors     Mouse       Network and Sharing Center     Image: Notification Area Icons     Image: Personalization                                                                                                    | Devices and Printers       | Device Manager                    | 📑 Desktop Gadgets       | 👦 Default Programs            |
| MemeGroup     INDE Camera Manager     Indexing Options     Intel® HD Graphics       Internet Options     Image: Keyboard     Image: Location and Other Sensors     Image: Mouse       Network and Sharing Center     Image: Notification Area Icons     Image: Personalization                                                                                                    | A Fonts                    | Folder Options                    | Ease of Access Center   | 🜉 Display                     |
| Internet Options         Explored         Explored         Mouse           Network and Sharing Center         Image: Notification Area Icons         Performance Information and Tools         Personalization                                                                                                    | Intel® HD Graphics         | Indexing Options                  | IDS Camera Manager      | 🕹 HomeGroup                   |
| 🖞 Network and Sharing Center 🛛 🚍 Notification Area Icons 🔲 Performance Information and Tools 🖉 Personalization                                                                                                    | 3 Mouse                    | E Location and Other Sensors      | E Keyboard              | Internet Options              |
|                                                                                                    | Personalization            | Performance Information and Tools | Rotification Area Icons | Network and Sharing Center    |
| 🚍 Phone and Modern 🛛 🎯 Power Options 🔂 Programs and Features 🖉 Realtek HD Audio Manager                                                                                                    | 🗃 Realtek HD Audio Manager | Programs and Features             | Power Options           | Phone and Modem               |
| P Recovery 🧬 Region and Language 🕫 RemoteApp and Desktop Connections 🛐 RTX Properties                                                                                                    | RTX Properties             | RemoteApp and Desktop Connections | 🔗 Region and Language   | Recovery                      |
| 🛛 Sound 🚯 Speech Recognition 🔞 Sync Center 🛛 🙀 System                                                                                                    | 🕎 System                   | Sync Center                       | Speech Recognition      | Sound                         |
| 上 Taskbar and Start Menu 📧 Troubleshooting 🍭 User Accounts 📑 Windows CardSpace                                                                                                    | 📑 Windows CardSpace        | Se User Accounts                  | Troubleshooting         | Taskbar and Start Menu        |
| Windows Firewall Windows Under                                                                                                    |                            |                                   | Windows Update          | Windows Firewall              |

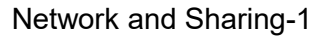

2. Go to advance sharing settings

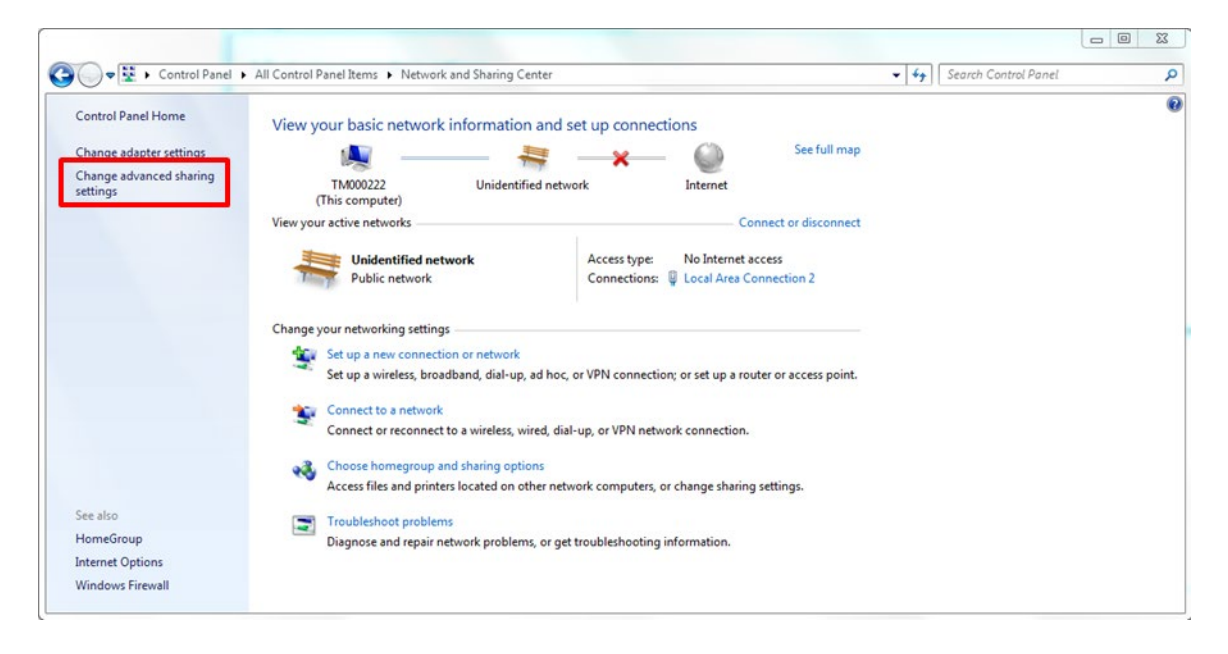

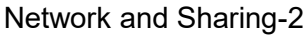

3. Scroll down, and select Turn on sharing so anyone with network access can read and write files in the Public folders and Turn off password protected sharing.

| Change sharing ontions for different network profiles                                                                                                    |                                                                                                    |
|----------------------------------------------------------------------------------------------------|----------------------------------------------------------------------------------------------------|
| Vindows extenting options for onrecent interesting promose<br>Vindows where the second profile for each network you use. You can choose specific options for                             | Home or Work (                                                                                                    |
| ach protile.                                                                                                    | When network discovery is on this computer can see other network computers and devices and is                                                                               |
| lome or Work                                                                                                    | visible to other network computers. <u>What is network discovery?</u>                                                                                                    |
| ublic (current profile)                                                                                                    | Turn on network discovery                                                                                                    |
| Network discovery                                                                                                    | Urn off network discovery                                                                                                    |
| When network discovery is on, this computer can see other network computers and devices and is<br>visible to other network computers. What is network discovery?                         | File and printer sharing                                                                                                    |
| Turn on network discovery                                                                                                    | When file and printer sharing is on, files and printers that you have shared from this computer can<br>be accessed by people on the network.                                |
| Turn off network discovery                                                                                                    | Turn on file and printer sharing                                                                                                    |
| File and printer sharing                                                                                                    | Turn off file and printer sharing                                                                                                    |
| When file and printer sharing is on, files and printers that you have shared from this computer can                                                                                      | Public folder sharing                                                                                                    |
| be accessed by people on the network.                                                                                                    | When Public folder sharing is on, people on the network, including homegroup members, can<br>access files in the Public folders. What are the Public folders?               |
| Turn off file and printer sharing                                                                                                    | Turn on chating so anyone with network access can read and write files in the Public folde                                                                                  |
| Public folder sharing                                                                                                    | <ul> <li>I um off Public tolder sharing (people logged on to this computer can stall access these<br/>folders)</li> </ul>                                                   |
| When Public folder sharing is on, people on the network, including homegroup members, can<br>access files in the Public folders. What are the Public folders?                            | Media streaming                                                                                                    |
| Turn on sharing so anyone with network access can read and write files in the Public folders<br>Turn off Public folder sharing (neople logged on to this computer can still access these | When media streaming is on, people and devices on the network can access pictures, music, and<br>videos on this computer. This computer can also find media on the network. |
| folders)                                                                                                    | Media streaming is off.                                                                                                    |
| Media streaming                                                                                                    | Choose media streaming options                                                                                                    |
| When media streaming is on, people and devices on the network can access pictures, music, and<br>videos on this computer. This computer can also find media on the network.              | File sharing connections<br>Windows 7 uses 128-bit encryption to help protect file sharing connections. Some devices don't                                                  |
| Choose media streaming options                                                                                                    | support 128-bit encryption and must use 40- or 56-bit encryption.                                                                                                    |
| File sharing connections                                                                                                    | (e) Use 128-bit encryption to help protect file sharing connections (recommended)<br>Enable file sharing for devices that use 40- or 56-bit encryption                      |
| Windows 7 uses 128-bit encryption to help protect file sharing connections. Some devices don't<br>support 128-bit encryption and must use 40- or 56-bit encryption.                      | Password protected sharing                                                                                                    |
| Use 128-bit encryption to help protect file sharing connections (recommended)                                                                                                    | When password protected sharing is on, only people who have a user account and password on t                                                                                |
| Enable file sharing for devices that use 40- or 56-bit encryption                                                                                                    | computer can access shared files, printers attached to this computer, and the Public folders. To gi<br>other people access, you must turn off password protected sharing.   |
| Password protected sharing                                                                                                    | Turn on password protected sharing                                                                                                    |
| When password protected sharing is on, only people who have a user account and password on this                                                                                          | Turn off password protected sharing                                                                                                    |
| computer can access shared files, printers attached to this computer, and the Public folders. To give<br>other people access, you must turn off password protected sharing.              | HomeGroup connections                                                                                                    |
| Turn on password protected sharing                                                                                                    | Typically, Windows manages the connections to other homegroup computers. But if you have the                                                                                |
| <ul> <li>Turn off password protected sharing</li> </ul>                                                                                                    | same user accounts and passwords on all of your computers, you can have HomeGroup use your<br>account instead. <u>Help me decide</u>                                        |
|                                                                                                    | Allow Windows to manage homegroup connections (recommended) Use user accounts and passwords to connect to other computers                                                   |
|                                                                                                    | Public (current profile)                                                                                                    |
|                                                                                                    |                                                                                                    |
| Save changes Cancel                                                                                                    | Save changes Cance                                                                                                    |

Network and Sharing-3

4. Create a folder named "file" under C:\, and right click on the file properties.

| Computer  Local Disk (C:)               |                           | ✓ +→ Search Local Disk (C;) |             |      |  |  |
|-----------------------------------------|---------------------------|-----------------------------|-------------|------|--|--|
| rganize 🔻 🛛 😭 Open 🛛 Include in library | ✓ Share with ▼ New folder |                             |             | ·= • |  |  |
| <b>F</b> avorites                       | Name                      | Date modified               | Туре        | Size |  |  |
| 📃 Desktop                               | 🐌 file                    | 2017/4/13 下午 03:            | File folder |      |  |  |
| Downloads                               | 🌗 inetpub                 | 2016/5/12 上午 07:            | File folder |      |  |  |
| 🔚 Recent Places                         | 🌗 Intel                   | 2016/8/4 上午 10:35           | File folder |      |  |  |
|                                         | LocalService              | 2020/2/25 上午11:             | File folder |      |  |  |
| 🗧 Libraries                             | 🐌 PerfLogs                | 2016/5/12 上午 07:            | File folder |      |  |  |
| Documents                               | 퉬 Program Files           | 2019/8/30 下午 04:            | File folder |      |  |  |
| J Music                                 | li Users                  | 2019/3/15下午05:              | File folder |      |  |  |
| E Pictures                              | iii Windows               | 2020/9/8 上午 11:00           | File folder |      |  |  |
| Videos                                  |                           |                             |             |      |  |  |
| Computer                                |                           |                             |             |      |  |  |
| Local Disk (C:)     New Volume (D:)     |                           |                             |             |      |  |  |
|                                         |                           |                             |             |      |  |  |
|                                         |                           |                             |             |      |  |  |
| Network                                 |                           |                             |             |      |  |  |
| DESKTOP-5HKG8PF                         |                           |                             |             |      |  |  |
|                                         |                           |                             |             |      |  |  |
|                                         |                           |                             |             |      |  |  |
|                                         |                           |                             |             |      |  |  |
|                                         | 工在 03.30                  |                             |             |      |  |  |

Network and Sharing-4

5. Click over the "Sharing" tab and select "share..."

| General                         | Sharing                                                    | Security                                  | Previous Versions                                                    | Customize                          |
|---------------------------------|------------------------------------------------------------|-------------------------------------------|----------------------------------------------------------------------|------------------------------------|
| Netwo                           | ork File and                                               | Folder Sh                                 | aring                                                                |                                    |
|                                 | file<br>Not Sł                                             | nared                                     |                                                                      |                                    |
| Netwo                           | ork Path:                                                  |                                           |                                                                      |                                    |
| S                               | hare                                                       |                                           |                                                                      |                                    |
| Advar                           | nced Shari                                                 | na                                        |                                                                      |                                    |
| Set c<br>advar                  | ustom per<br>nced shari                                    | nissions, cr<br>ng options.               | eate multiple shares,                                                | and set other                      |
|                                 | Advance                                                    | d Sharing                                 |                                                                      |                                    |
|                                 |                                                            | tion                                      |                                                                      |                                    |
| Passv<br>Peopl                  | vord Protect                                               | a user acco<br>ers shared                 | ount and password fo<br>with everyone.                               | or this computer                   |
| Passw<br>Peop<br>can a<br>To ch | word Protect<br>le without a<br>loccess fold<br>mange this | a user acci<br>ers shared<br>setting, use | ount and password fo<br>with everyone.<br>e the <u>Network and S</u> | or this computer<br>haring Center. |
| Passw<br>Peop<br>can a<br>To ch | word Protection<br>without a<br>cocess fold<br>mange this  | a user acco<br>ers shared<br>setting, use | ount and password fo<br>with everyone.<br>a the <u>Network and S</u> | or this computer                   |

Network and Sharing-5

6. Click "add" and add "Everyone" to the list

| Choose people to share with<br>Type a name and then click Add, or click the an | row to find someone. |
|--------------------------------------------------------------------------------|----------------------|
|                                                                                | ► Add                |
| Name                                                                           | Permission Level     |
| & Administrator                                                                | Read/Write 🔫         |
| Administrators                                                                 | Owner                |
| Le Everyone                                                                    | Read/Write 🔻         |
|                                                                                |                      |

Network and Sharing-6

7. Click over the "Security" tab and select "add...".

| Object name: C:\file                                                                                               |                 |                |
|----------------------------------------------------------------------------------------------------|-----------------|----------------|
| Group or user names:                                                                                               |                 |                |
| & Authenticated Users                                                                                              |                 |                |
| SYSTEM .                                                                                                    |                 |                |
| & Administrators (TM000222)                                                                                        | Administrators) |                |
| & Users (TM000222\Users)                                                                                           |                 |                |
|                                                                                                    |                 |                |
|                                                                                                    |                 |                |
|                                                                                                    |                 | _              |
|                                                                                                    | Add             | Pamaua         |
| Permissions for Authenticated                                                                                      | Add             | Remove         |
| Permissions for Authenticated<br>Users                                                                             | Add<br>Allow    | Remove<br>Deny |
| Permissions for Authenticated<br>Users<br>Full control                                                             | Add<br>Allow    | Deny           |
| Permissions for Authenticated<br>Users<br>Full control<br>Modify                                                   | Add             | Deny           |
| Permissions for Authenticated<br>Users<br>Full control<br>Modify<br>Read & execute                                 | Add             | Deny           |
| Permissions for Authenticated<br>Users<br>Full control<br>Modify<br>Read & execute<br>List folder contents         | Add             | Deny           |
| Permissions for Authenticated<br>Users<br>Full control<br>Modify<br>Read & execute<br>List folder contents<br>Read | Add Allow       | Deny           |

Network and Sharing-7

8. Add "Everyone" to the list.

| elect Users or Groups                          | <u>δ</u> Σ   |
|------------------------------------------------|--------------|
| Select this object type:                       |              |
| Users, Groups, or Built-in security principals | Object Types |
| From this location:                            |              |
| TM000222                                       | Locations    |
| Enter the object names to select (examples)    | Check Names  |
|                                                |              |
| I                                              |              |
|                                                |              |

Network and Sharing-8

9. Go back to the "Security" tab, click "Everyone" of the list, and select all the permissions.

| Permissions for file           |                   | 23     |
|--------------------------------|-------------------|--------|
| Security                       |                   |        |
| Object name: C:\file           |                   |        |
| Group or user names:           |                   |        |
| Authenticated Users            |                   |        |
| Administrators (TM000222       | 2\Administrators) |        |
| Everyone                       |                   |        |
| Users (TMUUU222\Users)         |                   |        |
|                                |                   |        |
|                                | Add               | Remove |
| Permissions for Everyone       | Allow             | Deny   |
| Full control                   |                   |        |
| Modify                         |                   |        |
| Read & execute                 |                   |        |
| List folder contents           |                   |        |
| Read                           |                   |        |
| Learn about access control and | d permissions     |        |
| 202                            |                   |        |

Network and Sharing-9

10. Add the folder "TM\_Export" and "TM\_DeburringOperator" into the existing shared file.

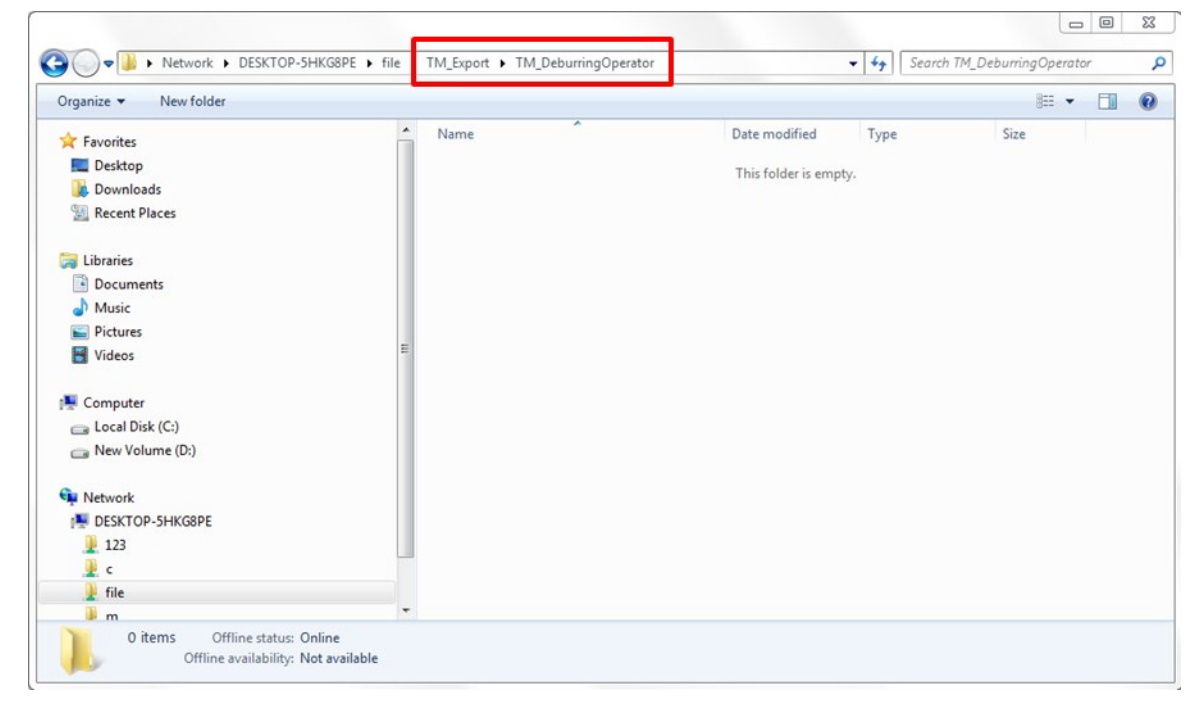

Network and Sharing-10

**<u>Step 2</u>** Build a Customized Tool to Copy File.

A customized tool is needed to move the file from source path to shard folder. Follow the specification below to create the tool in an IDE (Visual Studio – C# for example).

| Parameters(String) | Input/Output | Description                                          |  |  |  |  |
|--------------------|--------------|------------------------------------------------------|--|--|--|--|
| Disk_Name          | Input        | The name of USB stick.                               |  |  |  |  |
|                    |              | Example: "TMROBOT"                                   |  |  |  |  |
| Source             | Input        | Path for the source file in USB stick or local path. |  |  |  |  |
|                    |              | Example:                                             |  |  |  |  |
|                    |              | "TM_Export\RCB100-190906_BC180918\TCP.zip            |  |  |  |  |
| Туре               | Input        | Type of Target (file or folder).                     |  |  |  |  |
|                    |              | Example: " <mark>File</mark> "                       |  |  |  |  |
| Target             | Input        | Path for the target file (shared folder).            |  |  |  |  |
|                    |              | Example: "\\A11090031NB\file\TCP.zip"                |  |  |  |  |
| Result.txt         | Output       | A file to store the result.                          |  |  |  |  |
|                    |              | The result is stored in file as below:               |  |  |  |  |
|                    |              | -1 = Error, result file is locked.                   |  |  |  |  |
|                    |              | 0 = Copy finished.                                   |  |  |  |  |
|                    |              | 1 = Input parameters error.                          |  |  |  |  |
|                    |              | 2 = Source disk could not be found.                  |  |  |  |  |
|                    |              | 3 = Source file is not existed.                      |  |  |  |  |
|                    |              | 4 = Source path could not be found.                  |  |  |  |  |
|                    |              | 5 = Copy failed.                                     |  |  |  |  |
|                    |              | 6 = Target path is not existed.                      |  |  |  |  |

The Specification of the Customized Tool

As a result, an exe file : Copy\_File.exe is created.

| > Copy_File   |   |
|---------------|---|
| Name          | ^ |
| Copy_File.exe |   |
| Result.txt    |   |

The Customized Tool named Copy\_File.exe

Move the folder Copy\_File to C:\Project\Copy\_File.

| ^ Name ^ ^    | le |
|---------------|----|
| Copy_File.exe |    |
|               |    |
| Result.txt    |    |

The Copy\_File Folder

**<u>Step 3</u>** Build the UI in Builder.

1. Build the UI layout as below.

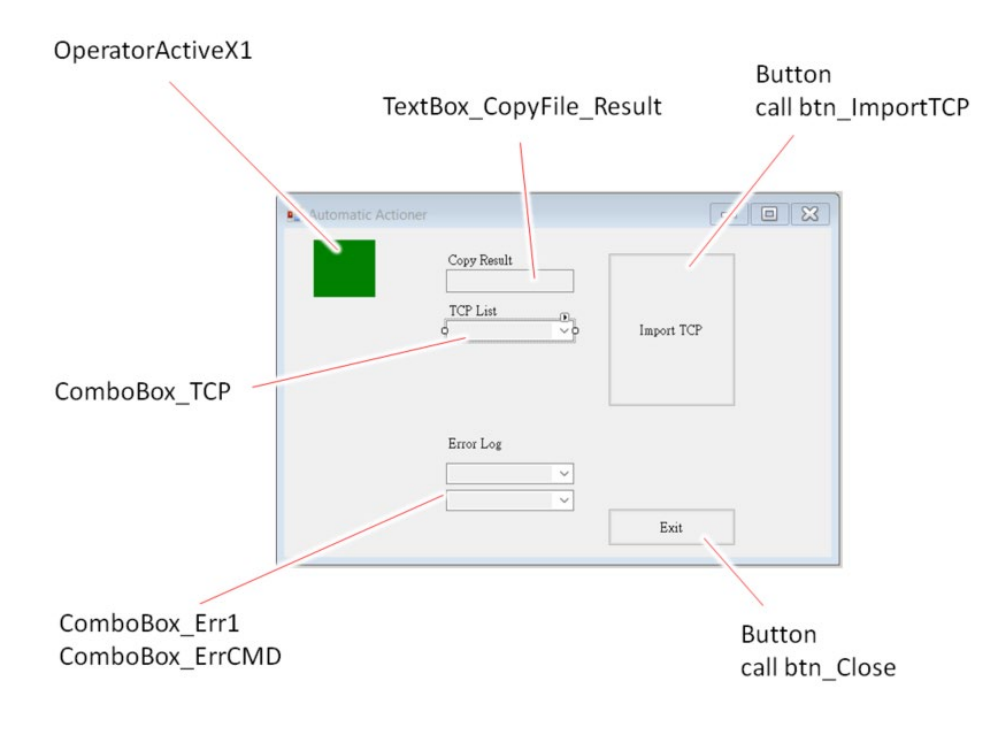

The Example UI for Importing TCP

2. Build codes in Builder to create the function Move\_File:

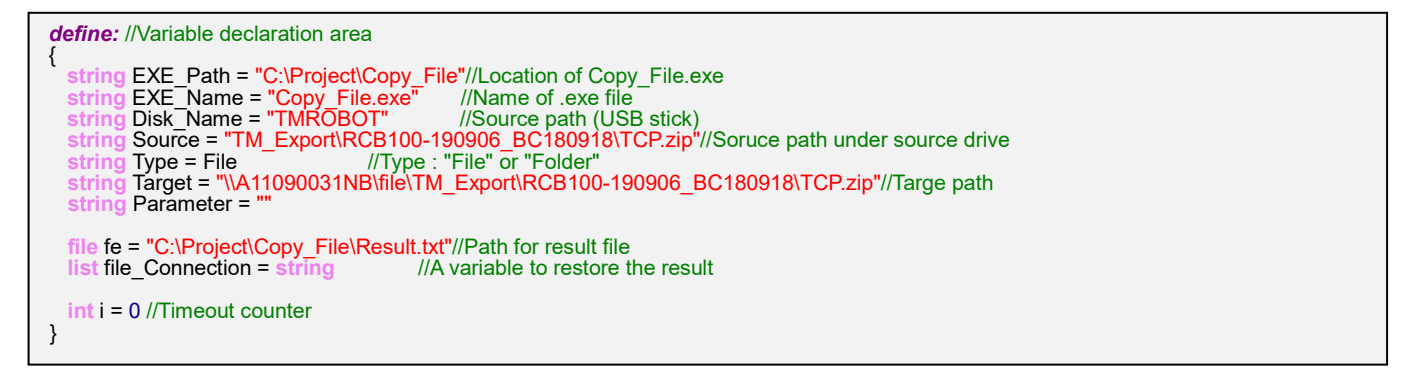

```
function: Move File
//Move File from Source to Target Path
{
 //Result.txt will be deleted before running Copy_File.exe
 Parameter = Disk_Name + " " + Source + " " + Type + " " + Target// Input parameters to Copy_File.exe, separated by blanks callApplication EXE_Path,EXE_Name,Parameter //Run Copy_File.exe with input parameters
 sleep 500
 for (i=0;<5;+1)//for timeout counter
    if (fe->IsExisted == true)
     file_Connection = fe->ReadLinesTolist
      switch (file_Connection->GetValue->[0])//read Result.txt
        case == -1
        TextBox_CopyFile_Result->Text = "Error, Result.txt is locked"
        break
        case == 0
        TextBox_CopyFile_Result->Text = "File copied...done"
        break
        case == 1
        TextBox CopyFile Result->Text = "Input parameters error" //
        break
        case == 2
        TextBox_CopyFile_Result->Text = "Source disk could not be found"
        break
        case == 3
        TextBox_CopyFile_Result->Text = "Source file is not existed"
       break
        case == 4
        TextBox_CopyFile_Result->Text = "Source path could not be found"
        break
        case == 5
        TextBox_CopyFile_Result->Text = "Copy failed"
        break
        case == 6
        TextBox_CopyFile_Result->Text = "Target path is not existed"
        break
      break
    else
      sleep 500
    }
 }
ļ
```

# 3. Create the function *btn\_ImportTCP*:

```
function:btn_ImportTCP
{
    call Move_File
    OperatorActiveX1->ImportTCP = "\\A11090031NB\file", "RCB100-190906_BC180918", "TCP1"
    // \\A11090031NB\file = shared folder
    // RCB100-190906_BC180918 = Name of the target TM robot
    // TCP1 = Name of the target TCP, should be fixed when it created
    ComboBox_TCP->Removeltem = "all" //Initialize list
    ComboBox_TCP->Items = OperatorActiveX1->GetTCPList //Add TCP list
}
```

When accessing Operator Command : *ImportTCP* or *ImportTextFile*, the naming rule of path should be followed:

...->ImportTCP = "Source Path", "Robot\_Name", "TCP\_Name"

For example, if an command is:

**IMPORTANT:** 

IMPORTAN1

OperatorActiveX1->ImportTCP = "\\A11090031NB\file", "RCB100-190906\_BC180918", "TCP1"

Then it will load the TCP.zip from path: "\A11090031NB\file\TM\_Export\ RCB100-190906\_BC180918\TCP.zip

Be noted that it will always find the folder TM\_Export (prefixed name) under the source path since it complies the rule of TMflow.

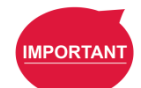

### IMPORTANT:

The TCP name ("TCP1" in this example) could not be changed after TCP.zip is created.

4. Create other functions.

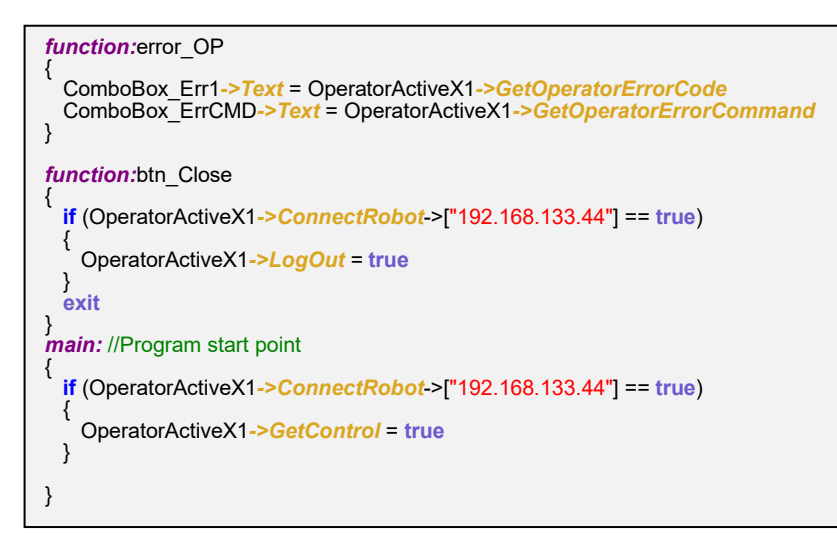

# Step 4 Run the Example UI

1. Export the TCP file on the USB stick labelled "TMROBOT".

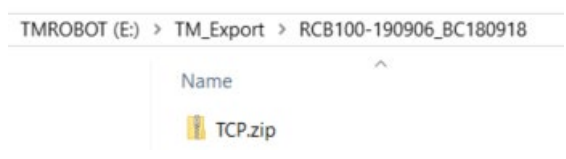

Source TCP file on the USB Stick

The path should like this:

X:\TM\_Export\RCB100-190906\_BC180918\TCP.zip

- 2. Insert the USB stick on the PC of example UI.
- 3. Run the TMflow Client.
- 4. Run the UI.

The "TCP1" should be created on "TCP list" after the button "Import TCP" is pressed.

| Automatic Actioner |                                                                        | _          | × |
|--------------------|------------------------------------------------------------------------|------------|---|
|                    | Copy Result<br>File copieddone<br>TCP List<br>TCP1 ~<br>NOTOOL<br>TCP1 | Import TCP |   |
|                    | Error Log                                                              | Exit       |   |

The Result of Executing the Example UI

5. Check TM robot side, a new TCP file "TCP1" is now added.

# Example 2 : Import TextFile

Similar to Example1 : Import TCP File, the codes could be extended:

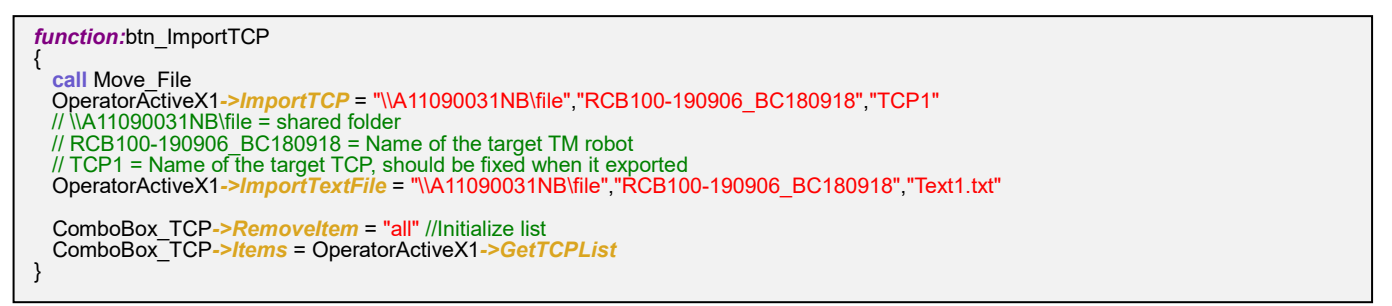

#### **IMPORTANT**:

When accessing Operator Command : *ImportTCP* or *ImportTextFile*, the naming rule of path should be followed:

...->ImportTextFile = "Source Path", "Robot\_Name", "TextFile\_Name.txt"

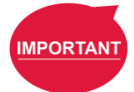

For example, if an command is: OperatorActiveX1->ImportTextFile = "\\A11090031NB\file","RCB100-190906\_BC180918","Text1.txt"

Then it will load the Text1.txt from path: \\A11090031NB\file\TM\_Export\RCB100-190906\_BC180918\TextFiles Be noted that it will always find the folder TM\_Export and TextFiles (prefixed name) under the source path since it complies the rule of TMflow.

### 4.13 CTQ13 : File Storage

# What is an Application Project File?

A text-based Application Project File (APF) is introduced in this section, to carry necessary information such as TCP name, robot points, TMflow project name and variables during setting on UI. There are some characteristics about an APF.

1. An APF could be manipulated as a common file in Windows as below.

| Delete                                                              | 8/3/2020 6:49 PM                                        | File folder        |                |         |        |
|---------------------------------------------------------------------|---------------------------------------------------------|--------------------|----------------|---------|--------|
| 📕 Template                                                          | 8/3/2020 7:30 PM                                        | File folder        |                |         |        |
| Test0729                                                            | 8/3/2020 6:36 PM                                        | File               | 9 KB           |         |        |
| Test0729 - Notepad                                                  |                                                         |                    |                | - 0     | ×      |
| ProjectInfo,_,Test0729,<br>TCPName,EPickShort,_,_                   | ,<br>_,_,_,_,Part1,_,_,_,_,<br>_,_,_,_,Part1,_,_,_,_,_, | ,_,_,_,_,_,_,@     | 0,_            |         | ^      |
| PickPoint1,0.446807861,<br>PickPoint2,                              | 4.09790039,0.28153038,2                                 | .0435698,-6.       | 389675,76.4398 | 346,_,_ | ,_,_,_ |
| PickPoint3,_,_,_,_,,,,,,,,,,,,,,,,,,,,,,,,,,,,,                     | -,-,-,-,-,-,-,-,-,-,-,-,-,-,-,-,-,-,-,                  | 179.57814,3.       | 634315,-72.004 | 364,_,_ | ,_,_,_ |
| PlacePoint2,_,_,_,_,_<br>PlacePoint3,_,_,_,_,_,<br>2DWIStatus false | ·_·_·_·_·_·_·_·_·_·_·                                   | 07,_<br>08,_<br>@9 |                |         |        |
|                                                                     | _,_,_,_,_,_,_,_,@10,_<br>,_,_,_,_,_,_,@10,_<br>@11.     | ,_,@,,_            |                |         |        |
| _,_,_,_,_,_,_,_,_,_,_,_,_,_                                         | ,_,_,_,_,_,_,@12,_<br>,_,_,_,_,_,_,@13,_                |                    |                |         |        |
| _,_,_,_,_,_,_,_,_,_,_,_,_,_                                         | ,_,_,_,_,_,_,@14,_                                      |                    |                |         | ~      |
| <                                                                   |                                                         |                    |                |         | >      |
|                                                                     | N                                                       | Vindows (CRLF)     | Ln 1, Col 1    | 100%    |        |

An APF in Designated Folder

- 2. It's a text-based file.
- 3. Each element in APF could be defined and manipulated.
- 4. Each element in APF is separated by ",".

# Example : Create an Simple UI to Save and Load Data on an APF

This is an example of utilizing an APF in an UI, these are the steps.

# Step 1. Create a Folder and a Template for APF

Create a folder and a template file named Template1 in: C:\Project\APF\Template

Content of Template1:

| Name                                                              |                      |
|-------------------------------------------------------------------|----------------------|
| Template1                                                         |                      |
| Template1 - Notepad -                                             | - 🗆                  |
| File Edit Format View Help                                        |                      |
| ProjectInfo,_,Test0729,_,_,_,Part1,_,_,_,_,_,_,_,_,_,@0,_         |                      |
| TCPName,EPickShort,_,_,_,_,_,_,_,_,_,_,_,_,_,_,_,_,_,_,_          |                      |
| TCPName,EPickShort,_,_,_,_,_,_,_,_,_,_,_,_,_,_,_,_,_,_,_          | 346                  |
| TCPName,EPickShort,_,_,_,_,_,_,_,_,_,_,_,_,_,_,_,_,_,_,_          | 346,_,_,             |
| TCPName, EPickShort,, _, _, _, _, _, _, _, _, _, _, _, _          | 346,_,_,<br>364      |
| TCPName,EPickShort,,_,_,_,_,_,_,_,_,_,_,_,_,_,_,_,_,_,            | 346,_,_,<br>364,_,_, |
| TCPName, EPickShort,, _, _, _, _, _, _, _, _, _, _, _, _          | 346,_,_,<br>364,_,_, |
| <pre>TCPName,EPickShort,,_,_,_,_,_,_,_,_,_,_,_,_,_,_,_,_,_,</pre> | 346,_,_,             |
| <pre>TCPName,EPickShort,,_,_,_,_,_,_,_,_,_,_,_,_,_,_,_,_,_,</pre> | 346,_,_,             |
| TCPName,EPickShort,,_,_,_,_,_,_,_,_,_,_,_,_,_,_,_,_,_,            | 346,_,_,             |

Content of Template1

For better understanding the structure of Template1, it is translated to an excel file as below (it's NOT necessary step).

| 2D Array in UI |                               |             |             |                 |          |          |          |           |       |   |   |    |           |    |
|----------------|-------------------------------|-------------|-------------|-----------------|----------|----------|----------|-----------|-------|---|---|----|-----------|----|
|                | 2nd Index (Index_Y) of Array: |             |             |                 |          |          |          |           |       |   |   |    |           |    |
|                |                               | 0           | 1           | 2               | 3        | 4        | 5        | 6         | 7     | 8 | 9 | 10 | <br>18    | 19 |
|                | 0                             | ProjectInfo | _           | ExampleProject1 | _        |          |          | _         | Part1 | _ |   |    | @0        |    |
|                | 1                             | TCPName     | EPickShort  |                 | _        |          | _        | _         | _     | _ |   |    | @1        |    |
| 1st            | 2                             | _           | _           |                 | _        |          |          | _         | _     | _ |   |    | @2        |    |
| Ind            | 3                             | PickPoint1  | -2.22772217 | 0.036315918     | 3.890132 | 3.652691 | -1.77018 | 93.32517  | _     | _ |   |    | @3        |    |
| lex            | 4                             | PickPoint2  | _           |                 | _        |          |          | _         | _     | _ |   |    | @4        |    |
| (In            | 5                             | PickPoint3  | _           |                 | _        |          |          | _         | _     | _ |   |    | @5        |    |
| dex            | 6                             | PlacePoint1 | -144.976776 | -790.5937       | 127.6212 | 179.0668 | 2.518495 | -93.45637 | _     | _ |   |    | <u>@6</u> |    |
| ×              | 7                             | PlacePoint2 | _           | -               | _        |          |          | _         | _     | _ |   |    | @7        |    |
| ġ,             | 8                             | PlacePoint3 | _           | _               | _        |          |          | _         | _     | _ |   |    | <u>@8</u> |    |
| An             | 9                             | 2DVJStatus  | FALSE       | _               | _        |          |          | _         | _     |   |   |    | @9        |    |
| :Ye            | 10                            | _           | _           | _               | _        |          |          | _         | _     |   |   |    | @10       |    |
|                |                               | _           | _           | _               | _        |          |          |           | _     |   |   |    |           |    |
|                | 199                           | _           | _           | _               | _        |          | -        | _         | _     | _ |   |    | @199      |    |

Structure of Template1

# Step 2. Create Variables

Create necessary variables as below.

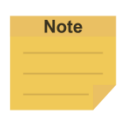

#### NOTE:

Due to the limitation of the compiler, the declaration of string variable could not be ended by "\". For example:

| <pre>string _strTemp1= "C:\Project\APF\Template\ "</pre> | Compile result : No Error |
|----------------------------------------------------------|---------------------------|
| <pre>string _strTemp1= "C:\Project\APF\Template\"</pre>  | Compile result : Error    |

A workaround is to use a blank value in the declaration and use "Replace" function in script to remove it later. For example:

\_strTemp1= "C:\Project\APF\Template\ "

\_strTemp1= \_strTemp1->Text->Replace[" ",""]

# Step 3. Build the Layout of the UI

Create the UI in UI editor. Components : Button, ComboBox, Label, TextBox are used in this example as below.

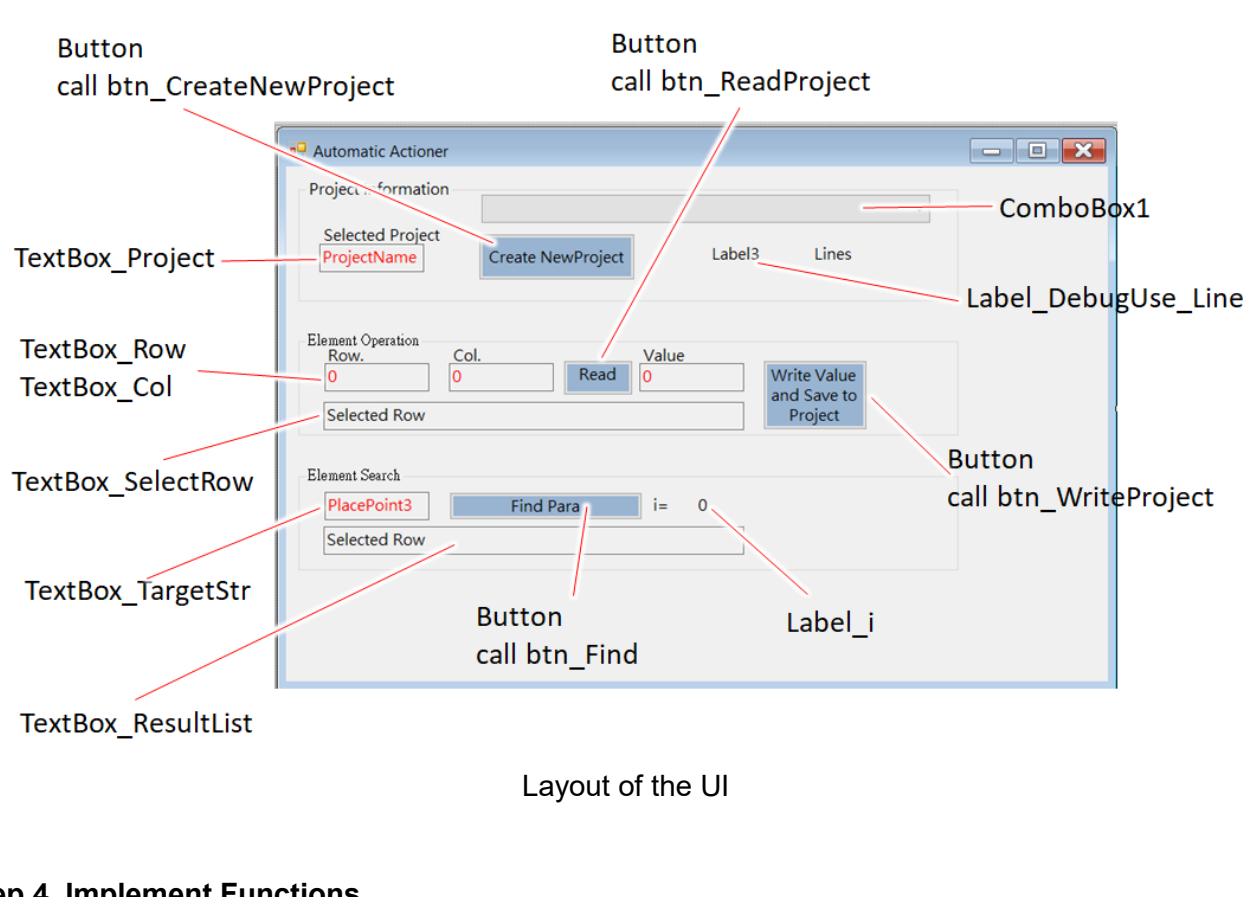

# Step 4. Implement Functions

Build necessary functions for initialize.

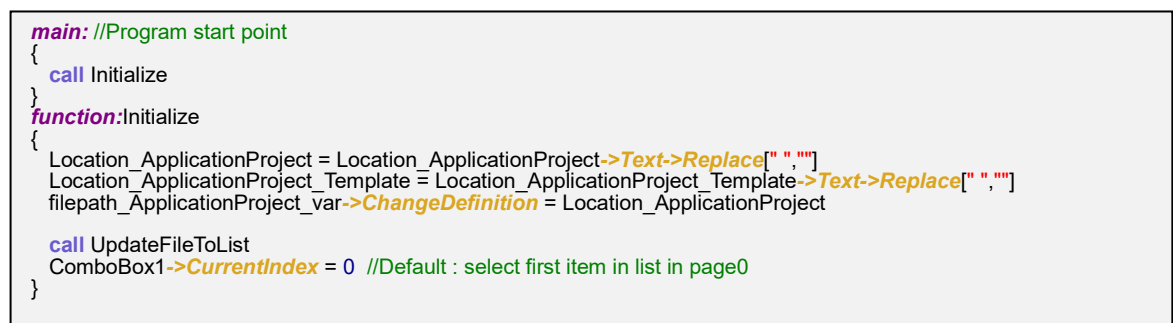

Build a function to update the file list.

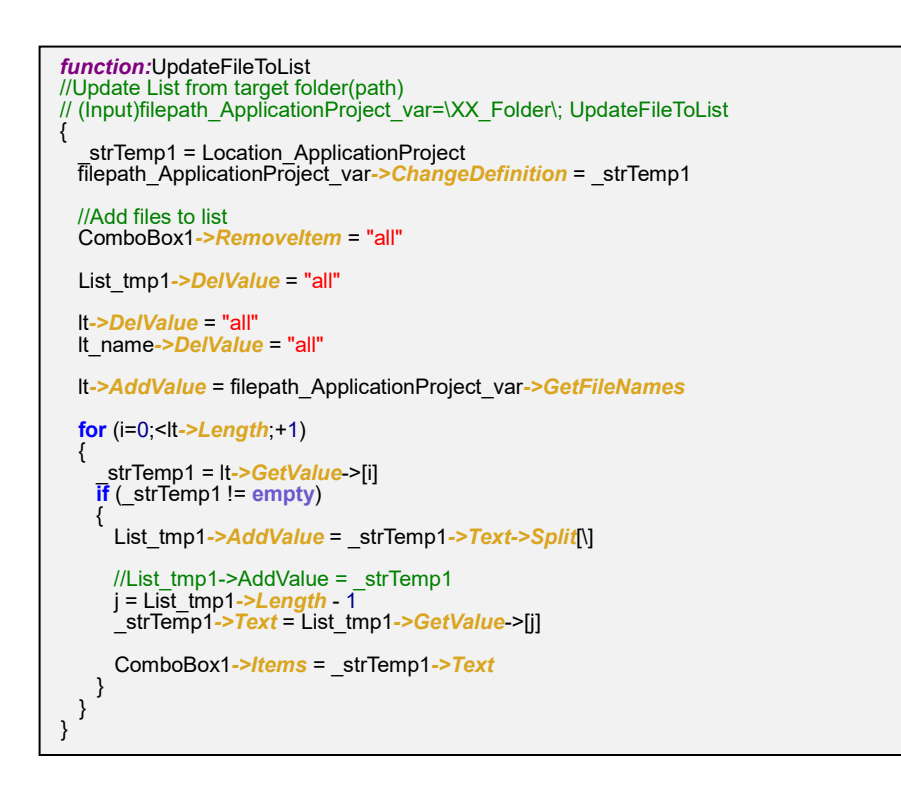

In this function ReadFile, a 2D array is initialized with size 200x20 to load the data from APF.

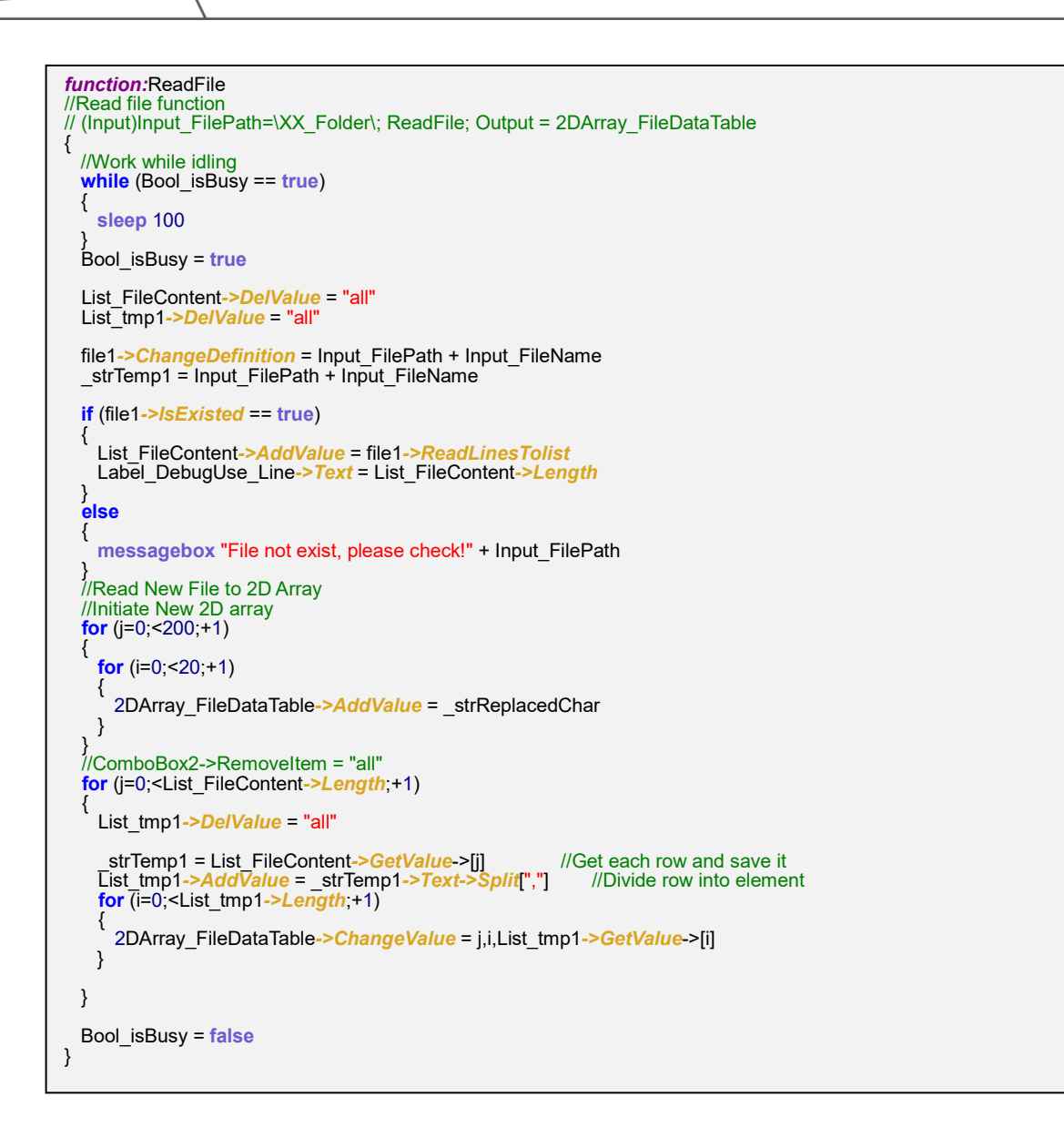

In ReadArray and WriteValue, the element in 2D array could be accessed.

```
function:ReadArray
//Read Selected Array
// (Input)Int_ArrayIndex_X=XYZ; (Input)Int_ArrayIndex_Y=ZYX; ReadArray; Output = TextBox_Result->Text
{
    Int_ArrayIndex_X = TextBox_Row->Text->Format[toint]
    Int_ArrayIndex_Y = TextBox_Col->Text->Format[toint]
    TextBox_Result->Text = 2DArray_FileDataTable->GetValue->[Int_ArrayIndex_X,Int_ArrayIndex_Y]
    TextBox_SelectRow->Text = 2DArray_FileDataTable->GetValue->[Int_ArrayIndex_X]
//Get project name
    TextBox_Project->Text = 2DArray_FileDataTable->GetValue->[0,2]

function:WriteValue
// (Input)Int_ArrayIndex_X=XYZ; (Input)Int_ArrayIndex_Y=ZYX; WriteValue;
{
//Write value to selected content
Int_ArrayIndex_X = TextBox_Row->Text->Format[toint]
Int_ArrayIndex_Y = TextBox_Row->Text->Format[toint]
Int_ArrayIndex_Y = TextBox_Col->Text->Format[toint]
2DArray_FileDataTable->ChangeValue = Int_ArrayIndex_X,Int_ArrayIndex_Y,TextBox_Result->Text
}
```

In SaveFile, the data in 2D array is saved to a new file.

```
function:SaveFile
// Save 2D Array to File
{
    file2->ChangeDefinition = Input_FilePath + Input_FileName
    file2->DeleteFile
    for (j=0;<200;+1)
    {
        _strTemp1 = 2DArray_FileDataTable->GetValue->[j]
        file2->WriteLinesByAppend = _strTemp1
    }
}
```

This is the searching function for the array.

```
function:Find2DArray
// Find string command in target 2DArray and return result
// (Input)TargetStr_Find2DArray=XYZ; Find2DArray; Output=ResultList_Find2DArray
{
  Button_Find->Text = "Finding..."
ResultList_Find2DArray->DelValue = "all"
  //TargetStr_Find2DArray = TextBox_TargetStr->Text
  for (i=0;<200;+1)
    _strTemp1 = 2DArray_FileDataTable->GetValue->[i,0]
    if (_strTemp1 == TargetStr_Find2DArray)
      ResultList Find2DArray->AddValue = 2DArray FileDataTable->GetValue->[i]
      Label i->Text = i
      break
    if (i == 199)
      ResultList_Find2DArray->AddValue = "No Data"
Label_i->Text = 0
    1
  Button_Find->Text = "Finding Done"
  TextBox_ResultList->Text = ResultList_Find2DArray->GetValue
}
```

A function to copy the template to create a new APF.

```
function:CopyAndSaveTemplateProject
{
    // Open and copy template file
    Input_FilePath = Location_ApplicationProject_Template
    Input_FileName = "Template1"
    // Save to new file
    Input_FilePath = Location_ApplicationProject
    Input_FilePath = TextBox_Project->Text
    2DArray_FileDataTable->ChangeValue = 0,2,Input_FileName
    call SaveFile
}
```

Some functions to define button events.

| function:btn_ReadProject                                                                                                    |
|----------------------------------------------------------------------------------------------------|
| <pre>{     Input_FilePath = Location_ApplicationProject     Input_FileName = ComboBox1-&gt;Text     call ReadFile     call ReadArray</pre> |
| <i>function:</i> btn_WriteProject                                                                                                    |
| {<br>call WriteValue<br>call ReadArray<br>}                                                                                                |
| function:btn_CreateNewProject                                                                                                    |
| call CopyAndSaveTemplateProject                                                                                                    |
| function:btn_Find                                                                                                    |
| {     TargetStr_Find2DArray = TextBox_TargetStr->Text     call Find2DArray }                                                               |
|                                                                                                    |

# Step 5. Run the UI

As the result, an interactive panel is shown with data manipulation to an APF.

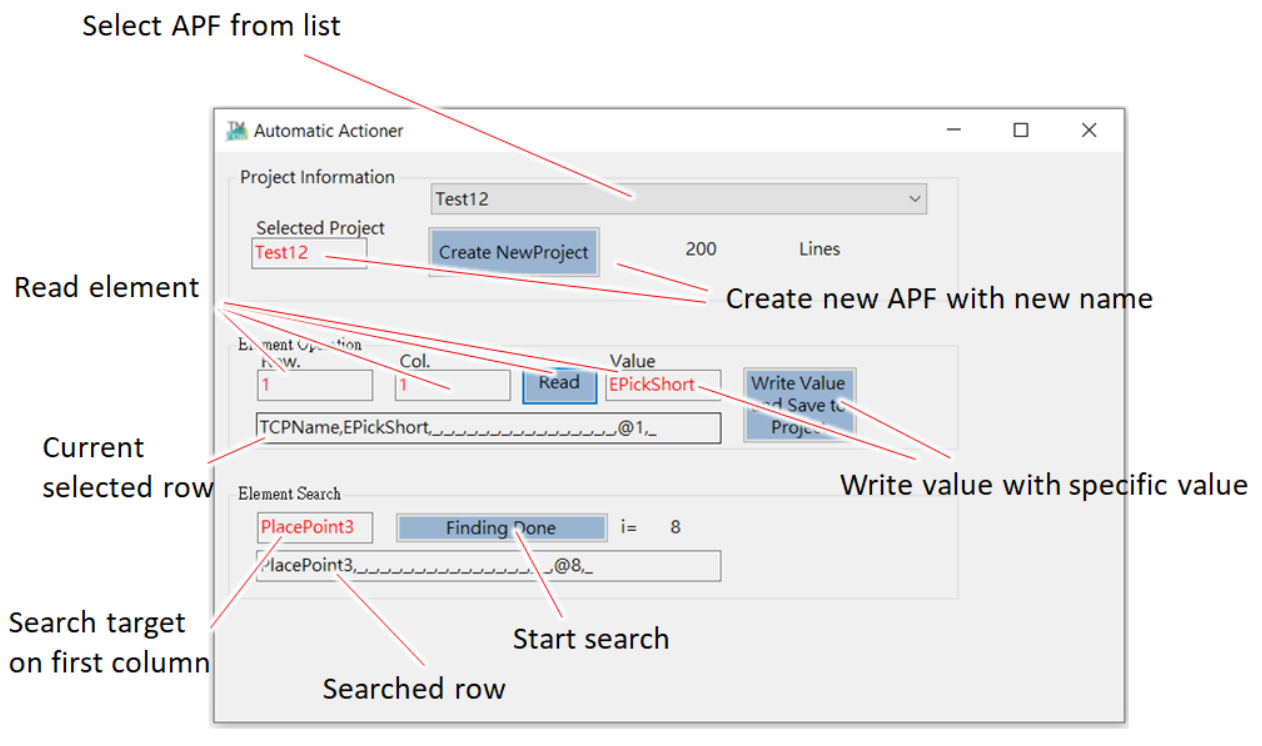

The UI to Handle File

# 4.14 CTQ14 : Virtual Keyboard

There is a built-in keyboard in TMflow folder could be leveraged. A tool named TMKeyboard.exe in TMflow client folder (default path: C:\Techman Robot\TM flow\Tools\keyboard\TMKeyboard.exe) could be used.

String Location\_KeyBoard = "C:\Techman Robot\TM flow\Tools\keyboard" //... function:btn\_KeyBoard { callApplication Location\_KeyBoard,"TMKeyboard.exe" }

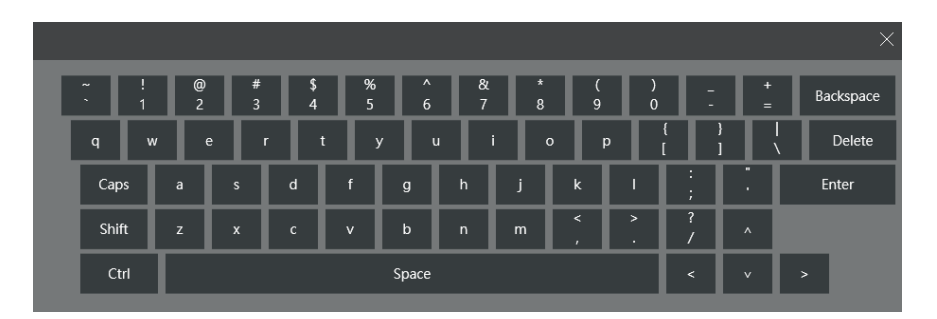

# Virtual Keyboard

# 4.15 CTQ15 : Error Handling

There is a predefined function *dashboarderror* that will be executed automatically when UI (dashboard) error occurred. Use following code to show the error message:.

dashboarderror: //Program execution point after system error TextBox Err->Text = this->GetDashboardErrorMessage return }

Besides *dashboarderror*, the component: *OperatorActiveX* has a unique error event handler. For example, a function *ErrOperator* is created and linked to the error event of *OperatorActiveX1* as below.

|                 | <ul> <li>Properties</li> </ul>       |                  | Ψ× |
|-----------------|--------------------------------------|------------------|----|
|                 | OperatorActiveX:OperatorActive>      | (1               | -  |
|                 | 8                                    |                  |    |
|                 | <ul> <li>Identification</li> </ul>   |                  |    |
| ^^              | Anchor                               | Top, Left        |    |
| OperatorActiveX | Description                          |                  |    |
|                 | Dock                                 | None             |    |
|                 | IsIndex                              | True             |    |
|                 | Name                                 | OperatorActiveX1 |    |
|                 | <ul> <li>Accessibility</li> </ul>    |                  |    |
|                 | Role                                 |                  |    |
|                 | <ul> <li>Advanced Setting</li> </ul> |                  |    |
|                 | CMDTimeout                           | 6000             |    |
|                 | ErrorCodeShowInt                     | False            |    |
|                 | TMFlowIP                             | 127.0.0.1        |    |
|                 | TMFlowPort                           | 3849             |    |
|                 | <ul> <li>Appearance</li> </ul>       |                  |    |
| Light On        | Left                                 | 799              |    |
|                 | Size                                 | 50, 50           |    |
| Light Off       | Тор                                  | 44               |    |
|                 | Visible                              | True             |    |
|                 | - Event                              |                  |    |
|                 | HasErrorEvent                        | call ErrOperator |    |

Error Event in an OperatorActiveX Component

| function:ErrOperator                                                                                                    |
|----------------------------------------------------------------------------------------------------|
| <pre>   TextBox_Err-&gt;Text = OperatorActiveX1-&gt;GetOperatorErrorCode   TextBox2-&gt;Text = OperatorActiveX1-&gt;GetOperatorErrorCode</pre> |
| TextBox3->Text = OperatorActiveX1->GetOperatorErrorCommand //Get the last command that triggered error return                                  |
| }                                                                                                    |

# Example: Showing the Error Message of the Operator Command

With function *ErrOperator*, there will be an error code *F00000E2* with the last command *LogOut* if we

triggered *Logoff* continuously. Where *F00000E2* means "already logout" on error code table.

|        | TMFlow Error:<br>F00000E2 |
|--------|---------------------------|
| Login  | LogOut                    |
| Logoff |                           |
|        |                           |

Error Code after Logout

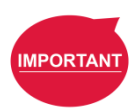

**IMPORTANT**:

Full table of error codes could be found in Software Manual TMflow 1.80.

# **Normal Procedure to Leave UI**

There are positive and negative examples to leave UI.

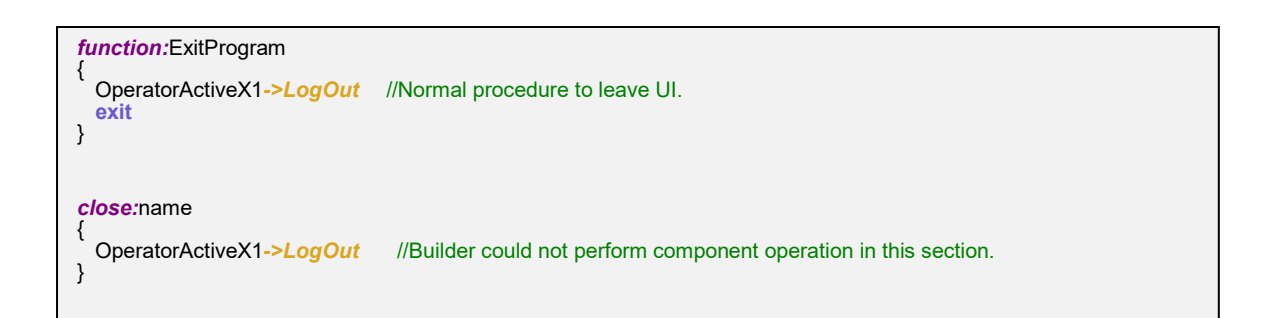

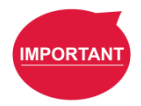

### **IMPORTANT**:

Do not use operation command in predefined function <u>*close*</u>. Use a self-defined function to exit UI instead.

# 4.16 CTQ16 : About Dashboard Console

After the trail run of UI in builder, the UI could be transfer to the dashboard console on target PC. The relation is described as below.

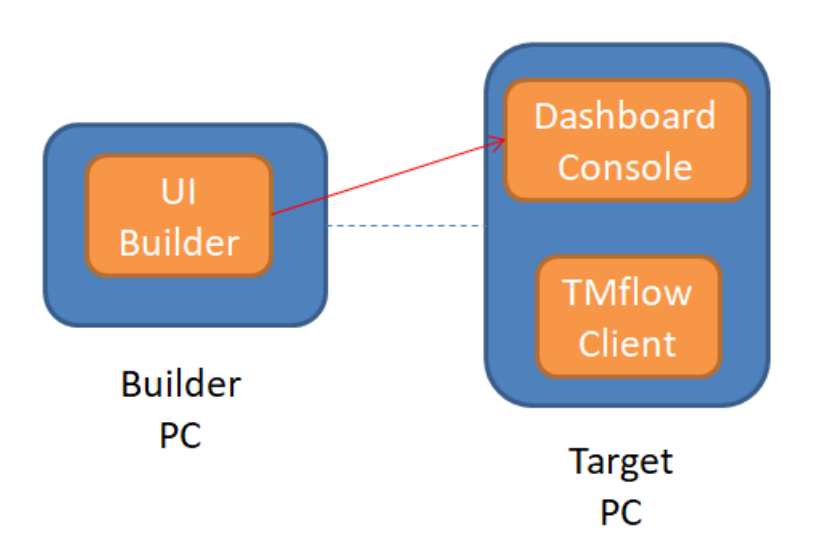

The Position of the Dashboard Console

4.16.1 Deploy UI to Dashboard Console

These are the final steps before running the UI :

1. [On target PC] Run Dashboard Console 🚺

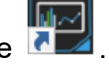

- 2. [On builder PC] (Back to Builder) press Deploy icon.
- 3. Enter IP of target machine.
- 4. Press automatic claw attached file and auto run.
- 5. Deploy.

| E builder                                                                                                    |                                                                                                    |                                                                                                    | - 0 ×         |
|----------------------------------------------------------------------------------------------------|----------------------------------------------------------------------------------------------------|----------------------------------------------------------------------------------------------------|---------------|
| View(1) Tool(T) Help(H) Options(D)                                                                                                    | 2                                                                                                    |                                                                                                    |               |
| Devices Designer Tags Monitors Actions                                                                                                    | Groups Management                                                                                                    | Service Engine Status ServiceEngine1                                                                                                    | • Date        |
| Teebes 9 × 10                                                                                                    | ter Paletong, Sergida, VI X                                                                                                    | Properties                                                                                                    | + ×           |
| Device Controls                                                                                                    |                                                                                                    | Hsin/Washow Msin/Washow                                                                                                    |               |
| Data Controls                                                                                                    | an Worker Stabilization 1                                                                                                    | 20 14 IM                                                                                                    |               |
| Common Controls<br>ProductProcessCS.                                                                                                    |                                                                                                    | Accessibility<br>Eds                                                                                                    |               |
| StationControl                                                                                                    |                                                                                                    | Delaymalloor                                                                                                    |               |
| C AlgatorCeter<br>RationImage                                                                                                    | TM peratorPalletizing Operator Example - Pour                                                                                                    | wered by Detgeoutingsteed<br>Challon Parent                                                                                                    | For           |
|                                                                                                    |                                                                                                    | Couver                                                                                                    | Default       |
|                                                                                                    | 3                                                                                                    | RuiDulyour                                                                                                    | Tree          |
|                                                                                                    |                                                                                                    | Designed and the second second s | - Control     |
|                                                                                                    | M Dunborud,D                                                                                                    | D × Dates                                                                                                    | ching Type    |
|                                                                                                    | 4                                                                                                    | Rechter                                                                                                    | ControlText   |
|                                                                                                    | Destruction 127.001 Port: 5433                                                                                                    | 5000 775 228                                                                                                    | 1201, 443     |
|                                                                                                    | Project Namer - Company from the international state LL R                                                                                                    | Led.                                                                                                    |               |
|                                                                                                    |                                                                                                    |                                                                                                    |               |
|                                                                                                    | Attached File Attached Remove Automatic daw et                                                                                                    | tached file                                                                                                    |               |
|                                                                                                    |                                                                                                    | Contribut                                                                                                    | 100           |
|                                                                                                    | Resource (or annument prog                                                                                                    | Control Constitution                                                                                                    | Tree          |
|                                                                                                    | 'M_DeshBoard2.jpg                                                                                                    | Pendlostedhje                                                                                                    | Sinable       |
|                                                                                                    | 1 indefinejog                                                                                                    | E Hussarder                                                                                                    | Tree          |
|                                                                                                    | Lobot pro                                                                                                    | O Monoralia                                                                                                    | 0,0           |
|                                                                                                    |                                                                                                    | Minimiz-Dox                                                                                                    | Tree          |
|                                                                                                    |                                                                                                    | Maannellas                                                                                                    | 0,0           |
|                                                                                                    | S Ato fue                                                                                                    | Devisiteiter                                                                                                    | Tree          |
|                                                                                                    |                                                                                                    | Deploy                                                                                                    | a, a          |
|                                                                                                    |                                                                                                    | Telder                                                                                                    |               |
|                                                                                                    | and the second second se | Waday Laborat                                                                                                    | False         |
|                                                                                                    |                                                                                                    | Technolog                                                                                                    | AV MARK       |
|                                                                                                    |                                                                                                    | 3 Define the background voltor of                                                                                                    | rele Couteral |
|                                                                                                    | tay Cole May                                                                                                    |                                                                                                    |               |
| and the second second se |                                                                                                    |                                                                                                    |               |
|                                                                                                    |                                                                                                    |                                                                                                    |               |

Setting on Dashboard Console

4.16.2 Lock the Toolbar on the Dashboard Console

Now there should be an UI running on the dashboard console (on target PC). To lock the toolbar, some steps should be performed.

- 1. Click "setting".
- 2. Enter password (enter a new password in the first time).

| <sup>024535</sup><br>perator Palletizing ( | Deperator Example - Powered by TM Operator Platform                                                                                                    |  |
|--------------------------------------------|----------------------------------------------------------------------------------------------------|--|
|                                            | Select Project to Work                                                                                                    |  |
|                                            | Projec<br>Part No.<br>Box Size(LxVxrr) Box Size(LxHxW)<br>Box Weight Box Weight<br>Pallet Size(LxWxH) Pallet Size(LxHxW)<br>Total Quantity Total Quantity Ready to Work<br>Project Date Project Date |  |

Setting on the Dashboard Console-1

- 3. Click "lock".
- 4. Save.
- 5. Now the toolbar of dashboard console should be locked (Windows toolbar will be hidden also).

| 8<br>#                                                                                 | - 0 × |
|----------------------------------------------------------------------------------------|-------|
| Dashbourd List                                                                         |       |
| Dashboard Manager                                                                      | 5     |
| Dashboard Settings                                                                     |       |
| Lock 3 Reset Password                                                                  |       |
| Change Bar Color 🔟 Upload Image Reset Delete projects 🗸 Delete                         |       |
| Connection Settings                                                                    |       |
| IP         1277.0.1         Port         5433         Dynamic IP         Man/D6 Change |       |
| Societ communication connect wait time 2000 ms Auto Update                             |       |
| Projects List Settings                                                                 |       |
| Auto Run List V Add Delete Run Applications Browse Add Delete                          |       |
| AAA<br>Palletizing_Template_V1 C\\Techman Robott;TM flow\tTMflow.exe -5                |       |
|                                                                                        |       |
|                                                                                        |       |
| Version: 4041102 Cancel Saw 4                                                          |       |
|                                                                                        |       |

# Setting on the Dashboard Console-2

4.16.3 Lock the Hot Key on Dashboard Console

It's also important that to lock the hot key on the keyboard to prevent users to enter Windows directly. Use the 3<sup>rd</sup> party keyboard configuration tool (for example: SharpKeys, which is open software) to lock the keys as below.

| From:                                                                                                    |                 | To:                 |       |
|----------------------------------------------------------------------------------------------------|-----------------|---------------------|-------|
| App: Calculator (E0 21)                                                                                            |                 | Tum Key Off (00_00) |       |
| App: My Computer (E0_6B)                                                                                           |                 | Tum Key Off (00_00) |       |
| Function: F10 (00_44)                                                                                              |                 | Tum Key Off (00_00) |       |
| Media: Play/Pause (E0_22)                                                                                          |                 | Tum Key Off (00_00) |       |
| Special: Application (E0_5D)                                                                                       |                 | Tum Key Off (00_00) |       |
| Special: Home (E0_47)                                                                                              |                 | Tum Key Off (00_00) |       |
| Special: Left Alt (00_38)                                                                                          |                 | Tum Key Off (00_00) |       |
| Special: Left Windows (E0_5E)<br>Special: Right Alt (E0_38)<br>Special: Right Windows (E0_5C)<br>Web: Home (E0_32) |                 | Tum Key Off (00_00) |       |
|                                                                                                    |                 | Tum Key Off (00_00) |       |
|                                                                                                    |                 | Tum Key Off (00_00) |       |
|                                                                                                    |                 | Tum Key Off (00_00) |       |
|                                                                                                    |                 |                     |       |
|                                                                                                    |                 |                     |       |
|                                                                                                    |                 |                     |       |
|                                                                                                    |                 |                     |       |
|                                                                                                    |                 |                     |       |
|                                                                                                    |                 |                     |       |
|                                                                                                    |                 |                     |       |
|                                                                                                    |                 |                     |       |
| 444 1240                                                                                                    | Tulies Dates 41 | Write to Passister  | Char  |
| Add Edit                                                                                                    | Delste All      | Write to Registry   | Close |

Screenshot of Locking Keyboard on SharpKeys

# 5. Advanced techniques

This chapter introduces several advanced techniques of building the Operator UI using TM Operator Suite. These techniques are presented in an example of simple Pick and Place application.

# 5.1 General description of the example

Usually, an operator contains 2 phases: (1) programming phase and, (2) running phase. An example of planning the relations ship between the page of "Robot status" and the pages of "Programming UI" is shown below.

In this case, we will use the vision function to classify objects a, b and according to the different results to place the object to the corresponding area. The diagrams below present the conceptual automation process diagram and the UI design diagram of the example of the pick and place Robot Operator.

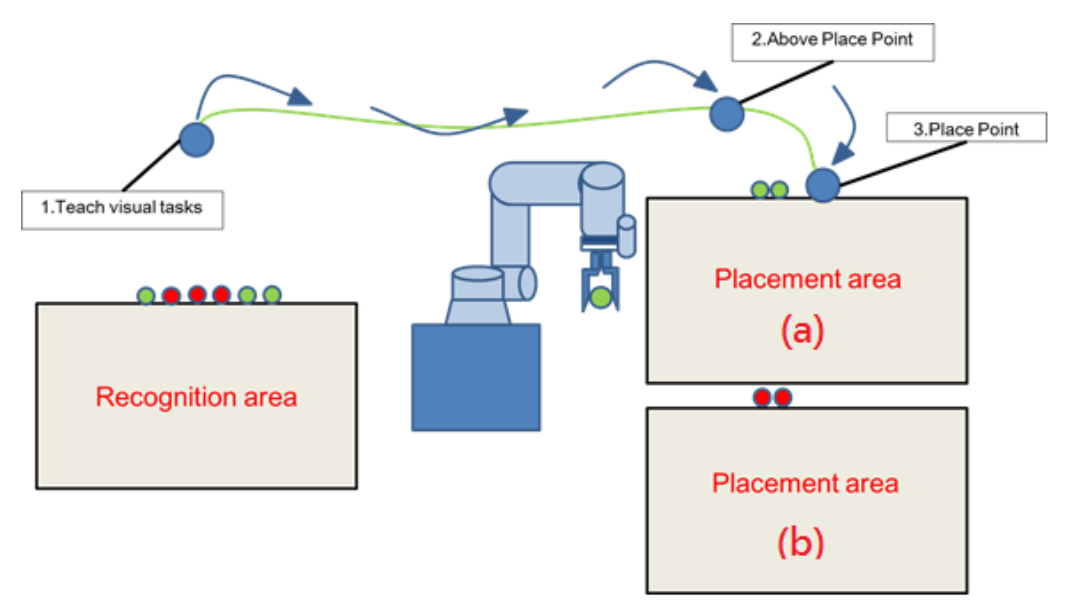

Conceptual automation process diagram of the pick and place robot operator

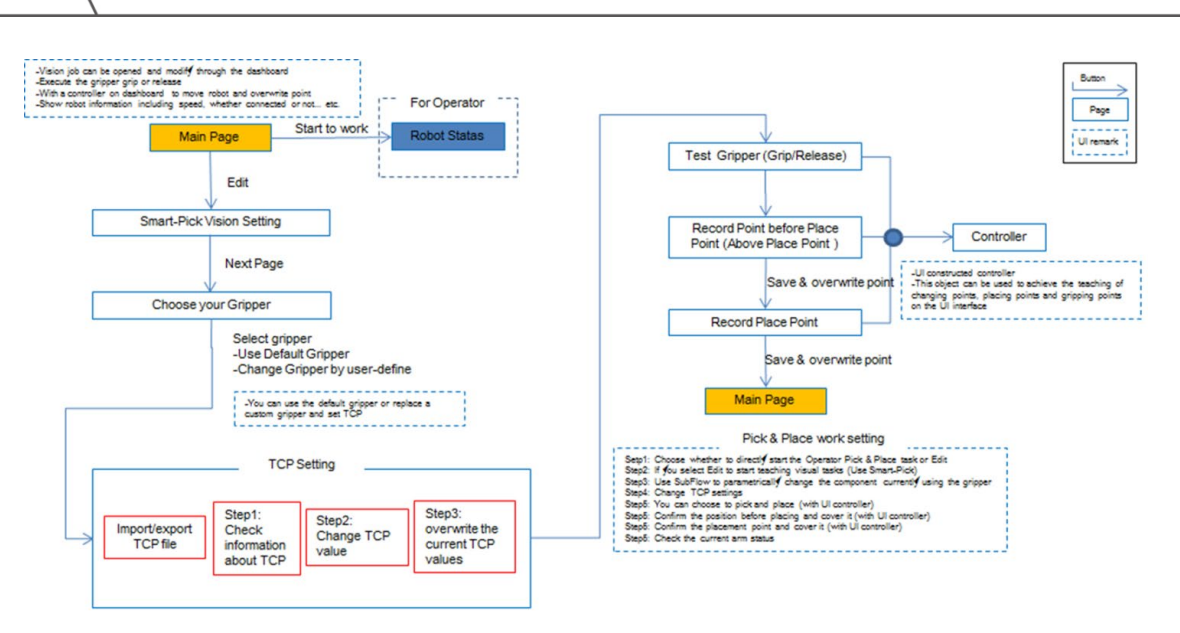

UI design diagram of the example of the pick and place Robot Operator

# 5.2 ATQ 1: Protection of TMflow Project (Component)

In order to avoid the end user directly open the original programming project, we can use the component editor to protect the project. For "Component Editor" programming and its rule, please refer to Software Manual TMflow.

# Step 1. Flow programming

In first, according to this application, we finishing the TMflow project by Component Editor, and save it as the component.

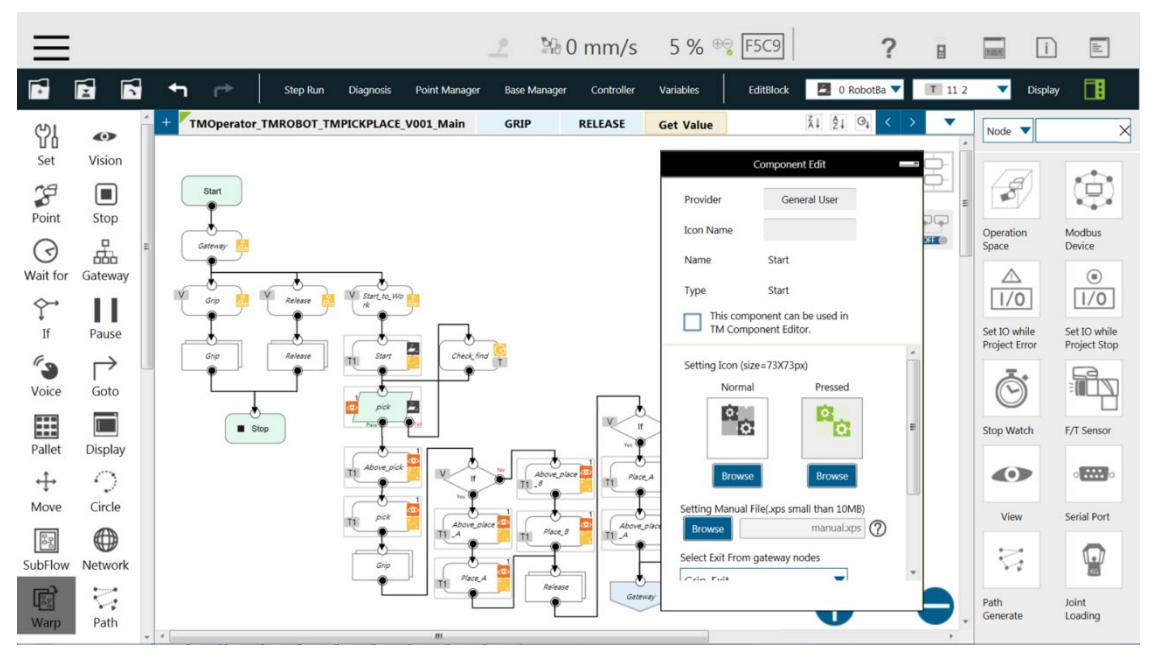

Pick and place programming on TMflow

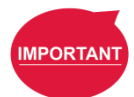

#### IMPORTANT:

The naming rule of **TM Component Editor** goes by Application\_Provider\_Model\_Version\_Function

### IMPORTANT:

The component's icon supports PNG image files only, and the suggested maximum resolution is 73 x 73 pixels to avoid distortion or blur.

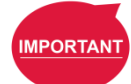

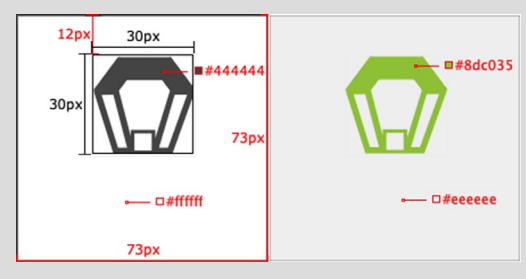

Component Icon Resolution

| Page      | Description                                                  |
|-----------|--------------------------------------------------------------|
| Main      | Pick&Place logic programming                                 |
| GRIP      | Gripper gripping logic programming                           |
| RELEASE   | Gripper placement logic programming                          |
| Get_Value | Using varSync command to send value of variable to dashboard |

## IMPORTANT:

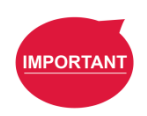

- When using a TCP/Global Variable, the prefix of the TCP/Global Variable has to go with the first two names (Application\_Provider\_) of the project name in TM Component Editor.
- Inappropriate changes of project names in TM Component may result in missing of the embedded Global Variables.

The relevant logic programming of main flow instructions are as follows.

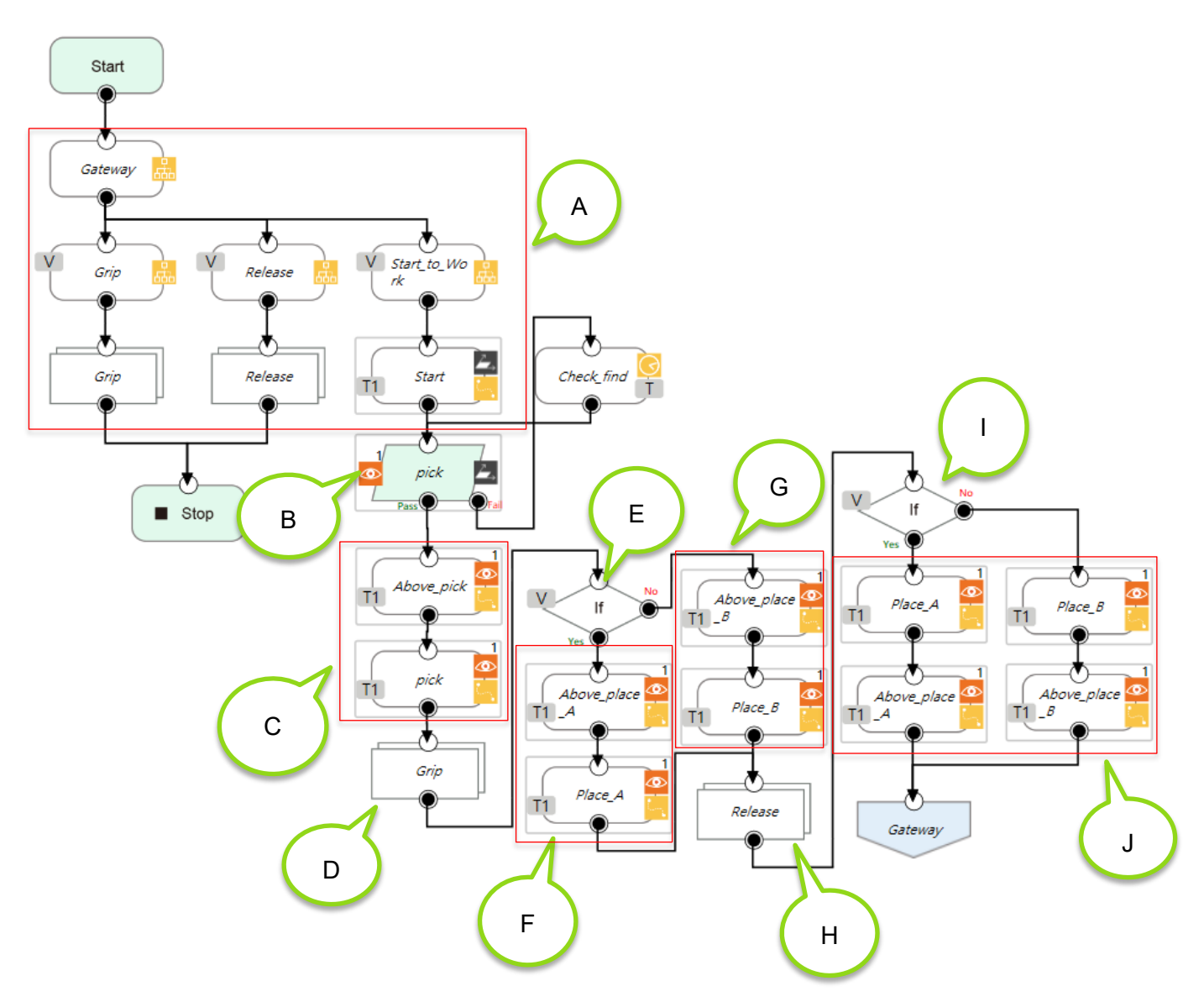

Pick and place main flow instructions

| Area | Description                                                                |
|------|----------------------------------------------------------------------------|
| Α    | According to the value of global variables to take a different trajectory. |
| В    | Vision function to classify the objects a, b.                              |
| С    | Reach above the object position then reach grip position.                  |
| D    | Call grip subflow to grip object.                                          |
| E    | Judge the object type to determine the placement area.                     |
| F    | Reach above the place position then reach the "a" object placement area.   |
| G    | Reach above the place position then reach the "b" object placement area.   |
| Н    | Call release subflow to release object.                                    |
| I    | According to the object type to determine the back trajectory.             |
| J    | Back trajectory.                                                           |

Descriptions of Each Block in the Flow

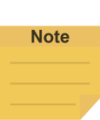

NOTE:

In order to make Grip/Release replaceable, these two subflow targets are parameterizable.

## Step 2. Enable Component

When the component is completed, In order to show this component in flow left side, you can enable this component on robot setting page.

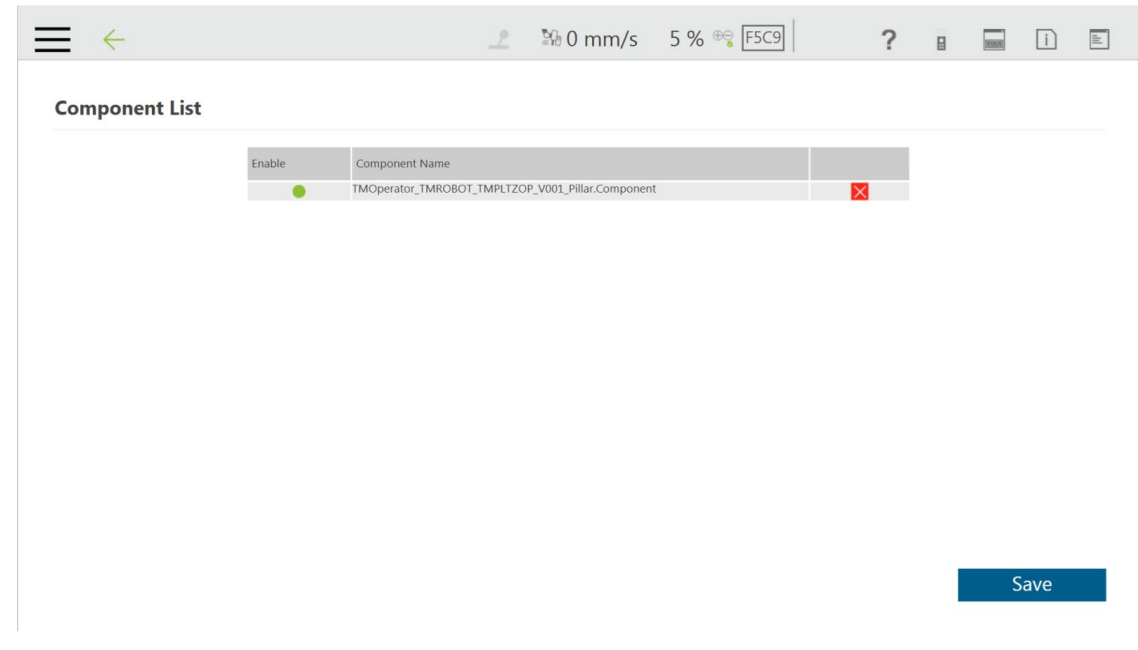

Enable Pick and Place Component

Step 3. With component is enabled, create the new project and drag this component into this project.

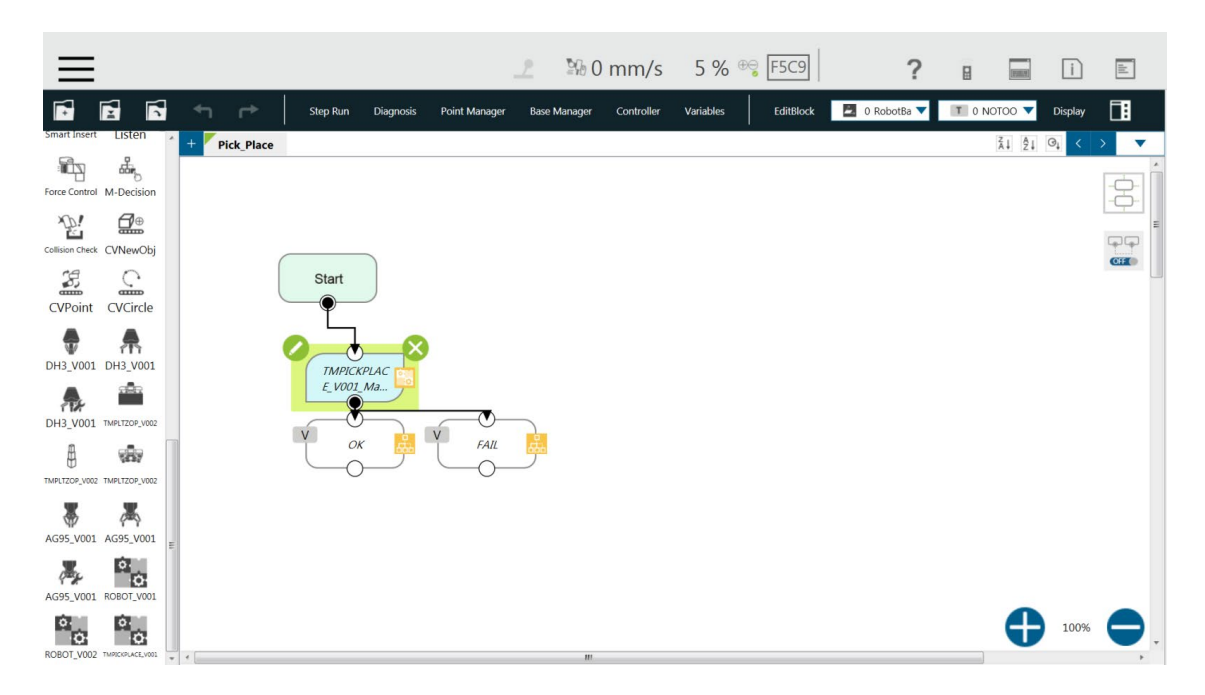
# Drag Component into project

Step 4. In order to add the flexibility to allow users to replace the gripper by themselves. We can add two empty subflow into this project, User\_Grip, and User\_release.

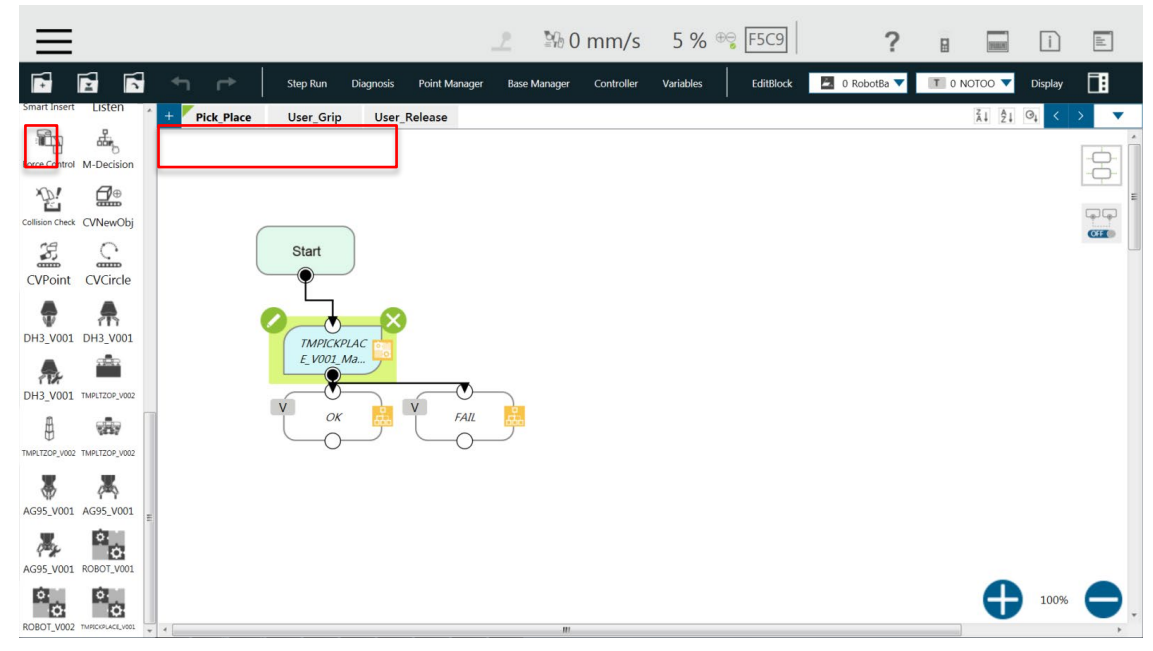

Add subflow on project for grip and release

Step 5. Finally, if you want to give the component for the user to use, you can export this component from system page of import/export page.

| $\equiv$ $\leftarrow$ .              | 🧷 👫 0 mm/s 5 % 🤫 🖅 🔋 🧧 📔 🗈                        |
|--------------------------------------|---------------------------------------------------|
| Import Export Select files \TM000223 | Selected files                                    |
| тср Т                                | Component TMOPerator_TMROBOT_TMPICKPLACE_V001_Mai |
| Command                              |                                                   |
| 앱 Component                          |                                                   |
| Operation<br>Space                   |                                                   |
| Var Global Variable                  |                                                   |
| Network Service                      |                                                   |
| Text file                            |                                                   |
| IODD Files                           |                                                   |
| ⊟ <sup>ti</sup> Ethernet Slave       |                                                   |
| Backup File                          | Free Space: 25332 MB     Export                   |

Export Component to USB

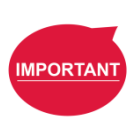

**IMPORTANT**: If the project package to the component, the user can run it, but cannot to parse and modify its content.

# 5.3 ATQ 2: How to establish Accessibility management system on builder

After finishing the TMflow project, you can start creating a User Interface; with Builder of Operator Platform, it is easy and intuitive to do so. In order to create a multi-page system, we use tab control as the container. In this case, on page 1, we planning the user can select edit parameters or start to run directly, but edit the operator's parameters ability we only open to the engineer role can use, so in this section, we will Introduce how to establish a rights management system on Dashboard.

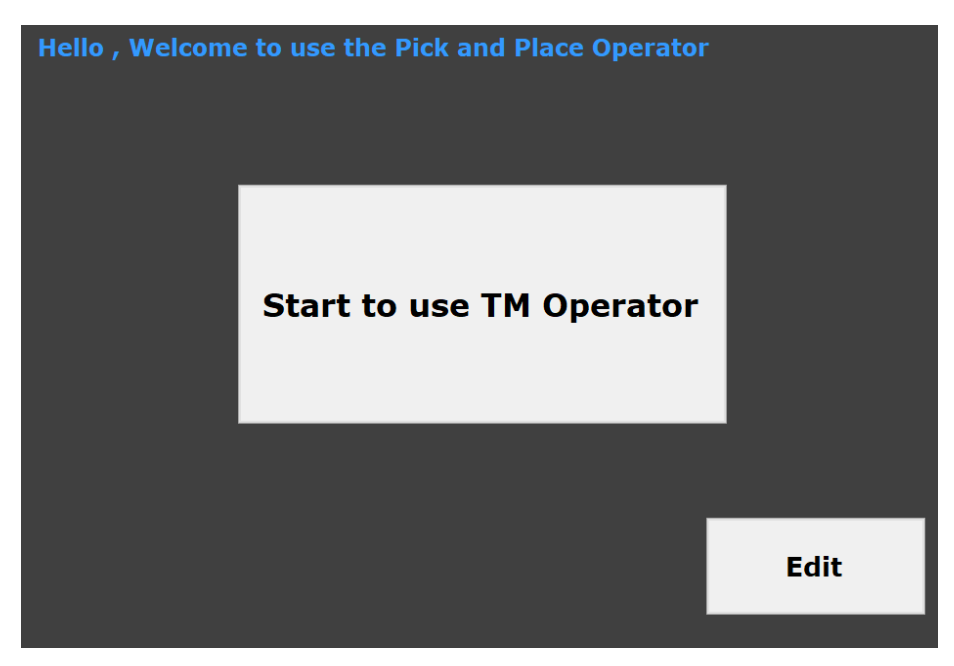

Pick and Place Operator Start Page

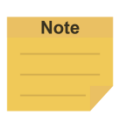

#### NOTE:

In order to run or edit projects, we have added commands to open the specified project under these buttons.

Step 1. Usually, the Operator might require a login entrance with different accounts of different authorities, in this case, we could use the "Role Property" function of Builder to create different accounts. For example, we have "Abner" as an engineer account while "Andy" is an operator account. According to different role, UI appearance or functionality could be different. (e.g. define by the property "Visible" or "Enable").

| in Window | SubWindow1     |         |        |         |
|-----------|----------------|---------|--------|---------|
|           | 200 00100001   |         |        |         |
| Role      | ePropertyForm  |         |        |         |
|           | Group Name Eng | ineer 🗸 | +      |         |
| 05        | Username       |         | ]      |         |
| •         | Enable True    | · · ·   | Ac     | dd Data |
| p         | Visible True   | × ×     |        |         |
| _         | a 11           |         |        |         |
|           | Group Name     | Usemame | Enable | Visible |
|           |                |         |        |         |
|           |                |         |        |         |
|           |                |         |        |         |
|           |                |         |        |         |
|           |                |         |        |         |
|           |                |         | _      |         |
|           |                |         |        |         |

Set role property with account

Step 2. When the project is running, the dashboard will pop-up the login system windows for users enter the identity information.

| 🔤 Builder                                            |                      |             |                                                                      |
|------------------------------------------------------|----------------------|-------------|----------------------------------------------------------------------|
| 檢視(V) 工具(T) 說明(H)                                    | 選項(O)                |             |                                                                      |
| Designer                                             | n 🖹 📊 💷              | A. 🔅        | □ × Service Engine 狀態                                                |
| :   🔤 使用增助编  <br>Toolbox                             |                      |             |                                                                      |
| Device Con                                           |                      |             | 🖡 🔒 🎹   🔏 📲 🕒 <table-cell-rows> rr   📍   🕮   📇 🖾 💵</table-cell-rows> |
| Data Contro<br>Common Co                             | Image Folder         |             |                                                                      |
| <pointer></pointer>                                  | Group Name: Engineer | ~           |                                                                      |
| ab Button<br>GroupBox<br>PictureBox                  | User Name : Abner    |             | Robot Error message :                                                |
| Panel                                                | Password :           |             | voor Gipper TCP Setting Controller Grippe                            |
| Ei ComboBox<br>Di TextBox<br>TabContro<br>dataGridVi | Cancel               | Login       | use the Pick and Place (                                             |
| <ul> <li>RadioButto</li> <li>CheckBox</li> </ul>     |                      |             |                                                                      |
| WebBrows                                             |                      |             |                                                                      |
| A HScrollBar                                         |                      | Can minow   |                                                                      |
| VScrollBar                                           |                      |             |                                                                      |
|                                                      |                      | Connect     |                                                                      |
|                                                      |                      | Login       | Start to use TM Op                                                   |
|                                                      | UI Editor            | Code Editor |                                                                      |

Login by identity information

# 5.4 ATQ 3: Call vision job

On the second page, the user can call up the programmed vision job to reprogramming to identify the object a, b. Therefore, we call the Smart-Pick vision job through the command to programming the object a, b.

In order to let the user can re-teach the vision job quickly, so we used the Smart-Pick job in TMflow. The user can re-teach the object features step by step and without using the calibration board.

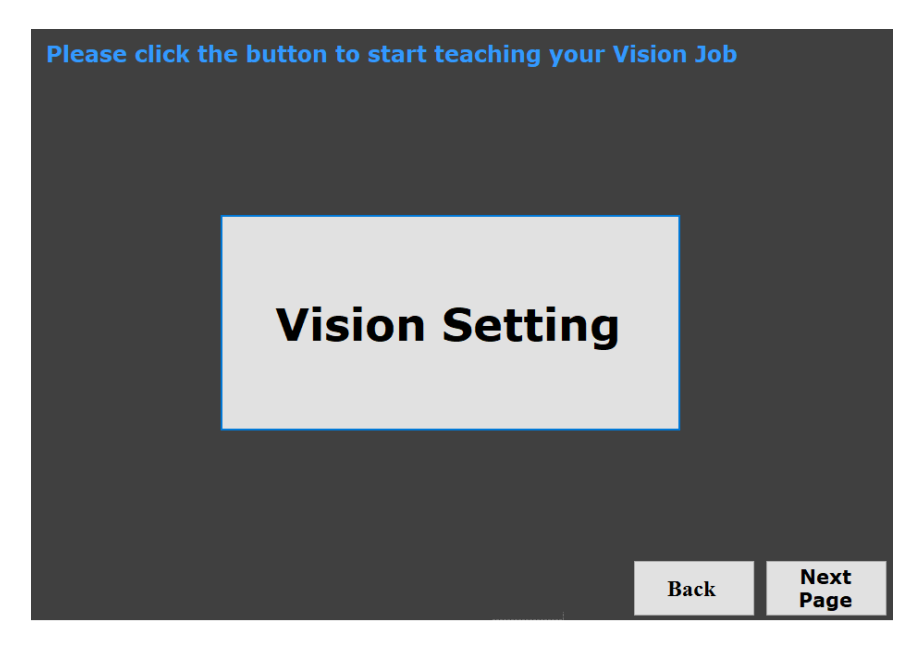

Call vision job page on dashboard

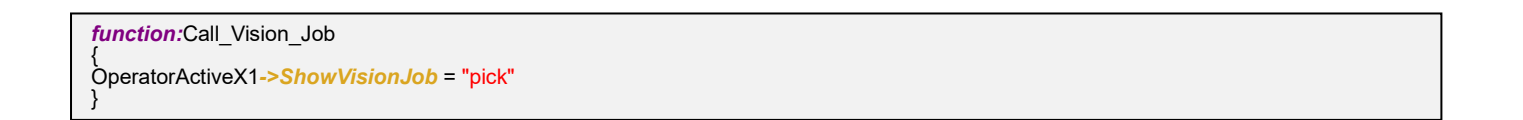

#### 5.5 ATQ 4: Choose executing gripper on dashboard

For the user, sometimes they don't want to use the operator's official gripper, therefore, the maker must add the flexibility that the user can change gripper in dashboard by themselves. In this section, we will introduce how to design this flexibility that change grippe in the dashboard.

#### 5.5.1 Choose Gripper by parameterize of subflow in TMflow

On the third page, the user can decide which gripper will be used (Use default or their own gripper) as below.

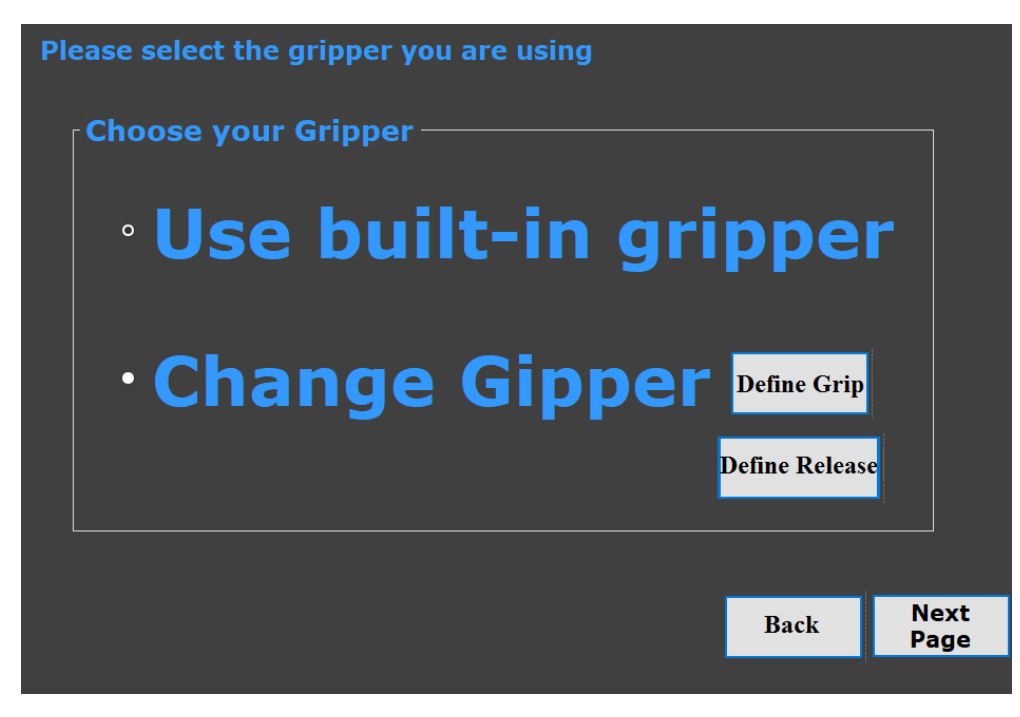

Select gripper to use

Step 1. If the user uses the built-in gripper and clicks the Next button, the Grip/Release subflow target in the original component shall be the Grip/Release subflow in the original component.

If the user wants to use other grippers, the Grip/Release subflow target in the original component shall be the new project subflow.

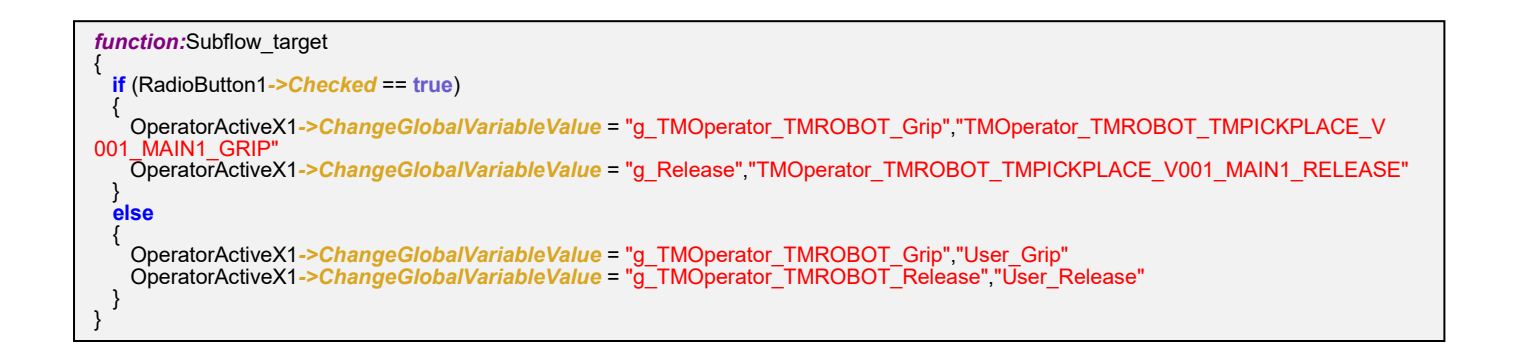

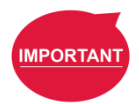

#### IMPORTANT:

If the TMflow project is packaged as a component, the parameters of the original project will be prefixed. For Component Editor programming and its rule, please refer to Software Manual TMflow.

5.5.2 Programming custom gripper logic

The operator command can jump to the specified subflow of the specified project of TMflow for programming, please refer to Chapter 4 CTQ11.

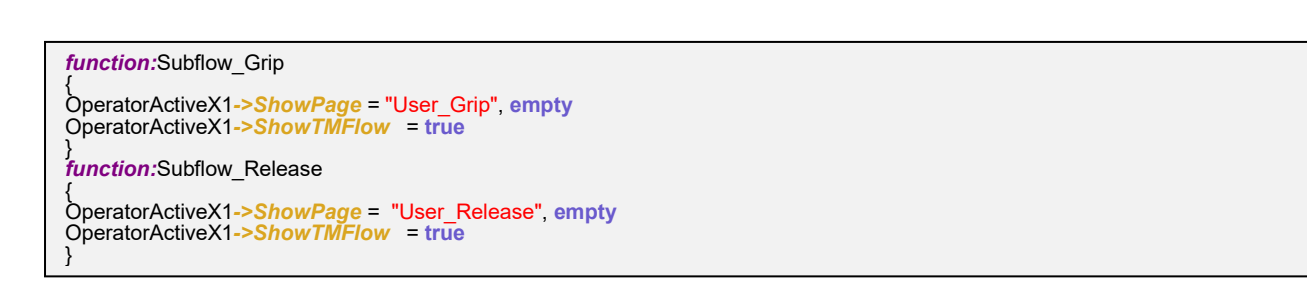

# 5.5.3 Change TCP parameters

Assuming that a custom gripper is used, you can modify the TCP value for fine-tuning, or directly call the TCP teaching page of TMflow to restart the teaching.

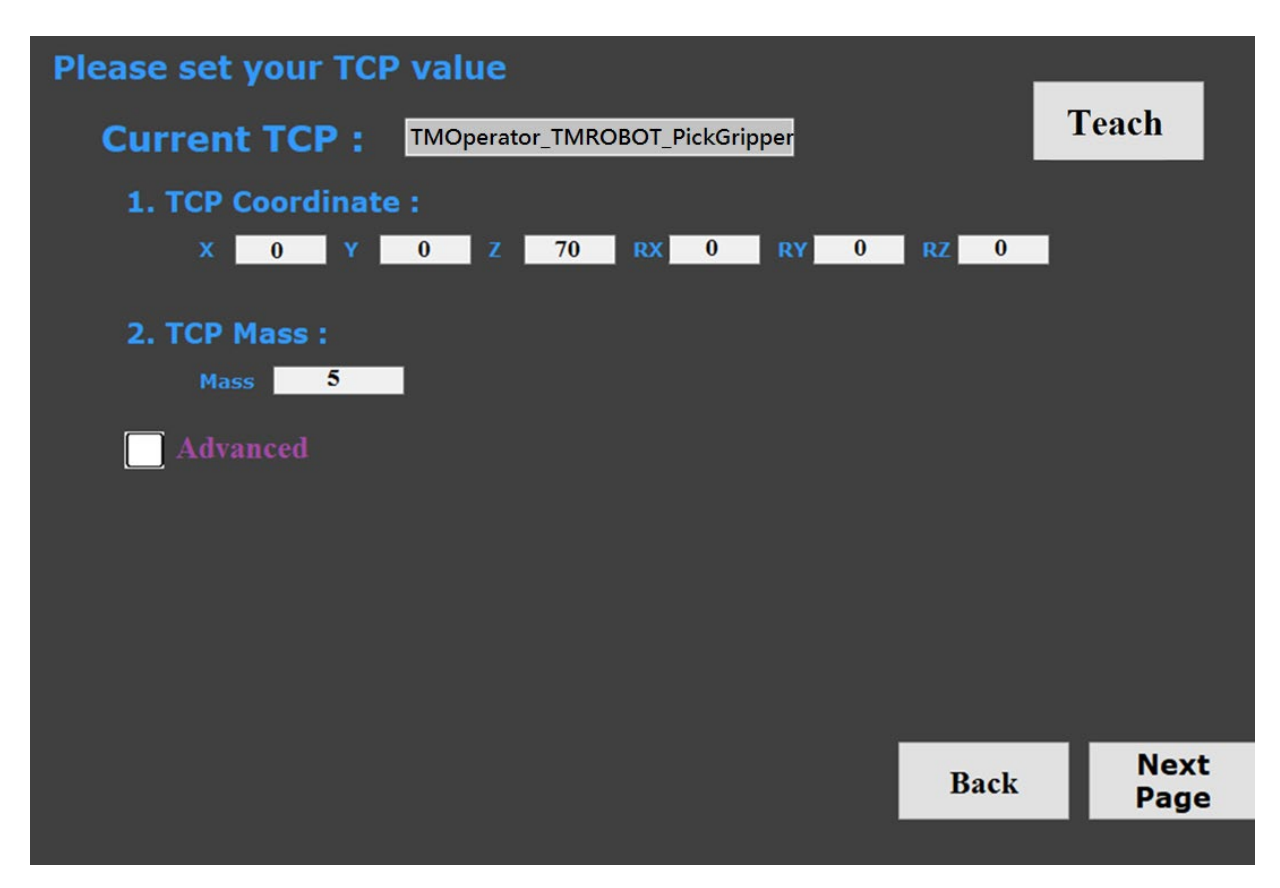

#### TCP setting page on dashboard

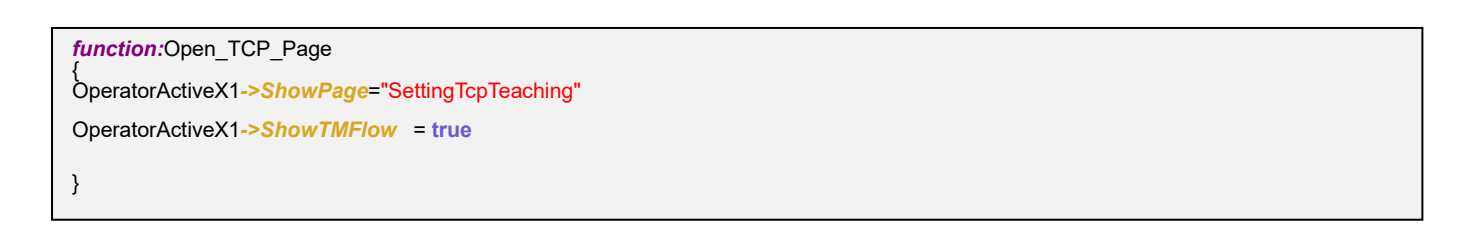

| <i>function:</i> Get_TCP_Value                                                                                                    |
|----------------------------------------------------------------------------------------------------|
| TCPvalue = OperatorActiveX1->GetTCPTeachCoordinates->["TMOperator_TMROBOT_PickGripper"]                                                                             |
| TextBox1->Text = TCPvalue ->GetValue->[0]                                                                                                    |
| TextBox2->Text = TCPvalue ->GetValue->[1]                                                                                                    |
| TextBox3->Text = TCPvalue ->GetValue->[2]                                                                                                    |
| TextBox4->Text = TCPvalue ->GetValue->[3]                                                                                                    |
| TextBox5->Text = TCPvalue ->GetValue->[4]                                                                                                    |
| TextBox6->Text = TCPvalue ->GetValue->[5]                                                                                                    |
| TCPvalue = OperatorActiveX1->GetTCPTeachMass->["TMOperator_TMROBOT_PickGripper"]                                                                                    |
| TextBox7->Text = tcpmass->GetValue->[0]                                                                                                    |
| TCPinertia = OperatorActiveX1->GetTCPTeachInertia->["TMOperator_TMROBOT_PickGripper"]                                                                               |
| TextBox8->Text = [CPinettia->GetValue->[0]                                                                                                    |
| lextBox9-7fext = 1CPinettia-SGetValue->[1]                                                                                                    |
| lexibox10->7ext = 1CPinettia->GetValue->[2]                                                                                                    |
| Torcenter = OperatorActiveX1->Get/CF/eacromassCenter->[ TMOperator_TMROBOT_PickGripper ]                                                                            |
| TextBox11->7ext = 1CCCenter->GetValue>[0]                                                                                                    |
| TextBox12>7ext = TCCenter-SetValue>[1]                                                                                                    |
| TextBox10>-7ext = TCCenter-CetValue>[2]                                                                                                    |
| TextBox16-7Ext = TCPconter-CetValue-[3]                                                                                                    |
| TextBox16>Text = TCPcenter->CotValue>[4]                                                                                                    |
|                                                                                                    |
| function:Set_TCP_Value                                                                                                    |
| l<br>//TextBox6->Text="TMOnerator_TMROBOT_PickGripper"                                                                                                    |
| OperatorActiveX1->ChangeTCPTeachValue=TextBox6->TextTextBox12->TextTextBox13->TextTextBox14->TextTextBox14->TextTextBox15->TextTextTextTextTextTextTextTextTextText |
| Bayla-STayl TextBoyl2-STayl                                                                                                    |
| OperatorActiveX1->ChangeTCPTeachMass = TextBox6->TextTextBox19->Text                                                                                                |
| OperatorActiveX1->ChangeTCPTeachInertia =TextBox6->Text.TextBox21->Text.TextBox22->Text.TextBox23->Text                                                             |
| OperatorActiveX1->ChangeTCPTeachMassCenter =                                                                                                    |
| TextBox6->Text, TextBox25->Text, TextBox26->Text, TextBox27->Text, TextBox28->Text, TextBox29->Text, TextBox30->Text                                                |
|                                                                                                    |
|                                                                                                    |

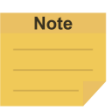

### NOTE:

You can put more complex parameters in advanced like moment of inertia.

5.6 ATQ 5: Move the robot and record the point.

And next, in order to let the user can overwrite these points from TMflow project, the maker needs to establish the robot controller on the dashboard for the user to move the robot until the robot moving the appropriate position.

| Point Name    |
|---------------|
| Above_pick    |
| pick          |
| Above_place_A |
| place_A       |
| Above_place_B |
| place_B       |

Point Name in TMflow

Therefore, we will introduce the function as below in this section.

- 1. How to establish robot controller on dashboard
- 2. How to overwrite the exist point.

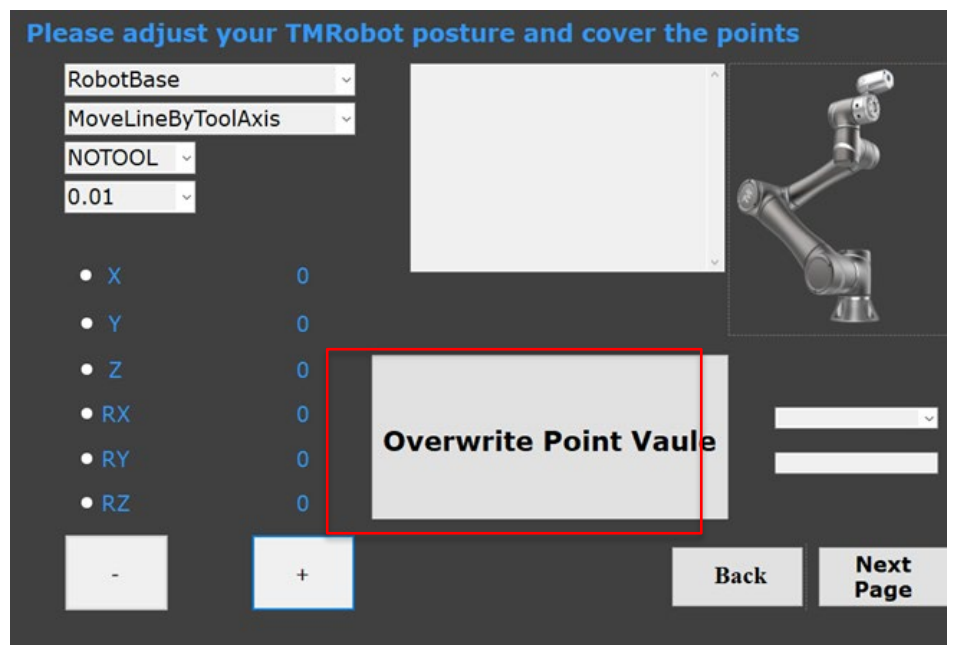

Move the robot and record the point page on dashboard

5.6.1 How to establish robot controller on dashboard

The figure below is an example of the robot controller we built. The radio button represent the axis of robot movement (X, Y, Z, RX, RY, RZ). Click + or -, the robot will according to the selected base, TCP and speed to move forward or backward, the following we will introduce how to establish this robot controller on the dashboard.

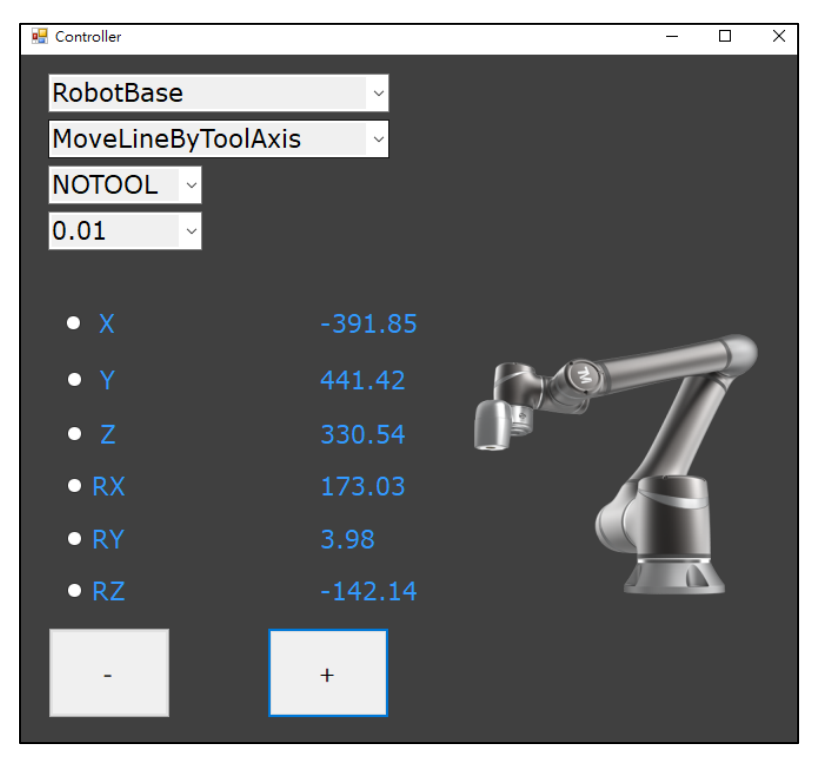

Robot controller on dashboard

Step 1. In order to obtain a robot's current coordinate, we need to create a thread first. As follows, we create a Thread named "Get\_Robot\_Coordinate", and the thread will execute the function named "Get\_Coordinate\_Function" to continuously obtain the current coordinate of the robot.

define: //Variable declaration area
{
thread Get\_Robot\_Coordinate = Get\_Coordinate\_Function,500,0,0
list lstCoordinates = string
}
close: //Program execution point before the project leaves
{
Get\_Robot\_Coordinate->Close
}

```
function: Get Coordinate Function
   if (OperatorActiveX1->IsControlled == true)
      lstCoordinates = OperatorActiveX1->GetCoordinatesByCurrentBase
if (lstCoordinates->Length == 6)
      ł
        LabelX->Text = lstCoordinates->GetValue->[0]
lblControllerX->Text = lstCoordinates->GetValue->[0]
LabelY->Text = lsgetCoordinates->GetValue->[1]
lblControllerY->Text = lstCoordinates->GetValue->[1]
LabelZ->Text = lstCoordinates->GetValue->[2]
         lblControllerZ->Text = lstCoordinates->GetValue->[2]
         LabelRX->Text = lstCoordinates->GetValue->[3]
         IblControllerRX->Text = IstCoordinates->GetV
                                                                                 ue->[3]
         LabelRY->Text = IstCoordinates->GetValue->[4]
         lblControllerRY->Text = lstCoordinates->GetValu
LabelRZ->Text = lstCoordinates->GetValue->[5]
                                                                               a<mark>lue</mark>->[4]
         IblControllerRZ->Text = IstCoordinates->GetValue->[5]
     }
  }
}
```

In order to achieve the button must hold press when the robot will be moved, we send the movement distance to 9999 for a specific axis according to the radio button selected and continue to send the "StartBeacon" function (Keep the robot to move). When the button is released, we stop sending "StartBeacon", and send "StopBeacon" (force interruption robot to move) to stop the robot movement.

| Event      |                   |
|------------|-------------------|
| ClickEvent |                   |
| MouæDown   | call Start_Beacon |
| MouseEnter |                   |
| MouseLeave |                   |
| MouseUp    | call Stop_Beacon  |
| Target     |                   |

Button event to hold a press

```
function:RadioButton_Controller
 OperatorActiveX1->ChangeCurrentBase = &cbxBase->Text
OperatorActiveX1->ChangeCurrentTool = &cbxTool->Text
 targetPos = lstCoordinates->GetValue
if (Add_or_Not == true)
   Move_Distance = 9999
 else
   Move_Distance = -9999
 }
if (&radioBtnX->Checked == true)
   targetPos->ChangeValue = 0,Move_Distance
 if (&radioBtnY->Checked == true)
   targetPos->ChangeValue = 1,Move_Distance
 if (&radioBtnZ->Checked == true)
   targetPos->ChangeValue = 2,Move_Distance
  if (&radioBtnRX->Checked == true)
   targetPos->ChangeValue = 3,Move_Distance
  if (&radioBtnRY->Checked == true)
   targetPos->ChangeValue = 4,Move Distance
  if (&radioBtnRZ->Checked == true)
   targetPos->ChangeValue = 5,Move_Distance
 }
```

```
function:Start_Beacon
{
    while (Start_Add == true)
    {
        OperatorActiveX1->StartBeacon = true
    }
}
function:Stop_Beacon
{
        Start_Add = false
        OperatorActiveX1->StopBeacon = true
}
```

Step 3. When you click + button (Execute Add\_Move), the robot will move in a positive direction, otherwise, when you click the "-" button (Reduce\_Move), the robot will move in the negative direction.

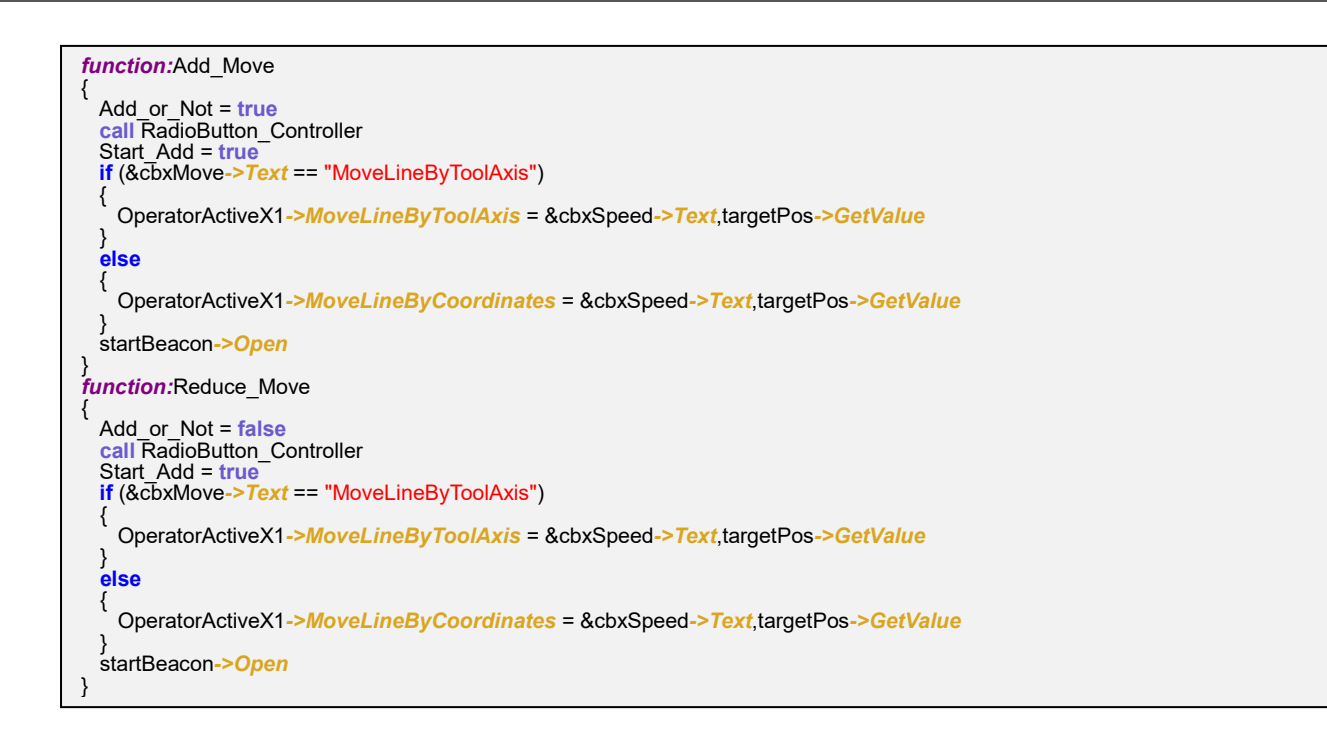

5.6.2 How to overwrite the exist point

After obtaining these parameters, we need to obtain the robot's current coordinate and pose,

and write the current coordinate and pose to Above\_pick to complete the overwrite point.

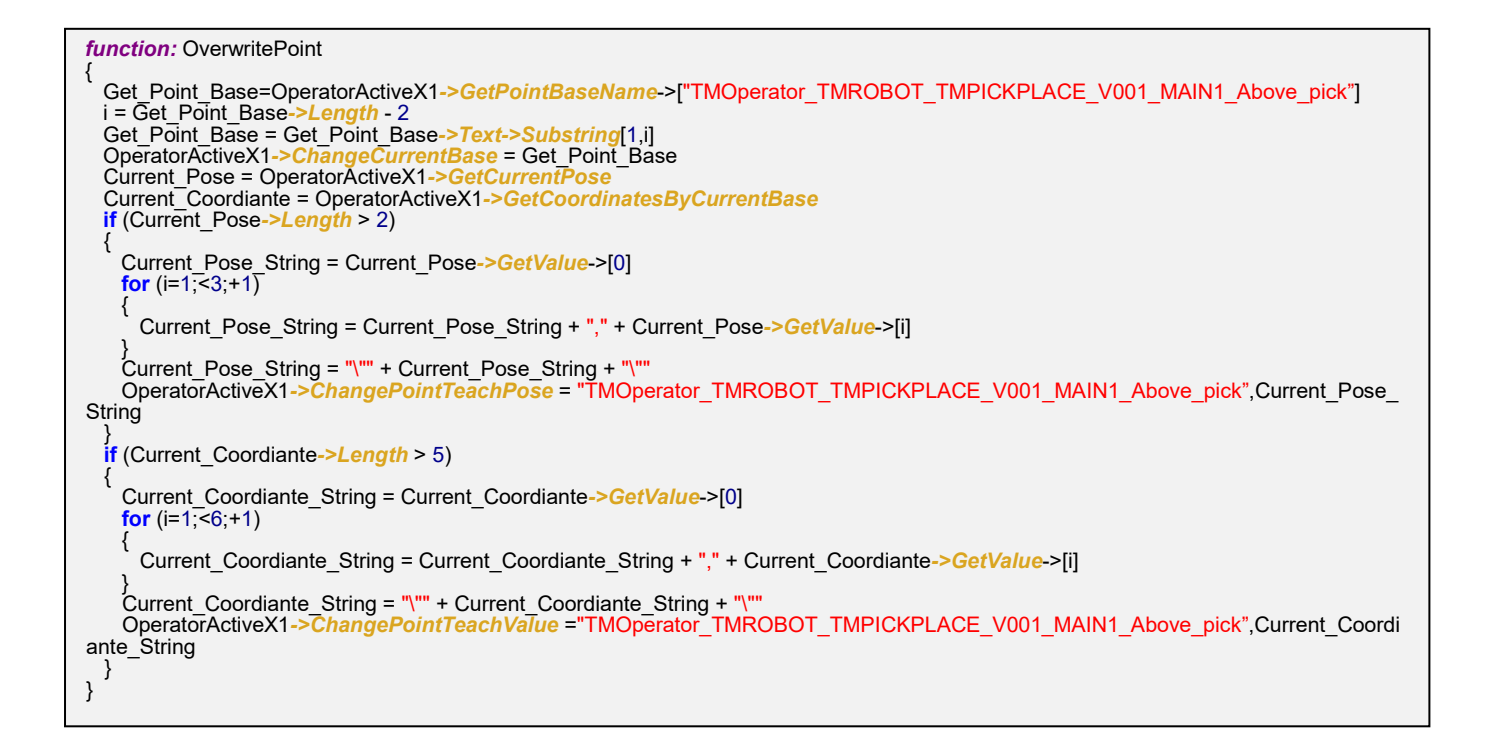

5.7 ATQ 6: Execute grip/release function on dashboard

To teach the gripping position of the object, it is necessary to actually grip the object. This section will introduce how to execute Grip/Release on the dashboard.

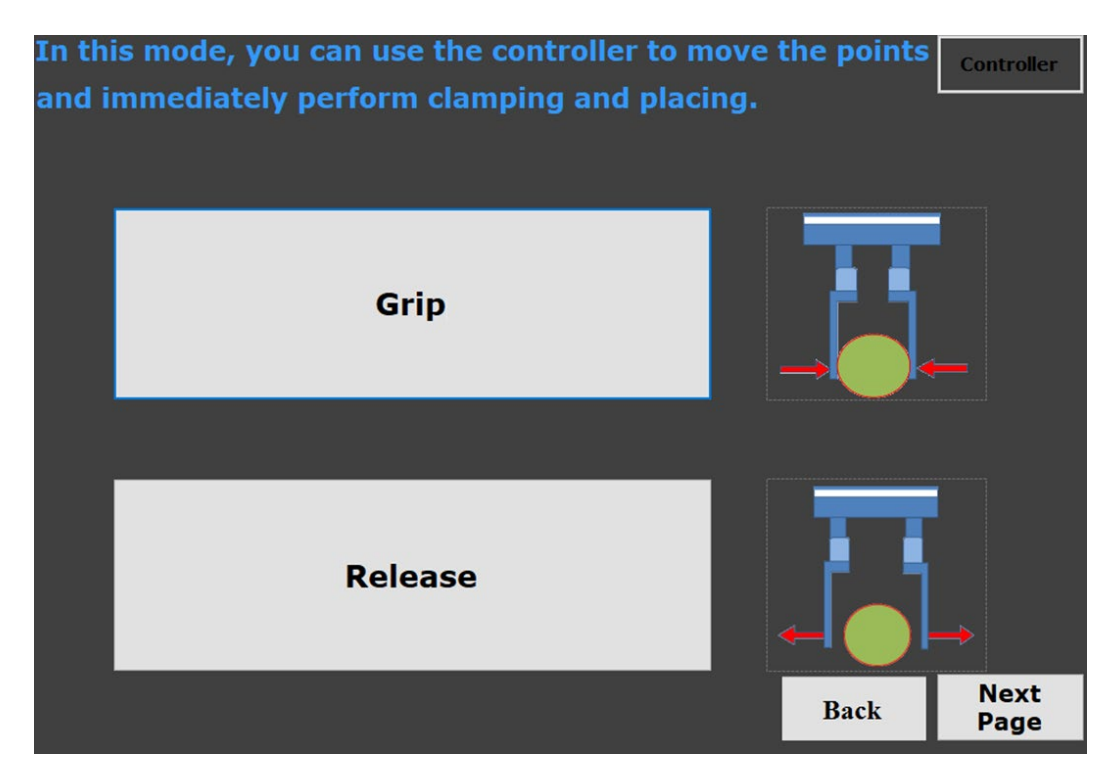

Execute grip and Release page on dashboard

# 5.7.1 Create action to play robot

If your gripper is controlled by IO, you can directly control the IO through the Operator command, but if your gripper cannot be directly controlled by IO, you can run the project to achieve grip/release. In order to play a project, first, we set up the Modbus for running the robot.

| <b>B</b> | Builder                              |                        |                          |                      |                        |                                                                 | - 0                         | ×  |
|----------|--------------------------------------|------------------------|--------------------------|----------------------|------------------------|-----------------------------------------------------------------|-----------------------------|----|
| V        | iew(V) Tool(T) Help(H) Options(O)    |                        |                          |                      |                        |                                                                 |                             |    |
|          | Devices Designer Tags Monitors       | Actions Groups         | FC Management            | Se                   | rvice Engine Status TM | Service1                                                        | Display                     |    |
| A        | Toolbox P                            | × NEW vvv Action       | s Form X                 |                      |                        | Properties                                                      |                             | φ× |
| ğ        | Shop Floor Controls                  | E9                     |                          |                      |                        | RadioButton:RadioButton1                                        |                             |    |
| w.       | Device Controls                      | Action Setting         |                          |                      |                        | 9== \$J. 1 ==                                                   |                             |    |
|          | <pointer></pointer>                  | Action setting         |                          |                      |                        | Identification                                                  |                             |    |
|          | X RobotControl1                      | Action Name Play       | Servic                   | ce Engine TMService1 | ~                      | Anchor                                                          | Top. Left                   |    |
|          | RobotControl2                        |                        |                          | THE PLAN             |                        | Description                                                     |                             |    |
|          | DeviceActiveX                        | Action Type Set Modbus | ~ Categ                  | ory Name IMR_Robot   | Set Category           | Dock                                                            | None                        |    |
|          | TagsActiveX                          |                        |                          |                      |                        | Islndex                                                         | True                        |    |
|          |                                      | Description            |                          |                      |                        | Name                                                            | RadioButton1                |    |
|          |                                      | - Set Modbus           |                          |                      |                        | TagDataAutoChange                                               | False                       |    |
|          |                                      | Set moubus             |                          |                      |                        | TagName                                                         |                             |    |
|          |                                      | Device Name            | Robot                    |                      |                        | Accessibility                                                   |                             |    |
|          |                                      |                        |                          |                      |                        | Kult                                                            |                             |    |
|          |                                      | Group Name             |                          |                      |                        | Checked                                                         | False                       |    |
|          |                                      |                        |                          |                      |                        | <ul> <li>Annearance</li> </ul>                                  | 1 (110)                     |    |
|          |                                      | Function Code          | WriteSingleCoil(0x05)    | ~                    |                        | BackColor                                                       | Control                     |    |
|          |                                      |                        |                          |                      |                        | Datatype                                                        | string_Type                 |    |
|          |                                      | Start Address          | 7104                     |                      |                        | Enabled                                                         | Irue                        |    |
|          |                                      |                        |                          |                      |                        | Font                                                            | PMingLiU, 9pt               |    |
|          |                                      | Convert Type           | Binary Convert to byte[] | ~                    |                        | ForeColor                                                       | ControlText                 |    |
|          |                                      |                        | 4                        | 1                    |                        | Left                                                            | 130                         |    |
|          |                                      | Value                  | η .                      | ]                    |                        | Size                                                            | 104, 24                     |    |
|          |                                      |                        |                          |                      |                        | Text                                                            | RadioButton1                |    |
|          |                                      |                        |                          |                      |                        | Top                                                             | 49                          |    |
|          |                                      |                        |                          |                      |                        | V isible                                                        | Irue                        |    |
|          |                                      |                        |                          |                      |                        |                                                                 |                             |    |
|          | Data Controls<br>Common Controls     |                        |                          |                      |                        | Name<br>Code configuration number, us<br>unique in each project | ed for programming, must be |    |
|          | Compile/Runtime Error Messages 搜尋與置換 |                        |                          |                      |                        |                                                                 |                             |    |
| Upd      | ate completed                        |                        |                          |                      |                        |                                                                 |                             |    |

Create action for robot play

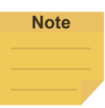

#### NOTE:

Before using Modbus to play the robot, please make sure that Modbus under the connection page of the robot setting page is turned on.

### 5.7.2 Execute grip/release

We modify the value of global variables and run the project, let the robot only run the subflow of grip/release.

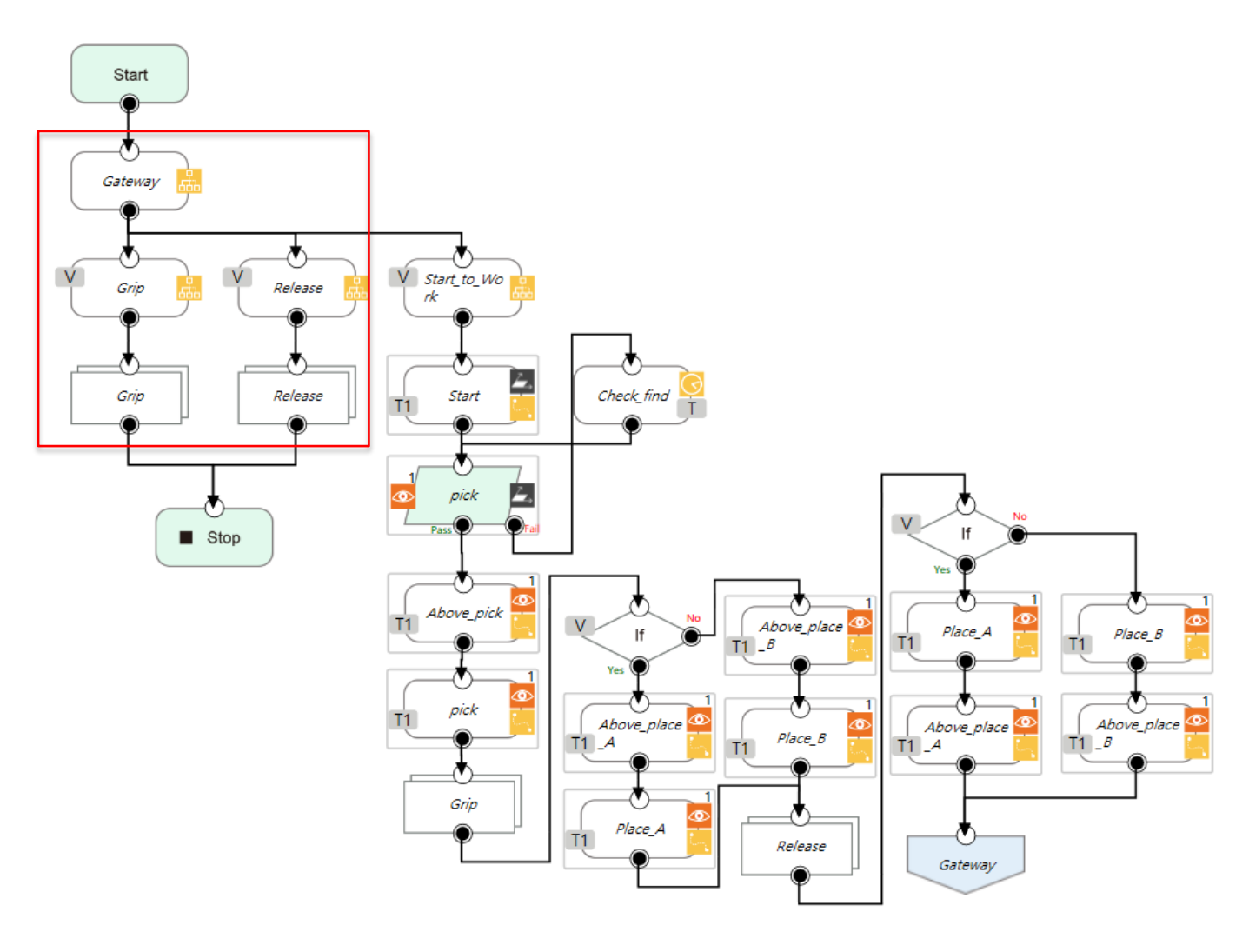

Grip/Release flow instructions

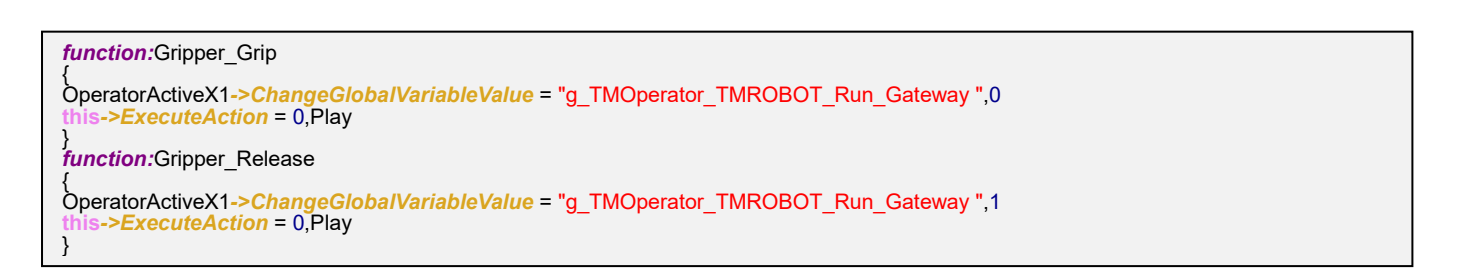

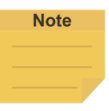

#### NOTE:

Global variables can be modified through operator command before the robot is running.

### 5.8 Dashboard Page show robot information

Here is the page for Running UI. There are some examples to show necessary information on Running UI:.

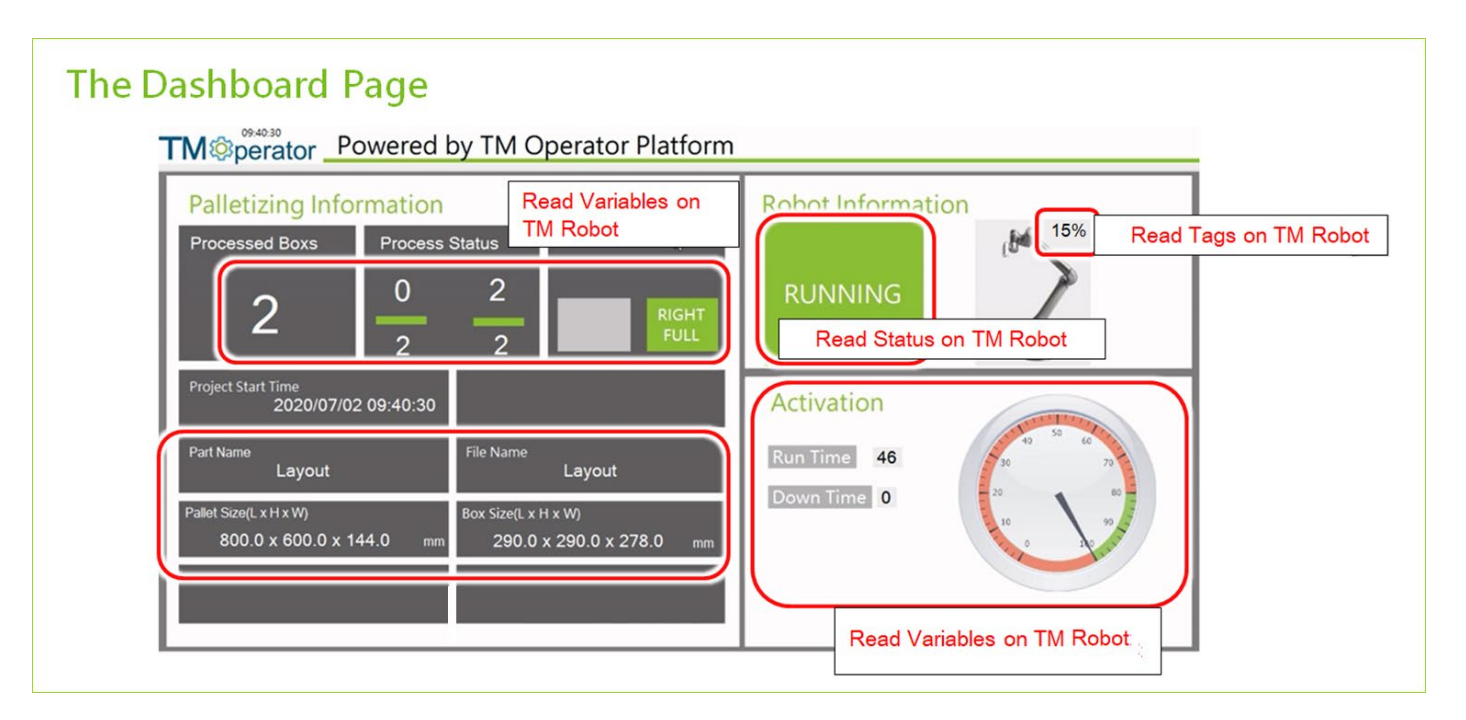

Dashboard page for running UI

Although the operator command can be used to obtain the variable value, but for the information that needs to be constantly refreshed, we recommend using tag.

# 5.8.1 TMflow sync value to dashboard

We can actively send a value of the variable to the dashboard through the SET node of VarSync function of TMflow.

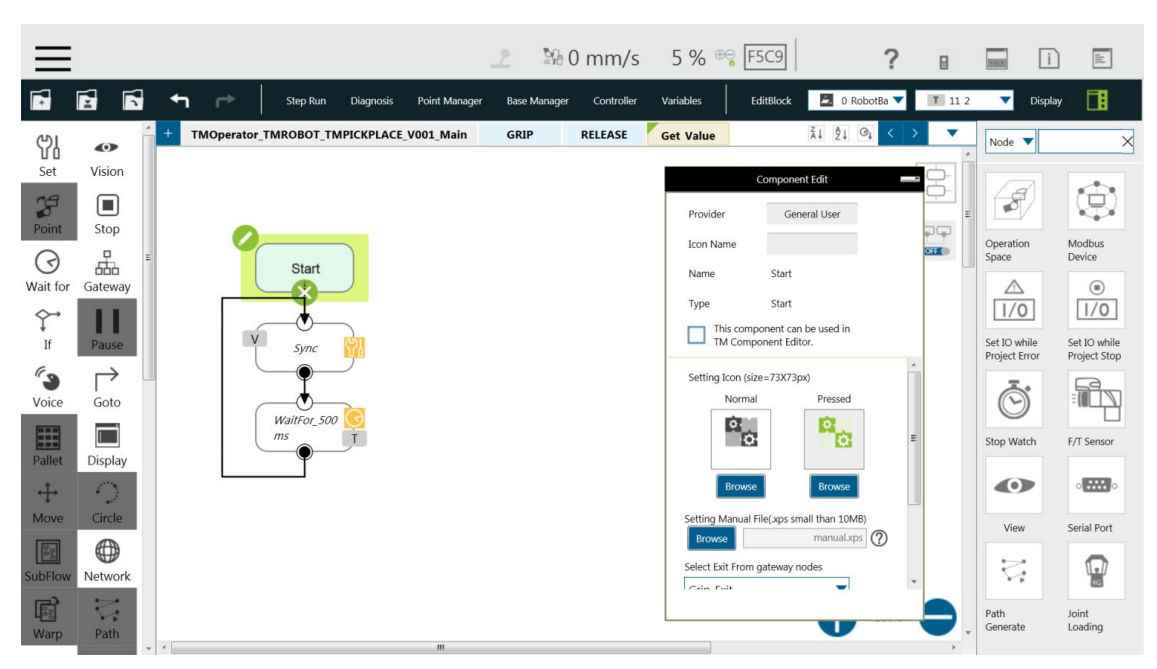

Instructions of Sync variable between TMflow and dashboard

| $\leftarrow$ | Expression Editor Setting       |  |
|--------------|---------------------------------|--|
|              | += 🔻                            |  |
|              | Add                             |  |
| Int          | var_Test = VarSync("g_A_Count") |  |
|              |                                 |  |
|              |                                 |  |
|              |                                 |  |
|              |                                 |  |
|              | ок                              |  |

SET node setting with the TMflow send the value of the variable to dashboard

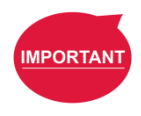

#### **IMPORTANT**:

The waitfor node is to put the current thread to sleep to avoid the system busy.

#### 5.8.2 Use tag to receive value

The parameters obtained by the VarSync function can be received through the Tag function.

| 2 Builder                                                                                                    |                                                                                                    | - 0 ×                                                                                                    |
|----------------------------------------------------------------------------------------------------|----------------------------------------------------------------------------------------------------|----------------------------------------------------------------------------------------------------|
| View(V) Tool(T) Help(H) Options(O)                                                                                                    |                                                                                                    |                                                                                                    |
| Devices Designer Tags Monitors Actions Groups                                                                                                    | 🔊 . 🔯 .<br>Src Management                                                                                                    | Service Engine Status TMService1 Display                                                                                                    |
| Vertify       Vectory       respin       Capacital Color         Devices       Designer       Tags       Monitors       Actions         Toolbox       0       Subo Floor Controls       0         Device controls       0       Device controls       0         Device controls       0       Device controls       0         Device controls       0       Device controls       0         Device controls       0       Device controls       0         Device controls       0       Device controls       0         Device controls       0       Device controls       0         Common Controls       0       Device controls       0         Textbox       1       Device controls       0         Device controls       0       Device controls       0         Device controls       0       Device controls       0         Device controls       0       Device controls       0         Device controls       0       Device controls       0         Device controls       0       Device controls       0         Device controls       0       Device controls       0         Device controls       0       Dev | Device Name       Robot Variable         Period Variable       Filter         Convert       Calculation and Statistica         Action After Value Change         Variable         Period Variable         Filter         Convert         Calculation and Statistica         Variable         Period Variable         Filter         Convert         Calculation and Statistica         Action After Value Change         Variable         Oedot Variable         Filter         Convert         Calculation and Statistica         Action After Value Change         Over Name         Constant         Option         Constant         Calculation and Statistica         Action After Value Change         Over Name         Obed         Variable         Obed of Variable         Out of Price         Out of Price         Out of Price         Out of Price         Out of Price         Out of Price         Out of Price         Out of Price         Out of Price         O | Properties       P ×         MatWatory MatWatory       *         MatWatory MatWatory       *         MatWatory MatWatory       *         MatWatory MatWatory       *         MatWatory MatWatory       *         MatWatory MatWatory       *         MatWatory MatWatory       *         MatWatory MatWatory       *         Accessition       Eccessition         BekgroutInage       BekgroutInage         BekgroutInage       BekgroutInage         BekgroutInage       BekgroutInage         BekgroutInage       Eccessition         Carso       Defealt         MatGologic       Eccessition         Detectory       Control         Detectory       Control         Detectory       Control         Detectory       Control         Detectory       Control         Detectory       Control         Detectory       Control         Detectory       Control         Detectory       Control         Detectory       Control         Detectory       Control         MatGory Control       Control         Oto       Tree         M |
|                                                                                                    |                                                                                                    | <b>BackColor</b><br>Defare the background color of the Control.                                                                                                    |

Set the tag to receive TMflow value of the variable

5.8.3 Link value of variable to label

Label can directly link the value of tag.

| Identification    |             |
|-------------------|-------------|
| Anchor            | Top, Left   |
| Description       |             |
| Dock              | None        |
| IsIndex           | True        |
| Name              | Labell      |
| TagDataAutoChange | True        |
| TagName           | Get_A_Count |
| Accessibility     |             |

Link value of variable to label

# 5.9 ATQ 7: Engineer Mode

There is a specific page (component: SubWindow) of engineering mode on Dashboard. This page will be called if the transparent button is pressed. Engineering mode is a convenient tool for debugging during developing the Dashboard. Here is an example to test TM Operator Platform Command:

ShowPage in Engineering mode.

| ©perator                                                                                            | Palleti                                                | zing Operato                                                                                                    | Pr Example - P                                                   | owered by TN                                                                                                    | Engineering r                                            |                                           | Engineerin                                                                            | g Mode -                                             | – Editing F             | ⊃age                     |                           |                                    |
|----------------------------------------------------------------------------------------------------|--------------------------------------------------------|----------------------------------------------------------------------------------------------------|------------------------------------------------------------------|----------------------------------------------------------------------------------------------------|----------------------------------------------------------|-------------------------------------------|---------------------------------------------------------------------------------------|------------------------------------------------------|-------------------------|--------------------------|---------------------------|------------------------------------|
| Reference Control Panel                                                                             | 2                                                      |                                                                                                    | 9                                                                |                                                                                                    | GoToSubPage Ba                                           | JumpToPage Ne Exit                        | Er Pallet sing_Template_VI                                                            | ×<br>0 1. 17 5. 5                                    | ****                    | <u>]</u> • • •  €, ?  ⊒, | A ■ ■;                    |                                    |
| Basic function<br>InRobotLink?<br>GetControl?<br>IsProjectRunnie<br>Command #0101<br>ShowFlow #0101 | Call TMRow-S<br>Close TMRow<br>w<br>Show/Hide<br>TMRow | Login<br>Logoff<br>Input Parameter                                                                               | GetControl                                                       | 22.01.46 TMFlow Ener Water State ShouPage Water State Water State Water State Water State Water State State | Light On<br>Light Of<br>Pett Crease<br>NewPage 200 Lines | Cal Thitudo<br>SendTable                  | Basic function<br>Basic function<br>In RobotLink2<br>GotControl?<br>In BProjectRunnin | Cell TMFlow-S<br>Close TMflow<br>Show/Hide<br>TMFlow | Login                   | GetControl               | TMFlow Error:<br>ShowPage | Light On                           |
| #0101~ Excute                                                                                       | Example: La                                            | Returned Value:                                                                                                  | (Click me for update                                             | SettingCartesianA<br>SettingCartesianA<br>SettingCartesian8<br>SettingProjectSpeed<br>SettingController<br>SettingSpeech                                                                                                    | Here<br>Col. Va<br>0 Read 0                              | lue Write Value<br>and Save to<br>Project | Command #0101                                                                         |                                                      | Input Parameter         |                          | FileControl               | Light of                           |
| Run Point<br>Save Current<br>Point                                                                  | Run Point1<br>Run Point2                               | TMOperatur, TMROBOT_T<br>Shp2_Boxl_Recognition_I<br>Shp3_Boxl_Teach_Orippu<br>vision_Shp3_Boxl_Recogn<br>Label17 | MPLTZOP_V002_Mein<br>Jox_Pointon<br>u_Point<br>utton_Box_Pointon | SettingComponent<br>SettingComponent<br>SettingCommand<br>SettingConnectionMoc<br>SettingConnectionMoc<br>SettingConnectionTcpl<br>SettingPosture<br>SettingPosture<br>SettingPosture<br>SettingClobalVariable                                                                                                    | Finding in 0<br>Data                                     |                                           | #0101~ Excute                                                                         | Example: Lab                                         | vel8<br>Returned Value: | Labelő                   | Selected Proje            | ct Create<br>NewPro<br>ere<br>Col. |

### Engineer Mode

### 5.10 ATQ 8: Protection of Builder Project

When the TMflow project is completed, you can start to add the Interactive dashboard for this UI, In order to avoid the user directly open the original programming project, we can use the Encryption function in build to protect the project.

| MainWindow      | SubWindow1          |                        | ∔ ≗ ▣ ※ ч              | <u>[]</u> , +1 (+ <mark>)</mark> [ <sup>(</sup> | ?   🗷   A 🖸 | ) <b>B(</b> †† |
|-----------------|---------------------|------------------------|------------------------|-------------------------------------------------|-------------|----------------|
| 1005e you       | F<br>r Gipper TCP S | Robot Error mes        | sage :                 | After Place                                     | Place Point | Rot            |
| u can<br>y perf | use the<br>orm clar | Password: (empty means | no pessword)<br>Cencel | ok<br>5 b                                       | oints       | Cor            |
| G               | Gripper             |                        |                        |                                                 |             | _              |

Set Password to protect the builder project

Step 1. Click this button on the Builder to pop up the password window for setting the password to log in after opening the file.

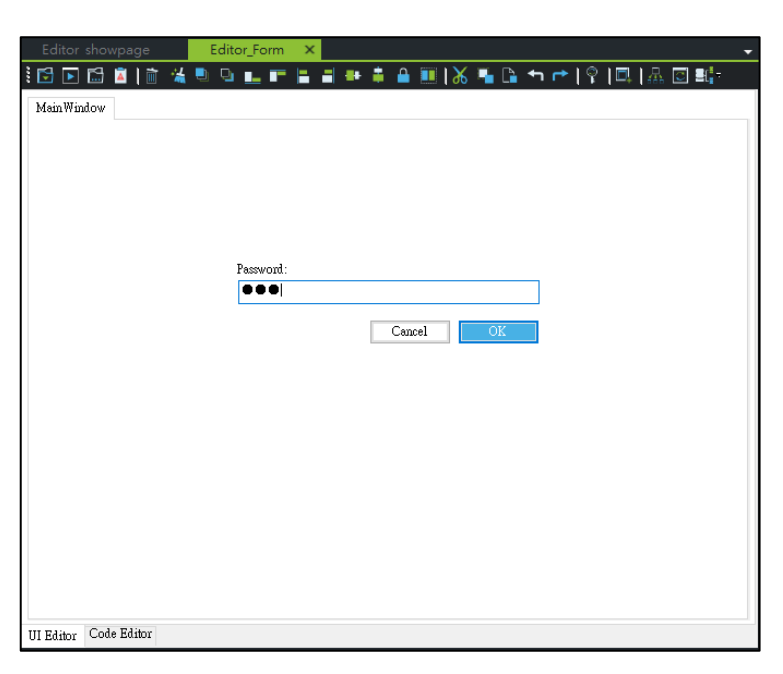

Enter password to enter builder project to program

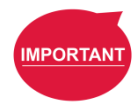

### **IMPORTANT**:

The password will only appear when the builder is using it. If the project is opened from the dashboard console, there is no need to enter the password.

# 5.11 Deliver files to robot operator IPC

When you all finish your operator, you can deliver files to robot operator IPC, this section will introduce how to deliver files to robot operator IPC.

Step 1. The maker installs the TMflow Client to the path assigned by themselves. <If a newer version of TMflow Client already exists on the robot operator IPC /IPC base pendant, it needs to be removed before installation>

Step 2. If the TMstudio be used in this operator.

Step 2.1. The maker installs the TMstudio to the path assigned by themselves.

<If others version of TMstudio already exists on the robot operator IPC /IPC base pendant, it needs to be removed before installation>

Step 2.2. The maker needs to place the TMstudio environment file to the specified path. (According to the TMstudio specification). (EX. Conveyor CAD, Pillar CAD, TCP File, TCP CAD, etc.) [Can use TMstudio import and export function to achieve]

Step 3. If the Maker has provided the additional software, the maker must place/install it to the path assigned by themselves.

Step 4. The maker needs to install the database to the robot operator IPC/IPC base pendant.

Step 5. Maker installs dashboard console and service engine by themselves.

Step 6. The maker needs to check the TMmanager checkbox of Enable TMmanager on the TMmanager setting page in TMflow and set the corresponding IP of service engine.

Step 7. The maker needs to place the operator UI related files (projects, pictures, etc.) to the path assigned by themselves.(\\ TM Manager \ TM Dashboard \ Project) (The maker can deploy the project through the builder deploy function or using method 4.12 to replace step 6, 8)

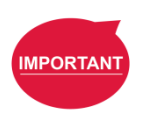

#### **IMPORTANT**:

The exported file has two types that project file (.prog), or a file (.obj) purely for the dashboard console to run. If the maker does not want the programming project to be opened by the other people who have the builder. The maker only needs to provide the .obj file to the dashboard console without providing the .prog file.

Step 8. The maker needs to import the file of the database. (Use the database built-in function "backup and restore" or using method 5.12 to replace step 6, 8)

<The data in the database needs to be compatible with the version that already existed in the robot operator IPC/IPC base pendant.>

<If old database already existed in the robot operator IPC /IPC base pendant., the maker need to manually delete TMMainDB, TMMLogDB, TMMDemoDB first>

<If another version of dashboard console already exists in the robot operator IPC /IPC base pendant, the maker need to remove it before installing>

Step 9. The maker import TMflow projects/component and other related files (TCP, global variables) to the Robot controller via using USB.

Step 10. The maker needs to set the dashboard console as automatically executing after the computer turned on. (Please refer to Chapter 4 CTQ5)

Step 11. The maker needs to set a dashboard as automatically executing after the Dashboard Console is open. (Dashboard Console setting)

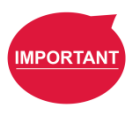

#### **IMPORTANT**:

The maker can manually modify the "Dashboardconfig.XML" under the folder of the dashboard console to achieve the step 11-13. The maker can copy this file and paste it to another robot operator IPC and quickly complete the same setting in another robot operator IPC.

Step 12. Setting windows and dashboard console to prevent users from entering windows. (Please refer to Chapter 4 CTQ15)

Step 13. Press the ESC button on your keyboard to hide the frame of the dashboard console. (This status will be recorded.)

Step 14. Re-boot robot operator IPC. (According to the previous settings, when the computer re-boot, the dashboard console and its project will be executed automatically.)

# 5.12 ATQ 9: User updates Dashboard Project

This function can export the dashboard and database data created by the builder and import it to the dashboard console. This function can not only transfer the data on the maker computer to the robot operator IPC. For end-users, if the maker updates the operator UI version, the user can download the new version file of the dashboard on the website, and using USB to update the dashboard on the dashboard console.

| 😳 Builder                                                          |            |               |                   |         |                              | -             | ð  | ×  |
|--------------------------------------------------------------------|------------|---------------|-------------------|---------|------------------------------|---------------|----|----|
| 檢視(V) 工具(T) 說明(H) 選項(O)                                            |            |               |                   |         |                              |               |    |    |
| Modbus Test     Modbus Test       Designe     Data Import / Export | Management |               | Service Engine 狀態 | Servic  | eEngine1                     | •             | 顯示 |    |
| editor Controller Project Impo                                     |            |               |                   | → Press | operties                     |               | I  | Ψ× |
| Export Import                                                      |            |               |                   | Ta      | Page:TabPage1                |               |    |    |
| Evenent Dreiset                                                    |            |               |                   | ^ 🔒     | <b>₩</b>                     |               |    |    |
| Export Project                                                     |            |               |                   |         | Identification               |               |    | ^  |
| Droject Name                                                       |            |               |                   |         | Anchor                       | Top, Left     |    |    |
| Project Name                                                       |            |               |                   |         | Description                  | None          |    |    |
| Config                                                             | Image      | Select Images |                   |         | Isindex                      | Ттпе          |    |    |
| -                                                                  |            | L             |                   |         | Name                         | TabPage1      |    |    |
|                                                                    |            |               |                   |         | TagDataAutoChange            | False         |    |    |
|                                                                    |            |               |                   |         | TagName                      |               |    |    |
|                                                                    |            |               |                   | - ×     | Accessibility                |               |    |    |
|                                                                    |            |               |                   |         | Role                         |               |    |    |
|                                                                    |            |               |                   | - ×     | Advanced Setting             |               |    |    |
|                                                                    |            |               |                   |         | AutoScroll                   | False         |    |    |
|                                                                    |            |               |                   |         | BackgroundImage              |               |    |    |
|                                                                    |            |               |                   |         | BackgroundImageLayout        | Tile          |    |    |
|                                                                    |            |               |                   |         | BorderStyle                  | None          |    |    |
|                                                                    |            |               |                   | - ×     | 外觀                           |               |    |    |
|                                                                    |            |               |                   |         | BackColor                    | 64, 64, 64    |    |    |
|                                                                    |            |               |                   |         | Enabled                      | Тгие          |    |    |
|                                                                    |            |               |                   |         | Font                         | ¥erdana, 9pt  |    |    |
|                                                                    |            |               |                   |         | ForeColor                    | ControlTe     | ct |    |
|                                                                    |            |               |                   |         | Left                         | 4             |    |    |
|                                                                    |            |               |                   | >       | Size                         | 944, 646      |    |    |
|                                                                    |            |               |                   |         | Text                         | Robot Connect |    |    |
|                                                                    |            |               |                   |         | Тов                          | 22            |    | ~  |
|                                                                    |            |               |                   | Ba      | ckColor                      |               |    |    |
|                                                                    |            |               |                   | De      | tine the background color of | the Control.  |    |    |

# Export builder project

Step 1. Open the Data Import / Export in the Tool and select Project Import / Export.

| Buil     | der         |          |                  |                     |        |            |                   |
|----------|-------------|----------|------------------|---------------------|--------|------------|-------------------|
| 檢視       | (V) 工具(T)   | 說明(H) 3  | 選項(O)            |                     |        |            |                   |
| (<br>Des | signer De   | evices T | ags Monit        | ors Actions         | Groups | Management | Service Engine 狀態 |
| ₹_       | Editor Cont | roller   | Project Import/E | xport ×             |        |            |                   |
|          | Export      | Import   |                  |                     |        |            |                   |
| ·        |             | Devices  |                  | ServiceEngine I.Riv | •      |            |                   |
|          |             | Devices  |                  | TM3630.TMRobot      |        | -          |                   |
|          |             | Tags     |                  | aaa                 |        | -          |                   |
|          |             | Tags     |                  | AchievingRate       |        | -          |                   |
|          |             | Tags     |                  | bbb                 |        | _          |                   |
|          |             | Tags     |                  | Consumption         |        | -          |                   |
|          |             | Tags     |                  | Current             |        | _          |                   |
|          |             | Tags     |                  | CurrentDeviceMode   | 1      | _          |                   |
|          |             | Tags     |                  | CurrentDeviceNo     |        | _          |                   |
|          |             | Tags     |                  | CurrentOrderNo      |        | _          |                   |
|          |             | Tags     |                  | FailQty             |        | _          |                   |
|          |             | Tags     |                  | HourSpent           |        | _          |                   |
|          |             | Tags     |                  | InspectionResult    |        | _          |                   |
|          |             | Tags     |                  | LastLabel           |        | _          |                   |
|          |             | Tags     |                  | OrderQty            |        | _          |                   |
|          |             | Tags     |                  | PassQty             |        | _          |                   |
|          |             | Tags     |                  | ProducedQty         |        |            |                   |
|          |             | Tags     |                  | RemainingHour       |        |            |                   |
|          |             | Tags     |                  | StartTime           |        |            |                   |
|          |             | Tags     |                  | Temperature         |        | ×          |                   |

Export SQL information

Step 2. Choose to export and save as a zip. File to the USB.

|                                             | – 0 × |
|---------------------------------------------|-------|
| Dashboard 清單 🔽 💽 💽 💽                        |       |
|                                             |       |
| Import Project                              |       |
| Import Project File                         |       |
| Select Service Engine                       |       |
| Device Replacing                            |       |
| Previous Devices Current Devices IP Address |       |
|                                             |       |
|                                             |       |
|                                             |       |
|                                             |       |
|                                             |       |
|                                             |       |
|                                             |       |
| Check                                       |       |
|                                             |       |
|                                             |       |
|                                             |       |
|                                             |       |
|                                             |       |

Open the page for Import project on the dashboard console

| Import Project        |            |              |             |             |        |
|-----------------------|------------|--------------|-------------|-------------|--------|
| Import Project File   |            | Controller08 | 24_08242020 | )145422.zij | p •••  |
| Select Service Engine |            | ServiceEn    | igine1      |             | $\sim$ |
| Device Replacing      |            |              |             |             |        |
| Previous Devices      | Current De | evices       | IPA         | ddress      |        |
|                       |            |              |             |             |        |
|                       |            |              |             |             |        |
|                       |            |              |             |             |        |
|                       |            |              |             |             |        |
|                       |            |              |             |             |        |
|                       |            |              |             |             |        |
|                       |            |              |             |             |        |
|                       |            |              |             |             |        |
|                       |            |              | C           | ancel       | Import |
|                       |            |              |             |             |        |

Import .obj file and SQL information to console

Step 3. Insert the USE to the robot operator IPC. In the dashboard console, select the .zip file exported by the build and select import to import the file into the dashboard console. If importing finish, you can find the new dashboard on the Drop-down menu.

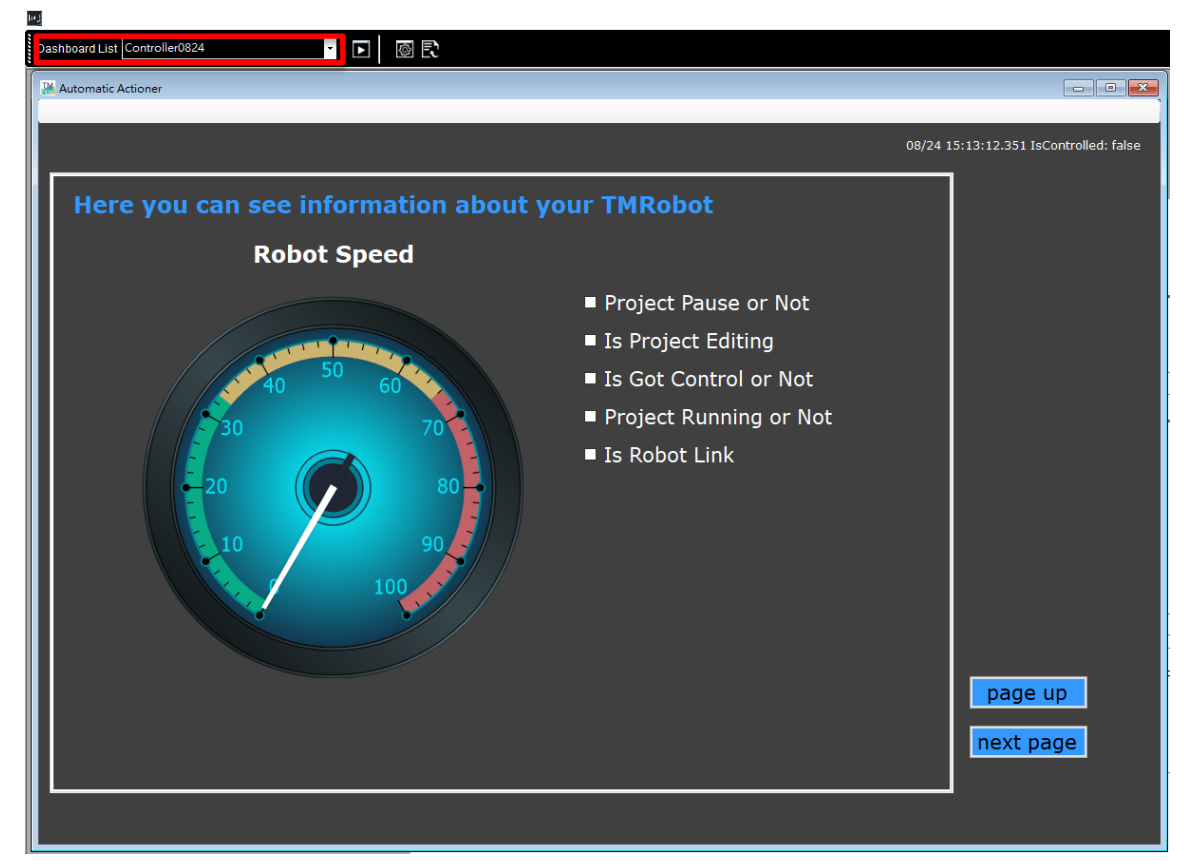

Open the imported dashboard

# Appendix A: TMflow Command

The chapter will introduce the command of TMflow when it's as the builder slave.

Before you use these commands, please confirm the TMflow opened in passive mode, and Dashboard has the component named OperatorActiveX.

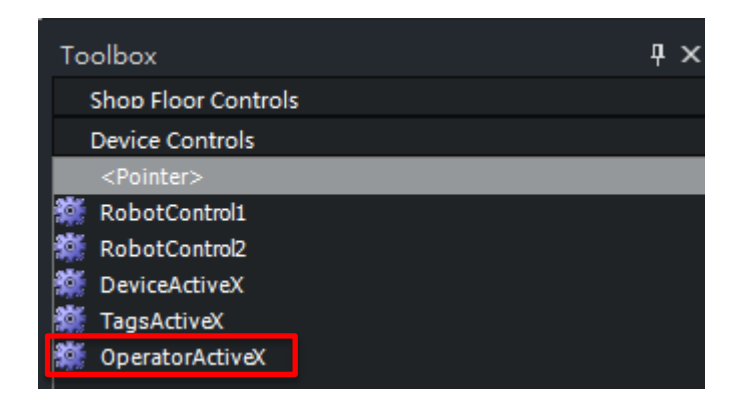

TMflow startup parameters are as follows: TMflow [/S] [/L Lang]

- /S Assign TMflow to be activated in Slave Mode (If this parameter not sent, it's Normal mode)
- /L Assign language
- Lang Assign catalog and/or file name for new catalog or file

The following example, we use passive mode to open the TMflow and set its language is English: call Application "C:\Techman Robot\TM flow","TMflow.exe","-S -L wn-US "

If your TMflow has these languages, you can use these commands to open the TMflow with the corresponding language.

| Language/region         | Language/region tag              |
|-------------------------|----------------------------------|
| Arabic (Saudi Arabia)   | ar-SA                            |
| Bulgarian (Bulgaria)    | bg-BG                            |
| Chinese (Hong Kong SAR) | zh-HK                            |
|                         | Note: No longer used. See zh-TW. |
| Chinese (PRC)           | zh-CN                            |
| Chinese (Taiwan)        | zh-TW                            |
| Croatian (Croatia)      | hr-HR                            |
| Czech (Czech Republic)  | cs-CZ                            |
| Danish (Denmark)        | da-DK                            |

| Dutch (Netherlands)        | nl-NI                                 |
|----------------------------|---------------------------------------|
| English (United States)    |                                       |
| English (United Vingdom)   | en GB                                 |
|                            |                                       |
|                            |                                       |
| Finnish (Finland)          |                                       |
| French (Canada)            | fr-CA                                 |
| French (France)            | fr-FR                                 |
| German (Germany)           | de-DE                                 |
| Greek (Greece)             | el-GR                                 |
| Hebrew (Israel)            | he-IL                                 |
| Hungarian (Hungary)        | hu-HU                                 |
| Italian (Italy)            | it-IT                                 |
| Japanese (Japan)           | ja-JP                                 |
| Korean (Korea)             | ko-KR                                 |
| Latvian (Latvia)           | lv-LV                                 |
| Lithuanian (Lithuania)     | lt-LT                                 |
| Norwegian, Bokmål (Norway) | nb-NO                                 |
| Polish (Poland)            | pl-PL                                 |
| Portuguese (Brazil)        | pt-BR                                 |
| Portuguese (Portugal)      | pt-PT                                 |
| Romanian (Romania)         | ro-RO                                 |
| Russian (Russia)           | ru-RU                                 |
| Serbian (Latin, Serbia)    | sr-Latn-CS                            |
|                            | Note: No longer used. See sr-Latn-RS. |
| Serbian (Latin, Serbia)    | sr-Latn-RS                            |
| Slovak (Slovakia)          | sk-SK                                 |
| Slovenian (Slovenia)       | sl-Sl                                 |
| Spanish (Mexico)           | es-MX                                 |
| Spanish (Spain)            | es-ES                                 |
| Swedish (Sweden)           | sv-SE                                 |
| Thai (Thailand)            | th-TH                                 |
| Turkish (Turkey)           | tr-TR                                 |
| Ukrainian (Ukraine)        | uk-UA                                 |

In passive mode:

- 1. TMflow can receive Operator Command .
- 2. The hamburg button in the upper left corner of TMflow is changed to a hidden button. After clicking it, TMflow will be hidden.

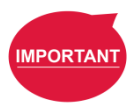

### **IMPORTANT**:

Before using operator commands, please make sure that the TMflow in passive mode and the dashboard has an OperatorActiveX component, otherwise, the Operator command will be unavailable.

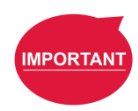

# IMPORTANT:

The operator command cannot be executed under the close area on the code editor.

# A.1 ShowPage

Open and Show a specific Page of client TMflow.

# Syntax1

OperatorActiveX->ShowPage = string

# Parameter

string page name

| page        |                | Payload                            |  |  |
|-------------|----------------|------------------------------------|--|--|
|             | Connect        | "Connect"                          |  |  |
|             | Display        | "ViewDisplay"                      |  |  |
|             | IO             | "ViewIO"                           |  |  |
| View        | Simulation     | "ViewSimulation"                   |  |  |
| view        | Status         | "ViewStatus"                       |  |  |
|             | Vision Viewer  | "ViewVisionViewer"                 |  |  |
|             | Force Control  | "ViewForceControl"                 |  |  |
| Run Setting |                | "RunSetting"                       |  |  |
|             | Wizard         | "SettingWizard"                    |  |  |
|             | Vision Setting | "SettingVision"                    |  |  |
| Setting     | TCD Sotting    | "SettingTcpTeaching"               |  |  |
|             | TCP Setting    | "SettingTcpManual"                 |  |  |
|             | IO Setup       | "SettingIOSetupOutputDefaultValue" |  |  |

|        |                              | "SettingIOSetupUserDefined"       |  |  |  |
|--------|------------------------------|-----------------------------------|--|--|--|
|        |                              | "SettingSafetyPerformance"        |  |  |  |
|        |                              | "SettingSafetyHuman"              |  |  |  |
|        | 0.64                         | "SettingSafetyIO"                 |  |  |  |
|        | Safety                       | "SettingCartesianA"               |  |  |  |
|        |                              | "SettingCartesianB"               |  |  |  |
|        |                              | "SettingProjectSpeed"             |  |  |  |
|        | Controller                   | "SettingController"               |  |  |  |
|        | Speech                       | "SettingSpeech"                   |  |  |  |
|        | End Button                   | "SettingEndButton"                |  |  |  |
|        | Component                    | "SettingComponent"                |  |  |  |
|        | Operation Space              | "SettingOperationSapce"           |  |  |  |
|        | Command                      | "SettingCommand"                  |  |  |  |
|        | Connection: Modbus Slave RTU | "SettingConnectionModbusSlaveTCP" |  |  |  |
|        | Connection: Modbus Slave TCP | "SettingConnectionModbusSlaveRTU" |  |  |  |
|        | Connection: TCP/IP Server    | "SettingConnectionTcpIp"          |  |  |  |
|        | PosTrue Setting              | "SettingPosTrue"                  |  |  |  |
|        | TMManger                     | "SettingTMManager"                |  |  |  |
|        | Global Variable              | "SettingGlobalVariable"           |  |  |  |
|        | Text File Manger             | "SettingTextFileManager"          |  |  |  |
|        | Language                     | "SystemLanguage"                  |  |  |  |
|        | System Update                | "SystemUpdate"                    |  |  |  |
|        | Group                        | "SystemGroup"                     |  |  |  |
|        | User Account                 | "SystemUserAccount"               |  |  |  |
| System | Network                      | "SystemNetwork"                   |  |  |  |
|        | Import/Export                | "SystemImport"                    |  |  |  |
|        | Data Time                    | "SystemDateTime"                  |  |  |  |
|        | Administrator                | "SystemAdministrator"             |  |  |  |
|        | Network Service              | "SystemNetworkService"            |  |  |  |
|        | Backup\Restore               | "SystemBackup"                    |  |  |  |
|        | Input/Display Devices        | "SystemInputDisplayDevices"       |  |  |  |
|        | Auto Remote Mode             | "SystemAutoRemoteMode"            |  |  |  |

# Return

No Return

#### Note

```
OperatorActiveX->ShowPage = " Connect " // Show Connect Page
```

### A.2 ShowFlow

Set the focus of the Project Flow on client TMflow.

# Syntax1

OperatorActiveX->ShowFlow = string, string

### Parameter

string[0]: Subflow Name (can be empty)

string[1]: Thread Name (can be empty)

### Return

No Return

### Note

Example 1

```
OperatorActiveX->ShowFlow = empty // Show Main flow
```

Example 2

OperatorActiveX->ShowFlow = "Subflow\_1",empty // Show Subflow named Subflow\_1

Example 3

```
OperatorActiveX->ShowFlow = empty,"Thread_1" // Show Thread named Thread_1
```

# A.3 ShowVisionJob

Open and show a specific Vision job on the current Project on TMflow.

# Syntax1

OperatorActiveX->ShowVisionJob = string

# Parameter

string Vision Job Name

# Return

TM Operator Platform User Manual

```
No Return
```

# Note

```
OperatorActiveX->ShowVisionJob = "Vision_1" // Show TMflow and open vision Job named Vision_1
```

# A.4 ShowTMflow

Show or Hide the client TMflow.

# Syntax1

OperatorActiveX->ShowTMflow = bool

# Parameter

bool true: Show TMflow.

false: Hide TMflow

# Return

No Return

# Note

Example 1

OperatorActiveX->ShowTMflow = true // Show TMflow

Example 2

OperatorActiveX->ShowTMflow = false // Hide TMflow

# A.5 ConnectRobot

Connect to a robot through client TMflow.

# Syntax1

bool = OperatorActiveX-> ConnectRobot [string]

# Parameter

string IP Address. Ex 192.168.1.14

# Return

bool true: Connect success

# false: Connect fail

# Note

```
string IP = "192.168.1.14" // Robot IP
bool Result = false //Define variable for receiving result
Result = OperatorActiveX-> ConnectRobot ->[IP] //Connect robot that 192.168.1.14
```

# A.6 LogIn

Login onto the client TMflow.

# Syntax1

OperatorActiveX->LogIn = string, string

# Parameter

string[0]: User name

string[1]: Password

# Return

No Return

# Note

```
OperatorActiveX->LogIn = "Abner ", " 12345" //Login with Abner account
```

# A.7 LogOut

Logout from the client TMflow.

# Syntax1

OperatorActiveX->LogOut = bool

# Parameter

bool true

# Return

No Return

# Note

```
OperatorActiveX->LogOut = true //Logout
```

# A.8 GetControl

Get permission and to control a specific robot (already login) through client TMflow.

# Syntax1

OperatorActiveX-> GetControl = bool

#### Parameter

bool true

#### Return

No Return

### Note

OperatorActiveX-> GetControl = true //Get Control

#### A.9 CreateNewProject

Create a new Project on TMflow.

#### Syntax1

OperatorActiveX->CreateNewProject = string

#### Parameter

string New Project Name

### Return

No Return

# Note

OperatorActiveX->CreateNewProject = "Polishing" //Create new project named Polishing

### A.10 OpenProject

Open a specific poject on client TMflow.

### Syntax1

```
OperatorActiveX->OpenProject = string, bool
```

#### Parameter

string Project Name

#### bool

true: If the project was not closed properly last time, open the project as last saved version

false: If the project was not closed properly last time, open the project as last editing version.

(If there is this no parameter, it would be default as opening the project as the last saved version)

#### Return

No Return

#### Note

Example 1

OperatorActiveX->OpenProject = "Polishing" //Open Project named Polishing, If the project was not closed properly last time, open the project as last saved version.

Example 2

OperatorActiveX->OpenProject = "Polishing",false //Open Project named Polishing, If the project was not closed properly last time, open the project as last editing version.

#### A.11 SaveProject

Save the current Project on TMflow.

### Syntax1

OperatorActiveX->SaveProject = string

### Parameter

string Project Name

#### Return

No Return

### Note

OperatorActiveX->SaveProject = "Polishing"//Overwrite current project or save as the currently project as a new name.

#### A.12 GetProjectList

Get the list of Projects from TMflow.

### Syntax1

list = OperatorActiveX->GetProjectList

### Parameter

No input value

### Return

list Project name list •

### Note

list Project\_List = string //Define variable for receiving result
Project\_List->AddValue = OperatorActiveX->GetProjectList //Get project list

### A.13 IsProjectCloseNormal

Check if the Project is closed properly.

# Syntax1

bool OperatorActiveX-> IsProjectCloseNormal->[string]

# Parameter

string Project Name

# Return

bool true: normal close

false: not normal close

#### Note

bool Project\_Status = false //Define variable for receiving result

Project\_Status = OperatorActiveX-> IsProjectCloseNormal->["Project"] //Get project closed

# properly

# A.14 IsProjectModified

Check if the current Project on client TMflow being modified without saving yet.

# Syntax1

bool = OperatorActiveX-> IsProjectModified

# Parameter

No input value

### Return

bool true project edited and not save false project not edited or saved

# Note

```
bool Modify_Status = false //Define variable for receiving result
```

```
Modify_Status = OperatorActiveX-> IsProjectModified //Check if the current project modified
```

# without saving yet

# A.15 GetTCPList

Get the list of Tools from TMflow.

# Syntax1

list = OperatorActiveX->GetTCPList

# Parameter

No input value

# Return

list string TCP name list

# Note

list = TCPList //Define variable for receiving result

TCPList->AddValue = OperatorActiveX->GetTCPList //Get TCP list

# A.16 GetTCPTeachCoordinates

Get the TCP Teach Value of a specific tool.

# Syntax1

### array GetTCPTeachCoordinates->[string]

# Parameter

string Designated TCP name

### Return

array string, string, string, string, string

TCP Coordinate: [X, Y, Z, RX, RY, RZ]

# Note

array TCP\_Value = string, string, string, string, string, string //Define variable for receiving result

TCP\_Value = OperatorActiveX-> GetTCPTeachCoordinates ->["TCP\_1"] //Get the Coordinate Value of TCP\_1 that its X, Y, Z, RX, RY, RZ.

# A.17 ChangeTCPTeachValue

Change the TCP TeachValue of a specific tool.

# Syntax1

OperatorActiveX-> ChangeTCPTeachValue= string, array

# Parameter

| string | TCP Name,                                   |
|--------|---------------------------------------------|
| array  | float, float, float, float, float, float    |
|        | Value of TCP Parameter. X, Y, Z, RX, RY, RZ |

# Return

No Return

# Note

array TCP\_Value = float, float, float, float, float, float, float //Define variable for receiving result

TCP\_Value = 0,0,0,1,0,10 //Define variable for change value of TCP parameter. X, Y, Z, RX, RY,

# RZ

OperatorActiveX->ChangeTCPTeachValue = "TCP\_1",TCP\_Value // Change TCP value of named TCP\_1's X, Y, Z, RX, RY, RZ to 200,100,300,30,60,90

# A.18 CreateTCP

Create a new Tool. TM Operator Platform User Manual

# Syntax1

```
OperatorActiveX->CreateTCP = string, array
```

#### Parameter

| string | TCP Name                                       |
|--------|------------------------------------------------|
| array  | string, string, string, string, string, string |
|        | Value of TCP Parameter. X, Y, Z, RX, RY, RZ    |

# Return

No Return

# Note

array TCP\_Value = string, string, string, string, string, string //Define variable for receiving result TCP\_Value = 0, 0, 180, 0, 0, 0 //Define variable for change value of TCP parameter. X, Y, Z, RX,

# RY, RZ

OperatorActiveX->CreateTCP = "TCP\_2",TCP\_Value //Create new TCP named TCP\_2, and set it's value X, Y, Z, RX, RY, RZ as 0, 0, 180, 0, 0, 0

# A.19 GetCurrentTCP

Get the Name of the current Tool.

# Syntax1

string = OperatorActiveX->GetCurrentTCP

# Parameter

No input value

# Return

string TCP Name

# Note

string TCP\_Name = empty //Define variable for receiving result
TCP\_Name = OperatorActiveX->GetCurrentTCP // Get the Current TCP name

### A.20 GetTCPTeachMass
Get the Teach Mass of aTool.

## Syntax1

string = OperatorActiveX->GetTCPTeachMass->[string]

#### Parameter

string TCP Name

#### Return

string Mass

#### Note

```
TCP_Name = OperatorActiveX-> GetTCPTeachMass ->[TCP_1] // Get the TCP named TCP_1's
```

#### mass

#### A.21 ChangeTCPTeachMass

Change the mass setting of a specific tool.

## Syntax1

OperatorActiveX->ChangeTCPTeachMassCenter = string, string

### Parameter

string TCP Name

string Value of TCP mass

# Return

No Return

## Note

```
OperatorActiveX->ChangeTCPTeachMass = "TCP_1","4" //Change TCP_1's mass to 4kg
```

## A.22 GetTCPTeachInertia

Get the Inertia value of a Tool.

## Syntax1

TM Operator Platform User Manual

array = OperatorActiveX-> GetTCPTeachInertia ->[string]

#### Parameter

string TCP Name

### Return

array string, string, string string[0]: Ixx string[1]: Iyy string[2]: Izz

## Note

```
array TCP_Value = string, string, string //Define variable for receiving result
```

```
TCP_Value = OperatorActiveX-> GetTCPTeachInertia ->["TCP_1"] //Get TCP_1's Inertia value
```

## A.23 ChangeTCPTeachInertia

Change the Inertia setting of a specific tool.

#### Syntax1

OperatorActiveX-> ChangeTCPTeachInertia = string, array

## Parameter

string TCP Name

array string, string, string

string[0]: Ixx

string[1]: lyy

string[2]: Izz

#### Return

No Return

## Note

```
array TCP_Value = "0","0","0" //Define variable for change value of TCP parameter (Ixx, Iyy,
```

lzz)

```
OperatorActiveX-> ChangeTCPTeachInertia = "TCP_1", TCP_Value //Change TCP_1's Inertia (Ixx, Iyy, Izz) to 0,0,0
```

#### A.24 ChangeTCPTeachMassCenter

Change the Mass Center setting of a specific tool.

#### Syntax1

```
OperatorActiveX->ChangeTCPTeachMassCenter = string, array
```

#### Parameter

| string | TCP name |  |
|--------|----------|--|
|--------|----------|--|

array string, string, string, string, string, string

Value of TCP Parameter. X, Y, Z, RX, RY, RZ

## Return

No Return

#### Note

array TCP\_Value = "0","0","0","0","0","0" //Define variable for change value of TCP parameter.

OperatorActiveX->ChangeTCPTeachMassCenter = "TCP\_1",TCP\_Value //Change TCP\_1's Mass

```
Center (X, Y, Z, RX, RY, RZ) to 0,0,0,0,0
```

#### A.25 GetTCPTeachMassCenter

Get the Mass Center parameters of a Tool.

#### Syntax1

array = OperatorActiveX->GetTCPTeachMassCenter->[string]

### Parameter

string TCP Name

#### Return

array string, string, string, string, string

Value of TCP Teach Mass Center Parameter. X, Y, Z, RX, RY, RZ

#### Note

array TCP\_Value = string, string, string, string, string, string, string //Define variable for receiving result TCP\_Value = OperatorActiveX-> GetTCPTeachMassCenter->["TCP\_1"] //Get the TCP Teach

## Mass Center

### A.26 GetLocalVariableList

Get the list of local Variables of the current Project on TMflow.

## Syntax1

list = OperatorActiveX->GetLocalVariableList

### Parameter

No input value

## Return

list string Local variable name list

#### Note

list VariableList = string //Define variable for receiving result

```
VariableList- >AddValue = OperatorActiveX->GetLocalVariableList //Get variable name list from cruuent project.
```

# A.27 GetGlobalVariableList

Get the list of all global Variables.

## Syntax1

list = OperatorActiveX->GetGlobalVariableList

## Parameter

No input value

#### Return

list string Global variable name list

## Note

list GlobalVariableList = string //Define variable for receiving result

GlobalVariableList-> >AddValue = OperatorActiveX-> GetGlobalVariableList //Get Global variable

#### name list

#### A.28 CreateVariable

Create a new Variable.

## Syntax1

OperatorActiveX->CreateVariable = string, string, string, string

## Parameter

string[0] local/global

string[1] Variable Type ("int","int[]"...)

string[2] Variable Name ( Don't Need Prefix word)

string[3] Variable Value

## Return

No Return

## Note

OperatorActiveX->CreateVariable = "local","int","Force","20" //In the current project, create an int type variable named var Force and endure its value is 20.

#### A.29 GetVariableValue

Get the value a Variable.

## Syntax1

array OperatorActiveX->GetVariableValue->[array]

#### Parameter

array string, string, string.... Variable Name (Need Prefix word)

#### Return

array string, string, string.... Variable Value

## Note

```
Example 1
```

string Get\_Force = empty //Define variable for receiving result

```
Get_Force = OperatorActiveX->GetVariableValue->["g_Force"] // Get the value of g_Force
```

Example 2

array Get\_Force\_Speed = empty, empty //Define variable for receiving result

Get\_Force\_Speed = OperatorActiveX->GetVariableValue->["g\_Force", "g\_Speed"] // Get the

## value of g\_Force

### A.30 ChangeLocalVariableValue

Change the value of a local Variable.

#### Syntax1

OperatorActiveX->ChangeLocalVariableValue = string, string

## Parameter

string[0]: Variable Name (Need Prefix word)
string[1]: Variable Value

#### Return

No Return

#### Note

OperatorActiveX->ChangeLocalVariableValue = "var\_Force","20" // Change the exist variable named var\_Force to 20.

#### A.31 ChangeGlobalVariableValue

Change the value of a global Variable.

#### Syntax1

OperatorActiveX->ChangeLocalVariableValue = string, string

#### Parameter

string[0]: Variable Name (Need Prefix word)

string[1]: Variable Value

#### Return

No Return

#### Note

OperatorActiveX->ChangeGlobalVariableValue ="g\_Force","20" // Change the exist golbal

variable named var\_Force to 20.

### A.32 GetVariableType

Get the Type of a Variable.

## Syntax1

```
array = OperatorActiveX->GetVariableType->[array]
```

### Parameter

array string, string, string.... Variable Name (Need Prefix word)

### Return

array string, string, string.... Variable Type

### Note

Example 1

string Get\_Var\_Type = empty //Define variable for receiving result

```
Get_Var_Type = OperatorActiveX->GetVariableType->["g_Force"] //Get the type of g_Force
```

#### Example 2

array Get\_Force\_Speed\_Type = empty, empty //Define variable for receiving result

```
Get_Force_Speed_Type = OperatorActiveX->GetVariableType->["g_Force", "g_Speed"]
```

## //Get the type of g\_Force

#### A.33 GetPointList

Get the Point List of the current Project on TMflow.

## Syntax1

list OperatorActiveX->GetPointList

#### Parameter

No input value

## Return

list string point name list

## Note

list Point\_List = string //Define variable for receiving result

Point\_List->AddValue = OperatorActiveX->GetPointList //Get the point list

### A.34 CreatePointByJoints

Create a Point defined by Joint Angles.

## Syntax1

OperatorActiveX->CreatePointByJoints = string, string, string, string

## Parameter

string[0] Point Name

string[1] Value of Coordinate. Format: "J1,J2,J3,J4,J5,J6"

string[2] Reference Coordinate name

string[3] Tool Name

## Return

No Return

## Note

OperatorActiveX->CreatePointByJoints = "Above\_Point","0,90,0,0,90,0","RobotBase","NOTOOL" //Create a new point named Above\_Point recorded on robot base and with NOTOOL, which robot angle is 0,90,0,0,90,0

## A.35 GetPointTeachPose

Get the robot pose configurations of a Point.

## Syntax1

array = OperatorActiveX-> GetPointTeachPose -> [string]

## Parameter

string Point Name

## Return

arraystring, string, stringstring[0]: Config1string[1]: Config2string[2]: Config3

## Note

array Point\_Pose = string, string, string //Define variable for receiving result

Point\_Pose = OperatorActiveX-> GetPointTeachPose ->["Above\_Point"] //Get point named Above\_Point pose.

## A.36 ChangePointBase

Change the base of a Point to another base.

## Syntax1

OperatorActiveX->ChangePointBase = string, string

## Parameter

string[0]: Point Name

string[1]: Base Name

### Return

No Return

### Note

OperatorActiveX->ChangePointBase = "Above\_Point","RobotBase" //Change the Above\_Point's base to RobotBase.

## A.37 ChangePointTeachPose

Change the robot pose configurations of a Point.

# Syntax1

OperatorActiveX-> Changecse = string, string, string, string

## Parameter

string[0]: Point Name string[1]: Config0 string[2]: Config1 string[2]: Config2 **Return** No Return

**Note** TM Operator Platform User Manual OperatorActiveX-> ChangePointTeachPose = "Above\_Point","0","2","4" //Change the

## Above\_Point's pose to 0,2,4

### A.38 GetPointTCPName

Get the name of the Tool of a Point.

## Syntax1

string = OperatorActiveX->GetPointTCPName->[string]

### Parameter

string Point Name

#### Return

string TCP Name

### Note

string TCP\_Name = empty //Define variable for receiving result

```
TCP_Name = OperatorActiveX->GetPointTCPName->["Above_Point"] //Get the tool name that
```

#### Above\_Point used

#### A.39 GetPointBaseName

Get the name of the Base of a Point.

## Syntax1

string = OperatorActiveX->GetPointBaseName->[string]

## Parameter

string Point Name

## Return

string Tcp Name

## Note

string Base\_Name = empty //Define variable for receiving result

Base\_Name = OperatorActiveX->GetPointBaseName->["Above\_Point"] //Get the base name that

#### Above\_Point used

#### A.40 GetBaseList

Get the list of Base from current Project on TMflow.

## Syntax1

list = OperatorActiveX->GetBaseList

### Parameter

No input value

## Return

list string base name list

## Note

list Get\_Base\_Name = string //Define variable for receiving result

```
Get_Base_Name->AddValue = OperatorActiveX->GetBaseList //Get the base name list from
```

cruuent project.

## A.41 CreateNewBase

Create a New Base onto the current Project on TMflow.

## Syntax1

OperatorActiveX->CreateNewBase = string,array

## Parameter

| string        | Base name                                |
|---------------|------------------------------------------|
| array         | float, float, float, float, float, float |
| float [0]: X  |                                          |
| float [1]: Y  |                                          |
| float [2]: Z  |                                          |
| float [3]: RX |                                          |
| float [4]: RY |                                          |
| float [5]: RZ |                                          |
| Return        |                                          |

No Return

#### Note

array Base\_Value = float, float, float, float, float, float, float //Define variable for receiving result Base\_Value= 0,0,0,0,0,0 //Define the variable for create base. OperatorActiveX->CreateNewBase = "Base\_1", Base\_Value //Create new Base named Base\_1, and set it's value X, Y, Z, RX, RY, RZ as 0,0,0,0,0

#### A.42 GetCurrentBaseName

Get the Name of the current Base.

#### Syntax1

string = OperatorActiveX->GetCurrentBaseName

#### Parameter

No input value

#### Return

string Coordinate name

#### Note

String Current\_Base\_Name = empty //Define variable for receiving result

Current\_Base\_Name = OperatorActiveX->GetCurrentBaseName //Get the current base name

#### A.43 GetBaseTeachValue

Get the parameters of the current Base.

#### Syntax1

array OperatorActiveX-> GetBaseTeachValue ->[string]

#### Parameter

string Base name

#### Return

array string, string, string, string, string, string

Value of Coordinate Parameter. X, Y, Z, RX, RY, RZ

## Note

Example 1

array Base\_Value = string, string, string, string, string, string //Define variable for

receiving result

Base\_Value = OperatorActiveX-> GetBaseTeachValue ->["Base\_1"] //Get the Cordinate Value of Base\_1 that its X, Y, Z, RX, RY, RZ : 200,100,300,30,60,90

Example 2

array Base\_Value = string, string, string, string, string, string //Define variable for receiving result

Base\_Value = OperatorActiveX-> GetBaseTeachValue ->["Base\_1"] //Get the Cordinate Value of Base\_1 that its X, Y, Z, RX, RY, RZ : 200,100,300,30,60,90

### A.44 ChangeBaseTeachValue

Change the TeachValue of a custom Base of the current Project on TMflow.

#### Syntax1

OperatorActiveX->ChangeBaseTeachValue = string, array

#### Parameter

| string    | Base name                                |  |
|-----------|------------------------------------------|--|
| array     | float, float, float, float, float, float |  |
| string[0] | Х                                        |  |
| string[1] | Υ                                        |  |
| string[2] | Z                                        |  |
| string[3] | RX                                       |  |
| string[4] | RY                                       |  |
| string[5] | RZ                                       |  |

## Return

No Return

#### Note

array Base\_Value = float, float, float, float, float, float

Base\_Value= 0,0,0,0,0,0

OperatorActiveX->ChangeBaseTeachValue = "Base\_1", Base\_Value //In current project, chanage Base\_1's value of base as 0,0,0,0,0,0

## A.45 GetBaseType

Get the type of the a specific Base.

### Syntax1

string = OperatorActiveX->GetBaseType->[string]

#### Parameter

string Base name

#### Return

string Base type

- "R": Robot Base
- "C": Customer Base
- "V": Vision Base

# Note

string Base\_Type = empty //Define variable for receiving result

Base\_Type = OperatorActiveX->GetBaseType->["Base\_1"] //Get Base\_1 Type

## A.46 CreatePointByCoordinates

Create a Point with given TCP coordinates defined by a given Base.

## Syntax1

```
OperatorActiveX->CreatePointByCoordinates = array
```

# Parameter

- array string, string, string, string, string
- string[0] Point Name
- string[1] End Tool Coordinate("X,Y,Z,Rx,Ry,Rz")
- string[2] Configs(eg: "024")
- string[3] Base Name
- string[4] Tcp Name

# Return

No Return

# Note

array New\_Point\_Parameters = string, string, string, string //Define variable for create point New\_Point\_Parameters = "P88","200,170,230,0,0,0","024","RobotBase","NOTOOL" //Define point parameters

OperatorActiveX->CreatePointByCoordinates = New\_Point\_Parameters //Create point

### A.47 ChangePointTeachValue

Change point teach value

## Syntax1

ChangePointTeachValue ->ChangePointTeachValue = string, array

#### Parameter

string[0] Point Name

| andy noul, noul, noul, noul, noul, nou |
|----------------------------------------|
|----------------------------------------|

- float [0] X axis in End Tool Coordinate
- float [1] Y axis in End Tool Coordinate
- float [2] Z axis in End Tool Coordinate
- float [3] RX axis in End Tool Coordinate
- float [4] RY axis in End Tool Coordinate
- float [5]: RZ axis in End Tool Coordinate

## Return

No Return

## Note

OperatorActiveX->ChangePointTeachValue = "P1",-466,374,278,175,1,-127 //Point point named P1's coordinate (X, Y, Z, RX, RY, RZ) as -466,374,278,175,1,-127

#### A.48 ChangePointTool

**Re-Recorder Point on Tool** 

## Syntax1

OperatorActiveX->ChangePointTool = string, string, string

## Parameter

string[0]: Point Name

string[1]: Tcp Name

string[2]: "0" => keep pose, "1"=> keep path

No Return

# Note

```
OperatorActiveX->ChangePointTool = "P1", "TCP_2", "0" //Change P1 TCP to TCP_2 and keep its pose
```

## A.49 GetPointTeachValue

Get point position of value on Tool.

## Syntax1

```
array = OperatorActiveX->GetPointTeachValue->[string]
```

## Parameter

string Coordinate name

## Return

- array float, float, float, float, float, float
- float [0]: X axis in End Tool Coordinate
- float [1]: Y axis in End Tool Coordinate
- float [2]: Z axis in End Tool Coordinate
- float [3]: RX axis in End Tool Coordinate
- float [4]: RY axis in End Tool Coordinate
- float [5]: RZ axis in End Tool Coordinate

## Note

array Point\_Value = float , float, float, float, float, float //Define variable for receiving result Point\_Value = OperatorActiveX->GetPointTeachValue->["P1"] //Get P1 teach value

## A.50 SetCustomFreeBot

Custom FreeBot Setting.

# Syntax1

OperatorActiveX->SetCustomFreeBot = string, array

# Parameter

string Mode ; "True" => by base, "False" => by Tool.

array string, string, string, string, string, string

string[0] Free X axis or not. "True" =>Free. "False"=>Locked

string[1] Free Y axis or not. "True" =>Free. "False"=>Locked

string[2] Free Z axis or not. "True"=>Free. "False"=>Locked

string[3] Free RX axis or not. "True" =>Free. "False"=>Locked

string[4] Free RY axis or not. "True" =>Free. "False"=>Locked

string[5] Free RZ axis or not. "True" =>Free. "False"=>Locked

## Return

No Return

## Note

OperatorActiveX->SetCustomFreeBot = "True","True","True","True","False","False","False "," False" //Set the robot can moving by hand guiding only with X, Y, Z axis

### A.51 MoveLineByToolAxis

Jog the robot according to the current Tool base (relative motion).

## Syntax1

OperatorActiveX->MoveLineByToolAxis = string, array

## Parameter

| string:      | Speed in percentage (float). e.g. 1.5% =>"0.015" |
|--------------|--------------------------------------------------|
| array        | string, string, string, string, string           |
| string[0] X. |                                                  |
| string[1] Y  |                                                  |
| string[2] Z  |                                                  |
| string[3] RX |                                                  |
| string[4] RY |                                                  |
| string[5] RZ |                                                  |
| Return       |                                                  |
| No Retur     | n                                                |

## Note

OperatorActiveX->MoveLineByToolAxis = "0.015","321","551","251","171","0","161" //Move the robot X, Y, Z, RX, RY, RZ to 321, 551 ,251 ,171 ,0, 161 with current tool, and set moving speed is 1.5%. (Need to make up the start/stop beacon function)

## A.52 MoveLineByCoordinates

Jog the robot with given coordinates according to the current Base (relative motion)

#### Syntax1

```
OperatorActiveX->MoveLineByCoordinates= string, array
```

#### Parameter

| string      | Speed in percentage (float). e.g. 1.5% =>"0.015" |
|-------------|--------------------------------------------------|
| array       | string, string, string, string, string           |
| string[0]   | X                                                |
| string[1] ` | Y                                                |
| string[2]   | Ζ                                                |
| string[3]   | RX                                               |
| string[4]   | RY                                               |
| string[5]   | RZ                                               |
| Return      |                                                  |
|             |                                                  |

No Return

## Note

OperatorActiveX->MoveLineByCoordinates = "0.015","321","551","251","171","0","161" //Move the robot X, Y, Z, RX, RY, RZ to 321, 551 ,251 ,171 ,0, 161 with current Base, and set moving speed is 1.5%. (Need to make up the start/stop beacon function)

#### A.53 MovePTP

Jog the robot with PTP motion.

### Syntax1

OperatorActiveX->MovePTP = string, array

#### Parameter

stringSpeed in percentage (float). e.g.1.5% => 0.015 =>"0.015"arraystring, string, string, string, stringstring[0]: J0 (Joint angle)string[1]: J1 (Joint angle)

string[2]: J2 (Joint angle)

string[3]: J3 (Joint angle)

string[4]: J4 (Joint angle)

string[5]: J5 (Joint angle)

## Return

No Return

# Note

OperatorActiveX->MovePTP = "0.015","90","0","0","0","0","0","0"/Move the robot J1, J2, J3, J4, J5, J6 to 90, 0, 0, 0, 0, 0, and set moving speed is 1.5%. (Need to make up the start/stop beacon function)

# A.54 StartBeacon

Start the Beacon signal for Move command.

# Syntax1

OperatorActiveX->StartBeacon = bool

# Parameter

bool true

# Return

No Return

# Note

OperatorActiveX->StartBeacon = true

# A.55 StopBeacon

Stop the Beacon signal for Move command.

# Syntax1

OperatorActiveX-> StopBeacon = bool

# Parameter

bool true

# Return

No Return

## OperatorActiveX-> StopBeacon = true

### A.56 SetPayload

Set Payload value of the robot.

## Syntax1

OperatorActiveX->SetPayload = float

## Parameter

float Payload

### Return

No Return

### Note

OperatorActiveX->SetPayload = 2 //Set current payload to 2kg

## A.57 ChangeCurrentBase

Change the current Base.

# Syntax1

OperatorActiveX->ChangeCurrentBase = string

## Parameter

string Base Name

## Return

No Return

## Note

OperatorActiveX->ChangeCurrentBase = "Base\_1" //Change current base to Base\_1

## A.58 ChangeCurrentTool

Change the current Tool.

# Syntax1

```
OperatorActiveX->ChangeCurrentTool = string
```

### Parameter

string TCP Name

#### Return

No Return

## Note

```
OperatorActiveX->ChangeCurrentTool = "TCP_1" //Change current tool to TCP_1
```

#### A.59 ChangeFreeBotSensor

Change the Sensing mode of FreeBot.

## Syntax1

OperatorActiveX->ChangeFreeBotSensor = bool, string

## Parameter

| bool | FreeBot Joint setting |                           |  |
|------|-----------------------|---------------------------|--|
|      | true=>                | FreeBot use force sensor  |  |
|      | false=>               | FreeBot use joint setting |  |

string Sensor name

#### Return

No Return

#### Note

Example 1

```
OperatorActiveX->ChangeFreeBotSensor = false,"" //Using FreeBot use sensor
```

Example 2

```
OperatorActiveX->ChangeFreeBotSensor = true,"fts_Force" //Using force sensor device
```

named fts\_Force.

# A.60 GetVPointTeachValue

Read the initial point of a vision job

# Syntax1

array = OperatorActiveX->GetVPointTeachValue->[string]

### Parameter

string Vison Job Name

#### Return

array float, float, float, float, float, float float [0]: X. float [1]: Y float [2]: Z float [3]: RX( float [4]: RY( float [5]: RZ(

#### Note

array Point\_Value = float, float, float, float, float, float, float //Define variable for receiving result Point\_Value = OperatorActiveX->GetVPointTeachValue->["Vision\_P1"] //Get Vision job initial point

### A.61 GetVPointBase

Read the Coordinate name of the initial point of a vision job

# Syntax1

string = OperatorActiveX->GetVPointBase->[string]

#### Parameter

string Vison Job Name

#### Return

string Base Name

#### Note

string Base\_Name = empty //Define variable for receiving result
Base\_Name = OperatorActiveX->GetVPointBase->["Vision\_P1"] //Get vision job base

### A.62 ReadDigitalInput

Read the Digital input of the robot.

## Syntax1

OperatorActiveX->ReadDigitalInput = string, string, string

## Parameter

string [0] Device type.

Controller Box = "16"

End Module = "64"

Ext. Module ="80"

string [1] Serial number of the device of the same type. 0 => First Device of the same type.

string [2] Digit Input channel number. Number of Digit Input

## Return

string Digital input value "True" => High "False"=> Low

## Note

string Digitial\_intput = empty //Define variable for receiving result

```
Digitial_intput = OperatorActiveX->ReadDigitalInput = "16","0","2" //Read DI0 status from
```

## controller box

## A.63 ReadDigitalOutput

Read the Digital output of the robot.

# Syntax1

string = OperatorActiveX-> ReadDigitalOutput = string, string, string

# Parameter

string [0] Device type.

Controller Box = "16"

End Module = "64"

Ext. Module ="80"

string [1] Serial number of the device of the same type. 0 => First Device of the same type.

string [2] Digit Input channel number. Number of Digit Output

## Return

string Digital Output value "True" => High "False"=> Low

## Note

string Digitial\_Output = empty //Define variable for receiving result

```
Digitial_Output = OperatorActiveX-> ReadDigitalOutput = "16","0","0"` //Read DO0 status from controller box
```

# A.64 WriteDigitalOutuput

Set the Digital output of the robot.

## Syntax1

OperatorActiveX->WriteDigitalOutuput = string, string, string, string

### Parameter

string [0]: Device type.

Controller Box = "16" End Module = "64" Ext. Module = "80"

string [1]: Serial number of the device of the same type. 0 => First Device of the same type.

string [2]: Digit Output channel number. Number of Digit Output

string [3]: 1 => High, 0 => Low

## Return

No Return

## Note

OperatorActiveX->WriteDigitalOutuput ="64","0","0","0" //Write DO0 on End Module to High.

#### A.65 ReadAnalogInput

Read the Analog Input of the robot.

## Syntax1

string = OperatorActiveX->ReadAnalogInput = string, string, string

## Parameter

string [0] Device type.

Controller Box = "16"

```
End Module = "64"
```

Ext. Module ="80"

string [1] Serial number of the Device of the same type. 0 => First Device of the same type.

string [2] Analog Input channel number. Number of Analog Input

## Return

string Analog input(float). -10.24~10.24 Voltage

## Note

string Analog\_Input = empty //Define variable for receiving result

```
Analog_Input = OperatorActiveX->ReadAnalogInput = "16","0","0" //Read Al0 value from controller
```

box

## A.66 ReadAnalogOutput

Read the Analog output setting of the robot.

## Syntax1

string = OperatorActiveX->ReadAnalogOutput = string, string, string

# Parameter

```
string [0] Device type.
```

```
Controller Box = "16"
```

End Module = "64"

Ext. Module ="80"

string [1] Serial number of the Device of the same type. 0 => First Device of the same type.

string [2] Analog Output channel number. Number of Analog Output

## Return

string Analog input. -10.0~10.0 Voltage

# Note

string Analog\_Output = empt

OperatorActiveX->ReadAnalogOutput ="16","0","0" //Read Al0 value from controller box

## A.67 WriteAnalogOutput

Set the Analog output of the robot.

# Syntax1

OperatorActiveX->WriteAnalogOutput = string, string, string, string

#### Parameter

string[0] Device type.

Controller Box = "16"

End Module = "64"

Ext. Module ="80"

string [1] Serial number of the Device of the same type. 0 => First Device of the same type. string [2] Analog Output channel number. Number of Analog Output

string [3] Value(float). -10.0 ~ 10.0

#### Return

No Return

#### Note

OperatorActiveX->WriteAnalogOutput ="64","0","0","5" //Write AO0 on End Module to 5V.

#### A.68 GetCoordinatesByRobotBase

Read Coordinate of Robot TCP which is relative to Robot Coordinate (RobotBase)

#### Syntax1

array = OperatorActiveX->GetCoordinatesByRobotBase

## Parameter

No input value

#### Return

array float, float, float, float, float, float

float[0]: X

float[1]: Y

float[2]: Z

float[3]: RX

float[4]: RY

float[5]: RZ

## Note

array Current\_Coordinate = float, float, float, float, float, float, float, float //Define variable for receiving result Current\_Coordinate = OperatorActiveX->GetCoordinatesByRobotBase //Get coordinates by robot

#### base.

### A.69 GetCoordinatesByCurrentBase

Read Coordinate of Robot TCP which is relative to tool Coordinate (Current tool)

#### Syntax1

array OperatorActiveX->GetCoordinatesByCurrentBase

## Parameter

No input value

#### Return

array float, float, float, float, float, float

float[0]: X

float[1]: Y

float[2]: Z

float[3]: RX

float[4]: RY

float[5]: RZ

## Note

array Current\_Coordinate = float, float, float, float, float, float, float //Define variable for receiving result Current\_Coordinate = OperatorActiveX->GetCoordinatesByCurrentBase //Get coordinates by

## current Base.

#### A.70 GetCurrentJointAngles

Get the current Joint angels of the robot.

#### Syntax1

array OperatorActiveX->GetCurrentJointAngles

#### Parameter

No input value

#### Return

array float, float, float, float, float, float

float[0]: J1

float[1]: J2 float[2]: J3 float[3]: J4 float[4]: J5

float[5]: J6

## Note

array Current\_Joint = float, float, float, float, float, float, float //Define variable for receiving result Current\_Joint = OperatorActiveX->GetCurrentJointAngles //Get current joint angles

## A.71 IsRobotLink

Check if the robot is linked or not.

# Syntax1

bool = OperatorActiveX->IsRobotLink

## Parameter

No input value

## Return

string true: Linked. false: Not Linked.

## Note

bool Robot\_Link =false //Define variable for receiving result
Robot\_Link = OperatorActiveX->IsRobotLink //Get robot link status

## A.72 IsRobotInError

Check if the robot is in error status.

# Syntax1

bool = OperatorActiveX-> IsRobotInError

## Parameter

No input value

## Return

bool true: Error. false: No Error.

# Note

TM Operator Platform User Manual

bool Robot\_Error =false //Define variable for receiving result
Robot\_Error = OperatorActiveX->IsRobotInError //Get robot error or not

## A.73 IsProjectRunning

Check if the robot is currently running with a Project.

## Syntax1

bool = OperatorActiveX-> IsProjectRunning

## Parameter

No input value

## Return

bool true: Project is running now. false: No project running.

## Note

bool Project\_Running =false //Define variable for receiving result

Project\_Running = OperatorActiveX->IsProjectRunning //Get project running or not

## A.74 IsProjectEditing

Check if the robot is current under Project Editing.

## Syntax1

bool = OperatorActiveX->IsProjectEditing

## Parameter

No input value

## Return

bool true: Project is Editing now. false: No project Editing.

## Note

bool Project\_Editing = false //Define variable for receiving result
Project\_Editing = OperatorActiveX->IsProjectEditing //Get project edit or not

#### A.75 IsProjectPaused

Check if the robot status is in Pause or not.

## Syntax1

bool OperatorActiveX->IsProjectPaused

### Parameter

No input value

## Return

bool true: Project is paused now. false: No project paused.

## Note

bool Project\_Paused =false //Define variable for receiving result
Project\_Paused = OperatorActiveX->IsProjectPaused //Get project pause or not

## A.76 IsControlled

Check if the robot permission is being accessed.

## Syntax1

bool = OperatorActiveX-> IsControlled

## Parameter

No input value

## Return

bool true: Got Contol. false: Not getting control.

#### Note

bool Is\_Controlled = false //Define variable for receiving result

Is\_Controlled = OperatorActiveX->IsControlled // Get robot is controlled or not

## A.77 GetCurrentPose

Get robot current pose.

## Syntax1

array = OperatorActiveX-> GetCurrentPose

## Parameter

No input value

## Return

array string, string, string

string [0]: 0 – Right Arm, 1 – Left Arm

string [1]: 2 - Above Elbow, 3 - Below Elbow

string [2]: 4 - Up Wrist, 5 - Down Wrist

## Note

array Current\_Pose = string, string, string //Define variable for receiving result Current\_Pose = OperatorActiveX-> GetCurrentPose //Get robot current pose

## A.78 ShowOperationSpace

Open the "OperationSpace" Setting Page of TMflow.

## Syntax1

OperatorActiveX->ShowOperatorSpace = bool

## Parameter

bool true

## Return

No Return

## Note

OperatorActiveX->ShowOperationSpace = true //Show operation space page in project page

## A.79 ShowModbusDev

Open the "ModbusDev" Setting Page of TMflow.

# Syntax1

OperatorActiveX->ShowModbusDev = bool

## Parameter

bool true

## Return

No Return

## Note

OperatorActiveX->ShowModbusDev = true //Show ModbusDev page in project page

#### A.80 ShowSetIOWhileProjectError

Open the "SetIOWhileProjectError" Setting Page of TMflow.

## Syntax1

OperatorActiveX->ShowSetIOWhileProjectError = bool

#### Parameter

bool true

## Return

No Return

# Note

OperatorActiveX->ShowSetIOWhileProjectError = true //Show ShowSetIOWhileProjectError page in project page

### A.81 ShowSetIOWhileProjectStop

Open the "SetIOWhileProjectStop" Setting Page of TMflow.

## Syntax1

OperatorActiveX->ShowSetIOWhileProjectStop = bool

### Parameter

bool true

## Return

No Return

## Note

OperatorActiveX->ShowSetIOWhileProjectStop = true //Show SetIOWhileProjectStop page in

## project page

#### A.82 ShowStopWatch

Open the "Stop Watch" Setting Page of TMflow.

## Syntax1

OperatorActiveX->ShowStopWatch = bool

#### Parameter

bool true

#### Return

No Return

#### Note

OperatorActiveX->ShowStopWatch = true //Show Stop Watch page in project page

## A.83 ShowFTSensor

Open the "FT Sensor" Setting Page of TMflow.

## Syntax1

OperatorActiveX->ShowFTSensor = bool

## Parameter

bool true

## Return

No Return

## Note

OperatorActiveX->ShowFTSensor = true //Show FT Sensor page in project page

## A.84 ShowView

Open the "View" (Camera) page of TMflow

## Syntax1

OperatorActiveX->ShowView = bool

### Parameter

bool true

## Return

No Return

## Note

OperatorActiveX->ShowView = true //Show View (Camera) page in project page

## A.85 ShowSevrialPort

Open the "Serial Port" Setting Page of TMflow.

## Syntax1

OperatorActiveX->ShowSerialPort = bool

#### Parameter

bool true

#### Return

No Return

#### Note

OperatorActiveX->ShowSerialPort = true //Show Serial Port page in project page

#### A.86 ShowPathGenerate

Open "Path Generate" Setting Page of TMflow.

## Syntax1

OperatorActiveX->ShowPathGenerate = bool

## Parameter

bool true

#### Return

No Return

## Note

OperatorActiveX->ShowPathGenerate =true //Show Path Generate page in project page

#### A.87 ImportTCP

### Import TCP file

## Syntax1

OperatorActiveX->ImportTCP = string, string, string

### Parameter

string[0]: Device path of file // Share folder string[1]: Robot Name string[2]: TCP Name

# Return

No Return

## Note

OperatorActiveX->ImportTCP = "\A11080051NB\Folder","TM3630\_BC1924004","TCP\_1" //Import TCP named TCP\_1 from the shared folder, and the TCP.zip location is under the \\A11080051NB\Folder\Export\TM3630\_BC1924004

#### A.88 ImportTextFile

Import Text File

#### Syntax1

OperatorActiveX->ImportTextFile = string, string, string

## Parameter

string[0]: Device path of file string[1]: Robot Name string[2]: Text File Name

# Return

No Return

## Note

OperatorActiveX->ImportTextFile = "\A11080051NB\Folder","TM3630\_BC1924004","Layout.txt" //Import text file named Layout.txt from the shared folder, and the Layout.txt location is under the \A11080051NB\Folder\Export\TM3630 BC1924004\TextFiles

#### A.89 ShutDown

Shutdown the robot through TMflow.

## Syntax1

OperatorActiveX-> ShutDown = string

#### Parameter

string Target robot IP

### Return

No Return

### Note

```
OperatorActiveX-> ShutDown = "192.168.132.141" //Shutdown the robot that IP is
```

## 192.168.132.141

## A.90 LeaveTMflow

Leave and close the client TMflow

## Syntax1

OperatorActiveX-> LeaveTMflow = bool

#### Parameter

bool true

### Return

No Return

## Note

OperatorActiveX-> LeaveTMflow = true //Close flow.exe on client-side

#### A.91 Iswork

Judgment Operator command effective or not

## Syntax1

bool = OperatorActiveX-> Iswork
### Parameter

No input value

### Return

bool true: effective ; false: Invalid

### Note

bool Command\_Result =false //Define variable for receiving result Command\_Result = OperatorActiveX-> Iswork //Get command status

### A.92 GetOperatorErrorCommand

Get the name of the Operator Error command where the last error occurred

# Syntax1

string = OperatorActiveX->GetOperatorErrorCommand

# Parameter

No input value

# Return

string command name

#### Note

String Error\_Command\_Name = empty //Define variable for receiving result OperatorActiveX->GetOperatorErrorCommand //Get error command name

# A.93 GetOperatorErrorcode

Get the current code of the OperatorActiveX component.

# Syntax1

string = OperatorActiveX->GetOperatorErrorcode

# Parameter

No input value

#### Return

string command name

```
Exception = 1
Incorrect type =2
Incorrect number of parameters = 3
Time out =4
No connect = 5
Packet In Abnorma = 6
```

# Note

String Error\_Code = empty //Define variable for receiving result OperatorActiveX->GetOperatorErrorCode//Get error code Note: Definition of Robot Configuration: [Config1, Config2, Config3]

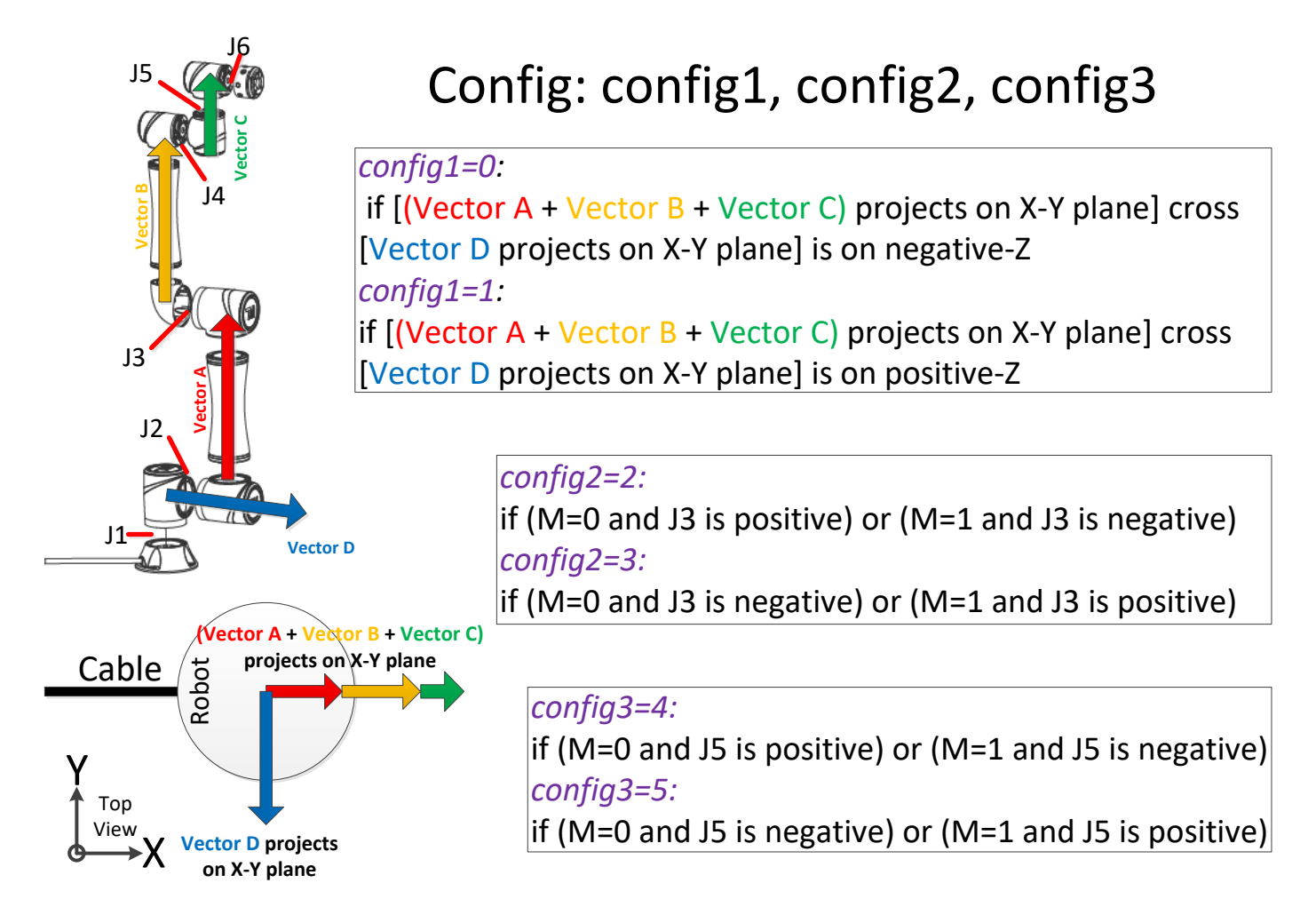

# Appendix B: TMstudio Command

The chapter will introduce the command of TMstudio when it's as the builder slave.

TMstudio startup parameters are as follows: TMflow [/S] [/L Lang]

- /S Assign TMstudio to be activated in Slave Mode (If this parameter not sent, it's Normal mode)
- /L Assign language
- /Page Specified page
- / File Specified file

The example below denotes the Dashboard starts TMstudio in passive mode, switches to the Palletizing Wizard page, and open the specified file.

callApplication "C:\Techman Robot\TMstudio","TMstudio.exe","-S -Page \"Palletizing Wizard\" -File \"TM Palletizing OP.xml\""

| Language/region         | Language/region tag |
|-------------------------|---------------------|
| English (United States) | en-US               |
| Chinese (Taiwan)        | zh-TW               |
| Chinese (PRC)           | zh-CN               |
| Japanese (Japan)        | ja-JP               |
| German (Germany)        | de-DE               |
| Spanish (Spain)         | es-ES               |
| French (France)         | fr-FR               |
| Italian (Italy)         | it-IT               |
| Korean (Korea)          | ko-KR               |
| Vietnamese (Viet nam)   | vi-VN               |
| Thai (Thailand)         | th-TH               |
| Polish (Poland)         | pl-PL               |
| Portuguese (Portugal)   | pt-PT               |
| Hungarian (Hungary)     | hu-HU               |

| Page               | File           |
|--------------------|----------------|
| Workstation        | Scene folder   |
| TCP Generator      | TCP file       |
| Palletizing Wizard | Pallet project |

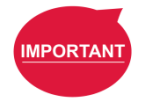

### IMPORTANT:

Naming is available with spaces but with the double quotes for tab launching, the scene file folders to open, the TCP files, the pallet projects, and the xmls.

In passive mode:

- 1. Removed the X button at top right of the TCP Wizard window and the Palletizing Wizard window during normal operation.
- 2. Prompts to close the window while generating TCP (.tcp) files or exporting palletizing files (.txt).
- 3. Displays the tab to be swtiched without showing others while switching tabs.

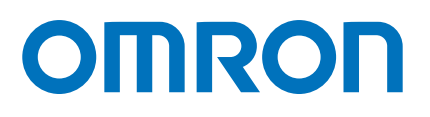

#### OMRON AUTOMATION AMERICAS HEADQUARTERS • Chicago, IL USA • 847.843.7900 • 800.556.6766 • automation.omron.com

OMRON CANADA, INC. • HEAD OFFICE Toronto, ON, Canada • 416.286.6465 • 866.986.6766 • automation.omron.com

OMRON ELECTRONICS DE MEXICO • HEAD OFFICE Ciudad de México • 52.55.5901.4300 • 01.800.386.6766 • mela@omron.com

OMRON ELECTRONICS DE MEXICO • SALES OFFICE San Pedro Garza García, N.L. • 81.12.53.7392 • 01.800.386.6766 • mela@omron. com

**OMRON ELECTRONICS DE MEXICO • SALES OFFICE** Eugenio Garza Sada,León, Gto • 01.800.386.6766 • mela@omron.com

Authorized Distributor:

#### OMRON ELETRÔNICA DO BRASIL LTDA • HEAD OFFICE São Paulo, SP, Brasil • 55 11 5171-8920 • automation.omron.com

OMRON ARGENTINA • SALES OFFICE Buenos Aires, Argentina • +54.11.4521.8630 • +54.11.4523.8483 mela@omron.com

OTHER OMRON LATIN AMERICA SALES +54.11.4521.8630 • +54.11.4523.8483 • mela@omron.com

#### **Controllers & I/O**

Machine Automation Controllers (MAC) 
 Motion Controllers

Programmable Logic Controllers (PLC) 
 Temperature Controllers 
 Remote I/O

#### Robotics

Industrial Robots 
 Mobile Robots

#### **Operator Interfaces**

• Human Machine Interface (HMI)

#### **Motion & Drives**

- Machine Automation Controllers (MAC) 
   Motion Controllers 
   Servo Systems
- Frequency Inverters

#### Vision, Measurement & Identification

Vision Sensors & Systems • Measurement Sensors • Auto Identification
Systems

#### Sensing

- Photoelectric Sensors Fiber-Optic Sensors Proximity Sensors
- Rotary Encoders
   Ultrasonic Sensors

#### Safety

Safety Light Curtains 
 Safety Laser Scanners 
 Programmable Safety Systems

- Safety Mats and Edges 
   Safety Door Switches 
   Emergency Stop Devices
- Safety Switches & Operator Controls Safety Monitoring/Force-guided Relays

#### **Control Components**

- Power Supplies Timers Counters Programmable Relays
- Digital Panel Meters 
   Monitoring Products

#### Switches & Relays

- Limit Switches Pushbutton Switches Electromechanical Relays
- Solid State Relays

#### Software

Programming & Configuration
 Runtime

© 2021 Omron. All Rights Reserved.